# **Continuous Delivery** with Jenkins, Kubernetes, and Terraform

# Pipe in the second second seco

# Mohamed Labouardy

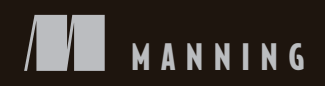

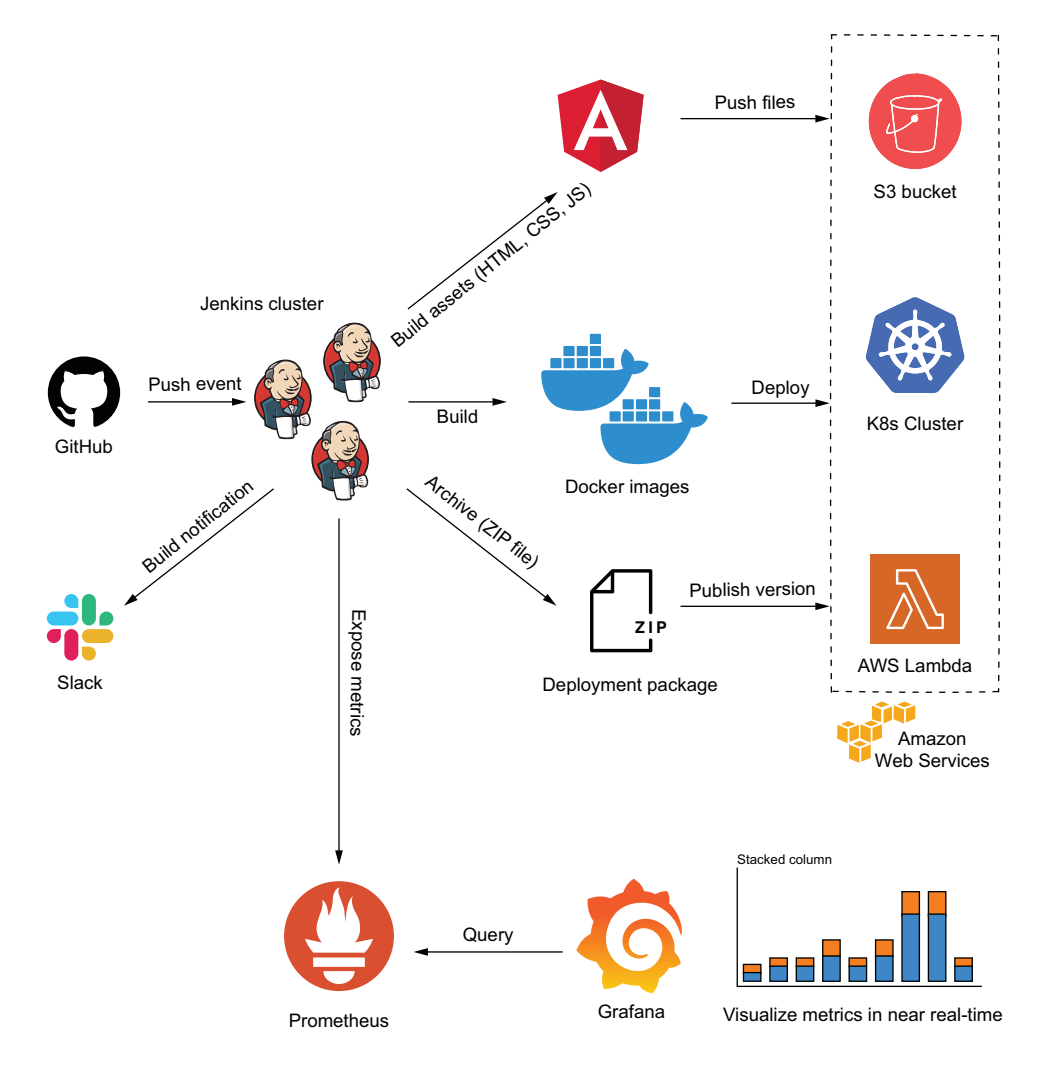

An example of a CI/CD pipeline for cloud-native applications

Pipeline as Code

# **Pipeline as Code** CONTINUOUS DELIVERY WITH JENKINS.

## CONTINUOUS DELIVERY WITH JENKINS, KUBERNETES, AND TERRAFORM

MOHAMED LABOUARDY

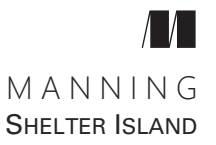

For online information and ordering of this and other Manning books, please visit www.manning.com. The publisher offers discounts on this book when ordered in quantity. For more information, please contact

Special Sales Department Manning Publications Co. 20 Baldwin Road PO Box 761 Shelter Island, NY 11964 Email: orders@manning.com

©2021 by Manning Publications Co. All rights reserved.

No part of this publication may be reproduced, stored in a retrieval system, or transmitted, in any form or by means electronic, mechanical, photocopying, or otherwise, without prior written permission of the publisher.

Many of the designations used by manufacturers and sellers to distinguish their products are claimed as trademarks. Where those designations appear in the book, and Manning Publications was aware of a trademark claim, the designations have been printed in initial caps or all caps.

© Recognizing the importance of preserving what has been written, it is Manning's policy to have the books we publish printed on acid-free paper, and we exert our best efforts to that end. Recognizing also our responsibility to conserve the resources of our planet, Manning books are printed on paper that is at least 15 percent recycled and processed without the use of elemental chlorine.

The author and publisher have made every effort to ensure that the information in this book was correct at press time. The author and publisher do not assume and hereby disclaim any liability to any party for any loss, damage, or disruption caused by errors or omissions, whether such errors or omissions result from negligence, accident, or any other cause, or from any usage of the information herein.

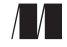

Manning Publications Co. 20 Baldwin Road PO Box 761 Shelter Island, NY 11964 Development editor:Karen MillerTechnical development editor:Christopher HauptReview editor:Mihaela BatinićProduction editor:Deirdre S. HiamCopyeditor:Sharon WIlkeyProofreader:Keri HalesTechnical proofreader:Werner DijkermanTypesetter and cover designer:Marija Tudor

ISBN 9781617297540 Printed in the United States of America

# brief contents

| PART 1 | GETTING STARTED WITH JENKINS 1                                                                                                    |
|--------|----------------------------------------------------------------------------------------------------|
|        | <ol> <li>What's CI/CD? 3</li> <li>Pipeline as code with Jenkins 21</li> </ol>                                                                                                    |
| PART 2 | OPERATING A SELF-HEALING JENKINS CLUSTER                                                                                                    |
|        | <ul> <li>3 Defining Jenkins architecture 49</li> <li>4 Baking machine images with Packer 70</li> <li>5 Discovering Jenkins as code with Terraform 100</li> <li>6 Deploying HA Jenkins on multiple cloud providers 140</li> </ul>                                                                                                    |
| PART 3 | HANDS-ON CI/CD PIPELINES 195                                                                                                    |
|        | <ul> <li>7 Defining a pipeline as code for microservices 197</li> <li>8 Running automated tests with Jenkins 231</li> <li>9 Building Docker images within a CI pipeline 271</li> <li>10 Cloud-native applications on Docker Swarm 309</li> <li>11 Dockerized microservices on K8s 355</li> <li>12 Lambda-based serverless functions 401</li> </ul> |
| PART 4 | <ul> <li>MANAGING, SCALING, AND MONITORING JENKINS</li></ul>                                                                                                    |

# contents

preface xiii acknowledgments xv about this book xvi about the author xix about the cover illustration xx

### PART 1 GETTING STARTED WITH JENKINS ...... 1

### What's CI/CD? 3

- 1.1 Going cloud native 4 Monolithic 4 • Microservices 5 • Cloud native 8 Serverless 10
- 1.2 Defining continuous integration 12
- 1.3 Defining continuous deployment 13
- 1.4 Defining continuous delivery 14
- 1.5 Embracing CI/CD practices 15
- Using essential CI/CD tools 16 Choosing a CI/CD tool 17 - Introducing Jenkins 18

### **Pipeline as code with Jenkins** 21

2.1 Introducing the Jenkinsfile 22 Blue Ocean plugin 26 • Scripted pipeline 29 • Declarative pipeline 31

|        | 2.2 Understanding multibranch pipelines 36                                                                  |
|--------|----------------------------------------------------------------------------------------------------|
|        | 2.3 Exploring the GitFlow branch model 38                                                                   |
|        | 2.4 Test-driven development with Jenkins 39                                                                 |
|        | The Jenkins Replay button 40 • Command-line pipeline<br>linter 41 • IDE integrations 43                     |
| Part 2 | <b>OPERATING A SELF-HEALING JENKINS</b>                                                                     |
|        | CLUSTER                                                                                                    |
| 3      | Defining Jenkins architecture 49                                                                            |
|        | 3.1 Understanding master-worker architecture 50                                                             |
|        | 3.2 Managing Jenkins workers 52                                                                             |
|        | SSH 52 • Command line 53 • JNLP 53 • Windows<br>service 54                                                  |
|        | 3.3 Architecting Jenkins for scale in AWS 55                                                                |
|        | Preparing the AWS environment 64 • Configuring the<br>AWS CLI 65 • Creating and managing the IAM<br>user 66 |
| 4      | Baking machine images with Packer 70                                                                        |
|        | 4.1 Immutable infrastructure 71                                                                             |
|        | 4.2 Introducing Packer 72                                                                                   |
|        | How does it work? 73 • Installation and configuration 74<br>Baking a machine image 75                       |
|        | 4.3 Baking the Jenkins master AMI 85                                                                        |
|        | Configuring Jenkins upon startup 85 • Discovering Jenkins<br>plugins 88                                     |
|        | 4.4 Baking the Jenkins worker AMI 96                                                                        |
| 5      | Discovering Jenkins as code with Terraform 100                                                              |
|        | 5.1 Introducing infrastructure as code 101                                                                  |
|        | Terraform usage 102                                                                                         |
|        | 5.2 Provisioning an AWS VPC 103                                                                             |
|        | AWS VPC 104 • VPC subnets 108 • VPC route tables 111<br>VPC bastion host 114                                |
|        | 5.3 Setting up a self-healing Jenkins master 117                                                            |
|        | 5.4 Running Jenkins with native SSL/HTTPS 124                                                               |
|        |                                                                                                    |

5.5 Dynamically autoscaling the Jenkins worker pool 128

Launch configuration 128 • Auto Scaling group 131 Autoscaling scaling policies 133 • Workers CPU utilization load 136

- **6** Deploying HA Jenkins on multiple cloud providers 140
  - 6.1 Google Cloud Platform 141

Building Jenkins VM images 141 • Configuring a GCP network with Terraform 147 • Deploying Jenkins on Google Compute Engine 153 • Launching automanaged workers on GCP 157

6.2 Microsoft Azure 162

Building golden Jenkins VM images in Azure 162 • Deploying a private virtual network 166 • Deploying a Jenkins master virtual machine 171 • Applying autoscaling to Jenkins workers 178

### 6.3 DigitalOcean 183

Creating Jenkins DigitalOcean Snapshots 183 • Deploying a Jenkins master Droplet 186 • Building Jenkins worker Droplets 190

### PART 3 HANDS-ON CI/CD PIPELINES ...... 195

### 7 Defining a pipeline as code for microservices 197

- 7.1 Introducing microservices-based applications 199
- 7.2 Defining multibranch pipeline jobs 203
- 7.3 Git and GitHub integration 205
- 7.4 Discovering Jenkins jobs' XML configuration 215
- 7.5 Configuring SSH authentication with Jenkins 219
- 7.6 Triggering Jenkins builds with GitHub webhooks 222

### Running automated tests with Jenkins 231

- 8.1 Running unit tests inside Docker containers 233
- 8.2 Automating code linter integration with Jenkins 238
- 8.3 Generating code coverage reports 240
- 8.4 Injecting security in the CI pipeline 242
- 8.5 Running parallel tests with Jenkins 244
- 8.6 Improving quality with code analysis 246
- 8.7 Running mocked database tests 248

- 8.8 Generating HTML coverage reports 250
- 8.9 Automating UI testing with Headless Chrome 254
- 8.10 Integrating SonarQube Scanner with Jenkins 260

### *C)* Building Docker images within a CI pipeline 271

- 9.1 Building Docker images 273 Using the Docker DSL 273 • Docker build arguments 277
- 9.2 Deploying a Docker private registry 279 Nexus Repository OSS 279 • Amazon Elastic Container Registry 286 • Azure Container Registry 288 • Google Container Registry 290
- 9.3 Tagging Docker images the right way 291
- 9.4 Scanning Docker images for vulnerabilities 296
- 9.5 Writing a Jenkins declarative pipeline 301
- 9.6 Managing pull requests with Jenkins 305

**()** Cloud-native applications on Docker Swarm 309

- 10.1 Running a distributed Docker Swarm cluster 310
- 10.2 Defining a continuous deployment process 321
- 10.3 Integrating Jenkins with Slack notifications 335
- 10.4 Handling code promotion with Jenkins 341
- 10.5 Implementing the Jenkins delivery pipeline 346

### **Dockerized microservices on K8s** 355

- 11.1 Setting up a Kubernetes cluster 356
- 11.2 Automating continuous deployment flow with Jenkins 360 Migrating Docker Compose to K8s manifests with Kompose 371
- 11.3 Walking through continuous delivery steps 372
- 11.4 Packaging Kubernetes applications with Helm 381
- 11.5 Running post-deployment smoke tests 387
- 11.6 Discovering Jenkins X 390

### **19** Lambda-based serverless functions 401

- 12.1 Deploying a Lambda-based application 402
- 12.2 Creating deployment packages 407 Mono-repo strategy 407 • Multi-repo strategy 413

- 12.3 Updating Lambda function code 417
- 12.4 Hosting a static website on S3 420
- 12.5 Maintaining multiple Lambda environments 423
- 12.6 Configuring email notification in Jenkins 434

### 

### **13** Collecting continuous delivery metrics 441

- 13.1 Monitoring Jenkins cluster health 442
- 13.2 Centralized logging for Jenkins logs with ELK 452 Streaming logs with Filebeat 454 • Streaming logs with the Logstash plugin 461
- 13.3 Creating alerts based on metrics 462

### **14** Jenkins administration and best practices 467

- 14.1 Exploring Jenkins security and RBAC authorization 468 Matrix authorization strategy 469 • Role-based authorization strategy 471
- 14.2 Configuring GitHub OAuth for Jenkins 472
- 14.3 Keeping track of Jenkins users' actions 475
- 14.4 Extending Jenkins with shared libraries 476
- 14.5 Backing up and restoring Jenkins 480
- 14.6 Setting up cron jobs with Jenkins 484
- 14.7 Running Jenkins locally as a Docker container 487

index 493

# preface

Ten years ago, I wrote my first makefile to automate the testing, building, and deployment of a C++ application. Three years later, while working as a consultant, I came across Jenkins and Docker and discovered how to take my automation skills to the next level with CI/CD principles.

The beauty of CI/CD is that it's simply a rigorous way of recording what you're already doing. It doesn't fundamentally change how you do something, but it encourages you to record each step in the development process, enabling you and your team to reproduce the entire workflow later at scale. Over the next few months, I started writing blog posts, doing talks, and contributing to CI/CD-related tools.

However, setting up a CI/CD workflow has always been a very manual process for me. It was done via defining a series of individual jobs for the various pipeline tasks through a graphical interface. Each job was configured via web forms—filling in text boxes, selecting entries from drop-down lists, and so forth. And then the series of jobs were strung together, each triggering the next, into a pipeline. This made the troubleshooting experience a nightmare and reverting to the last known configuration in case of failure a tedious operation.

A few years later, the *pipeline-as-code* practice emerged as part of a larger "as code" movement that includes *infrastructure as code*. I could finally configure builds, tests, and deployment in code that is trackable and stored in a centralized Git repository. All the previous pains were alleviated.

I became a fan and believer of pipeline as code, as I transitioned from being a software engineer, tech leader, and senior DevOps manager to now co-leading my first startup as CTO. Pipeline as code became an important part of each project I was part of. I had the chance to work on different types of architecture—from monolithic, to microservices, to serverless applications—having built and maintained CI/CD pipelines for large-scale applications. Along the way, I accumulated tips and best practices to follow while going through the journey of continuous everything.

The idea of sharing that experience is what triggered this book. Implementing pipeline as code is challenging for many teams, as they require the use of many tools and processes that all work together. The learning curve takes a lot of time and effort, leading people to wonder whether it's worth it. This book is a handbook experience on how to build a CI/CD pipeline from scratch, using the most widely adopted CI solution: Jenkins. I hope the result will help you embrace the new paradigm of building CI/CD pipelines.

# acknowledgments

First and foremost, I want to thank my wife, Mounia. You've always supported me, always patiently listened while I struggled to get this done, and always made me believe I could finish this. I love you.

Next, I'd like to acknowledge my editor at Manning, Karen Miller. Thank you for working with me, and thank you more for being patient when things got rough during the pandemic. Your commitment to the quality of this book has made it better for everyone who reads it. Thanks as well to all the other folks at Manning who worked with me on the production and promotion of the book: Deirdre Hiam, my project editor, Sharon WIlkey, my copyeditor, Keri Hales, my proofreader, and Mihaela Batinić, my reviewing editor. It was truly a team effort.

Finally, I'd like to thank my family, including my parents and brothers, for finding the inner strength to listen to me talk about the book at every gathering.

To all the reviewers: Alain Lompo, Alex Koutmos, Andrea Carlo Granata, Andres Damian Sacco, Björn Neuhaus, Clifford Thurber, Conor Redmond, Giridharan Kesavan, Gustavo Filipe Ramos Gomes, Iain Campbell, Jerome Meyer, John Guthrie, Kosmas Chatzimichalis, Maciej Drożdżowski, Matthias Busch, Michal Rutka, Michele Adduci, Miguel Montalvo, Naga Pavan Kumar Tikkisetty, Ryan Huber, Satej Kumar Sahu, Simeon Leyzerzon, Simon Seyag, Steve Atchue, Tahir Awan, Theo Despoudis, Ubaldo Pescatore, Vishal Singh, and Werner Dijkerman, your suggestions helped make this a better book.

# about this book

*Pipeline as Code* was designed to be a hands-on experience through practical examples. It will teach you the ins and outs of Jenkins and be your best companion to build a solid CI/CD pipeline for cloud-native applications.

### Who should read this book

*Pipeline as Code* is designed for all levels of DevOps and cloud practitioners who want to improve their CI/CD skills.

### How this book is organized

The book has four parts that cover 14 chapters.

Part 1 takes you through basic CI/CD principles and discusses how Jenkins can help implement them:

- Chapter 1 gives an overview of continuous integration, deployment, and delivery practices. It also discusses how Jenkins can help you in embracing those DevOps practices.
- Chapter 2 introduces the pipeline-as-code approach and how it can be achieved with Jenkins. It also covers the differences between declarative and scripted Jenkins pipelines.

Part 2 covers how to deploy a self-healing Jenkins cluster on the cloud by using an infrastructure-as-code approach:

- Chapter 3 goes deep into Jenkins distributed builds architecture, with a full example on AWS.
- Chapter 4 introduces the immutable infrastructure approach with HashiCorp Packer, including how to bake a Jenkins machine image with all the needed dependencies to run a Jenkins cluster out of the box.

- Chapter 5 demonstrates how to deploy a secure and scalable Jenkins cluster on AWS with HashiCorp Terraform.
- Chapter 6 describes in deep detail the process of deploying a Jenkins cluster on different cloud providers, including GCP, Azure, and DigitalOcean.

Part 3 focuses on building CI/CD pipelines from scratch for cloud-native applications, including Dockerized microservices running in Swarm or Kubernetes and Serverless applications:

- Chapter 7 defines the foundation for building a CI workflow for a containerized microservices. It covers how to define a multibranch pipeline on Jenkins and how to trigger the pipeline upon a push event.
- Chapter 8 demonstrates how to run automated tests inside Docker containers. Various tests are described, including UI testing with headless Chrome, code coverage, static code analysis with SonarQube, and security analysis.
- Chapter 9 covers building Docker images within CI pipelines, managing their versions, and scanning for security vulnerabilities. It also discusses how to automate reviews of GitHub pull requests with Jenkins.
- Chapter 10 walks through the deployment process of Dockerized applications to Docker Swarm with Jenkins. It demonstrates how to maintain multiple runtime environments and how to achieve continuous deployment and delivery.
- Chapter 11 goes deep into automating the deployment of applications on Kubernetes with Jenkins pipelines, including how to package and version Helm charts and run post-deployment tests. It also demonstrates the usage of Jenkins X and how it compares to Jenkins.
- Chapter 12 covers how to build CI/CD pipelines for a serverless-based application and how to manage multiple Lambda deployment environments.

Part 4 covers maintaining, scaling, and monitoring a Jenkins cluster running in production with ease:

- Chapter 13 explores how to build interactive dashboards to continuously monitor Jenkins for anomalies and performance issues using Prometheus, Grafana, and Slack. It also covers how to stream Jenkins logs to a centralized logged platform based on the ELK stack.
- Chapter 14 covers how to secure Jenkins jobs with a granular RBAC mechanism. It also explores how to back up, restore, and migrate Jenkins jobs and plugins.

### About the code

This book is a hands-on experience that provides many examples of code. These appear throughout the text and as separate code listings. Code appears in a fixed-width font just like this, so you'll know when you see it.

All of the source code used in the book is available on the Manning website (https://www.manning.com/books/pipeline-as-code), or in my GitHub repository

(https://github.com/mlabouardy/pipeline-as-code-with-jenkins). This repository is a labor of love, and I appreciate the work done by all who catch bugs, make performance improvements, and help with documentation. Everything is ideal for contributions!

### liveBook discussion forum

Purchase of *Pipeline as Code* includes free access to a private web forum run by Manning Publications where you can make comments about the book, ask technical questions, and receive help from the author and from other users. To access the forum, go to https://livebook.manning.com/#!/book/pipeline-as-code/discussion. You can also learn more about Manning's forums and the rules of conduct at https://livebook. manning.com/#!/discussion.

Manning's commitment to our readers is to provide a venue where a meaningful dialogue between individual readers and between readers and the author can take place. It is not a commitment to any specific amount of participation on the part of the author, whose contribution to the forum remains voluntary (and unpaid). We suggest you try asking the author some challenging questions lest his interest stray! The forum and the archives of previous discussions will be accessible from the publisher's website as long as the book is in print.

### Other online resources

Need additional help?

- Check out my blog (https://labouardy.com/), where I regularly share the latest news about Jenkins and the best practices to follow while building CI/CD workflows.
- A weekly DevOps newsletter (https://devopsbulletin.com) can help you stay upto-date with the latest wonders in the pipeline-as-code space.
- The Jenkins tag at StackOverflow (https://stackoverflow.com/questions/ tagged/jenkins) is a great place to both ask questions and help others.

# about the author

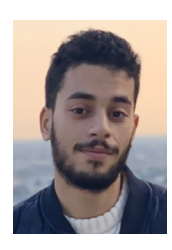

**MOHAMED LABOUARDY** is CTO and cofounder of Crew.work, and a DevSecOps evangelist. He is the founder of Komiser.io, and an author of multiple books about serverless and distributed applications. He enjoys contributing to open source projects and is a regular conference speaker. You can also find him on Twitter (@mlabouardy).

# about the cover illustration

The figure on the cover of *Pipeline as Code* is captioned "Bohémien de prague," or a Bohemian from Prague. The illustration is taken from a collection of dress costumes from various countries by Jacques Grasset de Saint-Sauveur (1757–1810), titled *Costumes de Différents Pays*, published in France in 1797. Each illustration is finely drawn and colored by hand. The rich variety of Grasset de Saint-Sauveur's collection reminds us vividly of how culturally apart the world's towns and regions were just 200 years ago. Isolated from each other, people spoke different dialects and languages. In the streets or in the countryside, it was easy to identify where they lived and what their trade or station in life was just by their dress.

The way we dress has changed since then and the diversity by region, so rich at the time, has faded away. It is now hard to tell apart the inhabitants of different continents, let alone different towns, regions, or countries. Perhaps we have traded cultural diversity for a more varied personal life—certainly for a more varied and fast-paced technological life.

At a time when it is hard to tell one computer book from another, Manning celebrates the inventiveness and initiative of the computer business with book covers based on the rich diversity of regional life of two centuries ago, brought back to life by Grasset de Saint-Sauveur's pictures.

# Part 1

# Getting started with Jenkins

This first part of this book takes you through the DevOps essential concepts. You'll learn about CI/CD practices and how they allow you to integrate small pieces of code at one time and ease technical debt. After that, I'll introduce the new approach of building CI/CD pipelines, pipeline as code, and how it can be implemented with Jenkins. Finally, I'll lay the groundwork for a well-designed CI/CD workflow by introducing the GitFlow branching model.

# What's CI/CD?

### This chapter covers

- The path organizations have taken to evolve from monolith to cloud-native applications
- The challenges of implementing CI/CD practices for cloud-native architectures
- An overview of continuous integration, deployment, and delivery
- How CI/CD tools like Jenkins can bring business value to organizations that undertake the journey of continuous everything

Software development and operations have experienced several paradigm shifts recently. These shifts have presented the industry with innovative approaches for building and deploying applications. More importantly, two significant paradigm shifts have consolidated capabilities for developing, deploying, and managing scalable applications: cloud-native architecture and DevOps.

*Cloud-native architecture* emerged with cloud adoption, with cloud providers like Amazon Web Services (AWS), Google Cloud Platform (GCP), and Microsoft Azure taking ownership of the infrastructure. Open source tools like Kubernetes, Docker, and Istio offer horizontal scaling ability, letting developers build and run modern scalable applications without worrying about the underlying infrastructure. As a result, operational overhead is reduced, and the development velocity of applications is increased.

*DevOps* bridged the divide between developers and ops teams, and brought back harmony through collaboration, automated tools, and iterative and Agile development and deployment.

With these two significant, powerful approaches combined, organizations now have the capability to create scalable, robust, and reliable applications with a high level of collaboration and information sharing among small teams. However, to build, test, and safely deploy cloud-native applications, two essential DevOps practices must be implemented in a cloud-native manner: continuous integration (CI) and continuous deployment/delivery (CD).

The first part of this book takes you through the evolution of cloud-native applications. You'll learn about the main principles of CI/CD and how automation invented the way those principles are implemented through the *pipeline-as-code* approach. This first chapter lays the foundation. It introduces basic principles of DevOps and cloudnative approaches, in addition to selecting the tools for implementing CI/CD pipelines.

### **1.1 Going cloud native**

Before exploring the essential characteristics of cloud-native applications and how CI/CD practices contribute to standardizing feedback loops for developers and enabling fast product iterations, we will cover the changes the software development model went through and the challenges associated with each model, starting with the monolithic approach.

### **1.1.1** Monolithic

In the past, organizations used to build their software in a *monolithic* way: all functionalities were packaged in a single artifact and deployed in a single server running one process. This architecture comes with many drawbacks and limitations:

 Development velocity—Adding new features on top of an existing application is next to impossible. Application modules are tightly coupled and, most of the time, not documented. As a result, adding new features is often slow, expensive, and requires extra synchronization when working with multiple developers within distributed teams on a large codebase. Moreover, the release cycle can take months, if not several years, because of the application's large codebase. This delay puts companies at risk of being surpassed by new competitors and ultimately undercuts the company's profits.

- Maintainability—Modules in a monolithic architecture are frequently tightly coupled, which makes them hard to maintain and test. Plus, upgrading to new technology is limited to the framework used to develop the application (no polyglot programming).
- Scaling and resiliency—Applications are designed with no scalability in mind, and the application may face downtime if traffic increases. The monolithic application works as a single unit and is developed in a single programming language using a single tech stack. As a result, to achieve partial horizontal scaling, the whole application needs to be scaled (inefficient usage of server resources).
- Cost-effectiveness—The application is expensive to maintain in the long run (for example, finding an experienced COBOL developer is time-consuming and expensive).

In the late 2000s, many web giants (including Facebook, Netflix, Twitter, and Amazon) came onto the tech scene with innovative ideas, aggressive strategies, and a "move fast" approach that led to the exponential growth of their platforms. These companies introduced a new architecture pattern that is known today as *microservices*. So, what exactly is microservices architecture?

### 1.1.2 Microservices

James Lewis and Martin Fowler defined microservices architecture as follows in 2014:

In short, the microservice architectural style is an approach to developing a single application as a suite of small services, each running in its own process and communicating with lightweight mechanisms, often an HTTP resource API. These services are built around business capabilities and independently deployable by fully automated deployment machinery. There is a bare minimum of centralized management of these services, which may be written in different programming languages and use different data storage technologies.

This architecture uses the same technique of "divide and conquer" to tackle the complexity of an application. An application is split into smaller, independent, and composable services/fragments, each responsible for a specific functionality or task of the application (organized around business capabilities).

Those microservices communicate using an application programming interface (API), typically over HTTP or HTTP/2 (for example, gRPC, RESTful APIs, Google Protocol Buffers, or Apache Thrift), or through message brokers (such as Apache ActiveMQ or Kafka). Each microservice can be implemented in a different programming language running on a different OS platform.

In contrast to microservices, the monolithic architecture means the code's components are designed to work together as one cohesive unit, sharing the same server resources (memory, CPU, disk, and so forth). Figure 1.1 illustrates the differences between monolith and microservices architectures.

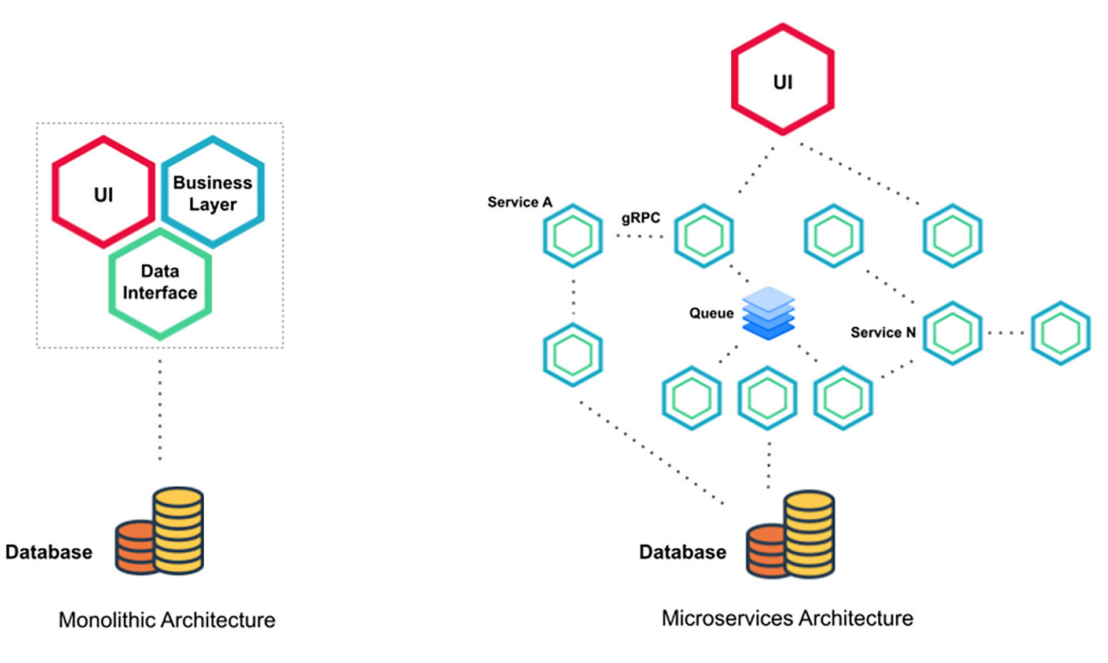

Figure 1.1 Comparing monolith and microservices architectures

Microservices architecture is an extension of *service-oriented architecture* (SOA). Both architectures rely on services as the main component, but they vary greatly in terms of service characteristics:

- Granularity—Service components within a microservices architecture are generally single-purpose services that do one thing. In SOA, service components can range in size, anywhere from small application services to very large enterprise services.
- Sharing—SOA enhances component sharing, whereas microservices architecture tries to minimize sharing through bounded context (loosely coupled services or modules) with minimal dependencies.
- Communication—Microservices rely on lightweight protocols such as HTTP/ REST and simple messaging, while SOA architectures rely on enterprise service bus (ESB) for communication; early versions of SOA used object-oriented protocols to communicate with each other, such as Distributed Component Object Model (DCOM) and object request brokers (ORBs). Later versions used messaging services such as Java Message Service (JMS) or Advanced Message Queuing Protocol (AMQP).
- Deployment—SOA services are deployed to application servers (IBM WebSphere Application Server, WildFly, Apache Tomcat) and virtual machines. On the other hand, microservices are deployed in containers. This makes microservices more flexible and lighter than SOA.

**NOTE** For more details about microservices architecture, I recommend reading *Microservices in Action* by Morgan Bruce and Paulo A. Perreira (Manning, 2018). It covers what makes a microservice, how it can be composed by an individual or a dedicated team, the constant back-and-forth comparison between a monolithic application, and things to consider when deploying your microservices.

The advantages of microservices convinced some big enterprise players such as Amazon, Netflix, and Uber to adopt the methodology. Following their footsteps, other companies are working in the same direction: evolving from monolithic to flexible microservice-based architecture.

But what makes it so special? Compared to more monolithic design structures, microservices architecture comes with the following benefits:

- Scalability—Applications built as microservices can be broken into multiple components so that each component can be deployed and scaled independently without service interruption. Also, for stateless microservices, usage of Docker or Kubernetes can offer horizontal scaling within seconds.
- *Fault tolerance*—If one microservice fails, the others will continue to work because of loosely coupled components. A single microservice can be easily replaced by a new one without affecting the whole system. As a result, modernization in microservices architecture can be incremental, while modernization in monolithic architecture can cause service outages.
- Development velocity—Microservices can be written in different languages (polyglot programming) and use different databases or OS environments. If one microservice is, for example, CPU intensive, it could be implemented in highly productive languages such as Golang or C++, while other components could be implemented in lightweight programming languages such as JavaScript or Python. So companies can easily hire more developers and scale development. Also, because microservices are autonomous, developers have the freedom to independently develop and deploy services without bumping into each other's code (avoiding synchronization hell within the organization) and having to wait for one team to finish a chunk of work before starting theirs. As a result, team productivity increases, and vendor or technology stack lock-in reduces.
- Continuous everything—Microservices architecture combined with Agile software development enable continuous delivery. The software release cycle in microservice applications becomes much smaller, and many features can be released per day through CI/CD pipelines with open source CI tools like Jenkins.

To summarize, microservices make solving big problems easier, increase productivity, offer flexibility in choosing technologies, and are great for cross-functional teams. At the same time, running microservices in a distributed cloud environment can be a tough challenge for organizations. Here are some of the potential pain areas associated with microservices designs:

- *Complexity*—Increased complexity over a monolithic application due to the number of services involved. As a result, enormous effort, synchronization, and automation are required to handle interservice communication, monitoring, testing, and deployment.
- *Operational overhead*—Deploying a microservice-based application can be complex. It needs a lot of coordination among multiple services. Each service must be isolated with its own runtime environment and resources. Hence, traditional deployment solutions like virtualization can't be used and must be replaced with containerization solutions like Docker.
- Synchronization—Microservices require cultural changes in organizations seeking to adopt them. Having multiple development teams working on different services requires a huge effort to ensure that communication, coordination, and automated processes are in place. Cultures like Agile and DevOps practices are mandatory to take on microservice-based applications.

**NOTE** While Docker comes with no learning curve, it can quickly become a nightmare when handling deploying microservices among a cluster of machines or nodes.

Most of these drawbacks were addressed with the consumption of cloud computing services offered by AWS and with the rise of open source tools—particularly Kubernetes. It brought a completely new approach to managing infrastructure and enabled applications to be architected in a distributed manner. As a result, a new software architecture style arose in 2014: cloud-native applications.

### **1.1.3** Cloud native

The Cloud Native Computing Foundation (CNCF), a Linux Foundation project founded in 2015 to help advance container technology, defines *cloud native* as follows:

Cloud-native technologies empower organizations to build and run scalable applications in modern, dynamic environments such as public, private, and hybrid clouds. Containers, service meshes, microservices, immutable infrastructure, and declarative APIs exemplify this approach. These techniques enable loosely coupled systems that are resilient, manageable, and observable. Combined with robust automation, they allow engineers to make high-impact changes frequently and predictably with minimal toil.

Cloud native is a paradigm for building applications as microservices and running them on containerized and dynamically orchestrated platforms that fully exploit the advantage of the cloud computing model. These applications are developed using the language and framework best suited for the functionality. They're designed as loosely coupled systems, optimized for cloud scale and performance, use managed services, and take advantage of continuous delivery to achieve reliability and faster time to market.

The overall objective is to improve the speed, scalability, and finally, profit margin. Figure 1.2 illustrates an example of a cloud-native application.

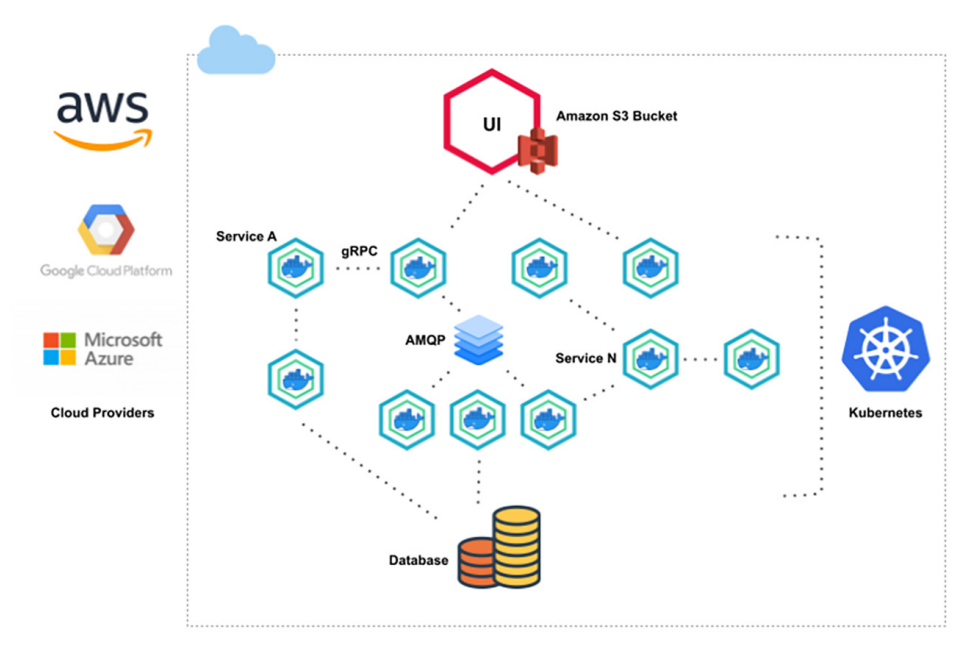

Figure 1.2 Overview of a cloud-native application

Cloud-native applications are packaged in lightweight containers and efficiently deployed as microservices. They use a lightweight API to expose their functionality, and binary and nonbinary protocols to communicate with each other internally. A step further, the applications are managed on elastic cloud infrastructure through Agile DevOps processes having continuous delivery workflows.

**NOTE** Docker has become the standard for container technology. It has revolutionized the way we think about developing microservices, and enables us to easily deploy microservices locally, on premises, or in the cloud.

*Kubernetes* (https://kubernetes.io/) is one of the preferred platforms for running workloads that function as cloud-native applications. It's an open source container orchestration platform originally developed at Google. It ensures high-end automated deployment, scaling, and management of containerized applications. This new paradigm of building and deploying applications comes with many benefits:

- No operational overhead—Developers can focus on developing features and adding business value instead of dealing with infrastructure provisioning and management.
- Security compliance—Simplified security monitoring is required because the various parts of an application are isolated. A security problem could happen in one container without affecting other areas of the application.
- Autoscaling—Containers can be deployed into a fleet of servers in different availability zones or even multiple isolated data centers (regions). As a result,

cloud-native apps can take advantage of the elasticity of the cloud by scaling resources in or out during a use spike without the need to procure and provision physical servers. Also, by adopting cloud services, the business can go global in minutes with lower adaptation costs and increased revenue and without worrying about scalability.

- Development speed—The application architecture is easy to understand since each container represents a small piece of functionality, and is easy for developers to modify, so they can help a new team member become productive quickly. Also, adopting cloud-native technologies and practices enables companies to create software in-house, allowing business people to closely partner with IT people, keep up with competitors, and deliver better services to their customers.
- *Resiliency*—Cloud-native microservices allow for failure at a granular level. They do this by providing adequate isolation between each service and offer multiple design patterns that might improve the components' availability and resilience such as Circuit Breaker (https://martinfowler.com/bliki/CircuitBreaker.html), Throttling (www.redhat.com/architect/pros-and-cons-throttling), and Retry patterns. Companies like Netflix used it to develop a new approach called *chaos engineering* to build a resilient streaming platform.

Figure 1.3 shows the differences between monolithic, microservices, and cloud-native architectures.

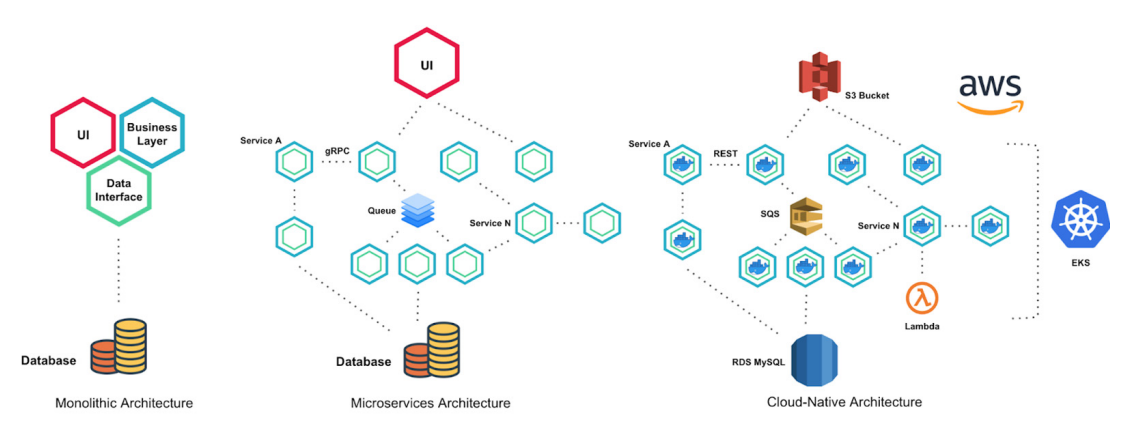

Figure 1.3 Monolith, microservices, and cloud-native architectures

To summarize, cloud-native architecture allows you to dynamically scale and support large numbers of users, events, and requests on distributed applications. A real-world example of the adoption of cloud-native architecture is the serverless model.

### 1.1.4 Serverless

The *serverless* computing model was kicked off with AWS Lambda in 2014. In this architecture, developers can write cost-efficient applications without provisioning or maintaining a complex infrastructure.

Cloud providers deploy customers' code to fully managed, ephemeral, time-boxed containers that live only during the invocation of the functions. Therefore, businesses can grow without customers having to worry about horizontal scaling or maintaining complex infrastructure.

**NOTE** Serverless doesn't mean "no ops." You're just outsourcing sysadmin with serverless services. You will still deal with monitoring, deployment, and security.

An application built based on serverless architecture may end up looking like figure 1.4.

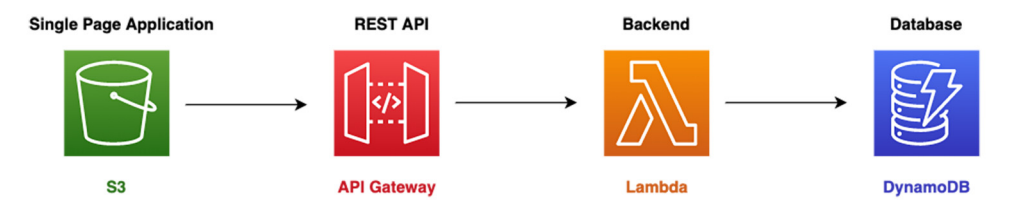

Figure 1.4 An example of a serverless application

Instead of maintaining a dedicated container or instance to host your static web application, you can combine an Amazon Simple Storage Service (S3) bucket to benefit from scalability at a cheaper cost. The HTTP requests coming from the website go through Amazon API Gateway HTTP endpoints that trigger the right AWS Lambda function to handle the application logic and persist data to a fully managed database service such as DynamoDB. For particular use cases, going serverless can make sense for several reasons:

- Less operational overhead—The infrastructure is managed by the cloud provider, and this reduces the overhead and increases developer velocity. OS updates are taken care of, and patching is done by the function-as-a-service (FaaS) provider. This results in decreased time to market and faster software releases and eliminates the need for a system administrator.
- Horizontal autoscaling—Function becomes the unit of scale that leads to small, loosely coupled, stateless components that, in the long run, lead to scalable applications. Plus, the scaling mechanism is shifted to the cloud provider, which decides how to use its infrastructure effectively to serve the client's requests.
- *Cost optimization*—You pay for only the compute time and resources that you consume. As a result, you don't pay for idle resources, which significantly reduces infrastructure costs.
- *Polyglot*—Another benefit is the ability to choose a different language runtime depending on the use case. One part of the application can be written in Java, while another in Python; it doesn't really matter as long as the job gets done.

**NOTE** A big concern while going serverless is vendor lock-in. Although you should favor development speed and efficiency above all, it's important to choose a vendor based on your use case.

Cloud-native architectures, in general, are gaining massive adoption, but the learning curve for many teams is steep. Plus, the shift to cloud-native architecture can be a double-edged sword for many organizations, and one of the challenges when moving to a fully cloud-native approach can be CI/CD.

But what do these practices mean? And how can they be applied when you're building cloud-native applications?

### **1.2** Defining continuous integration

*Continuous integration* (CI) is the practice of having a shared and centralized code repository, and directing all changes and features through a complex pipeline before integrating them into the central repository (such as GitHub, Bitbucket, or GitLab). A classic CI pipeline is as follows:

- 1 Triggers a build whenever a code commit occurs
- 2 Runs the unit tests and all pre-integration tests (quality and security tests)
- **3** Builds the artifact (for example, Docker image, zip file, machine learning training model)
- 4 Runs acceptance tests and pushes the result to an artifact-management repository (such as a Docker Registry, Amazon S3 bucket, Sonatype's Nexus, or JFrog Artifactory)

Figure 1.5 shows an example of a CI pipeline for a containerized application.

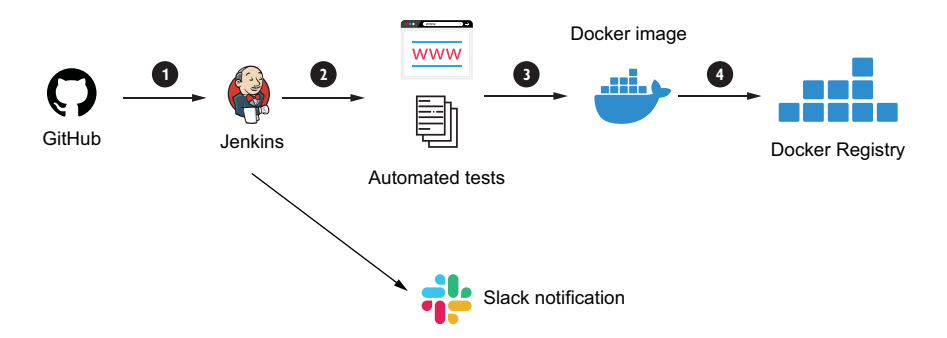

Figure 1.5 Basic CI workflow for cloud-native applications

Basically, CI automatically monitors the commits that each developer makes and launches automated tests. Automated testing is an integral part of CI/CD pipelines. Without automated tests, CI/CD pipelines will lack quality checks, which are important in order for the application to be released.

You can implement various types of testing to ensure that your software meets all the initial requirements. Here are the most famous ones:

- Unit tests—These test each piece of the source code. They consist of testing individual functions and methods. You could also output your test coverage and validate that you're meeting your code coverage requirements.
- *Quality tests*—Check that the code is well formatted, follows best practices, and has no serious coding errors. This is also called *static code analysis*, as it helps to produce high-quality code by looking for patterns in code that might generate bugs.
- *Security tests*—Inspect source code to uncover common security vulnerabilities and common security flaws (for example, leaked usernames and passwords).
- UI tests—Simulate user behavior through the system to ensure that the application works correctly in all supported browsers (including Google Chrome, Mozilla Firefox, and Microsoft Internet Explorer) and platforms (such as Windows, Linux, and macOS) and that it delivers the functionality promised in user stories.
- Integration tests—Check that services or components used by the application work well together and no defects exist. For example, an integration test might test an application's interaction with the database.

Manually executing all these tests can be time-consuming and counterproductive. Therefore, you should always use a testing framework that suits your application requirements to perform those tests on a scale in a repeatable and reliable way.

**NOTE** Chapter 8 covers how to run automated tests with Jenkins and Headless Chrome, as well as how to integrate SonarQube for code analysis.

Once tests are successful, the application will be compiled and packaged, and a releasable artifact will be generated and versioned in a remote repository.

### **1.3** Defining continuous deployment

*Continuous deployment* (CD) is an extension of continuous integration. Every change that passes all stages of your continuous integration pipeline is released automatically to your staging/preproduction environment.

In such a process, there's no need to decide what will be deployed and when. The pipeline will automatically deploy whatever build components/packages successfully exit the pipeline. Figure 1.6 illustrates a typical CI/CD pipeline for microservices running in Kubernetes.

This CI workflow has four steps, and the CD pipeline is the deployment to Kubernetes (step 5). However, a pure continuous deployment approach is not always appropriate for everyone.

For example, many clients would not appreciate new versions falling into their laps several times a week, and prefer a more predictable and transparent release cycle.

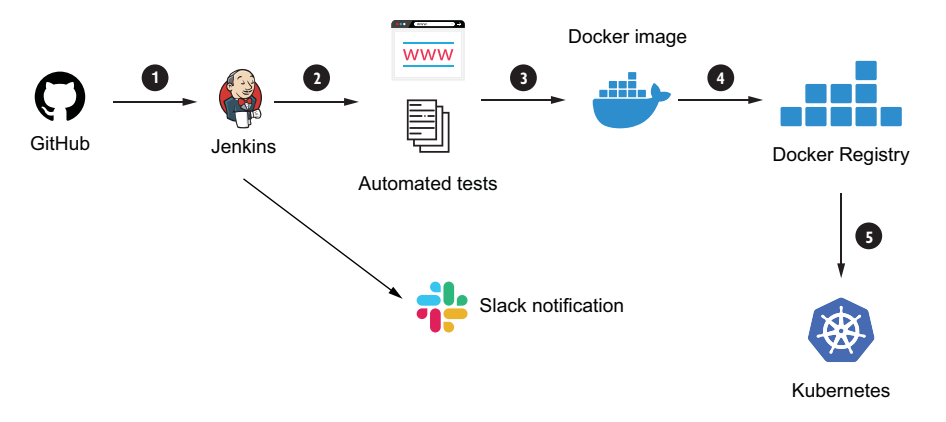

Figure 1.6 Basic CI/CD workflow for cloud-native applications

Commercial and marketing considerations might also play a role in when a new release should actually be deployed.

While continuous deployment may not be right for every company, continuous delivery is an absolute requirement of DevOps practices. Only when you continuously deliver your code can you have true confidence that your changes will be serving value to your customers within minutes of pushing the "go" button, and that you can actually push that button any time the business is ready for it.

### **1.4** Defining continuous delivery

*Continuous delivery* (CD) is similar to continuous deployment but requires human intervention or a business decision before deploying the release to production. Figure 1.7 shows how the CI/CD practices relate to each other.

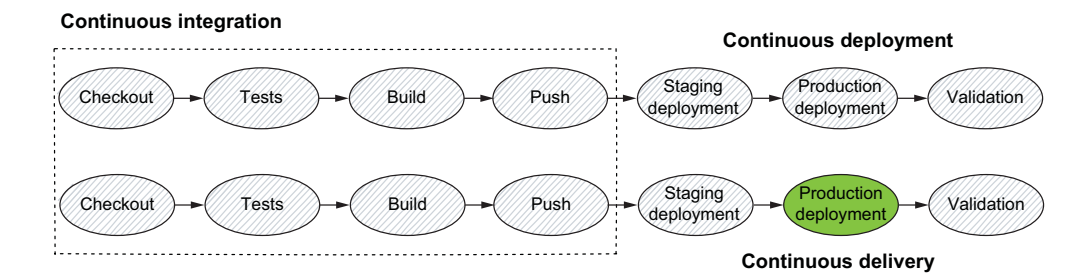

Figure 1.7 The continuous deployment maturity model

**NOTE** A Monitor and Optimize stage can occur in a sophisticated CI/CD workflow. This step consists of collecting and analyzing metrics and feedback to eliminate risks and waste and to optimize the release time.
## **1.5** Embracing CI/CD practices

CI/CD and continuous delivery can bring more agility to cloud-native applications through daily builds, which leads to the following:

- Detecting anomalies at an earlier stage (reducing the risk) and minimizing technical debt through unit and functional tests. According to Atlassian (www.atlassian.com/software-development/practices), 75% of development teams face issues with bugs, defects, or delays when it's time to release.
- Building features your users actually want. This often results in better user interaction and quicker feedback regarding released features, which can help the product team focus on the most demanded features and build a high-quality product.
- Having a production-ready package available. This is an excellent way to accelerate the time to market.
- Increasing product quality and reliability through quality and stress tests, and tracking with better visibility into project status and health.
- Driving innovation from feedback while building high-quality products through each iteration.

However, the journey from a manual to a highly automated deployment process can take several months. Therefore, companies need to be iterative in adopting CI/CD, as illustrated in figure 1.8.

You should always prioritize the steps in CI/CD. First and foremost, automate the process for compiling the source code. Ideally, you will develop new features and fix multiple bugs per day. Manually, this process takes a few minutes to a couple of hours. Also, you should prioritize functional testing before UI testing, as it often changes and

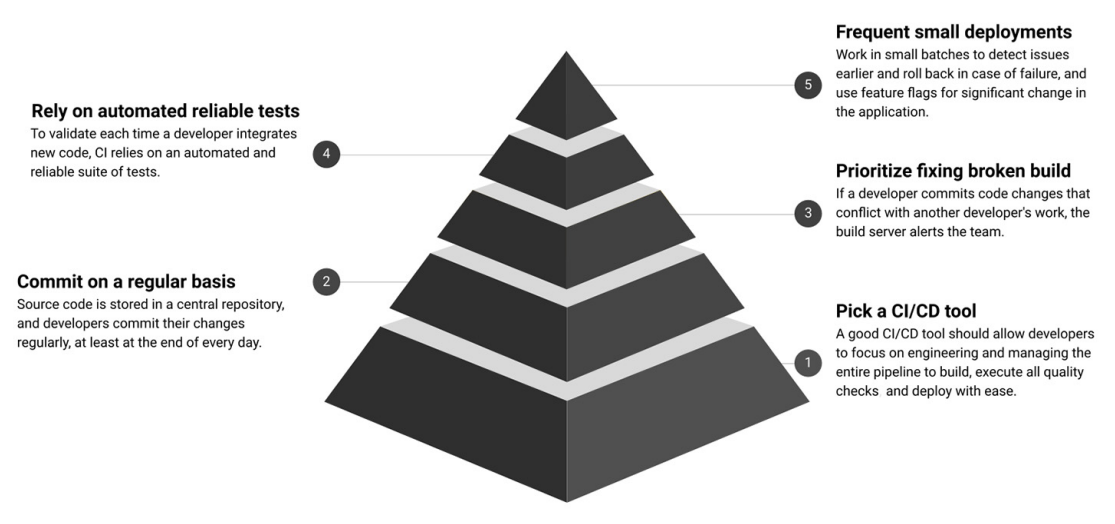

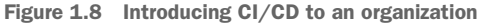

thus requires frequent pipeline changes. So make sure to break your CI/CD steps into smaller segments and automate in patches to make the best use of your resources.

Another concern is that the complexity of CI/CD will be increasing, from handling singular applications to dozens of microservices (multiple pipelines). Therefore, adapting your CI/CD tools and processes is mandatory to keep pace.

Moreover, you need to have a clear road map of your product with a proven track record of development success. Your end customers should be able to consume constant product changes. Therefore, using CI/CD requires a high degree of discipline, dedication to quality, and a learning curve (new skill sets). If you can't handle that, stop thinking about CI/CD immediately.

As a result, moving to CI/CD should not be an isolated decision, made alone by the DevOps team. A successful rollout of CI/CD must be a decision for your whole organization and should be made only when your entire organization agrees to it.

Although you need to keep some concerns in mind, the benefits of CI/CD almost always outweigh the challenges. To realize the full promise of cloud-native applications, you must implement CI/CD practices that are best suited to your unique business goals.

In this book, we will go through some real-world use cases for building CI/CD pipelines for most adopted cloud-native architectures, such as Dockerized microservices with both Docker Swarm and Kubernetes, as well as Lambda-based serverless applications. We will also cover how to manage and scale a CI tool with less maintenance hassle to help you increase deployment speed. But first, what makes a modern CI tool, and which one are we going to use?

**NOTE** While monoliths may not be trendy, many companies still have monolith flagship products and can still benefit tremendously from a well-architected CI/CD solution. So most of the examples in the book can also be applied to modernizing monolithic applications.

## **1.6** Using essential CI/CD tools

A lot of excellent CI tools are out there. Some have been here for a long time, and others are relatively new. It's a bit redundant to say that a modern CI tool must be fast, user-friendly, and flexible, since those are the features we already expect out of the box. CI tools can be divided into the following three main categories:

- Cloud-managed solutions like AWS CodePipeline (https://aws.amazon.com/ codepipeline/), Google Cloud Build (https://cloud.google.com/build), and Microsoft Azure Pipelines (https://azure.microsoft.com/services/devops/ pipelines/).
- Open source solutions such as Jenkins (www.jenkins.io), Spinnaker (https://spinnaker.io/), or GoCD (www.gocd.org).
- Software-as-a-service (SaaS) solutions like Travis CI (https://travis-ci.org/), CircleCI (https://circleci.com/), and TeamCity (www.jetbrains.com/teamcity/).

### 1.6.1 Choosing a CI/CD tool

Figure 1.9 shows the most popular CI/CD tools on the market today. These tools are the mature ones, with the essential capabilities for your project.

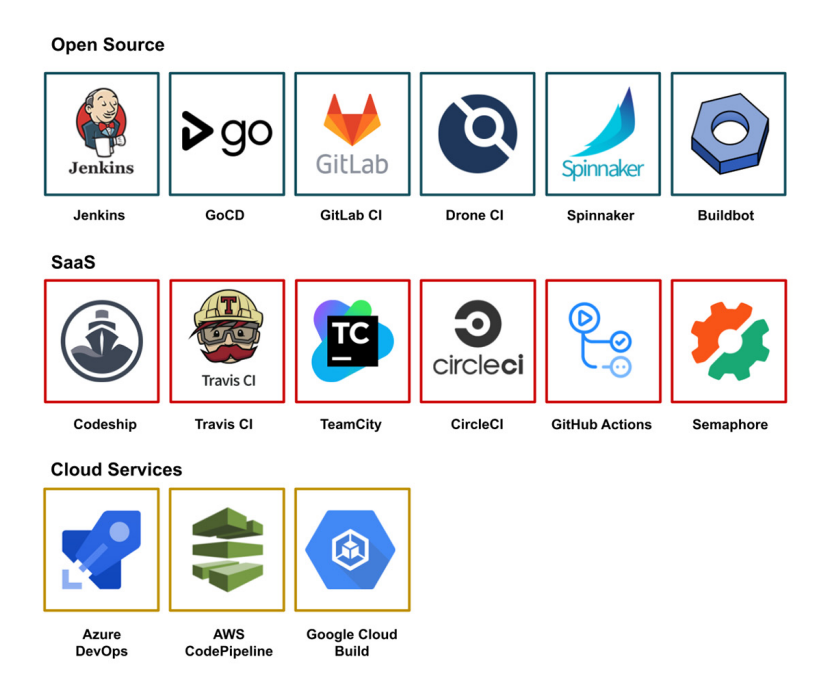

Figure 1.9 Top CI/CD tools in 2021

Plenty of excellent CI tools are available, so you need to pick the best one based on the following factors:

- *Team experience and skills*—While many tools use configuration YAML files to declare the CI/CD pipeline, they might require some sysadmin skills to set up and provision the needed infrastructure to run the CI/CD platform. Also, maintaining the underlying infrastructure might cause a lot of headaches and become a bottleneck for your company's growth once your project codebase becomes bigger (scaling capabilities), as you need to maintain distributed CI/CD complex pipelines across multiple nodes or servers.
- *Target platform*—Consider the operating system your application or project is running on (some CI tools don't support macOS and ARM architecture), and the use of a self-hosted infrastructure or a cloud provider.
- Programming language and architecture—Most CI tools support the top cuttingedge languages including Java, Ruby, Python, PHP, and JavaScript. However, some tools like TeamCity offer better integration and support for Java and .NET

projects. Similarly, Bamboo, as a creation of Atlassian, has native support for Jira and Bitbucket. Additionally, the deployment solution can be a factor in choosing the right CI tool for your project. Tools like Drone (www.drone.io) and GitLab CI (https://docs.gitlab.com/ee/ci/) offer native Docker support with an integrated Docker registry.

### **1.6.2** Introducing Jenkins

Although no single tool can satisfy the needs of every project, in this book, we will rely heavily on *Jenkins*. It's considered one of the most popular CI tools on the market today, with over one million users. It was written in Java, making it a cross-platform (Windows, Linux, and macOS) continuous integration tool.

Originally a part of the Hudson project, the community and codebase split following trademark conflicts with Oracle after it acquired Sun Microsystems. Hudson was originally released in 2005, while the first release as Jenkins was made in 2011.

**NOTE** Hosted SaaS platforms can be beneficial if you're willing to pay a bit of extra money for someone else to maintain and update the solution. Businesses tend to choose this option when they need a UI superior to what Jenkins offers and when they lack infrastructure skills. But a major benefit of self-hosting solutions like Jenkins is that you have more control and flexibility over your own data security and job pipelines.

A rich set of plugins enables Jenkins to support any type of language or technology such as Docker, Maven, Git, Mercurial, and AWS. Being an open source project makes it customizable and easy for developers to extend by creating custom plugins. Here are some of Jenkins key features:

- Extensible with a huge community-contributed plugin resource (more than 1,400 plugins).
- A free and open source tool as well as a paid enterprise edition offered by CloudBees (www.cloudbees.com/jenkins) with speedy customer support.
- Has an active community that helps developers reduce the time to build a working CI/CD workflow.
- Can be deployed on premises or in the cloud with an easy configuration through the user interface or the command line.
- Supports distributed builds with master-worker architecture with a built-in parallelism mechanism.
- A powerful and flexible tool with complete control over workflow that can serve every CI/CD need.
- Works on many platforms and has the support for a wide variety of tools and frameworks.
- Supports containers as build agents for teams planning to use Docker.
- Seamless integration with GitHub, GitLab, Bitbucket, and most of the source code management (SCM) systems and Apache Subversion (SVN).

- Flexible user management, user roles assignment, sorting users into groups, different ways of user authentication (including LDAP, GitHub OAuth, and Active Directory).
- The CI process can be defined using the Groovy language in files within the repository itself or through text fields in the Jenkins web UI, thanks to the Jenkins pipeline workflow.

**NOTE** If you like to test a small application for one particular platform, you won't need the complexity of running a Jenkins server.

Another key feature of Jenkins is *pipeline as code.* We're going to use this approach to create Jenkins jobs. The cool part of using this approach is that our entire Jenkins jobs configuration can be created, updated, and version-controlled along with the rest of the application source code.

It is helpful to note that Jenkins must be hosted on a server, so it often needs the attention of someone with infrastructure skills. You can't just set it up and then expect it to run itself; the system requires frequent updates and maintenance. The main barrier to entry for most teams is the initial setup, procrastination, or failed previous attempts to set it up. People tend to know it's good, but many teams neglect it for more urgent coding work. Perhaps someone on your team tried to deploy Jenkins at some point but did not successfully maintain it. Maybe the wasted effort gave your boss a bad impression about it.

The reasons people do not implement Jenkins are usually very practical. That's why, throughout this book, we will be using the magical power of infrastructure as code with open source tools like Terraform and Packer to set up our entire CI infrastructure out of thin air on most popular public cloud providers such as AWS, GCP, and Microsoft Azure.

Another problem we will tackle in this book is how to write tests. Writing tests is something most developers want to do, but often don't find the time to do. Understandably, coding the actual application is usually a higher priority for the business. Also, tests break, meaning when the functionality under test changes, it needs to be updated. If functionality is not updated, it stops delivering value. We will cover how to run various types of tests within CI/CD pipelines and how to integrate external code analysis tools.

To sum up, implementing CI/CD for cloud-native architecture requires a cultural and mindset shift, especially from management. Managers have to allow time for this "unproductive stuff" to be done.

Still, the brief sacrifice of time translates into long-term benefits for the whole company. With Jenkins, your code becomes easier to maintain, and fewer bugs sneak into production. Your team becomes more integrated, and builds take less time. Your business can ship faster and keep up with the changing needs of your customers (by shipping code faster, organizations can quickly respond to changes and keep products on the market).

CI/CD is not an expense but an investment. And the return on investment (ROI) for implementation can be counted in time saved, errors avoided, and higher-quality products delivered more easily to your clients.

## Summary

- Cloud-native architectures are changing the landscape, forcing organizations to think about new models and new delivery methods.
- Continuous integration, delivery, and deployment are practices designed to help increase the velocity of development and the release of well-tested, usable products.
- Choosing the right CI/CD tool is critical to the long-term success of cloudnative applications and should be based on platform complexity, integration, learning curve, pricing, and work-time efficiency.
- Jenkins can leverage the team's current workflow to best exploit the automation features and create a solid CI/CD pipeline.

# Pipeline as code with Jenkins

### This chapter covers

- How pipeline as code works with Jenkins
- An overview of Jenkinsfile structure and syntax
- Introduction to Blue Ocean, the new Jenkins user experience
- Declarative versus scripted Jenkins pipelines
- Integration of a GitFlow model within Jenkins projects
- Tips for productivity and efficiency while writing Jenkinsfiles for complex CI/CD pipelines

There's no doubt that cloud computing has had a major impact on the way companies build, scale, and maintain technology products. The ability to click a few buttons to provision machines, databases, and other infrastructure has led to an increase in developer productivity we've never seen before.

While it was easy to spin up simple cloud architectures, mistakes can easily be made while provisioning complex ones. Human error will always be present, especially when you can launch cloud infrastructure by clicking buttons on the cloud provider's web console. The only way to avoid these kinds of errors is through automation, and infrastructure as code (IaC) is helping engineers automatically launch cloud environments quickly and without mistakes. The growth of DevOps and the adoption of its practices have led to more tooling that can implement the IaC paradigm to a larger degree.

In the past, setting up CI/CD workflow has been a manual process. It was commonly done via defining a series of individual jobs for the various pipeline tasks. Each job was configured via web forms—filling in text boxes, selecting entries from dropdown lists, and so forth. And then the series of jobs were strung together, each triggering the next, into a pipeline.

Jenkins somewhat lagged in this area until the release of Jenkins 2. Although widely used and a primary workflow tool for creating CI/CD pipelines, this way of creating and connecting Jenkins jobs to form a pipeline was challenging. It did not meet the definition of IaC. Job configurations were stored only as Extensible Markup Language (XML) files within the Jenkins configuration area. This meant that the files were not easily readable or directly modifiable. And the Jenkins application itself provided the user's primary view and access to them.

**NOTE** Jenkins 2 is the name we are generally applying to newer versions that support the pipeline-as-code functionality, as well as other features.

Because it's an important part of each project, the pipeline configuration should be managed as code and rolled out automatically. This also allows us to manage the pipeline itself, applying the same standards that apply to application code. That's where pipeline as code comes into play.

## 2.1 Introducing the Jenkinsfile

*Pipeline as code* (PaC) describes a set of features that allow Jenkins users to define pipelined job processes with code, stored and versioned in a source repository. These features allow Jenkins to discover, manage, and run jobs for multiple source repositories and branches—eliminating the need for manual job creation and management.

PaC helps you automate the CI/CD workflows in a repeatable, consistent manner, which has many benefits:

- Speed—You can quickly and easily write a CI/CD workflow for sandbox, staging, and production environments, which can help you deliver your product on time.
- *Consistency*—PaC completely standardizes the setup of CI/CD, so there's a reduced possibility of any human errors or deviations.
- *Risk management*—Because the pipeline can be version-controlled, PaC allows every change to your CI/CD workflow to be documented, logged, tracked, and tested just like application code. Hence, you can revert to a working version in case of failure.
- *Efficiency*—It minimizes the introduction of human errors and helps your application's deployment run more smoothly.

The bottom line is simple: adopting the PaC paradigm will create a culture that generates better software, and will save you a lot of money, time, and headaches trying to implement complex CI/CD workflows through UIs and web forms. So how does PaC work with Jenkins?

To use PaC with Jenkins, projects must contain a file named Jenkinsfile in the code repository top-level folder. This template file contains a set of instructions, or steps, called *stages* that will be executed on Jenkins every time the development team pushes a new feature to the code repository. Because Jenkinsfile is living along with the source code, we can always pull, edit, and push the Jenkinsfile within source control, just as we would for any other file. We can also do things like code reviews on the pipeline script.

Jenkinsfile uses a domain-specific language (DSL) based on the Groovy programming language to define the entire CI/CD workflow. Figure 2.1 is an example of a classic CI/CD workflow.

| Checkout | Quality<br>Tests | Unit Tests | Security<br>Tests | Build | Push | Deploy | Acceptance<br>Tests |  |
|----------|------------------|------------|-------------------|-------|------|--------|---------------------|--|
|          |                  |            |                   |       |      |        |                     |  |

Figure 2.1 CI/CD workflow

Those phases can be described in a Jenkinsfile by using the stage keyword. A *stage* is a block that contains a series of steps. It can be used to visualize the pipeline process. The following listing is an example of a simple Jenkinsfile for figure 2.1.

```
Listing 2.1 Jenkinsfile stages
node('workers'){
    try {
        stage('Checkout') {
            checkout scm
        }
        stage('Quality Test'){
            echo "Running quality tests"
        }
        stage('Unit Test'){
            echo "Running unit tests"
        }
        stage('Security Test'){
            echo "Running security checks"
        }
        stage('Build'){
            echo "Building artifact"
        }
        stage('Push'){
           echo "Storing artifact"
        }
```

```
stage('Deploy'){
    echo "Deploying artifact"
    }
    stage('Acceptance Tests'){
        echo "Running post-integrations tests"
    }
} catch(err){
    echo "Handling errors"
} finally{
    echo "Cleaning up"
}
```

We'll dive deep into the syntax in the next chapter, but for now, let's focus on what the stages are doing:

- *Checkout*—Pulls the latest changes from the source code repository, which can be GitHub, Bitbucket, Mercurial, or any SCM.
- *Quality tests*—Contains instructions on how to execute static code analysis to measure code quality, and identify bugs, vulnerabilities, and code smell. It can be automated by integrating external tools like SonarQube to fix code-quality violations and reduce technical debt.
- Unit tests—In this stage, unit tests are executed. If tests are successful, a code coverage report will be generated that can be consumed by Jenkins plugins to show a visual overview of the project's health and keep track of the code coverage metrics as your project grows. Code coverage can be an indication of how much your application code is executed during your tests, and can give some indication as to how well your team is applying good testing practices such test-driven development (TDD) or behavior-driven development (BDD).
- Security tests—Responsible for identifying project dependencies and checks if any known, publicly disclosed vulnerabilities exist. A security report will be published with the total number of findings grouped by severity (critical, high, medium, or low). A well-known open source Jenkins plugin is OWASP Dependency-Check (http://mng.bz/MvR7).
- *Build*—In this phase, the needed dependencies will be installed, the source code will be compiled, and an artifact will be built (Docker image, zip file, Maven JAR, and so forth).
- *Push*—The artifact built in the previous stage will be versioned and stored in a remote repository.
- *Deploy*—In this stage, the artifact will be deployed to a sandbox/testing environment for quality assurance or to production after the user has approved the deployment.
- *Acceptance tests*—After the changes are deployed, a series of smoke and validation tests will be executed against the deployed application to verify that the application is running as expected. The tests can be simple health checks with cURL commands or sophisticated API calls.

}

If any of these stages throws an exception or error, the pipeline build's status will be set to fail. This default behavior can be overridden by using try-catch blocks. The finally block can be used to clean up the Jenkins workspace (temporary files or build packages) or to execute post-script commands such as sending Slack notifications to alert the development team about the build status.

**NOTE** Don't worry if you don't completely understand the steps of the Jenkinsfile in listing 2.1. You will get an in-depth explanation of how to implement each stage in chapters 7, 8, and 9.

One of the things that makes Jenkins a leader when it comes to CI tools is the ecosystem behind it. You can customize your Jenkins instance with free open source plugins. A must-have plugin is Pipeline Stage View (https://plugins.jenkins.io/pipeline-restapi), shown in figure 2.2. It allows you to have a visualization of your pipeline stages. This plugin is handy when you have complex build pipelines and want to track the progress of each stage.

The pipeline output is organized as a matrix, with each row representing a run of the job, and each column mapped to a defined stage in the pipeline. When you run some builds, the stage view will appear with Checkout, Quality Test, Unit Test, Security Test, Build, Push, and Deploy columns, and one row per build showing the status of those stages. When hovering over a stage cell, you can click the Logs button to see log messages printed in that stage.

**NOTE** Part 3 of this book covers how to create a Jenkins job and define a pipeline like the one in figure 2.2.

| 🔮 Jenkir                                                                                                    | 1S                                                                                                   |                                                                                                    |                                          |              | 4         | Search 🧠      |       | (2) mlab | ouardy   log out    |
|----------------------------------------------------------------------------------------------------|----------------------------------------------------------------------------------------------------|----------------------------------------------------------------------------------------------------|------------------------------------------|--------------|-----------|---------------|-------|----------|---------------------|
| Jenkins > example                                                                                                    | e 🕨 develop 👂                                                                                        |                                                                                                    |                                          |              |           |               |       |          | ENABLE AUTO REFRESH |
| <ul> <li>▲ Up</li> <li>▲ Status</li> <li>➢ Changes</li> <li>➢ Build Now</li> <li>ở View Configurati</li> <li>▲ Full Stage View</li> </ul> | on                                                                                                   | Branch develop<br>Ful project name: example/develop<br>Excent Changes<br>Stage View                                                                                             |                                          |              |           |               |       |          |                     |
| Open Blue Ocea P GitHub                                                                                                    | In                                                                                                   |                                                                                                    | Checkout                                 | Quality Test | Unit Test | Security Test | Build | Push     | Deploy              |
| Embeddable Bu                                                                                                    | ild Status                                                                                           | Average stage times:<br>(Average <u>full</u> run time: ~21s)                                                                                                    | 1s                                       | 1s           | 25        | 15            | 356ms | 8s       | 3s                  |
| <ul> <li>Build Review</li> <li>Pipeline Syntax</li> </ul>                                                                                 |                                                                                                    | Nov 20 No<br>18:40 Changes                                                                                                    | 1s                                       | 15           | 25        | 1s            | 356ms | 8s       | 3s                  |
| 😣 Build History                                                                                                    | trend -                                                                                              |                                                                                                    |                                          | ji j         |           | ji j          |       |          |                     |
| find           #4         Nov 20, 3           #3         Nov 20, 3           #2         Nov 20, 3           #1         Nov 20, 3          | x<br>2019 5-40 PM<br>2019 5-37 PM<br>2019 5-35 PM<br>2019 5-34 PM<br>IRSS for all S RSS for failures | Permalinks<br>Last build (#4), 23 sec ago<br>Last stable build (#4), 23 sec<br>Last stable build (#4), 23<br>Last failed build (#2), 47<br>Last Last completed build (#2), 23 s | 90<br>ec.ago<br>min 38 sec.ago<br>ec.ago |              |           |               |       |          |                     |

Figure 2.2 Jenkins Pipeline Stage View

You can take this UI further and install the Blue Ocean plugin (https://plugins .jenkins.io/blueocean/) to have a fast and intuitive comprehension of the CI/CD stages, as shown in figure 2.3. This plugin requires Jenkins version 2.7 or later.

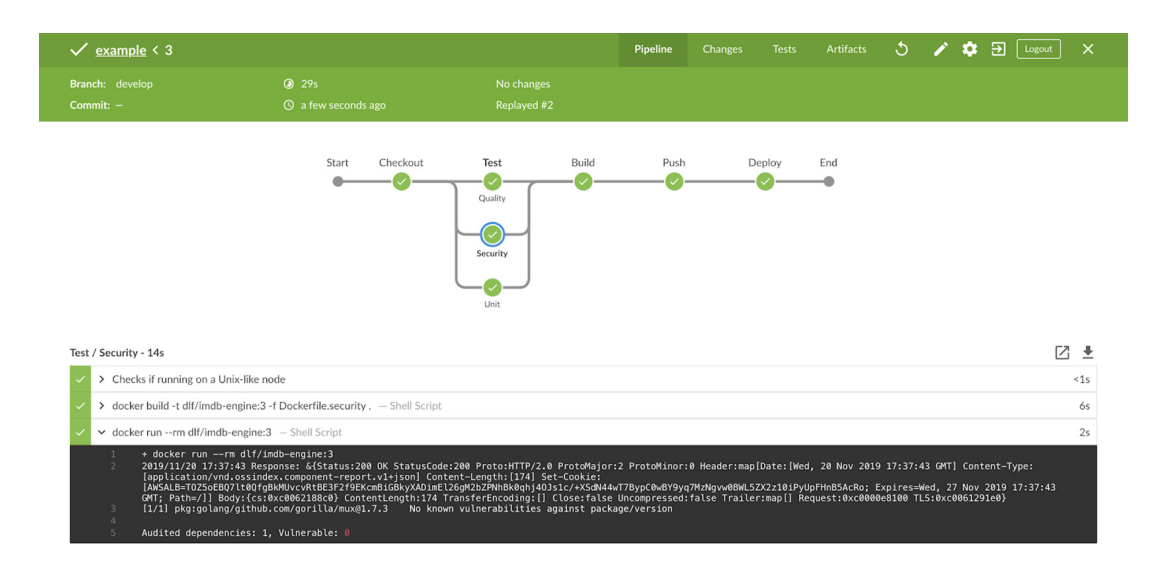

Figure 2.3 Blue Ocean plugin's detailed view of the pipeline

**NOTE** Chapter 5 covers how to install and configure the Jenkins Blue Ocean plugin.

### 2.1.1 Blue Ocean plugin

You can also troubleshoot pipeline failure by clicking the stage in red to easily identify the problem without going through thousands of output logs.

One of the big concerns while choosing Jenkins is the user interface, which many users consider outdated, unintuitive, and hard to navigate when you have many projects. That's why the Jenkins core team launched Blue Ocean in April 2017 for a new, modern Jenkins user experience.

Blue Ocean is a new user experience for Jenkins, based on a modern design that allows users to graphically create, personalize, visualize, and diagnose CD pipelines. It comes bundled with the Jenkins Pipeline plugin or as a separate plugin (www.jenkins .io/doc/book/blueocean/getting-started/).

**NOTE** The Jenkins Classic UI exists side-by-side at its usual place at JENKINS\_URL/jenkins. The Blue Ocean plugin is available by appending /blue to the end of the Jenkins server URL.

Anyone in your team can create a CI/CD pipeline with just several clicks. Blue Ocean has seamless integration with Git and GitHub. It prompts you for credentials to access

| Jenkins         | Pipelines                                                                                                    | Administration <b>E</b> Logout |
|-----------------|----------------------------------------------------------------------------------------------------|--------------------------------|
| Create Pipeline |                                                                                                    | Classic Item Creation          |
|                 | Where do you store your code?         Bitbucket Cloud         GitHub         GitHub         Git                                                                                                    |                                |
| •               | Which organization does the repository belong to?         Image: second second |                                |

Figure 2.4 New pipeline in Blue Ocean mode

your repositories on the Git server in order to create pipelines based on those repositories (figure 2.4).

You can also create a complete CI/CD pipeline from start to finish by using the intuitive and visual pipeline editor (figure 2.5). It's a great way to write pipeline proto-types and debug pipeline stages before generating a working Jenkinsfile.

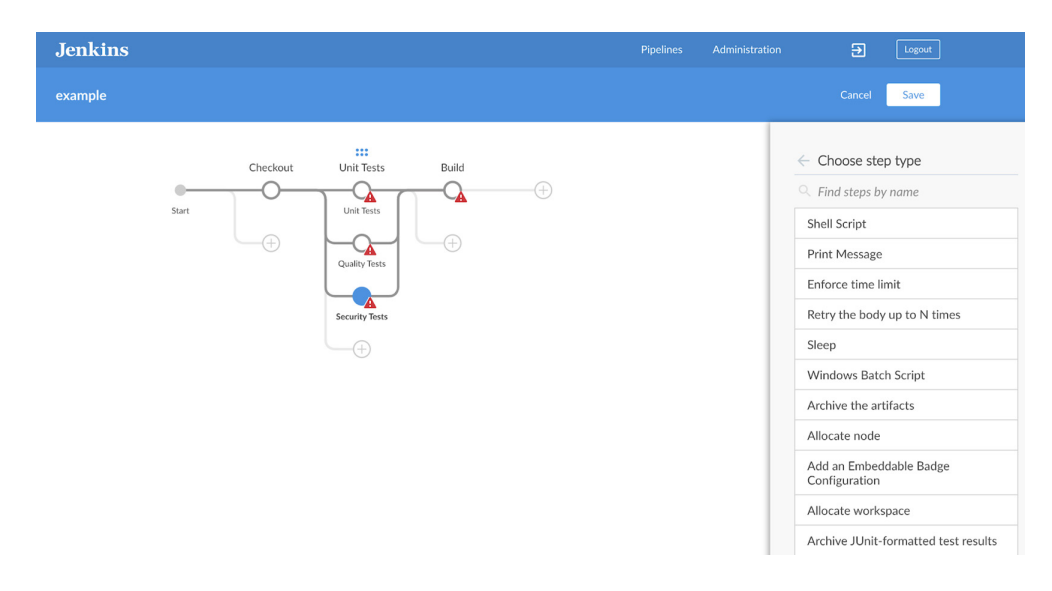

Figure 2.5 Defining stages with pipeline editor

Any pipeline created with the visual editor can also be edited in your favorite text editor, bringing all the benefits of PaC. Figure 2.6 shows an example of the pipeline script generated by pressing Ctrl-S for Windows users and Command-S for macOS users.

You can now copy the content and paste it in a new file called Jenkinsfile in your code repository, alongside the source code. Alternatively, you can upload the file directly from the Blue Ocean editor by supplying an appropriate description and the target Git branch (figure 2.7).

| Jenkins                                                                                                    |  |      |
|----------------------------------------------------------------------------------------------------|--|------|
|                                                                                                    |  | Save |
| Pipeline Script                                                                                                    |  |      |
| <pre>pipeline {     agent {         node {             label 'workers'         }     }     stages {         stage('backout') {             stage('olone project'         }     }     stage('Unit Tests') {         parallel {             stage('Unit Tests') {                 stage('Ouality Tests') {                      stage('Ouality Tests') {                      stege('Ouality Tests') {                      stege('Ouality tests') {                            stege('Ouality tests') {</pre> |  |      |

Figure 2.6 Jenkinsfile generated from the pipeline editor

| example |          |                                                             |                                                                                                    | Cancel Save                                                                                        |
|---------|----------|-------------------------------------------------------------|----------------------------------------------------------------------------------------------------|----------------------------------------------------------------------------------------------------|
| Sart    | Checkout | Unit Tests<br>Unit Tests<br>Quality Tests<br>Security Tests | Build     Push     Deploy       Save Deploy     Saving the pipeline will commit a Jenkinsfile to the repository.       Description       integration with Jenkins       • Commit to master       • Commit to new branch       • Easture/jenkins       • Save & run | Pipeline Settings Agent          Agent         Inde       ~         Label*       ~         workers |

Figure 2.7 Committing the Jenkinsfile to the Git repository

Once the file is committed, the pipeline will be triggered, and the stages defined in the pipeline will be executed.

Keep in mind that Blue Ocean doesn't support all features of Jenkins such as administration, nodes management, or credential settings. However, you can always switch back to the classic Jenkins UI by clicking the exit icon at the top right of the Blue Ocean navigation bar.

**NOTE** This is just a sneak peek of Blue Ocean's main features. In chapter 7, we will dig deeper into each feature.

Now that you're familiar with how a Jenkinsfile works, let's see how to write your own pipeline as code with Jenkins. Jenkins 2 allows two styles of structure and syntax for building out workflows. These are referred to as scripted and declarative pipelines.

### 2.1.2 Scripted pipeline

A *scripted pipeline* is a traditional way of writing pipeline code. In this pipeline, the Jenkinsfile is written on the Jenkins UI instance. The pipeline steps are wrapped in a node block (denoted by the opening and closing braces). Here, a node refers to a *Jenkins agent* (formerly referred to as a *slave instance*).

The node gets mapped to the Jenkins cluster by using a label. A *label* is simply an identifier that has been added when configuring the node in Jenkins via the Manage Nodes section, as shown in figure 2.8.

| Name                  | ip-10-0-3-168.eu-central-1.com                                                       | pute.internal                                                                      | •           |
|-----------------------|--------------------------------------------------------------------------------------|------------------------------------------------------------------------------------|-------------|
| Description           |                                                                                      |                                                                                    | •           |
| # of executors        | 1                                                                                    |                                                                                    | •           |
| Remote root directory | /home/ec2-user                                                                       |                                                                                    | •           |
| Labels                | workers                                                                              |                                                                                    | Ð           |
| Usage                 | Use this node as much as poss                                                        | ible 🗘                                                                             | •           |
|                       |                                                                                      |                                                                                    |             |
| Launch method         | Launch agent agents via SSH                                                          | \$                                                                                 | •           |
| Launch method         | Launch agent agents via SSH<br>Host                                                  | •                                                                                  | 0<br>0      |
| Launch method         | Launch agent agents via SSH<br>Host<br>Credentials                                   | €<br>10.0.3.168<br>ec2-user € ► Add ►                                              | 0<br>0<br>0 |
| Launch method         | Launch agent agents via SSH<br>Host<br>Credentials<br>Host Key Verification Strategy | €<br>10.0.3.168<br>ec2-user<br>€ Add ▼<br>Non verifying Verification Strategy<br>€ | 0<br>0<br>0 |

Figure 2.8 Assigning labels to Jenkins workers

**NOTE** The next chapter covers how the Jenkins distributed mode works and how node agents can be used to offload work from Jenkins.

The steps inside the node block can include and make use of any valid Groovy code. The pipeline can be defined by creating a new pipeline project and typing the code in the Pipeline Editor section, as shown in figure 2.9.

| <pre>Script 1 * node('workers'){     git "https://github.com/mlabouardy/komiser.git"     docker.build('komiser')     4 }</pre> |                                                                                                    | - pointo          |
|----------------------------------------------------------------------------------------------------|----------------------------------------------------------------------------------------------------|-------------------|
|                                                                                                    | Script 1 - node('workers'){<br>2 git "https://github.com/mlabouardy/komiser.git"<br>3 docker.build('komiser')<br>4 } | Scrip             |
|                                                                                                    |                                                                                                    |                   |
| Use Groovy Sandbox                                                                                                    | ☑ Use Groovy Sandbox                                                                                                 | Diaslins          |
| Pipeline Syntax                                                                                                    | Pipeline Syntax                                                                                                    | <u>Pipeline s</u> |

Figure 2.9 Using an inline Jenkinsfile with Pipeline scripts

Although this simple node block is technically valid syntax, Jenkins pipelines generally have a further level of granularity—stages. A *stage* is a way to divide the pipeline into logical functional units. It also serves to group steps and Groovy code together to create targeted functionality. Figure 2.10 shows an example of the preceding pipeline using stages.

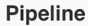

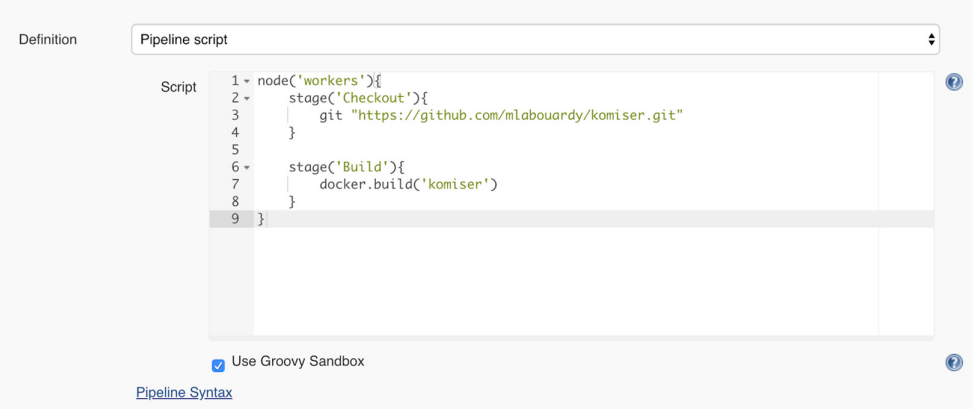

Figure 2.10 Using the stage keyword to define logical units

The pipeline has two stages:

- Checkout—For cloning the project GitHub repository
- Build—For building the project Docker image

How much of the pipeline's logic goes into a particular stage is up to the developer. However, the general practice is to create stages that mimic the separate pieces of a traditional pipeline.

The scripted pipeline uses stricter Groovy-based syntaxes because it was the first pipeline to be built on the Groovy foundation. Since this Groovy script was not typically desirable to all users, the declarative pipeline was introduced to offer a simpler and more optioned Groovy syntax.

**NOTE** Chapter 14 covers how to write a shared Jenkins library with custom Groovy scripts for code modularity.

#### 2.1.3 Declarative pipeline

A *declarative pipeline* is a relatively new feature (introduced in Pipeline 2.5, https://plugins.jenkins.io/workflow-aggregator) that supports the PaC approach. It makes the pipeline code easier to read and write for new Jenkins users.

This code is written in a Jenkinsfile that can be checked into a version-control system (VCS) such as SVN or an SCM system such as GitHub, GitLab, Bitbucket, or others. Figure 2.11 is an example of a Jenkinsfile located at the root folder of a GitHub repository.

| mlabouardy Create README.md |                                | × Latest commit 01b22e9 on 20 Nov 2019 |
|-----------------------------|--------------------------------|----------------------------------------|
| i static                    | add environment variable       | 6 months ago                           |
| vendor/github.com           | scan security vulenerabilities | 6 months ago                           |
| j .gitignore                | ui for imdb                    | 6 months ago                           |
| Dockerfile                  | install depedencies            | 6 months ago                           |
| Dockerfile.quality          | improve build time             | 6 months ago                           |
| Dockerfile.security         | scan security vulenerabilities | 6 months ago                           |
| Dockerfile.unit             | improve build time             | 6 months ago                           |
| Gopkg.lock                  | scan security vulenerabilities | 6 months ago                           |
| Gopkg.toml                  | scan security vulenerabilities | 6 months ago                           |
| Jenkinsfile                 | scan security vulenerabilities | 6 months ago                           |
| README.md                   | Create README.md               | 3 months ago                           |
| 🖹 main.go                   | add environment variable       | 6 months ago                           |
| 🖹 main_test.go              | ui for imdb                    | 6 months ago                           |

Figure 2.11 A Jenkinsfile stored in a source-control repository

In declarative syntax, you cannot use Groovy code such as variables, loops, or conditions. You are restricted to the structured sections/blocks and the DSL (Jenkins domain-specific language) steps.

Figure 2.12 shows the differences between scripted and declarative pipelines. Declarative pipelines are restricted and have well-defined structures (for example, all DSL statements must be enclosed in a steps directive).

```
Declarative
               Scripted
                                               pipeline{
node('node label') {
                                               agent {
stage('id #1'){
                                               label 'node label'
//DSL statements
                                               3
}
stage('id #2'){
                                               environment {
//DSL statements
                                               ENV VARIABLE A = 'V
}
                                               }
// OR
                                               stages {
                                               stage('id #1') {
//DSL statements without stage block
                                               agent {
                                               label 'node label 1
// OR
                                               }
                                               environment{}
//Loops, conditions, variables, etc
                                               steps{
                                               //DSL statements
def variable = value
                                               }
                                               }
if(variable) {
                                               stage('id #2') {
//DSL statements
                                               agent {
}else{
                                               label 'node label 2
//DSL statements
                                               }
}
                                               environment{}
                                               steps{
def list = []
                                               //DSL statements
for(int i=0;i<list.size();i++) {</pre>
                                               3
//DSL statements
                                               }
}
                                               }
}
                                               post {
                                               always {
                                               //DSL statements
                                               }
                                               success {
                                               //DSL statements
                                               }
                                               failure {
                                               //DSL statements
                                               }
                                               }
                                               }
```

Figure 2.12 Differences between scripted and declarative pipelines

Declarative pipelines provide a more restrictive syntax, as each pipeline must use these predefined block attributes or sections:

- agent
- environment
- post
- stages
- steps

The agent section defines the worker or machine where the pipeline will be executed. This section must be defined at the top level inside the pipeline block or overridden at the stage level. The agent can be any of the following:

- Jenkins worker or node (refer to chapter 3 for distributed builds on Jenkins)
- Docker container based on a Docker image or a custom Dockerfile (covered in chapter 9)
- Pod deployed on a Kubernetes cluster (covered in chapter 14)

For example, you can define the pipeline to run on a custom Docker container, as shown in the following listing.

```
Listing 2.2 Declarative pipeline agents definition
pipeline{
    agent {
        node {
             label 'workers'
        }
        dockerfile {
            filename 'Dockerfile'
             label 'workers'
        }
        kubernetes {
            label 'workers'
             vaml """
             kind: Pod
             metadata:
             name: jenkins-worker
             spec:
             containers:
             - name: nodejs
               image: node:lts
              tty: true
             . . .
        }
    }
}
```

**NOTE** Refer to the official documentation for more information about the agent syntax: www.jenkins.io/doc/book/pipeline/syntax/.

The environment section contains a set of environment variables needed to run the pipeline steps. The variables can be defined as sequences of key-value pairs. These will be available for all steps if the environment block is defined at the pipeline top level; otherwise, the variables can be stage-specific. You can also reference credential variables by using a helper method credentials(), which takes as a parameter the ID of the target credential, as shown in the following listing.

The Docker registry username and password are accessible automatically by referencing the REGISTRY\_CREDENTIALS\_USR and REGISTRY\_CREDENTIALS\_PSW environment variables. Those credentials are then passed to the docker login command to authenticate with the Docker Registry before pushing a Docker image.

The post section contains commands or scripts that will be run upon the completion of a pipeline or stage run, depending on the location of this section within the pipeline. However, conventionally the post section should be placed at the end of the pipeline. Examples of commands that can be used within the post section are those that provide Slack notifications, clean up the job workspace, and execute post-scripts based on the build status. The pipeline build status can be fetched by using either the currentBuild.result variable or the post-condition blocks always, success, unstable, failure, and so forth.

The following listing is an example Slack notification. The instructions wrapped by the always directive will run no matter the status of the build and will not interfere with the final status.

```
Listing 2.4 Post build actions in a declarative pipeline
pipeline{
    post {
        always {
            echo 'Cleaning up workspace'
        }
```

```
success {
    slackSend (color: 'GREEN', message: \
        "${env.JOB_NAME} Successful build")
}
failure {
    slackSend (color: 'RED', message: "${env.JOB_NAME} Failed build")
}
}
```

This code references the env. JOB\_NAME variable, which contains the Jenkins job name.

**NOTE** Chapter 10 has a dedicated section on how to implement Slack notifications with Jenkins.

The stages section is the core of the pipeline. This section defines what is to be done at a high level. It contains a sequence of more stage directives for each discrete part of the CI/CD workflow.

Finally, the steps section contains a series of more steps to be executed in a given stage directive. The following listing defines a Test stage with instructions to run unit tests and generate code coverage reports.

```
Listing 2.5 Running automated tests within a pipeline
pipeline{
    agent any
    stages {
        stage('Test'){
            steps {
                sh 'npm run test'
                sh 'npm run coverage'
                }
        }
    }
}
```

These are the most used directives and sections while writing a declarative pipeline. Additional directives will be covered throughout this book. For an overview of all available blocks, refer to Pipeline Syntax documentation (www.jenkins.io/doc/book/pipe line/syntax/#stages).

Both declarative and scripted styles can be used to build CI/CD pipelines in either the web UI or with a Jenkinsfile. However, it's generally considered a best practice to create a Jenkinsfile and check it into the source-control repository to have a single source of truth and be able to track all changes (auditing) that your pipeline went through.

**NOTE** In chapters 7 through 11, you will learn how to write a scripted pipeline from scratch for various application architectures and how to convert a Jenkinsfile from a scripted to a declarative format.

## 2.2 Understanding multibranch pipelines

When you're building your application, you must separate your deployment environments to test new changes without impacting your production. Therefore, having multiple environments for your application makes sense. To be able to achieve that, you need to structure your code repository to use multiple branches, with each branch representing an environment. For instance, the master branch corresponds to the current production code.

While it's easier nowadays to replicate multiple infrastructure environments with the adoption of cloud computing and IaC tools, you still need to configure your CI tools for each target branch.

Fortunately, when using a Jenkinsfile, your pipeline definition lives with the code source of the application going through the pipeline. Jenkins will automatically scan through each branch in the application code repository and check whether the branch has a Jenkinsfile. If it does, Jenkins will automatically create and configure a subproject within the multibranch pipeline project to run the pipeline for that branch. This eliminates the need for manual pipeline creation and management.

Figure 2.13 shows the jobs in a multibranch pipeline project after executing against the Jenkinsfiles and source repositories. Jenkins automatically scans the designated repository and creates appropriate projects for each branch in the repository that contains a Jenkinsfile.

| 🧶 Jenkins                     |          |          |                   |                          | 4 🔍 search              |                              | mlabouardy   log out         |
|-------------------------------|----------|----------|-------------------|--------------------------|-------------------------|------------------------------|------------------------------|
| Jenkins > example >           |          |          |                   |                          |                         |                              | ENABLE AUTO REFRESH          |
| 🛉 Up 🔍 Status                 |          | exam     | ple               |                          |                         |                              |                              |
| 💥 Configure                   | ~        |          |                   |                          |                         |                              |                              |
| Scan Repository Now           | Bran     | ches (3) | Pull Requests (0) |                          |                         |                              |                              |
| Scan Repository Log           | s        | w        | Name ↓            | Last Success             | Last Failure            | Last Duration                | Fav                          |
| Multibranch Pipeline Events   | 0        | **       | develop           | 1 min 45 sec - <u>#4</u> | 6 min 0 sec - <u>#2</u> | 21 sec                       | 🔊 🕁                          |
| 🚫 Delete Multibranch Pipeline |          | - 🔆      | master            | N/A                      | N/A                     | N/A                          | 🔊 🟠                          |
| 🍓 People                      |          | *        | preprod           | N/A                      | N/A                     | N/A                          | 🔊 🚖                          |
| Build History                 | Icon: SI | 4L       |                   |                          |                         |                              |                              |
| Q Project Relationship        |          |          |                   |                          | Legend S RSS            | 5 for all S RSS for failures | S RSS for just latest builds |
| E Check File Fingerprint      |          |          |                   |                          |                         |                              |                              |

Figure 2.13 Jenkins automatically creates a job for each branch with a Jenkinsfile.

In figure 2.13, Jenkins will trigger a build whenever a new code change occurs on any of the develop, preprod, or master branches. In addition, each branch might have different pipeline stages. For example, you might perform a complete CI/CD pipeline for the master branch and only a CI pipeline for the develop branch (see figure 2.14). You can do this with the help of a multibranch pipeline project.

| 0 | Branch: mas  | ter  |                  |            |                   |       |      |        |   |                    |  |
|---|--------------|------|------------------|------------|-------------------|-------|------|--------|---|--------------------|--|
|   | Checkout     |      | Quality<br>Tests | Unit Tests | Security<br>Tests | Build | Push | Deploy | A | cceptance<br>Tests |  |
| 0 | Branch: prep | orod |                  |            |                   |       |      |        |   |                    |  |
|   | Checkout     |      | Quality<br>Tests | Unit Tests | Security<br>Tests | Build | Push | Deploy |   |                    |  |
| 0 | Branch: deve | elop |                  |            |                   |       |      |        |   |                    |  |
|   | Checkout     |      | Quality<br>Tests | Unit Tests | Security<br>Tests | Build | Push |        |   | Jenkins            |  |

Figure 2.14 Each Git branch can have its own Jenkinsfile stages.

A multibranch pipeline can also be used to validate pull requests before merging them to target branches. You can configure Jenkins to launch pre-integration tests against the application's code and block the pull request merge if the tests failed, as in figure 2.15.

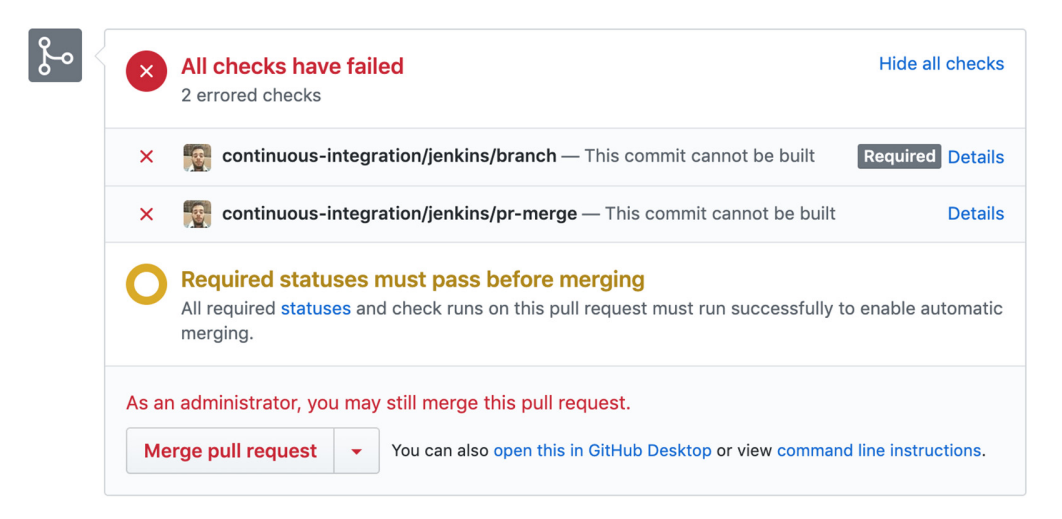

Figure 2.15 Jenkins build status in GitHub pull request

**NOTE** Chapter 9 covers using multibranch pipelines to validate pull/change requests.

Now that you're familiar with the basics of the Jenkins multibranch pipeline, you must follow Git branching guidelines to have a common vision and methodology within the development team. So which Git branching strategies should you use for your development cycle?

## 2.3 Exploring the GitFlow branch model

A couple of Git branching strategies exist. The most interesting and used one is Git-Flow. It consists of the following essential branches:

- Master—A branch that corresponds to the current production code. You can't commit directly except for hotfixes. Git tags can be used to tag all commits in the master branch with a version number (for instance, you can use the semantic versioning convention detailed at https://semver.org/).
- *Preprod*—A release branch, a mirror of production. It can be used to test all new features developed on the develop branch before merging them to the master branch.
- *Develop*—A development integration branch containing the latest integrated development code.
- *Feature/X*—An individual feature branch being developed. Each new feature resides in its own branch, and it's generally created from the latest develop branch.
- *Hotfix/X*—When you need to solve something in production code, you can use the hotfix branch and open a pull request for the master branch. This branch is based on the master branch.

**NOTE** A complete example demonstrating the use of GitFlow with the Jenkins multibranch pipeline project is given in chapters 7 through 11.

The overall flow of GitFlow within Jenkins can be summarized as follows:

- A develop branch is created from the master branch.
- A preprod branch is created from the develop branch.
- A developer creates a new feature branch based on the development branch. When a feature is completed, a pull request is created.
- Jenkins automatically runs pre-integration tests in this individual feature. If the
  tests are successful, Jenkins marks the commits as successful. The development
  team will then review the changes and merge the pull request of the new feature branch to the develop branch and delete the feature branch.
- A build will be triggered on the develop branch, and the changes will be deployed to the sandbox/development environment.
- A pull request is created to merge the develop branch into the preprod branch.
- When the develop branch is merged to the preprod branch, the pipeline will be triggered to deploy the new features to the staging environment upon the completion of the pipeline.
- Once the release is being validated, the preprod branch will be merged to master, and changes will be deployed to the production environment after user approval.
- If an issue in production is detected, a hot branch is created from the master branch. Once the hotfix is complete, it will be merged to both the develop and master branches.

**NOTE** You can use the GitFlow wrapper around the Git command line (available on multiple operating systems) to create a project blueprint with all needed branches.

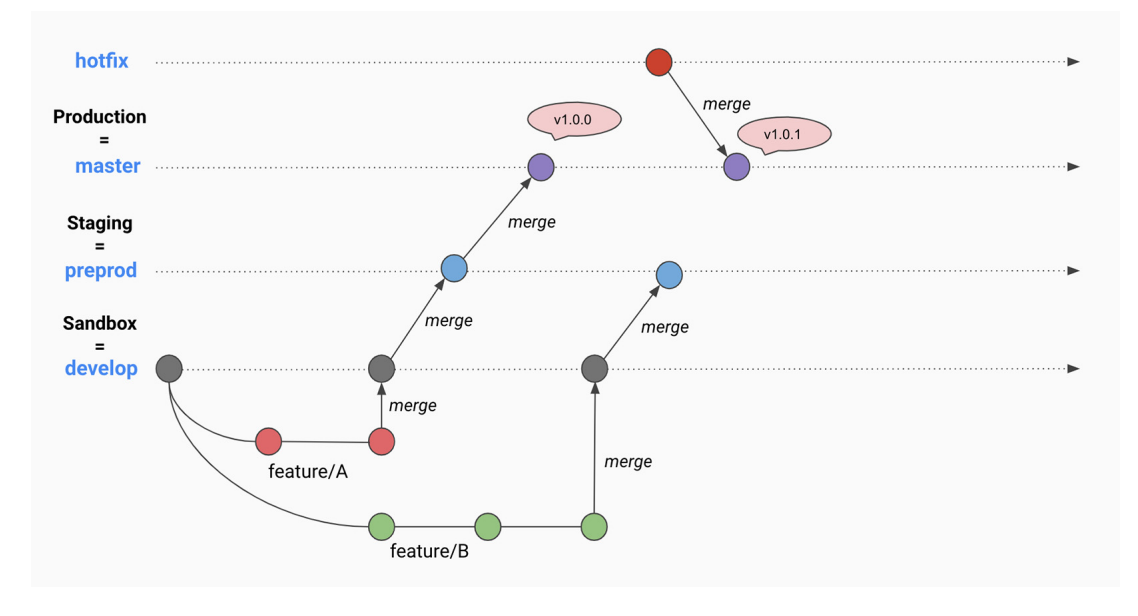

Figure 2.16 summarizes how GitFlow works.

Figure 2.16 Overview of GitFlow branches

GitFlow does not solve all problems with branching. But it offers you a more logical branch structure and a great workflow organization model when working within a big team. In addition, many feature branches are developed concurrently, which makes parallel development easy. For smaller projects (and smaller teams), GitFlow can be overkill. Hence, in upcoming chapters, we will usually use three main branches:

- *Master* branch, to store the official release history and the source code of an application running in a production environment
- *Preprod* branch, to store new integrated features running in the staging environment and ready to be merged to the master branch
- *Develop* branch, for the latest delivered development changes and mirror of the application running in a sandbox environment

## 2.4 Test-driven development with Jenkins

Using Jenkinsfiles has one potential downside: it can be more challenging to discover problems up-front when you are working in the external file and not in the environment of the Jenkins server. One approach to dealing with this is developing the code

within the Jenkins server as a pipeline project first. Then, you can convert it to a Jenkinsfile afterward.

You can also use Blue Ocean mode as a playground, as seen earlier in this chapter, to set up a Jenkinsfile from scratch with a modern and intuitive pipeline editor. Another approach to test a new pipeline is a declarative pipeline linter application that you can run against Jenkinsfiles, outside Jenkins, to detect problems early.

## 2.4.1 The Jenkins Replay button

Sometimes, when working on Jenkins jobs, you might find yourself stuck in this cycle of committing the Jenkinsfile, pushing it, and running the job over and over again. It can be a time-consuming and tedious workflow, especially if your build time is inherently long. Plus, your Git history will get filled with junk commits (unnecessary debugging commits).

What if you could work on your Jenkinsfile in a "sandbox" and test the Jenkinsfile live on the system? A neat little feature allows you to modify the Jenkins file and rerun the job. You can do it over and over until you are happy with the results and then commit the working Jenkinsfile without breaking anything.

Now, this is a little easier. If you have a Pipeline build that did not proceed exactly as you expected, you can use the Replay button in the build's sidebar, shown in figure 2.17.

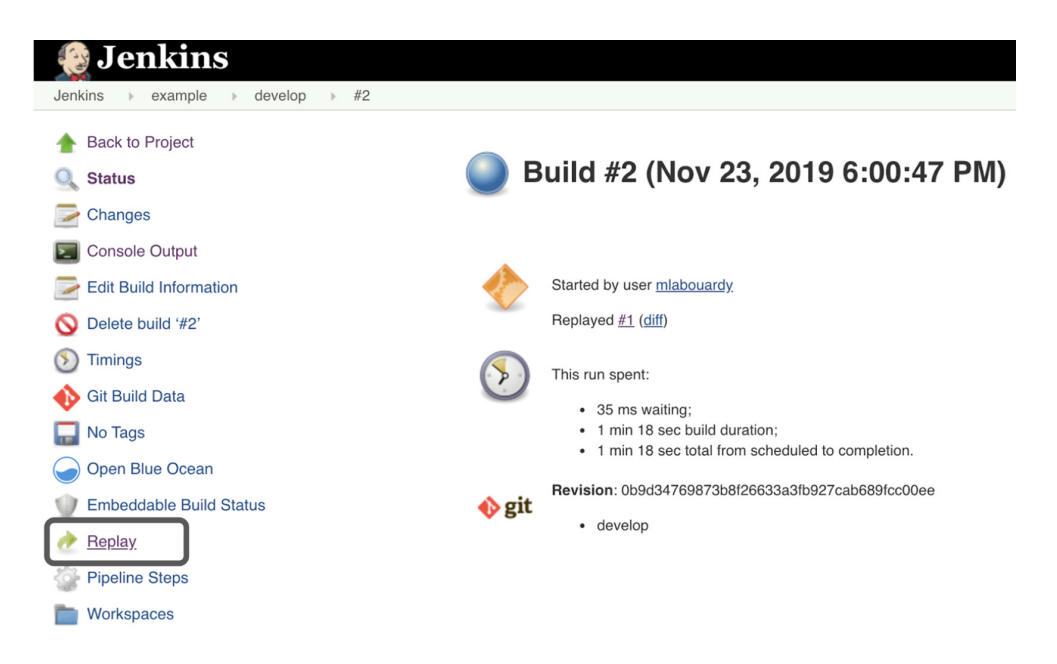

Figure 2.17 Rerunning the build with a Replay button

It is somewhat similar to the Rebuild button but allows you to edit the Jenkinsfile content just before running the job. Therefore, you can use the built-in Jenkinsfile block in the UI (figure 2.18), to test your pipelines out there before committing them to source control like GitHub.

| 🛞 Jenkins                                                                                                    |                               | 4 Search I log out                                                                                                    |
|----------------------------------------------------------------------------------------------------|-------------------------------|----------------------------------------------------------------------------------------------------|
| Jenkins → example → develop → #2                                                                                                    | Replay                        |                                                                                                    |
| <ul> <li>▲ Back to Project</li> <li>Q Status</li> <li>➢ Changes</li> </ul>                                                                                                    | Replay a                      | #2<br>lay a Pipeline build with a modified script. If any load steps were run, you can also modify the scripts they loaded.                                                                                                    |
| <ul> <li>Console Output</li> <li>Edit Build Information</li> <li>Delete build '#2'</li> <li>Timings</li> <li>Git Build Data</li> <li>No Taps</li> <li>Open Blue Ocean</li> <li>Encloidable Build Entruin</li> </ul> | Main Script                   | <pre>1 def imageName = 'example' 3 - node('norkers'){ 3 - node('norkers'){ 5 - checkout som 6 - } 7 - stage('Test'){ 9 - porollel { 10 - 'Quality': { 11 - 'Quality': { 12 - sh "docker ruluid("\$(imageName):\$(env.BUILD_ID)", '-f Dockerfile.quality .') 13 - } 14 - 'Unit': { 14 - 'Unit': { 15 - 'Unit': { 16 - 'Quality': { 17 - 'Lockerfile.unit .') 18 - 'Unit': { 19 - 'Lockerfile.unit .') 19 - 'Lockerfile.unit .') 19 - 'Lockerfile.unit .') 10 - 'Lockerfile.unit .') 10 - 'Lockerfile.unit .') 11 - 'Lockerfile.unit .') 12 - 'Lockerfile.unit .') 13 - 'Lockerfile.unit .') 14 - 'Lockerfile.unit .') 15 - 'Lockerfile.unit .') 16 - 'Lockerfile.unit .') 17 - 'Lockerfile.unit .') 18 - 'Lockerfile.unit .') 19 - 'Lockerfile.unit .') 19 - 'Lockerfile.unit .') 19 - 'Lockerfile.unit .') 19 - 'Lockerfile.unit .') 19 - 'Lockerfile.unit .') 19 - 'Lockerfile.unit .') 19 - 'Lockerfile.unit .') 19 - 'Lockerfile.unit .') 19 - 'Lockerfile.unit .') 19 - 'Lockerfile.unit .') 19 - 'Lockerfile.unit .') 10 - 'Lockerfile.unit .') 10 - 'Lockerfile.unit .'' 10 - 'Lockerfile.unit .'' 11 - 'Lockerfile.unit .'' 11 - 'Lockerfile.unit .'' 11 - 'Lockerfile.unit .'' 11 - 'Lockerfile.unit .'' 11 - 'Lockerfile.unit .'' 11 - 'Lockerfile.unit .'' 11 - 'Lockerfile.unit .'' 11 - 'Lockerfile.unit .'' 11 - 'Lockerfile.unit .'' 11 - 'Lockerfile.unit .'' 11 - 'Lockerfile.unit .'' 12 - 'Lockerfile.unit .'' 13 - 'Lockerfile.unit .''' 14 - 'Lockerfile.unit .''' 15 - 'Lockerfile.unit .''' 15 - 'Lockerfile.unit .'''' 15 - 'Lockerfile.unit .''''''''''''''''''''''''''''''''''''</pre> |
| Constant Send Send Send Send Send Send Send Send                                                                                                    | <u>Pipeline Syntax</u><br>Run |                                                                                                    |

Figure 2.18 Updating the Jenkinsfile before replaying the pipeline

You can change your pipeline's code and click the Run button and rerun the job. Once you are satisfied with the changes, you update the Jenkinsfile with the applied changes and commit them to your SCM.

The Replay button feature allows for quick modifications and execution of an existing pipeline without changing the pipeline configuration or creating a new commit. It's ideal for rapid iteration and prototyping of a pipeline.

#### 2.4.2 Command-line pipeline linter

For advanced users, you can use the Jenkins RESTful API to validate the Jenkinsfile syntax by issuing an HTTP/HTTPS POST request with the parameters shown in figure 2.19.

**NOTE** To get the API endpoint working on a Jenkins server with cross-site request forgery (CSRF) protection enabled, you need to request a crumb issuer and include it in the Authorization header in the issued HTTP request. To generate this crumb, you need to request the following URL: JENKINS\_URL/jenkins/crumbIssuer/api/json.

Figure 2.19 is an example of how to use the Jenkins Linter API to validate Jenkinsfile syntax. We're using Postman in this example, and the Jenkinsfile form data has been loaded from the developer machine.

| itled Request POST Request                                                                                                    |                                                               |                            |               |
|----------------------------------------------------------------------------------------------------|---------------------------------------------------------------|----------------------------|---------------|
|                                                                                                    |                                                               |                            |               |
| DST • https://jenkins.slowcoder.com/pipeline-model-converter/validate                                                               |                                                               | Send                       | ▼ Save        |
| ams Authorization Headers (11) Body • Pre-request Script Tests                                                                      |                                                               | Cookies                    | Code Comments |
| none 💿 form-data 🔍 x-www-form-urlencoded 🔍 raw 🔍 binary 🔍 Graphi                                                                    | QL BETA                                                       |                            |               |
| KEY VALUE                                                                                                    | DESCRIPTIO                                                    | N                          | ••• Bulk E    |
| jenkinsfile Jenkinsfile X                                                                                                    | Jenkinsfile                                                   |                            |               |
| Key Text 👻 Value                                                                                                    | Descriptio                                                    | on                         |               |
| / Cookies (1) Headers (6) Test Results                                                                                              | Status: 200 O                                                 | K Time: 57ms Size: 2.15 KB | Save Response |
| -                                                                                                    |                                                               | Output                     | = (           |
| WorkflowScript: 15: Unknown stage section "error". Starting with<br>9.<br>7   stage('Quality Test'){                                | version 0.5, steps in a stage must be                         | in a 'steps' block. @ li   | ne 15, column |
| 9                                                                                                    | rsion 0.5, steps in a stage must be in a                      | a 'steps' block. @ line    |               |
| <pre>WorkflowScript: 15: Unknown stage section "sh". Starting with ve stage('Quality Test'){</pre>                                  |                                                               |                            | 15, column 9. |
| 10     WorkflowScript: 15: Unknown stage section "sh". Starting with ve       11     stage('Quality Test'){       12     ^       13 | 'script" blocks. @ line 21, column 13.<br>Dockerfile.unit .') |                            | 15, column 9. |

Figure 2.19 Example of using Jenkins Linter API

The API response will return both errors and warnings, which can save time during the development and allows you to follow best practices while writing a Jenkinsfile.

Specifying the real password is still supported, but it is not recommended because of the risk of revealing the password, and the human tendency to reuse the same password in different places. Another way of validating the Jenkinsfile is to run the following command from the terminal session (cURL is available for most operating systems):

```
curl -X POST -L --user USERNAME:TOKEN JENKINS_URL/pipeline-model-converter/
validate
-F "jenkinsfile=<Jenkinsfile"</pre>
```

**NOTE** Chapter 7 covers another way of creating a Jenkins API token from the Jenkins web dashboard.

The Jenkins command-line interface (CLI), www.jenkins.io/doc/book/managing/ cli/, can also be used with the declarative-lint option to lint a declarative pipeline from the command line before actually running it. You can issue this command to lint a Jenkinsfile via the CLI with SSH:

ssh -p \$JENKINS\_SSHD\_PORT \$JENKINS\_HOSTNAME declarative-linter < Jenkinsfile</pre>

Replace the JENKINS\_HOSTNAME and JENKINS\_SSHD\_PORT variables based on the URL and port where you are running Jenkins. You can also use localhost as a URL if you are running Jenkins on your machine.

#### 2.4.3 IDE integrations

The Jenkins CLI or API does a great job of reducing the turnaround times when writing a Jenkinsfile, but its usage has its own inconveniences. You need tools like SSH to make a connection to your Jenkins server, and you need to remember the correct command to validate your Jenkinsfile.

Fortunately, you can install extensions on your favorite integrated development environment (IDE) to automate the validation process. For instance, on Visual Studio Code (VSCode), you can install Jenkins Validation Linter from the marketplace. This extension, shown in figure 2.20, validates Jenkinsfiles by sending them to the Pipeline Linter endpoint of a Jenkins server.

**NOTE** Similar extensions and packages are available to validate a Jenkinsfile for Eclipse, Atom, and Sublime Text.

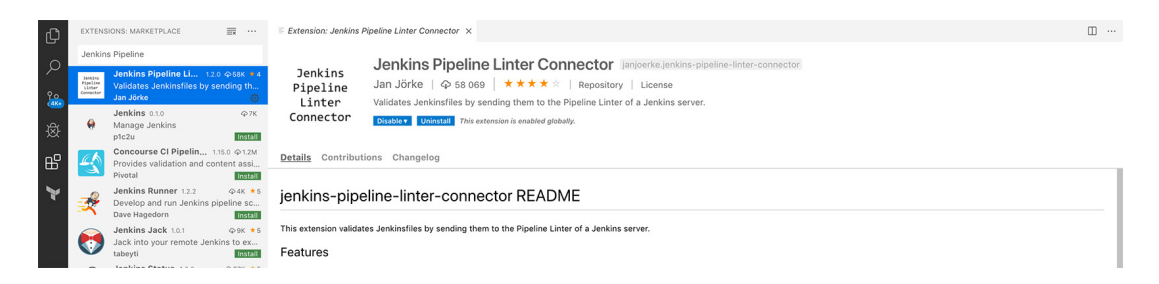

Figure 2.20 Jenkins Pipeline Linter extension for VSCode

Once the extension is installed, you must provide Jenkins server settings, including the server URL (with the following format: JENKINS\_URL/pipeline\_model\_converter/validate) and credentials (Jenkins username and password, or token if CSRF protection is enabled) by clicking Preferences from the top navigation bar, and selecting Settings, as shown in figure 2.21.

| ✓ Text Editor                                                        | Jenkins Pipeline Linter Connector                                                                                                    |
|----------------------------------------------------------------------|----------------------------------------------------------------------------------------------------|
| Find                                                                 | Jenkins > Pipeline > Linter > Connector: Crumb Url                                                                                                    |
| Font<br>Formatting<br>Diff Editor<br>Minimap<br>Suggestions<br>Files | The url of the crumb service (i.e. http:// <your_jenkins_server:port>/crumblssuer/api/xml xpath=concat(//crumbRequestField,%22:%22,//crumb))</your_jenkins_server:port> |
|                                                                      | Jenkins > Pipeline > Linter > Connector: Pass<br>Password (can be left blank if you don't want to put your password in your settings)                                   |
| Workbench                                                            |                                                                                                    |
| Window                                                               |                                                                                                    |
| Application                                                          | Jankina - Dinalina - Linter - Connactor: Stricted                                                                                                    |
| / Extensions                                                         | Set to false to allow invalid sel connections                                                                                                    |
| CSS                                                                  | Set to faise to allow invalid ssi connections                                                                                                    |
| Emmet                                                                | Jenkins > Pipeline > Linter > Connector: Token                                                                                                    |
| Git                                                                  | Token (can be left blank if you don't want to put your token in your settings)                                                                                          |
| Go                                                                   |                                                                                                    |
| Gulp                                                                 |                                                                                                    |
| HTML                                                                 |                                                                                                    |
| Jake                                                                 | Jenkins > Pipeline > Linter > Connector: Url                                                                                                    |
| Jenkins Pipeline                                                     | Linter url (i.e. http:// <your_jenkins_server:port>/pipeline-model-converter/validate)</your_jenkins_server:port>                                                       |
| JSON                                                                 | https://jenkins.slowcoder.com/pipeline-model-converter/validate                                                                                                    |
| LESS                                                                 |                                                                                                    |
| Markdown                                                             | Jenkins > Pipeline > Linter > Connector: User                                                                                                    |
| Merge Conflict                                                       | Username                                                                                                    |
| Node debug                                                           | mlabouardy                                                                                                    |
| 0                                                                    | mabuardy                                                                                                    |
| Npm                                                                  | · · · · · · · · · · · · · · · · · · ·                                                                                                    |

Figure 2.21 Jenkins Pipeline Linter configuration

Once settings are configured, you can type the Validate Jenkinsfile command on the command palette search bar (keyword shortcut  $\hat{U}$ P), as shown in figure 2.22.

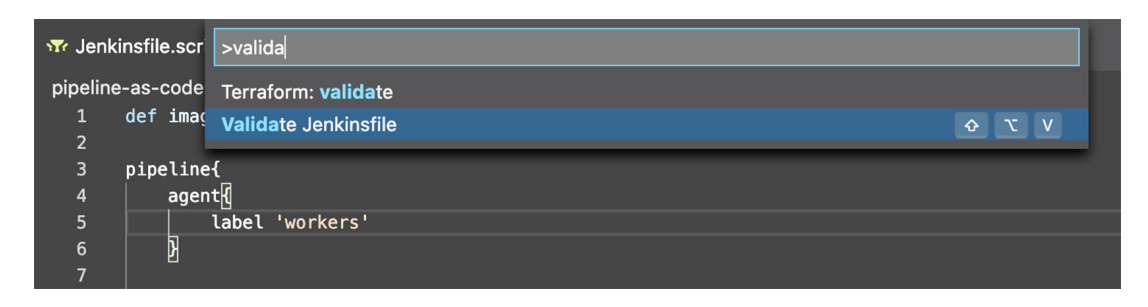

Figure 2.22 VSCode command palette

The linter will report the pipeline validation results in the terminal, as shown in figure 2.23.

```
lenkinsfile X
manning > chapter2 > 🔒 Jenkinsfile
    def imageName = 'example'
      pipeline{
          agent{
             label 'workers'
          3
 8
         stages{
             stage('Checkout'){
 10
                steps{
 11
                    checkout scm
                 3
 13
             }
 14
           stage('Build'){
 15
           docker.build(imageName)
}
 16
 17
 18
 19
            stage('Deploy'){
              echo "Deploying ..."
 20
             - }
 21
 22
      }
 23
PROBLEMS OUTPUT DEBUG CONSOLE TERMINAL
                                                                                                                                        Jenkins Pipeline Linter
Errors encountered validating Jenkinsfile:
WorkflowScript: 16: Method calls on objects not allowed outside "script" blocks. @ line 16, column 13.
              docker.build(imageName)
WorkflowScript: 15: Unknown stage section "error". Starting with version 0.5, steps in a stage must be in a 'steps' block. @ line 15, column 9.
          stage('Build'){
WorkflowScript: 19: Unknown stage section "echo". Starting with version 0.5, steps in a stage must be in a 'steps' block. @ line 19, column 9.
          stage('Deploy'){
WorkflowScript: 15: Expected one of "steps", "stages", or "parallel" for stage "Build" @ line 15, column 9.
         stage('Build'){
WorkflowScript: 19: Expected one of "steps", "stages", or "parallel" for stage "Deploy" @ line 19, column 9.
        stage('Deploy'){
```

Figure 2.23 Example of Jenkins Linter's output

**NOTE** In chapter 8, you will learn how to write unit tests for CI pipelines and use the Jenkins Pipeline Unit (https://github.com/jenkinsci/JenkinsPipeline Unit) testing framework to mock the pipeline executor locally.

### Summary

- Infrastructure as code influenced CI/CD tools to embrace the pipeline-as-code concepts.
- A Jenkinsfile uses Groovy syntax and utilizes shared Jenkins libraries to customize a CI/CD workflow.
- Declarative pipelines encourage a declarative programming model. Scripted pipelines follow a more imperative programming model.

- The Blue Ocean editor can facilitate a quick and easy setup of a new Jenkins pipeline with minimal hassle.
- A feature branch workflow facilitates pull requests and more efficient collaboration.
- GitFlow offers a dedicated channel for hotfixes to production without interrupting the rest of the workflow or waiting for the next release cycle.
- The Jenkins UI, Replay button, and code linters can be used to test new pipelines before committing them to source control, enabling you to avoid a bunch of unnecessary debugging commits.

## Part 2

## Operating a self-healing Jenkins cluster

You've read through part 1 and now feel comfortable with some of the core concepts and principles of pipeline as code. It's time to get your hands dirty and deploy a Jenkins cluster from scratch with infrastructure-as-code tools on the cloud, including Amazon Web Services, Google Cloud Platform, Microsoft Azure, and DigitalOcean.

Along the way, you'll discover how to scale Jenkins workers dynamically and how to architect Jenkins for scale with distributed build mode. We'll then look at Jenkins essential plugins and how to provision a preconfigured Jenkins cluster with all needed dependencies and configurations using Packer and Groovy scripts.

## Defining Jenkins architecture

### This chapter covers

- Understanding how Jenkins distributed builds work
- Understanding the roles of Jenkins master and worker nodes
- Architecting Jenkins in the cloud for scale
- Configuring multiple Jenkins masters
- Preparing an AWS environment and CLI configuration

In a distributed microservices architecture, you may have multiple services to build, test, and deploy regularly. Hence, having multiple build machines makes sense. While you can always run Jenkins in a standalone mode, running all builds on a central machine may not be the best option and will result in having a single point of failure (a single Jenkins server cannot handle the entire load for larger and heavier projects). Fortunately, Jenkins can also be configured to run distributed builds across a fleet of machines/nodes by setting up a master/worker cluster, as shown in figure 3.1.

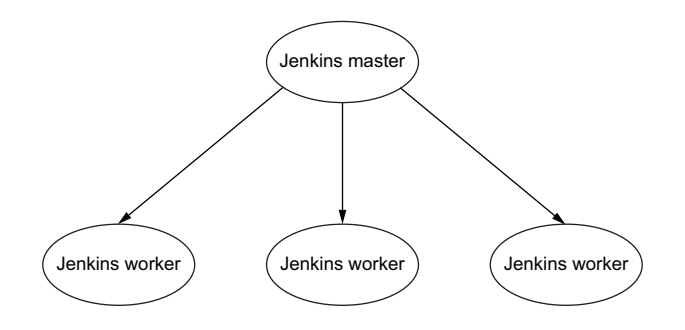

Figure 3.1 Distributed master-worker architecture

Jenkins uses a master-worker architecture to manage distributed builds. Each component has a specific role:

- Jenkins master—Responsible for scheduling build jobs and distributing builds to the workers for the actual execution. It also monitors the workers' states, and collects and aggregates the build results in the web dashboard.
- Jenkins worker—Also known as a slave or build agent, this is a Java executable that runs on a remote machine, listens for requests coming from the Jenkins master, and executes build jobs. You can have as many workers as you want (up to 100+ nodes). Workers can be added and removed on the fly. Therefore, the workload will be distributed to them automatically, and the workers will take the load off the master Jenkins server.

**NOTE** In 2016, the Jenkins community decided to start removing offensive terminology within the project. The *slave* term was deprecated in Jenkins 2.0 and replaced by *agent*.

To sum up, Jenkins can be deployed in a standalone mode. However, when you want to run multiple build jobs regularly in different environments to meet the requirements of the build environment for different projects, then a single Jenkins server cannot simply handle the workload. That's why in this book, we will be focusing on *master-worker architecture*.

## 3.1 Understanding master-worker architecture

In a master-worker architecture, the web dashboard is running on the Jenkins master instance. The master's role is to handle scheduling build jobs, dispatching and delegating builds to the workers for the actual execution, monitoring the workers' state (online or offline), and recording and presenting the build results. Even in a distributed architecture, a master instance of Jenkins can also execute build jobs directly.

Jenkins workers can be added and configured on the Jenkins dashboard or through a Jenkins RESTful API. The worker's role is to execute build jobs assigned by
the master. You can configure a project to always run on a particular node by assigning labels to nodes. Labels are a powerful feature; they are virtual group names. You can assign multiple labels to a worker node while configuring it. Labels can also be used to restrict the build job to run on a worker node associated with a specific label name—for instance, to restrict a job to be built on a CPU-optimized instance.

To add a worker, you can click Manage Jenkins in the admin page menu, and then click Manage Nodes and Add New Node. Fill in the configuration information, including a name for the node, the workspace name, and the IP address of the node. Then, enter a label like workers (you can assign multiple labels in the Labels entry box by separating them with spaces). Figure 3.2 shows how to add a new worker to Jenkins.

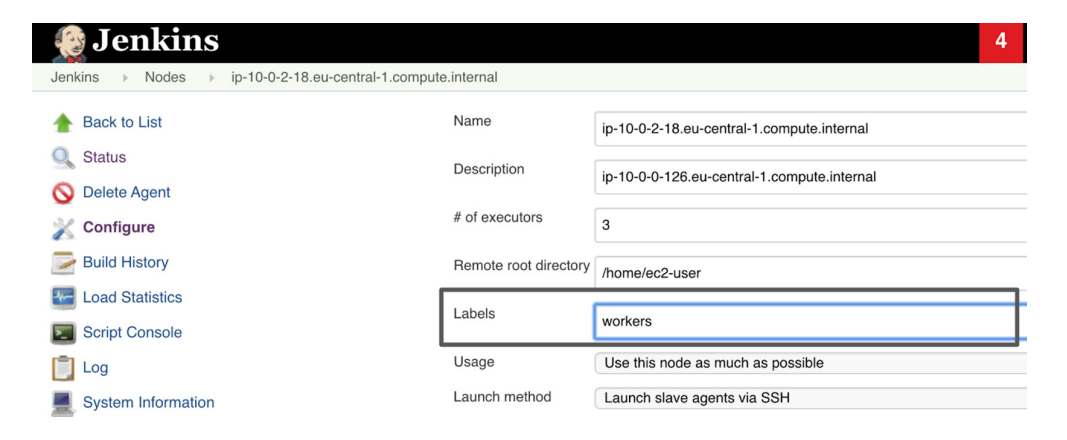

Figure 3.2 Using labels for Jenkins jobs assignments

By assigning the workers label to the node, you can reference it easily in your Jenkinsfile. In a declarative pipeline, you can restrict the pipeline to run on nodes with the workers label by setting up the agent directive as follows:

```
pipeline{
    agent{
        label 'workers'
    }
    stages{
        stage('Checkout'){}
    }
}
```

The scripted pipeline, however, uses the node block wrapper with the label name as a parameter to define the execution environment for the pipeline:

```
node('workers'){
    stage('Checkout'){}
}
```

If more build jobs are requested for the same node, Jenkins will automatically create a job queue. By default, each node can execute one job; however, you can increase the node's capacity for running jobs by setting the field labeled # of Executors. In the previous example, the node is configured with three executors, which means up to three jobs can be executed at once. If four jobs are started, the first three will execute, and the fourth will be added to the build queue. Once nodes become available, Jenkins will execute the remaining jobs in the order they were requested.

To be able to add a worker to the Jenkins cluster, the workers and master need to establish bidirectional communication through TCP/IP. Another requirement is that Java should be installed on the worker machine. Because Java is a platform-agnostic programming language, a Jenkins cluster might consist of workers that run on a variety of OS platforms such as Windows, Linux, or macOS. This architecture comes with multiple benefits, such as having a heterogeneous build farm that supports all of the environments that you might need to run builds/tests with a different OS or CPU architecture.

In the example in figure 3.3, using a worker to represent each of your required environments results in having several environments and configurations to test, build, and deploy your projects. The delegation behavior of build jobs depends on the configuration of each project; some projects may choose to "stick" to a particular machine for a build using labels, while others may choose to roam freely among available workers.

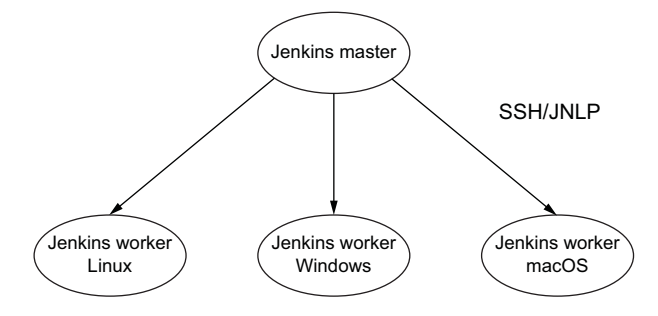

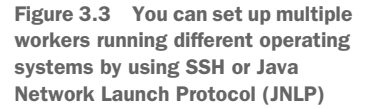

# **3.2** Managing Jenkins workers

Several strategies are available when it comes to managing Jenkins workers, depending on your target operating systems and other architectural considerations. These strategies affect the way you configure your workers, so we need to consider each separately.

## 3.2.1 SSH

If you are working in a UNIX environment, the most convenient way to start a Jenkins worker is undoubtedly to use Secure Shell (SSH). Jenkins has its own built-in SSH client, and almost all UNIX environments support SSH (usually sshd) out of the box.

The worker needs to be reachable from the master server, and you will have to supply the hostname, login, and password. You can also provide a path to the SSH private key file on the master instance to use public/private key authentication, as shown in figure 3.4.

| Launch method | Launch agent agents via SSH    |                                        |      |   |  |  |  |  |  |
|---------------|--------------------------------|----------------------------------------|------|---|--|--|--|--|--|
|               | Host                           | 10.0.0.190                             |      |   |  |  |  |  |  |
|               | Credentials                    | ec2-user 🗘 📻 Add 👻                     | (    | ? |  |  |  |  |  |
|               | Host Key Verification Strategy | Known hosts file Verification Strategy | \$ ( | 2 |  |  |  |  |  |
|               |                                |                                        |      | 2 |  |  |  |  |  |
|               |                                | Advanced                               |      |   |  |  |  |  |  |

Figure 3.4 Launching a Jenkins worker via SSH

**NOTE** In chapter 5, we will use the SSH launch method to set up a Jenkins cluster.

### 3.2.2 Command line

You can add a worker by having Jenkins execute a command from the master, as shown in figure 3.5. Use this approach when the master is capable of remotely executing a process on another machine. However, the remoting mode has been deprecated since Jenkins 2.54 (so it might not a valid option in the newest version of Jenkins).

| Launch method | Launch agent via e | xecution of command on the master                 | \$ | 2 |
|---------------|--------------------|---------------------------------------------------|----|---|
|               | Launch command     | ssh ec2-user@10.0.0.190 java -jar ~/bin/agent.jar |    |   |

Figure 3.5 Launching a Jenkins worker via the command line

### 3.2.3 JNLP

Another option is to start an agent from the worker machine itself by using Java Web Start (JWS). This approach is useful if the master cannot reach the worker—for example, if the worker machine is running on the other side of a firewall. It works no matter what operating system your worker is running on. However, it is more suitable for managing Windows workers.

This approach does suffer from a few major drawbacks: the worker machine cannot be started or restarted automatically by Jenkins. If the worker goes down, the master instance cannot restart it. When you do this on a Windows machine, you need to start the Jenkins worker manually at least once. This requires opening a browser on the machine, opening the worker node page on the Jenkins master, and launching the worker using a very visible JNLP icon. However, once you have launched the worker, you can install it as a Windows service.

### 3.2.4 Windows service

Jenkins can also manage a remote Windows worker as a Windows service, using the Windows DCOM Server Process Launcher service, which is installed out of the box on Windows. When you choose this option, you need to provide a Windows hostname, username, and password, as you can see in figure 3.6.

| Launch method | Let Jenkins control this Windows agent as a Windows service                                                                                                    |                       |    |   |  |  |  |  |  |
|---------------|----------------------------------------------------------------------------------------------------|-----------------------|----|---|--|--|--|--|--|
|               | This launch method relies on DCOM and is often associated with <u>subtle problems</u> . Consider using <b>Launch agents using</b><br>Java Web Start instead, which also permits installation as a Windows service but is generally considered more reliable. |                       |    |   |  |  |  |  |  |
|               | Administrator user name                                                                                                    |                       |    | ? |  |  |  |  |  |
|               | Password                                                                                                    |                       |    |   |  |  |  |  |  |
|               | Host                                                                                                    |                       | Ī  | ? |  |  |  |  |  |
|               | Run service as                                                                                                    | Use Local System User | \$ | 0 |  |  |  |  |  |
|               |                                                                                                    | Advanced              |    |   |  |  |  |  |  |

Figure 3.6 Starting a Windows worker

This launching mode is convenient, as it does not require you to physically connect to the Windows machine to set it up. However, it does have limitations—in particular, you cannot run any applications requiring a graphical interface.

Once the workers are added to the Jenkins cluster, the master will proactively monitor their statuses and take a worker offline if it considers the worker incapable of safely executing a build job. You can fine-tune exactly what Jenkins monitors on the Manage Nodes page, shown in figure 3.7.

| Jenkins 🕨 Nodes 🕨       |   |                            |
|-------------------------|---|----------------------------|
| 🛧 Back to Dashboard     |   | Preventive Node Monitoring |
| 🐡 Manage Jenkins        |   | Architecture               |
| 💻 New Node              |   | Clock Difference           |
| Configure               |   | Free Disk Space            |
|                         |   | Free Space Threshold 1GB   |
| Build Queue             | - | Free Swap Space            |
| No builds in the queue. |   | Free Temp Space            |
|                         |   | Free Space Threshold       |
| Build Executor Status   | - | . IGB                      |
| 💻 master                |   | Response Time              |

Figure 3.7 Defining node-monitoring thresholds

Jenkins monitors the available disk space of \$JENKINS\_HOME on each worker, as well as the disk space of the temporary directory and swap space. It also keeps tabs on the system clock difference between the master and workers. Finally, it monitors the round-trip network response time from the master to the worker. If any of these criteria is below a certain threshold, the worker will be marked offline.

Finally, it's worth mentioning that by default Jenkins uses the workers as much as possible. Whenever a build can be executed by a specific worker, Jenkins will use it.

To control how Jenkins is scheduling builds on available workers, you can configure the Usage field, shown in figure 3.8, to use the Only Build Jobs with Label Expressions Matching This Node option to restrict jobs to a worker that matches its name and/or label. This can become handy if you want to reserve a worker for a certain kind of Jenkins job. Furthermore, if you set the # of Executors field's value to 1, you can ensure that only one job will be executed at any given time. As a result, no other builds will interfere.

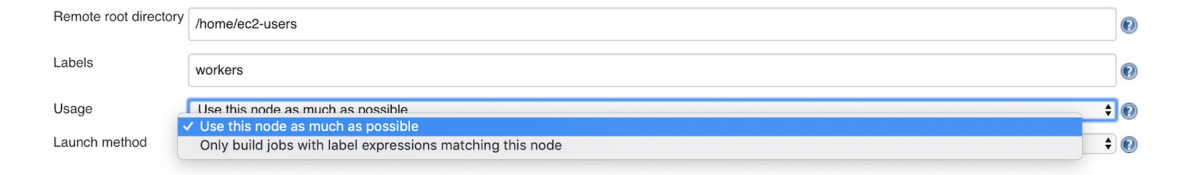

Figure 3.8 Configuring Jenkins worker usage

# **3.3** Architecting Jenkins for scale in AWS

So far, we have covered how Jenkins distributed builds work. This section covers how to architect Jenkins for scale on AWS. Therefore, you will need an AWS account to follow the examples. With a new AWS account, the Free Tiers should cover all the examples at no cost to you. For more information on the AWS Free Tier, and a step-by-step guide on how to create a new AWS account, visit https://aws.amazon.com/free/.

**NOTE** Although this section focuses on AWS, this content can also be used to help set up a Jenkins cluster in other cloud providers. Chapter 6 provides a step-by-step guide.

The simple architecture you can deploy is a standalone or single-node setup. You simply need to deploy a Jenkins server on an Amazon Elastic Compute Cloud (EC2) instance from the AWS Marketplace (https://aws.amazon.com/marketplace), shown in figure 3.9.

The AWS Marketplace contains preconfigured Amazon Machine Images (AMIs) from popular categories such as security, networking, storage, machine learning, business intelligence, database, and DevOps. You can quickly launch a Jenkins server with

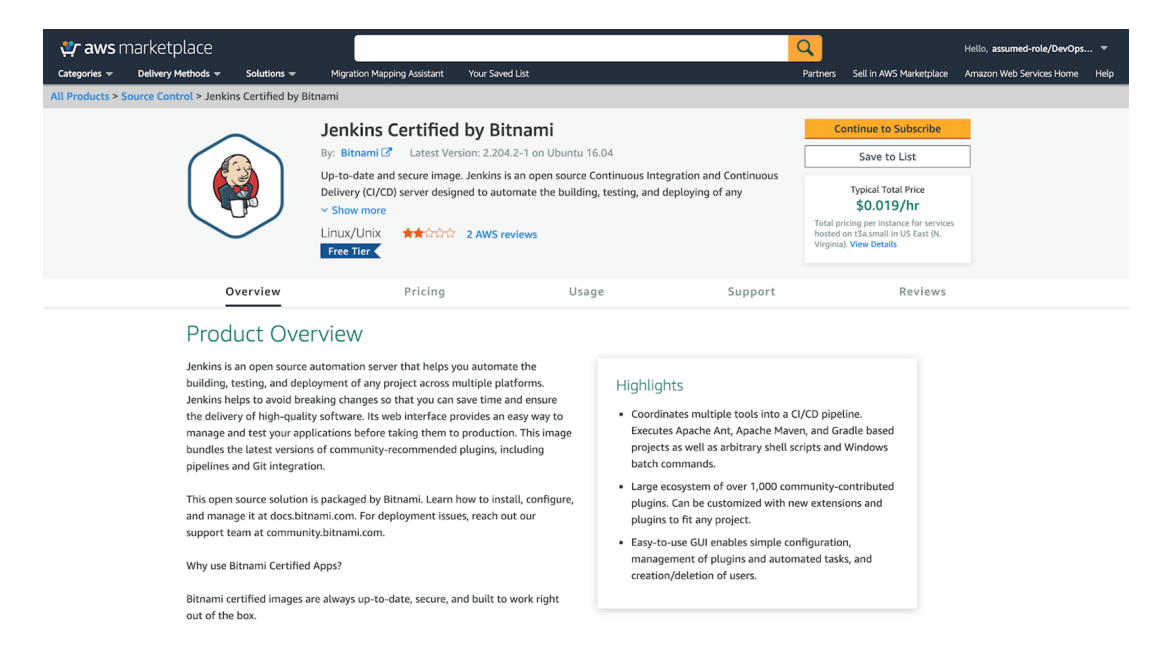

Figure 3.9 Jenkins Amazon Machine Image available on AWS Marketplace

just a few clicks, by selecting the Jenkins Long-Term Support (LTS) release and the machine instance type (based on resource requirements).

You can also install Jenkins on a base machine image by using a package manager (for example, APT or Yum). Jenkins installers are available for several Linux distributions as well as Windows and macOS. Otherwise, you can set up a Jenkins playground with a Jenkins official Docker image.

**NOTE** Chapter 4 covers how to create your own Jenkins machine image from scratch with HashiCorp Packer.

Once you have installed Jenkins on an EC2 instance, you will need to configure the security group attached to the instance to allow traffic on port 8080. This is the port where the Jenkins dashboard is exposed to.

A *security group* acts as a firewall that controls the traffic allowed to reach the EC2 instances (figure 3.10). To control traffic, we create rules in the security group. For this case, the following security rules need to be added:

 Allow inbound (ingress) traffic on port 8080 (Jenkins dashboard port number).

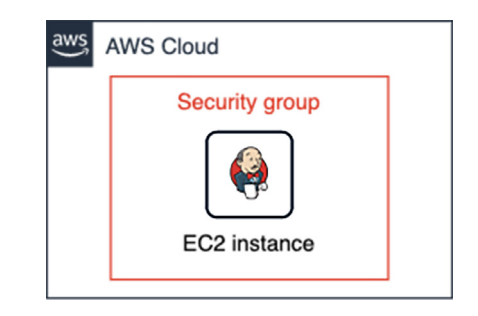

Figure 3.10 The Jenkins standalone architecture on AWS consists of an EC2 instance behind a security group.

- (Optional) Allow inbound SSH traffic from your computer's public address so that you can connect to your Jenkins instance for debugging or maintenance.
- By default, a security group includes an outbound rule that allows all outbound (egress) traffic.

You might set up a network access-control list (ACL) with rules similar to your security group to add an additional layer of security to your instance. The security group acts as a firewall for your Amazon EC2 instance, controlling both inbound and outbound traffic at the instance level. ACL acts as a firewall for associated subnets, controlling both inbound and outbound traffic at the subnet level.

**NOTE** While you can scale the Jenkins master vertically to absorb the loading pike of build jobs, there is a limit to how much an instance can be scaled.

While this architecture works for smaller projects, it can't scale for larger and complex projects. Therefore, we will deploy a Jenkins cluster to share the load across multiple workers. Instead of scheduling builds jobs on a Jenkins master instance, they will be assigned to Jenkins workers. As a result, additional EC2 instances (figure 3.11) will be deployed as build servers or Jenkins agents.

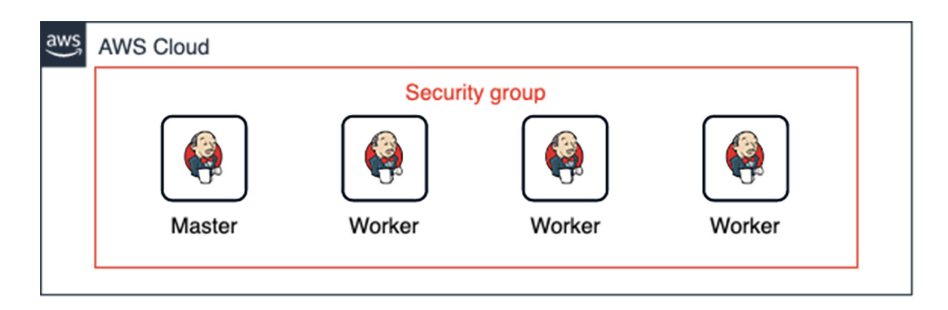

Figure 3.11 Jenkins distributed architecture on AWS

This architecture is much better. However, distributed builds are generally used to absorb extra load (for example, in build activity) by dynamically adding extra machines as required. Hence, the number of workers shouldn't be fixed in advance. We want to add or remove workers based on the number of jobs waiting in the queue or the CPU utilization of the worker's cluster. That's why, instead of deploying workers independently, we will deploy them inside an AWS Auto Scaling group (ASG); see https://aws.amazon.com/autoscaling/.

The ASG feature comes with EC2 and allows you to deploy a group of EC2 instances that are treated as a logical grouping for the purpose of automatic scaling. In addition, Amazon EC2 Auto Scaling helps to ensure that you have the correct number of instances by specifying the minimum and maximum number of instances at any given time.

To create and terminate Jenkins workers on demand based on build jobs, we can create scaling policies. A *scaling policy* is a set of instructions for adjusting the size of instances in the ASG in response to an Amazon CloudWatch alarm (http://mng.bz/glrl).

An Amazon CloudWatch alarm will monitor the CPU usage of the EC2 instances, for example. Then it will trigger a scale-out or scale-in event to add or remove a worker to the Jenkins cluster automatically. For instance, if the average CPU utilization of the Jenkins workers is over 80%, a scale-out event will be triggered, and a new worker will be deployed and added to the Jenkins cluster. Similarly, if the average CPU utilization of the Jenkins workers is less than 20%, a scale-in event will be triggered, and unused workers will be removed (providing infrastructure cost optimization).

**NOTE** When creating an alarm on the Auto Scaling group, the alarm uses aggregated metrics across all Jenkins worker instances (average CPU utilization). This way, it won't add instances just because one worker is too busy.

When the CPU utilization is less than 20%, the scale-in policy takes effect, and the ASG terminates on the available instances. If you did not assign a specific termination policy to the ASG, it uses the default termination policy. This means the ASG selects the instance to terminate based on the following factors:

- The instance that is closed to the next billing hour.
- Longest/oldest running EC2 instance.
- Oldest launch configuration. The *launch configuration* is the blueprint or template that describes what a Jenkins worker instance should look like.

However, you can use Amazon EC2 termination protection to protect a Jenkins worker from being accidentally terminated. Refer to the official guide for instructions: http://mng.bz/ePwz.

We can also configure the scaling policies based on memory utilization. However, memory utilization is one of the metrics not available by default in CloudWatch. Since AWS does not have access to the instance at the OS level, only metrics that can be monitored through the hypervisor layer (such as CPU and network utilization) are recorded.

We have various ways to solve this problem. The most used one is to install a metrics collector agent on the EC2 instances. For more details on how to fetch the memory utilization, check out chapter 13.

**NOTE** To be able to add workers automatically, the worker machine will run a shell script at boot time and use the Jenkins RESTful API to autoregister to the cluster with the machine's private IP address (known as *cluster discovery*). Chapters 4 and 5 explain this part in depth.

Figure 3.12 illustrates how to dynamically scale Jenkins workers by using CloudWatch scaling policies.

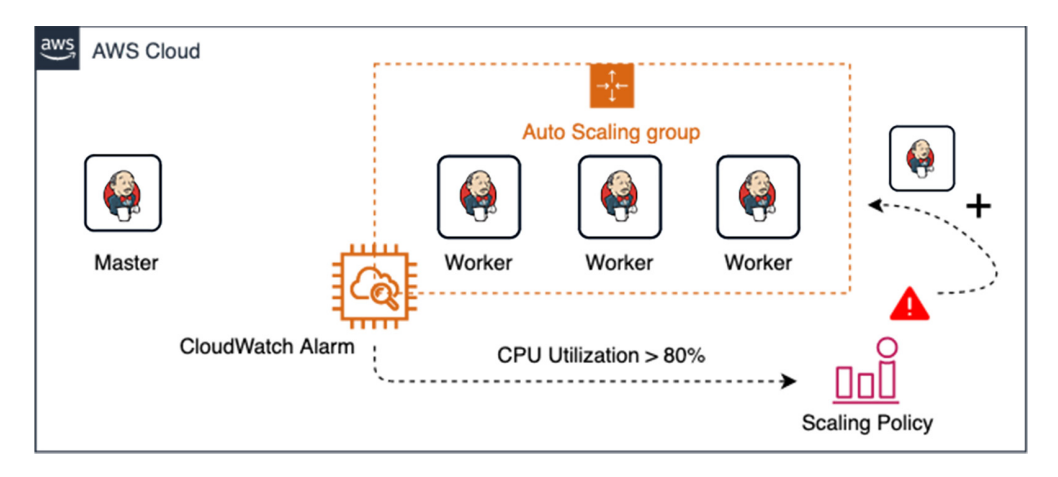

Figure 3.12 Jenkins workers belong to an AWS autoscaling group and will be scaled dynamically based on the average CPU utilization of the group.

We can also use custom metrics such as the number of jobs waiting in the build queue to trigger scaling policies. To get this information, you can use an open source solution such as Prometheus (https://prometheus.io/docs/introduction/overview/) to export Jenkins cluster metrics and make a Lambda function to consume/scrape those metrics. From the Lambda function, you can trigger scale-out or scale-in events on the Jenkins worker autoscaling group by using the AWS API/SDK.

**NOTE** Chapter 13 covers how to monitor a Jenkins cluster's health and how to use the Prometheus exporter plugin on Jenkins to expose server-side metrics.

Figure 3.13 demonstrates how to scale Jenkins workers dynamically based on a custom metric.

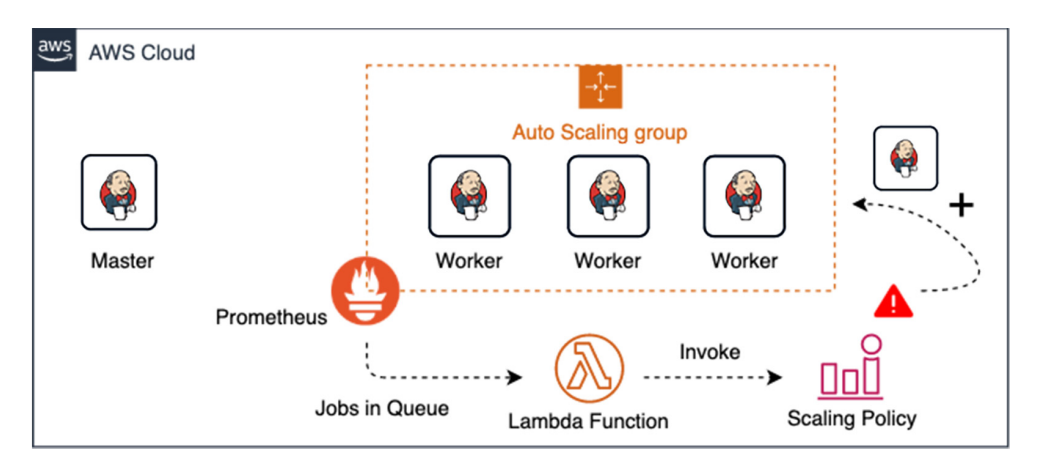

Figure 3.13 You can scale Jenkins workers dynamically based on the number of jobs waiting in the build queue by integrating Prometheus and AWS Lambda.

So far, the architecture is promising. However, it's not secure and resilient. To secure our Jenkins cluster, we will deploy the architecture inside a virtual private cloud (VPC) and within a private subnet precisely. In reality, by default, any EC2 instance is deployed in the AWS default VPC. But we will create a nondefault VPC that suits our specific requirements, using specific Classless Inter-Domain Routing (CIDR) block range and subnet sizes.

Amazon VPC (https://aws.amazon.com/vpc) lets you provision a logically isolated section of the AWS cloud where you can launch AWS resources in a virtual network that you can define. You have complete control over your virtual networking environment, including a selection of your own IP address range, creation of subnets, and configuration of route tables and network gateways.

An important point to note here is that a VPC is still a part of the AWS cloud. It is not physically separate hosting provided by AWS; it is a logically isolated part of the EC2 infrastructure. This isolation is done at the network layer and is similar to a traditional datacenter's network isolation; it's just that we, as end users, are shielded from the complexities of it. Figure 3.14 shows the network topology of AWS VPC.

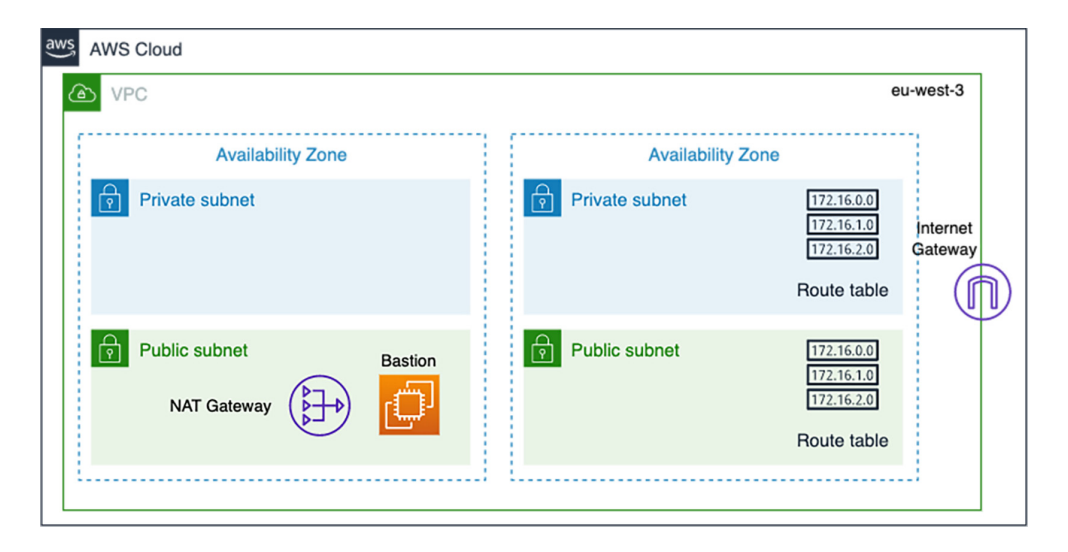

Figure 3.14 The virtual private cloud consists of private and public subnets.

We will create an AWS VPC with multiple subnets. A *subnet* is nothing more than a range of valid IP addresses. For resiliency, these subnets will be deployed in different availability zones in the selected AWS region.

Next, we deploy an internet gateway (IGW) and attach it to the VPC. The IGW will be used primarily to provide internet connectivity to Jenkins instances (this might be needed if your build jobs running in Jenkins workers require downloading external packages from the internet). Plus, the IGW maps the instance's private IP address with an associated public or Elastic IP address (http://mng.bz/p9QG) and then routes traffic outside the subnet to the internet. Finally, we create a public route table with rules to direct network traffic from public subnets to the IGW, as shown in table 3.1.

Table 3.1 Public route table

| Destination | Target | Remark                                                          |
|-------------|--------|-----------------------------------------------------------------|
| 10.0.0/16   | local  | Allow traffic to flow with this particular subnet (10.0.0.0/16) |
| 0.0.0.0/0   | IGW ID | Allow subnet traffic to flow through the internet.              |

But what about instances in the private subnets? That's where a Network Address Translation (NAT) instance or gateway comes into play. The NAT gateway/instance will be created inside a public subnet and will forward the outbound traffic and not allow any traffic from the internet to reach the private subnets. This means instances will have access to the internet without being exposed to the public (no public IP address is given). Once the NAT gateway is deployed, we need to add an entry to the private subnets route table to point to the NAT gateway; see table 3.2.

#### Table 3.2 Private route table

| Destination | Target | Remark                                                          |
|-------------|--------|-----------------------------------------------------------------|
| 10.0.0/16   | local  | Allow traffic to flow with this particular subnet (10.0.0.0/16) |
| 0.0.0/0     | NAT ID | Allow subnet traffic to flow through the NAT gateway/instance   |

Because Jenkins instances will be deployed into private subnets that are isolated from the internet, we cannot SSH directly to them from local desktops. A basic solution is to deploy a special instance that acts as a proxy you can use to SSH into your Jenkins instances. This special instance is called a *bastion host*, or *jump box*. This instance will be deployed in your public subnet and will basically route only SSH traffic from your local network over the Jenkins instances by setting up a secure SSH tunnel/bridge.

**NOTE** An advanced solution is to deploy OpenVPN to establish a secure TLS VPN session to securely access your private Jenkins instances. Refer to "Setting Up OpenVPN Access Server in Amazon VPC" at http://mng.bz/OQVn for instructions.

Once the VPC is configured, we can go ahead and deploy a dedicated EC2 instance running the Jenkins server on a private subnet. Alongside, an ASG of Jenkins workers will be deployed across multiple private subnets. We configure scaling policies with CloudWatch alarms to dynamically scale Jenkins workers based on the build activity. Figure 3.15 summarizes the current deployment architecture.

| aws | AWS Cloud      |           |                  |                                                       |                     |
|-----|----------------|-----------|------------------|-------------------------------------------------------|---------------------|
| 6   | NPC            |           |                  | eu                                                    | -west-3             |
|     | Availabil      | lity Zone | Availability Zor | 10                                                    |                     |
|     | Private subnet |           | Private subnet   | 172.16.0.0<br>172.16.1.0<br>172.16.2.0<br>Route table | Internet<br>Gateway |
|     | Public subnet  | Bastion   | Public subnet    | 172.16.0.0<br>172.16.1.0<br>172.16.2.0<br>Route table |                     |

Figure 3.15 This Jenkins cluster deployed in private subnets consists of an ASG of workers and an EC2 instance holding the Jenkins dashboard.

We can take this architecture further, and configure a public-facing Elastic load balancer in front of the Jenkins instance to access the Jenkins web dashboard. This way, your Jenkins instance does not have to be directly exposed to the internet.

**NOTE** It's possible to have multiple Jenkins instances even though Jenkins core doesn't support multiple masters by default. Then, use the load balancer to fetch requests and distribute them among multiple Jenkins masters.

The load balancer will listen on both the HTTP (80) and HTTPS (443) ports and send incoming requests to the instance on port 8080. That way, it uses an encrypted connection to communicate with the Jenkins instance. Table 3.3 summarizes the port configurations.

| Table 3 | 3.3 L | oad bal | ancer lis | stener | configuratior |
|---------|-------|---------|-----------|--------|---------------|
|---------|-------|---------|-----------|--------|---------------|

| Load balancer protocol | Load balancer port | Instance protocol | Instance port |
|------------------------|--------------------|-------------------|---------------|
| HTTP                   | 80                 | HTTP              | 8080          |
| HTTPS                  | 443                | HTTP              | 8080          |

If you specify the HTTPS listener, you will need to select a private Secure Sockets Layer (SSL) certificate. The load balancer uses the certificate to terminate the connection and then decrypt requests from clients before sending them to the Jenkins instance. You can get a free SSL certificate with AWS Certificate Manager (ACM); you can also import your own certificate.

The load balancer has a publicly resolvable DNS name, so it can route requests from clients over the internet to a Jenkins instance that is registered with the load balancer. Also, it will be useful while setting up a GitHub webhook for continuously triggering Jenkins builds upon push events.

**NOTE** If you plan to stick with a private Jenkins instance, chapter 7 explains how to set up a GitHub webhook for a Jenkins instance running behind a firewall.

Finally, if you would like to use a friendly DNS name to access your load balancer, instead of the default DNS name automatically assigned to your load balancer, you can create a custom domain name and associate it with the DNS name for your load balancer. The DNS configuration can be done on Amazon Route 53 (https://aws.amazon .com/route53/). Figure 3.16 shows the final architecture diagram.

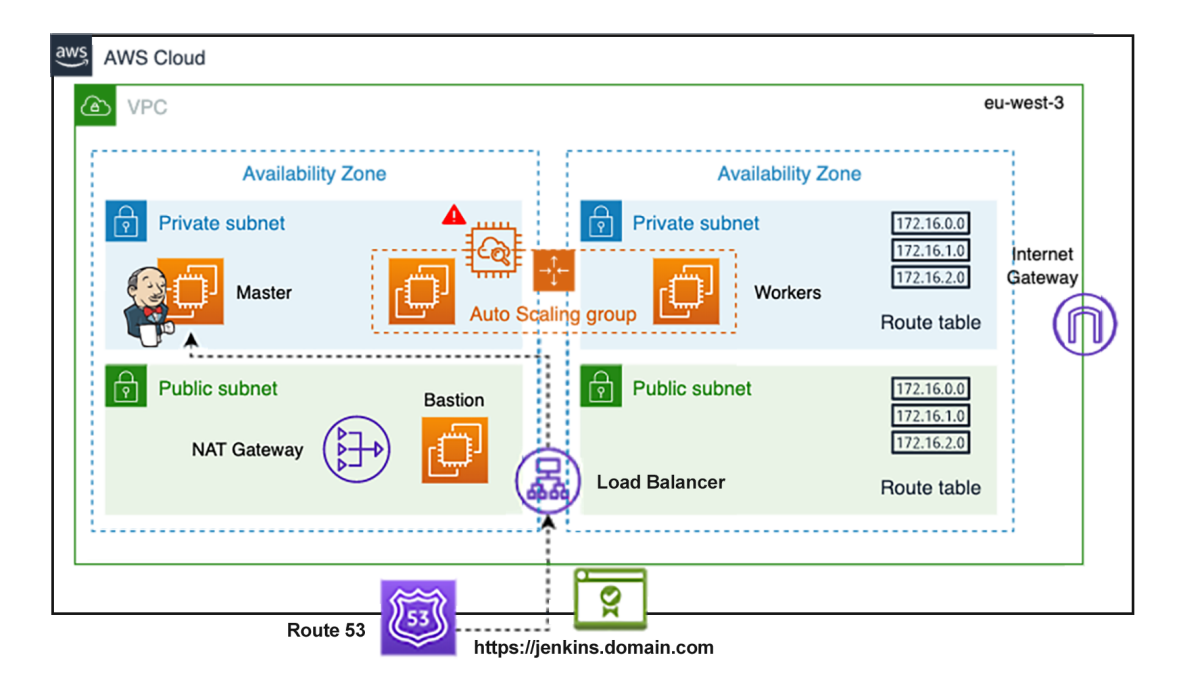

Figure 3.16 Jenkins cluster deployment on a custom VPC

Adding workers to a Jenkins cluster is the typical way to scale Jenkins. However, you can set up multiple Jenkins masters with a proxy (typically, HAProxy or NGINX) to actively monitor the primary master and reroute requests to backup masters if the

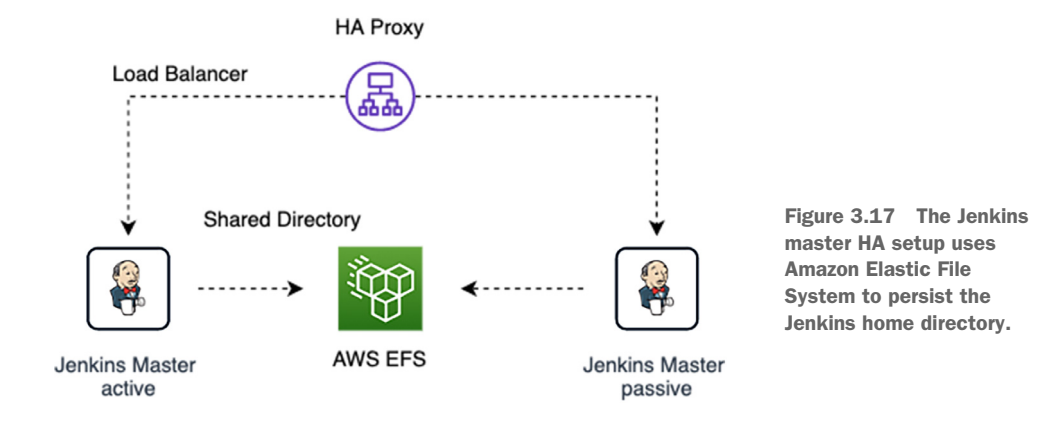

active master goes down. The Jenkins architecture for master instances will look like figure 3.17.

As you can see, the first tier is the reverse proxy. Whenever an incoming request for the build occurs, it will first reach the proxy. Then, the proxy will decide the instance to which the request can be routed. Here, one of the masters will be in the active state to serve requests, and the other one will be passive. Whenever a problem exists with the active master and it goes down, the other master will become active, and requests will resume. (We also can deploy Jenkins masters inside an ASG to ensure that a minimum number of masters is always available for backup). These requests will then be served by the master that has become active.

The second tier is Amazon Elastic File System, or EFS (https://aws.amazon.com/ efs/), which is used as a storage solution to persist the Jenkins home directory \$JENKINS\_HOME so both Jenkins masters can access and store Jenkins jobs. This storage solution can be mounted on multiple Jenkins instances concurrently. Amazon EFS, like any Network File System (NFS) server, supports full filesystem access semantics such as strong consistency and file locking.

EFS can also be used if you plan to deploy Jenkins on a Kubernetes cluster or Docker-based orchestration platforms like AWS ECS or Fargate. As the Jenkins master container can be launched on any node in the cluster, EFS can be used to persist the Jenkins data directory to preserve its state.

**NOTE** Chapter 14 covers how to mount EFS in the \$JENKINS\_HOME directory to ensure that 100% of data is shared and can't be lost in case of failure.

Now that the Jenkins architecture is clear, next we will prepare our AWS environment, and then install and configure the tools needed for upcoming chapters.

### 3.3.1 Preparing the AWS environment

This section will walk you through installing and configuring the AWS command line. The command-line interface (CLI) is a solid and mandatory tool that we'll use in upcoming chapters. It will save us substantial time by automating the deployment and configuration of a Jenkins cluster on AWS with HashiCorp Terraform and Packer as well as defining CI/CD steps for cloud-native applications.

## 3.3.2 Configuring the AWS CLI

The AWS CLI (https://aws.amazon.com/cli/) is a powerful tool for managing your AWS services and resources from a terminal session. It was built on top of the AWS API, and hence everything that can be done through the AWS Management Console (https://console.aws.amazon.com/console/home) can be done with the CLI; this makes it a handy tool that can be used to automate and control your AWS infrastructure through scripts. Later chapters provide information on the use of the CLI with Jenkins to manage cloud-native applications in AWS.

Let's go through the installation process for the AWS CLI; you can find information on its configuration and testing in the AWS Management Console section. To get started, refer to the official documentation and follow the instructions to install the AWS CLI based on your operating system (http://mng.bz/Yw8N).

Once the AWS CLI is installed, you need to add the AWS CLI binary path to the PATH environment variable as follows:

- For Windows, press the Windows key and type Environment Variables. In the Environment Variables window, highlight the PATH variable in the System Variables section. Edit it and add a path by placing a semicolon right after the last path, and then enter the complete path to the folder where the CLI binary is installed.
- For Linux, Mac, or any UNIX system, open your shell's profile script (.bash\_profile, .profile, or .bash\_login) and add the following line to the end of the file:

export PATH=~/.local/bin:\$PATH

Finally, load the profile into your current session:

```
source ~/.bash_profile
```

Verify that the CLI is correctly installed by opening a new terminal session and typing the following command:

aws --version

You should be able to see the AWS CLI version; in my case, 2.0.0 is installed. Let's test it out and list Amazon S3 buckets in the Frankfurt region as an example:

```
aws s3 ls --region eu-central-1
```

The previous command displays the following output:

```
[jenkins:~ mlabouardy$ aws s3 ls --region eu-central-1
Unable to locate credentials. You can configure credentials by running "aws configure".
jenkins:~ mlabouardy$
```

When using the CLI, you'll generally need your AWS credentials to authenticate with AWS services. You can configure AWS credentials in multiple ways:

• *Environment credentials*—Use the AWS\_ACCESS\_KEY\_ID and AWS\_SECRET\_KEY variables. They can be useful for scripting or temporarily setting a named profile as the default.

**NOTE** If you set the environment variables at the terminal prompt, the values are saved for only the duration of the current session. To make the environment variable settings persistent across all terminal sessions, store them under /etc/profile or in ~/.bash\_profile for the current user.

- Shared Credentials file—The AWS CLI stores the credentials in a local file named credentials under the .aws folder in your home directory. You can specify a nondefault location for the credentials file by setting the AWS\_SHARED\_CREDEN-TIALS\_FILE environment variable to another local path.
- *IAM roles*—If you're using the CLI in an EC2 instance, this removes the need to manage credential files in production. Each Amazon EC2 instance contains metadata that the AWS CLI can directly query for temporary credentials.

In the next section, I will show you how to create a new user for the AWS CLI with the AWS Identity and Access Management (IAM) service.

## 3.3.3 Creating and managing the IAM user

IAM (https://aws.amazon.com/iam/) is a service that allows you to manage users, groups, and their level of access to AWS services. It's strongly recommended that you do not use the AWS root account for any task except billing tasks, as it has the ultimate authority to create and delete IAM users, change billing, close the account, and perform all other actions on your AWS account. Therefore, we will create a new IAM user and grant it the permissions it needs to access the right AWS resources following the principle of least privilege.

**NOTE** The *principle of least privilege* (PoLP) works by giving a given user only the minimum levels of access—or permissions—needed to perform the required task.

Sign in to AWS Management Console by using your AWS email address and password. Then, open the IAM console from the Security, Identity & Compliance section or type IAM in the search bar; figure 3.18 shows the console.

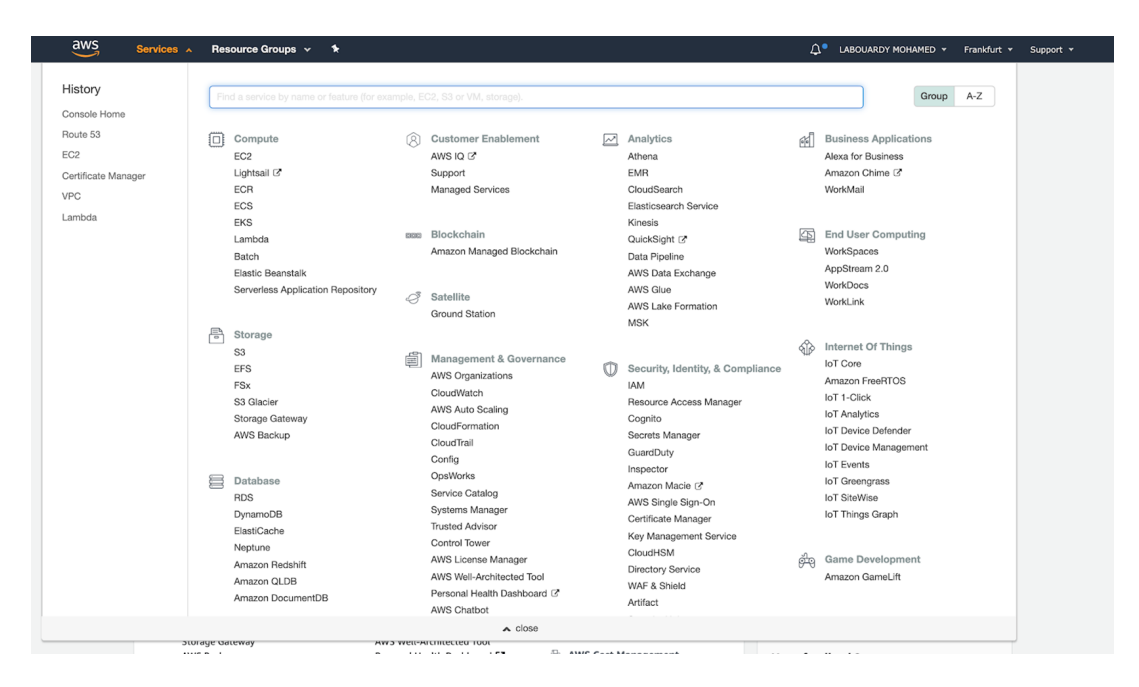

Figure 3.18 AWS Management Console

From the navigation pane, choose Users. Click the Add User button. Then set a name for the user and select Programmatic Access (also select AWS Management Console access if you want the same user to have access to the console), as shown in figure 3.19.

| Add user                                                                        |                                                                                                    |
|---------------------------------------------------------------------------------|----------------------------------------------------------------------------------------------------|
| Set user details                                                                |                                                                                                    |
| You can add multiple users at once wi                                           | th the same access type and permissions. Learn more                                                                                                    |
| User name*                                                                      | labouardy                                                                                                    |
|                                                                                 |                                                                                                    |
|                                                                                 | V Add another user                                                                                                    |
| Select AWS access type                                                          | V Add another user                                                                                                    |
| Select AWS access type<br>Select how these users will access AW                 | V Add another user                                                                                                    |
| Select AWS access type<br>Select how these users will access AW<br>Access type* | <ul> <li>Add another user</li> <li>/S. Access keys and autogenerated passwords are provided in the last step. Learn more</li> <li>Programmatic access</li> <li>Enables an access key ID and secret access key for the AWS API, CLI, SDK, and other development tools.</li> </ul> |

Figure 3.19 Creating a new IAM user

In the Set Permissions section, assign the AmazonS3FullAccess policy to the user, as shown in figure 3.20.

| Add user                                                                                                    |                                   | 1 2 3 4 5              |
|----------------------------------------------------------------------------------------------------|-----------------------------------|------------------------|
| ✓ Set permissions                                                                                             |                                   |                        |
| Add user to group                                                                                             | Attach existing policies directly |                        |
| Create policy                                                                                                 |                                   | 2                      |
| Filter policies ~ Q s3                                                                                        |                                   | Showing 12 results     |
| Policy name 💌                                                                                                 | Туре                              | Used as                |
| AmazonDMSRedshiftS3Role                                                                                       | AWS managed                       | None                   |
| <ul> <li>The AmazonS3FullAccess</li> </ul>                                                                    | AWS managed                       | Permissions policy (9) |
| AmazonS3FullAccess Provides full access to all buckets via the AWS Management Console. Policy summary {} JSON |                                   |                        |
| 1 • {<br>2 "Version": "2012-10-17",<br>3 - "Statement": [<br>4 - {                                            |                                   |                        |

Figure 3.20 Attaching IAM policies to the user

**NOTE** It's better to be granular and specify only permissions that are needed to get the job done (leave privilege access). Start with a minimum set of permissions and add more permissions only if necessary.

On the final page, you should see the user's AWS credentials (figure 3.21). Make sure you save the access keys in a safe location, as you won't be able to see them again.

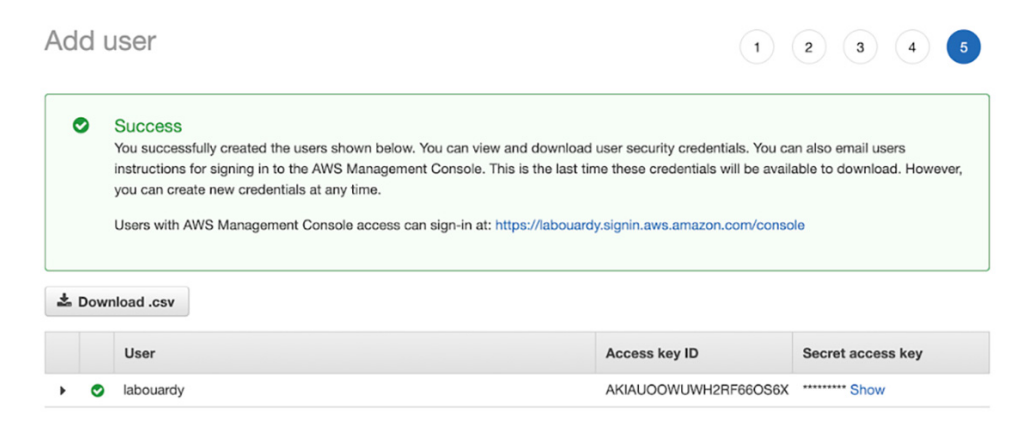

Figure 3.21 AWS credentials generation

**NOTE** You can create IAM users to represent users, applications, or services. In the next chapter, we will create dedicated IAM users for HashiCorp Terraform and Packer tools.

Next, configure the AWS CLI by using the aws configure command. The CLI will store credentials specified in the preceding command in a local file under ~/.aws/ credentials (or in %UserProfile%\.aws\credentials on Windows) with the following content (substitute eu-central-1 with your AWS region):

```
[default]
region=eu-central-1
aws_access_key_id=ACCESS KEY ID
aws_secret_access_key=SECRET ACCESS KEY
```

**NOTE** You can override the region in which your AWS resources are located by using the AWS\_DEFAULT\_REGION environment variable of the --region command-line option.

That should be it; try out the following command and, if you have an S3 bucket, you should be able to see the credentials listed. Otherwise, the command will return no results:

```
aws s3 ls
```

Now that the AWS environment is set up, let's get down to business and deploy a Jenkins cluster on AWS.

## Summary

- Deploying Jenkins in distributed builds mode allows for decoupling orchestration, build executions, and better performance.
- Jenkins is a crucial component of the DevOps chain, and its downtime may have adverse effects on the DevOps environment. To overcome these, you need a high-availability setup for Jenkins.
- AWS CloudWatch provides a rich set of metrics to monitor the health of EC2 instances. The metrics collected can be used to set up alarms and trigger scaling policies upon alarm firing such as scaling Jenkins workers.
- Delegating the workload of building projects to worker nodes is referred to as distributed builds.
- You can configure a build to run on a particular worker machine by using Jenkins labels.
- It's highly recommended to launch your Jenkins deployment within a private subnet in a VPC for security purposes.
- By assigning labels to nodes, you can specify the resources you want to use for specific jobs, and set up graceful queuing for your tests.

# Baking machine images with Packer

## This chapter covers

- Overview of immutable infrastructure
- Baking Jenkins machine images with Packer
- Discovering Jenkins essentials plugins
- Executing Jenkins Groovy scripts
- Using Packer provisioners to automate Jenkins settings

In the previous chapter, you learned how Jenkins distributed mode architecture works. In this one, we will get our hands dirty and deploy a Jenkins cluster on AWS. As a quick reminder, you learned that the Jenkins cluster is divided into two main components: master and worker. Before diving into the implementation of the distributed builds architecture, we will deploy the standalone mode, shown in figure 4.1, to cover some basics.

To deploy this architecture, we need to provision a server (for example, an EC2 instance in AWS). Then we'll install and configure Jenkins on the machine. While this manual process works, it's not efficient when we want to deploy Jenkins to

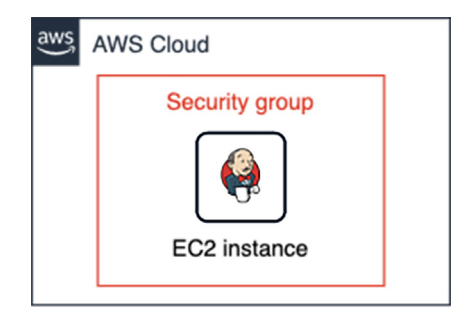

Figure 4.1 Jenkins standalone architecture on AWS

scale. Plus, updating or upgrading Jenkins can be lengthy and painful, and things can easily go wrong—breaking your CI/CD pipelines and impacting your product release as a result.

So instead of installing Jenkins after infrastructure creation (EC2 instance deployment) and applying updates on an existing Jenkins instance (in case of upgrades or maintenance), all changes must be packaged in a new machine image. A new Jenkins instance should be deployed based on the new image, and then the old server will be destroyed. This process creates what is known as an *immutable infrastructure*.

# 4.1 Immutable infrastructure

Immutable infrastructure is all about immutable components that are re-created and replaced instead of updated after infrastructure creation. This immutable infrastructure reduces the number of places where things can go wrong. This helps reduce inconsistency and improves reliability in the deployment process.

When an update is necessary for immutable infrastructure, new servers are provisioned with a preconfigured image, and old servers are destroyed. We create a new machine image that is built for deployment and use it for creating new servers. In immutable infrastructure, we are moving the configuration setup after the server creation process to the build process. As all deployments are done by new images, we can keep the history of previous releases in case of reverting to an old build. This allows us to reduce deployment time and the chance of configuration failure, and to scale deployments. Figure 4.2 illustrates the differences between immutable and mutable infrastructures.

Notice that the new Instance B, generated from a "golden" machine image, is provisioned upon the destruction of Instance A in the immutable pattern. Note, too, that there is no Jenkins downtime during instance replacement with well-architected immutable patterns that have multiple instances in service at a given time. By contrast, in the mutable pattern, Instance A isn't replaced. The same instance is modified manually or by using a script or tool, with the Jenkins updated from v1.0 to v2.0.

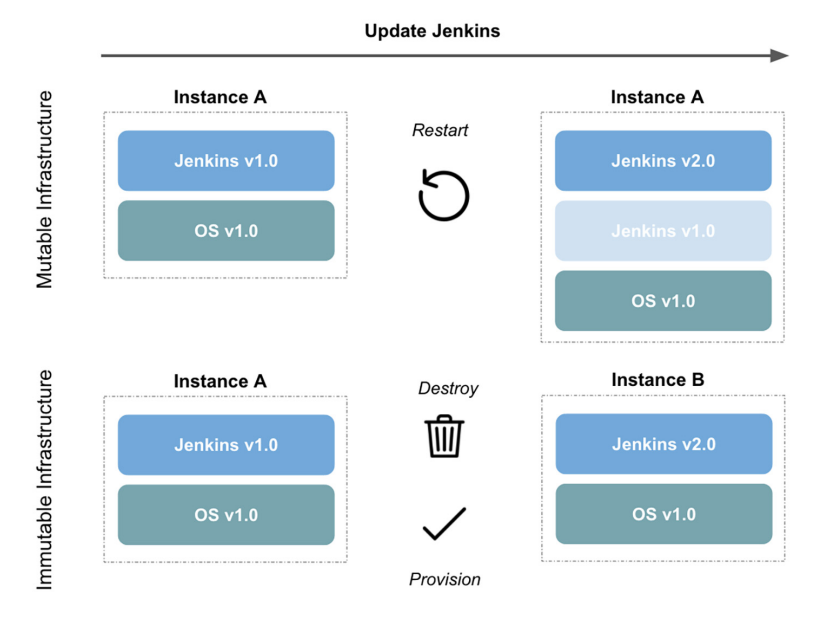

Figure 4.2 Updating via mutable and immutable infrastructures

In this era of cloud computing, many companies are adopting immutable infrastructure to simplify configuration management and improve reliability by using infrastructure as code. With immutable infrastructure, instead of making changes on a running server, we create a new server. Creating immutable infrastructure is hard and needs a sophisticated process for building and testing. The best way to implement immutable infrastructure is to use a well-tested and tried tool.

Multiple tools and frameworks allow you to build immutable infrastructure. The most famous ones are HashiCorp Packer, HashiCorp Vagrant, and Docker. In this book, we will keep our focus on machine images by using Packer. The goal is to illustrate the workflow for building immutable infrastructure and show how it can be fully automated using Packer. However, the same workflow can be applied while using other alternatives.

# 4.2 Introducing Packer

HashiCorp Packer (www.packer.io) is a lightweight and easy-to-use open source tool that automates the creation of any type of machine image for multiple platforms. Packer is not a replacement for configuration management tools like Ansible, Puppet, or Chef. Packer works with these tools to install and configure software and dependencies while creating images.

Packer uses a configuration file to create a machine image. Then it uses builders to spin up an instance on the target platform, and runs provisioners to configure applications or services. Once setup is done, it shuts down the instance and saves the new baked machine instance with any needed post-processing. Using Packer has many advantages. Here are a few:

- *Fast infrastructure deployment*—Machine images allow us to more quickly launch provisioned and configured machines.
- *Scalable*—Packer installs and configures all needed software and dependencies for a machine during the image-creation process. The same image can be used to spawn any number of instances without doing extra configuration. (The same image can be used to deploy multiple Jenkins workers, for instance.)
- Multiprovider support—Packer can be used to create images for multiple cloud providers like AWS, GCP, and Microsoft Azure.

Figure 4.3 illustrates a typical machine image build process with Packer.

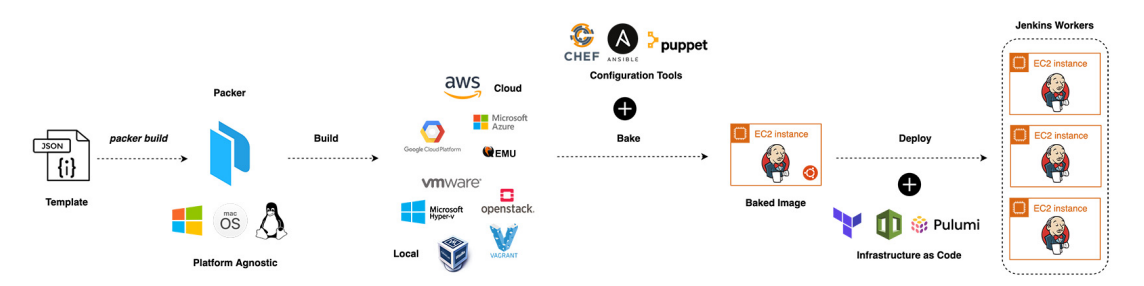

Figure 4.3 Building Jenkins machine images with Packer

The drawback of using Packer is managing existing images: you need to manage them yourself by using tags or versions and keep deleting old, unused images (in AWS, you're charged for the storage of the bits that make up your machine image, or AMI).

## 4.2.1 How does it work?

Figure 4.4 illustrates the process Packer uses to bake machine images.

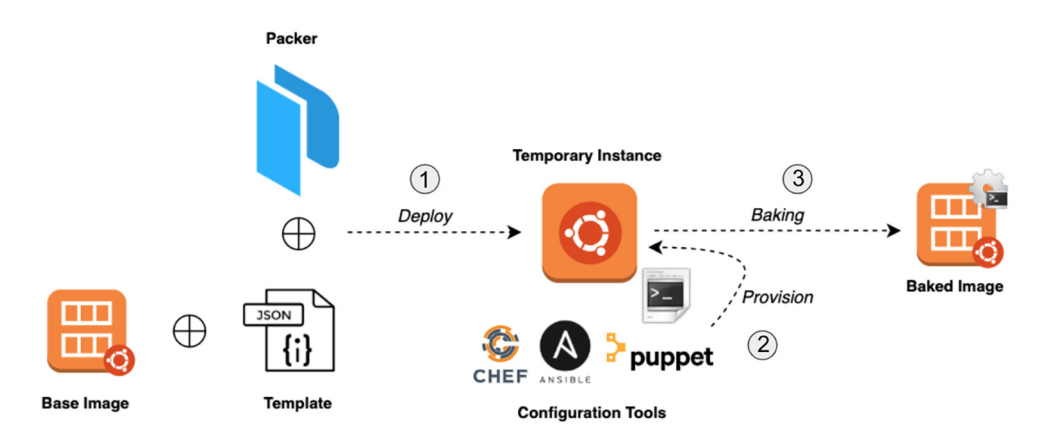

Figure 4.4 Packer baking workflow

Here are the steps in the process:

- **1** Boot a temporary instance using the base image defined in the template file.
- <sup>2</sup> Provision the instance by using configuration management tools like Ansible, Chef, or Puppet, or with a simple automated script to configure the instance into the desired state.
- **3** Create a new machine image from the temporary running instance and shut down the temporary instance after the image is baked.

Once a new machine image is created, booting a new server from this new image will give the same configuration that was already done on the temporary instance. This helps provide a smooth deployment process. This also helps scale our services fast.

The Packer configuration, also known as a template file, can be written in JSON or YAML format. It consists of the following three main components:

- User variables—This section is used to parameterize the Packer template file so we can keep secret, environment variables and other parameters out of the template. The section helps with the portability of the template file and helps in separating out the part that can be modified in our template. Variables can be passed through command lines, environment variables, HashiCorp Vault (www.vaultproject.io), or files. The section is a key-value mapping with the variable name assigned to a default value.
- Builders—This section contains a list of builders that Packer uses to generate a machine image. Builders are responsible for creating an instance and generating machine images from them. A builder maps to a single machine image. This section contains information including the type (which is the name of the builder), access keys, and credentials required to connect to the platform (AWS, for instance).
- *Provisioners*—This section, which is optional, contains a list of provisioners that Packer uses to install and configure software within a running instance before creating a machine image. The type specifies the name of a provisioner such as Shell, Chef, or Ansible.

**NOTE** For a full list of supported builders, refer to the official documentation at www.packer.io/docs/builders/. For a full list of supported provisioners, see www.packer.io/docs/provisioners/.

Packer helps bake configuration into the machine image during image creation time. This helps in creating identical servers in case things go wrong.

## 4.2.2 Installation and configuration

Packer is written in Go, which is a compiled language. Hence, installing Packer is straightforward; you just need to download the appropriate binary for your system and architecture from www.packer.io/downloads/. Figure 4.5 shows the download page.

| HashiCorp | Browse Products  | About HashiCo                        | rp                      |         |             |             |                                   |                   |      |          |  |
|-----------|------------------|--------------------------------------|-------------------------|---------|-------------|-------------|-----------------------------------|-------------------|------|----------|--|
| 🍋 Packer  |                  |                                      |                         | Overvie | w Tutorials | Docs        | Community                         | <b>() *</b> 12.9k | .↓ C | Download |  |
|           |                  |                                      |                         |         |             |             |                                   |                   |      |          |  |
|           |                  |                                      | Dowr                    | nloac   | l Pac       | ker         |                                   |                   |      |          |  |
|           |                  | macOS                                | Windows                 | Linux F | eeBSD       | OpenBSD     | Solaris                           |                   |      |          |  |
|           |                  |                                      |                         |         |             |             |                                   |                   |      |          |  |
|           |                  | PACKAGE MAN                          | VAGER                   |         |             | BINAS       |                                   |                   |      |          |  |
|           |                  |                                      |                         |         |             | P F         | Packer 1.7.2                      |                   |      |          |  |
|           | \$ bre<br>\$ bre | w tap hashicorp/<br>w install hashic | /tap<br>corp/tap/packer |         |             | <u>64-b</u> | <u>iit Arm64</u>                  |                   |      |          |  |
|           | Vie              | ew Tutorials at Has                  | shiCorp Learn           |         |             | Bandwi      | idth courtesy of<br><b>fastly</b> |                   |      |          |  |
|           |                  |                                      |                         |         |             |             |                                   |                   |      |          |  |

Figure 4.5 Packer download page

**NOTE** Make sure the directory where you installed the Packer binary is on the PATH variable.

After installing Packer, verify that the installation is working by opening a new terminal session and checking that Packer is available by issuing the following command:

```
[jenkins:~ mlabouardy$ packer
Usage: packer [--version] [--help] <command> [<args>]
Available commands are:
    build build image(s) from template
    console creates a console for testing variable interpolation
    fix fixes templates from old versions of packer
    inspect see components of a template
    validate check that a template is valid
    version Prints the Packer version
```

**NOTE** At the time of writing this book, the latest stable version of Packer is 1.7.2.

If you get an error that Packer could not be found, your PATH environment variable was not set up properly. Otherwise, Packer is installed, and you're ready to go!

### 4.2.3 Baking a machine image

With Packer installed, let's dive right into it and build our first image. Our first machine image will be an Amazon EC2 AMI with Jenkins pre-installed. To create this AMI, we need to write a Packer configuration file.

**NOTE** The following Packer template file has been cropped for brevity. The full template is available in the GitHub repository under the chapter4 folder: http://mng.bz/GO8q.

Create a template.json file and fill it with the following content.

```
Listing 4.1 Packer template for standalone Jenkins server
{
    "variables" : {
        "region" : "AWS REGION",
        "aws_profile": "AWS PROFILE",
        "source_ami" : "AMAZON LINUX AMI ID",
        "instance_type": "EC2 INSTANCE TYPE"
    },
    "builders" : [
        {
            "type" : "amazon-ebs",
            "profile" : "{{user `aws_profile`}}",
            "region" : "{{user `region`}}",
            "instance_type" : "{{user `instance_type`}}",
            "source_ami" : "{{user `source_ami`}}",
            "ssh_username" : "ec2-user",
            "ami_name" : "jenkins-master-2.204.1",
            "ami_description" : "Amazon Linux Image with Jenkins Server",
    ],
    "provisioners" : [
                                   {
            "type" : "shell",
            "script" : "./setup.sh",
            "execute_command" : "sudo -E -S sh '{{ .Path }}'"
       }
   ]
}
```

This template file consists of three main sections:

- variables
- builders
- provisioners

Instead of hardcoding values in the template file, we are using variables that can be overridden at the Packer runtime. In our example, we have defined the variables in table 4.1.

Substitute the value of source\_ami with the appropriate Amazon Linux AMI ID. The Amazon Linux AMI ID can be found by heading to AWS Management Console and navigating to the EC2 dashboard. Click Launch EC2 Instance. On the Choose AMI tab, type Amazon Linux AMI in the search bar, shown in figure 4.6.

| Table 4.1 | . Packer | variables |
|-----------|----------|-----------|
|-----------|----------|-----------|

| Variable      | Description                                                                                                    |
|---------------|----------------------------------------------------------------------------------------------------|
| region        | The name of the AWS region, such as eu-central-1, in which to launch the EC2 instance to create the AMI. While you can always copy an AMI from one region to another, for simplicity the AMI location will be the same as the region where the Jenkins EC2 instance will be deployed to.                                                                              |
| aws_profile   | The AWS profile used. Check chapter 3 for details about AWS CLI configuration. You can also provide AWS credentials through environment variables or with EC2 metadata if you plan to run Packer inside an EC2 instance. If you plan to use AWS access and secrets keys, keep them out of the template and provide them only during runtime by using the $-var$ flag. |
| instance_type | The EC2 instance type to use while building the AMI, such as a t2.micro. A list of supported instance types can be found at https://aws.amazon.com/ec2/instance-types/.                                                                                                    |
| source_ami    | The base AMI to use to boot the temporary EC2 instance. In the previous example, we're using the official Amazon Linux image. You may need to change the source AMI ID based on what images exist when this template is run and the AWS region you're using.                                                                                                    |

| aws Services                                                                                                    | <ul> <li>Resource Grou</li> </ul>                              | ups 🗸 🔭                                                                                                    |                                                                    |                                                                                       |                                                 |                                                       | ۵                     | LABOUARDY MOHAMED 👻                       | Frankfurt   | • Support •                            |    |
|----------------------------------------------------------------------------------------------------|----------------------------------------------------------------|----------------------------------------------------------------------------------------------------|--------------------------------------------------------------------|---------------------------------------------------------------------------------------|-------------------------------------------------|-------------------------------------------------------|-----------------------|-------------------------------------------|-------------|----------------------------------------|----|
| 1. Choose AMI 2. Choose Insta<br>Step 1: Choose and<br>An AMI is a template that contain<br>select one of your own AMIs. | 3. Configure<br>Amazon Macl<br>s the software configur         | e Instance 4. Add Storage<br>hine Image (AMI)<br>ration (operating system, appl                                                      | 5. Add Tags                                                        | 6. Configure Security Group                                                           | 0 launch your instance                          | . You can select an AMI pro                           | vided by              | AWS, our user community, o                | r the AWS M | Cancel and Exit<br>larketplace; or you | ca |
| Q, Search for an AMI by entering<br>Quick Start                                                                          | g a search term e.g. "W                                        | Vindows"                                                                                                    |                                                                    |                                                                                       |                                                 |                                                       |                       | 1                                         | < 1 to 4    | 0 of 40 AMIs >                         | ×  |
| My AMIs<br>AWS Marketplace                                                                                               | Amazon Linux     Arr       Free tier eligible     lat       Ro | mazon Linux 2 AMI (HVM)<br>mazon Linux 2 comes with five y<br>itest software packages through<br>cot device type: ebs Virtualization | years support. It<br>extras.                                       | e <b>Type</b> - ami-0d4c3eabb9e<br>t provides Linux kernel 4.14 tur<br>A Enabled: Yes | e72650a (64-bit x86)<br>ned for optimal perform | / ami-04f770c0b56bdfb99<br>ance on Amazon EC2, system | 9 (64-bit<br>d 219, G | Arm)<br>CC 7.3, Glibc 2.26, Binutils 2.29 | .1, and the | Select<br>64-bit (x86)<br>64-bit (Arm) |    |
| Free tier only                                                                                                    | Th<br>Amazon Linux<br>Free tier eligible<br>Ro                 | mazon Linux AMI 2018.03.<br>he Amazon Linux AMI is an EBS<br>HP, MySQL, PostgreSQL, and of<br>oot device type: ebs Virtualization    | .0 (HVM), SSE<br>-backed, AWS-s<br>ther packages.<br>type: hvm EN4 | D Volume Type - ami-010fr<br>supported image. The default i<br>A Enabled: Yes         | ae13a16763bb4<br>image includes AWS co          | mmand line tools, Python, Rui                         | by, Perl, :           | nd Java. The repositories inclu           | de Docker,  | Select<br>64-bit (x86)                 |    |

Figure 4.6 Amazon Linux image identifier

You can also find the ID programmatically with Packer by using the source\_ami\_ filter attribute in the Packer template file. This attribute will automatically populate the source\_ami attribute based on the defined filters. For instance, the following snippet selects the most recent Amazon Linux AMI (the full template file can be copied from chapter4/standalone/template-with-filter.json):

```
"builders" : [
{
    "ami_name" : "jenkins-master-2.204.1",
    "ami_description" : "Amazon Linux Image with Jenkins Server",
```

```
"source_ami_filter": {
    "filters": {
        "virtualization-type": "hvm",
        "name": "Amazon Linux AMI-*",
        "root-device-type": "ebs"
        },
        "owners": ["amazon"],
        "most_recent": true
     }
}
```

If multiple AMIs meet all of the filtering criteria provided in source\_ami\_filter, the most\_recent attribute will select the newest Amazon Linux image.

Because the target machine image is an Amazon Machine Image, we are using the amazon-ebs builder. This is the Amazon EC2 AMI builder that ships with Packer. This builder builds an EBS-backed AMI by launching a source AMI, provisioning on top of that, and repackaging it into a new AMI. Multiple builders are available based on the target platform. Separate builders are available for EC2, VMware, VirtualBox, and others. Packer comes with many builders by default and can also be extended to add new builders.

The ami\_name attribute in the builder section is the name of the resulting AMI that will appear when managing AMIs in the AWS console. The name must be unique. To help make this unique, I have added it as a prefix to the version of the installed Jenkins server, but you can also use the current timestamp with the following format:

"ami\_name" : "jenkins-master-2.204.1-{{timestamp}}"

{{timestamp}} will be replaced by the Packer template engine to generate the current UNIX timestamp in Coordinated Universal Time (UTC).

The provisioners stage is responsible for installing and configuring all needed dependencies. Packer fully supports multiple modern configuration management tools such as Ansible, Chef, and Puppet. Bash scripts are also supported. To simplify the baking process for the Jenkins AMI, we have defined a bash script called setup.sh with the following content.

### Listing 4.2 Bash script to install Jenkins LTS

```
#!/bin/bash
yum remove -y java
yum install -y java-1.8.0-openjdk
wget -0 /etc/yum.repos.d/jenkins.repo
http://pkg.jenkins-ci.org/redhat-stable/jenkins.repo
rpm --import https://jenkins-ci.org/redhat/jenkins-ci.org.key
yum install -y jenkins
chkconfig jenkins on
service jenkins start
```

The script is self-explanatory: it installs the Java Development Kit (JDK), which is mandatory to run Jenkins, and then it installs the latest stable version of Jenkins. Here we install the Jenkins LTS release. Although it might lag behind in terms of new features, it provides more stability than weekly releases. The weekly Jenkins releases deliver bug fixes and new features rapidly to users and plugin developers who need them. But for more conservative users, it's preferable to stick to a release line that changes less often and receives only important bug fixes.

Once the Jenkins package is installed with the Yum package manager, the script configures Jenkins to start automatically if the machine has been restarted with the chkconfig command.

Now that our template file is defined, we can execute the following command to verify the syntax of the template file:

```
packer validate template.json
```

The command will return a zero exit status to indicate that the template.json syntax is valid.

Before we take this template and build an image from it, we need to assign the AmazonEC2FullAccess policy to the IAM user created in chapter 3 for Packer to be able to deploy an EC2 instance and create a machine image out of it.

Head back to AWS Console, navigate to the IAM dashboard, and jump to the Users section. Then, select the Packer user and attach the policy in listing 4.3, as shown in figure 4.7.

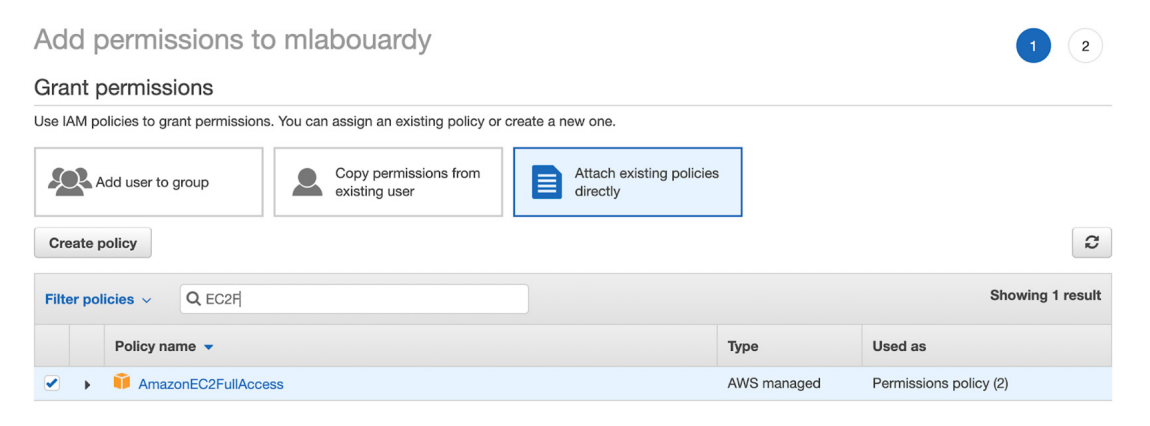

Figure 4.7 Attaching the EC2 policy to an IAM user

**NOTE** A preferred approach is to provide the minimal set of permissions necessary for Packer to work. The following listing is an IAM policy with the minimal set permissions necessary for the Amazon plugin to work.

```
Listing 4.3 AWS IAM policy for Packer
{
    "Version": "2012-10-17",
    "Statement": [{
        "Effect": "Allow",
        "Action" : [
          "ec2:AttachVolume",
          "ec2:AuthorizeSecurityGroupIngress",
          "ec2:CopyImage",
          "ec2:CreateImage",
          "ec2:CreateKeypair",
          "ec2:CreateSecurityGroup",
          "ec2:CreateSnapshot",
          "ec2:CreateTags",
          "ec2:CreateVolume",
          "ec2:DeleteKeyPair",
          "ec2:DeleteSecurityGroup",
          "ec2:DeleteSnapshot",
          "ec2:DeleteVolume",
          "ec2:DeregisterImage",
          "ec2:DescribeImageAttribute",
          "ec2:DescribeImages",
          "ec2:DescribeInstances",
          "ec2:DescribeInstanceStatus",
          "ec2:DescribeRegions",
          "ec2:DescribeSecurityGroups",
          "ec2:DescribeSnapshots",
          "ec2:DescribeSubnets",
          "ec2:DescribeTags",
          "ec2:DescribeVolumes",
          "ec2:DetachVolume",
          "ec2:GetPasswordData",
          "ec2:ModifyImageAttribute",
          "ec2:ModifyInstanceAttribute",
          "ec2:ModifySnapshotAttribute",
          "ec2:RegisterImage",
          "ec2:RunInstances",
          "ec2:StopInstances",
          "ec2:TerminateInstances"
        ],
        "Resource" : "*"
    }]
  }
```

With a properly configured IAM user, it is time to build your first image. This is done by calling the packer build command with the template file as an argument:

packer build template.json

Packer will deploy an EC2 instance based on the configuration specified in the template file, and then execute the bash script on the deployed instance. The

output should look similar to the following. Note that this process typically takes a few minutes.

```
amazon-ebs: Total download size: 60 M
   amazon-ebs: Installed size: 61 M
   amazon-ebs: Downloading packages:
   amazon-ebs: Running transaction check
    amazon-ebs: Running transaction test
   amazon-ebs: Transaction test succeeded
   amazon-ebs: Running transaction
   amazon-ebs: Installing : jenkins-2.204.1-1.1.noarch
                                                                                          1/1
                                                                                          1/1
   amazon-ebs: Verifying : jenkins-2.204.1-1.1.noarch
   amazon-ebs:
   amazon-ebs: Installed:
   amazon-ebs: jenkins.noarch 0:2.204.1-1.1
   amazon-ebs:
   amazon-ebs: Complete!
   amazon-ebs: Starting Jenkins [ OK ]
==> amazon-ebs: Stopping the source instance...
   amazon-ebs: Stopping instance
==> amazon-ebs: Waiting for the instance to stop...
==> amazon-ebs: Creating AMI jenkins-master-2.204.1 from instance i-04ce242efa89ee5cd
   amazon-ebs: AMI: ami-051933c5e0fc71592
==> amazon-ebs: Waiting for AMI to become ready...
==> amazon-ebs: Modifying attributes on AMI (ami-051933c5e0fc71592)...
   amazon-ebs: Modifying: description
==> amazon-ebs: Modifying attributes on snapshot (snap-0ddcaf514891ce646)...
==> amazon-ebs: Adding tags to AMI (ami-051933c5e0fc71592)...
==> amazon-ebs: Tagging snapshot: snap-0ddcaf514891ce646
==> amazon-ebs: Creating AMI tags
   amazon-ebs: Adding tag: "Tool": "Packer"
   amazon-ebs: Adding tag: "Author": "mlabouardy"
==> amazon-ebs: Creating snapshot tags
==> amazon-ebs: Terminating the source AWS instance...
==> amazon-ebs: Cleaning up any extra volumes...
==> amazon-ebs: No volumes to clean up, skipping
==> amazon-ebs: Deleting temporary security group...
==> amazon-ebs: Deleting temporary keypair...
Build 'amazon-ebs' finished.
==> Builds finished. The artifacts of successful builds are:
--> amazon-ebs: AMIs were created:
eu-central-1: ami-051933c5e0fc71592
```

At the end of running the packer build command, Packer outputs the artifacts that were created as part of the build. Artifacts are the results of a build and typically represent the AMI ID. (Your ID will surely be different from the preceding one.) In this example, we have only a single artifact: the AMI was created in the Frankfurt region (eu-central-1).

You can use the same template file to create Jenkins machine images for different platforms, all from the same specification. This is a nice feature that allows you to create machine images of different types of providers without repetitive coding. For example, we can modify the template to add Google Compute Cloud and Microsoft Azure builders to it, as shown in the following listing. The full template is available on the GitHub repository (chapter4/standalone/template-multiple-builders.json).

```
Listing 4.4 Jenkins multiplatform machine image builds
{
    "builders": [
        {
            "type": "amazon-ebs",
            "profile": "{{user `aws_profile`}}",
            "region": "{{user `region`}}",
            "instance_type": "{{user `instance_type`}}",
            "source_ami": "{{user `source_ami`}}",
            "ssh_username": "ec2-user",
            "ami_name": "jenkins-master-2.204.1",
            "ami_description": "Amazon Linux Image with Jenkins Server",
        },
        {
            "type": "azure-arm",
            "subscription_id": "{{user `subscription_id`}}",
            "client_id": "{{user `client_id`}}",
            "client_secret": "{{user `client_secret`}}",
            "tenant_id": "{{user `tenant_id`}}",
            "managed_image_resource_group_name": "{{user `resource_group`}}",
            "managed_image_name": "jenkins-master-v22041",
            "os_type": "Linux",
            "image_publisher": "OpenLogic",
            "image_offer": "CentOS",
            "image_sku": "8.0",
            "location": "{{user `location`}}",
            "vm size": "Standard B1ms"
        },
        {
            "type": "googlecompute",
            "image_name": "jenkins-master-v22041",
            "account_file": "{{user `service_account`}}",
            "project_id": "{{user `project`}}",
            "source_image_family": "centos-8",
            "ssh_username": "packer",
            "zone": "{{user `zone`}}"
        }
   ]
}
```

Packer will create multiple Jenkins images for multiple platforms in parallel, all configured from a single template. In this example, Packer can make an Amazon Machine Image, Azure image, and Google Compute Engine image in parallel, provisioned with the same script, resulting in a near-identical Jenkins image.

**NOTE** For a step-by-step guide on how to bake machine images for Azure virtual machines and Google Compute Engine instances, refer to chapter 6.

Once the AMI is created, the temporary EC2 instance will be terminated by Packer, and the baked AMI will be available in the AMIs section under Images on the EC2 dashboard, as shown in figure 4.8.

| Launch Actions | ; <b>v</b>                                                                       |           |                       |                |              |              |           |                         | <u>ک</u> ک | <b>•</b> • ( | 0 |
|----------------|----------------------------------------------------------------------------------|-----------|-----------------------|----------------|--------------|--------------|-----------|-------------------------|------------|--------------|---|
| Owned by me 👻  | $\boldsymbol{Q}_{\!\!\boldsymbol{\varphi}}$ Filter by tags and attributes or sea | rch by ke | yword                 |                |              |              |           | <b>@</b> K <            | 1 to 5 of  | 5 > >        |   |
| Name           | - AMI Name                                                                       | -         | AMI ID ~              | Source ~       | Owner ~      | Visibility ~ | Status ~  | Creation Date           | Ŧ          | Platform     |   |
|                | jenkins-master-2.107.2                                                           |           | ami-09483ba4841596a42 | 305929695733/j | 305929695733 | Private      | available | September 1, 2019 at 6  | 02:0       | Other Linu   | x |
|                | jenkins-master-2.204.1                                                           |           | ami-051933c5e0fc71592 | 305929695733/j | 305929695733 | Private      | available | December 23, 2019 at 7  | :22:       | Other Linu   | x |
|                | jenkins-slave                                                                    |           | ami-0816e8088a552b822 | 305929695733/j | 305929695733 | Private      | available | September 1, 2019 at 6  | 07:3       | Other Linu   | x |
|                | nexus-3.18.1-01                                                                  |           | ami-0ba6475c33f76d40d | 305929695733/  | 305929695733 | Private      | available | September 1, 2019 at 6  | 38:1       | Other Linu   | x |
|                | public-bee-with-hurl.                                                            |           | ami-72765499          | 305929695733/  | 305929695733 | Private      | available | May 6, 2018 at 12:18:05 | PM         | Other Linu   | x |

Figure 4.8 A new baked image is available on the Images section.

Now that our Jenkins AMI has been created, let's test it out and see if Jenkins has been properly installed. Jump to Instances and click the Launch Instance button. Then, select the AMI built by Packer from the My AMIs section, as shown in figure 4.9.

| aws Services                                                                                                    | <ul> <li>Resource Gr</li> </ul>   | ps v 1 <del>\</del>                                                                                                    |                       | ۵      | LABOUARDY MOHAMED 👻        | Frankfurt 👻           | Support 👻                            |
|----------------------------------------------------------------------------------------------------|-----------------------------------|----------------------------------------------------------------------------------------------------|-----------------------|--------|----------------------------|-----------------------|--------------------------------------|
| 1. Choose AMI 2. Choose Instar<br>Step 1: Choose an A<br>An AMI is a template that contains<br>select one of your own AMIs. | Amazon Mac<br>the software config | Instance 4, Add Storage 5, Add Tags 6, Configure Se<br><b>hine Image (AMI)</b><br>stion (operating system, application server, and applications) | untry Group 7. Review | ded by | AWS, our user community, o | Can<br>r the AWS Mark | cel and Exit<br>hetplace; or you can |
| Q. Search for an AMI by entering                                                                                            | ı a search term e.g. "            | indows"                                                                                                    |                       |        |                            |                       | ×                                    |
| Quick Start                                                                                                    |                                   |                                                                                                    |                       |        |                            | < < 1 to 5 €          | of 5 AMIs >>                         |
| My AMIs                                                                                                    | ٥                                 | 1kins-master-2.204.1 - ami-051933c5e0fc71592                                                                                                    |                       |        |                            |                       | Select                               |
| AWS Marketplace                                                                                                    |                                   | nazon Linux Image with Jenkins Server                                                                                                    | ENA Enabled: Yes      |        |                            | 6                     | 64-bit (x86)                         |
| Community AMIs                                                                                                    |                                   | Vine-elave - ami-0.916e8088a550h822                                                                                                    |                       |        |                            | _                     |                                      |
| <ul> <li>▼ Ownership</li> <li>☑ Owned by me</li> </ul>                                                                      | ۵                                 | Inter-site - all moto loeouooduucuocc<br>Iacon Linux Image for Jenkins Slave<br>It device type: ebs Virtualization type: twm Owner: 305929895733 | ENA Enabled: Yes      |        |                            | e                     | Select<br>64-bit (x86)               |
| Shared with me                                                                                                    | ۵                                 | 1kins-master-2.107.2 - ami-09483ba4841596a42                                                                                                    |                       |        |                            |                       | Select                               |

Figure 4.9 The new AMI can be selected from the My AMIs section.

For the instance type, select a general-purpose instance such as t2.micro, which is Free Tier eligible. We will cover Jenkins resource requirements in the next chapter.

For now, leave all the other values at their default settings. Navigate to the Add Tags section and type a name for your EC2 instance in the value box. This name, more correctly known as a *tag*, will appear in the console when the instance launches. This makes it easy to keep track of the running Jenkins instance.

Configure the security group (firewall that controls traffic to the instance) to allow traffic on port 8080 from anywhere. Port 8080 is the default port to which the Jenkins web dashboard is exposed.

**NOTE** The instance will be deployed inside the default VPC. In chapter 5, we will deploy the Jenkins cluster on a custom VPC from scratch and go through advanced network configurations.

| aws Servic                                                                              | es 👻 Resource Groups 🛩                                                                             | *                                                                                                    |                                                                                                    |                                                                                                    |    |
|-----------------------------------------------------------------------------------------|----------------------------------------------------------------------------------------------------|----------------------------------------------------------------------------------------------------|----------------------------------------------------------------------------------------------------|----------------------------------------------------------------------------------------------------|----|
| 1. Choose AMI 2. Choose                                                                 | nstance Type 3. Configure Instance                                                                 | 4. Add Storage 5. Add Tags 6. Configure Secu                                                                | rity Group 7. Beview                                                                                                    |                                                                                                    |    |
| Step 6: Configure<br>A security group is a set of fit<br>instance, add rules that allow | e Security Group<br>ewall rules that control the traffic for<br>unrestricted access to the HTTP an | your instance. On this page, you can add rules to alk<br>d HTTPS ports. You can create a new security group | ow specific traffic to reach your instance. For example, if you<br>or select from an existing one below. Learn more about Ama | u want to set up a web server and allow Internet traffic to reach your<br>azon EC2 security groups. | ır |
| Assign                                                                                  | a security group:                                                                                  | ecurity group                                                                                               |                                                                                                    |                                                                                                    |    |
|                                                                                         | Select an exist                                                                                    | ng security group                                                                                           |                                                                                                    |                                                                                                    |    |
| Secur                                                                                   | ity group name: jenkins-stand                                                                      | alone-sg                                                                                                    |                                                                                                    |                                                                                                    |    |
|                                                                                         | Description: allow all traffic                                                                     | on port 8080                                                                                                |                                                                                                    |                                                                                                    |    |
| Туре ()                                                                                 | Protocol (i)                                                                                       | Port Range (i)                                                                                              | Source ()                                                                                                    | Description ()                                                                                      |    |
| SSH \$                                                                                  | TCP                                                                                                | 22                                                                                                    | Custom \$ 0.0.0/0                                                                                                    | e.g. SSH for Admin Desktop                                                                          | ۲  |
| Custom TCP I \$                                                                         | TCP                                                                                                | 8080                                                                                                    | Custom 🗘 0.0.0/0, ::/0                                                                                                    | e.g. SSH for Admin Desktop                                                                          | ⊗  |
| Add Rule                                                                                |                                                                                                    |                                                                                                    |                                                                                                    |                                                                                                    |    |

Figure 4.10 Allowing traffic on port 8080

The EC2 instance security group rules should look similar to figure 4.10.

Make sure to allow inbound traffic on port 22 in order to authorize SSH traffic from your computer's public IPv4 address. It's mandatory; otherwise, you won't be able to unlock the Jenkins dashboard later.

Finally, verify the configuration details in the Review section and select an SSH key pair, or create a new one if it's the first time you're launching an EC2 instance. This configuration will allow you to connect to your instance via SSH.

Once the instance is running, point your browser to the instance's public IP address and specify port 8080. The Jenkins setup wizard should pop up on the screen, as shown in figure 4.11. Congrats—you have successfully deployed a Jenkins instance from a custom AMI built with Packer.

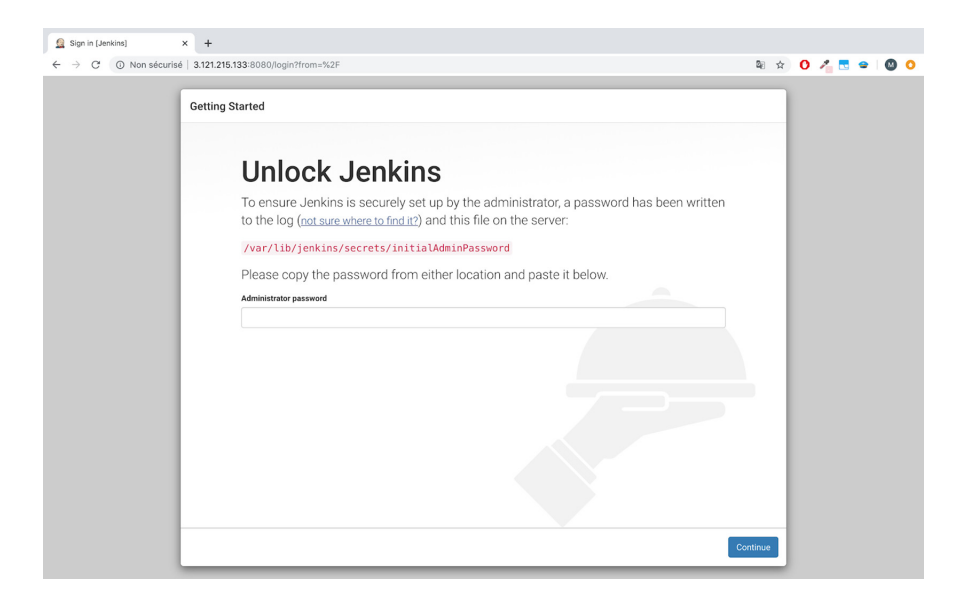

Figure 4.11 Jenkins setup wizard

You will be asked to unlock Jenkins by using an initial password. You can find this password inside the file /var/lib/jenkins/ secrets/initialAdminPassword. (The following sections cover how to create a custom admin account for Jenkins.)

So far, we have deployed Jenkins in standalone mode. Figure 4.12 summarizes the currently deployed architecture.

**NOTE** Make sure to terminate the instance when you no longer need it, to stop incurring charges for that instance.

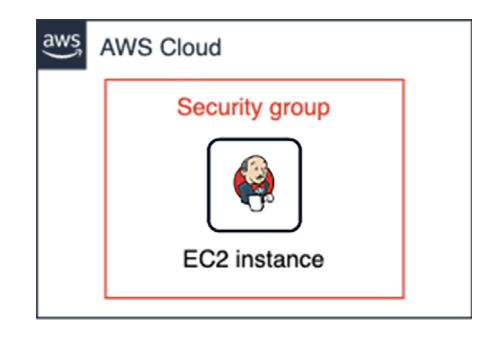

Figure 4.12 Jenkins standalone mode in AWS

Next, you will learn how to use Groovy scripts to customize and configure Jenkins settings while baking the Jenkins master AMI. Furthermore, we will create another image for Jenkins workers to deploy Jenkins at scale.

# 4.3 Baking the Jenkins master AMI

We can use the AMI built in the previous section, but the ending Jenkins instance will still have many settings requiring manual configuration, including Jenkins admin credentials, needed plugins to set up CI/CD pipelines, and security checks. While you can configure those manually, the purpose of this book is to avoid operational overhead as much as possible. We want to automate the tedious tasks while deploying a highly available and fault-tolerant Jenkins cluster on your favorite cloud provider with few commands by using automation tools like HashiCorp Packer and Terraform.

**NOTE** When I say *high availability*, I am referring to a Jenkins cluster that can operate continuously without failure.

To fully automate a Jenkins master instance, we will use Jenkins post-initialization scripts. We will leverage the power of Groovy scripts and place them in the \$JENKINS\_HOME/init.groovy.d directory. This directory will be consumed by Jenkins upon startup. Therefore, it can be used to preconfigure Jenkins to the target desired state.

## 4.3.1 Configuring Jenkins upon startup

These scripts are written in Groovy and are executed inside the same Java Virtual Machine (JVM) as Jenkins, allowing full access to the domain model of Jenkins (we can access classes in Jenkins and all its plugins).

**NOTE** Another alternative to Groovy scripts is the Jenkins Configuration as Code (JCasC) plugin. For more details, refer to the official guide on GitHub: http://mng.bz/zEJa.

The basic-security.groovy script in listing 4.5 creates a Jenkins user with full admin access. (You need to replace the USERNAME and PASSWORD attributes with your own values.) Furthermore, by default, the anonymous read access is disabled by default, which means Jenkins requires authentication to access the web dashboard. However, you can enable anonymous read access by adding the strategy.setAllowAnony-mousRead(true) instruction before the instance.save() statement.

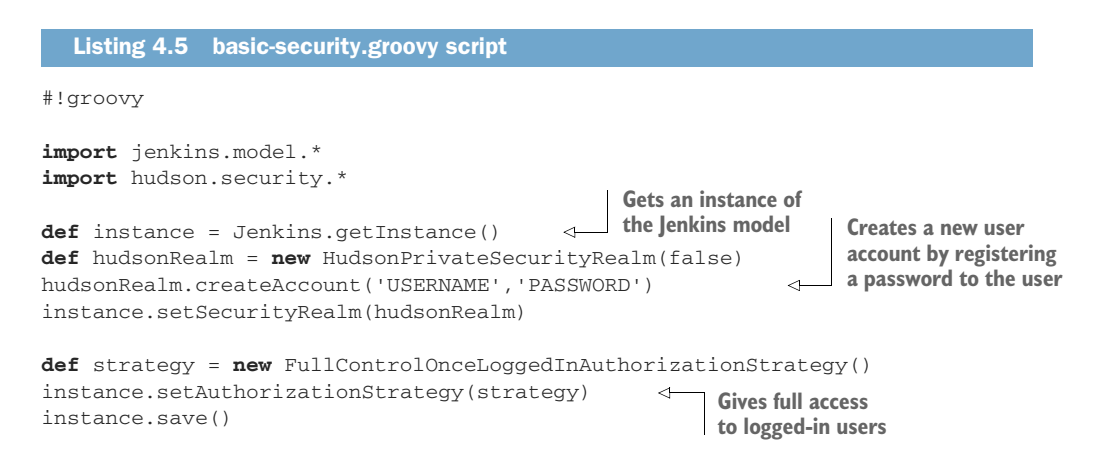

In addition to user management, we will also set some basic configurations for hardening Jenkins to protect against CSRF attacks. With CSRF protection enabled, all issued tokens should include a web session to prevent external attackers from obtaining web sessions. However, if your automation script uses a CSRF token for authentication, you can install the Strict Crumb Issuer plugin (available in the list of plugins installed while baking the Jenkins image) to exclude the web session ID from the validation criteria. We will enable CSRF protection with the csrf-protection.groovy script in the following listing.

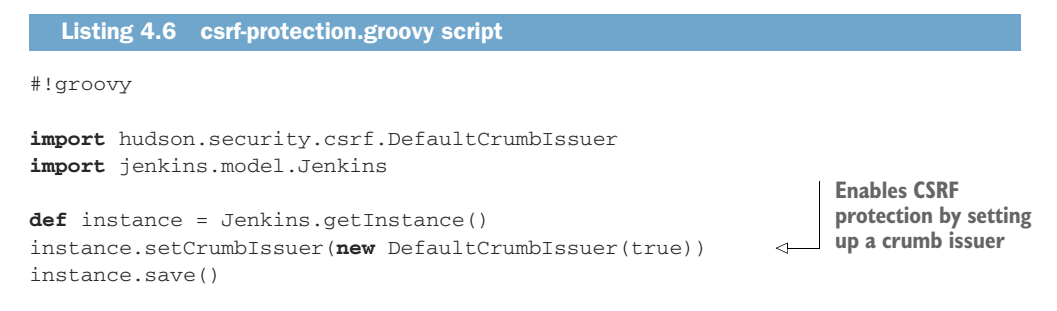

This option is enabled by default in new installations, starting with Jenkins 2.*x*. You can also enable CSRF by updating JENKINS\_JAVA\_OPTIONS. Add the following argument:

JENKINS\_JAVA\_OPTIONS="-Dhudson.security.csrf.DefaultCrumbIssuer=true"
**NOTE** If you're using the Jenkins linter feature to validate Jenkinsfiles against a Jenkins server protected from CSRF, you need to use an API token that doesn't require a CSRF token (crumb) since Jenkins 2.96.

Jenkins has a built-in CLI that allows users and administrators to access Jenkins from a script or a shell environment. The use of the CLI is not recommended for security reasons (to prevent remote access). Hence, we will disable it through the disablecli.groovy script in the following listing.

```
Listing 4.7 disable-cli.groovy script

#!groovy

import jenkins.model.Jenkins

Jenkins jenkins = Jenkins.getInstance()

jenkins.CLI.get().setEnabled(false)

jenkins.save()
```

Gets an instance of Jenkins and disabled CLI access

We will also disable the JNLP and old unencrypted protocols (JNLP-connect, JNLP2connect, JNLP3-connect, and CLI-connect) to get rid of the warning messages in the web dashboard. The script disable-jnlp.groovy is in the following listing.

```
Listing 4.8 disable-jnlp.groovy script
#!groovy
import jenkins.model.Jenkins
                                                     Sets 0 to indicate random
import jenkins.security.s2m.*
                                                     available TCP port, -1 to
                                                     disable this service
Jenkins jenkins = Jenkins.getInstance()
jenkins.setSlaveAgentPort(-1)
HashSet<String> newProtocols = new HashSet<>(jenkins.getAgentProtocols());
newProtocols.removeAll(Arrays.asList(
         "JNLP3-connect", "JNLP2-connect", "JNLP-connect", "CLI-connect"
));
jenkins.setAgentProtocols(newProtocols);
jenkins.save()
                                              Initializes HashSet structure with available agent
                                                protocols, removes old unencrypted protocols
                                                    from the structure, and saves the new list
```

Adding credentials to a new, local Jenkins server for development or troubleshooting can be a daunting task. However, with Groovy scripts and the right setup, developers can automate adding the required credentials into the new Jenkins server.

The Groovy script in listing 4.9 creates SSH credentials based on the AWS key pair we will use to deploy Jenkins worker instances. The SSH credentials object is created by using the BasicSSHUserPrivateKey constructor, which takes as parameters the credentials scope, username, SSH private key, and passphrase. The use of these SSH credentials will be illustrated in chapter 5.

```
Listing 4.9 node-agent.groovy script
import jenkins.model.*
import com.cloudbees.plugins.credentials.*
import com.cloudbees.plugins.credentials.common.*
import com.cloudbees.plugins.credentials.domains.*
import com.cloudbees.plugins.credentials.impl.*
import com.cloudbees.jenkins.plugins.sshcredentials.impl.*
import hudson.plugins.sshslaves.*;
domain = Domain.global()
store = Jenkins.instance
.getExtensionList('com.cloudbees.plugins.credentials \
                    .SystemCredentialsProvider')[0].getStore()
slavesPrivateKey = new BasicSSHUserPrivateKey(CredentialsScope.GLOBAL,
         "Jenkins-workers",
         "Ec2-user",
         new BasicSSHUserPrivateKey.UsersPrivateKeySource(),
         "", "")
store.addCredentials(domain, slavesPrivateKey)
                                                      Creates a Jenkins credential of type
                                                    "SSH Username with private key." The
                                               constructor takes the username, private key,
                                                passphrase, and description as arguments.
```

**NOTE** Now every time the Jenkins server is restarted, the scripts will run and apply configuration for you. You don't need to worry about executing these settings manually every time the server restarts.

You can use Groovy init scripts to customize Jenkins and enforce the desired state. Although writing Groovy scripts requires knowing Jenkins internals and API, you've seen how to configure the common tasks and settings with Groovy scripts upon Jenkins initialization. We still need to install plugins to extend Jenkins functionalities in order to be able to build CI/CD pipelines.

### 4.3.2 Discovering Jenkins plugins

Plugins can be easily installed from the Jenkins dashboard. However, the purpose of this section is to build a fully automated Jenkins AMI, because if you want to install many plugins, this manual process can be fairly long and boring. Therefore, we will use a script provided by the Jenkins community to install plugins, including their dependencies. The scripts take, as a parameter, a file containing the list of Jenkins plugins to be installed.

Table 4.2 lists some of the most useful plugins that help developers save time, as well as making their lives easier. The full list is in the GitHub repository at chapter4/ distributed/master/config/plugins.txt.

| Table 4.2 Essential Jenkins plugin |
|------------------------------------|
|------------------------------------|

| Plugin                      | Description                                                                                                    |
|-----------------------------|----------------------------------------------------------------------------------------------------|
| blueocean                   | Provides the new Jenkins user experience with sophisticated visualizations of CI/CD pipelines and a bundled pipeline editor that makes automating CI/CD workflows approachable by guiding the user through an intuitive and visual process to create a pipeline. Refer to chapter 2 to explore the key features of Blue Ocean mode.  |
| git                         | Provides access to any Git server with support for fundamental Git operations within Jenkins pipelines. It can pull, fetch, check out, branch, list, merge, tag, and push Git repositories.                                                                                                    |
| ssh-agent                   | Allows you to provide SSH credentials to builds via ssh-agent in Jenkins. The ssh-<br>agent is a helper program to hold private keys used for public-key authentication.                                                                                                    |
| ssh-credentials             | Allows you to store SSH credentials in Jenkins. It is used to launch Jenkins workers via SSH and execute Docker commands on a Kubernetes cluster remotely over SSH.                                                                                                    |
| slack                       | Provides Jenkins notification integration with Slack. It can be used to send Slack notifications with Jenkins job build status upon the completion of a CI/CD pipe-<br>line. This plugin does require some straightforward setup on the Slack side in order to connect and post messages.                                            |
| credentials-binding         | Allows credentials to be bound to environment variables for use from miscella-<br>neous build steps. It gives you an easy way to package up all of a job's secret<br>files and passwords, and access them using environment variables during the<br>build.                                                                           |
| github-pullrequest          | Fundamental for integrating Jenkins with GitHub repositories, it supports GitHub pull requests, branches, and custom webhooks. GitHub will trigger a new hook each time a pull request is opened, and once Jenkins receives the hook, it will run the associated job.                                                                |
| job-dsl                     | Allows jobs to be defined in a programmatic form in a human-readable file. It can be used to create complex pipelines for Jenkins freestyle jobs.                                                                                                    |
| jira                        | Does pretty much what it says on the tin. It allows developers to integrate Jira (www.atlassian.com/software/jira) into Jenkins to update Jira open issues within CI/CD pipelines. It also associates build and deployment information with relevant Jira tickets and exposes key information about the pipeline across Jira boards. |
| htmlpublisher               | Useful for publishing HTML reports that your builds generate at build time. It can be used to generate code coverage HTML reports and track the percentage of tests covering your application source code in a user-friendly way.                                                                                                    |
| email-ext                   | Can be used to send email notifications. It's highly customizable: you can config-<br>ure notifications triggers, content, and recipients. Plus, it supports both plaintext<br>and HTML for the email body.                                                                                                    |
| sonar                       | Allows easy integration of SonarQube (www.sonarqube.org), the open source plat-<br>form for continuous inspection of code quality and code security.                                                                                                    |
| embeddable-build-<br>status | Generates badges for all your Jenkins jobs that display, in real time, their build status. You can add these badges to your Git repository README.md file.                                                                                                    |

**NOTE** These are just some of the plugins we will use, and upcoming chapters offer dozens more to explore.

More than a thousand plugins are available to support almost every solution, tool, and process for building, deploying, and automating your projects within Jenkins pipelines. The Jenkins Plugins Index, shown in figure 4.13, has over more than 1,800 plugins at https://plugins.jenkins.io/, free for download and use.

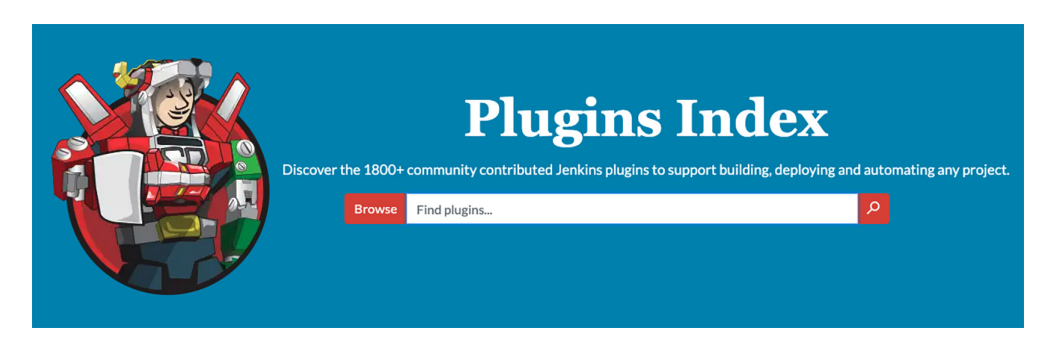

Figure 4.13 Jenkins plugins

**NOTE** Before installing a Jenkins plugin, make sure to review the changelog in the plugin's description page, as not all plugins may be safe to use. Also, always pick the latest stable version available.

Now you are more familiar with the essential Jenkins plugins. Let's go ahead and install them.

The script in listing 4.10 will go through the file containing a list of Jenkins plugins line by line, and then issue a cURL command to download the plugin from the Jenkins Plugins Index. Finally, the script will copy the downloaded plugin file to the /var/ lib/jenkins/plugins folder. The listing illustrates the main function, and the full script can be downloaded from the GitHub repository at chapter4/distributed/master/ config/install-plugins.sh.

#### Listing 4.10 install-plugins.sh script

```
#!/bin/bash
installPlugin() {
    if [ -f ${plugin_dir}/${1}.hpi -o -f ${plugin_dir}/${1}.jpi ]; then
        if [ "$2" == "1" ]; then
            return 1
        fi
        echo "Skipped: $1 (already installed)"
        return 0
    else
        echo "Installing: $1"
```

```
curl -L --silent --output ${plugin_dir}/${1}.hpi https://
updates.jenkins-ci.org/latest/${1}.hpi
return 0
fi
}
```

The .hpi extension stood for *Hudson plugin* (remember, Jenkins was a fork of the Hudson project). With the move away from Hudson to Jenkins, this became *Jenkins plugin* and hence the .jpi format. Since the Jenkins v1.5 release, all .hpi plugin files are renamed automatically to .jpi at boot time.

By now, we have configured and automated all tasks needed to set up a running Jenkins server out of the box. Therefore, there's no need for the setup wizard at Jenkins startup (see figure 4.11). As a result, we will disable it by writing a Groovy init script. Create a skip-jenkins-setup.groovy script with the following content.

```
Listing 4.11 skip-jenkins-setup.groovy script
#!groovy
import jenkins.model.*
import hudson.util.*;
import jenkins.install.*;
def instance = Jenkins.getInstance()
instance.setInstallState(InstallState.INITIAL_SETUP_COMPLETED)
```

Finally, we will update the Packer template file used in the first section to copy the Groovy scripts described previously to the temporary instance by using the file *provisioner* (www.packer.io/docs/provisioners/file/). Next, we use a shell provisioner to move these files to the init.groovy.d folder. The template.json file should look similar to the following listing.

```
Listing 4.12 Jenkins master template file
{
    "variables" : {...},
                                                  List of variables should be declared
    "builders" : [
                                                  here such as: aws profile, region,
        {
                                                 instance type, and source ami
             "type" : "amazon-ebs",
             "profile" : "{{user `aws_profile`}}",
                                                                   Name of the baked machine
             "region" : "{{user `region`}}",
                                                                   image. The version number
             "instance_type" : "{{user `instance_type`}}",
                                                                   (2.204.1) should be replaced
             "source_ami" : "{{user `source_ami`}}",
                                                                   based on the current version
             "ssh_username" : "ec2-user",
                                                                   you have installed.
             "ami_name" : "jenkins-master-2.204.1",
                                                             ~
             "ami_description" : "Amazon Linux Image with Jenkins Server"
        }
    ],
    "provisioners" : [
        {
```

```
"type" : "file",
                                                   Copies the Groovy scripts folder from the
              "source" : "./scripts",
                                                   local machine to /tmp in the host machine
              "destination" : "/tmp/"
         },
         {
              "type" : "file",
                                                   Copies the configuration files from the
              "source" : "./config",
                                                   local machine to /tmp in the host machine
              "destination" : "/tmp/"
         },
         {
              "type" : "file",
                                                        Copies the user private
              "source" : "{{user `ssh_key`}}"
                                                        SSH key to the /tmp folder
              "destination" : "/tmp/id_rsa"
         },
         {
              "type" : "shell",
              "script" : "./setup.sh",
                                                                              Executes the setup.sh
              "execute_command" : "sudo -E -S sh '{{ .Path }}'"
                                                                              shell script to copy
         }
                                                                              the files from the
    ]
                                                                             /tmp folder to the
}
                                                                              right folder and
                                                                             installs Jenkins and
                                                                             its dependencies
```

**NOTE** The variables section has been omitted for brevity. The full template file can be found on GitHub at chapter4/distributed/master/template.json.

The SSH key can be generated with ssh-keygen. The command will provide a series of prompts. Feel free to use the defaults. However, from a security perspective, it's a good idea to enter a passphrase. Table 4.3 provides a complete list of Packer variables.

Table 4.3 Jenkins master Packer variables

| Variable      | Description                                                                                                    |
|---------------|----------------------------------------------------------------------------------------------------|
| region        | AWS region where the Jenkins master machine image will be created, such as eu-central-1 (aka Frankfurt).                                                                                                    |
| aws_profile   | The profile to use in the shared credentials file for AWS. See Amazon's docu-<br>mentation on specifying profiles for more details: https://docs.aws.amazon<br>.com/sdk-for-go/v1/developer-guide/configuring-sdk.html.                                                            |
| instance_type | The EC2 instance type to use while baking the target AMI, such as t2.micro, which is Free Tier eligible.                                                                                                    |
| source_ami    | The source AMI that the temporary instance will be based on. We're using the official Amazon Linux image. The ID should be updated according to the AWS region you're using. Refer to figure 4.6 for an example.                                                                   |
| ssh_key       | Private SSH key location (~/.ssh/id_rsa), the same key you will use to SSH to Jenkins worker instances. A Groovy script will be executed at boot time to add the private key as a credential on the Jenkins master to set up the initial connection with Jenkins workers over SSH. |

Once files are uploaded to the temporary instance built by Packer, a setup.sh script will be executed to install the Jenkins LTS version. Next, the script installs the Git client (to clone GitHub repositories in advanced chapters). Then, it copies the workers' private SSH key to the /var/lib/jenkins/.ssh folder and set permissions. Finally, it moves Groovy scripts to the initialization folder, installs essentials plugins by executing the install-plugins.sh script, and starts the Jenkins server.

It's worth mentioning that scripts files were uploaded to the /tmp folder; Packer can upload files only to locations that the provisioning user (ec2-user) has permission to access. The following listing contains the content of setup.sh.

```
Listing 4.13 setup.sh script (install Jenkins)
                                                    Installs JDK (minimum v1.8.0), which is
#!/bin/bash
                                                  required for Jenkins to be up and running
yum remove -y java
yum install -y java-1.8.0-openjdk
wget -0 /etc/yum.repos.d/jenkins.repo
http://pkg.jenkins-ci.org/redhat-stable/jenkins.repo
rpm --import https://jenkins-ci.org/redhat-stable/jenkins-ci.org.key
yum install -y jenkins
chkconfig jenkins on
                             Installs Git client, which will be needed to clone
                        project GitHub repositories in upcoming chapters
yum install -y git
mkdir /var/lib/jenkins/.ssh
touch /var/lib/jenkins/.ssh/known_hosts
                                                                Copies the private SSH
chown -R jenkins:jenkins /var/lib/jenkins/.ssh
                                                                key used to deploy
chmod 700 /var/lib/jenkins/.ssh
                                                                Jenkins workers/agents
mv /tmp/id_rsa /var/lib/jenkins/.ssh/id_rsa
                                                                to JENKINS_HOME
chmod 600 /var/lib/jenkins/.ssh/id_rsa
chown -R jenkins:jenkins /var/lib/jenkins/.ssh/id_rsa
mkdir -p /var/lib/jenkins/init.groovy.d
                                                           Moves the Groovy
                                                           scripts to init.groovy.d
mv /tmp/*.groovy /var/lib/jenkins/init.groovy.d/
mv /tmp/jenkins /etc/sysconfig/jenkins
                                       Installs needed dependencies
chmod +x /tmp/install-plugins.sh
                                                                      Starts the
bash /tmp/install-plugins.sh
                                      by running install-plugins.sh
                                                                     lenkins service
service jenkins start
                                                                 ~
```

The template directory structure should look like the following. The scripts directory holds initial configuration and seeding scripts. The config folder contains the list of essential plugins to install, as well as the shell script to install plugins from the Jenkins Plugin Index:

config
 install-plugins.sh
 jenkins
 plugins.txt
 scripts
 basic-security.groovy
 disable-cli.groovy

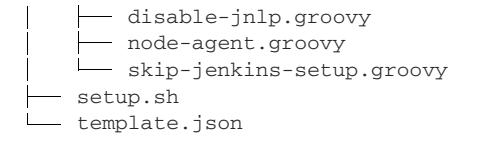

**NOTE** Jenkins captures launch configuration parameters in the /etc/syscon-fig/jenkins file. If you want to add Java arguments, it's the file you're looking for.

Prior to building the AMI, it's a good idea to validate the syntactical correctness of the template file by issuing the packer validate command. Template validated successfully is the expected output if the template is valid.

Now that the template is validated, we will bake the AMI with the packer build command:

packer build template.json

The process can take several minutes. Output similar to this is expected:

```
==> amazon-ebs: Prevalidating any provided VPC information
==> amazon-ebs: Prevalidating AMI Name: jenkins-master-2.204.1
  amazon-ebs: Found Image ID: ami-010fae13a16763bb4
==> amazon-ebs: Creating temporary keypair: packer_5e10856e-9f7d-06d4-88dc-739f5737cad3
==> amazon-ebs: Creating temporary security group for this instance: packer_5e10856f-2ed6-76c3-17d9-eac59e672186
==> amazon-ebs: Authorizing access to port 22 from [0.0.0.0/0] in the temporary security groups...
==> amazon-ebs: Launching a source AWS instance...
==> amazon-ebs: Adding tags to source instance
  amazon-ebs: Adding tag: "Name": "packer-builder"
  amazon-ebs: Instance ID: i-03b1fb7327193394f
==> amazon-ebs: Waiting for instance (i-03b1fb7327193394f) to become ready...
==> amazon-ebs: Using ssh communicator to connect: 18.184.247.211
==> amazon-ebs: Waiting for SSH to become available...
==> amazon-ebs: Connected to SSH!
==> amazon-ebs: Uploading ./scripts/basic-security.groovy => /tmp/basic-security.groovy
==> amazon-ebs: Uploading ./scripts/disable-cli.groovy => /tmp/disable-cli.groovy
==> amazon-ebs: Uploading ./scripts/csrf-protection.groovy => /tmp/csrf-protection.groovy
==> amazon-ebs: Uploading ./scripts/disable-jnlp.groovy => /tmp/disable-jnlp.groovy
==> amazon-ebs: Uploading ./scripts/skip-jenkins-setup.groovy => /tmp/skip-jenkins-setup.groovy
==> amazon-ebs: Uploading ./config/jenkins => /tmp/jenkins
==> amazon-ebs: Uploading /Users/mlabouardy/keys/komiser.pem => /tmp/id_rsa
==> amazon-ebs: Uploading ./scripts/node-agent.groovy => /tmp/node-agent.groovy
==> amazon-ebs: Uploading ./plugins.txt => /tmp/plugins.txt
==> amazon-ebs: Uploading ./install-plugins.sh => /tmp/install-plugins.sh
==> amazon-ebs: Provisioning with shell script: ./setup.sh
  amazon-ebs: Install Jenkins stable release
  amazon-ebs: Loaded plugins: priorities, update-motd, upgrade-helper
  amazon-ebs: Resolving Dependencies
```

If the script succeeds, Packer should show a message containing the AMI ID, and the Jenkins master AMI will be available in the EC2 dashboard, as shown in figure 4.14.

| Launch Actions * | •                                         |      |                       |   |                 |   |              |   |              |   |          |   |                        | ₫    | Ð        | ۰       | 0     |
|------------------|-------------------------------------------|------|-----------------------|---|-----------------|---|--------------|---|--------------|---|----------|---|------------------------|------|----------|---------|-------|
| Owned by me 👻 🔾  | Filter by tags and attributes or search b | y ke | yword                 |   |                 |   |              |   |              |   |          |   | Ø K K                  | 1 to | o 1 of · | • >     | >     |
| Name -           | AMI Name                                  | •    | AMI ID                | * | Source          | * | Owner        | ¥ | Visibility ~ | s | tatus    | ٠ | Creation Date          |      | *        | Platfor | m     |
|                  | jenkins-master-2.204.1                    |      | ami-06ffc5a8e9a7312c7 |   | 305929695733/j. |   | 305929695733 |   | Private      | a | vailable |   | January 4, 2020 at 1:3 | 6:17 | P        | Other L | .inux |

Figure 4.14 Jenkins master AMI

**NOTE** The AMI name should be unique. Therefore, you might need to delete the existing image from your AWS account if it exists already.

Finally, we can spin up an EC2 instance based on the baked AMI. Once the instance is running, point your browser to the instance's public IP address on port 8080. After a while, you'll see the screen in figure 4.15.

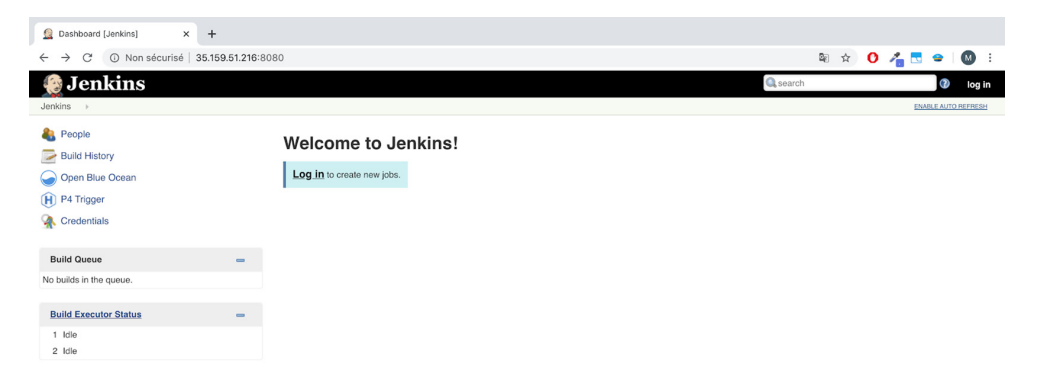

Figure 4.15 Jenkins web dashboard

This time, the setup wizard should disappear and many functionalities should be added. Sign in using the admin credentials defined in the basic-security.groovy script from listing 4.5. After login, you can verify that Jenkins credentials are created by going to the Credentials item on the left; see figure 4.16. So far, only the Jenkins

| 🧶 Jenkins                   |               |            |          | 3 search       | mlabouardy   log out |
|-----------------------------|---------------|------------|----------|----------------|----------------------|
| Jenkins > Credentials       |               |            |          |                |                      |
| New Item People             | 🕋 Creder      | itials     |          |                |                      |
| Build History Anage Jenkins | ТР            | Store ↓    | Domain   | ID             | Name                 |
| Support                     | 🔚 🏤 Jenki     | ns         | (global) | jenkins-slaves | ec2-user             |
| 🍓 My Views                  | Icon: SML     |            |          |                |                      |
| Gen Blue Ocean              | Stores scoped | to Jenkins |          |                |                      |
| Nockable Resources          | P             | Store ↓    |          | Domains        |                      |
| H P4 Trigger                | Jenkins       | 🔬 (globa   | D        |                |                      |
| 条 Credentials               | 10.76         |            |          |                |                      |
| A System                    |               |            |          |                |                      |
| Mary Mary                   |               |            |          |                |                      |

Figure 4.16 Jenkins credentials

worker SSH credential has been created (see listing 4.9), but you can customize the Groovy script to create additional credentials for external services like GitHub, Nexus, or SonarQube.

Moreover, the essential plugins were also installed. Jump to Manage Jenkins from the home page and then navigate to Plugins. You should see a list of plugins installed by default on the Installed tab, as shown in figure 4.17.

| Updates | Available                                                    | Installed                                                            | Advanced                                                   |                                                                                                    |                                     |                              |           |
|---------|--------------------------------------------------------------|----------------------------------------------------------------------|------------------------------------------------------------|----------------------------------------------------------------------------------------------------|-------------------------------------|------------------------------|-----------|
| Enabled |                                                              |                                                                      |                                                            | Name ↓                                                                                                    | Version                             | Previously installed version | Uninstall |
|         | Amazon ECR p<br>This plugin                                  | <mark>elugin</mark><br>generates Do                                  | cker authentie                                             | ation token from Amazon Credentials to access Am                                                             | nazon ECR.                          |                              | Uninstall |
|         | Amazon Web S<br>This plugin                                  | ervices SDK<br>provides AW                                           | S SDK for Jav                                              | for other plugins.                                                                                           | 1.11.687                            |                              |           |
|         | Ant Plugin<br>Adds Apac                                      | he Ant suppor                                                        | t to Jenkins                                               |                                                                                                    | 1.10                                |                              | Uninstall |
|         | Apache HttpCo<br>Bundles Ap                                  | mponents Clie<br>bache HttpCor                                       | ent 4.x API Plu<br>nponents Clie                           | pin<br>It 4.x and allows it to be used by Jenkins plugins.                                                   | 4.5.10-<br>2.0                      |                              |           |
| •       | Async Http Clie<br>This plugin<br>operate wf                 | nt<br>provides a sh<br>nen using this                                | ared depende<br>library.                                   | ncy on the async-http-client library so that other plu                                                       | igins can co- 1.9.40.0              |                              | Uninstall |
|         | Authentication                                               | Tokens API Pl                                                        | ugin<br>API for convert                                    | ng credentials into authentication tokens in Jenkins                                                         | <u>1.3</u>                          |                              |           |
|         | Autofavorite for<br>Automatica                               | Blue Ocean<br>ally favorites m                                       | ultibranch pip                                             | line jobs when user is the author                                                                            | <u>1.2.4</u>                        |                              |           |
|         | Bitbucket Brand<br>Allows to u<br>the require<br>repositorie | ch Source Plue<br>se Bitbucket (<br>d connectors i<br>s auto-discove | <b>gin</b><br>Cloud and Bitb<br>for Bitbucket C<br>ering). | ucket Server as sources for multi-branch projects. It<br>loud Team and Bitbucket Server Project folder (also | t also provides 2.6.0<br>o known as |                              |           |
|         | Bitbucket Pipel<br>BlueOcear                                 | i <mark>ne for Blue O</mark><br>Bitbucket pip                        | cean<br>eline creator                                      |                                                                                                    | 1.21.0                              |                              |           |
|         | Block Queued                                                 | Job Plugin<br>blocks job in qu                                       | ueue with mate                                             | hed conditions scope                                                                                         | 0.2.0                               |                              | Uninstall |
|         | Blue Ocean<br>BlueOcear                                      | Aggregator                                                           |                                                            |                                                                                                    | 1.21.0                              |                              | Uninstall |

Figure 4.17 Jenkins installed plugins

Now that we have defined a Jenkins configuration as code, we can spawn it as many times as possible, on different machines, with the same result. And we've had no tire-some manual walks through the GUI.

# 4.4 Baking the Jenkins worker AMI

The Jenkins worker AMI baking process should be straightforward; see the following listing. The only requirement for an instance to be a Jenkins worker or build agent is to have a JDK. Modern Jenkins versions require a Java 8 runtime environment.

```
Listing 4.14 Jenkins worker template file
{
    "variables" : {...},
    "builders" : [
    {
```

```
"type" : "amazon-ebs",
            "profile" : "{{user `aws_profile`}}",
            "region" : "{{user `region`}}",
            "instance_type" : "{{user `instance_type`}}",
            "source_ami" : "{{user `source_ami`}}",
            "ssh_username" : "ec2-user",
            "ami_name" : "jenkins-worker",
            "ami_description" : "Jenkins worker's AMI",
   ],
    "provisioners" : [
        {
            "type" : "shell",
            "script" : "./setup.sh",
            "execute_command" : "sudo -E -S sh '{{ .Path }}'"
        }
   ]
}
```

The variables in table 4.4 should be provided during build time within the template file or with the -var flag.

| Table 4.4 | Jenkins | worker | Packer | variables |
|-----------|---------|--------|--------|-----------|
|-----------|---------|--------|--------|-----------|

| Variable      | Description                                                                                                    |
|---------------|----------------------------------------------------------------------------------------------------|
| region        | AWS region where the Jenkins worker machine image will be created. Similar to the Jenkins master AWS region value.                                                           |
| aws_profile   | The profile to use in the shared credentials file for AWS. See Amazon's documentation on specifying profiles for more details: http://mng.bz/01Yx.                           |
| instance_type | The EC2 instance type to use while baking the target AMI, such as t2.micro, which is Free Tier eligible.                                                                     |
| source_ami    | The source AMI that the temporary instance will be based on. We're using the official Amazon Linux image. The ID should be updated according to the AWS region you're using. |

Packer will use the shell provisioner to install the JDK, as well as any tool that you may require to run your builds (Git or Docker, for example). You can take this script further and create a user called jenkins with a home directory to store Jenkins job workspaces, as shown in the following listing.

### Listing 4.15 setup.sh script

```
#!/bin/bash
yum remove -y java
yum update -y
yum install -y git docker java-1.8.0-openjdk
usermod -aG docker ec2-user
systemctl enable docker
```

**NOTE** Docker is necessary, as we are going to define CI/CD pipelines for Dockerized microservices in upcoming chapters.

Issue the packer build command to bake the Jenkins worker AMI. Once the imagebaking process is finished, the worker's AMI will be available on the EC2 dashboard, as shown in figure 4.18.

| Launch Actio | ns 👻                               |                    |                |                   |              |           |                        | ∆ €       | • • 0       |
|--------------|------------------------------------|--------------------|----------------|-------------------|--------------|-----------|------------------------|-----------|-------------|
| Owned by me  | Q Filter by tags and attributes or | search by keyword  |                |                   |              |           | <b>@</b> K <           | 1 to 6 of | 6 > >       |
| Name         | <ul> <li>AMI Name</li> </ul>       | ▲ AMI ID           | - Source       | ~ Owner           | · Visibility | · Status  | - Creation Date        | *         | Platform    |
|              | jenkins-master-2.107.2             | ami-09483ba484159  | 6a42 305929695 | 733/j 30592969573 | 3 Private    | available | September 1, 2019 at 6 | :02:0     | Other Linux |
|              | jenkins-master-2.204.1             | ami-051933c5e0fc71 | 592 305929695  | 733/j 30592969573 | 33 Private   | available | December 23, 2019 at 7 | 7:22:     | Other Linux |
|              | jenkins-slave                      | ami-0816e8088a552  | b822 305929695 | 733/j 30592969573 | 33 Private   | available | September 1, 2019 at 6 | :07:3     | Other Linux |
|              | jenkins-worker                     | ami-08ab98c3d3d99  | 9d42 305929695 | 733/j 30592969573 | 33 Private   | available | December 25, 2019 at 4 | 1:38:     | Other Linux |
|              | nexus-3.18.1-01                    | ami-0ba6475c33f76c | 40d 305929695  | 733/ 30592969573  | 33 Private   | available | September 1, 2019 at 6 | :38:1     | Other Linux |
|              | public-bee-with-hurl.              | ami-72765499       | 305929695      | 733/ 30592969573  | 33 Private   | available | May 6, 2018 at 12:18:0 | 5 PM      | Other Linux |

Figure 4.18 Jenkins worker AMI

**NOTE** After running the preceding examples, your AWS account now has an AMI associated with it. AMIs are stored in S3 by Amazon, so unless you want to be charged about \$0.01 per month, you'll probably want to remove these images if they're not needed.

Now that our Jenkins cluster AMIs are ready to use, we will use them in the next chapter to deploy our cluster on AWS with the IaC tool HashiCorp Terraform. Figure 4.19 illustrates how Terraform will be integrated.

If you plan to embrace the immutable infrastructure approach for upgrading Jenkins or installing additional plugins, triggering the provisioning process with Packer can get challenging. That's why you should opt for automation and set up a pipeline with Jenkins to automate the baking workflow for AMI. A basic workflow will use

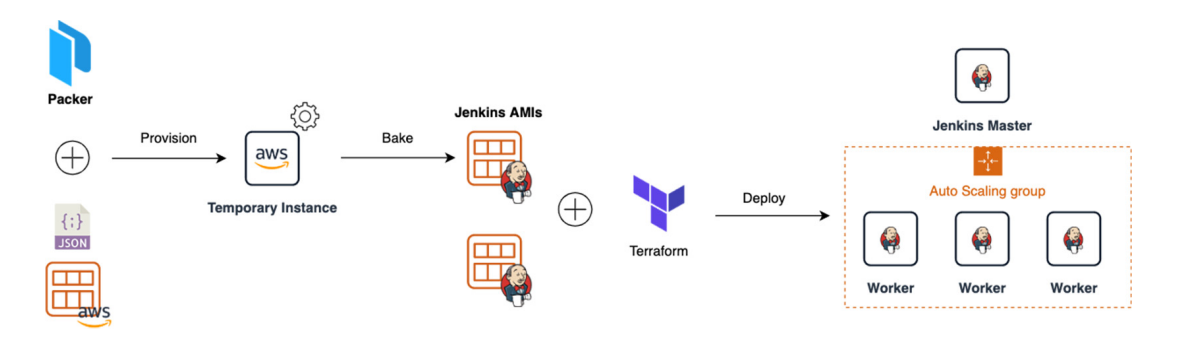

Figure 4.19 Packer will provision a temporary instance from a template file, and provision the instance with all needed configs and dependencies. From there, Terraform will deploy EC2 instances based on the baked image.

GitHub to store Packer template files and trigger a build on Jenkins upon the push event. The job will validate the template changes, start the baking process (1), and create an EC2 instance (2) based on the new baked AMI. Figure 4.20 summarizes the entire workflow.

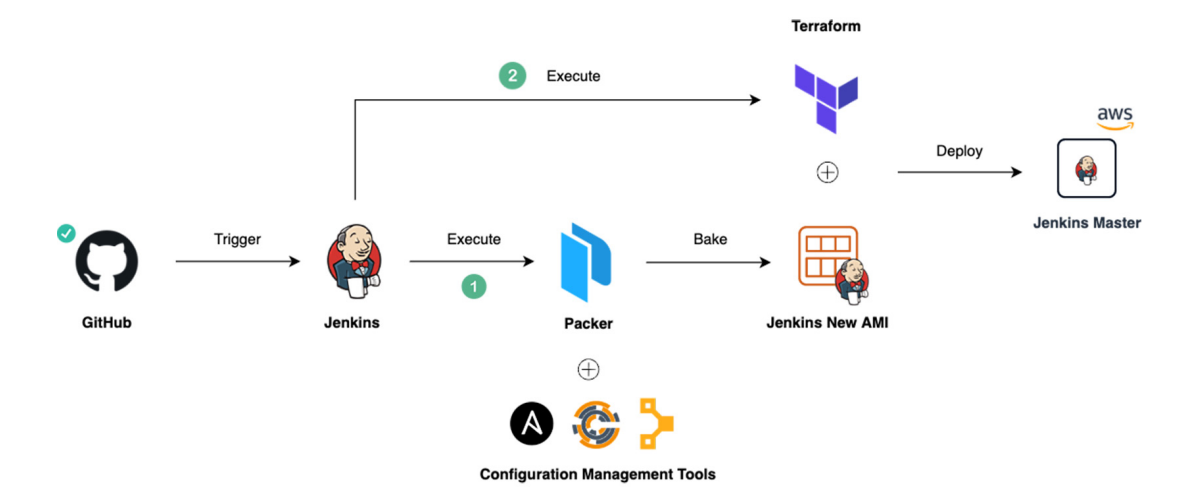

Figure 4.20 Automating the AMIs with Jenkins

**NOTE** Chapter 7 covers how to set up GitHub webhooks to continuously trigger Jenkins build jobs when a push or merge event occurs.

#### Summary

- HashiCorp Packer leverages the power of immutable infrastructure to bake custom machine images with all needed dependencies.
- Setting up Jenkins is a complex process, as both Jenkins and its plugins require tuning and configuration, with dozens of parameters to set within the web UI Manage Jenkins section.
- Configuration scripts in the init.groovy directory are executed in alphabetical order during Jenkins boot time. This is ideal for setting up seeding and configuration job interfaces.
- Jenkins provides thousands of plugins to support building, deploying, and automating any project.
- The weekly Jenkins releases deliver bug fixes and new features rapidly to users and plugin developers who need them. However, the Long-Term Support release is preferred for its stability.

# Discovering Jenkins as code with Terraform

## This chapter covers

- Introducing infrastructure as code (IaC)
- Using HashiCorp Terraform, which enables IaC
- Deploying Jenkins in a secure private network
- Scaling Jenkins workers dynamically with AWS Auto Scaling

In the previous chapter, we used HashiCorp Packer to create custom Jenkins machine images; in this chapter, we will use those images (figure 5.1) to deploy the machines. To do that, we will write declarative definitions of the Jenkins infrastructure we want to exist and use an automation tool to deploy the resources on the given infrastructure-as-a service (IaaS) provider.

In the past, managing IT infrastructure was a hard job. System administrators had to manually manage and configure all of the hardware and software that was needed for the applications to run. However, in recent years, things have changed dramatically. Trends like cloud computing revolutionized—and improved—the way organizations design, develop, and maintain their IT infrastructure. One of the critical components of this trend is called infrastructure as code.

| Launch Actions V | •                                            |                       |                |              |              |           | Ā                           | Ð      | ¢ 0        |
|------------------|----------------------------------------------|-----------------------|----------------|--------------|--------------|-----------|-----------------------------|--------|------------|
| Owned by me 👻 📿  | Filter by tags and attributes or search by k | eyword                |                |              |              |           |                             | 6 of 6 | > >        |
| Name -           | AMI Name                                     | AMI ID ~              | Source ~       | Owner ~      | Visibility ~ | Status ~  | Creation Date               | ~ P    | latform    |
|                  | jenkins-master-2.107.2                       | ami-09483ba4841596a42 | 305929695733/j | 305929695733 | Private      | available | September 1, 2019 at 6:02:0 | o      | ther Linux |
|                  | jenkins-master-2.204.1                       | ami-051933c5e0fc71592 | 305929695733/j | 305929695733 | Private      | available | December 23, 2019 at 7:22:  | 0      | ther Linux |
|                  | jenkins-slave                                | ami-0816e8088a552b822 | 305929695733/j | 305929695733 | Private      | available | September 1, 2019 at 6:07:3 | 0      | ther Linux |
|                  | jenkins-worker                               | ami-08ab98c3d3d999d42 | 305929695733/j | 305929695733 | Private      | available | December 25, 2019 at 4:38:  | 0      | ther Linux |
|                  | nexus-3.18.1-01                              | ami-0ba6475c33f76d40d | 305929695733/  | 305929695733 | Private      | available | September 1, 2019 at 6:38:1 | o      | ther Linux |
|                  | public-bee-with-hurl.                        | ami-72765499          | 305929695733/  | 305929695733 | Private      | available | May 6, 2018 at 12:18:05 PM  | o      | ther Linux |

Figure 5.1 Jenkins custom machine images

## 5.1 Introducing infrastructure as code

*Infrastructure as code* (IaC) allows you to manage your infrastructure by using configuration files. This decreases costs, reduces risks, and deploys faster resources on the cloud. Another benefit is that your infrastructure becomes testable, repeatable, selfhealing, idempotent, and, most importantly, easy to understand, because your infrastructure code will essentially be your documentation.

Several IaC tools are available, each with its own implementation (figure 5.2). Some tools are focused on specific clouds, including AWS CloudFormation (https://aws.amazon.com/cloudformation/), Azure Resource Manager (https://azure.micro-soft.com/features/resource-manager/), OpenStack Heat (https://wiki.openstack .org/wiki/Heat), and Google Cloud Deployment Manager (https://cloud.google .com/deployment-manager). Others are attempting to bridge all cloud providers and mask their semantic differences to provide a cloud-agnostic implementation. This category includes HashiCorp Terraform, HashiCorp Vagrant, Chef Provisioning, and Pulumi.

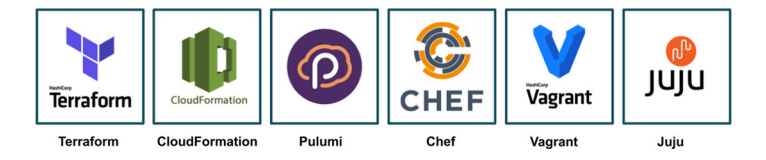

Figure 5.2 Infrastructure-as-code tools

In this book, we will focus exclusively on using HashiCorp Terraform to deploy Jenkins components. Terraform provides a flexible abstraction of resources and providers, is platform-agnostic, and supports multiple IaaS providers such as AWS, Microsoft Azure, Google Cloud Platform, and DigitalOcean. Moreover, Terraform is open source and comes with a simple and unified syntax with no steep learning curve for new users and easy-to-access online resources for any infrastructure deployment use case.

**NOTE** Configuration management tools like Ansible and Puppet were built to install and manage configuration on existing servers. Terraform focuses on bootstrapping and initialization of servers and other infrastructure resources.

Over the next few sections, you will learn how to use Terraform to deploy a Jenkins cluster on AWS.

### 5.1.1 Terraform usage

Terraform uses a push approach: the developer or ops engineer describes the desired infrastructure in a template file, and Terraform directly interacts with the cloud provider through its API. For example, if the target cloud provider is AWS, Terraform uses the Terraform AWS provider plugin (https://registry.terraform.io/providers/hashicorp/aws/latest), which, under the hood, uses the AWS official SDK to create/update or destroy resources.

To maintain the desired state of the infrastructure and detect changes, Terraform generates a JSON file named terraform.tfstate that stores the state of your managed infrastructure and configuration. Terraform uses a diffing technique to detect the changes before any operation. Therefore, individuals and teams can safely and predictably change the infrastructure.

Terraform itself is a CLI tool, which can be downloaded from its official release page (www.terraform.io/downloads.html), as shown in figure 5.3, by installing the

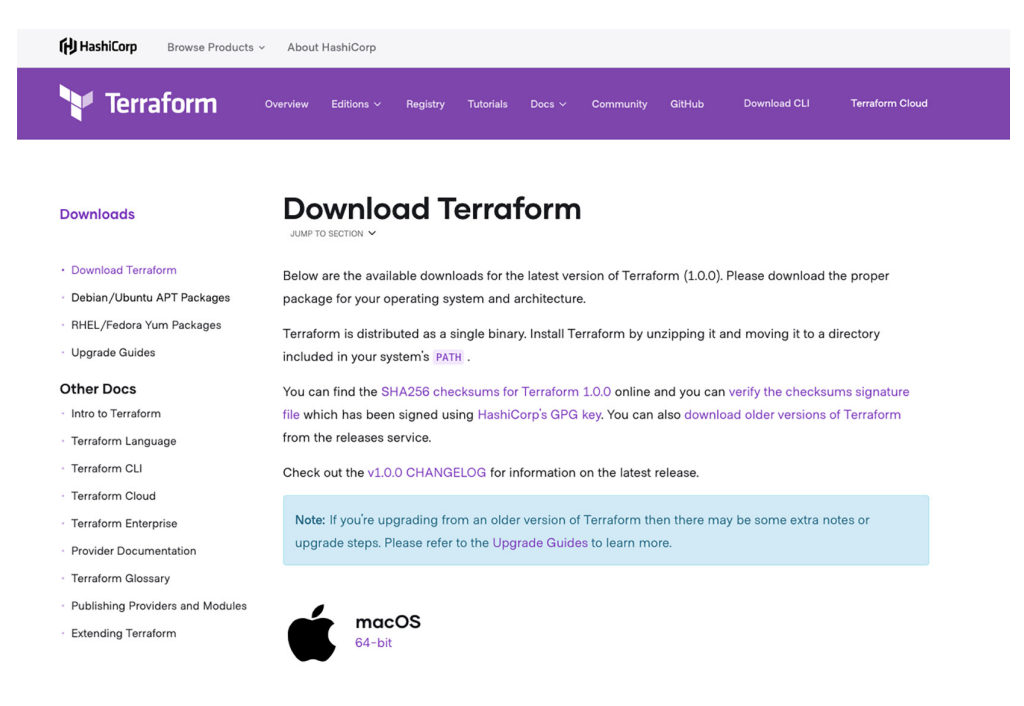

Figure 5.3 Terraform download page

binary for your operating system and architecture. It supports all major operating systems. Windows, macOS, and any Linux distribution are supported in both 32-bit and 64-bit versions.

Once you download the zip archive, unzip it to any convenient folder. Make sure that this folder is available in your PATH environment variable. To check whether Terraform is properly installed, issue this command:

```
terraform --version
```

**NOTE** At the time of writing this book, the latest stable version of HashiCorp Terraform is 1.0.0.

If you get output similar to Terraform vX.Y.Z, congrats! You have a working Terraform installation. We're ready to write our Terraform template files.

# 5.2 Provisioning an AWS VPC

As discussed in chapter 3, our Jenkins cluster will be deployed inside a VPC within private subnets; see figure 5.4. We can deploy the cluster in the default VPC created by AWS. However, to have full control of the network topology, we will create a VPC from scratch to isolate the Jenkins cluster from the application workloads we're going to deploy in advanced chapters. The following schema summarizes the target VPC architecture:

**NOTE** To understand Amazon VPC terminology (subnets, security groups, route tables, and so forth), refer to chapter 3.

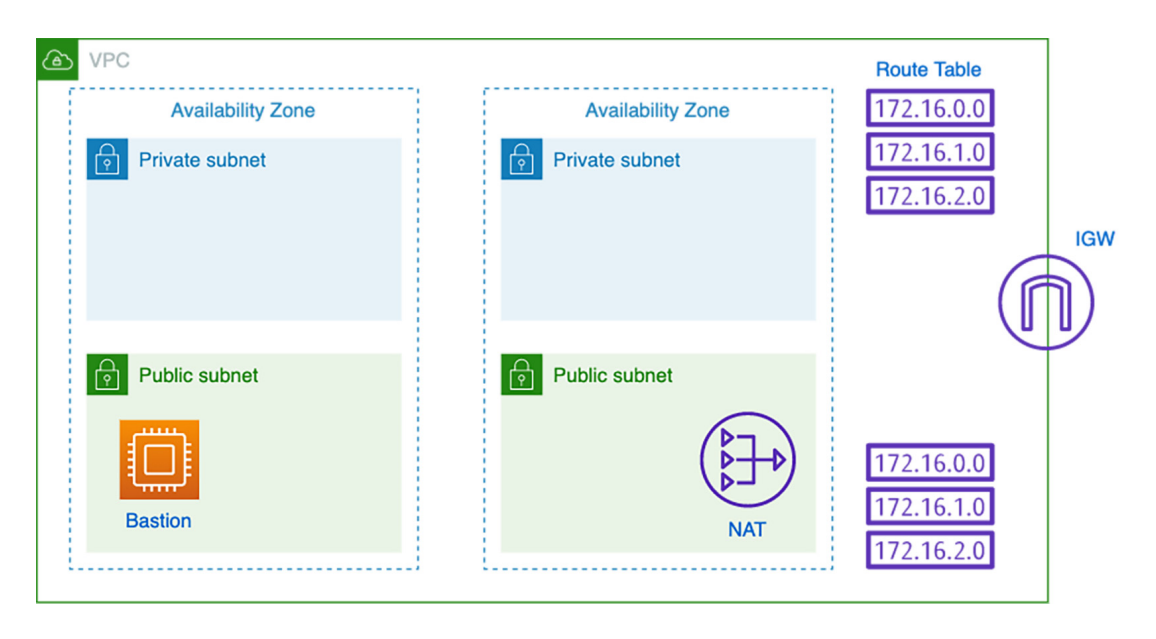

Figure 5.4 AWS virtual private cloud architecture

In essence, this VPC will be divided into subnets. Some subnets will be public, with access to the internet; and some will be private. Then, we define routing rules between subnets to allow traffic to go through either an internet gateway or NAT gateway. We will also deploy a bastion host to be able to SSH to Jenkins private instances without exposing them to the public.

## 5.2.1 AWS VPC

Terraform uses a DSL called *HashiCorp Configuration Language* (HCL), a declarative language to describe infrastructure resources. These resources are described in a simple text file with a .tf extension.

Instead of writing one big template file, we will use a modular development approach and split our Jenkins cluster deployment into multiple template files. Each file is responsible for deploying a component or an AWS resource of the target infrastructure. First, create a terraform.tf file with the following content:

```
provider "aws" {
   region = var.region
   shared_credentials_file = var.shared_credentials_file
   profile = var.aws_profile
}
```

**NOTE** Through the rest of the chapters, Terraform will store the state locally, which isn't ideal for team collaboration, as the state might contain sensitive information (if you plan to use SCM for versioning). I recommend using a remote backend such as Amazon S3 to store the state.

For Terraform to interact with an IaaS, it needs to have a provider configured. In the preceding code block, we defined AWS as a provider and configured the needed credentials to interact with the AWS API to create AWS resources afterward. The AWS provider supports multiple methods of authentication:

- Static credentials by providing access\_key and secret\_key attributes inline in the aws provider block.
- Environment variables via AWS\_ACCESS\_KEY\_ID and AWS\_SECRET\_ACCESS \_KEY variables.
- A shared credentials file located by default at ~/.aws/credentials on Linux and macOS, and %USERPROFILE%\.aws\credentials for Windows users. By default, Terraform will check these locations, but you can optionally specify a different location in the configuration by providing the shared\_credentials\_file attribute. Also, if you have multiple profiles defined in the credentials file, you can specify the profile to use through the AWS\_PROFILE environment variable by setting the profile attribute.
- An EC2 IAM instance profile if you're using Terraform from an EC2 instance. Terraform will fetch the temporary access tokens from the instance's metadata. This is a preferred approach over the preceding strategies when running in an EC2 instance, as you can avoid hardcoding credentials.

Next, we will declare an AWS VPC resource in a vpc.tf file. The following code snippet uses the CIDR block 10.0.0/16 for the VPC, but you can choose a different CIDR block:

```
resource "aws_vpc" "default" {
  cidr_block = var.cidr_block
  enable_dns_hostnames = true
  tags {
    Name = var.vpc_name
    Author = var.author
  }
}
```

**NOTE** All available AWS resources can be found in the Terraform AWS documentation at www.terraform.io/docs/providers/aws/index.html.

Note the use of variables instead of hardcoded values to create reusable resources (portability) and give users the flexibility to override them during runtime. We'll define the list of variables in the variables.tf file, shown in the following listing.

```
Listing 5.1 Terraform variables file
variable "region" {
  description = "AWS region"
  type = string
}
variable "cidr_block" {
  description = "VPC CIDR block"
  default = "10.0.0.0/16"
}
```

Terraform variables are created with a variable block. They have a name and an optional type, default value, and description arguments. Table 5.1 provides the full list of variables.

Variable Туре Value Description String region None The name of the region, such as eu-central-1, in which to deploy the VPC. The path to the shared credentials file. If this shared\_ String ~/.aws/ credentials is not set and a profile is specified, ~/.aws/ credentials\_file credentials will be used. aws\_profile String profile The AWS profile name as set in the shared credentials file. The CIDR block for the VPC. The allowed block cidr\_block 10.0.0/16 String size is between a /16 netmask (65,536 IP addresses) and /28 netmask (16 IP addresses).

Table 5.1 VPC's Terraform variables

| Tuble OIL TTO STORIAN |        |            |                                                                                                    |
|-----------------------|--------|------------|----------------------------------------------------------------------------------------------------|
| Variable              | Туре   | Value      | Description                                                                                                    |
| vpc_name              | String | management | Ensure that your VPC is using appropriate naming<br>for tagging to manage it more efficiently and<br>adhere to AWS resource tagging best practices. |

None

Table 5.1 VPC's Terraform variables (continued)

String

Before running Terraform, we need to install the AWS plugin for Terraform. You can do this by executing the following command:

Name of the owner of the VPC. It's optional, but it's recommended to tag your AWS resources to track the monthly costs by owner or environment.

```
terraform init
```

author

This installs the AWS provider plugin and initializes a new configuration:

#### Initializing the backend...

#### Initializing provider plugins...

- Checking for available provider plugins... - Downloading plugin for provider "aws" (hashicorp/aws) 2.54.0...

The following providers do not have any version constraints in configuration, so the latest version was installed.

To prevent automatic upgrades to new major versions that may contain breaking changes, it is recommended to add version = "..." constraints to the corresponding provider blocks in configuration, with the constraint strings suggested below.

```
* provider.aws: version = "~> 2.54"
```

#### Terraform has been successfully initialized!

You may now begin working with Terraform. Try running "terraform plan" to see any changes that are required for your infrastructure. All Terraform commands should now work.

If you ever set or change modules or backend configuration for Terraform, rerun this command to reinitialize your working directory. If you forget, other commands will detect it and remind you to do so if necessary.

**NOTE** To be able to use Terraform for the examples in this chapter, add the VPCFullAccess policy to the IAM user associated with Terraform.

Use the following command to generate an execution plan of changes that will be applied (for a dry run):

terraform plan --var-file="variables.tfvars"

You can specify individual variables on the command line with the -var option when running terraform plan. However, because we have a lot of variables to set, it is more convenient and handy to use a variable definitions file called variables.tfvars.

This file contains dynamic variables declared in the variables.tf file such as for the AWS region and credentials file. Any variable for which you define a value needs to exist in variables.tf, as shown in the following listing.

```
Listing 5.2 Terraform dynamic variables
```

```
region="YOUR AWS REGION"
shared_credentials_file="PATH TO .aws/credentials FILE"
aws_profile="AWS PROFILE"
author="AUTHOR NAME"
```

**NOTE** If you named the variable definition files terraform.tfvars or terraform .tfvars.json, they will be loaded automatically by Terraform.

You can also load variables from environment variables. Terraform will parse any environment variables that are prefixed with TF\_VAR. For example, if Terraform finds an environment variable named TF\_VAR\_aws\_profile, it will use its value as the string value of the aws\_profile variable.

The terraform plan command will display the target plan, which is particularly useful to validate the changes in advance and avoid unwanted changes. The output should look like this:

Terraform will perform the following actions:

```
# aws_vpc.management will be created
+ resource "aws_vpc" "management" {
    + arn
                                              = (known after apply)
    + assign_generated_ipv6_cidr_block = false
    + cidr_block = "10.0.0/16"
+ default_network_acl_id = (known after apply)
+ default_security_group_id = (known after apply)
+ dhcp_options_id = (known after apply)
+ enable_classiclink = (known after apply)
    + cidr_block
                                             = "10.0.0.0/16"
    + enable_classiclink
                                             = (known after apply)
    + enable_classiclink_dns_support = (known after apply)
    + enable_dns_hostnames
                                             = true
    + enable_dns_support
                                             = true
    + id
                                             = (known after apply)
                                            = "default"
    + instance_tenancy
    + ipv6_association_id
                                           = (known after apply)
    + ipv6_cidr_block
                                            = (known after apply)
    + main_route_table_id
                                            = (known after apply)
    + owner_id
                                             = (known after apply)
    + tags
                                              = {
        + "Author" = "mlabouardy"
         + "Name" = "management"
       }
  3
```

Plan: 1 to add, 0 to change, 0 to destroy.

**NOTE** I highly recommend encrypting the state and plan files because they can potentially store secrets.

We can see that one resource will be created. Now we are comfortable that Terraform is going to do the right thing! We can apply the changes with the following command:

```
terraform apply --var-file="variables.tfvars"
```

Type yes to apply the actions, and Terraform will create the AWS VPC resource:

```
Do you want to perform these actions?

Terraform will perform the actions described above.

Only 'yes' will be accepted to approve.

Enter a value: yes

aws_vpc.management: Creating...

aws_vpc.management: Creation complete after 2s [id=vpc-0c11cb69a871f0b24]

Apply complete! Resources: 1 added, 0 changed, 0 destroyed.
```

On the AWS VPC dashboard, you should see an additional VPC called *management* with the 10.0.0/16 CIDR block created, as shown in figure 5.5.

```
VPC Dashboard
                               Create VPC
                                               Actions V
Filter by VPC:
                               Q Filter by tags and attributes or search by keyword
 Q Select a VPC
                                                    VPC ID

    State

                                                                                          IPv4 CIDR
                                    Name
Virtual Private Cloud
                                                                                          10.0.0/16
                                    management
                                                    vpc-0c11cb69a871f0b24
                                                                              available
Your VPCs
                                                    vpc-44b07c2d
                                                                              available
                                                                                          172.31.0.0/16
Subnets
```

Figure 5.5 AWS VPC dashboard

Awesome-we have a custom VPC!

### 5.2.2 VPC subnets

Creating a VPC is not enough; to be able to place Jenkins instances in this isolated network, we also need a subnet. This subnet belongs to a previously created VPC, so we have to pass a VPC ID when we create it. We don't have to hardcode it, though. Terraform, via interpolation syntax, allows us to reference any other resource via its ID.

Create a subnets.tf file with two public subnets and two private subnets in different availability zones for resiliency, as shown in the following listing. Each subnet has its own CIDR block that is a subset of the VPC CIDR block.

#### Listing 5.3 VPC subnets

```
resource "aws_subnet" "public_subnets" {
    vpc_id = aws_vpc.management.id
```

```
number (starting with 0) and is used to construct a
                                             unique CIDR block within the 10.0.0/16 range
  cidr block
                            = "10.0.${count.index * 2 + 1}.0/24"
  availability_zone
                            = element(var.availability_zones, count.index)
  map_public_ip_on_launch = true
                                             <1
                                                  Specify true to indicate that instances
  count = var.public_subnets_count
                                                  launched into the subnet should be
                                                  assigned a public IP address
  tags = {
           = "public_10.0.${count.index * 2 +
    Name
     1}.0_${element(var.availability_zones, count.index)}"
    Author = var.author
                                               Gives a unique name to the subnet; for
  }
                                               example, public 10.0.0.0 eu-central-1
}
resource "aws_subnet" "private_subnets" {
  vpc_id
                          = aws_vpc.management.id
  cidr_block
                          = "10.0.${count.index * 2}.0/24"
                           = element(var.availability_zones, count.index)
  availability_zone
  map_public_ip_on_launch = false
  count = var.private_subnets_count
  tags = \{
    Name = "private_10.0.${count.index *
     2}.0_${element(var.availability_zones, count.index)}"
    Author = var.author
  }
}
```

The code uses interpolation with a count attribute to give us a parameterized subnet. With this, we can calculate the subnet CIDR block with expressions such as 10.0.\${count.index\*2+1}.0/24. You can also use the cidrsubnet(prefix, newbits, netnum) method to calculate the subnet address within a VPC CIDR block. (Refer to the documentation at http://mng.bz/WBj0 for more details.)

Set the default number of subnets to 2 and define the availability zones where the subnets will be located as variables in the variables.tf file. (You can use the aws ec2 describe-availability-zones command to view the availability zones within your AWS region.) Table 5.2 provides the complete list of Terraform variables.

| Tab | le | 5.2 | Subnet | Terraform | variables |
|-----|----|-----|--------|-----------|-----------|
|-----|----|-----|--------|-----------|-----------|

| Variable              | Туре   | Value | Description                                      |
|-----------------------|--------|-------|--------------------------------------------------|
| availability_zones    | List   | None  | Availability zone for spinning up the VPC subnet |
| public_subnets_count  | Number | 2     | The number of public subnets to create           |
| private_subnets_count | Number | 2     | The number of private subnets to create          |

The count.index variable has the distinct index

Run the terraform plan command to generate an action plan. This validates the configuration that will apply to the current infrastructure:

```
# aws_subnet.private_subnets[1] will be created
+ resource "aws_subnet" "private_subnets" {
                                     = (known after apply)
   + arn
   + assign_ipv6_address_on_creation = false
   + availability_zone
                                    = "eu-west-3b"
                                   = (known after apply)
   + availability_zone_id
   + cidr_block
                                    = "10.0.2.0/24"
   + id
                                    = (known after apply)
   + ipv6_cidr_block
                                    = (known after apply)
   + ipv6_cidr_block_association_id = (known after apply)
   + map_public_ip_on_launch
                                    = false
   + owner_id
                                    = (known after apply)
   + tags
                                     = {
       + "Author" = "mlabouardy"
       + "Name" = "private_10.0.2.0_eu-west-3b"
      }
                                     = "vpc-0c11cb69a871f0b24"
   + vpc_id
  }
# aws_subnet.public_subnets[0] will be created
+ resource "aws_subnet" "public_subnets" {
   + arn
                                     = (known after apply)
   + assign_ipv6_address_on_creation = false
   + availability_zone
                                    = "eu-west-3a"
   + availability_zone_id
                                    = (known after apply)
                                    = "10.0.1.0/24"
   + cidr_block
   + id
                                    = (known after apply)
   + ipv6_cidr_block
                                    = (known after apply)
   + ipv6_cidr_block_association_id = (known after apply)
   + map_public_ip_on_launch = true
   + owner_id
                                    = (known after apply)
    + tags
                                     = {
       + "Author" = "mlabouardy"
        + "Name" = "public_10.0.1.0_eu-west-3a"
      }
   + vpc_id
                                     = "vpc-0c11cb69a871f0b24"
  }
```

If you are comfortable with the deployment plan, apply the configuration with the terraform apply command. The subnets should be created inside the VPC, as shown in figure 5.6.

| VPC Dashboard<br>Filter by VPC: | , | Crea | Actions *                   |            |                          |   |           |                       |             |   |
|---------------------------------|---|------|-----------------------------|------------|--------------------------|---|-----------|-----------------------|-------------|---|
| Q Select a VPC                  |   | Q,   | VPC:vpc-0c11cb69a871f0b24   | Add filter |                          |   |           |                       |             |   |
| Virtual Private Cloud           |   |      | Name                        | •          | Subnet ID                | v | State -   | VPC -                 | IPv4 CIDR   | ¥ |
| Your VPCe                       |   |      | private_10.0.0.0_eu-west-3a |            | subnet-0988872367b9b40b4 |   | available | vpc-0c11cb69a871f0b24 | 10.0.0/24   |   |
| Outpasts                        |   |      | private_10.0.2.0_eu-west-3b |            | subnet-0779f779d06d7e711 |   | available | vpc-0c11cb69a871f0b24 | 10.0.2.0/24 |   |
| Route Tables                    |   |      | public_10.0.1.0_eu-west-3a  |            | subnet-0264284296202e32c |   | available | vpc-0c11cb69a871f0b24 | 10.0.1.0/24 |   |
|                                 |   |      | public_10.0.3.0_eu-west-3b  |            | subnet-0cf87a7eba8dd16f1 |   | available | vpc-0c11cb69a871f0b24 | 10.0.3.0/24 |   |

Figure 5.6 VPC's public and private subnets

After you've created the VPC and subnets, you need to create private and public route tables to define the traffic-routing mechanism in VPC subnets.

## 5.2.3 VPC route tables

As stated earlier, the typical configuration for a VPC divides it into public and private subnets. To let instances deployed in private subnets have access to the internet without being exposed to the public, we will create private and public route tables for fine-grained traffic control.

Create a public\_rt.tf file, define an internet gateway resource, and attach it to the VPC created earlier:

```
resource "aws_internet_gateway" "igw" {
   vpc_id = aws_vpc.management.id
   tags = {
    Name = "igw_${var.vpc_name}"
    Author = var.author
   }
}
```

Within public\_rt.tf, define a public route table and a route that points all traffic (0.0.0.0/0) to the internet gateway:

```
resource "aws_route_table" "public_rt" {
   vpc_id = aws_vpc.management.id
   route {
      cidr_block = "0.0.0.0/0"
      gateway_id = aws_internet_gateway.igw.id
   }
   tags = {
      Name = "public_rt_${var.vpc_name}"
      Author = var.author
   }
}
```

So far, the public route table is not associated with any subnet. You need to associate it with public subnets in your VPC so that traffic coming from those subnets is routed to the internet gateway:

```
resource "aws_route_table_association" "public" {
   count          = var.public_subnets_count
   subnet_id          = element(aws_subnet.public_subnets.*.id, count.index)
   route_table_id = aws_route_table.public_rt.id
}
```

**NOTE** I recommend generating an execution plan before deploying resources with Terraform to avoid any surprises when Terraform manipulates infrastructure.

Once you've applied Terraform changes with terraform apply, head over to the VPC dashboard and jump to the Route Tables section. You should see the public route table, as shown in figure 5.7.

| VPC Dashboard<br>Filter by VPC:    | Create route table Actions *                                                                                                    |            |
|------------------------------------|----------------------------------------------------------------------------------------------------|------------|
| Q Select a VPC                     | Q search : rtb-0a734e90a66fbe96f                                                                                                    |            |
| Virtual Private Cloud<br>Your VPCs | Name         Route Table ID         Explicit subnet association         Edge associations         M           public_rt_m         rtb-0a734e90a66fbe96f         2 subnets         -         N | Main<br>No |
| Subnets                            |                                                                                                    |            |
| Route Tables                       | Route Table: rtb-0a734e90a66fbe96f                                                                                                    |            |
| Internet Gateways                  | Summary Routes Subnet Associations Edge Associations Route Propagation                                                                                                    | Tags       |
| Gateways                           |                                                                                                    |            |
| DHCP Options Sets                  | Edit routes                                                                                                    |            |
| Elastic IPs                        | View All routes                                                                                                    |            |
| Endpoints                          |                                                                                                    |            |
| Endpoint Services                  | Destination Target                                                                                                    |            |
| NAT Gateways                       | 10.0.0/16 local                                                                                                    |            |
| Peering Connections                | 0.0.0.0/0 igw-0247a205223ca0fa8                                                                                                    |            |

Figure 5.7 VPC's public route table

With the public route table created, go ahead and create the private route table.

Create a private\_rt.tf file and define a NAT gateway resource inside a public subnet to enable Jenkins instances that will be deployed in private subnets later to connect to the internet. Then, associate an Elastic IP address with the NAT gateway, shown in the following listing.

#### Listing 5.4 VPC NAT gateway

```
resource "aws_eip" "nat" {
  vpc = true
  tags = {
    Name = "eip-nat_${var.vpc_name}"
    Author = var.author
  }
}
resource "aws_nat_gateway" "nat" {
    allocation_id = aws_eip.nat.id
    subnet_id = element(aws_subnet.public_subnets.*.id, 0)
    tags = {
    Name = "nat_${var.vpc_name}"
    Author = var.author
  }
}
```

Within the same file, create a private route table with a route that forwards all traffic (0.0.0/0) to the ID of the NAT gateway that you created, as shown in the following listing.

```
Listing 5.5 Private route table
resource "aws_route_table" "private_rt" {
  vpc_id = aws_vpc.management.id
  route {
    cidr_block = "0.0.0.0/0"
    nat_gateway_id = aws_nat_gateway.nat.id
  }
  tags = {
    Name = "private_rt_${var.vpc_name}"
    Author = var.author
  }
}
```

**NOTE** If you prefer to manage a NAT instance, you can replace the current route that points to the NAT gateway with a route to the NAT instance.

Finally, assign private subnets to the private route table with the following code block:

```
resource "aws_route_table_association" "private" {
   count          = var.private_subnets_count
   subnet_id          = element(aws_subnet.private_subnets.*.id, count.index)
   route_table_id = aws_route_table.private_rt.id
}
```

The Elastic IP address is a static public IPv4 address, so it may be useful to mask the failure of a NAT gateway by rapidly remapping the address to another NAT gateway.

Use terraform apply to apply the infrastructure changes. A private route table should be created, as shown in figure 5.8.

| aws Service                      | es 🗸 Resource Groups 🖌 🏌                                                                                                    |        |
|----------------------------------|----------------------------------------------------------------------------------------------------|--------|
| VPC Dashboard<br>Filter by VPC:  | Create route table Actions *                                                                                                    |        |
| Q Select a VPC                   | Q search : rtb-08a7e79493c2fc6f6 Add filter                                                                                                    |        |
| Virtual Private Cloud            | Name         Route Table ID         Explicit subnet association         Edge associations         Main           private_rt         rtb-08a7e79493c2fc6f6         2 subnets         -         No |        |
| Subnets                          | Route Table: rtb-08a7e79493c2fc6f6                                                                                                    |        |
| Route Tables                     | Cummany Duritor Cubrat Associations Edge Associations Deuts Despection Tage                                                                                                    |        |
| Internet Gateways                | Summary Houtes Subnet Associations Edge Associations Houte Propagation lags                                                                                                    |        |
| Egress Only Internet<br>Gateways | Edit routes                                                                                                    |        |
| DHCP Options Sets                | View All routes                                                                                                    |        |
| Elastic IPs                      |                                                                                                    |        |
| Endpoints                        | Destination Target                                                                                                    | Status |
| Endpoint Services                | 10.0.0.0/16 local                                                                                                    | active |
| NAT Gateways                     | 0.0.0.0/0 nat-061f8101a83802c32                                                                                                    | active |
| Peering Connections              |                                                                                                    |        |

Figure 5.8 VPC's private route table

An additional route table rule should be created to point internet-bound traffic to the NAT gateway. This enables Jenkins instances in the private subnets to have access to the internet.

Our Jenkins cluster will be deployed inside private subnets. Hence, instances won't be publicly accessible from the internet (because the cluster doesn't have a public IP). To securely access Jenkins instances, we will deploy a bastion host.

**NOTE** You can skip this solution if you set up a remote access virtual private network (VPN) like OpenVPN Access Server. Refer to the official guide at https://openvpn.net/aws-video-tutorials/byol/ for instructions.

#### 5.2.4 VPC bastion host

A *bastion host*, also called a *jump box*, provides secure access to EC2 instances located in private subnets via a single controlled point of entry. A bastion host is a special-purpose machine, deployed in a public subnet, and has access to private instances within private subnets.

These instances are accessed with the help of SSH or RDP protocols. After a connection is established with the bastion host, it allows using SSH or RDP to log in to other instances. In this way, it behaves like a jump box.

In a new bastion.tf file, define an EC2 instance resource within a public subnet to reach it from the outside internet:

The EC2 instance uses an Amazon 2 Linux machine image. We use the aws\_ami data source to get the AMI ID from the AWS marketplace. The most\_recent attribute is enabled to use the recent AMI if more than one result is returned:

```
data "aws_ami" "bastion" {
  most_recent = true
  owners = ["amazon"]
  filter {
    name = "name"
    values = ["amzn2-ami-hvm-*-x86_64-ebs"]
  }
}
```

**NOTE** If you want to add an extra layer of security for the bastion host, you can bake your own machine image with HashiCorp Packer by using the same procedure described in chapter 4.

While creating the EC2, we attached an SSH key pair to be able to access via SSH to the bastion host with the private key. The key pair uses our public SSH key located under the .ssh folder in the working directory. You can also generate a new one with the ssh-keygen command. The following is the Terraform snippet code; the aws\_key\_pair resource takes as a parameter the SSH public-key file location:

```
resource "aws_key_pair" "management" {
   key_name = "management"
   public_key = file(var.public_key)
}
```

By default, SSH access to newly created EC2 instances is disabled. To allow SSH access to the bastion hosts, we will associate a security group to the running instance. The security group will allow inbound (ingress) traffic on port 22 (SSH) from anywhere (0.0.0.0/0). The CIDR source block can be replaced with your own public IP address/32 or network address to enhance security and prevent security breaches:

```
resource "aws_security_group" "bastion_host" {
 name = "bastion_sg_${var.vpc_name}"
 description = "Allow SSH from anywhere"
 vpc_id = aws_vpc.management.id
 egress {
   from_port = 0
   to_port = 0
   protocol = "-1"
   cidr_blocks = ["0.0.0.0/0"]
 }
 ingress {
   from_port = 22
   to_port = 22
protocol = "tcp"
   cidr_blocks = ["0.0.0.0/0"]
 }
 tags = {
   Name = "bastion_sg_${var.vpc_name}"
   Author = var.author
  }
}
```

You can use a website such as icanhazip.com to retrieve your machine's public IP address with the following code block:

```
data "http" "ip" {
    url = "http://ipv4.icanhazip.com"
}
```

If you want to use this in a network ingress rule, you can reference the IP address with the data.http.ip.body attribute.

Once we have our networking setup ready, declare the new Terraform variables in variables.tf. Refer to chapter5/variables.tf for the complete list of variables.

Then, apply the changes with terraform apply. A public EC2 instance should be deployed inside the VPC in a public subnet, as shown in figure 5.9.

| Q. Filter by tags and attributes or search by keyword |                                                                                                    |                    |           |                     |                  |                 |               |                            |        |
|-------------------------------------------------------|----------------------------------------------------------------------------------------------------|--------------------|-----------|---------------------|------------------|-----------------|---------------|----------------------------|--------|
| Name                                                  | · Instance ID                                                                                         | ▲ Instanc          | се Туре 👻 | Availability Zone 👻 | Instance State 👻 | Status Checks 👻 | Alarm Statu   | us Public DNS (IPv4)       | Ŧ      |
| bastion                                               | i-0cf482d24                                                                                           | 112bc993 t2.micro  | )         | eu-west-3a          | running          | 🛣 Initializing  | None          | 🍃 ес2-35-180-57-177.е.     | J      |
| Instance: i-0c                                        | Instance: i-0cf482d24112bc993 (bastion) Public DNS: ec2-35-180-57-177.eu-west-3.compute.amazonaws.com |                    |           |                     |                  |                 |               |                            |        |
|                                                       |                                                                                                    |                    | _         |                     |                  |                 |               |                            |        |
| Description                                           | Status Checks                                                                                         | Monitoring I       | lags      |                     |                  |                 |               |                            |        |
|                                                       | Instance ID                                                                                           | i-0cf482d24112bc99 | 93        |                     |                  | Publi           | c DNS (IPv4)  | ec2-35-180-57-177.eu-west- | -3.cor |
|                                                       | Instance state                                                                                        | running            |           |                     |                  | 15              | Pv4 Public IP | 35.180.57.177              |        |
|                                                       | Instance type                                                                                         | t2.micro           |           |                     |                  |                 | IPv6 IPs      | -                          |        |
|                                                       | Finding Opt-in to AWS Compute Optimizer for recommendations.                                          |                    |           | 15.                 |                  | Elastic IPs     |               |                            |        |
|                                                       |                                                                                                    | Learn more         |           |                     |                  |                 |               |                            |        |

Figure 5.9 Bastion host deployed in a public subnet

We can copy the instance's public IP address directly from the EC2 console. Alternatively, we can use the Terraform outputs feature to display the IP address in the terminal session by defining an outputs.tf file with the following content:

```
output "bastion" {
  value = ${aws_instance.bastion.public_ip}
}
```

To get the instance's IPv4 public IP, you can reissue the terraform apply or terraform output command:

```
aws_key_pair.bastion: Refreshing state... [id=bastion]
aws_eip.nat: Refreshing state... [id=eipalloc-066cc823616bfb133]
aws_vpc.management: Refreshing state... [id=vpc-0c11cb69a871f0b24]
data.aws_ami.bastion: Refreshing state...
aws_internet_gateway.igw: Refreshing state... [id=igw-0247a205223ca0fa8]
aws_subnet.public_subnets[1]: Refreshing state... [id=subnet-0cf87a7eba8dd16f1]
aws_subnet.public_subnets[0]: Refreshing state... [id=subnet-0264284296202e32c]
aws_subnet.private_subnets[1]: Refreshing state... [id=subnet-0779f779d06d7e711]
aws_security_group.bastion_host: Refreshing state... [id=sg-0e4670a4c5352a2dd]
aws_subnet.private_subnets[0]: Refreshing state... [id=subnet-0988872367b9b40b4]
aws_route_table.public_rt: Refreshing state... [id=rtb-0a734e90a66fbe96f]
aws_nat_gateway.nat: Refreshing state... [id=nat-061f8101a83802c32]
aws_instance.bastion: Refreshing state... [id=i-0cf482d24112bc993]
aws_route_table_association.public[1]: Refreshing state... [id=rtbassoc-052b68eb9265dffb8]
aws_route_table_association.public[0]: Refreshing state... [id=rtbassoc-05350fb22c143b1e7]
aws_route_table.private_rt: Refreshing state... [id=rtb-08a7e79493c2fc6f6]
aws_route_table_association.private[1]: Refreshing state... [id=rtbassoc-0d06b3ee669e8fe99]
aws_route_table_association.private[0]: Refreshing state... [id=rtbassoc-0e9f57cd37637a6bf]
```

Apply complete! Resources: 0 added, 0 changed, 0 destroyed.

Outputs:

bastion = 35.180.57.177

With this Terraform code, we have our bastion host ready and can use it to set up an SSH tunnel to access private instances:

```
ssh -L TARGET_PORT:TARGET_INSTANCE_PRIVATE_IP:22 ec2-user@BASTION_IP
```

**NOTE** You can take this further and deploy an Auto Scaling group (min=1 and max=1) to ensure that a bastion host instance is always available. Also for cost optimization, you can use Spot instances instead of on-demand instances.

After creating these files, the directory structure should look as follows:

```
terraform.tf
vpc.tf
subnets.tf
private_rt.tf
public_rt.tf
bastion.tf
variables.tf
variables.tfvars
outputs.tf
```

The files can be called anything. We've named them based on the AWS resources declared on each, and for convenience and identification. Remember all files that end in .tf will be loaded by Terraform.

# 5.3 Setting up a self-healing Jenkins master

Now that our VPC has been created, we can deploy a dedicated EC2 instance to host the Jenkins master component within a private subnet, by defining an aws\_instance resource in the jenkins\_master.tf file with the following attributes. The instance is backed by an EBS volume (SSD) of 30 GB, which makes it suitable for a broad range of workloads:

The 30 GB storage value can change based on the number and size of the projects you will continuously build, because Jenkins settings and build logs are stored on the master by default.

**NOTE** A proper tagging policy for Jenkins instances is pivotal in cloud cost optimization. It leverages the use of filters within AWS bills and enforces tracking and cost allocation.

The EC2 instance uses the Jenkins master AMI baked by Packer in chapter 4, referenced by the aws\_ami data resource:

```
data "aws_ami" "jenkins-master" {
  most_recent = true
  owners = ["self"]
  filter {
    name = "name"
    values = ["jenkins-master-*"]
  }
}
```

We'll attach a security group to the instance to allow SSH from the bastion host only and inbound traffic on port 8080 (Jenkins web dashboard) from VPC CIDR block; see the following listing.

```
Listing 5.6 Jenkins security group
resource "aws_security_group" "jenkins_master_sg" {
  name = "jenkins_master_sg"
  description = "Allow traffic on port 8080 and enable SSH"
  vpc_id = aws_vpc.management.id
  ingress {
   from_port
                 = "22"
                  = "22"
   to_port
   protocol = "22"
   security_groups = [aws_security_group.bastion_host.id]
  }
  ingress {
   from_port = "8080"
to_port = "8080"
   to_port = "8080
protocol = "tcp"
   cidr_blocks = [var.cidr_block]
  }
  egress {
   from_port = "0"
   to_port = "0"
```

```
protocol = "-1"
cidr_blocks = ["0.0.0.0/0"]
}
tags = {
  Name = "jenkins_master_sg"
  Author = var.author
}
```

Next, define the instance type used to deploy the EC2 instance as a variable. For the sake of simplicity, t2.large (8 GB of memory and 2vCPU) should be enough, as we won't be allocating executors/workers on the master. Hence, the Jenkins master won't be overloaded by build jobs.

However, the amount of memory Jenkins needs depends on your project build needs and tools required by the same builds. Each build node connection will take two to three threads, which equals about 2 MB or more of memory. You will also need to factor in CPU overhead for Jenkins if a lot of users will be accessing the Jenkins user interface.

That's why we will deploy Jenkins workers later, to delegate builds to workers and keep the bulk of the work off the master itself. Therefore, a general-purpose instance to host a Jenkins master can provide a balance between compute and memory resources.

**NOTE** For more information, see the EC2 general-purpose instance documentation: https://aws.amazon.com/ec2/pricing/on-demand/.

The t2.large instance type may be a good option (though this instance type is not part of the AWS Free Tier, so you should terminate it or turn it off when you're done experimenting). Declare it as a variable in the variables.tfvars file:

```
variable "jenkins_master_instance_type" {
  type = string
  description = "Jenkins master EC2 instance type"
  default = "t2.large"
}
```

**NOTE** I encourage you to benchmark your project builds on several Amazon EC2 instance types to select the most appropriate configuration.

Generate an execution plan with this command:

```
terraform plan --var-file=variables.tfvars
```

You should see output similar to the following (the full terraform plan has been cropped for brevity):

```
# aws_instance.jenkins_master will be created
+ resource "aws_instance" "jenkins_master" {
      + ami
                                                        = "ami-03717b21bb9b73007"
      + arn
                                                       = (known after apply)
      + associate_public_ip_address = (known after apply)
      + availability_zone = (known after apply)
+ cpu_core_count = (known after apply)
      + cpu_core_count = (known after apply)
+ cpu_threads_per_core = (known after apply)
+ get_password_data = false
+ best_id = (known after apply)
     + host_id = (known after apply)
+ id = (known after apply)
+ instance_state = (known after apply)
+ instance_type = "t2.large"
+ ipv6_address_count = (known after apply)
+ ipv6_addresses = (known after apply)
+ key_name = (known after apply)
+ network_interface_id = (known after apply)
+ placement_group = (known after apply)
+ primery network interface id = (known after apply)
                                                     = (known after apply)
      + host_id
       + primary_network_interface_id = (known after apply)
       + private_dns = (known after apply)
+ private_ip = (known after apply)
+ public_dns = (known after apply)
      + private_ip
      + public_dns
                                                     = (known after apply)
= (known after apply)
      + public_ip
      + public_ip = (know
+ security_groups = (know
+ source_dest_check = true
      + subnet_id
                                                      = "subnet-0988872367b9b40b4"
       + tags
                                                         = {
            + "Author" = "mlabouardy"
             + "Name" = "jenkins_master"
         }
      + tenancy
                                                        = (known after apply)
                                                     = (known after apply)
      + volume_tags
      + vpc_security_group_ids
                                                     = (known after apply)
```

Since the execution plan looks good, enter yes, and you'll see your Jenkins master EC2 instance being deployed. Once the provisioning process is completed, the instance should be available on the EC2 dashboard, as shown in figure 5.10.

| Q Instance State : Running Add filter |                                                |                                            |               |                        |                |              |  |  |  |  |
|---------------------------------------|------------------------------------------------|--------------------------------------------|---------------|------------------------|----------------|--------------|--|--|--|--|
| Name                                  | <ul> <li>Instance ID</li> </ul>                | ▲ Insta                                    | nce Type 👻    | Availability Zone 👻    | Instance State | Status Check |  |  |  |  |
| bastion                               | i-0a8e5a4f0                                    | 1a931a77 t2.mi                             | cro           | eu-west-3a             | running        | 2/2 checks   |  |  |  |  |
| jenkins_m                             | aster i-0d0417949                              | 3b04ed t2.lar                              | ge            | eu-west-3a             | iunning        | 2/2 checks   |  |  |  |  |
| Description                           | Status Checks                                  | Monitoring                                 | Tags          |                        |                |              |  |  |  |  |
| Description                           | Status Checks<br>Instance ID<br>Instance state | Monitoring<br>i-0d04179493b04<br>running   | Tags<br>led38 |                        |                | ļ            |  |  |  |  |
|                                       | Instance type<br>Finding                       | t2.large<br>Opt-in to AWS Co<br>Learn more | ompute Optimi | zer for recommendatior | IS.            |              |  |  |  |  |
|                                       | Private DNS                                    | ip-10-0-0-71.eu-                           | west-3.comput | e.internal             |                |              |  |  |  |  |
|                                       | Private IPs                                    | 10.0.0.71                                  |               |                        |                |              |  |  |  |  |

Figure 5.10 Jenkins master EC2 instance

While this instance is private (it has no public IP address), we can set up an SSH tunnel by using the bastion host and executing the following commands (obviously, with different values):

```
ssh -L 4000:10.0.0.71:22 ec2-user@35.180.122.81
ssh ec2-user@localhost -p 4000
```

You can check that Jenkins is running by issuing the service jenkins status command. Figure 5.11 shows the output.

Figure 5.11 SSH tunnel connection

To access the Jenkins dashboard, we will create a public load balancer in front of the EC2 instance. This Elastic load balancer will accept HTTP traffic on port 80 and forward it to the EC2 instance on port 8080. Also, it automatically checks the health of the registered EC2 instance on port 8080. If the Elastic Load Balancing (ELB) finds the instance unhealthy, it stops sending traffic to the Jenkins instance. Within jenkins\_master.tf, declare the load balancer resource:

```
resource "aws_elb" "jenkins_elb" {
   subnets = \
   [for subnet in aws_subnet.public_subnets : subnet.id]
   cross_zone_load_balancing = true
   security_groups = [aws_security_group.elb_jenkins_sg.id]
   instances = [aws_instance.jenkins_master.id]
   listener {
      instance_port = 8080
      instance_protocol = "http"
      lb_port = 80
      lb_protocol = "http"
   }
```

```
health_check {
    healthy_threshold = 2
    unhealthy_threshold = 2
    timeout = 3
    target = "TCP:8080"
    interval = 5
    }
    tags = {
      Name = "jenkins_elb"
      Author = var.author
    }
}
```

The load balancer will accept incoming HTTP traffic from anywhere (you should lock the incoming traffic to the specific IP address range from which you expect traffic) by assigning the following security group configuration. Later, we will add an HTTPS listener to use an SSL protocol to establish secure connections over the HTTP layer. Define the load balancer's security group within jenkins\_master.tf; here is the resource code block:

```
resource "aws_security_group" "elb_jenkins_sg" {
   name = "elb_jenkins_sg"
   description = "Allow http traffic"
   vpc_id = aws_vpc.management.id
   ingress {
     from_port = "80"
     to_port = "80"
protocol = "tcp"
     cidr_blocks = ["0.0.0.0/0"]
   }
   egress {
     from_port = "0"
     to_port = "0"
     protocol = "-1"
     cidr_blocks = ["0.0.0.0/0"]
   }
   tags = {
     Name = "elb_jenkins_sq"
     Author = var.author
   }
}
```

Next, update the Jenkins master security group to allow traffic on port 8080 from the load balancer security group ID only:

```
ingress {
    from_port = "8080"
    to_port = "8080"
    protocol = "tcp"
    security_groups = [aws_security_group.elb_jenkins_sg.id]
}
```
Output the load balancer DNS URL by defining a new output section in the outputs.tf file:

```
output "jenkins-master-elb" {
  value = aws_elb.jenkins_elb.dns_name
}
```

After you apply the changes with Terraform, the Jenkins master load balancer URL should be displayed in your terminal session:

```
aws_security_group.elb_jenkins_sg: Creating...
aws_security_group.elb_jenkins_sg: Creation complete after 2s [id=sg-0e5698167b02b43af]
aws_elb.jenkins_elb: Creating...
aws_security_group.jenkins_master_sg: Kodifying... [id=sg-0994c23fcd12219db]
aws_security_group.jenkins_master_sg: Kodifications complete after 0s [id=sg-0994c23fcd12219db]
aws_elb.jenkins_elb: Creation complete after 2s [id=tf-lb-20200323152023632600000001]
Apply complete! Resources: 2 added, 1 changed, 0 destroyed.
Outputs:
bastion = 35.180.122.81
jenkins-master-elb = tf-lb-20200323152023632600000001-587097020.eu-west-3.elb.amazonaws.com
```

Point your favorite browser to the URL, and you should have access to the Jenkins web dashboard. You can see the Welcome to Jenkins! message on the home page (figure 5.12).

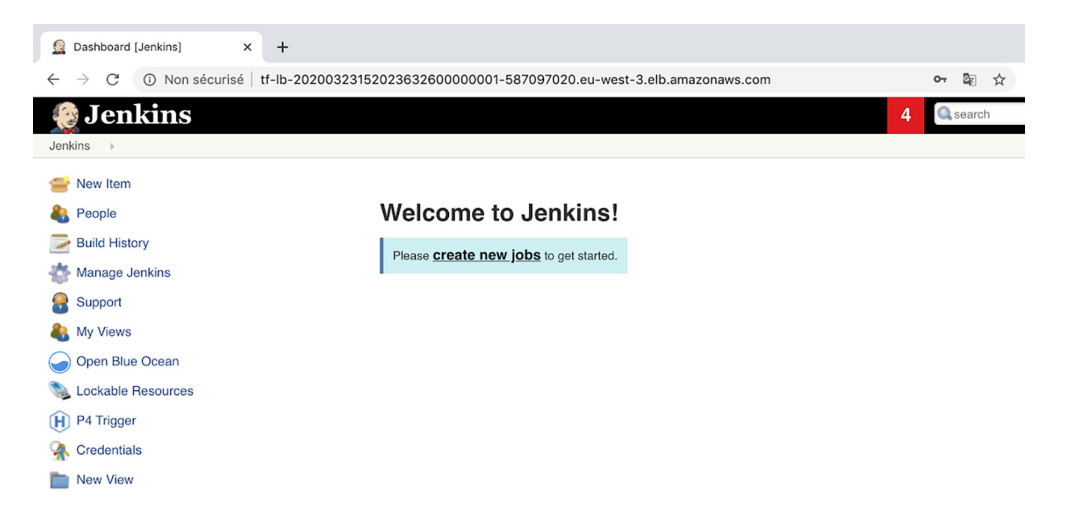

Figure 5.12 Jenkins web dashboard

Awesome! You have a running Jenkins server behind an Elastic Load Balancer.

If your goal is to architect for high availability, you need to maintain a redundant Jenkins master in separate availability zones. However, because the Jenkins master configuration is stored in the \$JENKINS\_HOME directory instead of a centralized database, you need to use an external plugin such as the High Availability Management plugin from CloudBees (https://docs.cloudbees.com/plugins/ci/cloudbees-ha) or set up the \$JENKINS\_HOME directory on a shared network drive, so it could be accessible by multiple Jenkins master instances.

**NOTE** In chapter 14, we will go through how to use a solution like Amazon Elastic File System (EFS) to mount a volume to share the \$JENKINS\_HOME folder across multiple instances.

# 5.4 Running Jenkins with native SSL/HTTPS

Having secure access to the Jenkins dashboard is a plus. That's why we will use a free SSL provided by AWS to serve the content with HTTPS at your custom domain name and provide encrypted network connections; see figure 5.13.

**NOTE** If you're running Jenkins locally, you can generate a self-signed certificate and deploy a reverse proxy like NGINX. If you opt to go with a different cloud provider, you can generate a certificate issued by a certificate authority (CA) for free with Let's Encrypt.

| aws Services - Ret                           | source G | roups 🗸                                                                                                    | *                      |                                     |                           |            | <b>\$</b> •   |  |  |
|----------------------------------------------|----------|----------------------------------------------------------------------------------------------------|------------------------|-------------------------------------|---------------------------|------------|---------------|--|--|
| Certificates<br>Certificate Manager          |          | Certificates AWS Certificate Manager logs domain names from your certificates into public certificate transparency (CT) logs when renewing certificates |                        |                                     |                           |            |               |  |  |
| Private certificate authority<br>Private CAs | Re       | quest a ce                                                                                                    | ertificate 1           | Import a certificate Acti           | ons 🔻                     |            |               |  |  |
|                                              |          |                                                                                                    | Name 👻                 | Domain name 👻                       | Additional names          | Status 👻   | Туре 👻        |  |  |
|                                              |          | •                                                                                                    | -                      | slowcoder.com                       | *.slowcoder.com           | Issued     | Amazon Issued |  |  |
|                                              |          | Status                                                                                                    | 5                      |                                     |                           |            |               |  |  |
|                                              |          | Status         Issued           Detailed status         The certificate was issued at 2020-03-23T15:59:16UTC                                            |                        |                                     |                           |            |               |  |  |
|                                              |          | Domain                                                                                                    | n                      |                                     |                           | Validation | status        |  |  |
|                                              |          | ▶ slov                                                                                                    | wcoder.com             |                                     |                           | Success    |               |  |  |
|                                              |          | ▶ *.slo                                                                                                    | owcoder.com            |                                     |                           | Success    |               |  |  |
|                                              |          | Expor                                                                                                    | rt DNS configuration t | to a file You can export all of the | e CNAME records to a file |            |               |  |  |

Figure 5.13 Free SSL certificates from AWS Certificate Manager

You can easily get an SSL certificate with AWS Certificate Manager (ACM). This service makes it easy to provision, manage, and deploy SSL/TLS certificates on AWS-managed resources.

Head to the ACM dashboard and click the Request a Certificate button to create a new SSL certificate. Select Request a Public Certificate and add your domain name. You might also want to secure your subdomains by adding an asterisk. Once AWS validates that you own those domain names, the status will change from Pending Validation to Issued. Copy the SSL Amazon Resource Name (ARN).

Update the load balancer resource to enable the HTTPS listener on port 443. Set the ACM SSL ARN on the HTTPS listener. The load balancer uses the certificate to terminate the connection and then decrypt requests from clients before sending them to the Jenkins instance:

```
listener {
                = 8080
   instance_port
                                      Exposes an HTTPS listener
   instance_protocol = "http"
   1b_port = 443
   lb protocol
                  = "https"
   ssl_certificate_id = var.ssl_arn
}
```

and forwards incoming requests on port 443 to port 8080 of the EC2 instance.

Add an ingress rule to the load balancer security group to allow incoming HTTPS traffic:

```
ingress {
   from_port = "443"
                                            Allows inbound traffic on
   to_port = "443"
                                            port 443 from anywhere
   protocol = "tcp"
                                           (0.0.0/0)
   cidr_blocks = ["0.0.0.0/0"]
}
```

Then create an A record in the Route 53 service (https://aws.amazon.com/route53/) pointing to the load balancer fully qualified domain name (FQDN). The Terraform code for the DNS record will look like this:

```
resource "aws_route53_record" "jenkins_master" {
  zone_id = var.hosted_zone_id
  name = "jenkins.${var.domain_name}"
  type = "A"
                                                                Sets up an alias record
                                                                (jenkins.domain.com) that
  alias {
                                                                points to the Jenkins load
   name
                            = aws_elb.jenkins_elb.dns_name
                                                                balancer FQDN
    zone_id
                            = aws_elb.jenkins_elb.zone_id
    evaluate_target_health = true
  }
}
```

**NOTE** If you don't have a hosted zone in Amazon Route 53, you can skip to the next section and stick with the load balancer FQDN.

This resource block will create an A record, which maps the jenkins.domain.com URL to an AWS alias to the load balancer FQDN.

Finally, define the referenced Terraform variables in the variables.tf file. Table 5.3 lists the variables to define in addition to the variables defined earlier in this chapter.

| Variable       | Туре   | Value | Description                                        |
|----------------|--------|-------|----------------------------------------------------|
| hosted_zone_id | String | None  | The ID of the hosted zone to contain the A record  |
| domain_name    | String | None  | The domain name to use, such as domain.com         |
| ssl_arn        | String | None  | ARN of SSL certificate you have created in AWS ACM |

Table 5.3 DNS Terraform variables

Define an output section to display the Jenkins public DNS URL by referencing the Route 53 A record resource:

```
output "jenkins-dns" {
  value = "https://${aws_route53_record.jenkins_master.name}" <----
}
Concatenates the alias record name
  with the https:// keyword to
      construct the lenkins HTTPS URL</pre>
```

Issue the terraform apply command for changes to take effect. It should deploy the needed resources and display the Jenkins dashboard URL:

```
aws_elb.jenkins_elb: Modifying... [id=tf-lb-20200323152023632600000001]
aws_elb.jenkins_elb: Modifications complete after 1s [id=tf-lb-20200323152023632600000001]
aws_route53_record.jenkins_master: Still creating... [10s elapsed]
aws_route53_record.jenkins_master: Still creating... [20s elapsed]
aws_route53_record.jenkins_master: Still creating... [30s elapsed]
aws_route53_record.jenkins_master: Creation complete after 37s [id=ZZTR95QTU3UIUT_jenkins.slowcoder.com_A]
Apply complete! Resources: 1 added, 1 changed, 0 destroyed.
Outputs:
bastion = 35.180.122.81
jenkins-dns = https://jenkins.slowcoder.com
jenkins-master-elb = tf-lb-2020032315202363260000001-587097020.eu-west-3.elb.amazonaws.com
```

The Jenkins load balancer now should be listening on both the HTTP (80) and HTTPS (433) ports, as shown in figure 5.14.

| Description Instances          | Health check Lis           | teners Monitoring | Tags Mig      | gration |                                                   |
|--------------------------------|----------------------------|-------------------|---------------|---------|---------------------------------------------------|
| The following listeners are cu | irrently configured for th | is load balancer: |               |         |                                                   |
| Load Balancer Protocol         | Load Balancer Port         | Instance Protocol | Instance Port | Cipher  | SSL Certificate                                   |
| HTTPS                          | 443                        | HTTP              | 8080          | Change  | 5cd14605-2095-48d2-a8ef-ac722ddd2cc3 (ACM) Change |
| HTTP                           | 80                         | HTTP              | 8080          | N/A     | N/A                                               |
| Edit                           |                            |                   |               |         |                                                   |

#### Load balancer: tf-lb-20200323152023632600000001

Figure 5.14 Allowing HTTPS and HTTP on ELB

Point your browser to the subdomain name created with Terraform. The Jenkins web dashboard should be served through HTTPS, as shown in figure 5.15.

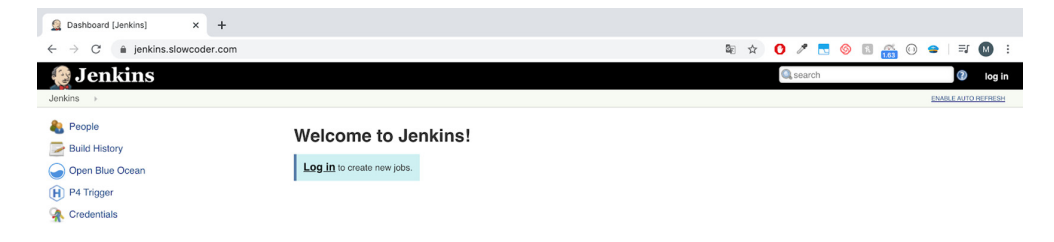

Figure 5.15 The Jenkins dashboard is now served through HTTPS. If you're using Chrome, you should see a green lock in the URL bar.

So far, we have deployed a private standalone Jenkins master instance behind a public load balancer, as shown in figure 5.16.

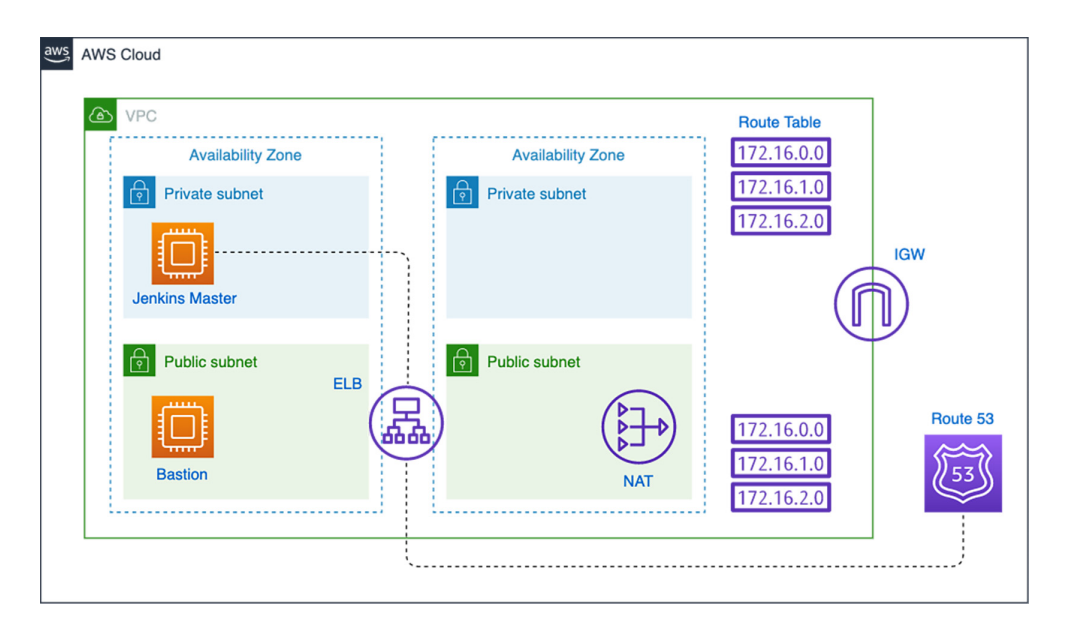

Figure 5.16 Jenkins standalone setup on AWS

In the next section, we will deploy additional Jenkins workers to offload the load from the Jenkins master.

**NOTE** Maintaining a regular backup of your Jenkins EBS volume is crucial to ensuring that the Jenkins instance can be restored in the event of data corruption or loss. Refer to the official documentation for instructions: http://mng.bz/807P.

## 5.5 Dynamically autoscaling the Jenkins worker pool

Running a single Jenkins instance is a good start, but in the real world, a single instance is a single point of failure. If that instance crashes or becomes overwhelmed by too many builds, developers can no longer deliver their releases. The solution is to run a cluster of Jenkins workers and adjust the size of the cluster up or down based on resource utilization.

### 5.5.1 Launch configuration

You can certainly deploy Jenkins workers as separate EC2 instances (rerunning the previous steps). However, we want the instances to be deployed and replaced automatically for autorecovery. That's why we will rely on a standard AWS feature called *Auto Scaling groups*.

**NOTE** For more details on how the AWS EC2 autoscaling feature works, refer to chapter 3 about architecting Jenkins for scale.

The first step in creating an ASG is to create a launch configuration, which describes how to configure each Jenkins worker instance. Declare an aws\_launch\_configu-ration resource in the jenkins\_workers.tf file:

```
Configures a blueprint with the baked lenkins
                                           worker AMI and key name that should be used for
                                                the instances, and assigns a security group
resource "aws_launch_configuration" "jenkins_workers_launch_conf" {
 name = "jenkins_workers_config"
  image_id = data.aws_ami.jenkins-worker.id
  instance_type = var.jenkins_worker_instance_type
  key_name = aws_key_pair.management.id
  security_groups = [aws_security_group.jenkins_workers_sg.id]
  user_data
               = data.template_file.user_data_jenkins_worker.rendered 🗠
                                                                     The user data to
  root_block_device {
    volume_type = "gp2"
volume_size = 30
                          = "ap2"
                                                                        provide when
                                        Customizes details
                                                                        launching the
                                        about the root block
                                                                      instance. It will
    delete_on_termination = false
                                        device of the instance
                                                                  autojoin the running
  }
                                                                      instance to the
                                                                      lenkins cluster.
  lifecycle {
    create_before_destroy = true
  }
}
```

**NOTE** You should benchmark performance for your projects to determine the appropriate instance type you need, as well as the amount of disk space.

Similarly to the Jenkins master, the workers will be deployed across private subnets and will use the Jenkins worker AMI built with Packer in chapter 4:

```
data "aws_ami" "jenkins-worker" {
   most_recent = true
```

```
owners = ["self"]
filter {
    name = "name"
    values = ["jenkins-worker*"]
}
The data source resource is
used to get the ID of the
baked Jenkins worker AMI.
```

To be able to set up the Jenkins cluster, the master needs to set up a bidirectional connection with the workers. Hence, we need to allow SSH from the Jenkins master security group ID (allowing SSH from the bastion host can be helpful for future debugging and troubleshooting):

```
resource "aws_security_group" "jenkins_workers_sg" {
             = "jenkins_workers_sg"
 name
 description = "Allow traffic on port 22 from Jenkins master SG"
            = aws_vpc.management.id
 vpc_id
 ingress {
   from_port
                   = "22"
                                                                    Allows inbound traffic
                   = "22"
                                                                    on port 22 (SSH) from
   to_port
   protocol
                    = "tcp"
                                                                    the Jenkins master
                                                                    and bastion host
   security_groups = [aws_security_group.jenkins_master_sg.id,
                                                                    security groups
aws_security_group.bastion_host.id]
 }
 egress {
   from_port = "0"
                                        Allows outbound traffic
   to_port
              = "0"
                                        from anywhere for all
   protocol = "-1"
                                        protocols (-1)
   cidr_blocks = ["0.0.0.0/0"]
  }
  tags = {
   Name = "jenkins_workers_sg"
   Author = var.author
  }
}
```

Finally, we define user-data, a script that will be executed at boot time on each Jenkins worker instance. The script takes as a parameter the Jenkins admin credentials, Jenkins SSH credential ID, as well as the Jenkins IP address.

The SSH credential ID refers to the credential we created with the Groovy script at initialization time in chapter 4; the credential contains the private SSH key located in the .ssh folder in the working directory. The private SSH key will be used by the Jenkins master to add the Jenkins workers via SSH:

```
data "template_file" "user_data_jenkins_worker" {
  template = "${file("scripts/join-cluster.tpl")}"
  vars = {
    jenkins_url = "http://${aws_instance.jenkins_master.private_ip}:8080"
    jenkins_username = var.jenkins_username
```

```
jenkins_password = var.jenkins_password
jenkins_credentials_id = var.jenkins_credentials_id
}
```

The scripts/join-cluster.tpl script will fetch the running instance's private IP address from the EC2 metadata (available at 169.254.169.254/latest/meta-data). The script will then issue an HTTP request to Jenkins with the Groovy script in the following listing to add the instance to the cluster.

```
Listing 5.7
              Autojoining Jenkins workers
#!/bin/bash
JENKINS_URL="${jenkins_url}"
                                                        Replaces the variables with the given
JENKINS_USERNAME="${jenkins_username}"
                                                        values in the user data jenkins
                                                        worker Terraform resource
JENKINS_PASSWORD="${jenkins_password}"
TOKEN=$(curl -u $JENKINS_USERNAME:$JENKINS_PASSWORD
                                                               Fetches a valid token from
''$JENKINS_URL'/crumbIssuer/api/xml?xpath= \
                                                               the Jenkins master server
concat(//crumbRequestField,":",//crumb)')
INSTANCE_NAME=$(curl -s 169.254.169.254/latest/meta-data/local-hostname)
INSTANCE_IP=$(curl -s 169.254.169.254/latest/meta-data/local-ipv4)
JENKINS_CREDENTIALS_ID="${jenkins_credentials_id}"
                                                             Fetches the instance private
                                                                IP address and hostname
                                                                 from the EC2 metadata
curl -v -u $JENKINS_USERNAME:$JENKINS_PASSWORD -H "$TOKEN" -d 'script=
import hudson.model.Node.Mode
import hudson.slaves.*
import jenkins.model.Jenkins
                                                              Issues a GET request on the
import hudson.plugins.sshslaves.SSHLauncher
                                                                   Jenkins server with a
DumbSlave dumb = new DumbSlave("'$INSTANCE_NAME'",
                                                                    Groovy script in the
"'$INSTANCE_NAME'",
                                                              request payload. The script
"/home/ec2-user",
                                                                    will add the current
"3",
                                                              instance as a Jenkins agent.
Mode.NORMAL,
"workers",
new SSHLauncher("'$INSTANCE_IP'", 22, "'$JENKINS_CREDENTIALS_ID'"),
RetentionStrategy.INSTANCE)
Jenkins.instance.addNode(dumb)
' $JENKINS_URL/script
```

This configuration allows three executors to be run in parallel in each worker. If you plan to use only the master as a job scheduler, you can configure its number of executors setting to 0 to ensure that project builds will happen on only the worker machines. The resource block also defines a workspace directory on the worker instance that the worker agent can use to run build jobs. This configuration uses /home/ec2-user as a workspace. Nothing mission-critical is stored in this directory; everything important is transferred back to the master instance after the build is done, so you usually don't need to be concerned with backing up this directory.

We have also defined a label called workers, so each worker instance will join the Jenkins cluster under that label. Hence, you can configure your build jobs to run on only workers' machines.

Next, define the Jenkins master credentials and worker instance type as variables in the variable.tf file. Table 5.4 lists the variables.

| Table 3.4 Jenking workers Terratorni variable | Table 5.4 | Jenkins | workers' | Terraform | variables |
|-----------------------------------------------|-----------|---------|----------|-----------|-----------|
|-----------------------------------------------|-----------|---------|----------|-----------|-----------|

| Variable                     | Туре   | Value     | Description                                 |
|------------------------------|--------|-----------|---------------------------------------------|
| jenkins_username             | String | None      | Jenkins admin username                      |
| jenkins_password             | String | None      | Jenkins admin password                      |
| jenkins_credentials_id       | String | None      | Jenkins worker SSH-based creden-<br>tial ID |
| jenkins_worker_instance_type | String | t2.medium | Jenkins worker EC2 instance type            |

**NOTE** You can significantly reduce your Jenkins workers' costs (up to 90% cost savings) by using Amazon EC2 Spot instances (http://aws.amazon.com/ec2/spot), or by subscribing to Amazon Savings Plans (https://aws.amazon .com/savingsplans/).

Finally, issue terraform apply to deploy the Jenkins workers.

### 5.5.2 Auto Scaling group

Now that the Jenkins workers' blueprint is defined in a launch configuration, we can deploy an Auto Scaling group to deploy similar Jenkins workers based on the launch configuration.

Create the ASG by using the aws\_autoscaling\_group resource within the jenkins\_workers.tf file:

```
resource "aws_autoscaling_group" "jenkins_workers" {
                       = "jenkins_workers_asg"
 name
  launch_configuration =
     aws_launch_configuration.jenkins_workers_launch_conf.name
 vpc_zone_identifier = \
 [for subnet in aws_subnet.private_subnets : subnet.id]
                                                          Deploys an ASG of two EC2
 min size
                     = 2
                                                          instances (minimum) in
 max_size
                      = 10
                                                          different subnets for resiliency
 depends_on = [aws_instance.jenkins_master, aws_elb.jenkins_elb]
  lifecvcle {
   create_before_destroy = true
  }
  tag {
                       = "Name"
   key
             = "jenkins_worker"
   value
   propagate_at_launch = true
  }
  tag {
```

```
key = "Author"
value = var.author
propagate_at_launch = true
}
}
```

This ASG will run 2 to 10 workers (defaulting to 2 for the initial launch), each tagged with the name jenkins\_worker. The ASG uses a reference to fill in the launch configuration name.

**NOTE** The keyword depends\_on is used to ensure that the Jenkins master instance is running before deploying workers, as the workers need the Jenkins master IP to join the cluster successfully.

The launch configuration is immutable, so you can't modify it after it was created (for example, to upgrade the Jenkins worker instance type or change the base AMI). Therefore, you will need to destroy the launch configuration and create a new one instead; that's why the create\_before\_destroy life cycle setting is used.

To create the autoscaling group, run terraform apply on your terminal session:

```
# aws_autoscaling_group.jenkins_workers will be created
+ resource "aws_autoscaling_group" "jenkins_workers" {
    + arn = (known after apply)
+ availability_zones = (known after apply)
+ default_cooldown = (known after apply)
+ desired canacity = (known after apply)
    + desired_capacity = (known after apply)
+ force_delete = false
     + health_check_grace_period = 300
     + health_check_type = (known after apply)
    + id = (known after apply)
+ launch_configuration = "jenkins_workers_config"
+ load_balancers = (known after apply)
    + metrics_granularity = 10
+ min_size
                                    = "jenkins_workers_asg"
    + name
    + protect_from_scale_in = false
     + service_linked_role_arn = (known after apply)
    + target_group_arns = (known after apply)
+ vpc_zone_identifier = [
     + vpc_zone_identifier
         + "subnet-0779f779d06d7e711",
          + "subnet-0988872367b9b40b4",
       1
     + wait_for_capacity_timeout = "10m"
     + tag {
                                   = "Author"
         + key
         + propagate_at_launch = true
                                  = "mlabouardy"
         + value
       }
     + tag {
                                   = "Name"
          + key
         + propagate_at_launch = true
                                   = "jenkins_worker"
          + value
       }
  }
```

The provisioning process should take a few seconds. When you refresh your EC2 console, you'll see the output in figure 5.17 in the dashboard.

| aws Services                                 | Resource Groups 👻 🔭                          |                                      |                         |
|----------------------------------------------|----------------------------------------------|--------------------------------------|-------------------------|
| New EC2 Experience<br>Tell us what you think | Launch Instance Connect Actions *            |                                      |                         |
| EC2 Dashboard New                            | Q Instance State : Running 💿 Add filter      |                                      |                         |
| Events New                                   | Name V Instance ID Instance Type             | Availability Zone 👻 Instance State 👻 | Status Checks - Alarm S |
| lags                                         | jenkins_worker i-01f55e52ced6279f9 t2.medium | eu-west-3b 🥥 running                 | 2/2 checks None         |
| нероптя                                      | bastion i-0a8e5a4f01a931a77 t2.micro         | eu-west-3a 🥥 running                 | 2/2 checks None         |
| Limits                                       | jenkins_master i-0d04179493b04ed t2.large    | eu-west-3a 🥥 running                 | 2/2 checks None         |
| ▼ INSTANCES                                  | jenkins_worker i-0f6e20dc6ddbdfa46 t2.medium | eu-west-3a 🥥 running                 | 2/2 checks None         |
| Instances                                    |                                              |                                      |                         |

Figure 5.17 Jenkins workers deploying inside an ASG

**NOTE** Chapter 14 covers another approach: we'll deploy the worker nodes in Docker containers to use EC2 instances efficiently (with multiple builds to run independently on the same server) as well as to run in a "clean" build environment every time.

Great! We have two Jenkins workers running inside an ASG.

### 5.5.3 Autoscaling scaling policies

So far, the number of workers is static and fixed. To scale the number of workers dynamically, we will define scaling policies based on CPU utilization. This gives you extra capacity to handle the build of additional jobs without maintaining an excessive number of idle Jenkins workers and paying extra money.

Create a cloudwatch.tf file and define an AWS CloudWatch metric alarm based on CPU utilization. The CloudWatch alarm will trigger a scale-out event to add a new Jenkins worker instance if the average CPU utilization is over 80% for a period of 2 minutes, as shown in the following listing.

```
Listing 5.8 CloudWatch scale-out alarm
resource "aws_cloudwatch_metric_alarm" "high-cpu-jenkins-workers-alarm" {
 alarm_name = "high-cpu-jenkins-workers-alarm"
 comparison_operator = "GreaterThanOrEqualToThreshold"
 evaluation_periods = "2"
 metric_name
                   = "CPUUtilization"
                    = "AWS/EC2"
 namespace
 period
                    = "120"
  statistic
                   = "Average"
  threshold
                    = "80"
 dimensions = {
   AutoScalingGroupName = aws_autoscaling_group.jenkins_workers.name
  }
```

```
alarm_description = "This metric monitors workers cpu utilization"
alarm_actions = [aws_autoscaling_policy.scale-out.arn]
}
resource "aws_autoscaling_policy" "scale-out" {
    name = "scale-out-jenkins-workers"
    scaling_adjustment = 1
    adjustment_type = "ChangeInCapacity"
    cooldown = 300
    autoscaling_group_name = aws_autoscaling_group.jenkins_workers.name
}
```

**NOTE** It's up to you what to monitor, but the metrics most useful for knowing when you should scale up and add another Jenkins worker or scale down by terminating a worker are probably CPU utilization, memory utilization, and network utilization.

Similarly, we define another CloudWatch alarm to trigger a scale-in event to remove a Jenkins worker if the average CPU utilization is less than 20% for a period of 2 minutes; see the following listing.

```
Listing 5.9 CloudWatch scale-in alarm
resource "aws_cloudwatch_metric_alarm" "low-cpu-jenkins-workers-alarm" {
 alarm_name = "low-cpu-jenkins-workers-alarm"
 comparison_operator = "LessThanOrEqualToThreshold"
 evaluation_periods = "2"
 metric_name = "CPUUtilization"
 namespace
                   = "AWS/EC2"
 period
                   = "120"
 statistic
                   = "Average"
                    = "20"
 threshold
 dimensions = {
   AutoScalingGroupName = aws_autoscaling_group.jenkins_workers.name
 }
 alarm_description = "This metric monitors ec2 cpu utilization"
 alarm_actions = [aws_autoscaling_policy.scale-in.arn]
}
resource "aws autoscaling policy" "scale-in" {
                      = "scale-in-jenkins-workers"
 name
 scaling_adjustment
                      = -1
 adjustment_type
                     = "ChangeInCapacity"
                      = 300
 cooldown
 autoscaling_group_name = aws_autoscaling_group.jenkins_workers.name
}
```

The cooldown period is set to 300 seconds to ensure that the ASG doesn't launch or terminate additional Jenkins workers before the previous scaling activity takes effect.

**NOTE** When a scale-in event occurs, the ASG will terminate a Jenkins worker based on the termination policy. Refer to chapter 3 for more information.

If you run the terraform apply command, you'll see that Terraform wants to create two CloudWatch alarms (the output has been cropped for brevity):

```
# aws_cloudwatch_metric_alarm.high-cpu-jenkins-workers-alarm will be created
+ resource "aws_cloudwatch_metric_alarm" "high-cpu-jenkins-workers-alarm" {
   + actions_enabled
                                           = true
   + alarm_actions
                                           = (known after apply)
   + alarm_description
                                           = "This metric monitors workers cpu utilization"
                                           = "high-cpu-jenkins-workers-alarm"
   + alarm_name
                                           = (known after apply)
   + arn
                                           = "GreaterThanOrEqualToThreshold"
   + comparison_operator
   + dimensions
                                           = {
       + "AutoScalingGroupName" = "jenkins_workers_asg"
     }
   + evaluate_low_sample_count_percentiles = (known after apply)
   + evaluation_periods
                                           = 2
   + id
                                           = (known after apply)
   + metric_name
                                           = "CPUUtilization"
                                           = "AWS/EC2"
   + namespace
   + period
                                           = 120
                                           = "Average"
   + statistic
   + threshold
                                           = 80
    + treat_missing_data
                                          = "missing"
 }
```

You can access Amazon EC2 Auto Scaling (figure 5.18) by signing into the AWS Management Console, choosing EC2 from the console home page, and then choosing Auto Scaling Groups from the navigation pane.

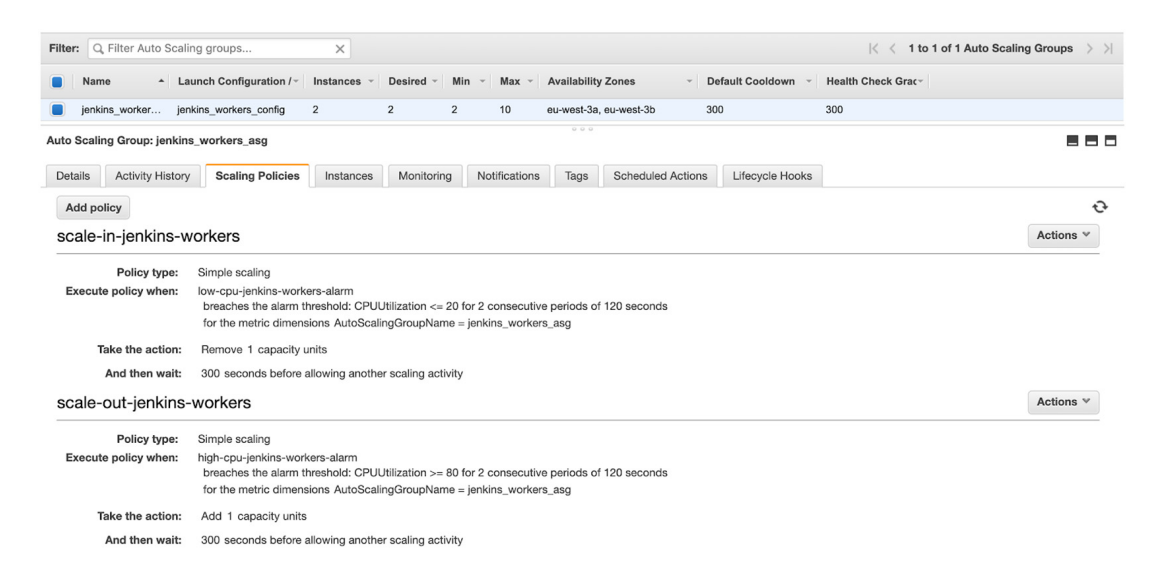

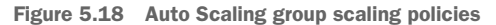

Next, we will run the Stress tool to test the scaling policies of the workers' ASG.

### 5.5.4 Workers CPU utilization load

SSH to one of the Jenkins workers by setting up an SSH tunnel from a bastion host. Install the Stress tool with the Yum package manager:

sudo yum update sudo yum **install** -y stress

To run the Stress tool, enter the following command. It will generate a thread to max out two CPU cores (which is all we need, as we're using t2.large instances):

```
stress --cpu 2
```

This gives you a chance to see what will happen to the autoscaling policies when real jobs are being built on Jenkins and CloudWatch alarms start triggering.

You can use the top command to monitor the CPU utilization of the process created by the Stress tool or use CloudWatch metrics on the EC2 instance. The CPU utilization will hit 100% for an amount of time, as shown in figure 5.19.

**NOTE** CloudWatch basic monitoring refreshes every 5 minutes, and our autoscaling policies require a metric to be met for 2 consecutive minutes, so we had to run stress tests for at least 5 minutes to ensure that our policies had enough time to be triggered.

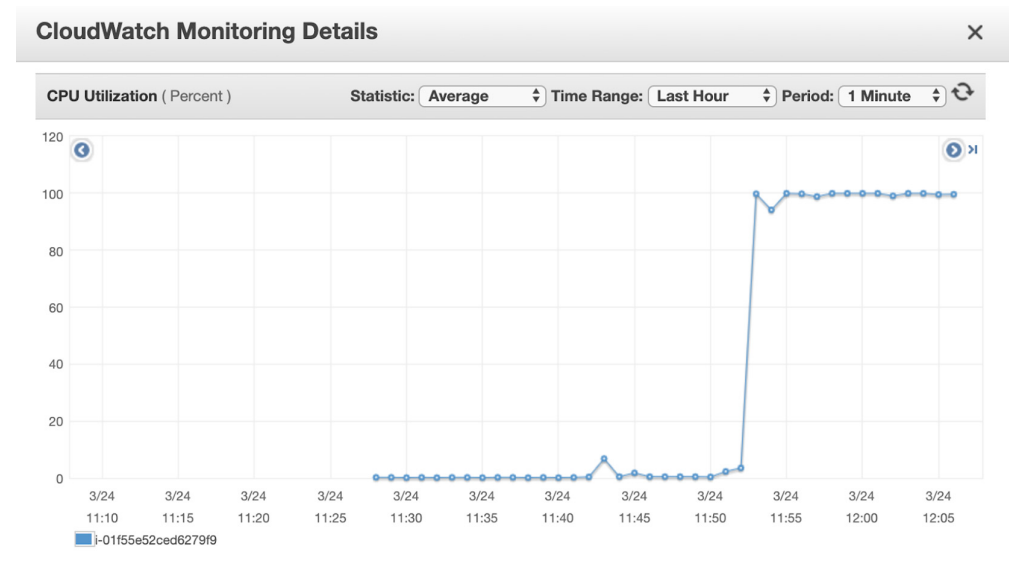

Figure 5.19 Jenkins worker CPU utilization usage

CloudWatch aggregates metric data points based on the statistic of CPU utilization associated with the CloudWatch alarm. When the alarm is breached, the scale-out policy is triggered, as shown in figure 5.20.

| History (4)         |                      |                                                                                                    |
|---------------------|----------------------|----------------------------------------------------------------------------------------------------|
| Q Search            |                      |                                                                                                    |
| Date                | Туре                 | Description                                                                                                    |
| 2020-03-24 12:07:56 | Action               | Successfully executed action arn:aws:autoscaling:eu-west-3:305929695733:scalingPolicy:bfc1ffa6-fa40-443d-90db-<br>64ea363b0fc4:autoScalingGroupName/jenkins_workers_asg:policyName/scale-out-jenkins-workers |
| 2020-03-24 12:07:56 | State update         | Alarm updated from OK to In alarm                                                                                                    |
| 2020-03-24 11:49:56 | State update         | Alarm updated from Insufficient data to OK                                                                                                    |
| 2020-03-24 11:49:10 | Configuration update | Alarm "high-cpu-jenkins-workers-alarm" created                                                                                                    |

Figure 5.20 CloudWatch scale-out alarm triggered

When the metric value gets to 80%, the desired capacity of the group increases by one instance to two instances; see figure 5.21.

| Auto Scal | ing Group: jenkins | workers_asg                     |                                                                                |                   |               |      |                                |                 |
|-----------|--------------------|---------------------------------|--------------------------------------------------------------------------------|-------------------|---------------|------|--------------------------------|-----------------|
| Details   | Activity History   | Scaling Policies                | Instances                                                                      | Monitoring        | Notifications | Tags | Scheduled Actions              | Lifecycle Hooks |
|           |                    |                                 |                                                                                |                   |               |      |                                |                 |
|           |                    |                                 |                                                                                |                   |               |      |                                |                 |
| Filter:   | Any Status 👻       | Q Filter scaling histo          | ory                                                                            | ×                 |               |      |                                |                 |
|           | Status             | <ul> <li>Description</li> </ul> |                                                                                |                   |               |      | <ul> <li>Start Time</li> </ul> |                 |
| •         | Not yet in service | Launching a                     | Launching a new EC2 instance: i-071373f77899a4190 2020 March 24 13:08:11 UTC+1 |                   |               |      |                                | 3:08:11 UTC+1   |
|           |                    | j -                             |                                                                                |                   |               |      |                                |                 |
| •         | Successful         | Launching a                     | new EC2 instan                                                                 | ce: i-01f55e52cec | 16279f9       |      | 2020 March 24 12               | 2:26:58 UTC+1   |

Figure 5.21 Scale-out policy invoked

After the new instance is running, the user-data script will be executed, and the worker will join the cluster, as you can see in figure 5.22.

| 🧶 Jenkins                              |   |   |                                              |                  |                  | <b>6</b>        | earch           |      |
|----------------------------------------|---|---|----------------------------------------------|------------------|------------------|-----------------|-----------------|------|
| Jenkins > Nodes >                      |   |   |                                              |                  |                  |                 |                 |      |
| 摿 Back to Dashboard                    |   | S | Name ↓                                       | Architecture     | Clock Difference | Free Disk Space | Free Swap Space | Free |
| Anage Jenkins                          |   |   | ip-10-0-0-69.eu-west-<br>3.compute.internal  | Linux<br>(amd64) | In sync          | 27.81 GB        | <b>0</b> B      |      |
| New Node Configure                     |   |   | ip-10-0-0-76.eu-west-<br>3.compute.internal  |                  | N/A              | N/A             | N/A             |      |
| -                                      |   |   | ip-10-0-2-119.eu-west-<br>3.compute.internal | Linux<br>(amd64) | In sync          | 27.81 GB        | <b>0</b> B      |      |
| Build Queue<br>No builds in the queue. | - |   | master                                       | Linux<br>(amd64) | In sync          | 27.46 GB        | <b>0</b> B      |      |
|                                        |   |   | Data obtained                                | 27 min           | 27 min           | 27 min          | 27 mir          | ı    |
| Build Executor Status                  | - |   |                                              |                  |                  |                 |                 |      |

Figure 5.22 The new worker has joined the cluster automatically.

If the metric value gets to 20%, the desired capacity of the group decreases by one instance; see figure 5.23.

| Filter:    | , Filter Auto Scalir                                                                                      | ng groups                                                                         | ×                 |              |     |               |              |                 |         |                 |
|------------|----------------------------------------------------------------------------------------------------|-----------------------------------------------------------------------------------|-------------------|--------------|-----|---------------|--------------|-----------------|---------|-----------------|
| Nam        | ne 🔺 Lau                                                                                                  | unch Configuration / ~                                                            | Instances 👻       | Desired -    | Min | ✓ Max ✓       | Availability | Zones           | Def     | ault Cooldown 👻 |
| jenki      | ins_worker jenl                                                                                           | kins_workers_config                                                               | 2                 | 2            | 2   | 10            | eu-west-3a,  | eu-west-3b      | 300     |                 |
|            |                                                                                                    |                                                                                   |                   |              |     |               |              |                 |         |                 |
| Auto Soali | ng Groups ionking                                                                                         | workers ass                                                                       |                   |              |     |               | 000          |                 |         |                 |
| Auto Scall | ng Group: jenkins                                                                                         | s_workers_asg                                                                     |                   |              |     |               |              |                 |         |                 |
| Details    | Activity History                                                                                          | Scaling Policies                                                                  | Instances         | Monitoring   |     | Notifications | Tags         | Scheduled Actio | ons     | Lifecycle Hooks |
|            |                                                                                                    |                                                                                   |                   |              |     |               |              |                 |         |                 |
|            |                                                                                                    |                                                                                   |                   |              |     |               |              |                 |         |                 |
| Filter:    | Any Status 👻                                                                                              | Q, Filter scaling histor                                                          | ry                | ×            |     |               |              |                 |         |                 |
|            | Status                                                                                                    | - Description                                                                     |                   |              |     |               | ÷            | Start Time      |         |                 |
| •          | Successful                                                                                                | ussful Terminating EC2 instance: i-0f6e20dc6ddbdfa46 2020 March 24 13:14:43 UTC+1 |                   |              |     |               | 3 UTC+1      |                 |         |                 |
| •          | Successful         Launching a new EC2 instance: i-071373f77899a4190         2020 March 24 13:08:11 UTC+1 |                                                                                   |                   |              |     | 1 UTC+1       |              |                 |         |                 |
| •          | Successful                                                                                                | Launching a new EC                                                                | 2 instance: i-01  | 55e52ced6279 | 9f9 |               |              | 2020 March 24   | 12:26:5 | 8 UTC+1         |
| •          | Successful                                                                                                | Launching a new EC                                                                | 2 instance: i-Of6 | e20dc6ddbdfa | 46  |               |              | 2020 March 24   | 12:26:5 | 8 UTC+1         |

Figure 5.23 Terminating an unused worker because of a scale-in event

As a result, the terminated worker won't be reachable and will be marked offline on the Jenkins web dashboard (figure 5.24).

| 🧕 Jenkins               |   |   |                                          |               |
|-------------------------|---|---|------------------------------------------|---------------|
| Jenkins > Nodes >       |   |   |                                          |               |
| 1 Back to Dashboard     |   | s | Name ↓                                   | Architecture  |
| Build Queue             | _ |   | ip-10-0-0-69.eu-west-3.compute.internal  |               |
| No builds in the queue. |   |   | jp-10-0-0-76.eu-west-3.compute.internal  | Linux (amd64) |
| Build Executes Status   |   |   | ip-10-0-2-119.eu-west-3.compute.internal | Linux (amd64) |
|                         | - |   | master                                   | Linux (amd64) |
| 1 Idle                  |   |   | Data obtained                            | 13 min        |
| 2 Idle                  |   |   |                                          |               |

Figure 5.24 The terminated Jenkins worker is unreachable.

**NOTE** When you're done experimenting with Terraform, it's a good idea to remove all the resources you created so AWS doesn't charge you for them. Run the terraform destroy command to delete the existing AWS infrastructure.

In this chapter, you learned how to deploy a highly available, secure, and resilient Jenkins cluster on AWS by using the IaC tool Terraform and how to use the baked Packer images to deploy workers to scale. Figure 5.25 summarizes the deployed architecture.

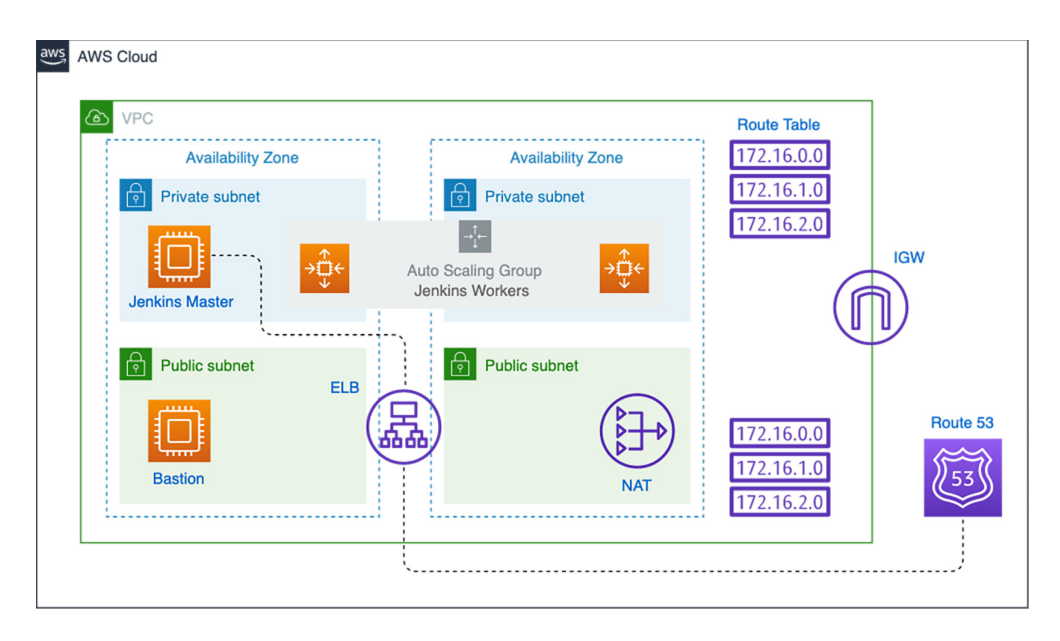

Figure 5.25 Jenkins distributed builds on AWS

Terraform is a vendor-agnostic tool that can manage infrastructure for multiple resource providers. Therefore, in the upcoming chapter, you'll learn to deploy the preceding architecture on other cloud providers such as Microsoft Azure and Google Cloud Platform by using the same configuration files.

### Summary

- Infrastructure as code is an approach to defining infrastructure and network components through descriptive or high-level code.
- Terraform is an IaC tool that works with any cloud, be it private, on premises, or a public provider. Terraform allows safe and convenient management of infrastructure resources.
- The Jenkins master should be hosted on an instance that has enough CPU and network bandwidth to handle concurrent users.
- Jenkins workers should be immutable, able to be thrown away quickly and brought up or added into the cluster with as little manual interaction as possible. This can be achieved by leveraging AWS Auto Scaling groups.
- Architect Jenkins for high availability and fault tolerance by spreading Jenkins workers across multiple availability zones.

# Deploying HA Jenkins on multiple cloud providers

### This chapter covers

- Automating the build process of Jenkins VMs with Packer
- Deploying a Jenkins cluster on Azure, GCP, and DigitalOcean
- Reducing the cost of deploying Jenkins workers by creating them on demand
- Using the same Packer template to create identical Jenkins machine images in different cloud providers

You've already seen how to accomplish fault tolerance by deploying the Jenkins cluster in AWS. The chapter will try to achieve the same required speed and automation on the infrastructure level by using the same tools and processes to automate the creation of a cluster on different cloud providers such as Microsoft Azure, Google Cloud Platform, and DigitalOcean—ranging from infrastructure-as-aservice (IaaS) to platform-as-a-service (PaaS) providers.

You might notice that some parts of this chapter are similar, or even the same as, those you read in the previous chapter. The reason for the partial repetition is to achieve the goal of this book, which is to illustrate the use of Jenkins with cloudnative applications—and because not everyone is adopting AWS as their main cloud provider, I want to make this book useful for others and for those who skipped chapter 5 and jumped right here.

**NOTE** Using the providers detailed in this chapter carries some benefits and drawbacks. No matter which provider you choose, you'll always encounter issues at some point along the way.

### 6.1 Google Cloud Platform

We all know that AWS doesn't have the most user-friendly web console. *Google Cloud Platform* (GCP) has managed to outperform AWS by offering a better user experience. GCP consists of a variety of services ranging from computing, to network, to extract-transform-load (ETL) pipelines that are 25% cheaper than its rival (AWS) because of lower-increment billing (10 minutes instead of 1 hour).

Plus, GCP has more expertise when it comes to big data, with services like Big-Query (https://cloud.google.com/bigquery), Cloud Bigtable (https://cloud.google.com/bigtable), and Dataflow (https://cloud.google.com/dataflow). In addition, you can run container workloads on Kubernetes and deploy machine learning (ML) models with TensorFlow; both Kubernetes and TensorFlow originated from Google. However, GCP still lacks features compared to AWS, which is the oldest and most mature cloud vendor on the market.

Why use Jenkins with GCP, then? You can have seamless integration with Kubernetes; with services like Google Kubernetes Engine (GKE), you can run ephemeral Jenkins workers, ensuring that each build runs on a clean environment. Native support for Docker containers is another reason, with services like Container Registry to store and manage Docker images built within CI/CD pipelines. In addition, you can have integrated security and compliance with detailed reports on vulnerability impacts and available fixes of build artifacts. Finally, you pay per usage when you use GCP virtual machines (VMs) to speed up your Jenkins builds.

With that being said, let's head over and deploy a Jenkins cluster with Terraform and Packer on GCP. To get started, sign up for a free account with a Gmail address (https://console.cloud.google.com/). You will automatically get a 12-month free trial with a \$300 credit. You need to provide your credit card details, but you won't be charged extra until after your trial period ends or you have exhausted the \$300 credit.

**NOTE** The estimated cost to deploy a Jenkins cluster is \$0.00. This cost assumes that you're within the GCP Free Tier limits and that you terminate all resources within 1 hour of deploying the infrastructure.

### 6.1.1 Building Jenkins VM images

For Packer to build a custom image, it needs to interact with GCP. Therefore, we need to create a dedicated service account for Packer to be authorized to access resources in Google APIs.

Head to the GCP console and navigate to the IAM & Admin dashboard, shown in figure 6.1. In the Service Accounts section, create a new service account with Packer as a name, and click the Create button.

| θ          | IAM & Admin             | Create service account                                                                                             |  |  |  |  |  |  |
|------------|-------------------------|----------------------------------------------------------------------------------------------------|--|--|--|--|--|--|
| ÷ <u>0</u> | IAM                     | $egin{array}{c} 1 \ \end{array}$ Service account details $-$ <a>2</a> Grant this service account access to project |  |  |  |  |  |  |
| Θ          | Identity & Organization |                                                                                                    |  |  |  |  |  |  |
| ٩          | Policy Troubleshooter   | Service account details                                                                                            |  |  |  |  |  |  |
|            | Organization Policies   | Service account name packer                                                                                        |  |  |  |  |  |  |
|            | Quotas                  | Display name for this service account                                                                              |  |  |  |  |  |  |
| <u>1</u>   | Service Accounts        | Service account ID                                                                                                 |  |  |  |  |  |  |
| ۰          | Labels                  |                                                                                                    |  |  |  |  |  |  |
| ۰          | Settings                | Service account description                                                                                        |  |  |  |  |  |  |
| Ø          | Privacy & Security      |                                                                                                    |  |  |  |  |  |  |
| 1          | Cryptographic Keys      | CREATE CANCEL                                                                                                    |  |  |  |  |  |  |

Figure 6.1 Creating a Packer service account

Assign the Project Owner role to the service account (or at least select Compute Engine Instance Admin and Service Account User roles) and click the Continue button, as shown in figure 6.2.

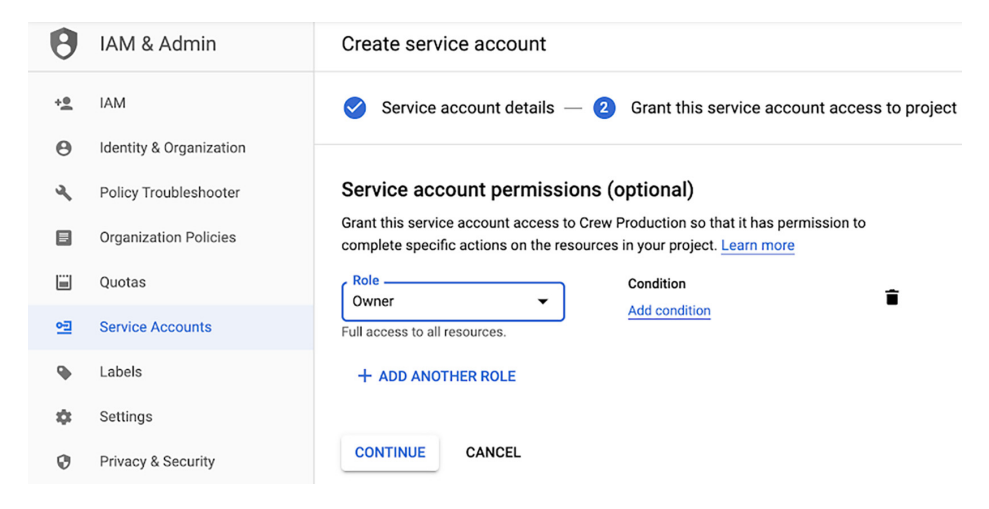

Figure 6.2 Setting Packer service account permissions

Each service account is associated with a key (JSON or P12 format), which is managed by GCP. This key is used for service-to-service authentication. Download the JSON key by clicking the Create Key button. The service account file is created and downloaded on the computer. Copy this JSON file and place it in a secure folder. Ensure that the Google Compute Engine API is enabled on your GCP project.

**NOTE** If you're unfamiliar with Packer, refer to chapter 4 for a step-by-step guide on installation and configuration.

Next update the Packer template file for the Jenkins worker provided in chapter 4's listing 4.16 with the following content, or copy and paste the content from the GitHub repository at chapter6/gcp/packer/worker/setup.sh.

```
Listing 6.1 Jenkins worker template file
{
    "variables" : {
        "service_account" : "SERVICE ACCOUNT JSON FILE PATH",
        "project": "GCP PROJECT ID",
        "zone": "GCP ZONE ID"
    },
                                                                Defines variables that will
    "builders" : [
                                                                  be provided at runtime.
        {
                                                                The values can be fetched
             "type": "googlecompute",
                                                                 from the GCP dashboard.
             "image_name" : "jenkins-worker",
             "account_file": "{{user `service_account`}}",
             "project_id": "{{user `project`}}",
             "source_image_family": "centos-8",
             "ssh_username": "packer",
             "zone": "{{user `zone`}}"
           }
    ],
    "provisioners" : [
         {
             "type" : "shell",
             "script" : "./setup.sh",
                                                                        Runs the shell
             "execute_command" : "sudo -E -S sh '{{ .Path }}'"
                                                                        script in privileged
        }
                                                                        mode to install the
    ]
                                                                        Git client, Docker,
}
                                                                        and needed
                                                                        dependencies
```

**NOTE** The JSON account file is not required if you're running the baking process from a Google Compute Engine (GCE) instance with a properly configured GCE service account. Packer will fetch the credentials from the metadata server.

Listing 6.1 uses the googlecompute builder to create a machine image on top of the CentOS base image. Then it uses the shell script provided in chapter 4's listing 4.13 to provision the temporary machine to install all needed dependencies—Git, JDK, and Docker.

The power of Packer comes from leveraging template files to create identical virtual machine images independently of the target platform. Therefore, we can use the same template file to build an identical Jenkins image for AWS, GCP, or Azure.

**NOTE** The scripted shell is explained in depth in chapter 4. All source code is available on the GitHub repository in the chapter6 folder.

The template file in listing 6.1 uses a set of variables such as the service account key file created earlier, the name of the zone where the builder machine will be provisioned, and the Google Cloud project ID that will own the image. The service\_account variable can be implicit if you specify the path to the JSON file with the GOOGLE\_APPLICATION\_CREDENTIALS environment variable.

Packer will deploy a temporary instance from CentOS 8. A list of available images can be found on the Images dashboard, as you can see in figure 6.3.

| ۲      | Compute Engine     | Images [+] CR              | EATE IMAGE   | C REFR      | ESH       | CREATE INSTA | NCE      | DEPRECATE          | DELETE    |
|--------|--------------------|----------------------------|--------------|-------------|-----------|--------------|----------|--------------------|-----------|
| 日      | VM instances       | Images Image import histor | y Image expo | ort history |           |              |          |                    |           |
| ក្តដឹង | Instance groups    |                            |              |             |           |              |          |                    |           |
|        | Instance templates | = centos 🛞 Filter ima      | ges          |             |           |              |          | X                  | Columns 👻 |
| _      |                    | Name                       | Location     | Size        | Disk size | Created by   | Family   | Creation time      |           |
| 8      | Sole-tenant nodes  | centos-6-v20200309         | asia, eu, us | 16.56 GB    | 10 GB     | CentOS       | centos-6 | Mar 11, 2020, 12:4 | 18:18 AM  |
| Ħ      | Machine images     | centos-7-v20191014         | asia, eu, us | 15.02 GB    | 10 GB     | CentOS       | centos-7 | Oct 15, 2019, 8:03 | :47 PM    |
| 0      | Disks              | centos-7-v20200309         | asia, eu, us | 17.51 GB    | 10 GB     | CentOS       | centos-7 | Mar 11, 2020, 1:13 | :41 AM    |
| 0      | Snapshots          | Centos-8-v20200316         | asia, eu, us | 23.07 GB    | 10 GB     | CentOS       | centos-8 | Mar 17, 2020, 5:48 | 8:01 PM   |
|        | Images             |                            |              |             |           |              |          |                    |           |

Figure 6.3 CentOS base image from GCE images

**NOTE** You can also use the gcloud compute images list command to list available images in a specific GCP location.

After supplying all the necessary variables, issue a packer build command. The output should be similar to the following output, which has been cropped for the sake of brevity:

```
googlecompute: output will be in this color.
=>> googlecompute: Checking image does not exist...
=>> googlecompute: Creating temporary SSH key for instance...
=>> googlecompute: Using image: centos-8-v20200316
=>> googlecompute: Creating instance...
googlecompute: Loading machine type: n1-standard-1
googlecompute: Waiting for creation operation to complete...
googlecompute: Instance has been created!
=>> googlecompute: Waiting for the instance to become running...
googlecompute: IP: 34.89.251.218
=>> googlecompute: Using sh communicator to connect: 34.89.251.218
```

Once the baking process is done, the Jenkins worker image should be available on the Google Compute Engine (GCE) console, as you can see in figure 6.4.

| Images                                           | [+] CREATE IMAGE             | C REFRESH         | CREATE    | INSTANCE  | ⊖ DEPRECATE                        | DELETE             |                          |  |
|--------------------------------------------------|------------------------------|-------------------|-----------|-----------|------------------------------------|--------------------|--------------------------|--|
| Images Image import history Image export history |                              |                   |           |           |                                    |                    |                          |  |
| = Filter imag                                    | es                           |                   |           |           |                                    |                    |                          |  |
| Name                                             |                              | Location          | Size      | Disk size | Created by                         |                    | Family                   |  |
| 🗹 🥝 jenkins-v                                    | vorker                       |                   | 1.08 GB   | 10 GB     | crew-sandbox                       |                    |                          |  |
| 🗌 🤡 c0-comm                                      | non-gce-gpu-image-20200128   | asia, eu,<br>us   | 307.24 GB | 50 GB     | c0-common-gce-gpu-ir               | nage-20200128      | common-gce-gpu-<br>image |  |
| 🗌 🤡 c1-deepl                                     | earning-common-cu100-2020031 | 3 asia, eu,<br>us | 341.53 GB | 50 GB     | c1-deeplearning-comm               | ion-cu100-20200313 | common-dl-gpu            |  |
| c2-deepl<br>20191005                             | earning-pytorch-1-2-cu100-   | asia, eu,<br>us   | 295.38 GB | 30 GB     | c2-deeplearning-pytoro<br>20191005 | h-1-2-cu100-       | pytorch-1-2-gpu          |  |
| C2-deepl 20191219                                | earning-pytorch-1-3-cu100-   | asia, eu,<br>us   | 338.79 GB | 50 GB     | c2-deeplearning-pytorc<br>20191219 | h-1-3-cu100-       | pytorch-1-3-gpu          |  |

Figure 6.4 Jenkins worker custom image

Next, to build the Jenkins master machine image, we will use the same blueprint provided in chapter 4's listing 4.12. The only difference is the use of googlecompute in the builders section. The full template file, shown in the following listing, can be downloaded from chapter6/gcp/packer/master/setup.sh.

```
Listing 6.2 Jenkins master template file
{
    "variables" : {
        "service_account" : "SERVICE ACCOUNT JSON PATH",
        "project": "PROJECT ID",
        "zone": "ZONE ID",
        "ssh key" : "PRIVATE SSH KEY PATH"
    },
    "builders" : [
        {
            "type": "googlecompute",
            "image_name" : "jenkins-master-v22041",
            "account_file": "{{user `service_account`}}",
            "project_id": "{{user `project`}}",
            "source_image_family": "centos-8",
            "ssh_username": "packer",
            "zone": "{{user `zone`}}"
          }
   ],
    "provisioners" : [
       . . .
   ]
}
```

**NOTE** This code listing already exists in the GitHub repository. You do not need to type it. It is shown for illustration purposes only.

Before we take this template and build an image from it, let's validate the template by running the following command:

packer validate template.json

With a properly validated template, it is time to build the Jenkins images. This is done by calling the packer build command with the template file as an argument. The output should look similar to the following. Note that this process typically takes a few minutes:

```
==> googlecompute: Checking image does not exist...
==> googlecompute: Creating temporary SSH key for instance...
==> googlecompute: Using image: centos-8-v20200316
==> googlecompute: Creating instance...
   googlecompute: Loading zone: europe-west3-a
   googlecompute: Loading machine type: n1-standard-1
   googlecompute: Requesting instance creation..
   googlecompute: Waiting for creation operation to complete...
   googlecompute: Instance has been created!
==> googlecompute: Waiting for the instance to become running...
   googlecompute: IP: 34.89.251.218
==> googlecompute: Using ssh communicator to connect: 34.89.251.218
==> googlecompute: Waiting for SSH to become available...
==> googlecompute: Connected to SSH!
==> googlecompute: Uploading ./scripts => /tmp/
==> googlecompute: Uploading ./config => /tmp/
==> googlecompute: Uploading /Users/mlabouardy/.ssh/id_rsa => /tmp/id_rsa
==> googlecompute: Provisioning with shell script: ./setup.sh
   googlecompute: Install Jenkins stable release
==> googlecompute: No packages marked for removal.
   googlecompute: No match for argument: java
   googlecompute: Dependencies resolved.
   googlecompute: Nothing to do.
   googlecompute: Complete!
   googlecompute: CentOS-8 - AppStream
                                                               3.1 MB/s | 6.6 MB
                                                                                    00:02
   googlecompute: CentOS-8 - Base
                                                               2.5 MB/s | 5.0 MB
                                                                                    00:02
   googlecompute: CentOS-8 - Extras
                                                               5.3 kB/s | 4.8 kB
                                                                                    00:00
   googlecompute: CentOS-8 - PowerTools
                                                               1.0 MB/s | 2.0 MB
                                                                                    00:01
                                                               2.9 kB/s | 6.2 kB
15 MB/s | 33 MB
   accalecompute: Gocale Compute Engine
                                                                                    00:02
   googlecompute: Google Cloud SDK
                                                                                    00:02
```

When Packer is done building the image, head over to the GCP console, The newly created image will be in the Images section, as shown in figure 6.5.

| Images                                           | [+] CREATE IMAGE            | C REFRESH          | CREATE    | INSTANCE  |                                    | DELETE             |                          |  |
|--------------------------------------------------|-----------------------------|--------------------|-----------|-----------|------------------------------------|--------------------|--------------------------|--|
| Images Image import history Image export history |                             |                    |           |           |                                    |                    |                          |  |
| = Filter image                                   | 25                          |                    |           |           |                                    |                    |                          |  |
| <ul> <li>Name</li> </ul>                         |                             | Location           | Size      | Disk size | Created by                         |                    | Family                   |  |
| 🗹 🔮 jenkins-m                                    | naster-v22041               | eu                 | 1.3 GB    | 10 GB     | crew-sandbox                       |                    |                          |  |
| 🗌 🔮 jenkins-w                                    | rorker                      | eu                 | 1.08 GB   | 10 GB     | crew-sandbox                       |                    |                          |  |
| 🗌 🥝 c0-comm                                      | ion-gce-gpu-image-20200128  | asia, eu,<br>us    | 307.24 GB | 50 GB     | c0-common-gce-gpu-ir               | mage-20200128      | common-gce-gpu-<br>image |  |
| 🗌 🤡 c1-deeple                                    | earning-common-cu100-202003 | 13 asia, eu,<br>us | 341.53 GB | 50 GB     | c1-deeplearning-comm               | non-cu100-20200313 | common-dl-gpu            |  |
| 20191005                                         | earning-pytorch-1-2-cu100-  | asia, eu,<br>us    | 295.38 GB | 30 GB     | c2-deeplearning-pytoro<br>20191005 | ch-1-2-cu100-      | pytorch-1-2-gpu          |  |

Figure 6.5 Jenkins master custom image

So far, you have learned how to automate the build process for the Jenkins machines images on GCP. In the next section, we will use Terraform to deploy VM instances based on those images. But first, we will deploy a private network on which our Jenkins cluster will be isolated.

### 6.1.2 Configuring a GCP network with Terraform

At the end of this section, you will have an isolated VPN running in different zones, as shown in figure 6.6.

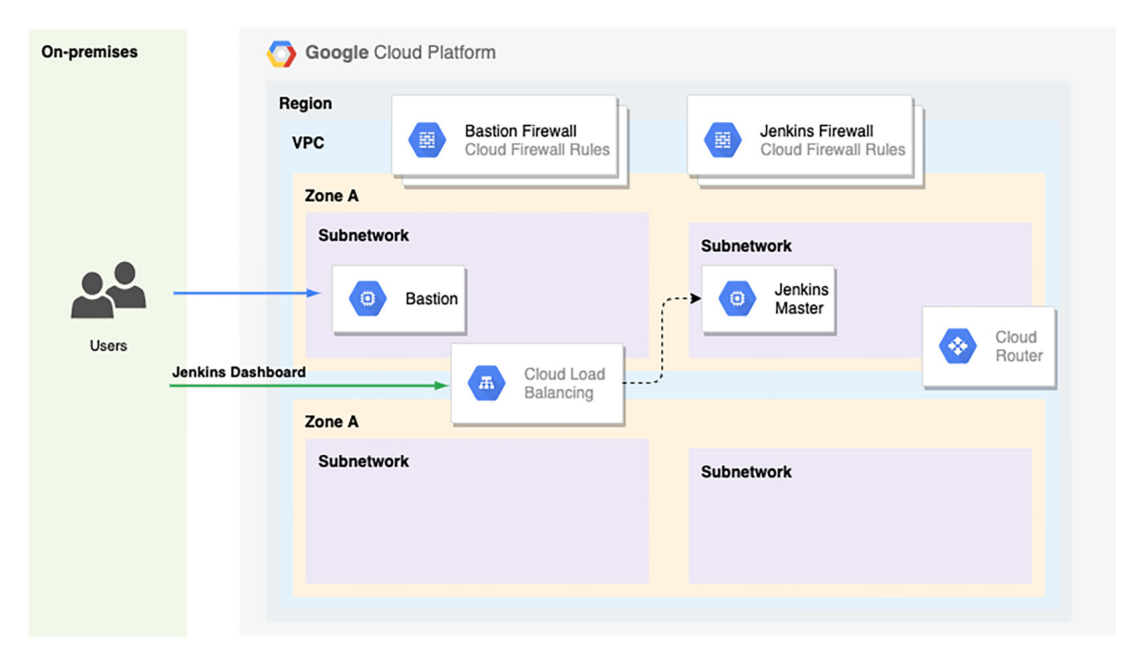

Figure 6.6 The Google VPN architecture consists of multiple subnetworks deployed in different zones. To access private instances, a bastion host can be used.

The VPC will be spun up in a single GCP region. It will be subdivided into subnets, each subnet contained within a single zone. Within a public subnet, a Google compute instance will be deployed with a role of a bastion host to give remote access to instances deployed in private subnets.

On the IAM console, shown in figure 6.7, create a dedicated service account for Terraform with Project Owner permission and download the JSON private key. This file contains credentials that will be needed for Terraform to manage the resources on your GCP project.

| 0          | IAM & Admin             | Create service account                                                               |
|------------|-------------------------|--------------------------------------------------------------------------------------|
| + <u>0</u> | IAM                     | 1 Service account details — 2 Grant this service account access to project (optional |
| Θ          | Identity & Organization |                                                                                      |
| ٩          | Policy Troubleshooter   | Service account details                                                              |
|            | Organization Policies   | Service account name<br>terraform                                                    |
|            | Quotas                  | Display name for this service account                                                |
| 연크         | Service Accounts        | Service account ID<br>terraform @learning-223618.iam.gserviceaccount.com X C         |
| •          | Labels                  |                                                                                      |
| ۵          | Settings                | Service account description Describe what this service account will do               |

Figure 6.7 Terraform service account

Create a terraform.tf file, declare google as a provider, and configure it to use the service account created in the previous step; see the following listing.

```
Listing 6.3 Declaring Google as a provider
provider "google" {
   credentials = file(var.credentials_path)
   project = var.project
   region = var.region
}
```

Create a network.tf file and define a regional VPC network, as shown in the following listing. (If you plan to deploy Jenkins instances across multiple GCP regions, you need to change the routing mode to global.)

```
Listing 6.4 Defining a GCP network named management
resource "google_compute_network" "management" {
   name = var.network_name
   auto_create_subnetworks = false
   routing_mode = "REGIONAL"
}
```

Within the same file, declare two public and two private subnets, as shown in the next listing. Each subnet has its own CIDR block that is a subset of the network CIDR block (10.0.0/16).

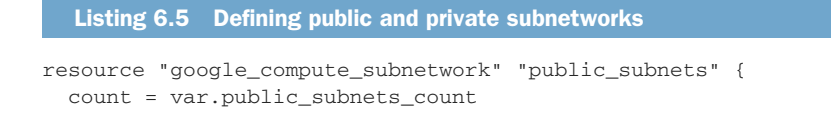

```
= "public-10-0-${count.index * 2 + 1}-0"
 name
  ip_cidr_range = "10.0.${count.index * 2 + 1}.0/24"
                                                             \triangleleft
  region = var.region
                                                                 Defines a unique
 network
              = google_compute_network.management.self_link
                                                                 CIDR range within
}
                                                                 the 10.0.0/16
                                                                 block using the
resource "google_compute_subnetwork" "private_subnets" {
                                                                 count.index
 count = var.private_subnets_count
                                                                 variable
 name
        = "private-10-0-${count.index * 2}-0"
 ip_cidr_range = "10.0.${count.index * 2}.0/24"
                                                             <1-
 region = var.region
 network
              = google_compute_network.management.self_link
 private_ip_google_access = true
}
```

Before applying the changes with terraform apply, declare variables used to parameterize and customize the deployment in variables.tf. Table 6.1 lists the variables.

| Name                      | Туре   | Value      | Description                                                                                                    |
|---------------------------|--------|------------|----------------------------------------------------------------------------------------------------|
| credentials_path          | String | None       | The path to the service account key file in JSON format. This can be specified using the GOOGLE_CREDENTIALS environment variable.                                                                                         |
| project                   | String | None       | The default project to manage resources in. If<br>another project is specified on a resource, it will<br>take precedence. This can also be specified<br>using the GOOGLE_PROJECT environment<br>variable.                 |
| region                    | String | None       | The default region to manage resources in. If<br>another region is specified on a regional<br>resource, it will take precedence. Alternatively,<br>this can be specified using the GOOGLE_REGION<br>environment variable. |
| network_name              | String | management | Name of the virtual network. The name must be 1–63 characters long and match the regular expression $[a-z]([-a-z0-9]*[a-z0-9])$ ?                                                                                         |
| public_subnets_<br>count  | Number | 2          | The number of public subnetworks. By default, we will create two public subnets in different zones for resiliency.                                                                                                    |
| private_subnets_<br>count | Number | 2          | The number of private subnetworks. By default,<br>we will create two private subnets in different<br>zones for resiliency.                                                                                                |

Table 6.1 GCP Terraform variables

We can now run Terraform to deploy the infrastructure. First, initialize Terraform to download the latest version of the Google Cloud provider plugin:

terraform init

The command output is given here:

```
Initializing the backend...
```

```
Initializing provider plugins...
- Checking for available provider plugins...
- Downloading plugin for provider "google" (hashicorp/google) 3.14.0...
```

The following providers do not have any version constraints in configuration, so the latest version was installed.

To prevent automatic upgrades to new major versions that may contain breaking changes, it is recommended to add version = "..." constraints to the corresponding provider blocks in configuration, with the constraint strings suggested below.

```
* provider.google: version = "~> 3.14"
```

Terraform has been successfully initialized!

Run a plan step to validate the configuration syntax and show a preview of what will be created:

```
terraform plan --var-file=variables.tfvars
```

**NOTE** To set lots of variables, it is more convenient to specify their values in a variable definitions file (with a filename ending in either .tfvars or .tfvars .json) and then specify that file on the command line with the -var-file flag.

Now execute the terraform apply command to apply those changes:

```
terraform apply --var-file=variables.tfvars
```

You will see output similar to the following (cropped for brevity):

```
# google_compute_network.management will be created
+ resource "google_compute_network" "management" {
   + auto_create_subnetworks = false
   + delete_default_routes_on_create = false
   + gateway_ipv4
                                   = (known after apply)
   + id
                                   = (known after apply)
   + ipv4_range
                                   = (known after apply)
   + name
                                   = "management"
                                  = (known after apply)
   + project
                                 = (known after apply)
   + routing_mode
   + self_link
                                  = (known after apply)
 }
```

It should take only a few moments to provision the private network. When it is finished, you should see something like figure 6.8.

| VPC network   VPC network details   EDIT                                                                  | DELETE VPC NETWORK                   |                   |
|----------------------------------------------------------------------------------------------------|--------------------------------------|-------------------|
| E VPC networks management                                                                                 |                                      |                   |
| External IP addresses         Subnet creation mode           Custom subnets         Custom subnets        |                                      |                   |
| 語 Firewall rules Dynamic routing mode<br>Regional                                                         |                                      |                   |
| X Routes DNS server policy                                                                                |                                      |                   |
| VPC network peering     None     None     None     Submete Static internal ID addresses Eirowall rules Po | Nutae VPC Network Paering Private co | nuice connection  |
| pd     Shared VPC         Add subnet     Flow loss *                                                      |                                      | invice connection |
| Serverless VPC access                                                                                     |                                      |                   |
| ulu Packet mirroring                                                                                      | Gateway Private Google access        | Flow logs 📀       |
| private-10-0-0 europe-west3 10.0.0.0/24                                                                   | 10.0.0.1 On                          | Off               |
| private-10-0-2-0 europe-west3 10.0.2.0/24                                                                 | 10.0.2.1 On                          | Off               |
| public-10-0-1-0 europe-west3 10.0.1.0/24                                                                  | 10.0.1.1 Off                         | Off               |
| public-10-0-3-0 europe-west3 10.0.3.0/24                                                                  | 10.0.3.1 Off                         | Off 🔒             |

Figure 6.8 VPC network and its public and private subnets

To be able to SSH into private Jenkins instances, we will deploy a bastion host. Create bastion.tf and define a VM instance in a public subnet with a static IPv4 public IP address. To SSH into the bastion instance using Terminal (as opposed to the GCP console), you must generate and upload a public SSH key (located by default under ~/.ssh/id\_rsa.pub, or generate a new one with ssh-keygen). The metadata attribute defined in the following listing references the public SSH key.

```
Listing 6.6 Bastion host resource
resource "google_compute_address" "static" {
  name = "ipv4-address"
}
resource "google_compute_instance" "bastion" {
  project = var.project
  name
             = "bastion"
  machine_type = var.bastion_machine_type
  zone = var.zone
  tags = ["bastion"]
  boot_disk {
   initialize_params {
     image = var.machine_image
    }
  }
  network_interface {
    subnetwork = google_compute_subnetwork.public_subnets[0].self_link
    access_config {
     nat_ip = google_compute_address.static.address
    }
```

```
}
metadata = {
    ssh-keys = "${var.ssh_user}:${file(var.ssh_public_key)}"
}
```

Within the same file, create a firewall rule to allow SSH from anywhere on the bastion host, as shown in the following listing. (It's recommended to enable ingress from only the IP address you wish to allow access from.)

```
Listing 6.7 Bastion host firewall rules

resource "google_compute_firewall" "allow_ssl_to_bastion" {
    project = var.project
    name = "allow-ssl-to-bastion"
    network = google_compute_network.management.self_link

    allow {
        protocol = "tcp"
        ports = ["22"]
    }
    Allows inbound traffic on
    port 22 (SSH) from anywhere
    source_tags = ["bastion"]
}
```

Finally, create an outputs.tf file and use the Terraform output variable to act as helper to expose the public IP address of the bastion virtual machine:

```
output "bastion" {
    value = "${google_compute_instance.bastion.network_interface
    .0.access_config.0.nat_ip }"
}
Outputs the bastion
instance's public IP address
```

After the terraform apply command has finished, you should see output similar to this:

```
google_compute_address.static: Refreshing state... [id=projects/learning-223618/regions/europe-west3/addresses/ipv4-address]
google_compute_subnetwork.management: Refreshing state... [id=projects/learning-223618/rgiobal/networks/management]
google_compute_subnetwork.private_subnets[1]: Refreshing state... [id=projects/learning-223618/rgions/europe-west3/subnetworks/private-10-0-0-0-0]
google_compute_sibnetwork.private_subnets[1]: Refreshing state... [id=projects/learning-223618/rgions/europe-west3/subnetworks/private-10-0-0-0-0]
google_compute_firewall.allow_ssl.to_bastion: Refreshing state... [id=projects/learning-223618/rgions/europe-west3/subnetworks/private-10-0-0-0-0]
google_compute_firewall.allow_ssl.to_bastion: Refreshing state... [id=projects/learning-223618/rgions/europe-west3/subnetworks/private-10-0-0-0]
google_compute_subnetwork.public_subnets[0]: Refreshing state... [id=projects/learning-223618/regions/europe-west3/subnetworks/private-10-0-0-0]
google_compute_subnetwork.public_subnets[0]: Refreshing state... [id=projects/learning-223618/regions/europe-west3/subnetworks/public-10-0-0-0]
google_compute_subnetwork.public_subnets[0]: Refreshing state... [id=projects/learning-223618/regions/europe-west3/subnetworks/public-10-0-0-0]
google_compute_subnetwork.public_subnets[0]: Refreshing state... [id=projects/learning-223618/regions/europe-west3/subnetworks/public-10-0-0-0]
google_compute_subnetwork.public_subnets[0]: Refreshing state... [id=projects/learning-223618/regions/europe-west3/subnetworks/public-10-0-0-0]
google_compute_subnets[1]: Refreshing state... [id=projects/learning-223618/regions/europe-west3/subnetworks/public-10-0-0-0]
google_compute_subnets[1]: Refreshing state... [id=projects/learning-223618/regions/europe-west3/subnetworks/public-10-0-0-0]
google_compute_subnets[1]: Refreshing state... [id=projects/learning-223618/regions/europe-west3/subnetworks/public-10-0-0-0]
google_compute_subnets[1]: Refreshing state... [id=projects/learning-223618/regions/europe-west3/subnetworks/public
```

Apply complete! Resources: 0 added, 0 changed, 0 destroyed.

Outputs:

bastion = 35.246.240.251

On the GCE console, a new VM instance should be deployed, as in figure 6.9.

| ۲                  | Compute Engine     | VM instances          | CREATE INSTANCE |           | TVM C REFRESH   | ▶ START       | STOP | Ċ       |       |
|--------------------|--------------------|-----------------------|-----------------|-----------|-----------------|---------------|------|---------|-------|
| B                  | VM instances       |                       |                 |           |                 |               |      |         |       |
| ц <mark>П</mark> а | Instance groups    | = Filter VM instances |                 |           |                 |               |      | Colur   | nns 👻 |
|                    | Instance templates | Name A Zone           | Recommendation  | In use by | Internal IP     | External IP   |      | Connect |       |
|                    | instance templates | 🗌 🥝 bastion europe-v  | vest3-a         |           | 10.0.1.3 (nic0) | 35.246.240.25 |      | SSH +   | :     |
| 8                  | Sole-tenant nodes  |                       |                 |           |                 |               |      |         |       |

Figure 6.9 Bastion VM instance

With the jump box deployed, we can now access private instances in the VPC network.

### 6.1.3 Deploying Jenkins on Google Compute Engine

Now that the VPC is created, we will deploy a VM instance based on the Jenkins master image within a private subnet and expose a public load balancer to access the Jenkins web dashboard on port 8080, as described in figure 6.10.

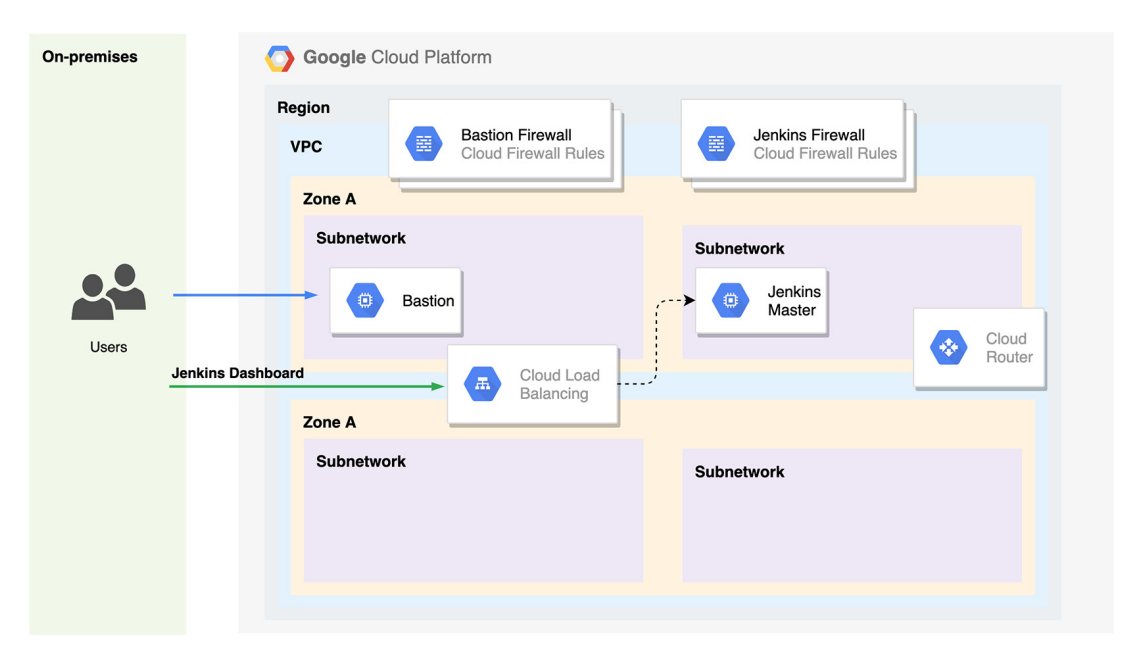

Figure 6.10 Jenkins master VM inside VPC

Create a jenkins\_master.tf file and define a private compute instance with the attributes in the following listing.

```
Listing 6.8 Jenkins master compute instance
resource "google_compute_instance" "jenkins_master" {
  project = var.project
  name
               = "jenkins-master"
  machine_type = var.jenkins_master_machine_type
               = var.zone
  zone
  tags = ["jenkins-ssh", "jenkins-web"]
                                                    <1
                                                         Attaches jenkins-ssh and jenkins-
                                                         web networks to the VM instance.
  depends_on = [google_compute_instance.bastion]
                                                         The groups allow inbound traffic
                                                         on port 22 and 8080 (Jenkins
  boot_disk {
                                                         dashboard), respectively.
    initialize_params {
      image = var.jenkins_master_machine_image
    }
  }
  network_interface {
    subnetwork = google_compute_subnetwork.private_subnets[0].self_link
  }
 metadata = {
    ssh-keys = "${var.ssh_user}:${file(var.ssh_public_key)}"
  }
}
```

The compute instance uses the following firewall, which allows SSH from the bastion host only and inbound traffic on port 8080 from anywhere. (I recommend restricting the traffic to your network CIDR block.)

```
Listing 6.9 Jenkins master firewall and traffic control
resource "google_compute_firewall" "allow_ssh_to_jenkins" {
  project = var.project
  name
       = "allow-ssh-to-jenkins"
 network = google_compute_network.management.self_link
  allow {
    protocol = "tcp"
                         Allows inbound traffic
    ports = ["22"]
                        on port 22 (SSH)
  }
  source_tags = ["bastion", "jenkins-ssh"]
}
resource "google_compute_firewall" "allow_access_to_ui" {
 project = var.project
        = "allow-access-to-jenkins-web"
 name
  network = google_compute_network.management.self_link
```

```
allow {
    protocol = "tcp"
    ports = ["8080"]
}
source_ranges = ["0.0.0.0/0"]
source_tags = ["jenkins-web"]
}
```

Use terraform apply to deploy the Jenkins compute instance. Once the deployment is completed, a new VM will be deployed, as you can see in figure 6.11.

| ۲  | Compute Engine     | VM instances                               | CREATE                 | INSTANCE       | L IMPORT VM C R         | REFRESH > START                | STOP 🕛                       |   |        | SHOW INF |
|----|--------------------|--------------------------------------------|------------------------|----------------|-------------------------|--------------------------------|------------------------------|---|--------|----------|
| A  | VM instances       |                                            |                        |                |                         |                                |                              |   |        |          |
| ដា | Instance groups    | Filter VM instances                        |                        |                |                         |                                |                              | 0 | Co     | iumns 👻  |
|    | Instance templates | <ul> <li>Name ^</li> <li>Sation</li> </ul> | Zone<br>europe-west3-a | Recommendation | In use by               | Internal IP<br>10.0.1.2 (nic0) | External IP<br>34.89.153.200 | s | onnect | • :      |
| 8  | Sole-tenant nodes  | 🗹 🔮 jenkins-master                         | europe-west3-a         |                | jenkins-master-target-p | 000l 10.0.0.2 (nic0)           | None                         | s | SH     | - :      |
|    | Machine images     |                                            |                        |                |                         |                                |                              |   |        |          |

Figure 6.11 Jenkins master VM instance

The instance is deployed inside a private subnetwork. To be able to access the Jenkins web dashboard, we need to deploy a public load balancer in front of the VM instance.

Load balancing on GCP is different than on other cloud providers. The primary difference is that GCP uses forwarding rules instead of routing instances. These forwarding rules are combined with backend services, target pools, and health checks to construct a functional load balancer across an instance group.

First we define a target pool resource that defines the instances that should receive the incoming traffic, as shown in the next listing. In our case, the target pool will consist of the Jenkins master VM instance.

```
Listing 6.10 Jenkins master target pool
resource "google_compute_target_pool" "jenkins-master-target-pool" {
                      = "jenkins-master-target-pool"
    name
    session_affinity = "NONE"
                                                                    Defines Jenkins master
    region = var.region
                                                                    VM instance as a
                                                                    target of the network
    instances = [
                                                                   load balancer
        Google_compute_instance.jenkins_master.self_link
    ]
    health_checks = [
        google_compute_http_health_check.jenkins_master_health_check.name
    1
}
```

The cloud load balancer forwards traffic to the Jenkins master only if it's up and ready to receive the traffic. That's why we define a health-check resource to send health-check requests to the Jenkins master at a specific frequency on port 8080; see the following listing.

```
Listing 6.11 Jenkins master health check

resource "google_compute_http_health_check" "jenkins_master_health_check" {
    name = "jenkins-master-health-check"
    request_path = "/"
    port = "8080"
    timeout_sec = 4
    check_interval_sec = 5
}

Listing 6.11 Jenkins master health check

Defines a template for how
the Jenkins master should be
checked for health, via HTTP
```

Finally, in the next listing, we define a forwarding rule to direct traffic to the target pool defined earlier.

```
Listing 6.12 Load balancer forwarding rule

resource "google_compute_forwarding_rule" "jenkins_master_forwarding_rule" {

    name = "jenkins-master-forwarding-rule"

    region = var.region

    load_balancing_scheme = "EXTERNAL"

    target = google_compute_target_pool.jenkins-master-target-pool.self_link

    port_range = "8080"

    ip_protocol = "TCP"

}

If the incoming packet matches the given IP

    address, IP protocol, and port range tuple, it will

    be forwarded to the Jenkins master target pool.
```

Use terraform apply to deploy the public load balancer. On the Network Services dashboard, you should have the configuration shown in figure 6.12.

| 聶           | Network services  | ← Load balancer details  ✓ EDIT                                                                                                    | DELETE                                                         |
|-------------|-------------------|----------------------------------------------------------------------------------------------------|----------------------------------------------------------------|
| A           | Load balancing    |                                                                                                    |                                                                |
| 里           | Cloud DNS         | jenkins-master-target-pool                                                                                                    |                                                                |
| <ê>         | Cloud CDN         | Frontend Protocol  Protocol  Protoco |                                                                |
| <u>a</u> )+ | Cloud NAT         | TCP 35.246.170.204:8080 Premium                                                                                                    |                                                                |
| 4           | Traffic Director  | Backend                                                                                                    |                                                                |
| 8           | Service Directory | Name: jenkins-master-target-pool     Region: europe-west3     Set       Instances ^     Zone     35.246.170.204       jenkins-master     europe-west3-a     Image: Constant Set Set Set Set Set Set Set Set Set Se                                                                                                    | ssion affinity: None Health check: jenkins-master-health-check |

Figure 6.12 Public load balancer with Jenkins VM as a backend

As a backend, the load balancer uses Jenkins master instance and forwards incoming traffic on port 8080 to the backend on the same port. Also, it sets up an HTTP health check on port 8080.

To display the IP address of the load balancer, create an output section in the outputs.tf file:

```
output "jenkins" {
    value = google_compute_forwarding_rule \
.jenkins_master_forwarding_rule.ip_address
}
```

Issue the terraform output command on the console, and the Jenkins load balancer IP address should be displayed:

```
Apply complete! Resources: 1 added, 0 changed, 1 destroyed.
Outputs:
bastion = 34.89.153.200
jenkins = 35.246.170.204
```

You can now point your browser to the IP address on port 8080 and see the Jenkins welcome screen. If you see a screen like the one in figure 6.13, you've successfully deployed Jenkins on GCP!

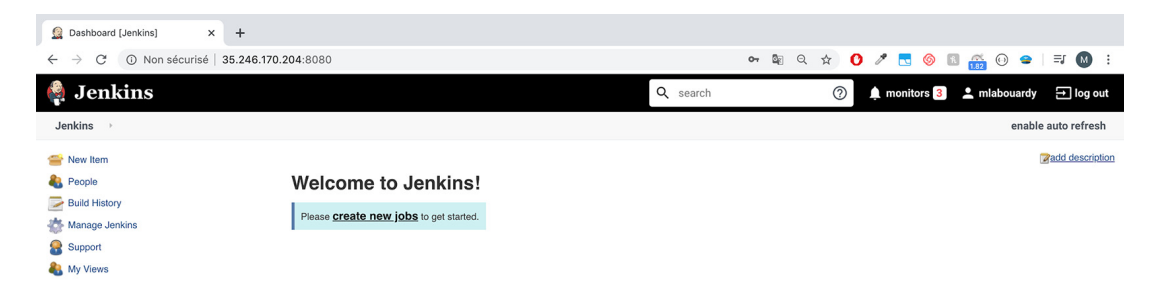

Figure 6.13 Public load balancer IP address to access the Jenkins dashboard

**NOTE** The forwarding rule may take several minutes to be provisioned. While it's being created, you might see 404 and 500 errors in the browser.

### 6.1.4 Launching automanaged workers on GCP

Arguably one of the most powerful features of Jenkins is its ability to dispatch build jobs across many workers. It is quite easy to set up a farm of build machines, either to share the load across multiple machines or to run build jobs in different environments. This is an effective strategy that can potentially increase the capacity of your CI infrastructure dramatically. Demand for Jenkins workers can also fluctuate over time. If you are working with product release cycles, you may need to run a much higher number of workers toward the end of the cycle. Therefore, to avoid paying for extra resources while Jenkins workers are idle, we will deploy Jenkins workers inside an instance group and set up autoscaling policies to trigger scale-out or scale-in events that add or remove Jenkins workers, respectively, based on metrics such as CPU utilization.

**NOTE** In chapter 13, we will cover how to use an open source solution like Prometheus to export Jenkins custom metrics, including its integration with the scaling process of Jenkins workers.

Figure 6.14 summarizes the architecture we're going to deploy in this section.

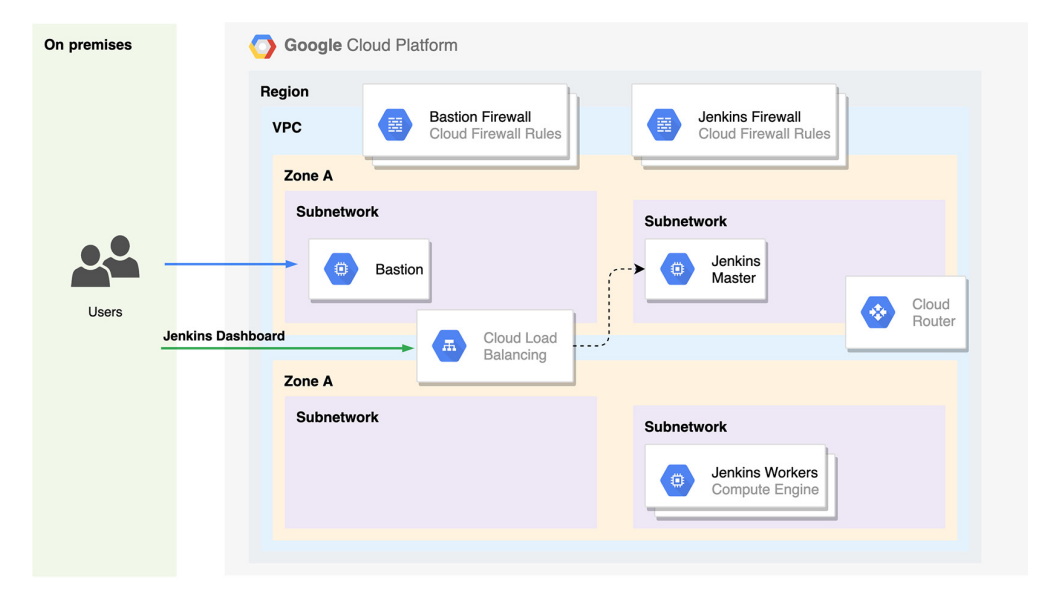

Figure 6.14 Jenkins cluster deployment on Google Cloud

First, create a jenkins\_workers.tf file and define the instance template that will be used as a blueprint to define the Jenkins workers configurations; see the following listing.

```
Listing 6.13 Jenkins worker template configuration

resource "google_compute_instance_template" "jenkins-worker-template" {

name_prefix = "jenkins-worker"

description = "Jenkins workers instances template"

region = var.region

tags = ["jenkins-worker"]

machine_type = var.jenkins_worker_machine_type
```
```
metadata_startup_script =
   data.template_file.jenkins_worker_startup_script.rendered
                                                                                ~
disk {
                                                              A shell script that will be
  source_image = var.jenkins_worker_machine_image
                                                            executed the first time the
  disk_size_gb = 50
                                                              VM instance is launched.
}
                                                            The script will autojoin the
                                                            instance as a Jenkins agent.
network_interface {
  network = google_compute_network.management.self_link
  subnetwork = google_compute_subnetwork.private_subnets[0].self_link
}
metadata = {
  ssh-keys = "${var.ssh_user}:${file(var.ssh_public_key)}"
}
```

We will deploy the instances inside a private subnetwork and will execute the startup script in the following listing to make the running virtual machine join the cluster. This script is similar to the shell script provided in chapter 5's listing 5.7.

}

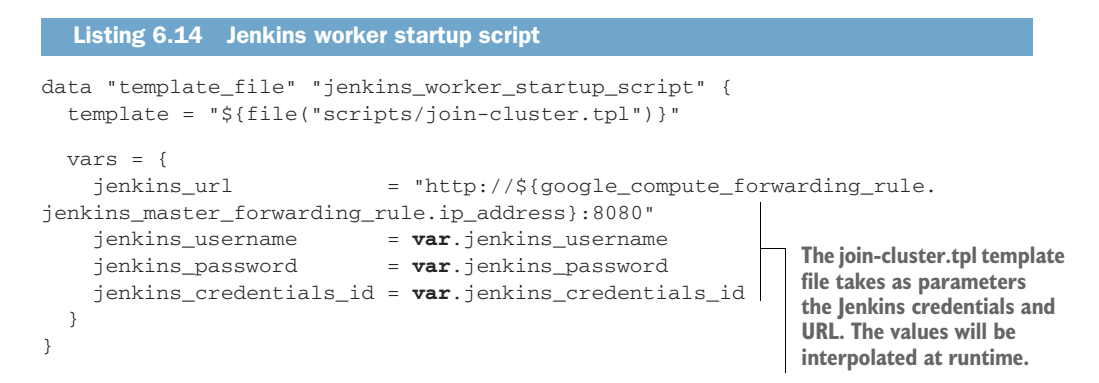

We will be using the Google Cloud metadata server to fetch the instance name and private IP address. The metadata server request's output is in JSON format, so we'll use the jq utility to parse the JSON and grab the target attributes:

```
INSTANCE_NAME=$(curl -s metadata.google.internal/0.1/meta-data/hostname)
INSTANCE_IP=$(curl -s metadata.google.internal/0.1/meta-data/network
| jq -r '.networkInterface[0].ip')
```

Next, we will define a firewall rule to allow SSH on Jenkins workers from the Jenkins master and bastion host, as shown in the following listing.

```
Listing 6.15 Jenkins master firewall and traffic control

resource "google_compute_firewall" "allow_ssh_to_worker" {

project = var.project

name = "allow-ssh-to-worker"

network = google_compute_network.management.self_link
```

```
allow {
    protocol = "tcp" Allows inbound traffic
    ports = ["22"] on port 22 (SSH)
  }
  source_tags = ["bastion", "jenkins-ssh", "jenkins-worker"]
}
```

Then, we define an instance group based on the template file with a target size of two workers by default; see the next listing.

```
Listing 6.16 Jenkins worker instance group
resource "google_compute_instance_group_manager" "jenkins-workers-group" {
  provider = google-beta
  name = "jenkins-workers"
  base_instance_name = "jenkins-worker"
  zone
                      = var.zone
  version {
    instance_template = google_compute_instance_template
.jenkins-worker-template.self_link
                                               \triangleleft
  }
                                                    Creates and manages pools of
                                                    homogeneous VM instances (two
  target_pools = [google_compute_target_pool
                                                    instances) from a common instance
.jenkins-workers-pool.id]
                                                    template (jenkins-worker-template)
  target_size = 2
                                               <1-
}
resource "google_compute_target_pool" "jenkins-workers-pool" {
  provider = google-beta
 name = "jenkins-workers-pool"
}
```

Once the new resources are deployed with terraform apply, two worker instances should be running, as shown in figure 6.15.

However, the number of workers is static and fixed, for now. To be able to scale Jenkins workers for heavy build jobs, we will deploy an autoscaler based on CPU

| VM instances            | CREATE INSTANCE | 📩 IMPORT     | VM C REFRESH                 | ► START         | STOP       | 也 RESET    |       |
|-------------------------|-----------------|--------------|------------------------------|-----------------|------------|------------|-------|
|                         |                 |              |                              |                 |            |            |       |
| = Filter VM instances   |                 |              |                              |                 |            |            |       |
| Name A                  | Zone Recom      | mendation li | in use by                    | Interna         | al IP      | External I | Р     |
| 🗌 🤡 bastion             | europe-west3-a  |              |                              | 10.0.1          | .2 (nic0)  | 34.89.15   | 3.200 |
| 🗌 🤡 jenkins-master      | europe-west3-a  | j            | enkins-master-target-pool    | 10.0.0          | 0.2 (nic0) | None       |       |
| 🗌 🥑 jenkins-worker-3mf7 | europe-west3-a  | j            | enkins-workers, jenkins-work | ers-pool 10.0.0 | 0.3 (nic0) | None       |       |
| 🗌 🥝 jenkins-worker-wbpp | europe-west3-a  | j            | enkins-workers, jenkins-work | ers-pool 10.0.0 | 0.4 (nic0) | None       |       |
|                         |                 |              |                              |                 |            |            |       |

Figure 6.15 Jenkins worker instance groups

utilization. Define the following resource to trigger a scale-out event if the CPU utilization is over 80%. Within jenkins\_workers.tf, add the code in the following listing.

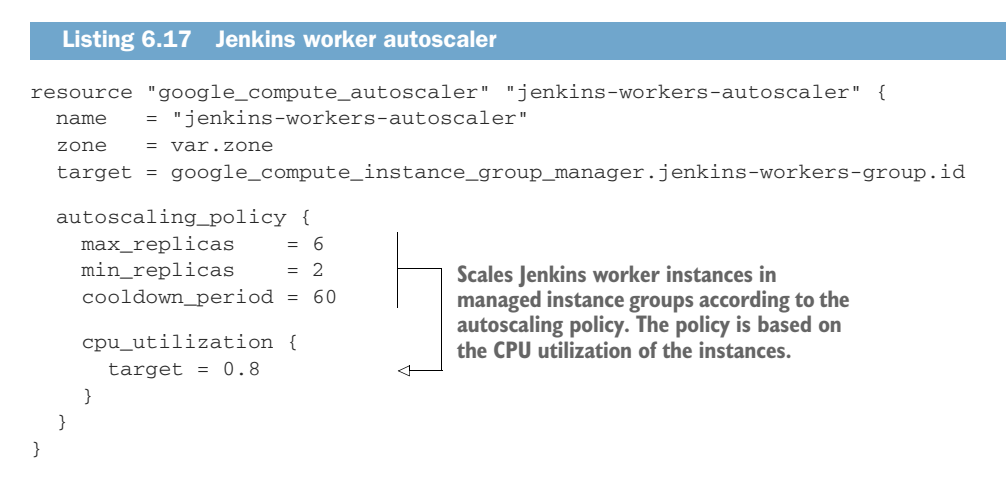

Once the changes are deployed with Terraform, the autoscaling policy will be configured on the Jenkins worker instance group, as you can see in figure 6.16.

| ← Instance groups                                        | EDIT GROU                | JP C ROLLING UPDA                        |                            | RESTART/REPLACE                          | 📋 DELETE GRO     |                       | FROM GROUP         | DELETE INSTANCE                          |
|----------------------------------------------------------|--------------------------|------------------------------------------|----------------------------|------------------------------------------|------------------|-----------------------|--------------------|------------------------------------------|
| ienkins-workers <u>Members</u> Details Monitoring Errors |                          |                                          |                            |                                          |                  |                       |                    |                                          |
| Instance templates<br>jenkins-worker2020032615           | 50446891100000001        | Instances by status<br>2 in total<br>2 0 | Location<br>europe-west3-a | Instances by health<br>Autohealing needs | to be configured | to get instances heal | Autohealing<br>th. | Autoscaling<br>On<br>CPU utilization 80% |
| = Filter group members                                   |                          |                                          |                            |                                          | © Colum          | ns 👻                  |                    |                                          |
| Name                                                     | Creation time            | Template                                 |                            | Health check status                      | Internal IP      | External IP Connec    | t                  |                                          |
| 🗌 🥝 jenkins-worker-3mf7                                  | Mar 26, 2020, 4:15:40 PN | jenkins-worker20200326                   | 150446891100000001         |                                          | 10.0.0.3 (nic0)  | None SSH              | •                  |                                          |
| 🗌 🤡 jenkins-worker-wbpp                                  | Mar 26, 2020, 4:15:41 PM | jenkins-worker20200326                   | 150446891100000001         |                                          | 10.0.0.4 (nic0)  | None SSH              | •                  |                                          |

Figure 6.16 Instance group scaling based on CPU utilization

As a result, the workers will automatically join the cluster after the startup script is executed (figure 6.17). Awesome! You are running a Jenkins cluster on GCP.

| 緯 Jenkins               |          |   |                     |               |                  | Q search        | 0               | 🛕 monitors <sub>3</sub> 💄 | mlabouardy |
|-------------------------|----------|---|---------------------|---------------|------------------|-----------------|-----------------|---------------------------|------------|
| Jenkins > Nodes >       |          |   |                     |               |                  |                 |                 |                           | enable     |
| A Back to Dashboard     |          | s | Name ↓              | Architecture  | Clock Difference | Free Disk Space | Free Swap Space | Free Temp Space           | Response   |
| 🐡 Manage Jenkins        |          |   | jenkins-worker-3mf7 | Linux (amd64) | In sync          | 47.16 GB        | 🗢 0 B           | 47.16 GB                  |            |
| New Node                |          |   | jenkins-worker-wbpp |               | N/A              | N/A             | N/A             | N/A                       |            |
| Configure Clouds        | e Clouds |   | master              | Linux (amd64) | In sync          | 6.75 GB         | 🖨 0 B           | 6.75 GB                   |            |
| Sector montoning        |          |   | Data obtained       | 4.5 sec       | 4.5 sec          | 4.5 sec         | 4.5 sec         | 4.5 sec                   |            |
| Build Queue             | -        |   |                     |               |                  |                 |                 |                           |            |
| No builds in the queue. |          |   |                     |               |                  |                 |                 |                           | _          |

Figure 6.17 Jenkins worker VM instances joined the cluster.

# 6.2 Microsoft Azure

Both Microsoft Azure and AWS follow a similar approach by offering a variety of cloud-based services under one hood. However, organizations that use Microsoft software typically have an Enterprise Agreement that provides discounts on that software. These organizations can typically obtain significant incentives for using Azure.

If you plan to use Azure, you can deploy the Jenkins solution template from the Azure Marketplace. However, if you're looking to have full control over Jenkins, follow this section to learn how to build a Jenkins cluster from scratch and scale your Jenkins workers on demand based on Azure virtual machines.

**NOTE** While Azure and Google Cloud have seen a fairly significant amount of growth, AWS is still the leader. This is mainly due to AWS being the first to invest in and shape the cloud computing industry. Google Cloud and Azure have some catching up to do.

Before getting started, if you're new to Azure, you may sign up for an Azure free account (https://portal.azure.com/) to start exploring with a free \$200 credit.

## 6.2.1 Building golden Jenkins VM images in Azure

During the build process, Packer creates temporary Azure resources as it builds the source VM. Therefore, it needs to be authorized to interact with the Azure API.

Create an Azure service principal (SP) with permissions to create and manage resources with the following commands. An SP represents an application accessing your Azure resources. It is identified by a client ID (aka *application ID*) and can use a password or a certificate for authentication.

To create an SP, copy these commands:

```
$sp = New-AzADServicePrincipal -DisplayName "PackerServicePrincipal"
$BSTR = [System.Runtime
.InteropServices.Marshal]::SecureStringToBSTR($sp.Secret)
$plainPassword = [System.Runtime
.InteropServices.Marshal]::PtrToStringAuto($BSTR)
New-AzRoleAssignment -RoleDefinitionName
Contributor -ServicePrincipalName $sp.ApplicationId
```

You can execute the commands on Azure PowerShell, as shown in figure 6.18.

| PS /home/mohamed> Get-AzSubscription                     |                                                                                                    |                                             |                      |  |  |  |  |  |
|----------------------------------------------------------|----------------------------------------------------------------------------------------------------|---------------------------------------------|----------------------|--|--|--|--|--|
| Name                                                     | Id                                                                                                    | TenantId                                    | State                |  |  |  |  |  |
|                                                          |                                                                                                    |                                             |                      |  |  |  |  |  |
| Pay-As                                                   | -You-Go 50c09e38-b0cd-40d2                                                                                                    | -a5d3-02dcd8d85713 37741b5b-842b-4c1b-bfbe- | fb97bb74cef8 Enabled |  |  |  |  |  |
| PS /hc<br>WARNIN<br>PS /hc<br>PS /hc<br>PS /hc<br>New-Az | <pre>Ps /home/mohamed&gt; \$sp = New-AzADServicePrincipal -DisplayName "Packin=StructurePrincipal"<br/>WARNING: Assigning role 'Contributor' over scope '/subscriptions/50c09e38-b0cd-40d2-a5d3-02dcd8d85713' to the new service principal.<br/>PS /home/mohamed&gt; \$BSTR = [System.Runtime.InteropServices.Marshal]::SecureStringToBSTR(\$sp.Secret)<br/>PS /home/mohamed&gt; \$plainPassword = [System.Runtime.InteropServices.Marshal]::PtrToStringAuto(\$BSTR)<br/>PS /home/mohamed&gt; New-AzRoleAssignment -RoleDefinitionName Contributor -ServicePrincipalName \$sp.ApplicationId<br/>New-AzRoleAssignment The role assignment already exists.</pre> |                                             |                      |  |  |  |  |  |

Figure 6.18 Creating Azure credentials

Then output the password and application ID by executing the following commands:

```
$plainPassword
$sp.ApplicationId
```

Save the application ID and password for later.

To authenticate to Azure, you also need to obtain your Azure tenant and subscription IDs, which can be fetched with Get-AzSubscription or from Azure Active Directory (AD). AD, shown in figure 6.19, is an identity management service that controls access and security to Azure resources with the right roles and permissions.

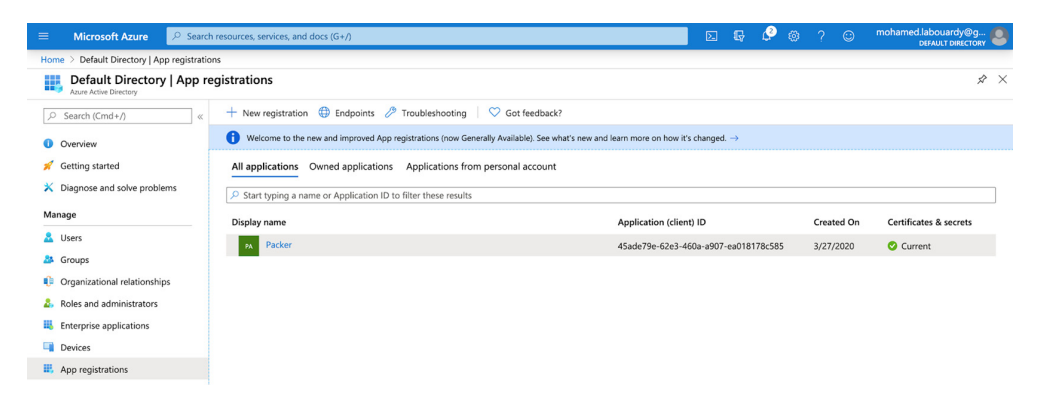

Figure 6.19 Packer registration on Azure Active Directory

Note the client ID and key. This will be used as credentials in Packer to provision resources in Azure.

To build the Jenkins worker image, create a template.json file. In the template, you define builders and provisioners that carry out the actual build process. Packer has a builder for Azure called azure-arm that allows you to define Azure images. Add the following content to template.json or download the full template from chapter6/ azure/packer/worker/template.json.

```
Listing 6.18 Jenkins worker template with Azure builder
{
    "variables" : {
        "subscription_id" : "YOUR SUBSCRIPTION ID",
        "client_id": "YOUR CLIENT ID",
                                                           List of runtime variables to
        "client secret": "YOUR CLIENT SECRET",
                                                           make the Packer template
        "tenant_id": "YOUR TENANT ID",
                                                           portable and reusable
        "resource_group": "RESOURCE GROUP NAME",
        "location": "LOCATION NAME"
    },
    "builders" : [
        {
            "type": "azure-arm",
```

```
"subscription_id": "{{user `subscription_id`}}",
             "client_id": "{{user `client_id`}}",
            "client_secret": "{{user `client_secret`}}",
            "tenant id": "{{user `tenant id`}}",
             "managed_image_resource_group_name": "{{user `resource_group`}}",
             "managed_image_name": "jenkins-worker",
             "os_type": "Linux",
            "image_publisher": "OpenLogic",
            "image_offer": "CentOS",
                                                   Packer will provision an instance of type
             "image_sku": "8.0",
                                                   Standard B1s (1 RAM and 1vCPU) based
             "location": "{{user `location`}}",
                                                   on the CentOS 8.0 machine image.
            "vm_size": "Standard_B1s"
        }
    ],
    "provisioners" : [
        {
            "type" : "shell",
            "script" : "./setup.sh",
            "execute command" : "sudo -E -S sh '{{ .Path }}'"
        }
    1
}
```

If you're running Packer in a virtual machine, you can assign a managed identity to the virtual machine. No configuration properties are required to be set.

The template in listing 6.18 deploys a temporary instance based on CentOS 8.0 and provisions the instance with a shell script to install needed dependencies. The choice of CentOS is not arbitrary. Both Amazon Linux Image and CentOS have similarities, especially the support of the Yum package manager. To use the same scripts provided in previous chapters and keep consistent and identical Jenkins images, we'll use CentOS.

Bake the image with the packer build command. Here's an example of the output:

```
azure-arm: output will be in this color.
==> azure-arm: Running builder ...
==> azure-arm: Getting tokens using client secret
==> azure-arm: Getting tokens using client secret
   azure-arm: Creating Azure Resource Manager (ARM) client ...
==> azure-arm: Creating resource group ...
==> azure-arm: -> ResourceGroupName : 'packer-Resource-Group-gr48cazkyb'
==> azure-arm: -> Location : 'centralus'
==> azure-arm: -> Tags
==> azure-arm: Validating deployment template ...
==> azure-arm: -> ResourceGroupName : 'packer-Resource-Group-gr48cazkyb'
==> azure-arm: -> DeploymentName : 'pkrdpgr48cazkyb'
==> azure-arm: Deploying deployment template ...
==> azure-arm: -> ResourceGroupName : 'packer-Resource-Group-gr48cazkyb'
==> azure-arm: -> DeploymentName : 'pkrdpgr48cazkyb'
==> azure-arm: Getting the VM's IP address ...
==> azure-arm: -> ResourceGroupName : 'packer-Resource-Group-gr48cazkyb'
==> azure-arm: -> PublicIPAddressName : 'pkripgr48cazkyb'
==> azure-arm: -> NicName : 'pkrnigr48cazkyb'
==> azure-arm: -> Network Connection : 'PublicEndpoint'
==> azure-arm: -> IP Address : '40.122.174.203'
==> azure-arm: Waiting for SSH to become available...
==> azure-arm: Connected to SSH!
==> azure-arm: Provisioning with shell script: ./setup.sh
    azure-arm: Install Java JDK 8
```

It takes a few minutes for Packer to build the VM, run the provisioners, and bake the Jenkins worker image. Once completed, the image is created in the resource group set in the resource\_group variable, as shown in figure 6.20.

|                                        | $^{ m (P)}$ Search resources, services, and docs (G+/)                                                                |                                                                        |                                        |  |  |  |  |  |
|----------------------------------------|----------------------------------------------------------------------------------------------------|------------------------------------------------------------------------|----------------------------------------|--|--|--|--|--|
| Home > Images                          | Home > Images                                                                                                    |                                                                        |                                        |  |  |  |  |  |
| Images<br>Default Directory            |                                                                                                    |                                                                        |                                        |  |  |  |  |  |
| 🕂 Add  🍪 Manage view                   | 🗸 🖒 Refresh 🞍 Export to CSV 🛛 🕅 Assign tags 🗍 🛇 Feedba                                                                | ick $ ightarrow$ Leave preview                                         |                                        |  |  |  |  |  |
| Filter by name Su                      | Filter by name       Subscription == all       Resource group == all       Location == all $(^+_{\nabla} Add filter)$ |                                                                        |                                        |  |  |  |  |  |
| Showing 1 to 1 of 1 records.           |                                                                                                    |                                                                        |                                        |  |  |  |  |  |
| $\square$ Name $\uparrow_{\downarrow}$ |                                                                                                    | Source $\uparrow_{\downarrow}~~ \text{OS type}~~\uparrow_{\downarrow}$ | Resource group $\uparrow_{\downarrow}$ |  |  |  |  |  |
| 🔲 🕎 jenkins-worker                     |                                                                                                    | pkrvmgr48c Linux                                                       | management                             |  |  |  |  |  |

Figure 6.20 Jenkins worker machine image

A similar workflow will be applied to build the Jenkins master image. The following is the template.json file (the complete template is available at chapter6/azure/packer/master/template.json).

```
Listing 6.19 Jenkins worker template with Azure builder
{
    "variables" : {...},
                                         List of variables has been
    "builders" : [
                                         omitted for brevity; the
        {
                                        complete list is in listing 6.18.
             "type": "azure-arm",
             "subscription_id": "{{user `subscription_id`}}",
            "client_id": "{{user `client_id`}}",
             "client_secret": "{{user `client_secret`}}",
             "tenant_id": "{{user `tenant_id`}}",
             "managed_image_resource_group_name": "{{user `resource_group`}}",
             "managed_image_name": "jenkins-master-v22041",
             "os_type": "Linux",
             "image_publisher": "OpenLogic",
             "image_offer": "CentOS",
             "image_sku": "8.0",
             "location": "{{user `location`}}",
             "vm_size": "Standard_B1ms"
        }
    ],
    "provisioners" : [
       . . .
    ]
}
```

Once the template is defined, bake the image with Packer. The baking process should take a few minutes to create the image. Once the image has been created, it should be available on the Images dashboard from the Azure portal, as shown in figure 6.21.

| Images<br>Default Directory                                                                            |                                                                |                                        |
|----------------------------------------------------------------------------------------------------|----------------------------------------------------------------|----------------------------------------|
| + Add $\$ Manage view $\$ $\bigcirc$ Refresh $\$ $\$ Export to CSV $\$ $\$ Assign tags $\$ $\$ Feedbac | :k $\rightleftharpoons$ Leave preview                          |                                        |
| Filter by name       Subscription == all       Resource group == all       Location == all             | Add filter     Add filter                                      |                                        |
| Showing 1 to 2 of 2 records.                                                                           |                                                                |                                        |
|                                                                                                    | Source $\uparrow_{\downarrow}$ OS type $\uparrow_{\downarrow}$ | Resource group $\uparrow_{\downarrow}$ |
| 🗌 👰 jenkins-master-v22041                                                                              | pkrvm00r2y Linux                                               | management                             |
| 🗌 👰 jenkins-worker                                                                                     | pkrvmgr48c Linux                                               | management                             |

Figure 6.21 Jenkins master machine image

With both Jenkins master and worker images available, you can now create a Jenkins cluster from your custom images with Terraform.

### 6.2.2 Deploying a private virtual network

Before deploying the Jenkins cluster, we need to set up a private network with the architecture shown in figure 6.22 to secure access to the cluster.

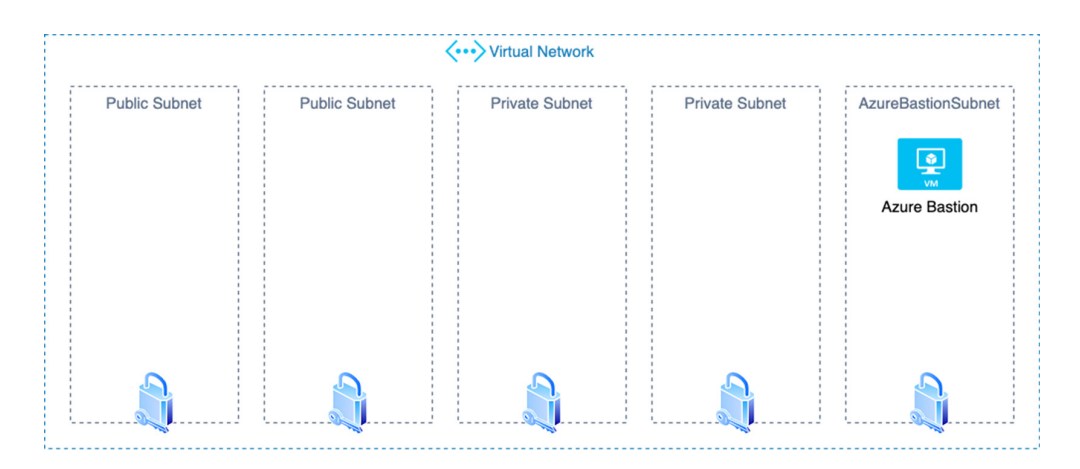

Figure 6.22 VPN on Azure

**NOTE** To enable Terraform to provision resources into Azure, create an Azure Active Directory service principal by following the same steps described in section 6.2.1.

Create a terraform.tf file and declare azurerm as a provider, as shown in the following listing. The provider section tells Terraform to use an Azure provider. To get values for subscription\_id, client\_id, client\_secret, and tenant\_id, see section 6.2.1.

```
Listing 6.20 Defining an Azure provider
provider "azurerm" {
  version = "=1.44.0"
  subscription_id = var.subscription_id
  client_id = var.client_id
  client_secret = var.client_secret
  tenant_id = var.tenant_id
}
```

Run terraform init to download the latest version of the Azure plugin and build the .terraform directory:

```
Initializing the backend...
Initializing provider plugins...
- Checking for available provider plugins...
- Downloading plugin for provider "azurerm" (hashicorp/azurerm) 1.44.0...
Terraform has been successfully initialized!
```

Next, create a virtual\_network.tf file on which you define a virtual network called management in the 10.0.0/16 address space with public and private subnets and an additional subnet called AzureBastionSubnet reserved for a bastion host, as shown in the following listing.

```
Listing 6.21 Azure virtual network definition
data "azurerm_resource_group" "management" {
  name = var.resource group
}
resource "azurerm_virtual_network" "management" {
                 = "management"
 name
  location
                     = var.location
  resource_group_name = data.azurerm_resource_group.management.name
  address_space = [var.base_cidr_block]
                      = ["10.0.0.4", "10.0.0.5"]
  dns_servers
                                                      \triangleleft
                                                          List of IP addresses
                                                          of DNS servers
  dynamic "subnet" {
    for_each = [for s in var.subnets: {
                                                                  Defines a list of
     name = s.name
                                                                  subnets within the
     prefix = cidrsubnet(var.base_cidr_block, 8, s.number)
                                                                  10.0.0/16 space
    }]
```

```
content {
                                                         Defines a list of
      name
                       = subnet.value.name
                                                         subnets within the
      address_prefix = subnet.value.prefix
                                                         10.0.0/16 space
    }
  }
  subnet {
                    = "AzureBastionSubnet"
    name
                                                                         Defines a dedicated
    address_prefix = cidrsubnet(var.base_cidr_block, 11, 224)
                                                                         subnet where
  }
                                                                         the Bastion host
                                                                         will be deployed
  tags = \{
    environment = "management"
  }
}
```

**NOTE** We can tag our resources in Azure with a key-value pair. It's useful for cost optimization. So we will add the environment tag with value management to all the resources we create.

Before applying the changes, declare the variables used to parameterize and customize the Terraform deployment in variables.tf. Table 6.2 lists the variables.

| Name            | Туре   | Value       | Description                                                                                                    |
|-----------------|--------|-------------|----------------------------------------------------------------------------------------------------|
| subscription_id | String | None        | The subscription ID to be used. This can also be sourced from the ARM_SUBSCRIPTION_ID envi-<br>ronment variable.                                                                            |
| client_id       | String | None        | The client ID to be used. This can also be sourced from the ARM_CLIENT_ID environment variable.                                                                                             |
| client_secret   | String | None        | The client secret to be used. This can also be sourced from the ARM_CLIENT_SECRET environment variable.                                                                                     |
| tenant_id       | String | None        | The Tenant/Directory ID to be used. This can also be sourced from the ARM_TENANT_ID environ-<br>ment variable                                                                               |
| resource_group  | String | None        | The name of the resource group in which to create the virtual network.                                                                                                    |
| location        | String | None        | The location/region where the virtual network is created. Changing this forces a new resource to be created. Refer to Azure Locations documentation for a full list of supported locations. |
| base_cidr_block | String | 10.0.0.0/16 | The address space (CIDR block) that is used for the virtual network.                                                                                                    |
| subnets         | Мар    | None        | A map holding a list of subnets to create inside the virtual network.                                                                                                    |

Table 6.2 Azure Terraform variables

When authenticating as a service principal using a client certificate, the following fields should be set: client\_certificate\_password and client\_certificate\_ path.

Now it's time to run the terraform apply command. Terraform will call Azure APIs to set up the new virtual network as shown here:

```
# azurerm_virtual_network.management will be created
+ resource "azurerm_virtual_network" "management" {
   + address_space
                     = [
       + "10.0.0.0/16",
     ٦
   + dns_servers
                       = [
      + "10.0.0.4",
       + "10.0.0.5",
     ]
   + id
                       = (known after apply)
   + location
                    = "centralus"
                      = "management"
   + resource_group_name = "management"
             = {
   + tags
       + "environment" = "management"
     3
   + subnet {
       + address_prefix = "10.0.0.0/24"
               = (known after apply)
       + id
                     = "public-10.0.0.0"
       + name
     }
   + subnet {
       + address_prefix = "10.0.1.0/24"
       + id = (known after apply)
       + name
                     = "public-10.0.1.0"
     }
   + subnet {
       + address_prefix = "10.0.2.0/24"
       + id = (known after apply)
                     = "private-10.0.2.0"
       + name
     3
   + subnet {
      + address_prefix = "10.0.28.0/27"
       + id = (known after apply)
                      = "AzureBastionSubnet"
       + name
     }
   + subnet {
       + address_prefix = "10.0.3.0/24"
       + id = (known after apply)
                     = "private-10.0.3.0"
       + name
     }
 }
```

To verify the results within the Azure portal, browse to the management resource group. The new virtual network is located under this group, as shown in figure 6.23.

To access private Jenkins machines, we need to deploy a gateway or proxy servers, also known as jump boxes or bastion hosts. Fortunately, Azure provides a managed service called Azure Bastion offering Remote Desktop Protocol (RDP) and SSH access to any VM without the need to manage a hardened bastion instance and apply security patches (no operational overhead).

| Resource group       |                                                                                                    |                                      |  |  |
|----------------------|----------------------------------------------------------------------------------------------------|--------------------------------------|--|--|
| Search (Cmd+/) «     | $+$ Add $\equiv\equiv$ Edit columns 📋 Delete resource group 🕐 Refresh $\rightarrow$ Move $\downarrow$ Expo                                                                                                    | rt to CSV 🕴 🤣 Assign tags 📋 Delete 🞍 |  |  |
| (ii) Overview        | Subscription (change) : Pay-As-You-Go                                                                                                    | Deployments : No deployments         |  |  |
| Activity log         | Subscription ID : 50c09e38-b0cd-40d2-a5d3-02dcd8d85713                                                                                                    |                                      |  |  |
| Access control (IAM) | Tags (change) : Click here to add tags                                                                                                    | *                                    |  |  |
| Tags                 | Filter by name       Type == all ()       Location == all () $\uparrow_{\overline{Y}}$ Add filter                                                                                                    |                                      |  |  |
| 🗲 Events             |                                                                                                    |                                      |  |  |
| Settings             | Showing 1 to 3 of 3 records. Show hidden types ①                                                                                                    |                                      |  |  |
| 🍊 Quickstart         | Name Ty                                                                                                    | Type ↑↓                              |  |  |
| Deployments          | 🔲 👰 jenkins-master-v22041                                                                                                    | Image                                |  |  |
| Policies             | 🔲 👰 jenkins-worker                                                                                                    | Image                                |  |  |
| Se Properties        | Some and the second second sec | Virtual network                      |  |  |

Figure 6.23 Management virtual network

To deploy the Azure Bastion service into the existing Azure virtual network, create a bastion.tf file with the following content. The bastion host service will be deployed into the dedicated AzureBastionSubnet subnet:

```
Listing 6.22 Azure Bastion service deployment
resource "azurerm_public_ip" "bastion_public_ip" {
 name = "bastion-public-ip"
                    = var.location
  location
  resource_group_name = data.azurerm_resource_group.management.name
 allocation_method = "Static"
                                                    Requests a static
                    = "Standard"
  sku
                                                   public IP address
}
data "azurerm_subnet" "bastion_subnet" {
 name = "AzureBastionSubnet"
 virtual_network_name = azurerm_virtual_network.management.name
  resource_group_name = data.azurerm_resource_group.management.name
  depends_on = [azurerm_virtual_network.management]
                                                      Reference to a subnet in which
}
                                                   the bastion host will be created. It
resource "azurerm_bastion_host" "bastion" {
                                                also associates the provisioned public
          = "bastion"
  name
                                                     IP address to the bastion host.
  location
                    = var.location
  resource_group_name = data.azurerm_resource_group.management.name
  depends_on = [azurerm_virtual_network.management]
  ip_configuration {
                        = "bastion-configuration"
   subnet_id
   name
                     = data.azurerm_subnet.bastion_subnet.id
   public_ip_address_id = azurerm_public_ip.bastion_public_ip.id
  }
}
```

Use a Terraform output variable to act as a helper to expose the bastion IP address by referencing the azurerm\_public\_ip resource.

```
Listing 6.23 Bastion host public IP address
output "bastion" {
    value = azurerm_public_ip.bastion_public_ip.ip_address
}
```

Run terraform apply to apply the configuration. A bastion service will be deployed into the management resource group, as shown in figure 6.24.

| Resource group       |                                                                                                    |                            |  |  |  |
|----------------------|----------------------------------------------------------------------------------------------------|----------------------------|--|--|--|
|                      | $+$ Add $\equiv\equiv$ Edit columns in Delete resource group $\bigcirc$ Refresh $\rightarrow$ Move $\downarrow$ Expo | rt to CSV 🛛 🖗 Assign 1     |  |  |  |
| (iii) Overview       | Subscription (change) : Pay-As-You-Go                                                                                | Deployments : No c         |  |  |  |
| Activity log         | Subscription ID : 50c09e38-b0cd-40d2-a5d3-02dcd8d85713                                                               |                            |  |  |  |
| Access control (IAM) | Tags (change) : Click here to add tags                                                                               | \$                         |  |  |  |
| 🗳 Tags               |                                                                                                    |                            |  |  |  |
| Events               | Hiter by name Iype == all ♥ Location == all ♥ '♥ Add filter                                                          |                            |  |  |  |
| Settings             | Showing 1 to 5 of 5 records. Show hidden types ①                                                                     |                            |  |  |  |
| 🍊 Quickstart         | Name 1                                                                                                    | Type $\uparrow_\downarrow$ |  |  |  |
| Deployments          | □ × bastion                                                                                                    | Bastion                    |  |  |  |
| Policies             | bastion-public-ip                                                                                                    | Public IP address          |  |  |  |
| 😌 Properties         | 🔲 👰 jenkins-master-v22041                                                                                            | Image                      |  |  |  |
| 🔒 Locks              | 🔲 👰 jenkins-worker                                                                                                   | Image                      |  |  |  |
| Export template      | 🗌 🆘 management                                                                                                    | Virtual network            |  |  |  |

Figure 6.24 Azure bastion host

## 6.2.3 Deploying a Jenkins master virtual machine

With the VPN being deployed, we can deploy our Jenkins cluster. Figure 6.25 summarizes the target architecture.

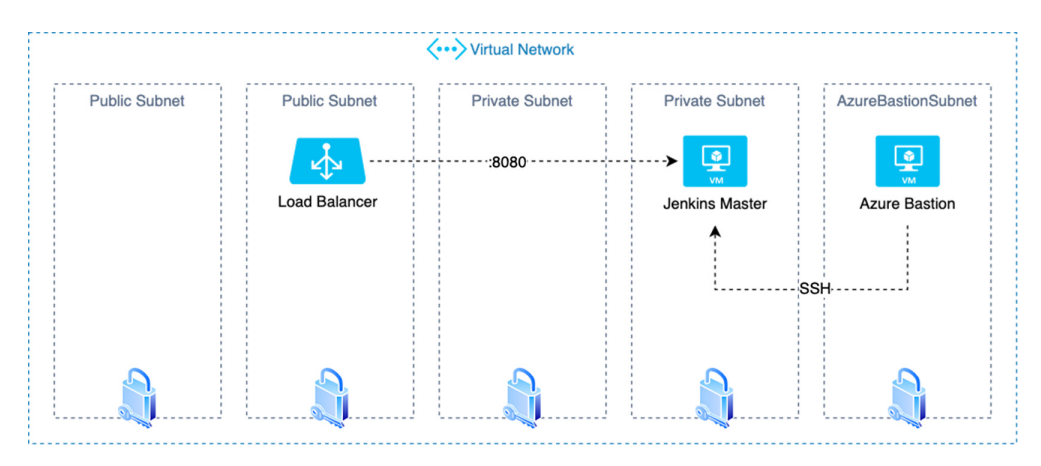

Figure 6.25 Jenkins VM inside a private subnet

Deploy a virtual machine based on the Jenkins master image built with Packer earlier. Define the resource in jenkins\_master.tf with the following code.

```
Listing 6.24 Jenkins master virtual machine
data "azurerm_image" "jenkins_master_image" {
                      = var.jenkins_master_image
 name
  resource_group_name = data.azurerm_resource_group.management.name
}
resource "azurerm_virtual_machine" "jenkins_master" {
                      = "jenkins-master"
  name
  resource_group_name = data.azurerm_resource_group.management.name
  location = var.location
  vm_size
                      = var.jenkins_vm_size
 network_interface_ids = [
    azurerm_network_interface.jenkins_network_interface.id,
  1
  os_profile {
    computer_name = var.config["os_name"]
                                                                  Disables password
    admin_username = var.config["vm_username"]
                                                        authentication and enables SSH
  }
                                                       as an authentication mechanism
  os_profile_linux_config {
    disable_password_authentication = true
    ssh kevs {
      path
              = "/home/${var.config["vm_username"]}/.ssh/authorized_keys"
      key_data = file(var.public_ssh_key)
    }
  }
  storage_os_disk {
    name = "main"
             = "ReadWrite"
    caching
    managed_disk_type = "Standard_LRS"
                                            Specifies the type of managed disk that should
    create_option = "FromImage"
                                            be created. Possible values are Standard LRS,
                     = "30"
                                            StandardSSD_LRS, or Premium_LRS.
    disk_size_gb
  }
                                                            Provisions the VM from the
  storage_image_reference {
                                                          baked Jenkins master image
    id = data.azurerm_image.jenkins_master_image.i
  }
                                                 Deletes the OS disk automatically
                                               when deleting the VM
  delete_os_disk_on_termination = true
                                            <1-
}
```

**NOTE** We allowed 30 GB as the disk size for the virtual machine. Jenkins needs some disk space to perform builds and keep archives and build logs.

SSH key data is provided in the ssh\_key section, and the username is provided in the os\_profile section with password authentication disabled.

The Jenkins virtual machine uses the B-Series Azure VM family with burstable CPU performances. This VM family provides the right balance between computing and

network bandwidth. I recommend selecting your VM family type based on your project build needs and requirements.

Listing 6.24 created a VM named jenkins-master, and now we'll attach the virtual network interface, as shown in the following listing.

|         | Listing 6.25 Jenkins                                                                             | VM network configuration                                                                                                    |                                                                                                    |
|---------|--------------------------------------------------------------------------------------------------|----------------------------------------------------------------------------------------------------|----------------------------------------------------------------------------------------------------|
| đ       | <pre>ita "azurerm_subnet" name virtual_network_nam resource_group_name depends on = [azure</pre> | <pre>" "private_subnet" {     = var.subnets[2].name ne = azurerm_virtual_network.management.name e = data.azurerm_resource_group.management.name erm virtual network.management]</pre>             |                                                                                                    |
| }<br>r: | esource "azurerm_net<br>name<br>location<br>resource_group_name<br>depends_on = [azure           | <pre>cwork_interface" "jenkins_network_interface" {     = "jenkins_network_interface"     = var.location     e = data.azurerm_resource_group.management.name erm_virtual_network.management]</pre> | Deploys the<br>Jenkins master<br>instance in a<br>private subnet<br>and assigns a<br>dynamic<br>private IF |
| }       | <pre>ip_configuration {    name    subnet_id    private_ip_addres }</pre>                        | = "internal"<br>= data.azurerm_subnet.private_subn<br>ss_allocation = "Dynamic"                                                                                                    | et.id                                                                                                    |

The virtual network interface connects the Jenkins master to the private network subnet.

Once you provide the needed Terraform variables in variables.tfvars, issue terraform apply. Creating the Jenkins VM, shown in figure 6.26, from your Packer image and the expected resources takes a few minutes.

| Resource group        |                                                                  |                          |
|-----------------------|------------------------------------------------------------------|--------------------------|
| Search (Cmd+/)        | $ \  \  \  \  \  \  \  \  \  \  \  \  \ $                        | Export to CSV   🖉 Assign |
| () Overview           | Subscription (change) : Pay-As-You-Go                            | Deployments : No         |
| Activity log          | Subscription ID : 50c09e38-b0cd-40d2-a5d3-02dcd8d85713           |                          |
| Access control (IAM)  | Tags (change) : Click here to add tags                           |                          |
| Tags                  |                                                                  | *                        |
| 🗲 Events              | Filter by name (Type == all () (Location == all () (+ Add filter | )                        |
| Settings              | Showing 1 to 8 of 8 records. Show hidden types                   |                          |
| 🝊 Quickstart          | Name ↑↓                                                          | Type ↑↓                  |
| Deployments           | □ × bastion                                                      | Bastion                  |
| Policies              | bastion-public-ip                                                | Public IP address        |
| 🔁 Properties          | 🔲 🖳 jenkins-master                                               | Virtual machine          |
| 🔒 Locks               | jenkins-master-v22041                                            | Image                    |
| 😫 Export template     | 🔲 👰 jenkins-worker                                               | Image                    |
| Cost Management       | inkins_network_interface                                         | Network interface        |
| So Cost analysis      | - 🗌 🛢 main                                                       | Disk                     |
| Cost alerts (preview) | C 🎲 management                                                   | Virtual network          |
|                       |                                                                  |                          |

The Jenkins virtual machine should be accessible through a Bastion host only. Figure 6.27 confirms that the machine was deployed within a private subnet.

|   | jenkins-master<br>Virtual machine        |                                                                 |                                         |   |                           |                               |  |
|---|------------------------------------------|-----------------------------------------------------------------|-----------------------------------------|---|---------------------------|-------------------------------|--|
| [ | ρ Search (Cmd+/) «                       | 🖋 Connect ▷ Start 🤇 Restart 🔲 Stop 🕱 Capture 📋 Delete 🖒 Refresh |                                         |   |                           |                               |  |
|   | Overview                                 | Resource group (change)                                         | : management                            |   | Azure Spot                | : N/A                         |  |
|   | Activity log                             | Status                                                          | : Running                               |   | Public IP address         | : -                           |  |
|   | Activity log                             | Location                                                        | : Central US                            |   | Private IP address        | : 10.0.2.4                    |  |
| 1 | Access control (IAM)                     | Subscription (change)                                           | : Pay-As-You-Go                         |   | Public IP address (IPv6)  | : -                           |  |
|   | Tags                                     | Subscription ID                                                 | : 50c09e38-b0cd-40d2-a5d3-02dcd8d85713  |   | Private IP address (IPv6) | :-                            |  |
| 6 | <sup>B</sup> Diagnose and solve problems | Computer name                                                   | : (not available)                       |   | Virtual network/subnet    | : management/private-10.0.2.0 |  |
|   | ettings                                  | Operating system                                                | : Linux                                 |   | DNS name                  | : -                           |  |
|   |                                          | Size                                                            | : Standard B1ms (1 vcpus, 2 GiB memory) |   |                           |                               |  |
| 1 | Networking                               | Tags (change)                                                   | · Click have to add taxes               |   |                           |                               |  |
| , | S Connect                                | raga (change)                                                   | . citck here to add tags                | ~ |                           |                               |  |

Figure 6.27 Jenkins master deployed in a private subnet

However, to access the Jenkins dashboard, we will deploy a load balancer in front of the VM. Create a loadbalancers.tf file on which you define an Azure load balancer and a security rule to serve the Jenkins dashboard and attach it to a public IP address, as shown in the following listing.

```
Listing 6.26 Jenkins dashboard load balancer configuration
resource "azurerm_public_ip" "jenkins_lb_public_ip" {
                               = "jenkins-lb-public-ip"
name
location
                               = var.location
resource_group_name
                              = data.azurerm_resource_group.management.name
allocation_method
                               = "Static"
}
resource "azurerm_lb" "jenkins_lb" {
                                                                Associates a public IP
                    = "jenkins-lb"
 name
                                                          address to the load balancer
                     = var.location
location
 resource_group_name = data.azurerm_resource_group.management.name
 frontend_ip_configuration {
   name
                        = "publicIPAddress"
   public_ip_address_id = azurerm_public_ip.jenkins_lb_public_ip.id
 }
}
resource "azurerm_lb_rule" "jenkins_lb_rule" {
  name = "jenkins-lb-rule"
  resource_group_name = data.azurerm_resource_group.management.name
  protocol = "tcp"
                                                        The load balancer listens on port
  enable_floating_ip = false
                                                        80 for incoming requests and
  probe_id = azurerm_lb_probe.jenkins_lb_probe.id
                                                       communicates with the lenkins
                                                      master instance through port 8080.
  loadbalancer_id = azurerm_lb.jenkins_lb.id
  backend_address_pool_id = azurerm_lb_backend_address_pool
```

```
.jenkins_backend.id
frontend_ip_configuration_name = "publicIPAddress"
frontend_port = 80
backend_port = 8080
}
The load balancer listens on
port 80 for incoming
requests and communicates
with the Jenkins master
instance through port 8080.
```

Within the same file, define an Azure backend address pool and assign it to the load balancer. Then set a health check on port 8080, as shown in the following listing.

```
Listing 6.27 Jenkins dashboard health check
resource "azurerm_lb_backend_address_pool" "jenkins_backend" {
 resource_group_name = data.azurerm_resource_group.management.name
 loadbalancer_id
                    = azurerm_lb.jenkins_lb.id
name
                     = "jenkins-backend"
}
resource "azurerm_lb_probe" "jenkins_lb_probe" {
  resource_group_name = data.azurerm_resource_group.management.name
  loadbalancer_id = azurerm_lb.jenkins_lb.id
                                                     The URI used for
 name
                      = "jenkins-lb-probe"
                                                     requesting health status
  protocol
                      = "Http"
                                                     from the backend endpoint
                     = "/"
 request_path
                      = 8080
 port
                                        Port on which the probe
}
                                       queries the backend endpoint
```

Azure allows for opening ports to traffic via security groups, which can also be managed in the Terraform configuration. Add the following to security\_groups.tf and proceed to run plan/apply to create the security rule to allow inbound traffic on port 8080 and SSH traffic on TCP port 22.

```
Listing 6.28 Jenkins master security group
resource "azurerm_network_security_group" "jenkins_security_group" {
  name
               = "jenkins-sg"
  location
               = var.location
  resource_group_name = data.azurerm_resource_group.management.name
  security_rule {
                  = "AllowSSH"
   name
                  = 100
   priority
   direction
                  = "Inbound"
   access
                  = "Allow"
                                          Allows inbound traffic on
                  = "Tcp"
   protocol
                                          port 22 (SSH) from anywhere
   source_port_range
                               = "*"
                               = "22"
   destination_port_range
   source_address_prefix
                               = "*"
    destination_address_prefix = "*"
  }
```

```
security_rule {
   name
                   = "AllowHTTP"
   priority
                 = 200
   direction
                 = "Inbound"
   access
                  = "Allow"
                                               Allows inbound traffic on port
              = "Tcp"
   protocol
                                               8080, where the Jenkins web
                              = "*"
                                               dashboard is served
   source_port_range
   destination_port_range
                              = "8080"
   source_address_prefix = "Internet"
   destination_address_prefix = "*"
 }
}
```

Finally, assign the security group to the virtual network interface attached to the Jenkins master virtual machine, as shown in the following listing.

```
Listing 6.29 Jenkins network interface configuration
resource "azurerm_network_interface" "jenkins_network_interface" {
                       = "jenkins_network_interface"
 name
  location
                       = var.location
 resource_group_name = data.azurerm_resource_group.management.name
  network_security_group_id =
     azurerm_network_security_group.jenkins_security_group.id
  depends_on = [azurerm_virtual_network.management]
  ip_configuration {
    name
                                    = "internal"
                                    = data.azurerm_subnet.private_subnet.id
    subnet_id
    private_ip_address_allocation = "Dynamic"
    load_balancer_backend_address_pools_ids =
    [azurerm_lb_backend_address_pool.jenkins_backend.id]
  }
}
                                                      Assigns the Jenkins security group
                                                         to the virtual network interface
                                                          configured in a private subnet
```

Apply the changes with the terraform apply command. Once Terraform completes, your load balancer is ready. Obtain its public IP address from outputs.tf by adding the following code.

```
Listing 6.30 Jenkins master firewall and traffic control
output "jenkins" {
   value = azurerm_public_ip.jenkins_lb_public_ip.ip_address
}
```

Let's verify the resources by using the Azure portal. As you can see in figure 6.28, Terraform created all the expected resources under the management resource group.

| Resource group                                             |                                                                                                    |                                      |
|------------------------------------------------------------|----------------------------------------------------------------------------------------------------|--------------------------------------|
|                                                            | $+$ Add $\equiv\equiv$ Edit columns in Delete resource group $\circlearrowright$ Refresh $\rightarrow$ Move $\downarrow$ Exp                                            | oort to CSV 🛛 🤣 Assign tags 📋 Delete |
| Overview     Activity log     Access control (IAM)         | Subscription (change) : Pay-As-You-Go           Subscription ID         : 50c09e38-b0cd-40d2-a5d3-02dcd8d85713           Tags (change)         : Click here to add tags | Deployments : No deployments         |
| <ul> <li>Tags</li> <li>Events</li> <li>Settings</li> </ul> | Filter by name       Type == all ()       Location == all ()       Type Add filter         Showing 1 to 11 of 11 records.       Show hidden types ()                    |                                      |
| Quickstart                                                 | ■ Name ↑↓                                                                                                    | Type $\uparrow_{\downarrow}$         |
| 1 Deployments                                              | bastion                                                                                                    | Bastion                              |
| Policies                                                   | 🔲 🔤 bastion-public-ip                                                                                                    | Public IP address                    |
| 😤 Properties                                               | 🗌 💠 jenkins-lb                                                                                                    | Load balancer                        |
| 🔒 Locks                                                    | 🔄 🔤 jenkins-lb-public-ip                                                                                                    | Public IP address                    |
| 😫 Export template                                          | V 🖳 jenkins-master                                                                                                    | Virtual machine                      |
| Cost Management                                            | 🔲 👰 jenkins-master-v22041                                                                                                    | Image                                |
| Scost analysis                                             | 🔲 🎈 jenkins-sg                                                                                                    | Network security group               |
| Cost alerts (preview)                                      | 🔲 👰 jenkins-worker                                                                                                    | Image                                |
| ③ Budgets                                                  | I kan jenkins_network_interface                                                                                                    | Network interface                    |
| Advisor recommendations                                    | 🗌 🛢 main                                                                                                    | Disk                                 |
|                                                            | A the management                                                                                                    | Virtual network                      |
| wonitoring                                                 |                                                                                                    |                                      |

Figure 6.28 Public load balancer pointing to Jenkins master VM

Now point your web browser to the public IP address of the load balancer in the address bar. The default Jenkins home page will be displayed, as shown in figure 6.29.

| ← → C ③ Non sécurisé   168.61.214.14                                         | 6                   | 配 ☆ | 0 🖊 🖪    | 🚳 🛯 🏭 🛈 🗢 🛛 🗐 🕄     |
|------------------------------------------------------------------------------|---------------------|-----|----------|---------------------|
| 🏘 Jenkins                                                                    |                     |     | Q search | ⑦ log in            |
| Jenkins >                                                                    |                     |     |          | enable auto refresh |
| People     Build History     Open Blue Ocean     P 7 Trigger     Credentials | Welcome to Jenkins! |     |          |                     |
| Build Queue -                                                                |                     |     |          |                     |
| No builds in the queue.                                                      |                     |     |          |                     |

Figure 6.29 Jenkins dashboard accessible from LB public IP address

You can now sign in with admin credentials defined in the Groovy init scripts while baking the Jenkins master machine image.

#### 6.2.4 Applying autoscaling to Jenkins workers

We're ready to deploy Jenkins workers to offload build projects from the master. The workers will be deployed inside an autoscaling set to be provisioned dynamically. Figure 6.30 illustrates the target deployment architecture.

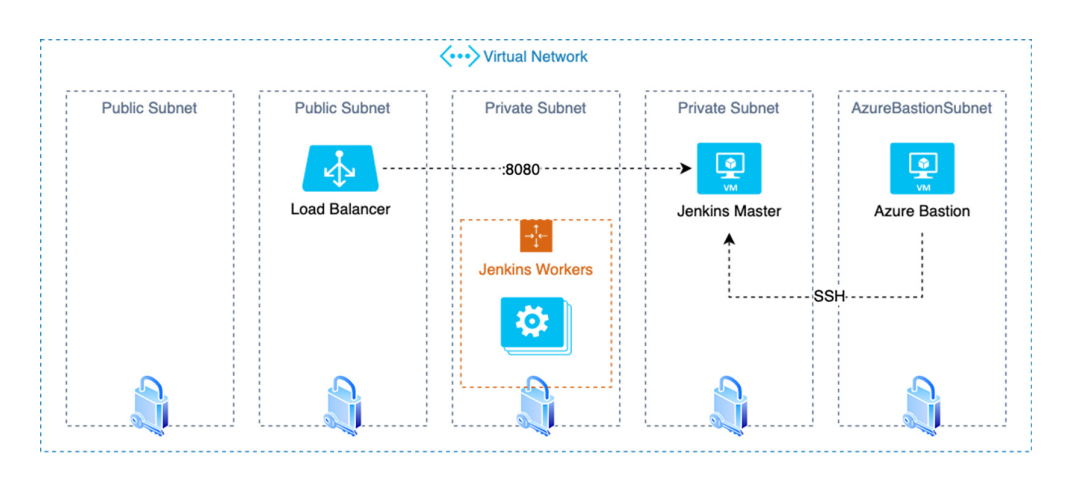

Figure 6.30 Jenkins workers scale set

We need to deploy Jenkins worker machines inside a machine scale set. A Jenkins worker will be based on the Jenkins worker image built earlier with Packer and will be deployed inside a private subnet. Create jenkins\_workers.tf with the following content.

```
Listing 6.31 Jenkins worker machine scale set
                                                           References the Jenkins
data "azurerm_image" "jenkins_worker_image" {
                                                           worker machine image ID
                     = var.jenkins_worker_image
                                                      <1-
  name
  resource_group_name = data.azurerm_resource_group.management.name
}
resource "azurerm_virtual_machine_scale_set" "jenkins_workers_set" {
                     = "jenkins-workers-set"
 name
  location
                      = var.location
  resource_group_name = data.azurerm_resource_group.management.name
  upgrade_policy_mode = "Manual"
  sku {
            = var.jenkins_vm_size
    name
          = "Standard"
   tier
    capacity = 2
  }
  storage_profile_image_reference {
    id = data.azurerm_image.jenkins_worker_image.id
  }
  storage_profile_os_disk {
    caching
              = "ReadWrite"
    create_option = "FromImage"
```

```
managed_disk_type = "Standard_LRS"
}
                                                     Disables password authentication
os_profile {
                                                    and configures the SSH credentials
  computer_name_prefix = "jenkins-worker"
  admin_username = var.config["vm_username"]
  custom_data = data.template_file.jenkins_worker_startup_script.rendered
}
os_profile_linux_config {
  disable_password_authentication = true
  ssh_keys {
             = "/home/${var.config["vm_username"]}/.ssh/authorized_keys"
    path
    key_data = file(var.public_ssh_key)
  }
}
network_profile {
  name
        = "private-network"
                                        Assigns a security group to the VM instances
  primary = true
                                                and requests private IP addresses
  network_security_group_id =
   azurerm_network_security_group.jenkins_worker_security_group.id
  ip_configuration {
    name = "private-ip-configuration"
    primary = true
    subnet_id = data.azurerm_subnet.private_subnet.id
  }
}
```

**NOTE** You should test your projects on multiple Azure VM family types to determine the appropriate machine type for Jenkins workers, as well as the amount of disk space.

}

Each Jenkins worker machine will execute a custom script (chapter6/azure/ terraform/scripts/join-cluster.tpl) at runtime to join the Jenkins cluster; see the following listing.

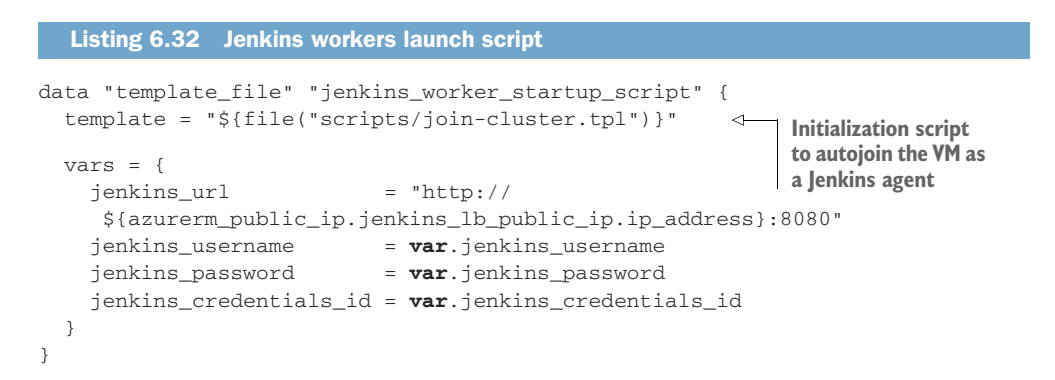

The script will use Azure Instance Metadata Service (IMDS) to fetch information regarding the machine's private IP address and hostname and will issue a POST HTTP request to the Jenkins RESTful API to establish a bidirectional connection with the machine and join the cluster:

A security group will be attached to the virtual network interface attached to the scale set. It allows inbound traffic on port 22 (SSH), as shown in the following listing.

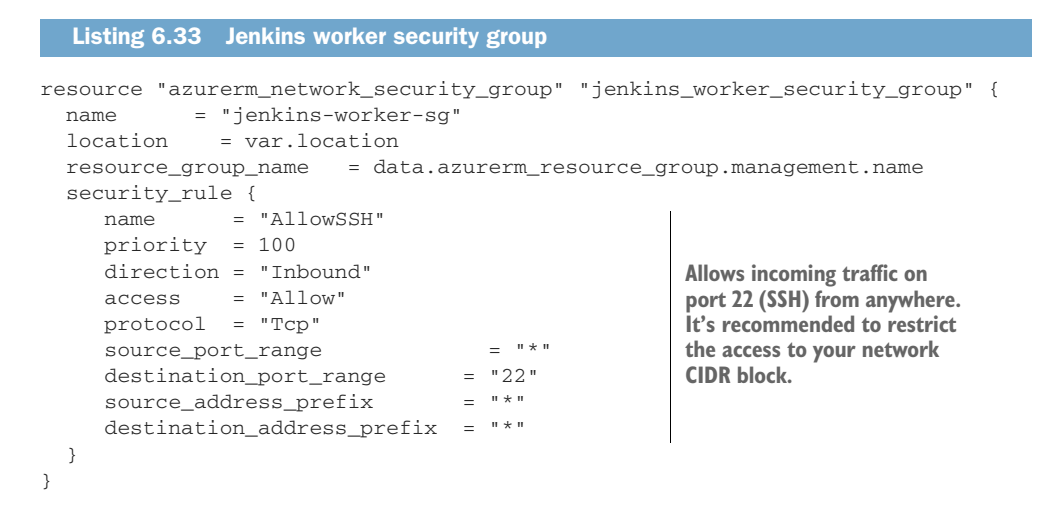

Once the deployment has completed, the content of the resource group resembles that shown in figure 6.31.

| Resource group                                                                                                    |                                                                                                    |                                       |
|----------------------------------------------------------------------------------------------------|----------------------------------------------------------------------------------------------------|---------------------------------------|
|                                                                                                    | $+$ Add $\equiv\equiv$ Edit columns 📋 Delete resource group 🕐 Refresh $\rightarrow$ Move $\downarrow$ Expansion                                                                                                    | ort to CSV 🛛 🤣 Assign tags 📋 Delete 🛓 |
| 😥 Overview                                                                                                    | Subscription (change): Pay-As-You-Go                                                                                                    | Deployments : No deployments          |
| Activity log                                                                                                    | Subscription ID : 50c09e38-b0cd-40d2-a5d3-02dcd8d85713 Taos (channe) : Click here to add taos                                                                                                    |                                       |
| Access control (IAM)                                                                                                    | raga (change) . Ence here to acto taga                                                                                                    | *                                     |
| <ul> <li>For the second second se</li></ul> | Filter by name     Type == all ()     Location == all ()     + Add filter                                                                                                    |                                       |
| Settings                                                                                                    | Showing 1 to 13 of 13 records.                                                                                                    |                                       |
| 📣 Quickstart                                                                                                    |                                                                                                    | Type ↑↓                               |
| Deployments                                                                                                    | □ � jenkins-Ib                                                                                                    | Load balancer                         |
| Policies                                                                                                    | 🔲 🖬 jenkins-lb-public-ip                                                                                                    | Public IP address                     |
| A Locks                                                                                                    | jenkins-master                                                                                                    | Virtual machine                       |
| Export template                                                                                                    | ienkins-master-v22041                                                                                                    | Image<br>Network security group       |
| Cost Management                                                                                                    | Sector State State | Image                                 |
| 💫 Cost analysis                                                                                                    | 🗌 🌒 jenkins-worker-sg                                                                                                    | Network security group                |
| Cost alerts (preview)                                                                                                    | V 🎭 jenkins-workers-set                                                                                                    | Virtual machine scale set             |
| ③ Budgets                                                                                                    | I kins_network_interface                                                                                                    | Network interface                     |
| Advisor recommendations                                                                                                    | S main                                                                                                    | Disk                                  |
| Monitoring                                                                                                    | 🗌 🐡 management                                                                                                    | Virtual network                       |

Figure 6.31 Jenkins worker virtual machine scale set

| jenkins-workers-set   In<br>Virtual machine scale set | stances                             |                                  |                               |
|-------------------------------------------------------|-------------------------------------|----------------------------------|-------------------------------|
| Search (Cmd+/)                                        | Start 🤇 Restart 🗌 Dealloo           | cate 🖒 Reimage 🛍 Delete ↑ Upgrad | e 🕐 Refresh   🖉 Protection Po |
| Source Overview                                       | ho Search virtual machine instances |                                  |                               |
| Activity log                                          | Name                                | Status                           | Protection policy             |
| Access control (IAM)                                  | jenkins-workers-set_0               | Running                          |                               |
| Tags                                                  | jenkins-workers-set_2               | Running                          |                               |
| Diagnose and solve problems                           |                                     |                                  |                               |
| Settings                                              |                                     |                                  |                               |
| Instances                                             |                                     |                                  |                               |

Figure 6.32 Static number of Jenkins workers

By default, two Jenkins workers will be up and running, as shown in figure 6.32.

To be able to scale workers based on build jobs and pipeline running, we will use Azure autoscale policies to trigger a scale-out or scale-in based on CPU utilization of the worker machines. Within jenkins\_workers.tf, add the following resource block.

```
Listing 6.34 Jenkins worker autoscaling policies
resource "azurerm_monitor_autoscale_setting" "jenkins_workers_autoscale" {
                    = "jenkins-workers-autoscale"
 name
 resource_group_name = data.azurerm_resource_group.management.name
 location = var.location
 target_resource_id =
    azurerm_virtual_machine_scale_set.jenkins_workers_set.id
 profile {
   name = "jenkins-autoscale"
   capacity {
     default = 2
                            Defines the minimum and maximum
     minimum = 2
                            numbers of Jenkins workers
     maximum = 10
    }
   rule {
     metric_trigger {
       metric_name
                         = "Percentage CPU"
       metric_resource_id =
    azurerm_virtual_machine_scale_set.jenkins_workers_set.id
       time_grain = "PT1M"
                                                                Monitors the CPU
                         = "Average"
       statistic
       time_window = "PT5M"
                                                                utilization of the
                                                                workers—if it
       time_aggregation = "Average"
                                                                hits 80%, a new
       operator = "GreaterThan"
                                                                Jenkins worker's
       threshold
                         = 80
                                                                VM will be
     }
                                                                deployed.
     scale_action {
       direction = "Increase"
       type = "ChangeCount"
                = "1"
       value
       cooldown = "PT1M"
     }
    }
```

```
rule {
   metric_trigger {
     metric_name = "Percentage CPU"
     metric_resource_id =
  azurerm_virtual_machine_scale_set.jenkins_workers_set.id
     time_grain = "PT1M"
     statistic = "Average"
time_window = "PT5M"
                                                              Monitors the CPU
                                                              utilization of the
     time_aggregation = "Average"
                                                              workers—if it's
                                                              below 20%, an
     operator = "LessThan"
                                                              existing Jenkins
     threshold
                       = 20
                                                              worker VM will be
    }
                                                              terminated.
    scale_action {
     direction = "Decrease"
     type = "ChangeCount"
     value
              = "1"
     cooldown = "PT1M"
    }
 }
}
```

Apply the changes with terraform apply. Then, head over to the Jenkins worker scale set configuration. In the Scaling section, define a new autoscale policy, as shown in figure 6.33.

|                                                                                                    | Virtual machine scale set                                                                                                    | Save X Di                                          | iscard 🖒 Refresh 😳 Provide feedback                                                                                                    |           |  |  |  |  |  |
|----------------------------------------------------------------------------------------------------|----------------------------------------------------------------------------------------------------|----------------------------------------------------|----------------------------------------------------------------------------------------------------|-----------|--|--|--|--|--|
| Ľ                                                                                                    | Search (Cmd+/) «                                                                                                    | CET DAVE X DE                                      |                                                                                                    |           |  |  |  |  |  |
| 8                                                                                                    | Overview                                                                                                    | Custom autoscale                                   | 3                                                                                                    |           |  |  |  |  |  |
|                                                                                                    | Activity log                                                                                                    | Autoscale settin                                   | ng name jenkins-workers-set-Autoscale-318                                                                                                    |           |  |  |  |  |  |
| 82                                                                                                    | Access control (IAM)                                                                                                    | (IAM) Resource group management                    |                                                                                                    |           |  |  |  |  |  |
| 4                                                                                                    | Tags                                                                                                    | Instance count                                     | 2                                                                                                    |           |  |  |  |  |  |
| P                                                                                                    | Diagnose and solve problems                                                                                                    |                                                    |                                                                                                    |           |  |  |  |  |  |
| Se                                                                                                    | tings                                                                                                    | Default je                                         | nkins-autoscale 🧷                                                                                                    | $\otimes$ |  |  |  |  |  |
| Ņ                                                                                                    | Instances                                                                                                    | Delete warning                                     | 1 The very last or default recurrence rule cannot be deleted. Instead, you can disable autoscale to turn off autoscale.                                                                                                    |           |  |  |  |  |  |
| 60                                                                                                    |                                                                                                    |                                                    | • • • • • • • • • • • • • • • • • • • •                                                                                                    |           |  |  |  |  |  |
|                                                                                                    | Networking                                                                                                    |                                                    | Scale based on a matrix C Scale to a specific instance count                                                                                                    |           |  |  |  |  |  |
| Ľ                                                                                                    | Networking<br>Scaling                                                                                                    | Scale mode                                         | Scale based on a metric      Scale to a specific instance count                                                                                                    |           |  |  |  |  |  |
| 2                                                                                                    | Networking<br>Scaling<br>Storage                                                                                                    | Scale mode                                         | Scale based on a metric      Scale to a specific instance count                                                                                                    |           |  |  |  |  |  |
|                                                                                                    | Networking<br>Scaling<br>Storage<br>Operating system                                                                                                    | Scale mode                                         | Scale based on a metric Scale to a specific instance count  Scale out  Many inclusion understant (Auranae) Researchers (201), 90 with Elterstant but 1                                                                                                    |           |  |  |  |  |  |
| <ul> <li></li> <li></li> <li><td>Scaling<br/>Storage<br/>Operating system<br/>Security</td><td>Scale mode</td><td>Scale based on a metric Scale to a specific instance count  Scale out  When jenkins-workers-set (Average) Percentage CPU &gt; 80 with filters Increase count by 1  For the in</td><td></td></li></ul> | Scaling<br>Storage<br>Operating system<br>Security                                                                                                    | Scale mode                                         | Scale based on a metric Scale to a specific instance count  Scale out  When jenkins-workers-set (Average) Percentage CPU > 80 with filters Increase count by 1  For the in                                                                                                    |           |  |  |  |  |  |
|                                                                                                    | Scaling<br>Storage<br>Operating system<br>Security<br>Size                                                                                                    | Scale mode<br>Rules                                | Scale based on a metric      Scale to a specific instance count     Scale out     When jenkins-workers-set (Average) Percentage CPU > 80 with filters Increase count by 1     Scale in     Man                                                                                                    |           |  |  |  |  |  |
|                                                                                                    | Networking<br>Scaling<br>Storage<br>Operating system<br>Security<br>Size<br>Extensions                                                                                            | Scale mode<br>Rules                                | Scale based on a metric      Scale to a specific instance count     Scale out     When jenkins-workers-set (Average) Percentage CPU > 80 with filters Increase count by 1     Scale in     When jenkins-workers-set (Average) Percentage CPU < 20 with filters Decrease count by 1                                                                                                    |           |  |  |  |  |  |
|                                                                                                    | Networking<br>Scaling<br>Storage<br>Operating system<br>Security<br>Size<br>Extensions<br>Continuous delivery                                                                     | Scale mode<br>Rules                                | Scale based on a metric      Scale to a specific instance count      Scale out      When jenkins-workers-set (Average) Percentage CPU > 80 with filters Increase count by 1      Scale in      When jenkins-workers-set (Average) Percentage CPU < 20 with filters Decrease count by 1  + Add a rule                                                                                                    |           |  |  |  |  |  |
|                                                                                                    | Networking<br>Scaling<br>Storage<br>Operating system<br>Security<br>Size<br>Extensions<br>Continuous delivery<br>Configuration                                                    | Scale mode<br>Rules                                | Scale based on a metric      Scale to a specific instance count      Scale out      When jenkins-workers-set (Average) Percentage CPU > 80 with filters Increase count by 1      Scale in      When jenkins-workers-set (Average) Percentage CPU < 20 with filters Decrease count by 1  + Add a rule  Minimum O Maximum O Default O                                                                                                    |           |  |  |  |  |  |
|                                                                                                    | Networking<br>Scaling<br>Slorage<br>Operating system<br>Security<br>Size<br>Extensions<br>Continuous delivery<br>Configuration<br>Upgrade policy                                  | Scale mode<br>Rules                                | Scale based on a metric      Scale to a specific instance count      Scale out      When jenkins-workers-set (Average) Percentage CPU > 80 with filters Increase count by 1      Scale in      When jenkins-workers-set (Average) Percentage CPU < 20 with filters Decrease count by 1  + Add a rule  Minimum      Maximum      Default      2      10      2                                                                                                    |           |  |  |  |  |  |
|                                                                                                    | Networking<br>Scaling<br>Scaling<br>Storage<br>Qorating system<br>Size<br>Extensions<br>Continuous delivery<br>Configuration<br>Upgrade policy<br>Health and repair               | Scale mode Rules Instance limits Schedule          | <ul> <li>Scale based on a metric Scale to a specific instance count</li> <li>Scale out</li> <li>When jenkins-workers-set (Average) Percentage CPU &gt; 80 with filters Increase count by 1</li> <li>Scale in</li> <li>When jenkins-workers-set (Average) Percentage CPU &lt; 20 with filters Decrease count by 1</li> <li>+ Add a rule</li> <li>Minimum O Maximum O Default O 2</li> <li>This scale condition is executed when none of the other scale condition(s) match</li> </ul> |           |  |  |  |  |  |
|                                                                                                    | Networking<br>Scaling<br>Scaling<br>Operating system<br>Security<br>Size<br>Extensions<br>Continuous delivery<br>Configuration<br>Upgrade policy<br>Health and repair<br>Identity | Scale mode<br>Rules<br>Instance limits<br>Schedule | <ul> <li>Scale based on a metric Scale to a specific instance count</li> <li>Scale out</li> <li>When jenkins-workers-set (Average) Percentage CPU &gt; 80 with filters Increase count by 1</li> <li>Scale in</li> <li>When jenkins-workers-set (Average) Percentage CPU &lt; 20 with filters Decrease count by 1</li> <li>+ Add a rule</li> <li>Minimum O Maximum O Default O 2</li> <li>This scale condition is executed when none of the other scale condition(s) match</li> </ul> |           |  |  |  |  |  |

Figure 6.33 Jenkins worker autoscaling policies

}

**NOTE** Once you're finished playing with the Jenkins cluster, you will likely want to tear down everything that was created so that you don't incur any further costs.

Great! You are now able to deploy a self-healing Jenkins cluster on Microsoft Azure.

# 6.3 DigitalOcean

When we think of cloud computing providers, we are typically referring to the three giants in the industry: Azure, Google Cloud, and AWS. Unlike those providers that are known to everyone, DigitalOcean (www.digitalocean.com) is relatively new. You might be wondering why you should choose DigitalOcean over other providers. The reason lies in the differences between the three big players and DigitalOcean.

They differ in many aspects. One is small, while the others (AWS, GCP, and Azure) are huge. DigitalOcean provides virtual machines (called *Droplets*). There are no bells and whistles. You do not get lost in a catalog of services, since they are almost nonexistent. Plus, DigitalOcean's interface allows developers to quickly set up machines because of its friendly design. Moreover, it's affordable and has cheaper instances, which is a good starting point for beginner businesses and startups. (If you don't have a DigitalOcean account, you will need to create one; you will get \$100 of free credits.)

To use Packer with DigitalOcean, we first need to generate a DigitalOcean API token. This can be done on the DigitalOcean Applications & API page. Click the Generate New Token button to obtain a token with read and write permissions, as shown in figure 6.34.

| E Learning + New Project |   | Q Search by resource name or IP (Cmd+B)                               |                     |            | Create∨ | 0 | Ģ | USAGE<br>\$0.00 | <b>-</b> |
|--------------------------|---|-----------------------------------------------------------------------|---------------------|------------|---------|---|---|-----------------|----------|
| DISCOVER<br>Marketplace  | ^ | Applications & API                                                    |                     |            |         |   |   |                 |          |
|                          | ~ | Tokens/Keys Apps Access                                               |                     |            |         |   |   |                 |          |
| Droplets                 |   | Personal access tokens                                                | Generate New Token  |            |         |   |   |                 |          |
| Kubernetes               |   | Tokens you have generated to access the DigitalOcean API.             |                     |            |         |   |   |                 |          |
| Volumes                  |   | Name                                                                  | Scope               | Created +  |         |   |   |                 |          |
| Databases                |   | Dealar                                                                |                     | Lost a sur |         |   |   |                 |          |
| Spaces                   |   | Packer                                                                | READ                | Just now   |         |   |   | WOR             | , v      |
| Images                   |   | d8dea550edff6a3273ef9014c44d0db1f3e2f531a78d6f913e3127                | 45136c2e19          |            |         |   |   |                 |          |
| Networking               |   | Personal access tokens function like a combined name and password for | API authentication. |            |         |   |   |                 |          |
| Monitoring               |   |                                                                       |                     |            |         |   |   |                 |          |
| API                      |   | Spaces access keys                                                    |                     |            |         |   |   |                 |          |

Figure 6.34 Packer API access token

### 6.3.1 Creating Jenkins DigitalOcean Snapshots

We're using the same template covered in listings 6.1 and 6.2; the only difference is the use of the digitalocean Packer builder to interact with the DigitalOcean API. The builder takes a CentOS source image and runs the provisioning necessary—installing

the tools required for building Jenkins jobs on the image after launching it—and then snapshots it into a reusable image; see the following listing. This reusable image can then be used as the foundation of new Jenkins workers that are launched within Digital-Ocean by using Terraform.

```
Listing 6.35 Jenkins worker image with DigitalOcean builder
{
    "variables" : {
        "api_token" : "DIGITALOCEAN API TOKEN",
                                                  DigitalOcean API token
        "region": "DIGITALOCEAN REGION"
                                                   and target region
    },
    "builders" : [
        {
            "type": "digitalocean",
            "api_token": "{{user `api_token`}}",
            "image": "centos-8-x64", The build Droplet will
            "region": "{{user `region`}}",
be based on CentOS 8.
            "size": "512mb",
            "ssh_username": "root",
            "snapshot_name": "jenkins-worker"
        }
    ],
    "provisioners" : [
       {
            "type" : "shell",
            "script" : "./setup.sh",
            "execute_command" : "sudo -E -S sh '{{ .Path }}'"
        }
    1
}
```

Include your DigitalOcean API token and target region (refer to the official documentation for a list of supported regions: http://mng.bz/EDRJ). Then run the packer build template.json command. You'll get a working Jenkins worker image in your DigitalOcean account in a couple of minutes, as shown in figure 6.35.

| Learning<br>+ New Project | Images                                                                                                    |
|---------------------------|----------------------------------------------------------------------------------------------------|
|                           | Snapshots Backups Custom Images                                                                                                    |
| Marketplace               | Take a Snapshot<br>Power-down Droplets before taking a snapshot to ensure data consistency. Snapshot's cost is based on space used and charged at a rate of \$0.05/GB/mo. |
|                           |                                                                                                    |
| Droplets                  | Choose a Droplet or volume Enter image name * Take Snapshot                                                                                                    |
| Kubernetes                |                                                                                                    |
| Volumes                   | Snapshots                                                                                                    |
| Databases                 | Droplets Volumes                                                                                                    |
| Spaces                    |                                                                                                    |
| Images                    | Name Size Regions Created A                                                                                                    |
| Networking<br>Monitoring  | ⓐ jenkins-worker<br>Created from packer-5e7cds70-5996-0cte-4212-4 2.44 GB LON1 2 minutes ago More ∨                                                                       |

Figure 6.35 Jenkins worker image snapshot

Similarly, update the Jenkins master template referenced in listing 6.2 to use the digitalocean builder. The provisioning part creates a Jenkins credential based on a private SSH key used to deploy Jenkins workers. This is needed, as Jenkins needs to set up a bidirectional connection with workers via SSH.

```
Listing 6.36 Jenkins master image with DigitalOcean builder
{
    "variables" : {
        "api_token" : "DIGITALOCEAN API TOKEN",
        "region": "DIGITALOCEAN REGION",
        "ssh_key" : "PRIVATE SSH KEY FILE"
    },
    "builders" : [
        {
            "type": "digitalocean",
            "api_token": "{{user `api_token`}}",
            "image": "centos-8-x64",
            "region": "{{user `region`}}",
            "size": "2gb",
            "ssh_username": "root",
            "snapshot_name": "jenkins-master-2.204.1"
        }
   ],
    "provisioners" : [
        . . .
   ]
}
```

This template has been cropped for brevity. The full JSON file can be downloaded from chapter6/digitalocean/packer/master/template.json.

Run the packer validate command to make sure that everything is copacetic. Then issue a packer build command. Once the build and provisioning part is finished, the Jenkins master snapshot should be ready to be used, as shown in figure 6.36.

| <ul> <li>Learning</li> <li>+ New Project</li> </ul>                  | Images                                                                                                    |                          |                        |                                   |                    |
|----------------------------------------------------------------------|----------------------------------------------------------------------------------------------------|--------------------------|------------------------|-----------------------------------|--------------------|
| DISCOVER ^                                                           | Snapshots Backups Custom Images                                                                              |                          |                        |                                   |                    |
| MANAGE ^<br>Droplets<br>Kubernetes<br>Volumes<br>Databases<br>Spaces | Power-down Droplets before taking a snapshot to ensure Choose a Droplet or volume Snapshots Droplets Volumes | data consistency. Snapsi | not's cost is based or | n space used and charged at a rat | e of \$0.05/GB/mo. |
| Images                                                               | Name                                                                                                    | Size                     | Regions                | Created +                         |                    |
| Networking<br>Monitoring                                             | () jenkins-master-2.204.1<br>Created from packer-5e7d1613-50b3-b2d8-7813-7c                                  | 1.96 GB                  | LON1                   | Just now                          | More 🗸             |
| API                                                                  | () jenkins-worker<br>Created from packer-5e7cd470-5996-0c1e-4212-4                                           | 2.44 GB                  | LON1                   | 5 hours ago                       | More 🗸             |

Figure 6.36 Jenkins master image snapshot

### 6.3.2 Deploying a Jenkins master Droplet

In this step, you'll write Terraform template files for automating Jenkins cluster Droplet deployments of the snapshot containing the Jenkins master and worker you just built using Packer.

Define a terraform.tf file and declare DigitalOcean as a provider. The provider needs to be configured with the proper API token before it can be used, as shown in the following listing.

```
Listing 6.37 Defining the DigitalOcean provider
provider "digitalocean" {
token = var.token
}
```

Run terraform init to download the DigitalOcean plugin needed to translate the Terraform instructions into API calls:

```
Initializing the backend...
```

```
Initializing provider plugins...
- Checking for available provider plugins...
- Downloading plugin for provider "digitalocean" (terraform-providers/digitalocean) 1.15.1...
The following providers do not have any version constraints in configuration,
so the latest version was installed.
To prevent automatic upgrades to new major versions that may contain breaking
changes, it is recommended to add version = "..." constraints to the
corresponding provider blocks in configuration, with the constraint strings
suggested below.
* provider.digitalocean: version = "~> 1.15"
Terraform has been successfully initialized!
```

Define a single resource of the type digitalocean\_droplet named jenkinsmaster in the jenkins\_master.tf file, as shown in Listing 6.38. Then set its parameters according to the variable values and add an SSH key (using its fingerprint) from your DigitalOcean account to the Droplet resource. The deployed Droplet will be of type s-1vcpu-2gb, which comes up with 1 GB of RAM and 1vCPU.

For heavier workloads and larger projects, and to handle concurrent users connecting to the Jenkins web dashboard, a large Droplet type might be required. Refer to the official documentation for the list of available Droplet sizes: http://mng.bz/N4yD.

```
Listing 6.38 Jenkins master Droplet
data "digitalocean_image" "jenkins_master_image" {
   name = var.jenkins_master_image
}
```

```
resource "digitalocean_droplet" "jenkins_master" {
    name = "jenkins-master"
    image = data.digitalocean_image.jenkins_master_image.id
    region = var.region
    size = "s-1vcpu-2gb"
    ssh_keys = [var.ssh_fingerprint]
    Provisions a Droplet with
    2 GB of RAM and 1vCPU
    with Packer
}
```

On DigitalOcean, you can upload your SSH public key to your account, which lets you add it to your Droplets at creation time (figure 6.37). This lets you log in to your Jenkins master without a password while still remaining secure.

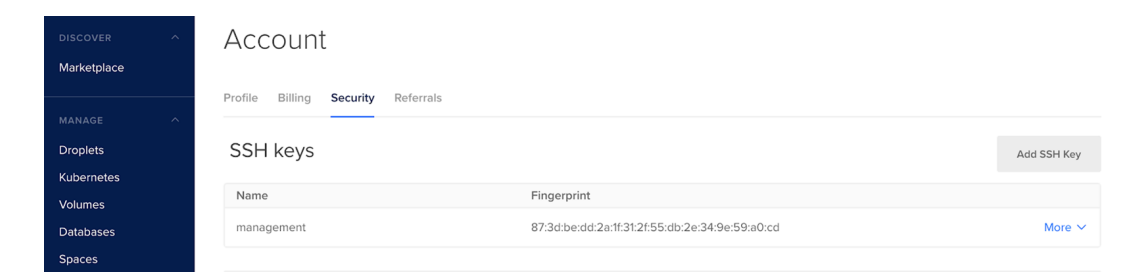

Figure 6.37 Adding a public SSH key

Next, attach a firewall to the Jenkins master Droplet with rules allowing inbound traffic on port 22 and 8080 from anywhere; see the following listing. For security purposes, I recommend limiting SSH incoming traffic to your CIDR network block.

```
Listing 6.39 Jenkins master Droplet's firewall
resource "digitalocean_firewall" "jenkins_master_firewall" {
  name = "jenkins-master-firewall"
  droplet_ids = [digitalocean_droplet.jenkins_master.id]
  inbound_rule {
    protocol
                      = "tcp"
                                                   Allows inbound traffic on
                    = "22"
    port_range
                                                  port 22 (SSH) from anywhere
    source_addresses = ["0.0.0.0/0", "::/0"]
  }
  inbound_rule {
    protocol
                      = "tcp"
                                                   Allows inbound traffic on port 8080, where
                    = "8080"
    port_range
                                                   the Jenkins web dashboard is served from
    source addresses = ["0.0.0.0/0", "::/0"]
  }
```

```
outbound_rule {
                         = "tcp"
   protocol
   protocoi = "tcp"
port_range = "1-65535"
   destination_addresses = ["0.0.0.0/0", "::/0"]
  }
 outbound_rule {
   protocol = "udp"
port_range = "1-65535"
                                                          Allows outbound traffic on
                                                          all ports from anywhere
   destination_addresses = ["0.0.0.0/0", "::/0"]
 }
 outbound_rule {
   protocol = "icmp"
   destination_addresses = ["0.0.0.0/0", "::/0"]
 }
}
```

Paste the following code to the outputs.tf file to display the IP address of the Jenkins master Droplet when the deployment is complete.

```
Listing 6.40 Jenkins master public IP address
output "master" {
  value = digitalocean_droplet.jenkins_master.ipv4_address
}
```

Define the Terraform variables listed in table 6.3 in a new variable.tf file. Set their values in variables.tfvars to keep secrets and sensitive information out of template files.

| Name                 | Туре   | Value | Description                                                                                                    |
|----------------------|--------|-------|----------------------------------------------------------------------------------------------------|
| token                | String | None  | This is the DigitalOcean API token.<br>Alternatively, this can also be specified<br>using DIGITALOCEAN_TOKEN environ-<br>ment variables. |
| region               | String | None  | The DigitalOcean region in which deploy the Jenkins master.                                                                              |
| jenkins_master_image | String | None  | The name of the Jenkins master image that was built previously with Packer.                                                              |
| ssh_fingerprint      | String | None  | SSH ID or fingerprint. To retrieve the info, head to the DigitalOcean Security dash-<br>board.                                           |

Table 6.3 DigitalOcean Terraform variables

Run the terraform plan command to see the effect of the deployment before execution:

```
# digitalocean_droplet.jenkins_master will be created
+ resource "digitalocean_droplet" "jenkins_master" {
    + backups = false

+ created_at = (known after apply)

+ disk = (known after apply)

+ id = (known after apply)

+ image = "61197862"

+ ipv4_address = (known after apply)
    + ipv4_address_private = (known after apply)
    + ipv6 = false
+ ipv6_address = (known after apply)
    + ipv6_address_private = (known after apply)
                      = (known after apply)
= (known after apply)
    + locked
     + memory
    + monitoring = false

+ name = "jenkins-master"

+ price_hourly = (known after apply)

+ price_monthly = (known after apply)
    + private_networking = false
    + region = "lon1"
+ resize_disk = true
    + size = "s-lvcpu-2gb"
+ ssh_keys = [
         + "87:3d:be:dd:2a:1f:31:2f:55:db:2e:34:9e:59:a0:cd",
       1
                                = (known after apply)
     + status
     + urn
                                = (known after apply)
                                 = (known after apply)
    + vcpus
     + volume_ids
                                = (known after apply)
  }
```

Plan: 1 to add, 0 to change, 0 to destroy.

You can now move on to validating and deploying it on a Droplet with a terraform apply command. The deployment process should take a few seconds to finish. Then a new Jenkins master Droplet will be available in the Droplets console, and Terraform should display the IP address of the Jenkins master Droplet, as you can see in figure 6.38.

| PROJECTS ^ Learning + New Project | jenkins-n<br>in ⊑ Learning              | enkins-master                                                                                                    |                                       |  |  |  |  |  |
|-----------------------------------|-----------------------------------------|----------------------------------------------------------------------------------------------------|---------------------------------------|--|--|--|--|--|
| DISCOVER ^                        | ipv4: 178.62.76.217<br>Graphs<br>Access | ipv6: Enable now Private IP: Enable now Floating IP: Enable now NEWI Upgrade your Droplet for additional metrics and alerting. | Console: 🗗<br>Learn How to Update 🛛 🗙 |  |  |  |  |  |
| MANAGE ^                          | Power<br>Volumes<br>Resize              |                                                                                                    | Select Period<br>6 hours              |  |  |  |  |  |
| Kubernetes                        | Networking                              |                                                                                                    |                                       |  |  |  |  |  |

Figure 6.38 Jenkins master Droplet

Open your favorite browser and connect to the public IPv4 that was returned by the previous command. A preconfigured Jenkins dashboard should be displayed; see figure 6.39.

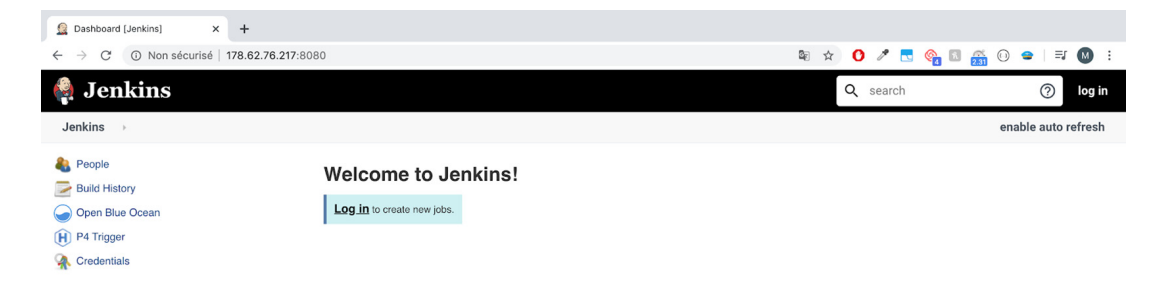

Figure 6.39 Jenkins dashboard access with Droplet public IP

#### 6.3.3 Building Jenkins worker Droplets

Now to delegate build jobs to workers and offload the Jenkins master Droplet. Several build workers will be deployed to absorb the build activity.

Create a jenkins\_workers.tf file where you define Jenkins worker Droplets. The workers will be launched from the Jenkins worker image.

```
Listing 6.41 Jenkins worker Droplets
data "digitalocean_image" "jenkins_worker_image" {
  name = var.jenkins_worker_image
}
                                                               The script is used to make the
                                                               Droplet autojoin the cluster as
data "template_file" "jenkins_worker_startup_script" {
                                                               a Jenkins agent/worker.
  template = "${file("scripts/join-cluster.tpl")}"
                                                          <-
  vars = {
    jenkins_url
                             = "http://
     ${digitalocean_droplet.jenkins_master.ipv4_address}:8080"
    jenkins_username
                            = var.jenkins_username
                             = var.jenkins password
    jenkins password
    jenkins_credentials_id = var.jenkins_credentials_id
  }
                                                               Indicates the number of
}
                                                               Jenkins workers to create
resource "digitalocean_droplet" "jenkins_workers" {
  count = var.jenkins workers count
        = "jenkins-worker"
                                                                   In this Droplet configuration,
  name
  image = data.digitalocean_image.jenkins_worker_image.id
                                                                   we're using 1 GB of RAM
                                                                   and 1vCPU as configuration
  region = var.region
                                                                   for Jenkins workers.
  size = "s-1vcpu-2gb"
  ssh_keys = [var.ssh_fingerprint]
  user_data = data.template_file.jenkins_worker_startup_script.rendered
                                                                                  <1-
  depends_on = [digitalocean_droplet.jenkins_master]
}
                                                         The launch script is passed in the
                                                    user data section so it can be executed
                                                      the first time the Droplet is running.
```

The count variable is used to define the number of workers to deploy. Each Droplet will execute a shell script at startup. This script is similar to the one provided in previous sections, except for the use of the DigitalOcean metadata server to fetch the Droplet IP address and hostname:

```
INSTANCE_NAME=$(curl -s http://169.254.169.254/metadata/v1/hostname)
INSTANCE_IP=$(curl -s http://169.254.169.254/metadata/v1/
interfaces/public/0/ipv4/address)
```

Finally, to set up a bidirectional connection between Jenkins master and workers, we define a firewall allowing inbound traffic on TCP port 22.

```
Listing 6.42 Jenkins worker firewall

resource "digitalocean_firewall" "jenkins_workers_firewall" {
    name = "jenkins-workers-firewall"

    droplet_ids =
    [for worker in digitalocean_droplet.jenkins_workers : worker.id ]

    inbound_rule {
        protocol = "tcp"
        port_range = "22"
        source_droplet_ids = [digitalocean_droplet.jenkins_master.id]
    }
    Allows the Jenkins master
    to SSH to the Jenkins workers
```

After a few minutes, the workers' Droplets will finish provisioning, and you'll see output similar to figure 6.40.

| ວ                                 | Q | Search by resource name or IP (Cmd+B)                                      |               |         |             | Create ∨     | 0 | Ģ | <b>USAGE</b><br>\$0.08 | <b>@</b> ~ |
|-----------------------------------|---|----------------------------------------------------------------------------|---------------|---------|-------------|--------------|---|---|------------------------|------------|
| PROJECTS ^ Learning + New Project |   | Droplets                                                                   |               |         | Search by I | Droplet name |   |   |                        |            |
|                                   | - | Name                                                                       | IP Address    | Create  | ed 🔺        | Tags         |   |   |                        |            |
| DISCOVER ^                        |   | jenkins-worker<br>2 GB / 50 GB Disk / LON1 - CentOS jenkins-worker         | 161.35.34.96  | 11 minu | utes ago    |              |   |   | More                   | ~          |
|                                   |   | ienkins-worker                                                             | 4044.000      | 4.6     |             |              |   |   |                        |            |
| MANAGE ^                          |   | 2 GB / 50 GB Disk / LON1 - CentOS jenkins-worker                           | 46.101.1.233  | 1 nour  | ago         |              |   |   | More                   | Ň          |
| Droplets                          |   | Jenkins-master<br>2 GB / 50 GB Disk / LON1 - CentOS Jenkins-master-2.204.1 | 178.62.76.217 | 1 hour  | ago         |              |   |   | More                   | ~          |
| Kubernetes                        |   |                                                                            |               |         |             |              |   |   |                        |            |

Figure 6.40 Jenkins worker Droplets

Go back to the Jenkins dashboard. The new deployed workers should join the cluster after executing the user data script covered in chapter 5's listing 5.7; see figure 6.41.

| 🏘 Jenkins               |   |   |               |               | Q sear           | ch              | (?)             | onitors <mark>3</mark> 💄 ml | abouardy 🕂    | log out |
|-------------------------|---|---|---------------|---------------|------------------|-----------------|-----------------|-----------------------------|---------------|---------|
| Jenkins > Nodes >       |   |   |               |               |                  |                 |                 |                             | enable auto i | refresh |
| 摿 Back to Dashboard     |   | s | Name ↓        | Architecture  | Clock Difference | Free Disk Space | Free Swap Space | Free Temp Space             | Response Time |         |
| 🐡 Manage Jenkins        |   |   | 161.35.34.96  | Linux (amd64) | In sync          | 47.25 GB        | 🕒 0 B           | 47.25 GB                    | 52ms          | - 🔆     |
| New Node                |   |   | 46.101.1.233  | Linux (amd64) | In sync          | 47.25 GB        | <b>0</b> 0 B    | 47.25 GB                    | 101ms         | *       |
| Configure Clouds        |   |   | master        | Linux (amd64) | In sync          | 47.41 GB        | <b>0</b> 0 B    | 47.41 GB                    | Oms           | *       |
| W Was monitoring        |   |   | Data obtained | 40 sec        | 40 sec           | 40 sec          | 40 sec          | 40 sec                      | 40 sec        |         |
| Build Queue             | - |   |               |               |                  |                 |                 |                             | Refresh       | status  |
| No builds in the queue. |   |   |               |               |                  |                 |                 |                             | _             |         |

Figure 6.41 Worker Droplets joining the cluster

You can take this architecture further by deploying a load balancer in front of the Jenkins master Droplet to forward traffic to port 8080 and creating a DNS record pointing to the load balancer FQDN; see figure 6.42.

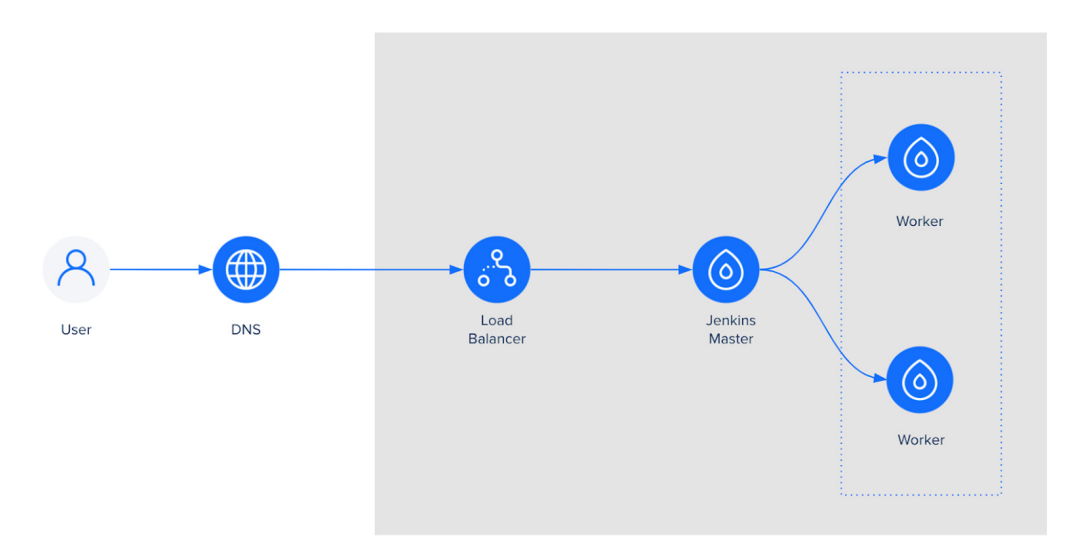

Figure 6.42 Jenkins cluster architecture on DigitalOcean

When you're finished, clean up the infrastructure by running the following:

```
terraform destroy --var-file=variables.tfvars
```

This chapter has covered how to deploy and operate a resilient and self-healing Jenkins cluster from scratch on numerous cloud providers with IaC tools. I've also explained how to architect Jenkins workers for scale with autoscaling policies and metrics alarms. In the next chapter, we will implement pipelines as code on Jenkins for numerous cloud-native applications such as Dockerized microservices and serverless applications.

# **Summary**

- The power of Packer comes from leveraging template files to create identical Jenkins machine images independently of the target platform.
- Deploying Jenkins on Google Cloud Platform comes with seamless native support for Kubernetes.
- Azure offers a variety of cloud-based services and might be a good alternative for running Jenkins on the cloud.
- Running Jenkins on DigitalOcean can be a cost-efficient solution for beginner businesses and startups.
# Part 3

# Hands-on CI/CD pipelines

You've smashed through parts 1 and 2 but you're still hungry for more. I understand. Thankfully, this part is designed to give you a lot to chew on.

You'll implement CI/CD workflows for real-world, cloud-native applications. In the next few chapters, you'll run automated tests with Docker, analyze your Docker images for security vulnerabilities, and deploy containerized microservices on Docker Swarm and Kubernetes. You'll learn how to automate the deployment process for your serverless applications. This is just a tiny glimpse, so roll up your sleeves and let's dive into this!

# Defining a pipeline as code for microservices

#### This chapter covers

- Using a Jenkins multibranch pipeline plugin and GitFlow model
- Defining multibranch pipelines for containerized microservices
- Triggering a Jenkins job on push events using GitHub webhooks
- Exporting Jenkins jobs configuration as XML and cloning Jenkins jobs

The previous chapters covered how to deploy a Jenkins cluster on multiple cloud providers by using automation tools: HashiCorp Packer and Terraform. In this chapter, we will define a continuous integration (CI) pipeline for Dockerized microservices.

In chapter 1, you learned that CI is continuously testing and building all changes of the source code before integrating them into the central repository. Figure 7.1 summarizes the stages in this workflow.

#### **Continuous integration**

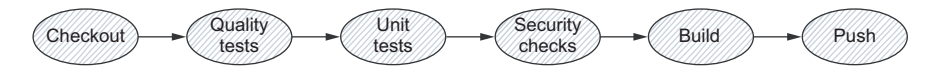

Figure 7.1 Continuous integration stages

Every change to the source code triggers the CI pipeline, which launches the automated tests. This comes with many benefits:

- Detecting bugs and issues earlier, which results in a dramatic decrease in maintenance time and costs
- Ensuring that the codebase continues to work and meets the spec requirements as the system grows
- Improving team velocity by establishing a fast-feedback loop

While automated tests come with multiple benefits, they're extremely time-consuming to implement and execute. Therefore, we will use a testing framework based on the target service runtime and requirements.

Once tests are successful, the source code is compiled and an artifact is built. Then it will be packaged and stored in a remote registry for version control and deployment later.

Chapter 8 covers how to write a classic CI pipeline for containerized microservices. The end result will look like the CI pipeline in figure 7.2.

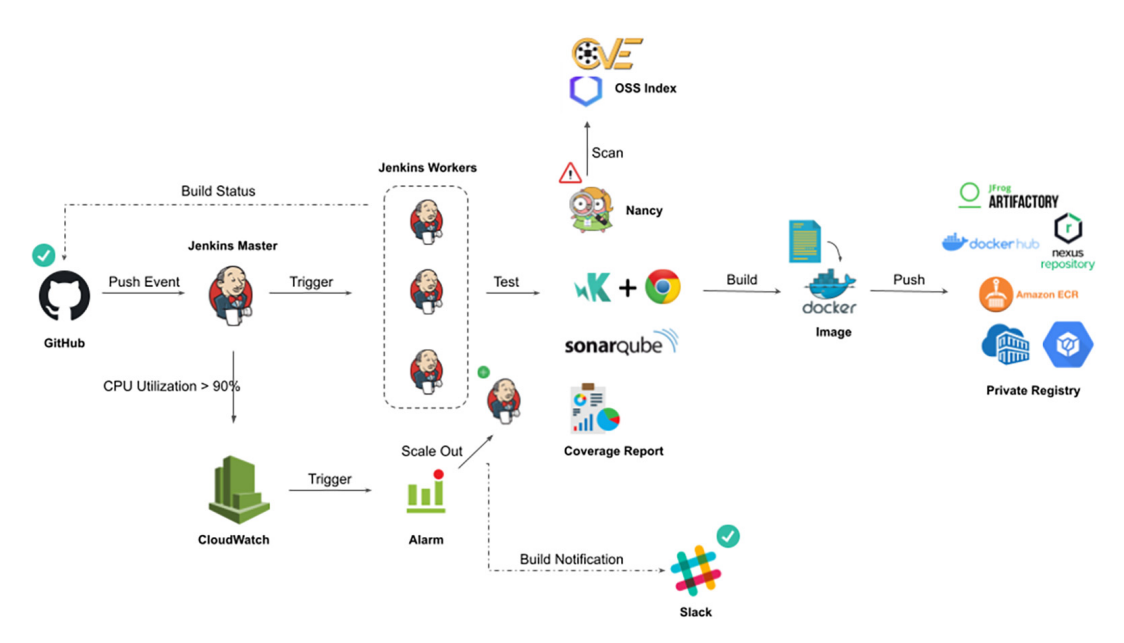

Figure 7.2 Target CI pipeline

These steps cover the most basic flow of a continuous integration process. In the following chapters, once you are comfortable with this workflow, we'll go even further. We'll start by creating our multibranch pipeline from scratch with Jenkins and continuously running pipelines with GitHub webhooks.

#### 7.1 Introducing microservices-based applications

It can be challenging to create a reliable CI/CD process for a microservices architecture. The goal of the pipeline is to allow teams to build and deploy their services quickly and independently, without disrupting other teams or destabilizing the application as a whole.

To illustrate how to define a CI/CD pipeline from scratch for containerized microservices, I have implemented a simple web application based on a microservices architecture. We are going to integrate and deploy a web-based application called Watchlist, where users can browse the top 100 greatest movies of all time and add them to their watching list.

The project includes tests, benchmarks, and everything needed to run the application locally and on the cloud. The deployed application will look like figure 7.3.

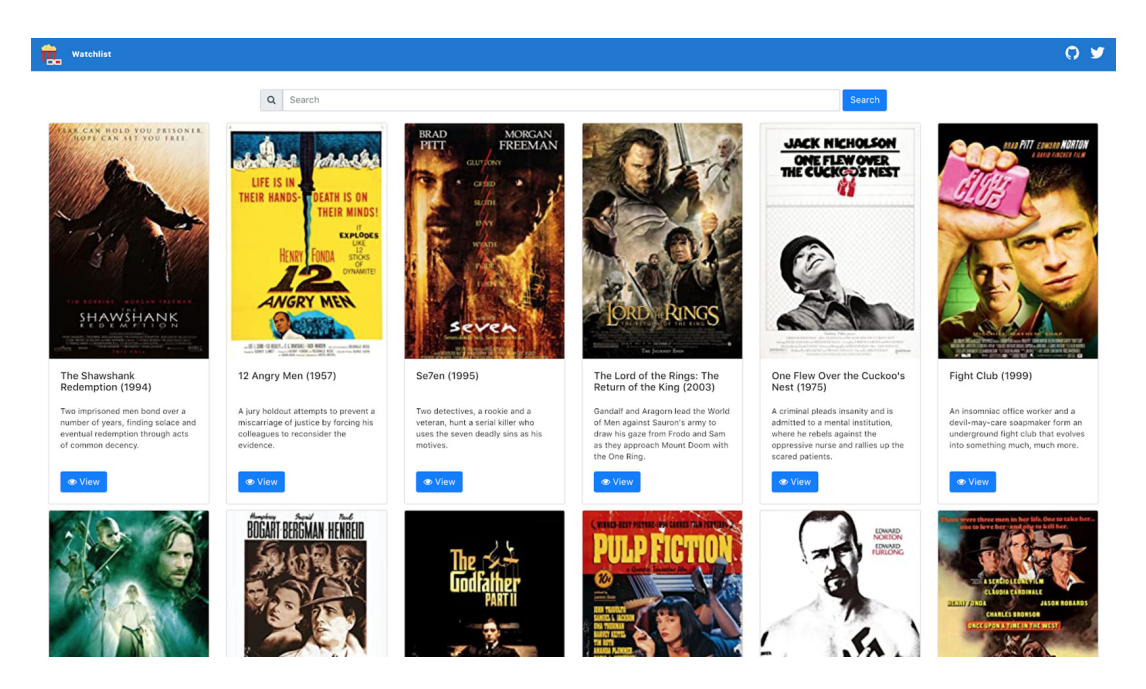

Figure 7.3 Watchlist marketplace UI

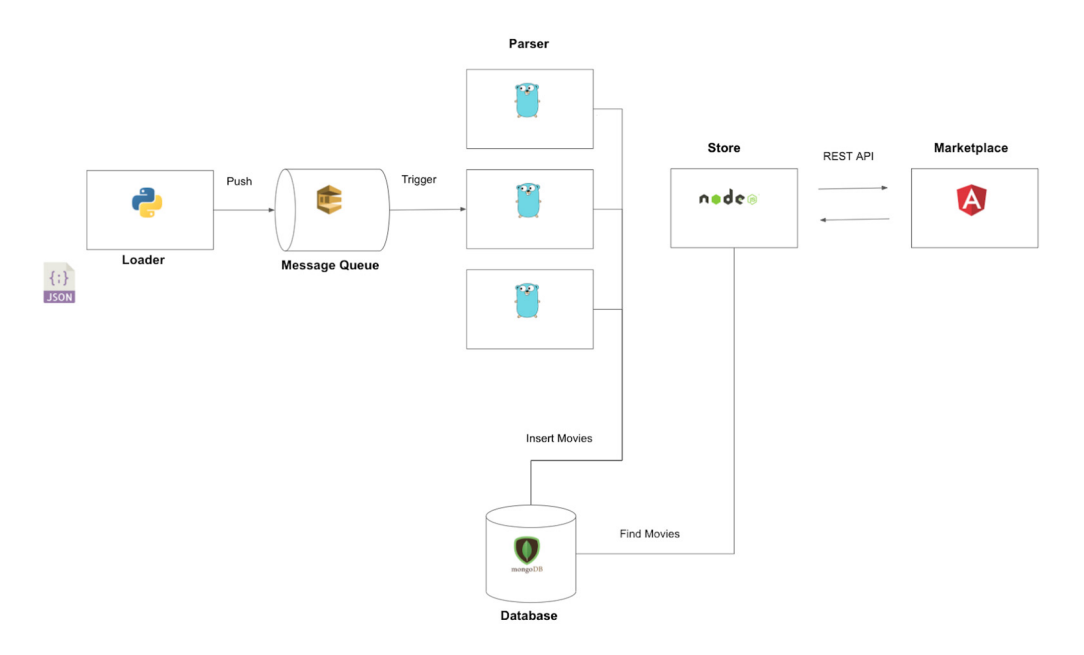

Figure 7.4 illustrates the application architecture and flow.

Figure 7.4 The Loader service takes an array of movies in JSON format and forwards them one by one to a message queue (for example, Amazon SQS). From there, a Parser service will consume the items and fetch the movie's details from the IMDb database and save the result into MongoDB. Finally, the data is served through a RESTful API by the Store service and visualized with the Marketplace UI.

**NOTE** Amazon Simple Queue Service (SQS) is a distributed message queuing service. It is intended to provide a highly scalable managed message queue to resolve issues arising from producer-consumer problems and to decouple distributed application services. See https://aws.amazon.com/sqs/ for more details.

The architecture is composed of multiple services written in different languages to illustrate the advantages of the microservices paradigm and the use of Jenkins to automate the build and deployment process of different runtime environments. Table 7.1 lists the microservices.

| Service | Language | Description                                                                                                    |
|---------|----------|----------------------------------------------------------------------------------------------------|
| Loader  | Python   | Responsible for reading a JSON file containing a list of movies and push-<br>ing each movie item to Amazon SQS.                                                                                                    |
| Parser  | Golang   | Responsible for consuming movies by subscribing to SQS and scraping movie information from the IMDb website (www.imdb.com) and storing the metadata (movie's name, cover, description, and so forth) into MongoDB. |

Table 7.1 Application microservices

Table 7.1 Application microservices (continued)

| Service     | Language                  | Description                                                                                                    |
|-------------|---------------------------|----------------------------------------------------------------------------------------------------|
| Store       | Node.js                   | Responsible for serving a RESTful API with endpoints to fetch a list of movies and insert new movies into the watch list database in the MongoDB server. |
| Marketplace | Angular and<br>TypeScript | Responsible for serving a frontend to browse movies by calling the Store RESTful API.                                                                    |

Before we dig deeper into the CI workflow for the application, let's see how the distributed application source code will be organized. When you start moving to microservices, one of the big challenges you will be facing is the organization of the codebase.

Do you create a repository for each service or a single repo for all services? Each pattern has its own advantages and disadvantages:

- Multiple repositories—You can have multiple teams independently developing a service (clear ownership). Plus, smaller codebases are easier to maintain, test, and deploy with less team coordination. However, having independent teams might create localized knowledge across the organization and result in teams lacking an understanding of the bigger picture of the project.
- Mono repository—Having a single source-control repository comes with a simplified project organization with less overhead from managing project dependencies. It also improves the overall work culture when teams work on a mono repository. However, versioning might become more complicated, and performance and scalability issues may arise.

Both patterns have pros and cons, and neither is a silver bullet. You should understand their benefits and limitations, and use them to make an informed decision on what's best for you and your project.

The way you structure your codebase will impact the design of the CI/CD pipeline. Having a project hosted on a single repository might result in a single pipeline with fairly complex stages. Pipeline size and complexity are often a huge pain point. As the number of services evolves within an organization, the management of pipelines becomes a bigger issue as well. In the end, most pipelines end as a spaghetti mix of npm, pip, and Maven scripts sprinkled with some bash scripts all over the place. On the other side, adopting a multiple-repositories strategy might result in multiple pipelines to manage and code duplication. Fortunately, solutions are available to reduce pipeline management, including using shared pipeline segments and shared Groovy scripts.

**NOTE** Chapter 14 covers how to write a shared library in Jenkins to share common code and steps across multiple pipelines.

This book illustrates how to build CI/CD pipelines for both patterns. For microservices, we will adopt the multiple repositories strategy. We will cover the mono-repo approach while building CI/CD pipelines for serverless functions.

First, create four Git repositories to store the source code for each service (Loader, Parser, Store, and Marketplace). In this book, I'm using GitHub, but any SCM system can be used, such as GitLab, Bitbucket, or even SVN. Make sure you have Git installed on the machine that you will use to perform the steps mentioned in the following section.

**NOTE** Throughout this book, we will use the GitFlow model for branch management. For more information, read chapter 2.

Once the repositories are created, clone them to your workspace and create three main branches: develop, preprod, and master branches to help organize the code and isolate the under-development code from the one running in production. This branching strategy is a slimmer version of the GitFlow workflow branching model.

**NOTE** The complete Jenkinsfile for each service can be found in the chapter 7/ microservices folder within the book's GitHub repository.

Use the following commands to create the target branches and push them to the remote repository:

```
git clone https://github.com/mlabouardy/movies-loader.git
cd movies-loader
git checkout -b preprod
git push origin preprod
git checkout -b develop
git push origin develop
```

To view the branches in the Git repository, run this command in your terminal:

git branch -a

An asterisk (\*) will be next to the branch that you're currently on (develop). Output similar to the following should be displayed in your terminal session:

```
[jenkins:movies-loader mlabouardy$ git branch -a
* develop
preprod
remotes/origin/develop
remotes/origin/master
remotes/origin/preprod
jenkins:movies-loader mlabouardy$
```

Next, copy the code from the book's GitHub repository to each Git repository on the develop branch, and then push the changes to the remote repository:

```
git add .
git commit -m "loading from json file"
git push origin develop
```

The GitHub repository should look like figure 7.5.

| 🕆 mlabouardy / movies-loade        | er Private           |                     | 0               | Unwatch 👻    | 1 🗙 Star 0        | Y Fork 0                   |
|------------------------------------|----------------------|---------------------|-----------------|--------------|-------------------|----------------------------|
| ↔ Code ① Issues 0 ① Pull           | requests 0 O Actions | Projects 0          | 🗉 Wiki 🕕 Secu   | rity 🔟 Insi  | ghts 🔅 Settin     | gs                         |
| Movies loader<br>Manage topics     |                      |                     |                 |              |                   | Edit                       |
| -0-2 commits                       | ំង <b>3</b> branches | 🗇 0 packages        | ి 0             | releases     | <b>&amp; 1</b> co | ontributor                 |
| Your recently pushed branches:     |                      |                     |                 |              |                   |                            |
| ဖို develop (4 minutes ago)        |                      |                     |                 |              | 🐧 Compare         | & pull request             |
| Branch: develop - New pull reques  | st                   |                     | Create new file | Upload files | Find file Clor    | e or download <del>-</del> |
| This branch is 1 commit ahead of r | naster.              |                     |                 |              | 🕅 Pull request    | 🗄 Compare                  |
| mlabouardy loading from json file  |                      |                     |                 | Late         | st commit ae4d869 | 5 minutes ago              |
| README.md                          | Crea                 | ate README.md       |                 |              | 2                 | 0 minutes ago              |
| 🖹 main.py                          | load                 | ling from json file |                 |              |                   | 5 minutes ago              |
| movies.json                        | load                 | ling from json file |                 |              |                   | 5 minutes ago              |
| requirements.txt                   | load                 | ling from json file |                 |              |                   | 5 minutes ago              |
| test_main.py                       | load                 | ling from json file |                 |              |                   | 5 minutes ago              |

Figure 7.5 The Loader GitHub repository has the service source's code.

**NOTE** For now, we push the changes directly to the develop branch. Later, you will see how to create pull requests and set up a review process with Jenkins.

The movies-loader source code is available in the chapter7/microservices/movies-loader folder. Repeat the same process to create the movies-parser, movies-store, and movies-marketplace GitHub repositories.

### 7.2 Defining multibranch pipeline jobs

To integrate the application source code with Jenkins, we need to create Jenkins jobs to continuously build it. Head over to Jenkins web dashboard and click the New Item button at the top-left corner, or click the Create New Jobs link to create a new job, as shown in figure 7.6.

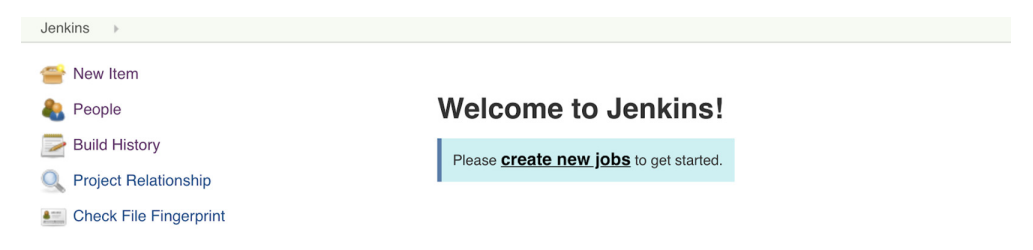

Figure 7.6 Jenkins new job creation

**NOTE** For a step-by-step guide on deploying Jenkins, refer to chapter 5.

On the resultant page, you will be presented with various types of Jenkins jobs to choose from. Enter the name of the project, scroll down, select Multibranch Pipeline, and click the OK button. The Multibranch Pipeline option allows us to automatically create a pipeline for each branch on the source-control repository.

Figure 7.7 shows the multibranch job pipeline for the movies-loader service.

| Enter     | an item name                                                                                                    |
|-----------|----------------------------------------------------------------------------------------------------|
| movie     | es-loader                                                                                                    |
| » Require | d field                                                                                                    |
|           | Inheritance Project<br>This should be chosen for all tasks that run real commands on build nodes. Such projects allow properties to be inherited between each other.<br>This allows the definition of "parent" projects, that have generic settings. Other, more specific, child tasks can then inherit these settings without<br>having to re-define them from scratch. |
|           | Pipeline<br>Orchestrates long-running activities that can span multiple build agents. Suitable for building pipelines (formerly known as workflows) and/or<br>organizing complex activities that do not easily fit in free-style job type.                                                                                                    |
|           | Folder<br>Creates a container that stores nested items in it. Useful for grouping things together. Unlike view, which is just a filter, a folder creates a separate<br>namespace, so you can have multiple things of the same name as long as they are in different folders.                                                                                             |
| T         | Multibranch Pipeline<br>Creates a set of Pipeline projects according to detected branches in one SCM repository.                                                                                                    |
| T         | Multibranch Pipeline with defaults<br>Extend Multibranch pipeline plugin and build branches in the default prepred pipeline script. Creates a set of Pipeline projects according to detected<br>branches in one SCM repository.                                                                                                    |

Figure 7.7 Jenkins new job settings

**NOTE** The Jenkins Multibranch Pipeline plugin (https://plugins.jenkins.io/ workflow-multibranch/) is installed by default on the baked Jenkins master AMI.

I'll briefly summarize the new job types here and then explain each in more detail in upcoming chapters:

- *Freestyle project*—This is a classic way of creating a Jenkins job, wherein each CI stage is represented by using UI components and forms. The job is a web-based configuration, and any modification is done through the Jenkins dashboard.
- Inheritance project—The purpose of this project type is to bring true inheritance
  of properties between multiple job definitions to Jenkins. It allows you to share
  common properties only once and create Jenkins jobs to inherit them across
  many projects.
- *Pipeline*—This job type lets you either paste a Jenkinsfile directly into the job UI or reference a single Git repository as the source and then specify a single branch where the Jenkinsfile is located. This job can be useful if you plan to use a trunk-based workflow to manage your project source code.

- *Folder*—This is a way to group multiple projects together rather than a type of project itself. This is different from the view tabs on the Jenkins dashboard, which provide just a filter. Rather, this is like a directory folder on the server, storing nested items.
- Multibranch pipeline—This is a type of project we will use through this book. As
  its name indicates, it allows us to automatically create nested jobs for each Git
  branch containing a Jenkinsfile.
- Organization—Certain source-control platforms provide a mechanism for grouping multiple repositories into organizations. This project type allows you to use a Jenkinsfile in the repositories within an organization and execute a pipeline based on the Jenkinsfile. Currently, the project type supports only GitHub and Bitbucket organizations.

**NOTE** The trunk-based strategy uses one central repository with a single entry (called a *trunk* or *master*) for all changes to the project.

To be clear, having these new job types available depends on having the requisite plugins installed. If you baked the Jenkins master machine image with the list of plugins provided in chapter 4's section 4.3.2, you will get all the job types discussed in the preceding list.

## 7.3 Git and GitHub integration

The pipeline script (Jenkinsfile) will be versioned in GitHub. Therefore, we need to configure the Jenkins job to fetch it from the remote repository.

Set a name and description in the General section. Then, select the code source from the Branch Sources section. Configure the pipeline to refer to GitHub for source-control management by selecting GitHub from the drop-down list; see figure 7.8.

| GitHub                                                      |                                                                 |          | _ |
|-------------------------------------------------------------|-----------------------------------------------------------------|----------|---|
| Credentials                                                 | - none - 🖨 🛀 Add 👻                                              |          |   |
|                                                             | ▲ Credentials are recommended                                   |          |   |
| Repository HTTF                                             | SURL                                                            |          |   |
|                                                             |                                                                 |          | 6 |
| Repository HTTP                                             | 5 UHL                                                           |          | 4 |
| Repository HTTP                                             | SURL                                                            | Validate |   |
| Repository HTTP                                             | Deprecated Visualization                                        | Validate |   |
| Repository HTTP Repository Scan Behaviors                   | Deprecated Visualization                                        | Validate |   |
| Repository HTTP Repository Scan Behaviors Property strategy | Deprecated Visualization Add  Add  Add  Add  Add  Add  Add  Add | Validate |   |

Figure 7.8 Branch Sources configuration

For checkout credentials, open a new tab and go to the Jenkins dashboard. Click Credentials and then System. On the Global Credentials page, from the menu on the left, click the Add Credentials link. Next, create a new Jenkins global credential of type Username and Password to access the microservices projects in Git. The GitHub username and password can be set as shown in figure 7.9. However, it's not recommended to use a personal GitHub account.

**NOTE** The Jenkins Credentials plugin (https://plugins.jenkins.io/credentials/) is installed by default on the baked Jenkins master machine image. It is part of the essential plugins listed in chapter 4's section 4.3.2.

| G I    | enkins Cı                   | redentials Provider: Jenkins                         |    |  |
|--------|-----------------------------|------------------------------------------------------|----|--|
| 💕 Add  | Credentials                 |                                                      |    |  |
| Domain | Global crede                | ntials (unrestricted)                                | \$ |  |
| Kind   | Kind Username with password |                                                      |    |  |
|        | Scope                       | Global (Jenkins, nodes, items, all child items, etc) | \$ |  |
|        | Username                    | mlabouardy                                           | 0  |  |
|        | Password                    |                                                      | 0  |  |
|        | ID                          | github                                               | 0  |  |
|        | Description                 | GitHub credentials                                   | 0  |  |
| Add    | Cancel                      |                                                      |    |  |

Figure 7.9 Jenkins credentials provider

Therefore, I have created a dedicated Jenkins service account on GitHub and used an access token instead of the account password. You can create the access token by signing in with the GitHub credentials and navigating to Settings. Then, from the left menu, select Developer Settings and select Personal Access Tokens, as shown in figure 7.10.

| GitHub Apps            | Personal access tokens                                               | Generate new token | Revoke al |  |
|------------------------|----------------------------------------------------------------------|--------------------|-----------|--|
| OAuth Apps             | Tokens you have generated that can be used to access the GitHub API. |                    |           |  |
| Personal access tokens |                                                                      |                    |           |  |
|                        | komiser token — admin:org, repo                                      | Never used         | Delete    |  |

Figure 7.10 GitHub personal access tokens

Click the Generate New Token button, give a name to the access token, and select the repo access from the list of authorized scopes, as shown in figure 7.11. For private repositories, you must ensure that the repo scope is selected, and not just the repo:status and public\_repo scopes. The token name is helpful, as you'll likely have many of these tokens for many applications.

| GitHub Apps            | New personal acc                                                                     | ess token                                                                          |  |  |  |  |  |
|------------------------|--------------------------------------------------------------------------------------|------------------------------------------------------------------------------------|--|--|--|--|--|
| OAuth Apps             | Personal access tokens func                                                          | tion like ordinary OAuth access tokens. They can be used instead of a password for |  |  |  |  |  |
| Personal access tokens | Git over HTTPS, or can be used to authenticate to the API over Basic Authentication. |                                                                                    |  |  |  |  |  |
|                        | Note                                                                                 |                                                                                    |  |  |  |  |  |
|                        | jenkins                                                                              |                                                                                    |  |  |  |  |  |
|                        | What's this token for?                                                               | What's this token for?                                                             |  |  |  |  |  |
|                        | Select scopes<br>Scopes define the access for                                        | personal tokens. Read more about OAuth scopes.                                     |  |  |  |  |  |
|                        | 🕑 геро                                                                               | Full control of private repositories                                               |  |  |  |  |  |
|                        | ✓ repo:status                                                                        | Access commit status                                                               |  |  |  |  |  |
|                        | repo_deployment                                                                      | Access deployment status                                                           |  |  |  |  |  |
|                        | ✓ public_repo                                                                        | Access public repositories                                                         |  |  |  |  |  |
|                        | ✓ repo:invite                                                                        | Access repository invitations                                                      |  |  |  |  |  |

Figure 7.11 Jenkins dedicated token for GitHub access

As the GitHub warning in figure 7.12 indicates, you must copy the token after you generate it, as you won't be able to see it again. If you fail to do so, your only recourse will be to regenerate the token.

| GitHub Apps            | Personal access tokens Generate new token                                                | Revoke all |  |  |  |  |
|------------------------|------------------------------------------------------------------------------------------|------------|--|--|--|--|
| OAuth Apps             | Tokens you have generated that can be used to access the GitHub API.                     |            |  |  |  |  |
| Personal access tokens | Make sure to copy your new personal access token now. You won't be able to see it again! |            |  |  |  |  |
|                        | ✓ dfffd29cec2845dd080a2e6ea322f2f8ee8e3ab3 ট                                             | Delete     |  |  |  |  |
|                        | komiser token — admin:org, repo Never used                                               | Delete     |  |  |  |  |

Figure 7.12 Jenkins personal access token

Paste in the GitHub personal access token to the Password field. Give a unique ID to your GitHub credentials by typing a string in the ID field and add a meaningful description to the Description field, as shown in figure 7.13. Then click the Save button.

| Jen           | tins                                             | ials (unrestric   | ted) <ul> <li>mlabouardy/****** (GitHub credentials)</li> </ul>    |
|---------------|--------------------------------------------------|-------------------|--------------------------------------------------------------------|
| <b>≜</b><br>∦ | Back to Global credentials (unrestricted) Update | Scope<br>Username | Global (Jenkins, nodes, items, all child items, etc)<br>mlabouardy |
| 0             | Delete<br>Move                                   | Password          |                                                                    |
|               |                                                  | ID                | github                                                             |
|               |                                                  | Description       | GitHub credentials                                                 |
|               |                                                  |                   |                                                                    |
|               |                                                  | Save              |                                                                    |

Figure 7.13 GitHub credentials configuration on Jenkins

Go back to the job configuration tab, shown in figure 7.14, and select the credentials you created from the Credentials drop-down list. Set the repository HTTPS clone URL and set the discovering behavior to allow scanning of all repository branches. Then, scroll all the way down and click the Apply and Save buttons.

| GitHub                  | l l                                                      | X  |
|-------------------------|----------------------------------------------------------|----|
| Credentials             | mlabouardy/****** (GitHub credentials) 🛊 🛀 Add 👻         |    |
|                         | User mlabouardy                                          |    |
|                         |                                                          |    |
| Repository HTTPS URI    | https://github.com/mlabouardy/movies-loader.git          |    |
|                         | Validate                                                 |    |
| O Repository Scan - Dep | recated Visualization                                    |    |
|                         |                                                          |    |
| Behaviours              | Discover branches                                        |    |
|                         | Strategy Exclude branches that are also filed as PRs 🗘 🕐 |    |
|                         | Add -                                                    |    |
| Property strategy       | All branches get the same properties                     | \$ |
|                         | Add property 👻                                           |    |
|                         |                                                          |    |

Figure 7.14 GitHub repository configuration on Jenkins

**NOTE** We cover Jenkins advanced scanning behaviors and strategies in chapter 9.

Jenkins will scan the GitHub repository, looking for branches with a Jenkinsfile in the root repository. So far, there are none, and we can check that by clicking the Scan Repository Log button from the left sidebar.

**NOTE** In this book, we will use the concept of pipeline as code instead of representing each CI stage within the UI as in a Jenkins classic freestyle job. The pipeline will be described in a Jenkinsfile.

The log output confirms that no Jenkinsfile has been found yet in the GitHub repository, as shown in figure 7.15.

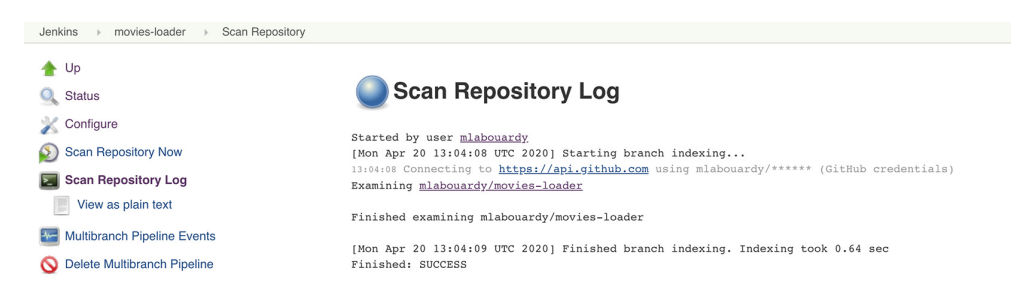

Figure 7.15 Jenkins repository scanning logs

It's time to create a Jenkinsfile. Using your favorite text editor or IDE, create and save a new text file with the name Jenkinsfile at the root of your local movies-loader Git repository. Copy the following scripted pipeline code and paste it into your empty Jenkinsfile.

```
Listing 7.1 Jenkinsfile using a scripted approach
node('workers'){
    stage('Checkout'){
        checkout scm
    }
}
```

**NOTE** We are using scripted pipeline syntax to write most of the Jenkinsfile. However, the declarative approach will be given when the CI pipeline is completed.

The Checkout stage, as its name indicates, will simply check out the code at the reference point that triggered the run. You can customize the checkout process by providing additional parameters. Also, the stages will be executed on Jenkins workers—hence, the use of the workers label on the node block. We're assuming we have a Jenkins worker already set up on the Jenkins instance labeled workers. If no label is provided, Jenkins will run the pipeline on the first executor that becomes available on any machine (master or worker). Save your edited Jenkinsfile and push the changes to the develop branch by running the following commands:

```
git add Jenkinsfile
git commit -m "creating Jenkinsfile"
git push origin develop
```

The Jenkinsfile lives with the source code in GitHub. Therefore, like any code, it can be peer-reviewed, commented on, and approved before being merged into main branches; see figure 7.16.

| Branch: develop - New pull request        |                        | Create new file | Upload files | Find file    | Clone or download 🗸   |
|-------------------------------------------|------------------------|-----------------|--------------|--------------|-----------------------|
| This branch is 2 commits ahead of master. |                        |                 |              | រ៉ា Pull r   | equest 🖹 Compare      |
| mlabouardy creating Jenkinsfile           |                        |                 | Late         | est commit 7 | 707f744 3 minutes ago |
| Jenkinsfile                               | creating Jenkinsfile   |                 |              |              | 3 minutes ago         |
| README.md                                 | Create README.md       |                 |              |              | 3 hours ago           |
| main.py                                   | loading from json file |                 |              |              | 3 hours ago           |
| movies.json                               | loading from json file |                 |              |              | 3 hours ago           |
| requirements.txt                          | loading from json file |                 |              |              | 3 hours ago           |
| test_main.py                              | loading from json file |                 |              |              | 3 hours ago           |

Figure 7.16 Jenkinsfile is stored along with source code

Go back to the Jenkins dashboard, and to trigger the scanning again, click the Scan Repository Now button. By default, this will automatically trigger builds for all newly discovered branches, as shown in figure 7.17.

| 🛧 Up                          |                                                                                                    |                      |
|-------------------------------|----------------------------------------------------------------------------------------------------|----------------------|
| 🔍 Status                      | Scan Repository Log                                                                                                    |                      |
| 💥 Configure                   | Chavkad                                                                                                    |                      |
| Scan Repository Now           | [Mon Apr 20 13:15:27 UTC 2020] Starting branch indexing                                                                                                    |                      |
| Scan Repository Log           | 13:15:27 Connecting to <a href="https://api.github.com">https://api.github.com</a> using mlabouardy/****** (GitHub credentia)<br>Examining mlabouardy/movies-loader | Ls)                  |
| View as plain text            | Checking branches                                                                                                    |                      |
| Multibranch Pipeline Events   | Cotting romate branches                                                                                                    |                      |
| 🚫 Delete Multibranch Pipeline |                                                                                                    |                      |
| Seople                        | Checking branch <u>master</u>                                                                                                    |                      |
| Puild History                 | Getting remote pull requests<br>'Jenkinsfile' not found                                                                                                    |                      |
| Q Project Relationship        | Does not meet criteria                                                                                                    |                      |
| E Check File Fingerprint      | Checking branch <u>develop</u>                                                                                                    |                      |
| Open Blue Ocean               | Met criteria                                                                                                    |                      |
| GitHub                        | Scheduled build for branch: develop                                                                                                    |                      |
| Rename                        | Checking branch preprod<br>'Jenkinsfile' not found                                                                                                    |                      |
| efg Config Files              | Does not meet criteria                                                                                                    |                      |
| Pipeline Syntax               | 3 branches were processed                                                                                                    |                      |
| R Credentials                 | Checking pull-requests                                                                                                    |                      |
|                               | 0 pull requests were processed                                                                                                    |                      |
| Build Queue                   |                                                                                                    | Figure 7.17          |
| No builds in the queue.       | Finished examining miabouardy/movies-loader                                                                                                    | Figure 7.17          |
|                               | [Mon Apr 20 13:15:30 UTC 2020] Finished branch indexing. Indexing took 2.2 sec                                                                                      | Jenkinsfile detected |
| Build Executor Status         | Finished: SUCCESS                                                                                                    | on develop branch    |

In our current setup, a Jenkinsfile has been found only on the develop branch. If we click the movies-loader job again. Jenkins should have created a nested job for the develop branch, as you can see in figure 7.18. There was no pipeline scheduled for the preprod and master branches since there was no Jenkinsfile on them yet.

| 🧕 Jenkins                                                                                    |                       |       |          |                         | 5 asearch              | 1                            | 0    | mlabouardy         | l log out  |
|----------------------------------------------------------------------------------------------|-----------------------|-------|----------|-------------------------|------------------------|------------------------------|------|--------------------|------------|
| Jenkins > movies-loader >                                                                    |                       |       |          |                         |                        |                              |      | ENABLE AU          | TO REFRESH |
| <ul> <li>▲ Up</li> <li>Q Status</li> <li>※ Configure</li> <li>Scan Repository Now</li> </ul> | Responsible<br>Branct | novie | S-loader | and pushing them to SQS |                        |                              |      |                    |            |
| 🗾 Scan Repository Log                                                                        | s                     | w     | Name ↓   | Last Success            | Last Failure           | Last Duration                |      | Fav                |            |
| Multibranch Pipeline Events                                                                  |                       | *     | develop  | 50 sec - #1             | N/A                    | 11 sec                       |      | $\bigcirc$         |            |
| 🚫 Delete Multibranch Pipeline                                                                | -                     |       |          |                         |                        |                              |      |                    |            |
| 🍓 People                                                                                     | Icon: S M             | L     |          |                         | Legend S Atom feed for | all 🔊 Atom feed for failures | Atom | feed for just late | est builds |
| Build History                                                                                |                       |       |          |                         |                        |                              |      |                    |            |

Figure 7.18 Build job triggered on the develop branch

**NOTE** If you ever have problems with jobs for branches not being created or built automatically, check the Scan Repository Log item from the left job sidebar.

The build should be triggered on the develop branch automatically, and the checkout stage will be executed and turned green. Note that the Git client should be installed on the worker where the build is executed.

The Jenkins Stage view, shown in figure 7.19, lets us visualize the progress of various stages of the pipeline in real-time.

| Jenkins > movies-loader > develop >                                                                                                    |                                                                                                   |                                 |
|----------------------------------------------------------------------------------------------------|---------------------------------------------------------------------------------------------------|---------------------------------|
| <ul> <li>▲ Up</li> <li>Q. Status</li> <li>➢ Changes</li> <li>Ø Build Now</li> <li>☆ View Configuration</li> </ul>                                                                                                    | Branch develop<br>Full project name: movies-loader/develo                                         | qç                              |
| General Stage View General Stage View General Stage | Stage View                                                                                        |                                 |
| 🖗 GitHub                                                                                                    |                                                                                                   | Checkout                        |
| Embeddable Build Status                                                                                                    | Average stage times:<br>(Average <u>full</u> run time: ~11s)                                      | 8s                              |
| Build Review     Pipeline Syntax                                                                                                    | #1 No<br>Apr 20 No<br>15:15                                                                       | 8s                              |
| Build History trend =                                                                                                    |                                                                                                   |                                 |
| find x                                                                                                    | Permalinks                                                                                        |                                 |
| ● <u>#1</u> Apr 20, 2020 1:15 PM                                                                                                    | <ul> <li>Last build (#1), 1 min 17 sec ago</li> <li>Last stable build (#1), 1 min 17 s</li> </ul> | ec ago                          |
| 🔊 Atom feed for all 🔊 Atom feed for failures                                                                                                    | <ul> <li>Last successful build (#1), 1 min</li> <li>Last completed build (#1), 1 min</li> </ul>   | <u>17 sec ago</u><br>17 sec ago |

Figure 7.19 Pipeline execution

**NOTE** The Jenkins Stage view is a new feature that comes as a part of release 2.*x*. It works only with Jenkins Pipeline and Jenkins Multibranch pipeline jobs.

Click the Checkout stage column to view the stage's logs. You can see that Jenkins has cloned the movies-loader GitHub repository and checked out the develop branch to fetch the latest source code changes from the remote repository, as shown in figure 7.20.

| 🕼 Jenkins                      | 5 O search                                                                                                    |         |
|--------------------------------|----------------------------------------------------------------------------------------------------|---------|
|                                | Stage Logs (Checkout)                                                                                                    | ×       |
| Jenkins > movies-loader > deve |                                                                                                    |         |
| 🛧 Up                           | Check out from version control (self time bs)                                                                                                    |         |
| O Statua                       | using credential github                                                                                                    |         |
| Status                         | Cloning the remote Git repository                                                                                                    |         |
| 🥪 Changes                      | Cloning with configured refspecs honoured and without tags                                                                                               |         |
|                                | Cloning repository <a href="https://github.com/mlabouardy/movies-loader.git">https://github.com/mlabouardy/movies-loader.git</a>                         |         |
| Build Now                      | > git init /home/ec2-user/workspace/movies-loader_develop # timeout=10                                                                                   |         |
| View Configuration             | Fetching upstream changes from <a href="https://github.com/mlabouardy/movies-loader.git">https://github.com/mlabouardy/movies-loader.git</a>             |         |
| -                              | > gitversion # timeout=10                                                                                                    |         |
| 🔍 Full Stage View              | using GIT_ASKPASS to set credentials GitHub credentials                                                                                                  |         |
| Onon Plus Oscan                | > git fetchno-tagsprogress <u>https://github.com/mlabouardy/movies-loader.git</u> +refs/                                                                 | 'heads/ |
|                                | <pre>develop:refs/remotes/origin/develop # timeout=10</pre>                                                                                              |         |
| GitHub                         | Fetching without tags                                                                                                    |         |
| ·                              | > git config remote.origin.url <a href="https://github.com/mlabouardy/movies-loader.git">https://github.com/mlabouardy/movies-loader.git</a> # timeout=1 | 0       |
| Embeddable Build Status        | > git configadd remote.origin.fetch +refs/heads/develop:refs/remotes/origin/develop # 1                                                                  | imeout  |
| Build Beview                   | =10                                                                                                    |         |
|                                | > git config remote.origin.url <u>https://github.com/mlabouardy/movies-loader.git</u> # timeout=1                                                        | 0       |
| Pipeline Syntax                | Fetching upstream changes from <a href="https://github.com/mlabouardy/movies-loader.git">https://github.com/mlabouardy/movies-loader.git</a>             |         |
|                                | using GIT_ASKPASS to set credentials GitHub credentials                                                                                                  |         |
|                                | > git fetchno-tagsprogress <u>https://github.com/mlabouardy/movies-loader.git</u> +refs/                                                                 | 'heads/ |
| Build History                  | <pre>rend == develop:refs/remotes/origin/develop # timeout=10</pre>                                                                                      |         |

Figure 7.20 Checkout stage logs

To view the complete build log, look for the Build History on the left side. The Build History tab will list all the builds that have been run. Click the last build number; see figure 7.21.

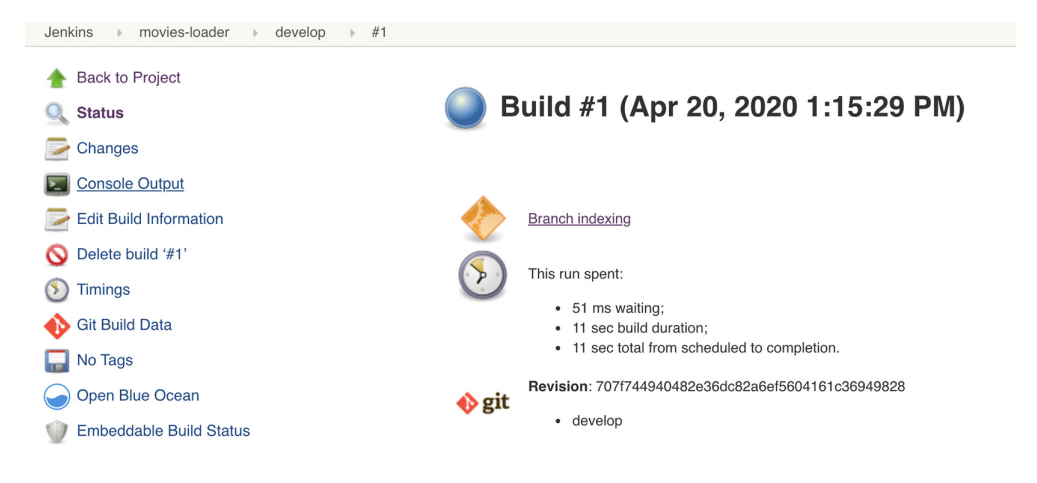

Figure 7.21 Build number settings

Then, click the Console Output item from the left corner. The complete build logs will be displayed, as shown in figure 7.22.

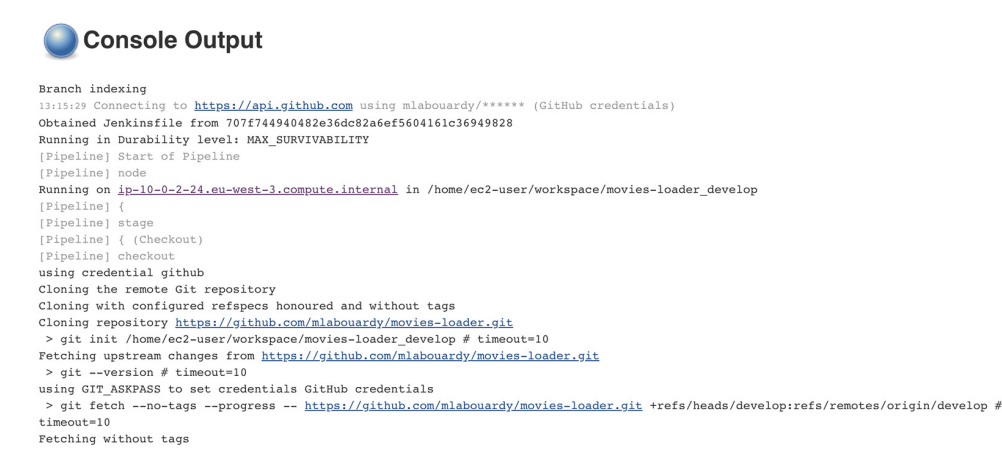

Figure 7.22 Build console logs

Now that we have created a Jenkins job for movies-loader, let's create another Jenkins job for the movies-parser service; once again, head over to Jenkins main page and click the New Item button. However, to save time, copy the configuration from the previous job, as shown in figure 7.23.

| Enter an item name                                                                                                    |
|----------------------------------------------------------------------------------------------------|
| movies-parser                                                                                                    |
| » Required field                                                                                                    |
| Freestyle project     This is the central feature of Jenkins. Jenkins will build your project, combining any SCM with any build system, and this can be even used for something other than software build.     Pipeline     Orchestrates long-running activities that can span multiple build agents. Suitable for building pipelines (formerly known as workflows) and/or organizing complex activities that do not easily fit in free-style job type. |
| Folder Creates a container that stores nested items in it. Useful for grouping things together. Unlike view, which is just a filter, a folder creates a separate namespace, so you can have multiple things of the same name as long as they are in different folders. Multibranch Pipeline                                                                                                    |
| Creates a set of Pipeline projects according to detected branches in one SCM repository.                                                                                                    |
| If you want to create a new item from other existing, you can use this option:           Copy from         movies-loader                                                                                                    |
| ок                                                                                                    |

Figure 7.23 Parser job's creation

Click the OK button. The movies-parser job will reflect all features of the cloned movies-loader job. Update appropriately the GitHub repository HTTPS clone URL, job description, and display name, as shown in figure 7.24.

| Github                                                          |                                                  |          |
|-----------------------------------------------------------------|--------------------------------------------------|----------|
| Credentials                                                     | mlabouardy/****** (GitHub credentials) 🛊 🛹 Add 👻 |          |
|                                                                 | User mlabouardy                                  |          |
| <ul> <li>Repository HTTPS URL</li> </ul>                        |                                                  |          |
| Repository HTTPS URL                                            | https://github.com/mlabouardy/movies-parser.git  | C        |
|                                                                 |                                                  | Validate |
|                                                                 |                                                  |          |
| Repository Scan - Depresitory                                   | ncated Visualization                             |          |
| Repository Scan - Depre                                         | acated Visualization                             |          |
| Repository Scan - Depre<br>Behaviours                           | acated Visualization                             | X        |
| <ul> <li>Repository Scan - Depre</li> <li>Behaviours</li> </ul> | Discover branches                                | ×        |

Figure 7.24 Parser job GitHub configuration

Push the same Jenkinsfile used in the previous job to the develop branch of the movies-parser GitHub repository. Then click Apply for changes to take effect.

After saving, the build will always run from the current version of Jenkinsfile into the repository, as shown in figure 7.25.

| Jenkins 🕨 movies-parser 🕨                                                                    |                    |                                       |                 |                      |
|----------------------------------------------------------------------------------------------|--------------------|---------------------------------------|-----------------|----------------------|
| <ul> <li>▲ Up</li> <li>Q Status</li> <li>※ Configure</li> <li>Scan Repository Now</li> </ul> | Responsib<br>Branc | novies<br>le for crawling<br>:hes (1) | - <b>parser</b> | ing movie's metadata |
| 📃 Scan Repository Log                                                                        | s                  | w                                     | Name ↓          | Last Success         |
| Multibranch Pipeline Events                                                                  |                    | *                                     | develop         | 12 sec - <u>#2</u>   |
| S Delete Multibranch Pipeline                                                                | Icon: S.M          |                                       |                 |                      |
| 🍓 People                                                                                     | 10011. <u>D II</u> | <u>.</u> –                            |                 |                      |
| Build History                                                                                |                    |                                       |                 |                      |

Figure 7.25 Parser job list of active branches

Follow the same steps to create Jenkins jobs for the movies-store and movies-marketplace services.

While Git is the most used distributed version control nowadays, Jenkins comes with built-in support for Subversion. To use source code from a Subversion repository, you simply provide the corresponding Subversion URL—it will work fine with any of the three Subversion protocols of HTTP, SVN, or File. Jenkins will check that the URL is valid as soon as you enter it. If the repository requires authentication, you can create a Jenkins credential of type Username with Password, and select it from the Credentials drop-down list, as shown in figure 7.26.

| Subversion         | ×                                    |
|--------------------|--------------------------------------|
| Project Repository | Base                                 |
| Credentials        | - none - 💠 🖝 Add 👻                   |
| Include branches   | trunk,branches/*,tags/*,sandbox/*    |
| Exclude branches   |                                      |
| Property strategy  | All branches get the same properties |
|                    | Add property 👻                       |
|                    |                                      |

Figure 7.26 SVN repository configuration

You can fine-tune the way Jenkins obtains the latest source code from your Subversion repository by selecting an appropriate value in the Check-out Strategy drop-down list.

#### 7.4 Discovering Jenkins jobs' XML configuration

Another way to create or clone a multibranch pipeline job is to export the config.xml file of an existing job. The XML file contains, as you might expect, the configuration details for the build job.

You can view the XML configuration of a job by pointing your browser to JENKINS \_DNS/job/JOB\_NAME/config.xml. It should dump the job XML definition in the browser page, as shown in figure 7.27.

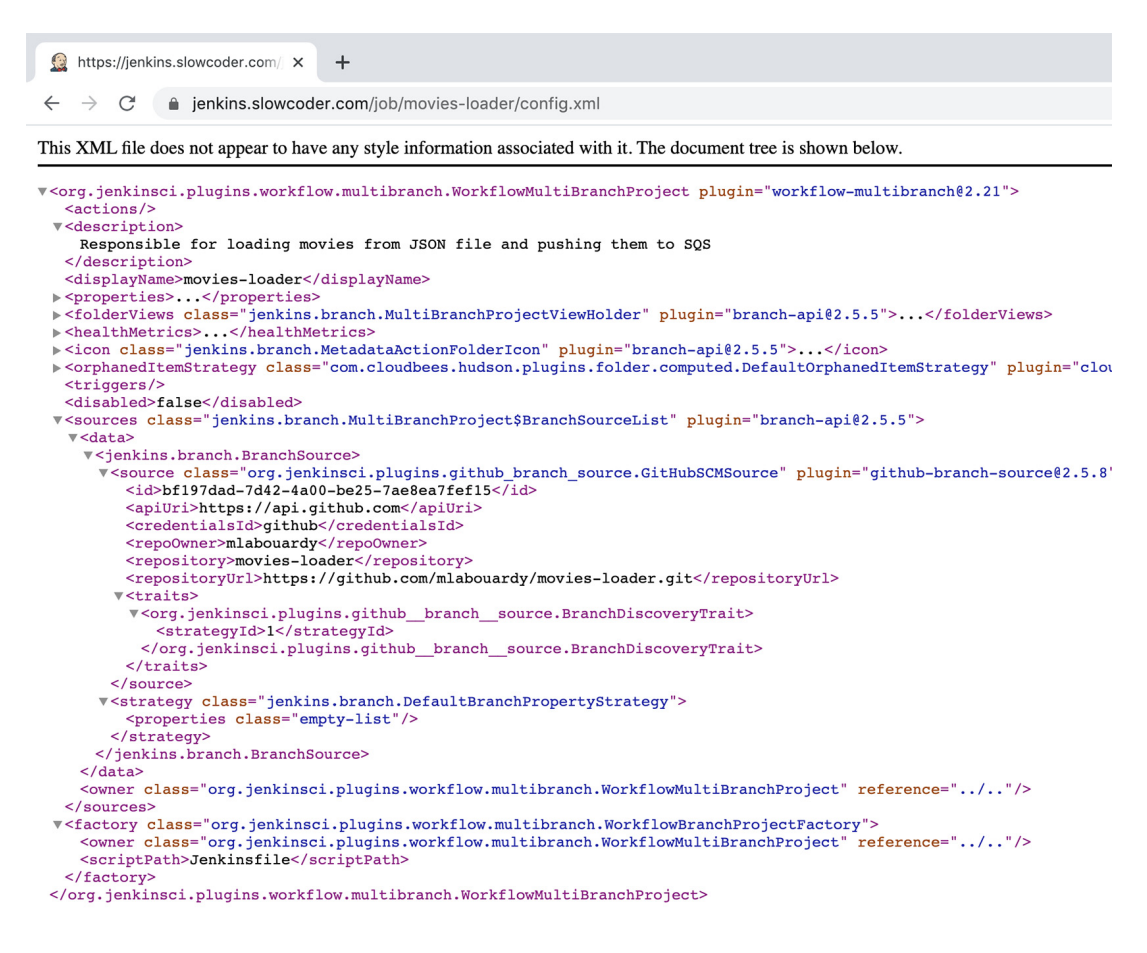

Figure 7.27 Job XML configuration

Save the job definition in an XML file and update the XML tags in table 7.2 with the appropriate values based on the target Jenkins job you're planning to create.

Table 7.2 XML tags

| XML tag                         | Description                                                                                                    |
|---------------------------------|----------------------------------------------------------------------------------------------------|
| <description></description>     | Meaningful description explaining in a few words the purpose of the Jenkins job                                                            |
| <displayname></displayname>     | Jenkins job's display name; general practice is to use the name of the reposi-<br>tory storing the source code as a value for display name |
| <repository></repository>       | Name of the GitHub repository holding the source code, such as movies-store                                                                |
| <repositoryurl></repositoryurl> | GitHub repository HTTPS clone URL, set in the following format: https://<br>github.com/username/repository.git                             |

**NOTE** In chapter 14, we will cover how to use the Jenkins CLI to automate the import and export of multiple jobs and plugins in Jenkins.

The following listing is an example of an XML config file for the movies-store job. It illustrates a typical structure of a Jenkins job XML configuration.

```
Listing 7.2 Movies store config.xml
<?xml version="1.0" encoding="UTF-8"?>
<org.jenkinsci.plugins.workflow
.multibranch.WorkflowMultiBranchProject plugin="workflow-multibranch@2.21">
   <actions />
   <description>Movies store RESTful API</description>
                                                            Defines the job's name
                                                            and description
   <displayName>movies-store</displayName>
   <sources class="jenkins.branch
.MultiBranchProject$BranchSourceList" plugin="branch-api@2.5.5">
      <data>
         <jenkins.branch.BranchSource>
            <source class="org.jenkinsci.plugins
.github_branch_source.GitHubSCMSource" plugin="github-branch-source@2.5.8">
                <id>bf197dad-7d42-4a00-be25-7ae8ea7fef15</id>
                <apiUri>https://api.github.com</apiUri>
                                                                 Defines the project
                <credentialsId>github</credentialsId>
                                                                 GitHub repository
                <repo0wner>mlabouardy</repo0wner>
                                                                 URL (HTTPS format)
                <repository>movies-store</repository>
                <repositoryUrl>
https://github.com/mlabouardy/movies-store.git
                </repositoryUrl>
                <traits>
     <org.jenkinsci.plugins.github_branch_source.BranchDiscoveryTrait>
                      <strategyId>1</strategyId>
</org.jenkinsci.plugins.github_branch_source.BranchDiscoveryTrait>
                </traits>
                                                       Tells Jenkins to scan all branches
            </source>
                                                        in the GitHub repository looking
         </jenkins.branch.BranchSource>
                                                                     for a enkinsfile
      </data>
   </sources>
</org.jenkinsci.plugins.workflow.multibranch.WorkflowMultiBranchProject>
```

**NOTE** The XML has been cropped for brevity. The full job XML definition is available in the GitHub repository in chapter7/jobs/movies-store.xml.

Once you have updated the config.xml file with the appropriate values, issue an HTTP POST request with the job XML definition as a payload to the Jenkins URL with a query parameter name equal to the target job's name. Figure 7.28 shows an example for creating a movies-store job with a Postman HTTP API client.

**NOTE** If CSRF protection is enabled on Jenkins, you will need to create an API token instead of a crumb issuer token. For more information, refer to chapter 2.

| POST                                                                         | Ψ.                                                                                                    | https://jenkins.slowcoder.com/createItem?name=movies-store                                                                                                    |        |  |  |
|------------------------------------------------------------------------------|----------------------------------------------------------------------------------------------------|----------------------------------------------------------------------------------------------------|--------|--|--|
| Params                                                                       | Auth                                                                                                    | norization  Headers (11) Body  Pre-request Script Tests                                                                                                    |        |  |  |
| none                                                                         | form                                                                                                    | n-data 🔍 x-www-form-urlencoded 🛛 💿 raw 🌑 binary 🜑 GraphQL BETA 🛛 XML (application/xml) 🔻                                                                                                    |        |  |  |
| 1 x</th <th>ml vers</th> <th>sion="1.0" encoding="UTF-8"?&gt;</th> <th></th> | ml vers                                                                                                    | sion="1.0" encoding="UTF-8"?>                                                                                                    |        |  |  |
| 2 <b>• <or< b=""><br/>3</or<></b>                                            | <pre>action</pre>                                                                                                    | nscl.plugins.workflow.multibranch.workflowMultibranchProject plugin= workflow-multibranchez.zi >                                                                                                    |        |  |  |
| 4                                                                            | <descri< th=""><th>ption&gt;Movies Store API</th><th></th></descri<>                                                                                                    | ption>Movies Store API                                                                                                    |        |  |  |
| 5                                                                            | <displa< th=""><th>ıyName&gt;movies-store</th><th></th></displa<>                                                                                                    | ıyName>movies-store                                                                                                    |        |  |  |
| 6 -                                                                          | <proper<sup>-</proper<sup>                                                                                                    | ties>                                                                                                    |        |  |  |
| 7 -                                                                          | <org< th=""><th>.jenkinsci.plugins.pipeline.modeldefinition.config.FolderConfig plugin="pipeline-model-definition®1.5.0"<br/>dystartietet</th><th>&gt;</th></org<>                                                                                                    | .jenkinsci.plugins.pipeline.modeldefinition.config.FolderConfig plugin="pipeline-model-definition®1.5.0"<br>dystartietet                                                                                                    | >      |  |  |
| 8                                                                            | <                                                                                                    | aockerLadel />                                                                                                    |        |  |  |
| 10                                                                           | <th>a jenkinsci plugine docket -commonset i 2000 / 2000 / 2000</th> <th></th> | a jenkinsci plugine docket -commonset i 2000 / 2000 / 2000 |        |  |  |
| 11 -                                                                         | <pre>&gt; &lt; org.jenkinsci.plugins.opperineauoridenterine.com.com/igFilderConfigFilderConfigFi</pre>        |                                                                                                    |        |  |  |
| 12 -                                                                         | <ul> <li></li> <li></li></ul>                                                                                                    |                                                                                                    |        |  |  |
| 13                                                                           |                                                                                                    | <comparator class="org.jenkinsci.plugins.configfiles.ConfigByIdComparator"></comparator>                                                                                                    |        |  |  |
| 14                                                                           | <,                                                                                                    | :/configs>                                                                                                    |        |  |  |
| 15                                                                           | <th>g.jenkinsci.plugins.configfiles.folder.FolderConfigFileProperty&gt;</th> <th></th>                                                                                                    | g.jenkinsci.plugins.configfiles.folder.FolderConfigFileProperty>                                                                                                    |        |  |  |
| Body Coo                                                                     | kies He                                                                                                    | eaders (5) Test Results Status: 200 OK Time                                                                                                    | c 71ms |  |  |

Figure 7.28 Job creation Jenkins RESTful API with Postman

A one-line cURL command can also be used to clone and create a new job:

The Jenkins API token (API\_TOKEN variable) can be created from the Jenkins dashboard by logging with the user that you want to generate the API token for. Then open the user profile page and click Configure to open the user configuration page.

Locate the Add new Token button, give a name to the new token, and click the Generate button, as shown in figure 7.29. Retrieve the token and replace the API\_TOKEN variable in the preceding cURL commands with the generated token value.

| Jenkins       |                  |                                               |  |
|---------------|------------------|-----------------------------------------------|--|
| 1 People      | Full Name        | mlabouardy                                    |  |
| Status Builds | Description      |                                               |  |
| 🐡 Configure   |                  |                                               |  |
| 🍓 My Views    |                  |                                               |  |
| 🥋 Credentials | API Token        |                                               |  |
|               | Current token(s) | There are no registered tokens for this user. |  |
|               |                  | api Generate Cancel                           |  |
|               |                  | Add new Token                                 |  |

Figure 7.29 Jenkins API token generation

**NOTE** Jenkins jobs can also be created by copying the XML file directly to the /var/lib/jenkins/jobs/<*Job name*> folder on the Jenkins master instance and restarting Jenkins with the service jenkins restart command for changes to take effect.

Once the four Jenkins jobs are created, you should have the jobs shown in figure 7.30 on the Jenkins main page. You can organize these jobs in one view by creating a Jenkins folder. You can create a folder named Watchlist and move these jobs to it.

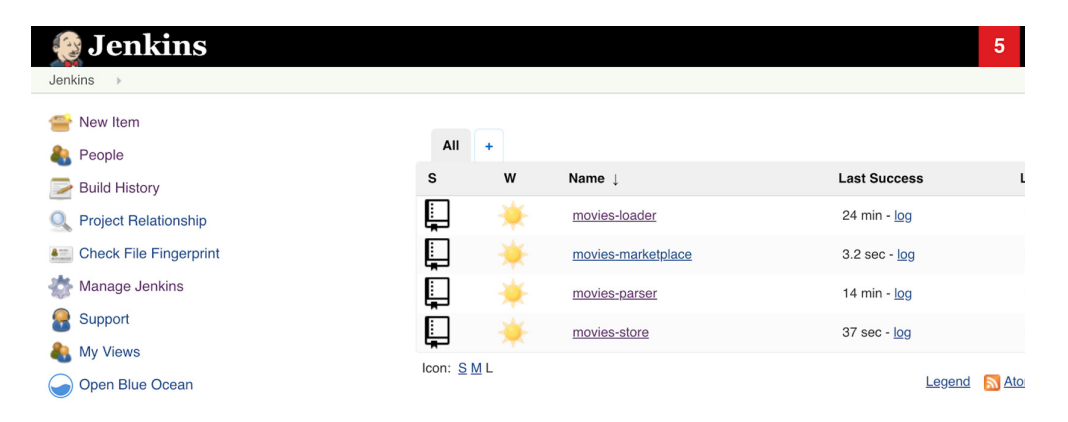

Figure 7.30 Microservices jobs in Jenkins

To do so, follow these steps: From the sidebar, click New Item, enter Watchlist as a name in the text box, and select Folder to create the folder. To move the existing jobs to the folder, click the arrow to the right of the job and select Move. Select Watchlist as the desired folder and click Move.

The microservices jobs will be accessible with the following URL format: JENKINS \_DNS/job/Watchlist/job.

The Jenkins CLI can be used to import or export a job even if its usage is deprecated and not recommended for security vulnerabilities (at least for Jenkins 2.53 and older versions). You can run this command to import your Jenkins job XML file:

```
java -jar jenkins-cli.jar -s JENKINS_URL
-auth USERNAME:PASSWORD
create-job movies-marketplace < config.xml</pre>
```

An alternative authentication method is to use an access token by replacing the -auth option with the username:token argument.

### 7.5 Configuring SSH authentication with Jenkins

Previously, you learned to configure GitHub on Jenkins with username and password credentials. We also covered how to create a GitHub API access token with granular

permissions. This section covers how to use SSH keys instead to authenticate with project repositories.

**NOTE** You can generate a one-purpose SSH key for SSH authentication with remote Git repositories by using the ssh-keygen command.

First, configure the Jenkins public SSH key on GitHub. You can configure SSH on the GitHub repository by going to the repository settings and adding a deploy key from the Deploy Keys section. Or simply configure the SSH key globally from the user profile settings. Give a name such as Jenkins and paste the public key (from the id\_rsa.pub file); see figure 7.31.

| Personal settings   | SSH keys / Add new                                                                                           |  |  |  |  |
|---------------------|----------------------------------------------------------------------------------------------------|--|--|--|--|
| Profile             | Title                                                                                                    |  |  |  |  |
| Account             |                                                                                                    |  |  |  |  |
| Security            | Kev                                                                                                    |  |  |  |  |
| Security log        | Begins with 'ssh-rsa', 'ssh-ed25519', 'ecdsa-sha2-nistp256', 'ecdsa-sha2-nistp384', or 'ecdsa-sha2-nistp521' |  |  |  |  |
| Emails              |                                                                                                    |  |  |  |  |
| Notifications       |                                                                                                    |  |  |  |  |
| Scheduled reminders |                                                                                                    |  |  |  |  |
| Billing             |                                                                                                    |  |  |  |  |
| SSH and GPG keys    |                                                                                                    |  |  |  |  |
| Blocked users       | Add SSH key                                                                                                  |  |  |  |  |

Figure 7.31 GitHub SSH configuration

**NOTE** Once a key has been attached to one repository as a deploy key, it cannot be used on another repository.

To determine whether the key is successfully configured, type the following command on your Jenkins SSH session. Use the -i flag to provide the path to the Jenkins private key:

```
ssh -T -ai PRIVATE_KEY_PATH git@github.com
```

If the response looks something like Hi username, the key has been properly configured.

Now go to Credentials from the left pane inside the Jenkins console and click Global. Then select Add Credentials and create a credential of type SSH Username with Private Key. Give it a name and set the value of the SSH private key, as shown in figure 7.32. The Username should be the username for the GitHub account that hosts the project. In the Passphrase text box, write the passphrase given while generating the SSH RSA key. If not set, leave it blank.

| ind ( | SSH Usernar | me with | private key                                                                                                    |                        | \$   |
|-------|-------------|---------|----------------------------------------------------------------------------------------------------|------------------------|------|
|       | Scope       | Globa   | al (Jenkins, nodes, items, all child items, etc)                                                                                                    |                        | \$ ( |
|       | ID          | github  | rssh                                                                                                    |                        |      |
|       | Description | GitHu   | b SSH credentials                                                                                                    |                        |      |
|       | Username    | mlabo   | ouardy                                                                                                    |                        |      |
|       | Private Key | o Er    | ter directly                                                                                                    |                        |      |
|       |             | Key     |                                                                                                    | Enter New Secret Below |      |
|       |             |         | BEGIN <u>OPENSSH</u> PRIVATE KEY<br>B3BlbnNzaCltzXktdjEAAAAABG5VbmVAAAAEbm9uZOAAAAAAAAABBAAABFwAAAAdzcZgtcp<br>NhAAAAAweAAOAAAOEAx7vsZEB35DUAT2T+MrUvaFiRtFcwDV2gdg4gfzih9a319Oh6Uc3U |                        | //   |
|       | Passphrase  |         |                                                                                                    |                        |      |

Figure 7.32 Configuring GitHub SSH credentials on Jenkins

Head back to the Jenkins job, and under Branch Sources, choose Git from the dropdown list, set the repository SSH clone URL, and select the saved credentials title name; see figure 7.33.

| anch Sources       |                                                 |   |   |          |
|--------------------|-------------------------------------------------|---|---|----------|
| Git                |                                                 |   | x |          |
| Project Repository | https://github.com/mlabouardy/movies-loader.git |   |   |          |
| Credentials        | mlabouardy (GitHub SSH credentials) 🛊 🔎 🚧 Add 👻 |   | • |          |
| Behaviours         | Within Repository                               |   |   |          |
|                    | Discover branches                               | × |   |          |
|                    | Additional                                      |   |   |          |
|                    | Add 👻                                           |   |   |          |
| Property strategy  | All branches get the same properties            |   | ¢ | Figure 7 |
|                    | Add property 👻                                  |   |   | Configu  |
|                    |                                                 |   |   | the Jenk |
| d source 👻         |                                                 |   |   | SSH key  |

If you go to the build output, it should clearly list that the SSH key is being used for authentication. The following is sample output highlighting the same:

```
Branch indexing
> git rev-parse --is-inside-work-tree # timeout=10
Setting origin to git@github.com:mlabouardy/movies-loader.git
> git config remote.origin.url git@github.com:mlabouardy/movies-loader.git # timeout=10
Fetching origin...
Fetching upstream changes from origin
> git --version # timeout=10
> git config --get remote.origin.url # timeout=10
using GIT_SSH to set credentials GitHub SSH credentials
> git fetch --tags --progress -- origin +refs/heads/*:refs/remotes/origin/* # timeout=10
```

Until now, the Checkout stage has been using the credentials and settings configured in the current Jenkins job. If you want to customize the settings and use specific credentials, you can replace it with the following listing.

```
Listing 7.3 Customized git clone command
stage('Checkout') {
   steps {
     git branch: 'develop',
        credentialsId: 'github-ssh',
        url: 'git@github.com:mlabouardy/movies-loader.git'
   }
}
```

This example will clone the develop branch of the movies-loader GitHub repository, using the SSH credentials saved in the github-ssh Jenkins credentials.

### 7.6 Triggering Jenkins builds with GitHub webhooks

So far, we have always built the pipeline manually by clicking the Build Now button. It works but is not very convenient. All team members would have to remember that after committing to the repository, they need to open Jenkins and start the build.

To trigger the jobs by push event, we will create a webhook on the GitHub repository of each service, as illustrated in figure 7.34. Remember, a Jenkinsfile should also be present on the respective branch to tell Jenkins what it needs to do when it finds a change in the repository.

**NOTE** *Webhooks* are user-defined HTTP callbacks. They are triggered by an event in a web application and can facilitate integrating different applications or third-party APIs.

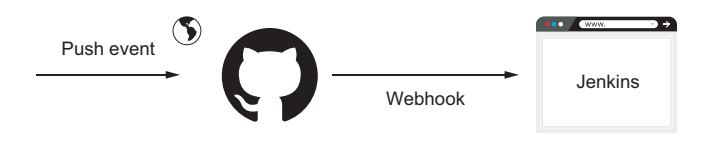

Figure 7.34 Webhook explained

Navigate to the GitHub repository that you want to connect to Jenkins and click the repository Settings option. In the menu on the left, click Webhooks, as shown in figure 7.35.

GitHub webhooks allow you to notify external services when certain Git events happen (push, merge, commit, fork, and so forth) by sending a POST request to the configured service URL.

| A mlabouardy / movies-loader Private            • mlabouardy / movies-loader Private             • Match ▼ 1 |                                                                                                |                            |                               |                    |  |  |
|----------------------------------------------------------------------------------------------------|------------------------------------------------------------------------------------------------|----------------------------|-------------------------------|--------------------|--|--|
| <> Code () Issues 0 () P                                                                                     | ull requests 0 O Actions                                                                       | III Projects 0 🔲 Wiki      | C Security Insights           | Settings           |  |  |
| Options                                                                                                    | Webhooks                                                                                       |                            |                               | Add webhook        |  |  |
| Manage access                                                                                                | Webhooks allow external services to be notified when certain events happen. When the specified |                            |                               |                    |  |  |
| Branches                                                                                                    | happen, we'll send a POST re                                                                   | equest to each of the URLs | you provide. Learn more in ou | ur Webhooks Guide. |  |  |
| Webhooks                                                                                                    |                                                                                                |                            |                               |                    |  |  |

Figure 7.35 GitHub Webhooks section

Click the Add Webhook button to bring up the associated dialog, shown in figure 7.36. Fill in the form with the following values:

- The payload URL should be in the following format: JENKINS\_URL/githubwebhook/ (make sure it includes the last forward slash).
- The content type can be either application/json or application/x-www-form-urlencoded.
- Select the push event as a trigger and leave the Secret field empty (unless a secret has been created and configured in the Jenkins Configure System > GitHub Plugin section).

| Options             | Webhooks / Add webhook                                                                                                    |
|---------------------|----------------------------------------------------------------------------------------------------|
| Manage access       | We'll send a POST request to the URL below with details of any subscribed events. You can also specify which                        |
| Branches            | data format you'd like to receive (JSON, x-www-form-urlencoded, etc). More information can be found in our developer documentation. |
| Webhooks            | Payload URL *                                                                                                    |
| Notifications       | https://jenkins.slowcoder.com/github-webhook/                                                                                       |
| Integrations        | Content type                                                                                                    |
| Deploy keys         | application/x-www-form-urlencoded \$                                                                                                |
| Autolink references | Secret                                                                                                    |
| Secrets             |                                                                                                    |
| Actions             |                                                                                                    |
|                     | SSL verification                                                                                                    |
|                     | By default, we verify SSL certificates when delivering payloads.                                                                    |
|                     | • Enable SSL verification Oisable (not recommended)                                                                                 |
|                     | Which events would you like to trigger this webhook?                                                                                |
|                     | <ul> <li>Just the push event.</li> </ul>                                                                                            |

Figure 7.36 Jenkins webhook settings

Leave the rest of the options at their default values and then click the Add Webhook button. A test payload should be sent to Jenkins to set up the hook. If the payload is successfully received by Jenkins, you should see the webhook with a green check mark, as shown in figure 7.37.

| Okay, that hook was successf event. | ully created. We sent a ping payload to test it out! Read more about it at https://developer.github.com/webhooks/#ping- 🛛 🗙 |
|-------------------------------------|----------------------------------------------------------------------------------------------------|
| A mlabouardy / movie                | S-loader Private Private 0 Y Fork 0                                                                                         |
| <> Code (!) Issues (0)              | 1) Pull requests 0 O Actions III Projects 0 III Wiki II Security 🛄 Insights 🗘 Settings                                      |
| Options                             | Webhooks                                                                                                    |
| Manage access                       | Webbooks allow external services to be notified when certain events happen. When the specified events                       |
| Branches                            | happen, we'll send a POST request to each of the URLs you provide. Learn more in our Webhooks Guide.                        |
| Webhooks                            | https://jenkins.slowcoder.com/github-webhook/ (push)                                                                        |
| Notifications                       |                                                                                                    |

Figure 7.37 Jenkins webhook settings

With these GitHub updates done, if you push some changes to the Git repository, a new event should get kicked off automatically. In this scenario, we update the README.md file:

#### **Recent Deliveries**

| ~ |   | 2fba89da-8310-11ea-8100-1a550bb73ad1 | 2020-04-20 16:06:53 |  |
|---|---|--------------------------------------|---------------------|--|
| ~ | Û | de90c880-830f-11ea-8eb4-b5093551f5c1 | 2020-04-20 16:04:37 |  |

Go back to your Jenkins project, and you'll see that a new job was triggered automatically from the commit we made at the previous step. Click the little arrow next to the job and choose Console Output. Figure 7.38 shows the output.

The update readme message confirms that the build was triggered automatically upon pushing the new README.md to the GitHub repository. Now, every time you publish your changes to your remote repository, GitHub will trigger your new Jenkins job. Create a similar webhook on the remaining GitHub repositories by following the same procedure.

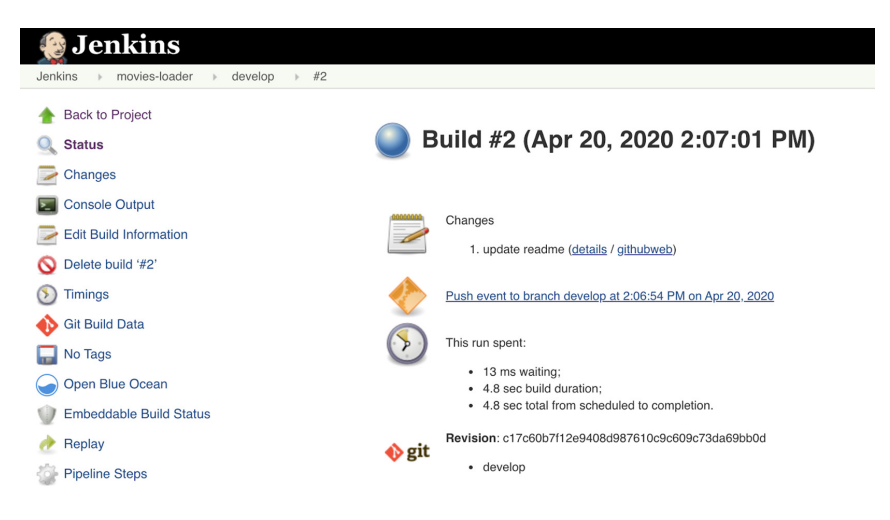

Figure 7.38 GitHub push event

**NOTE** If you want SVN users to continuously trigger Jenkins jobs after every commit, you can either configure Jenkins to periodically poll the SVN server or set up a post-commit hook on the remote repository.

In a different situation, the Jenkins dashboard might not be accessible from a public network. Instead of executing jobs manually, you can set up a public reverse proxy as middleware between the GitHub server and Jenkins, and configure the GitHub webhook to use the middleware URL. Figure 7.39 explains how to use AWS managed services to set up a webhook forwarder for a Jenkins instance within a VPC.

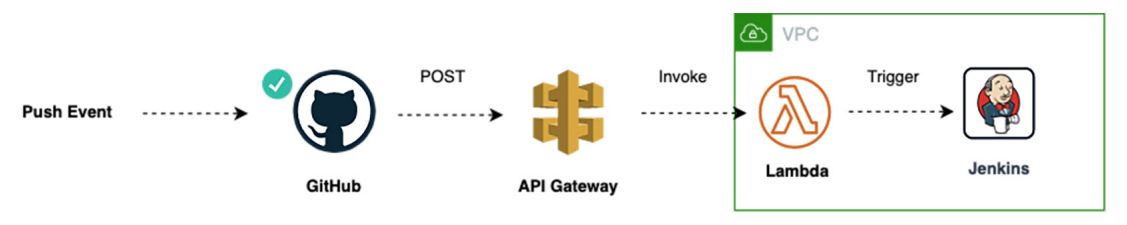

Figure 7.39 GitHub webhook setup with API Gateway

**NOTE** You can generalize this approach to other services too, such as Bitbucket or DockerHub—or anything, really, that emits webhooks.

If you're using AWS as a cloud provider, you can use a managed proxy called Amazon API Gateway to invoke a Lambda function when a POST request is invoked on a specific endpoint, as shown in figure 7.40.

| Resources                                            | Actions - | /webhook - POST - Setup                 |                    |   |      |
|------------------------------------------------------|-----------|-----------------------------------------|--------------------|---|------|
| <ul> <li>/</li> <li>/webhoo</li> <li>POST</li> </ul> | ok        | Choose the integration point for your n | aw method.         |   |      |
|                                                      |           | Integration type                        | Lambda Function    |   |      |
|                                                      |           |                                         | HTTP 🚯             |   |      |
|                                                      |           |                                         | Mock 0             |   |      |
|                                                      |           |                                         | AWS Service 0      |   |      |
|                                                      |           |                                         | VPC Link 0         |   |      |
|                                                      |           | Use Lambda Proxy integration            | 0                  |   |      |
|                                                      |           | Lambda Region                           | eu-west-3 🗘        |   |      |
|                                                      |           | Lambda Function                         | TriggerJenkinsJobs | 0 |      |
|                                                      |           | Use Default Timeout                     | ₫ 0                |   |      |
|                                                      |           |                                         |                    |   | Save |

Figure 7.40 Triggering a Lambda function with API Gateway

The Lambda function will receive the GitHub payload from API Gateway and relay it to the Jenkins server. The following listing is a function entry point written in JavaScript.

```
Listing 7.4 Lambda function handler
const Request = require('request');
exports.handler = (event, context, callback) => {
    Request.post({
        url: process.env.JENKINS_URL,
       method: "POST",
        headers: {
            "Content-Type": "application/json",
            "X-GitHub-Event": event.headers["X-GitHub-Event"]
        },
        json: JSON.parse(event.body)
    }, (error, response, body) => {
        callback(null, {
            "statusCode": 200,
            "headers": {
                "content-type": "application/json"
            },
            "body": "success",
            "isBase64Encoded": false
        })
    })
};
```

To deploy the GitHub webhook and AWS resources, we will use Terraform. But first, we need to create a deployment package with the Lambda function index.js entry point. The deployment package is a zip file that can be generated with the following command:

zip deployment.zip index.js

**NOTE** This section assumes you're familiar with the usual Terraform plan/ apply workflow. If you're new to Terraform, refer to chapter 5.

Next, we define a lambda.tf file containing the Terraform resource definition for an AWS Lambda function. We set the runtime to be a Node.js runtime environment (the Lambda handler is written in JavaScript). We define an environment variable named JENKINS\_URL with a value pointing to the Jenkins web dashboard URL, as shown in the next listing.

```
Listing 7.5 Lambda function based on Node.js runtime
resource "aws_lambda_function" "lambda" {
  filename = "../deployment.zip"
  function_name = "GitHubWebhookForwarder"
  role = aws_iam_role.role.arn
  handler = "index.handler"
  runtime = "nodejs14.x"
  timeout = 10
  environment {
    variables = {
        JENKINS_URL = var.jenkins_url
     }
  }
}
```

Then, we define an API Gateway RESTful API to trigger the preceding Lambda function when a POST request occurs on the /webhook endpoint. Create a new file, apigateway.tf, in the same directory as our lambda.tf from the previous step and paste the following content.

```
Listing 7.6 API Gateway RESTful API
resource "aws_api_gateway_rest_api" "api" {
 name = "GitHubWebHookAPI"
  description = "GitHub Webhook forwarder"
}
resource "aws_api_gateway_resource" "path" {
  rest_api_id = aws_api_gateway_rest_api.api.id
  parent_id = aws_api_gateway_rest_api.api.root_resource_id
  path_part = "webhook"
}
resource "aws_api_gateway_integration" "request_integration" {
  rest_api_id = aws_api_gateway_rest_api.api.id
  resource_id = aws_api_gateway_method.request_method.resource_id
 http_method = aws_api_gateway_method.request_method.http_method
 type
        = "AWS_PROXY"
 uri
             = aws_lambda_function.lambda.invoke_arn
  integration_http_method = "POST"
}
```

Finally, in the following listing, we create an API Gateway deployment to activate the configuration and expose the API at a URL that can be used for webhook configuration. We use a Terraform output variable to display the API deployment URL by referencing the API deployment stage.

```
Listing 7.7 API new deployment stage
resource "aws_api_gateway_deployment" "stage" {
   rest_api_id = aws_api_gateway_rest_api.api.id
   stage_name = "v1"
}
output "webhook" {
   value = "${aws_api_gateway_deployment.stage.invoke_url}/webhook"
}
```

Before issuing the terraform apply command, you need to define the variables used in the preceding resources. The variables.tf file will contain the list of variables, which are detailed in table 7.3.

| Table 7.3 | GitHub | webhook | proxy's | Terraform | variables |
|-----------|--------|---------|---------|-----------|-----------|
|-----------|--------|---------|---------|-----------|-----------|

| Variable                    | Туре   | Value   | Description                                                                                                    |
|-----------------------------|--------|---------|----------------------------------------------------------------------------------------------------|
| region                      | String | none    | The AWS region in which to deploy AWS resources. It can also be sourced from the AWS_REGION environment variable.     |
| shared_creden<br>tials_file | String | none    | The path to the shared credentials file. If this is not set and a profile specified, ~/.aws/credentials will be used. |
| aws_profile                 | String | profile | The AWS profile name as set in the shared credentials file.                                                           |
| jenkins_url                 | String | none    | The Jenkins URL, which has the format http://IP:8080, or uses HTTPS if an SSL certificate is being used.              |

When Terraform finishes deploying the AWS resources, a new Lambda function called GitHubWehookForwarder should be created with a trigger of type API Gateway, as shown in figure 7.41.

| GitHubWebhookForwarder               | Throttle Qualifiers 🔻  | Actions V Select a test event V Test Save |
|--------------------------------------|------------------------|-------------------------------------------|
| Configuration Permissions Monitoring |                        |                                           |
| ▼ Designer                           |                        |                                           |
|                                      | GitHubWebhookForwarder |                                           |
|                                      | Layers (0)             |                                           |
| API Gateway                          | ×                      | + Add destination                         |
| + Add trigger                        |                        |                                           |

Figure 7.41 GitHubWebhookForwarder Lambda function

Furthermore, Terraform will display the RESTful API deployment URL, which you can use to create a webhook on the target GitHub repository, as shown in figure 7.42.

| Webhooks / Add webhook                                                                                                    |
|----------------------------------------------------------------------------------------------------|
| We'll send a POST request to the URL below with details of any subscribed events. You can also specify which data format you'd like to receive (JSON, x-www-form-urlencoded, etc). More information can be found in our developer documentation. |
| Payload URL *                                                                                                    |
| https://ock39q9wjg.execute-api.eu-west-3.amazonaws.com/v1/w                                                                                                    |
| Content type                                                                                                    |
| application/x-www-form-urlencoded                                                                                                    |
|                                                                                                    |

Figure 7.42 GitHub webhook based on API Gateway URL

Webhooks should be flowing now. You can make a change to your repository and check that a build starts soon after. You also can add an extra security layer, by requiring a request secret and validating the incoming request signature on the Lambda function side.

If you're running Jenkins locally, you can use a build trigger to poll SCM and schedule it to run periodically, as shown in figure 7.43. In such a case, Jenkins would regularly check the repository, and if anything changed, it would run the job.

| Scan Multibranch Pipeline Triggers     |          |    |  |  |  |  |
|----------------------------------------|----------|----|--|--|--|--|
| Build when another project is promoted |          |    |  |  |  |  |
| Periodically if not otherwise run      |          |    |  |  |  |  |
| Interval                               | 1 minute | \$ |  |  |  |  |

Figure 7.43 Under the job's settings, you can define the interval of checks.

After running the pipeline manually for the first time, the automatic trigger is set. Then it checks GitHub every minute, and for new commits, starts a build. To test that it works as expected, you can commit and push anything to the GitHub repository and see that the build starts.

**NOTE** Polling SCM, even if it's less intuitive, might be useful if Git commits are frequent and the build takes a long time, so executing a build upon a push event every time would cause an overload.

So far, you have learned how to integrate Git repositories with Jenkins and define multibranch pipeline jobs. And we have ended up creating our first complete commit pipeline. However, with the current state, it doesn't do much. In the following chapters, we will see what improvements can be made to make the commit pipeline even better, and we will start by running automated tests within the Jenkins pipelines.

### Summary

- A webhook is a mechanism to automatically trigger the build of a Jenkins project upon a commit pushed in a remote Git repository.
- The development workflow should be carefully chosen inside the team or organization because it affects the CI process and defines the way the code is developed.
- Using multi-repo or mono-repo strategies to organize the codebase will define the complexity of a CI/CD pipeline as the number of applications evolves within an organization.
- A pipeline can go through the standard code development process (code review, pull requests, automated testing, and so forth) when a Jenkinsfile and application source code live together on the same Git repository.
- Jenkins stores configuration files for the jobs it runs in an XML file. Editing these XML configuration files has the same effect as editing Jenkins jobs through the web dashboard.
- A reverse proxy can be useful to let Git webhooks reach a running Jenkins server behind a firewall.
# Running automated tests with Jenkins

## This chapter covers

- Implementing CI pipelines for Python, Go, Node.js, and Angular-based services
- Running pre-integration tests and automated UI testing with Headless Chrome
- Executing SonarQube static code analysis within Jenkins pipelines
- Running unit tests inside a Docker container and publishing code coverage reports
- Integrating dependency checks in a Jenkins pipeline and injecting security in DevOps

In the previous chapter, you learned how to set up multibranch pipeline jobs for containerized microservices and for continuously triggering Jenkins upon push events with webhooks. In this chapter, we will run automated tests within the CI pipeline. Figure 8.1 summarizes the current CI workflow stages.

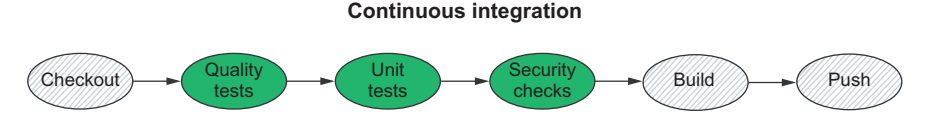

Figure 8.1 The test stages covered in this chapter

Test automation is widely considered a cornerstone of Agile development. If you want to release fast—even daily—with reasonable quality, you have to move to automated testing. On the other hand, giving less importance to testing can result in customer dissatisfaction and a delayed product. However, automating the testing process is a bit more difficult than automating the build, release, and deployment processes. Automating nearly all the test cases used in an application usually takes a lot of effort. It is an activity that matures over time. It is not always possible to automate all the testing. But the idea is to automate whatever testing is possible.

By the end of this chapter, we will implement the test stage in the target CI pipeline shown in figure 8.2.

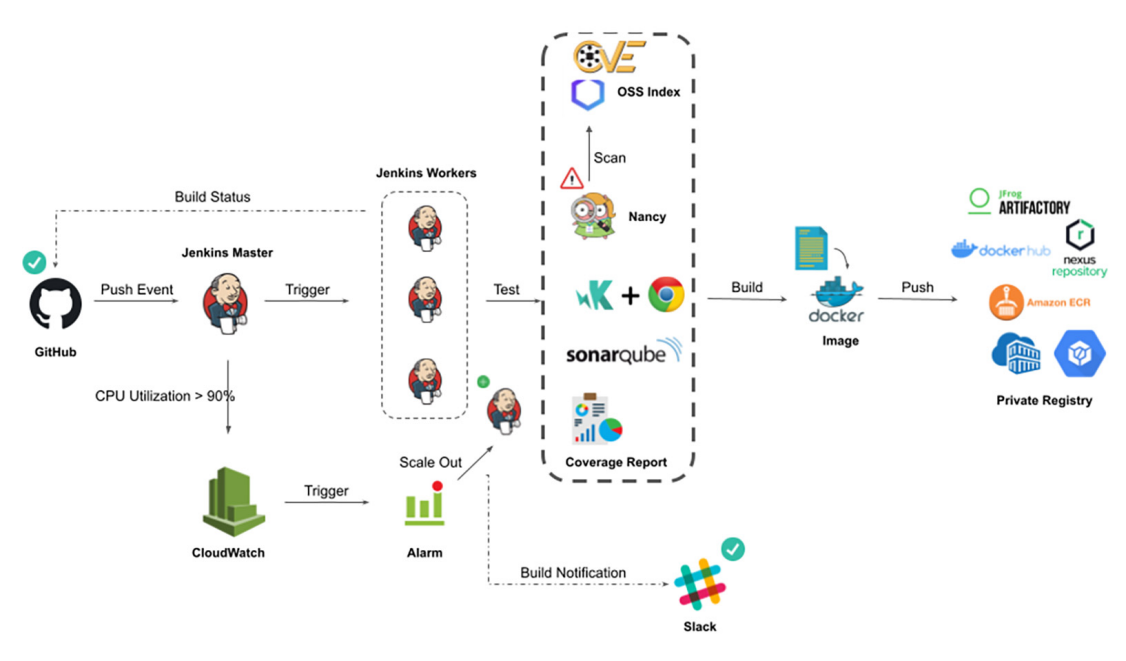

Figure 8.2 Target CI pipeline

Before resuming the CI pipeline implementation, a quick reminder regarding the web distributed application we're integrating with Jenkins: it's based on a microservices architecture and split into components/services written in different programming languages and frameworks. Figure 8.3 illustrates this architecture.

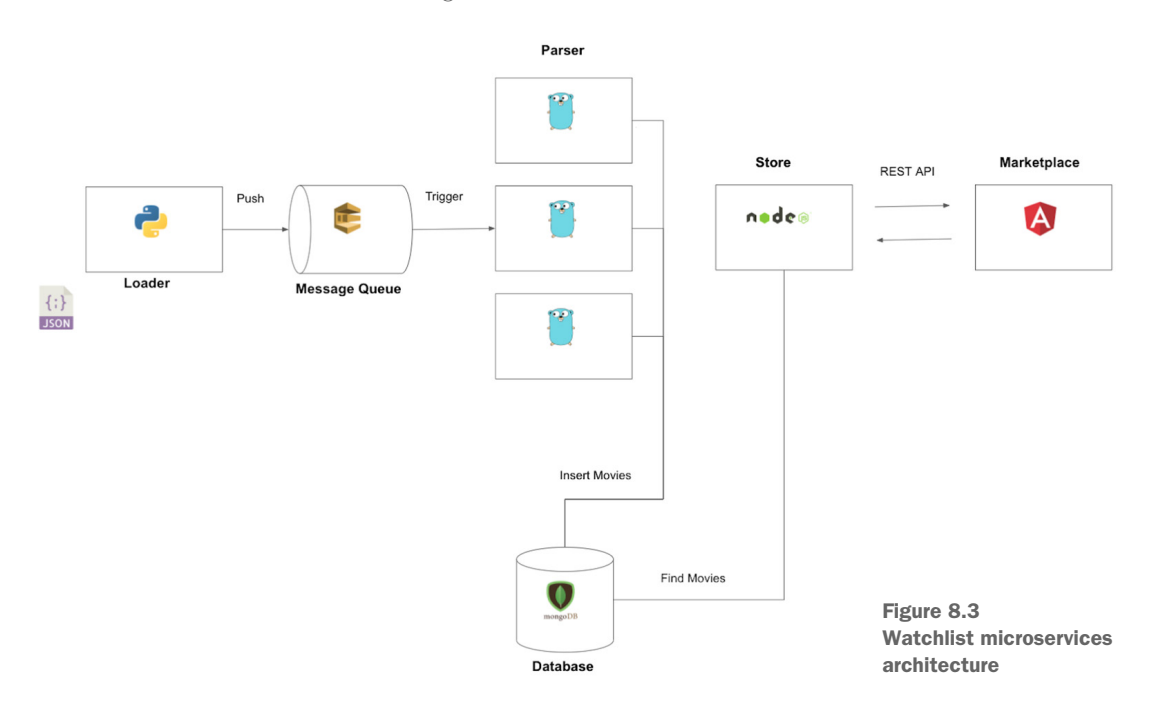

In the following sections, you will learn how to integrate various types of tests in our CI workflow. We will start with unit testing.

## 8.1 Running unit tests inside Docker containers

*Unit testing* is the frontline effort to identify issues as early as possible. The test needs to be small and quick to execute to be efficient.

The movies-loader service is written in Python. To define unit tests, we're going to use the unittest framework (it comes bundled with the installation of Python). To use it, we import the unittest module, which offers a rich set of methods to construct and run tests. The following listing, test\_main.py, demonstrates a short unit test to test the JSON loading and parsing mechanism.

```
Listing 8.1 Unit testing in Python
import unittest
import json
class TestJSONLoaderMethods(unittest.TestCase):
    movies = []
    @classmethod
    def setUpClass(cls):
        with open('movies.json') as json_file:
            cls.movies = json.load(json_file)
    def test_rank(self):
            self.assertEqual(self.movies[0]['rank'], '1')
```

```
def test_title(self):
    self.assertEqual(self.movies[0]['title'], 'The Shawshank Redemption')
    def test_id(self):
        self.assertEqual(self.movies[0]['id'], 'tt0111161')

if __name__ == '__main__':
    unittest.main()
```

The setUpClass() method allows us to load the movies.json file before the execution of each test method. The three individual tests are defined with methods whose names start with the prefix test. This naming convention informs the test runner about which methods represent tests. The crux of each test is a call to assert-Equal() to check for an expected result. For instance, we check whether the first movie's title attribute parsed from the JSON file is The Shawshank Redemption.

To run the test, we can execute the python test\_main.py command on Jenkins. However, it requires Python 3 to be installed. To avoid installing the runtime environment for each service we are building, we will run the tests inside a Docker container. That way, we will be using Docker as an execution environment across all Jenkins workers.

On the movies-loader repository, create a Dockerfile.test file by using your favorite text editor or IDE with the following content.

```
Listing 8.2 Movie loader's Dockerfile.test
FROM python:3.7.3
WORKDIR /app
COPY test_main.py .
COPY movies.json .
```

The Dockerfile is built from a Python 3.7.3 official image. It sets a working directory called app, and copies the test files to the working directory.

**NOTE** The name convention *Dockerfile.test* is used to avoid name conflict with *Dockerfile*, which is used to build the main application's Docker image.

Now, update the Jenkinsfile given in listing 7.1 and add a new Unit Test stage, as shown in the following listing. The stage will create a Docker image based on Dockerfile .test and then spin up a Docker container from the created image to run the python test\_main.py command to launch unit tests. The Unit Test stage uses a DSL-like syntax to define the shell instructions.

```
Listing 8.3 Movie loader's Jenkinsfile

def imageName = 'mlabouardy/movies-loader'

node('workers'){

stage('Checkout'){

checkout scm

}
```

```
stage('Unit Tests'){
    sh "docker build -t ${imageName}-test -f Dockerfile.test ."
    sh "docker run --rm ${imageName}-test"
  }
}
```

The docker build and docker run commands are used to create an image and build a container from the image, respectively.

**NOTE** The --rm flag in the docker run command is used to automatically clean up the container and remove the filesystem when the container exits.

You can use the powershell step in your pipeline on a Windows worker. This step has the same options as the sh instruction.

Commit the changes to the develop branch with the following commands:

```
git add Dockerfile.test Jenkinsfile
git commit -m "unit tests execution"
git push origin develop
```

In a few seconds, a new build should be triggered on the movies-loader job for the develop branch. From the movies-loader Multibranch Pipeline job, click the respective develop branch. On the resultant page, you will see the Stage view for the develop branch pipeline, as shown in figure 8.4.

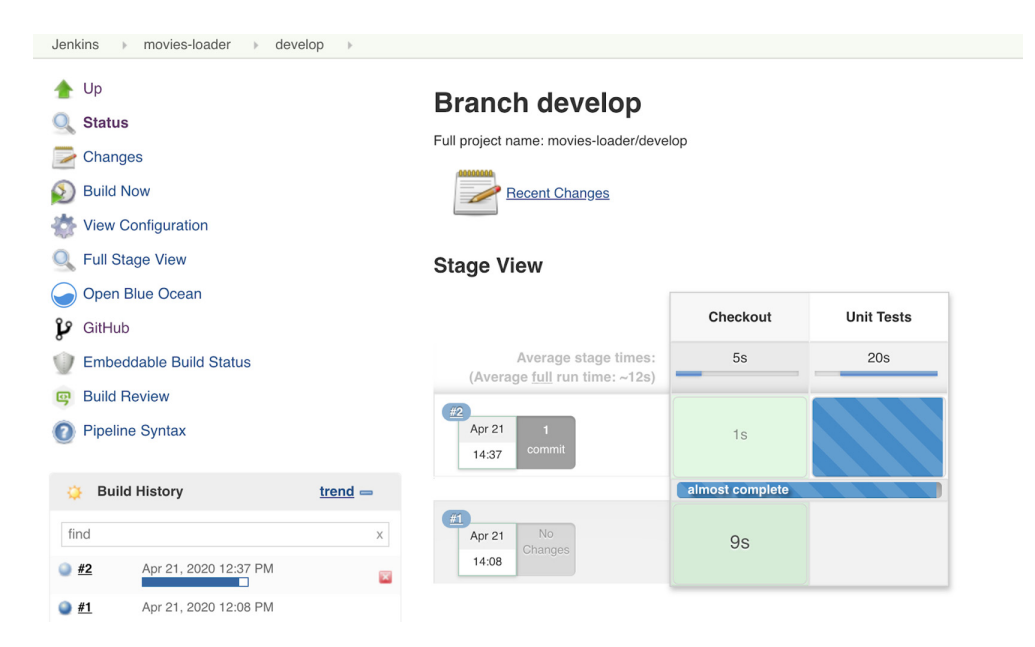

Figure 8.4 Unit test stage execution

Click the Console Output option to view the test results. All three test cases ran, and the status shows as SUCCESS in the logs, as you can see in figure 8.5.

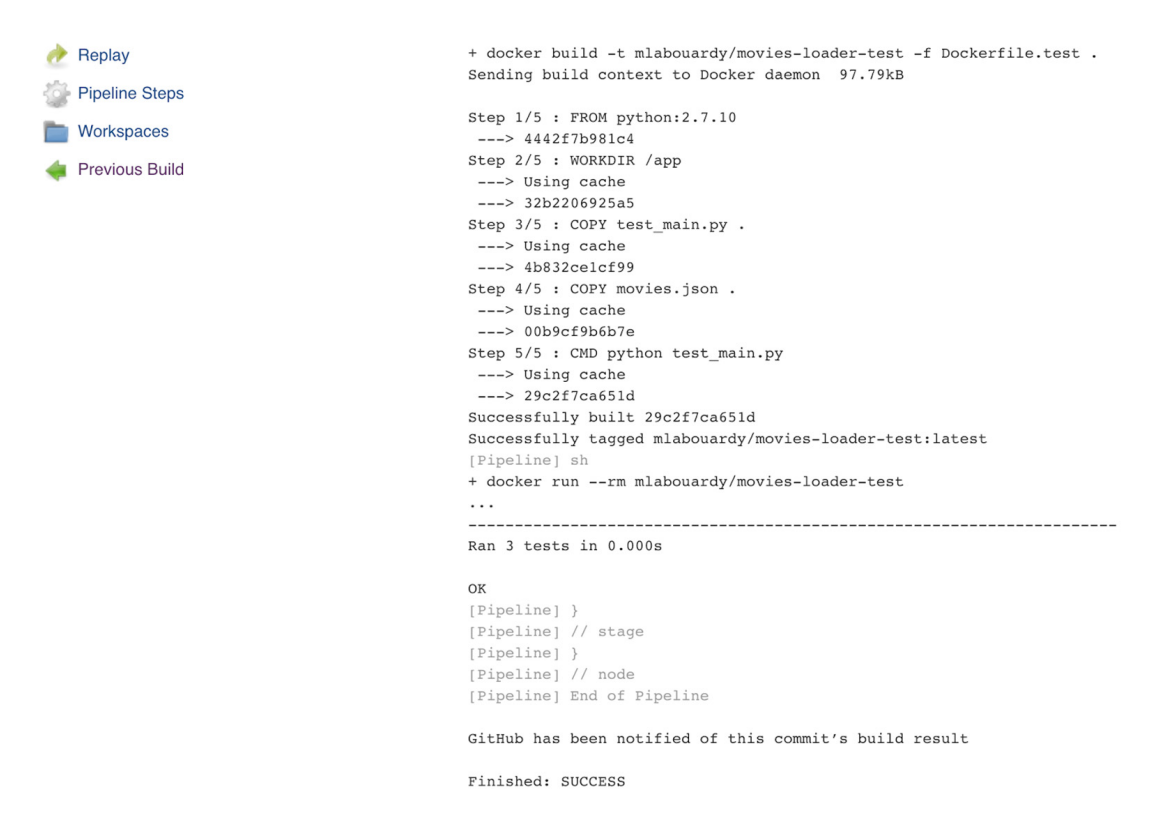

Figure 8.5 Unit test successful execution logs

The shell commands can be replaced with Docker DSL instructions. I advise using them where appropriate instead of running Docker commands via the shell, because they provide high-level encapsulation and ease of use:

```
stage('Unit Tests'){
    def imageTest= docker.build("${imageName}-test",
    "-f Dockerfile.test .")
    imageTest.inside{
        sh 'python test_main.py'
    }
}
```

The docker.build() method is similar to running the docker build command. The returned value of the method can be used for a subsequent call to create a Docker container and run the unit tests. Figure 8.6 shows a successful run of the pipeline.

| \$ docker run -t -d -u 500:500 -w /home/ec2-user/workspace/movies-loader_develop -v /home/ec2-user/workspace/movies-                |
|----------------------------------------------------------------------------------------------------|
| loader_develop:/home/ec2-user/workspace/movies-loader_develop:rw,z -v /home/ec2-user/workspace/movies-loader_develop@tmp:/home/ec2- |
| user/workspace/movies-loader_develop@tmp:rw,z -e ******* -e ******** -e ******** -e ********                                        |
| ******* -6 ******* -6 ******* -6 ******* -6 ******* -6 ******* -6 ******* -6 ********                                               |
| ******** -e ******* -e ******* mlabouardy/movies-loader-test cat                                                                    |
| \$ docker top da810b2d196fb6e261456ad1ca42ed5ca7a07ebeca697aae513b29c382cfac63 -eo pid,comm                                         |
| [Pipeline] {                                                                                                    |
| [Pipeline] sh                                                                                                    |
| + python test_main.py                                                                                                    |
|                                                                                                    |
|                                                                                                    |
| Ran 3 tests in 0.000s                                                                                                    |
|                                                                                                    |
| OK                                                                                                    |
| [Pipeline] )                                                                                                    |
| <pre>\$ docker stoptime=1 da810b2d196fb6e261456ad1ca42ed5ca7a07ebeca697aae513b29c382cfac63</pre>                                    |
| \$ docker rm -f da810b2d196fb6e261456ad1ca42ed5ca7a07ebeca697aae513b29c382cfac63                                                    |
| [Pipeline] // withDockerContainer                                                                                                   |
| [Pipeline] }                                                                                                    |

Figure 8.6 Using the Docker DSL to run tests

To show results in a graphical, visual way, we can use the JUnit report integration plugin on Jenkins to consume an XML file generated by Python unit tests.

**NOTE** The JUnit report integration plugin (https://plugins.jenkins.io/junit/) is installed by default in the baked Jenkins master machine image.

Update the test\_main.py file to use the xmlrunner library, and pass it to the unittest .main method:

```
import xmlrunner
...
if __name__ == '__main__':
    runner = xmlrunner.XMLTestRunner(output='reports')
    unittest.main(testRunner=runner)
```

This will generate test reports in the reports directory. However, we need to address a problem: the test container will store the result of the tests that it executes within itself. We can resolve this by mapping a volume to the reports directory. Update the Jenkinsfile to tell Jenkins where to find the JUnit test report:

```
stage('Unit Tests'){
    def imageTest= docker.build("${imageName}-test",
    "-f Dockerfile.test .")
        sh "docker run --rm -v $PWD/reports:/app/reports ${imageName}-test"
        junit "$PWD/reports/*.xml"
}
```

**NOTE** You can also get the report results by using the docker cp command to copy the report files into the current workspace. Then, set the workspace as an argument for the JUnit command.

Let's go ahead and execute this. This will add a chart to the project page in Jenkins after the changes are pushed to the develop branch and CI execution is completed; see figure 8.7.

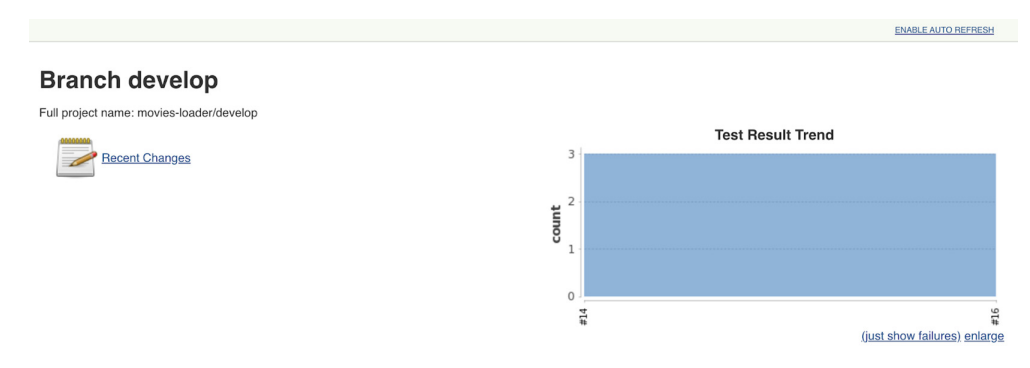

Figure 8.7 JUnit test chart analyzer

The historic graph shows several metrics (including failure, total, and duration) related to the test execution over a period of time. You can also click the chart to get more details about individual tests.

## 8.2 Automating code linter integration with Jenkins

Another example of tests to implement within CI pipelines is *code linting*. Linters can be used to check the source code and find typos, syntax errors, undeclared variables, and calls to undefined or deprecated functions. They can help you write better code and anticipate potential bugs. Let's see how to integrate code linters with Jenkins.

The movies-parser service is written in Go, so we can use a Go linter to make sure that the code respects the code style. A linter may sound like an optional tool, but for larger projects, it helps to keep a consistent style over your project.

Dockerfile.test uses golang:1.13.4 as a base image, and installs the golint tool and service dependencies, as shown in the following listing.

#### Listing 8.4 Movie parser's Dockerfile.test

```
FROM golang:1.13.4
WORKDIR /go/src/github.com/mlabouardy/movies-loader
ENV GOCACHE /tmp
WORKDIR /go/src/github/mlabouardy/movies-parser
RUN go get -u golang.org/x/lint/golint
COPY . .
RUN go get -v
```

Add the Quality Tests stage to the Jenkinsfile to build a Docker image based on Dockerfile.test with the docker.build() command, and then use the inside() instruction on the built image to start a Docker container in daemonized mode to execute the golint command:

```
def imageName = 'mlabouardy/movies-parser'
node('workers'){
    stage('Checkout'){
        checkout scm
    }
```

```
stage('Quality Tests'){
    def imageTest= docker.build("${imageName}-test", "-f Dockerfile.test .")
    imageTest.inside{
        sh 'golint'
    }
}
```

**NOTE** If an ENTRYPOINT instruction is defined in Dockerfile.test, the inside() instruction will pass the commands defined in its scope as an argument to the ENTRYPOINT instruction.

The golint execution will result in the logs shown in figure 8.8.

| 🙆 Jenkins                           | 5 Search                                                                                        |  |  |  |  |  |
|-------------------------------------|-------------------------------------------------------------------------------------------------|--|--|--|--|--|
|                                     | Stage Logs (Quality Tests)                                                                      |  |  |  |  |  |
| Jenkins F movies-parser F develop F | Checks if running on a Unix-like node (self time 8ms)                                           |  |  |  |  |  |
| 🛧 Up                                | Shell Script docker build -t mlabouardy/movies-parser-test -f Dockerfile.test . (self time 30s) |  |  |  |  |  |
| Q Status                            | Checks if running on a Unix-like node (self time 9ms)                                           |  |  |  |  |  |
| Changes                             | Shell Script docker inspect -f mlabouardy/movies-parser-test (self time 288ms)                  |  |  |  |  |  |
| Build Now                           | Shell Script golint (self time 286ms)                                                           |  |  |  |  |  |
| View Configuration                  |                                                                                                 |  |  |  |  |  |
| Q. Full Stage View                  | + golint                                                                                        |  |  |  |  |  |
|                                     | main.go:36:6: exported type Similar should have comment or be unexported                        |  |  |  |  |  |
|                                     | main.go:41:6: exported type Actor should have comment or be unexported                          |  |  |  |  |  |
| GitHub                              | main.go:1/:1: exported function ParseMovie should have comment or be unexported                 |  |  |  |  |  |
| Embeddable Build Status             | main.go:131:3: var respHttp should be respHTTP                                                  |  |  |  |  |  |
| Build Review                        |                                                                                                 |  |  |  |  |  |
| Pipeline Syntax                     | Apr 21 i 25 345                                                                                 |  |  |  |  |  |

Figure 8.8 The golint command output identifies the missing comments

By default, golint prints only the style issues, and returns (with a 0 exit code), so the CI never considers that something went wrong. If you specify -set\_exit\_status, the pipeline will fail if an issue is reported by golint.

We can also implement a unit test for the movies-parser service. Go has a built-in testing command called go test and the package *testing*, which combine to give a minimal but complete unit-testing experience.

Similarly to the movies-loader service, we will write a Dockerfile.test file to execute the gotest command that will execute tests written in the main\_test.go file. The code in the following listing has been cropped for brevity and to highlight the main parts. You can browse the full code in chapter7/microservices/movies-parser/main\_test.go.

```
Listing 8.5 Movie parser's unit test
package main
import (
"testing"
```

```
const HTML = `
<div class="plot_summary ">
    <div class="summary_text">
       An ex-hit-man comes out of retirement to track down the gangsters
that killed his dog and took everything from him.
   </div>
    . . .
</div>
func TestParseMovie(t *testing.T) {
   expectedMovie := Movie{
           Title: "John Wick (2014)",
            ReleaseDate: "24 October 2014 (USA)",
            Description: "An ex-hit-man comes ...",
    }
    currentMovie, err := ParseMovie(HTML)
    if expectedMovie.Title != currentMovie.Title {
    t.Errorf("returned wrong title: got %v want %v"
, currentMovie.Title, expectedMovie.Title)
    }
}
```

This code shows the basic structure of a unit test in Go. The built-in testing package is provided by Go's standard library. A unit test is a function that accepts the argument of type \*testing.T and calls the t.Error() method to indicate a failure. This function must start with a Test keyword, and the latter name should start with an uppercase letter. In our use case, the function tests the ParseMovie() method, which takes as a parameter HTML and returns a Movie's structure.

## 8.3 Generating code coverage reports

The Unit Tests stage is straightforward: it will execute go test inside the Docker container created from the Docker test image. Instead of building the test image on each stage, we move the docker.build() instruction outside the stage to speed up the pipeline execution time, as you can see in the following listing.

```
Listing 8.6 Movie parser's Jenkinsfile
def imageName = 'mlabouardy/movies-parser'
node('workers'){
    stage('Checkout'){
        checkout scm
    }
    def imageTest= docker.build("${imageName}-test", "-f Dockerfile.test .")
    stage('Quality Tests'){
        imageTest.inside{
            sh 'golint'
        }
    }
    stage('Unit Tests'){
```

```
imageTest.inside{
    sh 'go test'
}
```

}

Push the changes to the develop branch, and the pipeline should be triggered to execute the three stages defined on the Jenkinsfile, as shown in figure 8.9.

| Jenkins > movies-parser > develop >                                                                                             |                                                                                            |          |               |            |
|----------------------------------------------------------------------------------------------------|--------------------------------------------------------------------------------------------|----------|---------------|------------|
| <ul> <li>Up</li> <li>Status</li> <li>Changes</li> <li>Build Now</li> <li>View Configuration</li> <li>Full Stage View</li> </ul> | Branch develop<br>Full project name: movies-parser/develop<br>Recent Changes<br>Stage View |          |               |            |
| Open Blue Ocean                                                                                                    |                                                                                            | Checkout | Quality Tests | Unit Tests |
| Embeddable Build Status                                                                                                    | Average stage times:<br>(Average full run time: ~29s)                                      | 2s       | 18s           | 9s         |
| Build Review                                                                                                    | #10                                                                                        |          |               |            |
| Pipeline Syntax                                                                                                    | Apr 21 1<br>19:08 commit                                                                   | 2s       | 3s            | 9s         |
| Build History      Ifind      x                                                                                                 | #3         Apr 21         1           15:59         commit                                 | 2s       | 34s           |            |

Figure 8.9 Go CI pipeline

The go test command output is shown in figure 8.10.

| A Ionking                           | 5                                                                                | a search |
|-------------------------------------|----------------------------------------------------------------------------------|----------|
| JEIIKIIIS                           | Stage Logs (Unit Tests)                                                          | ×        |
| Jenkins > movies-parser > develop > |                                                                                  |          |
|                                     | Checks if running on a Unix-like node (self time 10ms)                           |          |
| 1 Up                                | Shell Script docker inspect -f . mlabouardy/movies-parser-test (self time 314ms) |          |
| 🔍 Status                            | Shell Script go test (self time 6s)                                              |          |
| 🥟 Changes                           |                                                                                  |          |
|                                     | + go test                                                                        |          |
| Duild Now                           | PASS                                                                             |          |
| 🐡 View Configuration                | ok _/home/ec2-user/workspace/movies-parser_develop 0.008s                        |          |
| Q Full Stage View                   | Stage View                                                                       |          |

Figure 8.10 go test command output

**NOTE** Go provides the -cover flag to the go test command as a built-in functionality to check your code coverage.

If we want to get the coverage report in HTML format, you need to add the following command:

```
go test -coverprofile=cover/cover.cov
go tool cover -html=cover/coverage.cov -o coverage.html
```

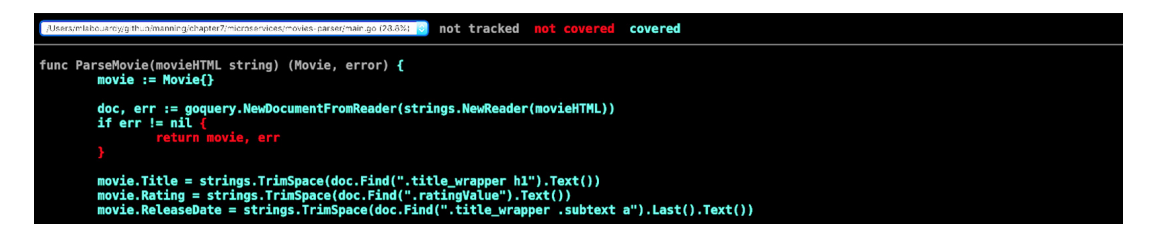

Figure 8.11 The coverage.html content can be served from the Jenkins dashboard at the end of the test stage.

The commands render an HTML page, shown in figure 8.11, that visualizes line-byline coverage of each affected line in the main.go file.

You can include the previous command in the CI workflow to generate coverage reports in HTML format.

## 8.4 Injecting security in the CI pipeline

It's important to make sure that no vulnerabilities are published to production—at least no critical or major ones. Scanning project dependencies within a CI pipeline can ensure this additional level of security. Several dependency scanning solutions exist, commercial and open source. In this part, we'll go with Nancy.

Nancy (https://github.com/sonatype-nexus-community/nancy) is an open source tool that checks for vulnerabilities in your Go dependencies. It uses Sonatype's OSS Index (https://ossindex.sonatype.org/), a mirror of the Common Vulnerabilities and Exposures (CVE) database, to check your dependencies for publicly filed vulnerabilities.

**NOTE** Chapter 9 covers how to use the OWASP Dependency-Check plugin on Jenkins to detect references to dependencies that have been assigned CVE entries.

Step one in the process is to install a Nancy binary from the official release page. Update Dockerfile.test for the movies-parser project to install Nancy version 1.0.22 (at the time of writing this book) and configure the executable on the PATH variable, as shown in the following listing.

#### Listing 8.7 Movie parser's Dockerfile.test

```
FROM golang:1.13.4
ENV VERSION 1.0.22
ENV GOCACHE /tmp
WORKDIR /go/src/github/mlabouardy/movies-parser
RUN wget https://github.com/sonatype-nexus-community/nancy/releases/download/
$VERSION/nancy
```

```
linux.amd64-$VERSION -O nancy && \
    chmod +x nancy && mv nancy /usr/local/bin/nancy
RUN go get -u golang.org/x/lint/golint
COPY . .
RUN go get -v
```

To start using the tool, add a Security Tests stage on the Jenkinsfile to run Nancy with the Gopkg.lock file as parameter, which contains a list of used Go dependencies in the movies-parser service:

```
stage('Security Tests'){
    imageTest.inside('-u root:root'){
        sh 'nancy /go/src/github/mlabouardy/movies-parser/Gopkg.lock'
        }
}
```

Push the changes to the remote repository. A new pipeline will be started. At the Security Tests stage, Nancy will be executed, and no dependency security vulnerability will be reported, as shown in figure 8.12.

```
+ nancy /go/src/github/mlabouardy/movies-parser/Gopkg.lock
/\ \/\ \
/ // *// /
 \ \ \`\ \ /\ \L\.\_ /\ \/\ \ /\ \_/ \ \_/ \
  \ \_\ \_\\ \_/.\_/\ \_\ \_\ \_\
   Nancy version: 0.2.0
[31m!!!!! WARNING !!!!!
Scanning cannot be completed on the following package(s) since they do not use semver.
[Om[1/9] [1mpkg:golang/github.com/golang/snappy@master [Om
[2/9] [1mpkg:golang/github.com/jmespath/go-jmespath@c2b33e84 [0m
[3/9] [1mpkg:golang/github.com/xdg/scram@master [0m
[4/9] [1mpkg:golang/github.com/xdg/stringprep@master [0m
[5/9] [lmpkg:golang/golang.org/x/crypto@master [Om
[6/9] [1mpkg:golang/golang.org/x/lint@master [0m
[7/9] [1mpkg:golang/golang.org/x/net@master [0m
[8/9] [1mpkg:golang/golang.org/x/sync@master [0m
[9/9] [lmpkg:golang/golang.org/x/tools@master [0m
[1/8] [lmpkg:golang/github.com/PuerkitoBio/goquery@1.5.1 [0m [38;5;251m No known vulnerabilities against package/version
[0m[2/8] [1mpkg:golang/github.com/andybalholm/cascadia@1.1.0 [0m [38;5;251m No known vulnerabilities against package/version
[Om[3/8] [lmpkg:golang/github.com/aws/aws-sdk-go-v2@0.20.0 [Om [38;5;251m No known vulnerabilities against package/version
[Om[4/8] [1mpkg:golang/github.com/go-stack/stack@1.8.0 [Om [38;5;251m No known vulnerabilities against package/version
[Om[5/8] [lmpkg:golang/github.com/klauspost/compress@1.10.4 [Om[38;5;251m No known vulnerabilities against package/version
[Om[6/8] [lmpkg:golang/github.com/pkg/errors@0.9.1 [Om[38;5;251m No known vulnerabilities against package/version
[Om[7/8] [lmpkg:golang/go.mongodb.org/mongo-driver@1.3.2 [Om [38;5;251m No known vulnerabilities against package/version
[Om[8/8] [lmpkg:golang/golang.org/x/text@0.3.2 [Om[38;5;251m No known vulnerabilities against package/version
```

[ 0m

Audited dependencies:8,Vulnerable: [1;31m0 [0m

#### Figure 8.12 Dependencies scanning for known vulnerabilities

If Nancy finds a vulnerability in one of your dependencies, it will exit with a nonzero code, allowing you to use Nancy as a tool in your CI/CD process, and fail builds.

While you should aim to resolve all security vulnerabilities, some security scan results may contain false positives. For example, if you see a theoretical denial-ofservice attack under obscure conditions that don't apply to your project, it may be safe to schedule a fix a week or two into the future. On the other hand, a more serious vulnerability that may grant unauthorized access to customer credit card data should be fixed immediately. Whatever the case, arm yourself with knowledge of the vulnerability so you and your team can determine the proper course of action to mitigate the security threat.

Adding the dependency scanning to your pipeline (figure 8.13) is a simple first step to reduce your attack surface. This is easy to implement, as it requires no server reconfigurations or additional servers to work. In its most basic form, simply install the Nancy binary and roll it out.

### Stage View

|                                                              | Checkout | Quality Tests | Unit Tests | Security Tests |
|--------------------------------------------------------------|----------|---------------|------------|----------------|
| Average stage times:<br>(Average <u>full</u> run time: ~35s) | 1s       | 2s            | 10s        | 3s             |
| #34<br>Apr 21 1<br>20:48 commit                              | 1s       | 2s            | 10s        | 4s             |
| #33<br>Apr 21 No<br>20:47                                    | 1s       | 3s            | 10s        | 3s             |

Figure 8.13 Security injection in CI pipeline

## 8.5 **Running parallel tests with Jenkins**

So far, pre-integration tests are running sequentially. One problem we always encounter is how to run all the tests needed to ensure high-quality changes while still keeping pipeline times reasonable and changes flowing smoothly. More tests mean greater confidence, but also longer wait times.

**NOTE** In chapter 9, we will cover how to use the Parallel Test Execution plugin to run tests in parallel across multiple Jenkins workers.

One of the features of Jenkins pipelines that you see advertised quite frequently is its ability to run parts of your build in parallel by using the parallel DSL step.

Update the Jenkinsfile to use the parallel keyword, as shown in the following listing. The parallel section contains a list of nested test stages to be run in parallel.

Also, you can force your parallel stages to all be aborted when any one of them fails, by adding a failFast true instruction.

```
Listing 8.8 Running tests in parallel
node('workers'){
    stage('Checkout') {
        checkout scm
    }
    def imageTest= docker.build("${imageName}-test", "-f Dockerfile.test .")
    stage('Pre-integration Tests'){
            parallel(
                 'Quality Tests': {
                     imageTest.inside{
                         sh 'golint'
                     }
                 },
                 'Unit Tests': {
                     imageTest.inside{
                        sh 'qo test'
                     }
                 },
                 'Security Tests': {
                     imageTest.inside('-u root:root'){
                         sh 'nancy Gopkg.lock'
                     }
                 }
            )
    }
}
```

If you push those changes to the remote repository, a new build will be invoked (figure 8.14). However, one disadvantage of the standard pipeline view is that you can't easily see how the parallel steps progress, because the pipeline is linear, like a pipeline. This issue has been addressed by Jenkins by providing an alternate view: Blue Ocean.

| 😰 Jenkins                      | _           |                                                              |                       |                         | 5 O search |  |  |
|--------------------------------|-------------|--------------------------------------------------------------|-----------------------|-------------------------|------------|--|--|
| <b>UCHIKIHS</b>                | Stag        | e Logs (Pre-integration Tests)                               |                       |                         | ×          |  |  |
| Jenkins > movies-parser > devi |             | necks if running on a Unix-like node (self                   | time 9ms)             |                         |            |  |  |
| 🛧 Up                           | 0 <u>St</u> | nell Script docker inspect -f . mlabouard                    | dy/movies-parser-test | (self time 287ms)       |            |  |  |
| Q Status                       | 0 <u>St</u> | nell Script golint (self time 578ms)                         |                       |                         |            |  |  |
| Changes                        | 0 <u>Ct</u> | necks if running on a Unix-like node (self                   | time 7ms)             |                         |            |  |  |
| Build Now                      | @ <u>Sh</u> | nell Script docker inspect -f . mlabouard                    | dy/movies-parser-test | (self time 1s)          |            |  |  |
| Tiew Configuration             | 🖸 <u>Sh</u> | <u>Shell Script go test</u> (self time 8s)                   |                       |                         |            |  |  |
| Q Full Stage View              | © <u>Cr</u> | necks if running on a Unix-like node (self                   | time 8ms)             |                         |            |  |  |
| Open Blue Ocean                | 0 <u>st</u> | nell Script docker inspect -f . mlabouard                    | dy/movies-parser-test | (self time 2s)          |            |  |  |
| 💡 GitHub                       | 0 <u>Sh</u> | nell Script nancy /go/src/github/mlabou                      | ardy/movies-parser/Ge | pkg.lock (self time 2s) |            |  |  |
| Embeddable Build Status        |             |                                                              |                       |                         |            |  |  |
| Build Review                   |             | Average stage times:<br>(Average <u>full</u> run time: ~15s) | 15                    | 65                      |            |  |  |
| Pipeline Syntax                |             | Apr 21 No<br>Changes                                         | 1s                    | 13s                     |            |  |  |
| Build History                  | trend -     | 20:58                                                        |                       |                         |            |  |  |

Figure 8.14 Pre-integration tests' parallel execution

Figure 8.15 shows the results for the same pipeline, with parallel test execution in Blue Ocean mode.

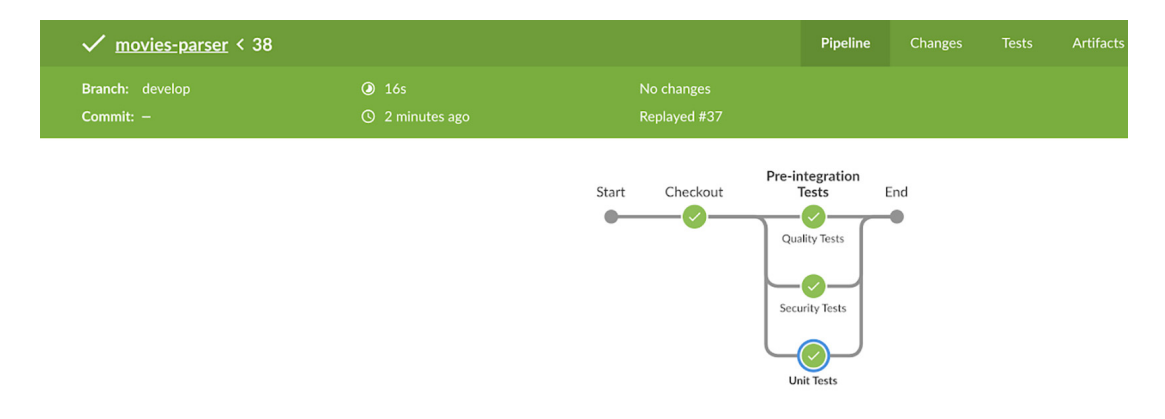

Figure 8.15 Parallel stages in Blue Ocean

This looks nice and provides great visualization for parallel pipeline stages.

## 8.6 Improving quality with code analysis

Apart from continuously integrating code, CI pipelines nowadays also include tasks that perform continuous inspection—inspecting code for its quality in a continuous approach.

The movies-store application is written with TypeScript. We will use Dockerfile.test to build the Docker image to run automated tests, as shown in the following listing.

```
Listing 8.9 Movie store's Dockerfile.test
```

```
FROM node:14.0.0
WORKDIR /app
COPY package-lock.json .
COPY package.json .
RUN npm i
COPY . .
```

The first category of tests will be linting the source code. As you saw earlier in this chapter, linting is the process of checking the source code for programmatic, syntactic, stylistic errors. Linting puts the whole service in a uniform format. The code linting can be achieved by writing some rules. Many linters are available, including JSLint, JSHint, and ESLint.

When it comes to linting TypeScript code, ESLint (https://eslint.org/) has a higher-performing architecture than others. For that reason, I'm using ESLint for linting the Node.js project, as shown in the following listing.

```
Listing 8.10 Movie store's Jenkinsfile
def imageName = 'mlabouardy/movies-store'
node('workers'){
    stage('Checkout'){
        checkout scm
    }
    def imageTest= docker.build("${imageName}-test", "-f Dockerfile.test .")
    stage('Quality Tests'){
        imageTest.inside{
            sh 'npm run lint'
        }
    }
}
```

Copy this content to the movies-store Jenkinsfile and push the changes to the develop branch. A new build should be triggered. At the Quality Tests stage, we'll see the errors regarding undefined keywords (figure 8.16) such as describe and before, which are part of the Mocha (https://mochajs.org/) and Chai (www.chaijs.com) JavaScript frameworks. These frameworks are used to describe unit tests (located under the test folder) efficiently and handily.

```
Jenkins > movies-store > develop > #7
                                            [Pipeline] { (Quality Tests)
                                            [Pipeline] sh
                                            + docker run --rm mlabouardy/movies-store-test npm run lint
                                            > movies-store@1.0.0 lint /app
                                            > eslint .
                                            /app/dao.js
                                             29:32 error 'process' is not defined no-undef
                                            /app/index.js
                                             49:12 error 'process' is not defined no-undef
                                            /app/test/dao.spec.js
                                              6:1 error 'describe' is not defined no-undef
                                               7:3 error 'before' is not defined
                                                                                    no-undef
no-undef
                                              9:5 error 'process' is not defined
                                             10:5 error 'process' is not defined
                                                                                      no-undef
                                              13:3 error 'beforeEach' is not defined no-undef
                                             14:3 error 'afterEach' is not defined no-undef
                                             15:3 error 'after' is not defined
                                                                                      no-undef
                                             20:2 error 'it' is not defined
                                                                                     no-undef
                                             28:2 error 'it' is not defined
                                                                                    no-undef
                                             41:2 error 'it' is not defined
                                                                                     no-undef
                                            # 12 problems (12 errors, 0 warnings)
                                            npm ERR! code ELIFECYCLE
                                            npm ERR! errno 1
                                            npm ERR! movies-store@1.0.0 lint: `eslint .`
                                            npm ERR! Exit status 1
```

ESLint will return an exit 1 code error, which will break the pipeline. To fix the spotted errors, extend ESLint rules by enabling the Mocha environment for ESLint. We use the key attribute in eslintrc.json to specify the environments we want to enable by setting mocha to true:

```
{
    "env": {
        "node": true,
        "commonjs": true,
        "es6": true,
        "mocha": true
    },
}
```

If you push the changes, this time the static code analysis results will be successful, as you can see in figure 8.17.

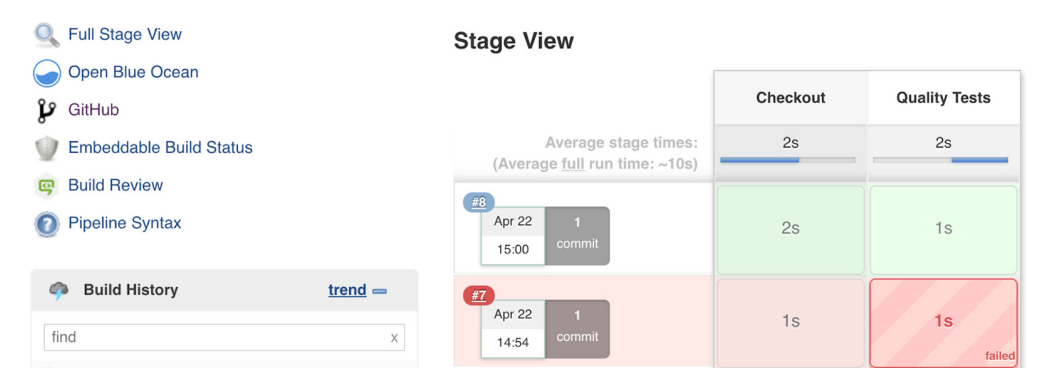

Figure 8.17 CI pipeline execution after fixing ESLint errors

## 8.7 Running mocked database tests

While many developers focus on 100% coverage with unit tests, the code you write must not be tested just in isolation. Integration and end-to-end tests give you that extra confidence by testing parts of your application together. These parts may be working just fine on their own, but in a large system, units of code rarely work separately.

Typically, for integration or end-to-end tests, your scripts will need to connect to a real, dedicated database for testing purposes. This involves writing code that runs at the beginning and end of every test case/suite to ensure that the database is in a clean, predictable state.

Using a real database for testing does have some challenges: database operations can be relatively slow, the testing environment can be complex, and operational overhead may increase. Java projects widely use DbUnit with an in-memory database for this purpose (for example, H2, www.h2database.com/html/main.html). Reusing a good solution from another platform and applying it to the Node.js world can be the way to go here.

Mongo-unit (www.npmjs.com/package/mongo-unit) is a Node.js package that can be installed by using Node Package Manager (npm) or Yarn. It runs MongoDB in memory. It makes integration tests easy by integrating well with the Mocha framework and providing a simple API to manage the database state.

**NOTE** In chapter 9 and 10, we will run sidecar containers in Jenkins pipelines, such as a MongoDB database, to run end-to-end tests.

The following listing is a simple test (/chapter7/microservices/movies-store/test/ dao.spec.js), written with Mocha and Chai, that uses the mongo-unit package to simulate MongoDB by running an in-memory database.

```
Listing 8.11 Mocha and Chai unit tests
const Expect = require('chai').expect
const MongoUnit = require('mongo-unit')
const DAO = require('../dao')
const TestData = require('./movies.json')
describe('StoreDAO', () => {
  before(() => MongoUnit.start().then(() => {
    process.env.MONGO_URI = MongoUnit.getUrl()
    DAO.init()
  }))
  beforeEach(() => MongoUnit.load(TestData))
  afterEach(() => MongoUnit.drop())
  after(() => \{
    DAO.close()
    return MongoUnit.stop()
  })
 it('should find all movies', () => {
   return DAO.Movie.find()
    .then(movies => {
      Expect(movies.length).to.equal(8)
      Expect(movies[0].title).to.equal('Pulp Fiction (1994)')
    })
 })
})
```

Next, we update the Jenkinsfile to add a new stage that executes the npm run test command:

```
stage('Integration Tests'){
        sh "docker run --rm ${imageName}-test npm run test"
}
```

The npm run test command is an alias; it runs the Mocha command line against test cases in the test folder (figure 8.18). The command is defined in package.json, provided in the following listing.

```
Listing 8.12 Movie store's package.json
"scripts": {
    "start": "node index.js",
    "test": "mocha ./test/*.spec.js",
    "lint": "eslint .",
    "coverage-text": "nyc --reporter=text mocha",
    "coverage-html": "nyc --reporter=html mocha"
}
```

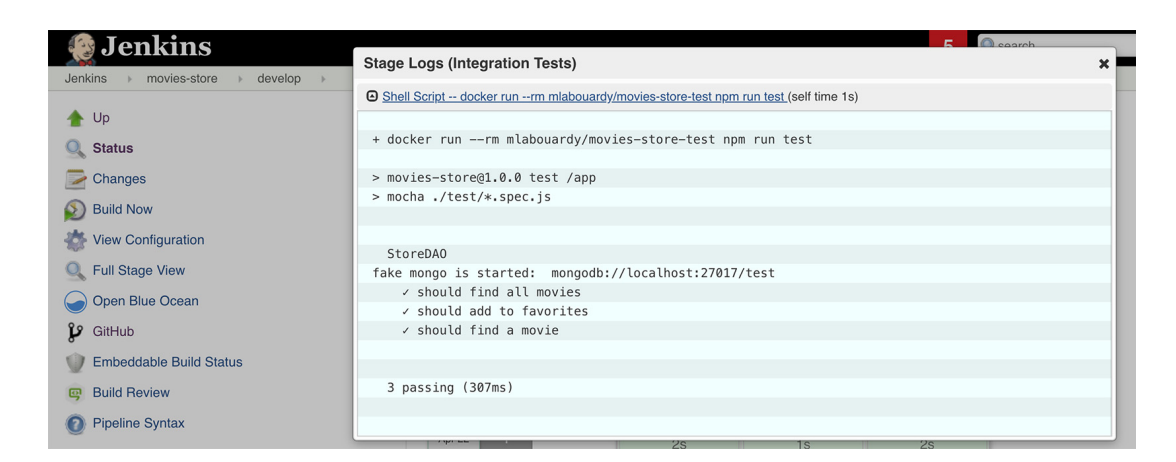

Figure 8.18 Unit testing using the Mocha framework

**NOTE** If your tests depend on other services, Docker Compose can be used to simplify the startup and connection of all the services that the application depends on.

## 8.8 Generating HTML coverage reports

We create a new stage to run the coverage tool with a text output format:

```
stage('Coverage Reports'){
        sh "docker run --rm ${imageName}-test npm run coverage-text"
}
```

This will output the text report to the console output, as shown in figure 8.19.

**NOTE** Istanbul is a JavaScript code coverage tool. For more information, refer to the official guide at https://istanbul.js.org.

| 🧶 Jenkins                                                                               | Stage Logs (Coverage Reports)                                                                                                    |
|-----------------------------------------------------------------------------------------|----------------------------------------------------------------------------------------------------|
| Jenkins Movies-store develop                                                            | Shell Script docker runrm mlabouardy/movies-store-test npm run coverage-text (self time 3s)                                                                |
| <ul><li>▲ Up</li><li>Q Status</li></ul>                                                 | (node:31) Warning: Accessing non-existent property 'updateOne' of module exports inside circula dependency                                                 |
| Changes Changes Build Now View Configuration Full Stage View                            | StoreDAO<br>fake mongo is started: mongodb://localhost:27017/test<br>/ should find all movies (42ms)<br>/ should add to favorites<br>/ should find a movie |
| Open Blue Ocean     GitHub     Embeddable Build Status     Build Beview                 | 3 passing (300ms)<br>                                                                                                    |
| <ul> <li>Pipeline Syntax</li> </ul>                                                     |                                                                                                    |
| Build History         tree           find            Ø #10         Apr 22, 2020 1:04 PM | x Apr 22 1 2s 1s 2s                                                                                                    |

Figure 8.19 Istanbul coverage reports in text format

The metrics that you might see in your coverage reports could be defined as in table 8.1.

Table 8.1 Coverage report metrics

| Metric     | Description                                                                                                    |
|------------|----------------------------------------------------------------------------------------------------|
| Statements | The number of statements in the program that are truly called, out of the total number                             |
| Branches   | The number of branches of the control structures executed                                                          |
| Functions  | The number of functions called, out of the total number of functions defined                                       |
| Lines      | The number of lines of source code that are being tested, out of the total number of lines present inside the code |

By default, Istanbul uses a text reporter, but various other reporters are available. You can view the full list at http://mng.bz/DKoE.

To generate the HTML format, we will map a volume to /app/coverage, which is the folder in which Istanbul will generate the reports. Then, we'll use the Jenkins HTML Publisher plugin to display the generated code coverage reports, as shown in the following listing.

## Listing 8.13 Publishing code coverage HTML reports stage('Coverage Reports'){ sh "docker run --rm -v \$PWD/coverage:/app/coverage \${imageName}-test

```
npm run coverage-html"
    publishHTML (target: [
        allowMissing: false,
        alwaysLinkToLastBuild: false,
        keepAll: true,
        reportDir: "$PWD/coverage",
        reportFiles: "index.html",
        reportName: "Coverage Report"
    ])
}
```

The publishHTML command takes the target block as the main parameter. Within that, we have several subparameters. The allowMissing parameter is set to false, so if something goes wrong while generating the coverage report and the report is missing, the publishHTML instruction will throw an error.

At the end of the CI pipeline, an HTML file will be generated and consumed by the HTML Publisher plugin, as shown in figure 8.20.

```
[Pipeline] publishHTML
[htmlpublisher] Archiving HTML reports...
[htmlpublisher] Archiving at BULD level /home/ec2-user/coverage to /var/lib/jenkins/jobs/movies-
store/branches/develop/builds/16/htmlreports/Coverage_20Report
```

Figure 8.20 HTML report generation with Istanbul

The HTML report will then be accessible from Jenkins, by clicking the Coverage Report item from the left panel; see figure 8.21.

| Jenkins > movies-store > develop >                                                                                              |                                                                                         |          |               |                      |                     |
|----------------------------------------------------------------------------------------------------|-----------------------------------------------------------------------------------------|----------|---------------|----------------------|---------------------|
| <ul> <li>Up</li> <li>Status</li> <li>Changes</li> <li>Build Now</li> <li>View Configuration</li> <li>Full Stage View</li> </ul> | Branch develop<br>Ful project name: movies-store/develo<br>Recent Changes<br>Stage View | p        |               |                      |                     |
| Coverage Report                                                                                                    |                                                                                         | Checkout | Quality Tests | Integration<br>Tests | Coverage<br>Reports |
| <ul> <li>GitHub</li> <li>Embeddable Build Status</li> </ul>                                                                     | Average stage times:<br>(Average <u>full</u> run time: ~13s)                            | 1s       | 1s            | 15                   | 65                  |
| <ul> <li>Build Review</li> <li>Pipeline Syntax</li> </ul>                                                                       | Apr 22 No<br>15:37 Changes                                                              | 1s       | 1s            | 1s                   | 7s                  |

Figure 8.21 The coverage report can be accessible from the Jenkins panel.

**NOTE** The Cobertura plugin (https://plugins.jenkins.io/cobertura/) can also be used to publish HTML reports. Both plugins show the same results.

We can drill down to identify the uncovered lines and functions, as shown in figure 8.22.

| Back to develop index                                                                                                    |  |  |  |  |  |  |
|----------------------------------------------------------------------------------------------------|--|--|--|--|--|--|
| All files dao.js                                                                                                    |  |  |  |  |  |  |
| 100% Statements         5/5         100% Branches         0/e         100% Functions         2/2         100% Lines         5/5 |  |  |  |  |  |  |
| Press p or <i>i</i> to go to the part uncovered block $b$ , p or k for the previous block                                       |  |  |  |  |  |  |
|                                                                                                    |  |  |  |  |  |  |
|                                                                                                    |  |  |  |  |  |  |
| 1 1x const Mongoose = require('mongoose')                                                                                       |  |  |  |  |  |  |
| <pre>3 1x const movieSchema = new Mongoose.Schema({</pre>                                                                       |  |  |  |  |  |  |
| 4 title: String,                                                                                                    |  |  |  |  |  |  |
| 5 id: String,                                                                                                    |  |  |  |  |  |  |
| 6 poster: String,                                                                                                    |  |  |  |  |  |  |
| 7 releaseDate: String,                                                                                                    |  |  |  |  |  |  |
| 8 rating: String,                                                                                                    |  |  |  |  |  |  |
| 9 genre: String,                                                                                                    |  |  |  |  |  |  |
| 10 description: String,                                                                                                    |  |  |  |  |  |  |
| 11 videos: [String],                                                                                                    |  |  |  |  |  |  |
| 12 similar: [                                                                                                    |  |  |  |  |  |  |
| 13 {                                                                                                    |  |  |  |  |  |  |
| 14 title: String,                                                                                                    |  |  |  |  |  |  |
| 15 poster: String,                                                                                                    |  |  |  |  |  |  |
| 16 }                                                                                                    |  |  |  |  |  |  |
| 17 ],                                                                                                    |  |  |  |  |  |  |

Figure 8.22 Deep dive inside the coverage report

**NOTE** Several tools exist to create coverage reports, depending on the language you use (for example, SimpleCov for Ruby, Coverage.py for Python, and JaCoCo for Java).

You can take this further and run stages in parallel to reduce the waiting time of running tests, as shown in the following listing.

```
Listing 8.14 Running pre-integration tests in parallel
stage('Tests'){
        parallel(
            'Quality Tests': {
                sh "docker run --rm ${imageName}-test npm run lint"
            },
            'Integration Tests': {
                sh "docker run --rm ${imageName}-test npm run test"
            },
            'Coverage Reports': {
                sh "docker run --rm
-v $PWD/coverage:/app/coverage ${imageName}-test
npm run coverage-html"
                publishHTML (target: [
                    allowMissing: false,
                    alwaysLinkToLastBuild: false,
                    keepAll: true,
                    reportDir: "$PWD/coverage",
                    reportFiles: "index.html",
                    reportName: "Coverage Report"
                ])
            }
        )
}
```

Figure 8.23 shows the end result of running this job in the Blue Ocean view.

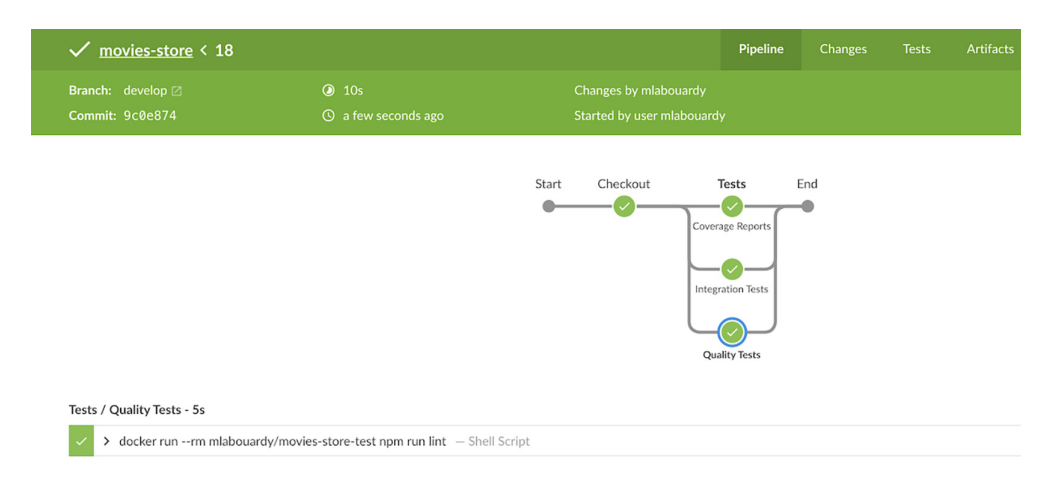

Figure 8.23 Running tests in parallel

## 8.9 Automating UI testing with Headless Chrome

For the Angular application, we will create a Dockerfile.test file that installs the Angular CLI (https://angular.io/cli) and the needed dependencies to run automated tests; see the following listing.

```
Listing 8.15 Movie marketplace's Dockerfile.test
```

```
FROM node:14.0.0
ENV CHROME_BIN=chromium
WORKDIR /app
COPY package-lock.json .
COPY package.json .
RUN npm i && npm i -g @angular/cli
COPY . .
```

The linting state is similar to the previous part; we will use the TSLint linter, which comes installed by default for Angular projects. Hence, we will run the npm run lint alias command defined in package.json, as shown in the following listing.

```
Listing 8.16 Movie marketplace's package.json
"scripts": {
    "start": "ng serve",
    "build": "ng build",
    "test": "ng test --browsers=ChromeHeadlessCI --code-coverage=true",
    "lint": "ng lint",
    "e2e": "ng e2e"
}
```

We update the Jenkinsfile with the following content.

Let's save this config and run a build. The pipeline should fail and turn red because of the forced rules on TSLint, as shown in figure 8.24.

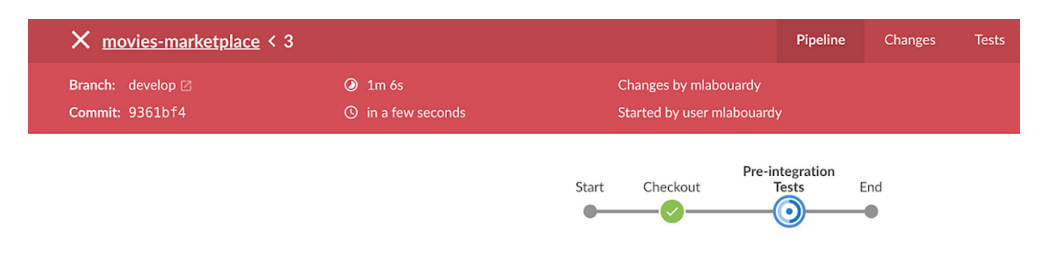

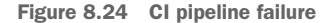

If you click the Quality Tests stage logs, the logs should display errors regarding missing semicolons and trailing whitespace, as shown in figure 8.25.

| $\times$ | ✓ dock | er runrm mlabouardy/movies-marketplace-test npm run lint Shell Script                                            |
|----------|--------|----------------------------------------------------------------------------------------------------|
|          |        | + docker runm mlabouardy/movies-marketplace-test npm run lint                                                    |
|          |        |                                                                                                    |
|          |        | > marketplace@0.0 lint /app                                                                                      |
|          |        | > ng lint                                                                                                    |
|          |        |                                                                                                    |
|          |        | Linting "marketplace"                                                                                            |
|          |        | WARNING, /ann/ans/ann/ans/ann/ans/ann/ans/ann/ans/ans                                                            |
|          |        | MARNING, /app/sic/app/sic/app.service.species.r.ij - nicproducte is depredated. See https://angutario/gutde/nicp |
|          |        | BDDD: / app/sic/app/api.service.ts:10:25 - http://sicing.service.ts:10:25 - http://angute.ts/                    |
|          |        | ENRON / Jap/ sic/ap/ api.setrice.ts.ss.co - Hassing semicolon                                                    |
|          |        | EDDDD: / ap//sic/ap//api.setvice.ts.20.10 - Hissing Semicolon                                                    |
| _        |        | ENNON. / app//ap//api.setvice.ts.z/.zo = Hissing semicolon                                                       |
|          |        | FROR: /app/sc/app/api/scruice_ts:35:26 - Missing semicolon                                                       |
|          |        | ERROR: /app/sc/app/api.service.ts:36:10 - Missing semicolon                                                      |
|          |        | ERROR: /app/src/app/api.service.ts:43:26 - Missing semicolon                                                     |
|          |        | ERROR: /app/src/app/api.service.ts:44:10 - Missing semicolon                                                     |
|          |        | ERROR: /app/src/app/api.service.ts:46:2 - file should end with a newline                                         |
|          |        | ERROR: /app/src/app/app-routing.module.ts:8:4 - trailing whitespace                                              |
|          |        | ERROR: /app/src/app/app-routing.module.ts:13:4 - trailing whitespace                                             |
|          |        | ERROR: /app/src/app/routing.module.ts:18:4 - trailing whitespace                                                 |
|          |        | ERROR: /app/src/app/app.component.spec.ts:26:27 – Missing semicolon                                              |

Figure 8.25 Angular linting output logs

If you wish to let TSLint pass within your code (figure 8.26), you need to update tslint.json to disable forced rules or add the /\* tslint:disable \*/ instruction at the beginning of each file for TSLint to skip the linting process on those files.

| ✓ movies-marketplace < 5                                                                                                    |                                     |              | Pipeline | Changes | Tests | Artifacts |  |  |
|----------------------------------------------------------------------------------------------------|-------------------------------------|--------------|----------|---------|-------|-----------|--|--|
|                                                                                                    |                                     |              |          |         |       |           |  |  |
| Start Checkout Tests End                                                                                                    |                                     |              |          |         |       |           |  |  |
| <ul> <li>docker runrm mlabouardy/movies</li> </ul>                                                                                                    | s-marketplace-test npm run lint — S | Shell Script |          |         |       |           |  |  |
| <pre>v docker runrm mlabouardy/movies-marketplace-test npm run lint _ Shell Script + docker runrm mlabouardy/movies-marketplace-test npm run lint &gt; marketplace@0.0 lint Linting "marketplace@0.0 lint/app &gt; ng Lint Linting "marketplace@0.0 lint/app VMNING: /app/src/app/api.service.ts:7:15 - HttpModule is deprecated: see https://angular.io/guide/http WANING: /app/src/app/api.apd.test:24:3 - HttpModule is deprecated: see https://angular.io/guide/http WANING: /app/src/app/api.abd.test:24:3 - HttpModule is deprecated: see https://angular.io/guide/http WANING: /app/src/app/src/app/src/api.service.ts:31:31 - HttpModule is deprecated: see https://angular.io/guide/http WANING: /app/src/app/src/api.service.ts:31:31 - HttpModule is deprecated: see https://angular.io/guide/http WANING: /app/src/app/src/api.service.ts:0:17:1 - HttpModule is deprecated: see https://angular.io/guide/http Lint warnings found in the Listed files.</pre> |                                     |              |          |         |       |           |  |  |

Figure 8.26 Angular linting output logs

For Angular unit testing, we will use the Jasmine (https://jasmine.github.io/) and Karma (https://karma-runner.github.io/latest/index.html) frameworks. Both testing frameworks support the BDD practice, which describes tests in a human-readable format for nontechnical people. The sample unit test (chapter7/microservices/ movies-marketplace/src/app/app.component.spec.ts) in the following listing is self-explanatory. It tests whether the app component has a property text with the value Watchlist that is rendered in the HTML inside a span element tag.

#### Listing 8.18 Movie marketplace's Karma tests

```
import { TestBed, async } from '@angular/core/testing';
import { RouterTestingModule } from '@angular/router/testing';
import { AppComponent } from './app.component';
describe('AppComponent', () => {
    beforeEach(async(() => {
        TestBed.configureTestingModule({
            imports: [
               RouterTestingModule
            ],
            declarations: [
               AppComponent
            ],
            }).compileComponents();
        }));
```

```
it('should create the app', () => {
    const fixture = TestBed.createComponent(AppComponent);
    const app = fixture.debugElement.componentInstance;
    expect(app).toBeTruthy();
});
it('should render title', () => {
    const fixture = TestBed.createComponent(AppComponent);
    fixture.detectChanges();
    const compiled = fixture.debugElement.nativeElement;
    expect(compiled.querySelector('.toolbar
    span').textContent).toContain('Watchlist');
});
```

**NOTE** When creating Angular projects with the Angular CLI, it defaults to creating and running unit tests by using Jasmine and Karma.

Running unit tests for frontend web applications requires them to be tested in a web browser. While it's not an issue on a workstation or host machine, it can become tedious when running in a restricted environment such as a Docker container. In fact, these execution environments are generally lightweight and do not contain any graphical environment.

Fortunately, Karma tests can be run with a UI-less browser, and two main options can be used: Chrome Headless or PhantomJS. The example in the following listing uses Chrome Headless with Puppeteer, which can be configured on a simple flag in the Karma config (chapter7/microservices/movies-marketplace/karma.conf.js).

```
Listing 8.19 Karma runner configuration
module.exports = function (config) {
  config.set({
   basePath: '',
    frameworks: ['jasmine', '@angular-devkit/build-angular'],
    customLaunchers: {
      ChromeHeadlessCI: {
        base: 'Chrome',
        flags: [
          '--headless',
          '--disable-gpu',
          '--no-sandbox',
          '--remote-debugging-port=9222'
        1
      }
    },
    browsers: ['ChromeHeadless', 'Chrome'],
    singleRun: true, });
};
```

Headless Chrome needs sudo privileges to be run unless the --no-sandbox flag is used. Next, we need to update Dockerfile.test to install Chromium:

RUN apt-get update && apt-get install -y chromium

**NOTE** Chromium/Google Chrome has shipped with the headless mode since version 59.

Then, we update the Jenkinsfile to run unit tests with the npm run test command. The command will fire up Headless Chrome and execute Karma.js tests. Next, we generate a coverage report in HTML format that will be consumed by the HTML Publisher plugin, as shown in the following listing.

```
Listing 8.20 Mapping the workspace folder with the Docker container volume
stage('Pre-integration Tests'){
       parallel(
            'Quality Tests': {
                sh "docker run --rm ${imageName}-test npm run lint"
            },
            'Unit Tests': {
                sh "docker run --rm
-v $PWD/coverage:/app/coverage ${imageName}-test
npm run test"
                publishHTML (target: [
                    allowMissing: false,
                    alwaysLinkToLastBuild: false,
                    keepAll: true,
                    reportDir: "$PWD/coverage",
                    reportFiles: "index.html",
                    reportName: "Coverage Report"
                ])}
        )
}
```

Once changes are pushed to the GitHub repository, a new build will be triggered and unit tests will be executed, as shown in figure 8.27.

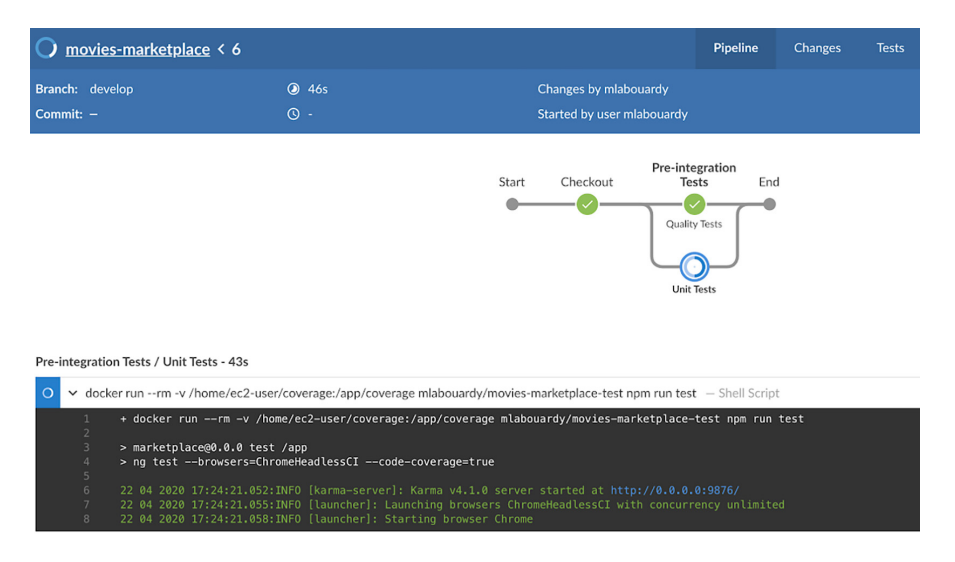

Figure 8.27 Running headless Chrome inside a Docker container

The Karma launcher will run the tests on the Headless Chrome browser and display the code coverage statistics, as shown in figure 8.28.

Pre-integration Tests / Unit Tests - 21s

| <pre>1 + docker runrm -v /home/ec2-user/coverage:/app/coverage mlabouardy/movies-marketplace-test npm run test 2 + docker runrm -v /home/ec2-user/coverage:/app/coverage mlabouardy/movies-marketplace-test npm run test 2 + docker runrm -v /home/ec2-user/coverage:/app/coverage mlabouardy/movies-marketplace-test npm run test 2 + docker runrm -v /home/ec2-user/coverage=true 2 + docker runrm -v /home/ec2-user/coverage=true 2 + docker runrm -v /home/ec2-user/coverage=true 2 + docker runrm -v /home/ec2-user/coverage=true 2 + docker runrm -v /home/ec2-user/coverage=true 2 + docker runrm -v /home/ec2-user/coverage=true 2 + docker runrm -v /home/ec2-user/coverage=true 2 + docker runrm -v /home/ec2-user/coverage=true 2 + docker runrm -v /home/ec2-user/coverage=true 2 + docker runrm -v /home/ec2-user/coverage=true 2 + docker runrm -v /home/ec2-user/coverage=true 2 + docker runrm -v /home/ec2-user/coverage=true /home/ec2-user/coverage mlabouardy/movies-marketplace-test numlimited 2 + docker runrm -v /home/ec2-user/coverage=true/runrm -v /home/ec2-user/coverage=true/runrm -v /home/ec2-use</pre>                                                                                                    | doc | ker runrm -v /home/ec2-user/coverage:/app/coverage mlabouardy/movies-marketplace-test npm run test — Shell Script                               |
|----------------------------------------------------------------------------------------------------|-----|----------------------------------------------------------------------------------------------------|
| <pre>2 &gt; marketplace@0.0.0 test /app<br/>&gt; mg testbrowsers=ChromeHeadlessCIcode-coverage=true<br/>2 04 2020 17:35:19.948:INF0 [karma-server]: Karma v4.1.0 server started at http://0.0.0.0:9876/<br/>2 20 4 2020 17:35:19.95:INF0 [launcher]: Launching browsers ChromeHeadlessCI with concurrency unlimited<br/>2 20 4 2020 17:35:19.95:INF0 [launcher]: Starting browser Chrome<br/>2 20 4 2020 17:35:19.70 [launcher]: Starting browser Chrome<br/>2 20 4 2020 17:35:19.70 [launcher]: Starting browser Chrome<br/>2 20 4 2020 17:35:20.70 [launcher]: Starting browser Chrome<br/>2 20 4 2020 17:35:20.70 [launcher]: Starting browser Chrome<br/>2 20 4 2020 17:35:20.70 [launcher]: Starting browser Chrome<br/>2 20 4 2020 17:35:20.70 [launcher]: Starting browser Chrome<br/>2 20 4 2020 17:35:20.70 [launcher]: Starting browser Chrome<br/>2 4 HeadlessChrome 73.0.0683 (linux 0.0.0): Executed 0 of 6 SUCCESS (0 secs / 0.154 secs)<br/>4 HeadlessChrome 73.0.0683 (linux 0.0.0): Executed 1 of 6 SUCCESS (0 secs / 0.154 secs)<br/>4 HeadlessChrome 73.0.0683 (linux 0.0.0): Executed 3 of 6 SUCCESS (0 secs / 0.154 secs)<br/>4 HeadlessChrome 73.0.0683 (linux 0.0.0): Executed 5 of 6 SUCCESS (0 secs / 0.237 secs)<br/>2 20 4 2020 17:35:20.352:MANN [web-server]: 404 //movies<br/>4 HeadlessChrome 73.0.0683 (linux 0.0.0): Executed 5 of 6 SUCCESS (0 secs / 0.237 secs)<br/>3 22 04 2020 17:35:20.408:MANN [web-server]: 404 //movies<br/>4 HeadlessChrome 73.0.0683 (linux 0.0.0): Executed 6 of 6 SUCCESS (0 secs / 0.317 secs)<br/>4 HeadlessChrome 73.0.0683 (linux 0.0.0): Executed 6 of 6 SUCCESS (0.365 secs / 0.317 secs)<br/>4 ToTAL: 6 SUCCESS<br/>5 TOTAL: 6 SUCCESS<br/>5 TOTAL: 6 SUC</pre> |     | + docker runrm -v /home/ec2-user/coverage:/app/coverage mlabouardy/movies-marketplace-test npm run test                                         |
| <pre>4  &gt; ng testbrowsers-ChromeHeadlessCIcode-coverage=true<br/>5  22 04 2020 17:35:19-048:1NNO [karma-server]: Karma v4.1.0 server started at http://0.0.0.0:9076/<br/>2  20 42 020 17:35:19-051:NNO [karma-server]: Karma v4.1.0 server started at http://0.0.0.0:9076/<br/>2  20 42 020 17:35:19-051:NNO [karma-server]: Karma v4.1.0 server started at http://0.0.0.0:9076/<br/>2  20 42 020 17:35:19-051:NNO [karma-server]: Karma v4.1.0 server started at http://0.0.0.0:9076/<br/>2  20 42 020 17:35:19-051:NNO [karma-server]: Karma v4.1.0 server started at http://0.0.0.0.0:9076/<br/>2  20 42 020 17:35:10-051:NNO [karma-server]: Karma v4.1.0 server started at nttp://0.0.0.0.0:00000000000000000000000000</pre>                                                                                                    |     | > marketplace@0.0.0 test /app                                                                                                    |
| 5<br>22 04 2020 17:35:19.948:INFO [karma-server]: Karma v4.1.0 server started at http://0.0.0.0:9876/<br>22 04 2020 17:35:19.951:INFO [launcher]: Launching browsers ChromeHeadlesSCI with concurrency unlimited<br>22 04 2020 17:35:19.051:NFO [launcher]: Starting browser ChromeHeadlesSCI with concurrency unlimited<br>22 04 2020 17:35:25.470:INFO [HeadlessChrome 73.0.3683 (Linux 8.0.0]): Connected on socket XlyfpAN_kBMLx06GAAAA with id 33194942<br>HeadlesSChrome 73.0.3683 (Linux 0.0.0): Executed 0 of 6 SUCCESS (0 secs / 0 secs)<br>22 04 2020 17:35:25.185:MAN [web-server]: 404:/movies/undefined<br>HeadlesSChrome 73.0.3683 (Linux 0.0.0): Executed 2 of 6 SUCCESS (0 secs / 0.143 secs)<br>HeadlesSChrome 73.0.3683 (Linux 0.0.0): Executed 3 of 6 SUCCESS (0 secs / 0.184 secs)<br>HeadlesSChrome 73.0.3683 (Linux 0.0.0): Executed 4 of 6 SUCCESS (0 secs / 0.184 secs)<br>HeadlesSChrome 73.0.3683 (Linux 0.0.0): Executed 5 of 6 SUCCESS (0 secs / 0.287 secs)<br>22 04 2020 17:35:28.352:WANN [web-server]: 404: /movies<br>HeadlesSChrome 73.0.3683 (Linux 0.0.0): Executed 5 of 6 SUCCESS (0 secs / 0.287 secs)<br>22 04 2020 17:35:28.352:WANN [web-server]: 404: /movies<br>HeadlesSChrome 73.0.3683 (Linux 0.0.0): Executed 5 of 6 SUCCESS (0 secs / 0.317 secs)<br>22 04 2020 17:35:28.400:WANN [web-server]: 404: /favories<br>HeadlesSChrome 73.0.3683 (Linux 0.0.0): Executed 6 of 6 SUCCESS (0 secs / 0.317 secs)<br>TOTAL: 6 SUCCESS<br>TOTAL: 6 SUCCESS<br>TOTAL: 6 SUCCESS<br>HeadlesSChrome 73.0.3683 (Linux 0.0.0): Executed 6 of 6 SUCCESS (0.365 secs / 0.317 secs)<br>TOTAL: 6 SUCCESS<br>TOTAL: 6 SUCCESS<br>HeadlesSChrome 73.0.3683 (Linux 0.0.0): Executed 6 of 6 SUCCESS (0.365 secs / 0.317 secs)<br>TOTAL: 6 SUCCESS<br>HeadlesSChrome 73.0.3683 (Linux 0.0.0): Executed 6 of 6 SUCCESS (0.365 secs / 0.317 secs)<br>HeadlesSChrome 73.0.3683 (Linux 0.0.0): Executed 6 of 6 SUCCESS (0.365 secs / 0.317 secs)<br>HeadlesSCHrome 73.0.3683 (Linux 0.0.0): Executed 6 of 6 SUCCESS (0 secs / 0.317 secs)<br>HeadlesSChrome 73.0.3683 (Linux 0.0.0): Executed 6 of 6 SUCCESS (0 secs / 0.317 secs)<br>HeadlesSCHrome 73.0.363 (Linux 0.0.0): Executed 6 of 5 SUC                                                                                                    |     | > ng testbrowsers=ChromeHeadlessCIcode-coverage=true                                                                                            |
| 6 22 04 2020 17:35:19.945:INPO [Varma-server]: KArma v4.1.0 server started at http://0.0.0.019976/<br>22 04 2020 17:35:19.95:INPO [Varma-server]: KArma v4.1.0 server started at http://0.0.0.019976/<br>22 04 2020 17:35:25.247<br>PendlessChrome 73.0.3683 (Linux 0.0.0): Executed 0 of 6 SUCCESS (0 secs / 0 secs)<br>22 04 2020 17:35:26.247<br>PendlessChrome 73.0.3683 (Linux 0.0.0): Executed 1 of 6 SUCCESS (0 secs / 0.153 secs)<br>HeadlessChrome 73.0.3683 (Linux 0.0.0): Executed 2 of 6 SUCCESS (0 secs / 0.154 secs)<br>HeadlessChrome 73.0.3683 (Linux 0.0.0): Executed 2 of 6 SUCCESS (0 secs / 0.154 secs)<br>HeadlessChrome 73.0.3683 (Linux 0.0.0): Executed 2 of 6 SUCCESS (0 secs / 0.154 secs)<br>HeadlessChrome 73.0.3683 (Linux 0.0.0): Executed 5 of 6 SUCCESS (0 secs / 0.154 secs)<br>HeadlessChrome 73.0.3683 (Linux 0.0.0): Executed 5 of 6 SUCCESS (0 secs / 0.154 secs)<br>HeadlessChrome 73.0.3683 (Linux 0.0.0): Executed 5 of 6 SUCCESS (0 secs / 0.237 secs)<br>22 04 2020 17:35:26.352:MANN [web-server]: 404 /movies<br>HeadlessChrome 73.0.3683 (Linux 0.0.0): Executed 5 of 6 SUCCESS (0 secs / 0.317 secs)<br>22 04 2020 17:35:26.408:MANN [web-server]: 404 /fmovies<br>HeadlessChrome 73.0.3683 (Linux 0.0.0): Executed 6 of 6 SUCCESS (0 secs / 0.317 secs)<br>22 04 2020 17:35:26.408:MANN [web-server]: 404 /fmovies<br>TOTAL: 6 SUCCESS<br>TOTAL: 6 SUCCESS<br>TOTAL: 6 SUCCESS (0 secs / 0.317 secs)<br>Statements : 66.04% ( 25/53 )<br>Branches : 0% ( 0/2 )<br>Functions : 55.333 ( 16/20 )                                                                                                    |     |                                                                                                    |
| 7       22 04 2020 17:35:19.051:NPO [Launcher]: Launching browser: GhromeHeadLesSCI with concurrency unlimited         8       22 04 2020 17:35:19.051:NPO [Launcher]: Starting browser: GhromeHeadLesSCI with concurrency unlimited         9       22 04 2020 17:35:19.051:NPO [HeadLessChrome 73.0:3683 (Linux 0.0.0)]: Connected on socket X1yfpAM_k0MLx0GGAAAA with id 33194942.         9       HeadlessChrome 73.0:3683 (Linux 0.0.0)]: Executed 0 of 6 SUCCESS (0 secs / 0.143 secs)         11       22 04 2020 17:35:19.0:4684 (Inux 0.0.0)]: Executed 1 of 6 SUCCESS (0 secs / 0.143 secs)         12       HeadlessChrome 73.0:3683 (Linux 0.0.0)]: Executed 2 of 6 SUCCESS (0 secs / 0.143 secs)         13       HeadlessChrome 73.0:3683 (Linux 0.0.0)]: Executed 2 of 6 SUCCESS (0 secs / 0.143 secs)         14       HeadlessChrome 73.0:3683 (Linux 0.0.0)]: Executed 2 of 6 SUCCESS (0 secs / 0.128 secs)         15       HeadlessChrome 73.0:3683 (Linux 0.0.0)]: Executed 4 of 6 SUCCESS (0 secs / 0.237 secs)         16       22 04 2020 17:35:28.400:MANN [web-server]: 404: /movies         17       Z 04 2020 17:35:28.400:MANN [web-server]: 404: /movies         18       HeadlessChrome 73.0:3683 (Linux 0.0.0)]: Executed 6 of 6 SUCCESS (0 secs / 0.317 secs)         17       HeadlessChrome 73.0:3683 (Linux 0.0.0)]: Executed 6 of 6 SUCCESS (0.365 secs / 0.317 secs)         18       HeadlessChrome 73.0:3683 (Linux 0.0.0)]: Executed 6 of 6 SUCCESS (0.365 secs / 0.317 secs)         17       TOTAL: 6 SUCCESS                                                                                                    |     |                                                                                                    |
| 8         22 04 2028 17:33:25.473:19.061:1NFO [Launcher]: Starting browser Chrome           9         22 04 2028 17:33:25.4743:NFO [Launcher]: Starting browser Chrome           9         PeadlesSChrome 73.0.3683 (Linux 0.0.0): Executed 0 of 6 SUCCESS (0 secs / 0 secs)           12 20 42 202 17:33:25.245         PeadlesSChrome 73.0.3683 (Linux 0.0.0): Executed 1 of 6 SUCCESS (0 secs / 0.134 secs)           14 HeadlesSChrome 73.0.3683 (Linux 0.0.0): Executed 2 of 6 SUCCESS (0 secs / 0.134 secs)           14 HeadlesSChrome 73.0.3683 (Linux 0.0.0): Executed 3 of 6 SUCCESS (0 secs / 0.134 secs)           14 HeadlesSChrome 73.0.3683 (Linux 0.0.0): Executed 3 of 6 SUCCESS (0 secs / 0.134 secs)           14 HeadlesSChrome 73.0.3683 (Linux 0.0.0): Executed 5 of 6 SUCCESS (0 secs / 0.134 secs)           14 HeadlesSChrome 73.0.3683 (Linux 0.0.0): Executed 5 of 6 SUCCESS (0 secs / 0.237 secs)           22 20 42020 17.35128.4001xMM [veb-server]: 404 / fmovies           17 HeadlesSChrome 73.0.3683 (Linux 0.0.0): Executed 5 of 6 SUCCESS (0 secs / 0.317 secs)           22 20 42020 17.35128.4001xMM [veb-server]: 404 / fmovies           17 TOTAL: 6 SUCCESS           17 TOTAL: 6 SUCCESS           17 TOTAL: 6 SUCCESS (0 secs / 0.317 secs)           22 04 2020 17.35128.4001xMM [veb-server]: 404 / fmovies           17 TOTAL: 6 SUCCESS           17 TOTAL: 6 SUCCESS           17 TOTAL: 6 SUCCESS (0 secs / 0.317 secs)           17 TOTAL: 6 SUCCESS (0 secs / 0.231 secs)                                                                                                    |     |                                                                                                    |
| 9       22 04 2021 17:35:25.479:1N*0 [HeadlessChrome 7:3.0.3683 (Linux 0.0.0)]: Connected on socket XlyfpAM_kBMLx0GGAAAA with id 33194942.         HeadlessChrome 7:3.0.3683 (Linux 0.0.0): Executed 0 of 6 SUCCESS (0 secs / 0 secs)         12 20 01 2020 17:35:28.185:MANN [web-server]: 404; /movies/undefined         HeadlessChrome 7:3.0.3683 (Linux 0.0.0): Executed 1 of 6 SUCCESS (0 secs / 0.143 secs)         HeadlessChrome 7:3.0.3683 (Linux 0.0.0): Executed 1 of 6 SUCCESS (0 secs / 0.138 secs)         HeadlessChrome 7:3.0.3683 (Linux 0.0.0): Executed 3 of 6 SUCCESS (0 secs / 0.138 secs)         HeadlessChrome 7:3.0.3683 (Linux 0.0.0): Executed 3 of 6 SUCCESS (0 secs / 0.138 secs)         HeadlessChrome 7:3.0.3683 (Linux 0.0.0): Executed 4 of 6 SUCCESS (0 secs / 0.138 secs)         HeadlessChrome 7:3.0.3683 (Linux 0.0.0): Executed 5 of 6 SUCCESS (0 secs / 0.237 secs)         22 04 2020 17:35:28.400:MANN [web-server]: 404: /movies         HeadlessChrome 7:3.0.3683 (Linux 0.0.0): Executed 5 of 6 SUCCESS (0 secs / 0.317 secs)         HeadlessChrome 7:3.0.3683 (Linux 0.0.0): Executed 6 of 6 SUCCESS (0.365 secs / 0.317 secs)         TOTAL: 6 SUCCESS         TOTAL: 6 SUCCESS         TOTAL: 6 SUCCESS         TOTAL: 6 SUCCESS         Statements : 66.04% (\$575.1)         Branches : 9% (0/2)         Branches : 9% (0/2)         Statements : 53.33% (16/30)                                                                                                    |     |                                                                                                    |
| 0         HeadlessChrome 73.0.3683 (Linux 0.0.0): Executed 0 of 6 SUCCESS (0 secs / 0 secs)           12         22.04.220 17:33:2:6.30:3683 (Linux 0.0.0): Executed 1 of 6 SUCCESS (0 secs / 0.134 secs)           12         HeadlessChrome 73.0.3683 (Linux 0.0.0): Executed 2 of 6 SUCCESS (0 secs / 0.134 secs)           14         HeadlessChrome 73.0.3683 (Linux 0.0.0): Executed 2 of 6 SUCCESS (0 secs / 0.134 secs)           14         HeadlessChrome 73.0.3683 (Linux 0.0.0): Executed 3 of 6 SUCCESS (0 secs / 0.134 secs)           14         HeadlessChrome 73.0.3683 (Linux 0.0.0): Executed 4 of 6 SUCCESS (0 secs / 0.134 secs)           14         HeadlessChrome 73.0.3683 (Linux 0.0.0): Executed 4 of 6 SUCCESS (0 secs / 0.237 secs)           12         22.04.2202 17:35:28.35:NAM [web-server1: 404 / fmovies           14         HeadlessChrome 73.0.3683 (Linux 0.0.0): Executed 5 of 6 SUCCESS (0 secs / 0.237 secs)           12         22.04.2202 17:35:28.408:NAM [web-server1: 404 / fmovies           16         HeadlessChrome 73.0.3683 (Linux 0.0.0): Executed 6 of 6 SUCCESS (0 secs / 0.317 secs)           17074.1: 6 SUCCESS         17074.1: 6 SUCCESS           17074.1: 6 SUCCESS         17074.1: 6 SUCCESS           17074.1: 6 SUCCESS         17074.1: 6 SUCCESS           17074.1: 6 SUCCESS         17074.1: 6 SUCCESS           17074.1: 6 SUCCESS         17074.1: 6 SUCCESS           17074.1: 6 SUCCESS         17074.1: 6 SUCCESS                                                                                                    |     |                                                                                                    |
| 12       22       04       22       04       22       04       22       04       22       04       22       04       22       04       22       04       22       04       22       04       22       04       22       04       22       04       22       04       208       1.53       Secs)       HeadlessChrome 73.0.0683       (Linux 0.0.01): Executed 2 of 6       SUCCESS (0 secs / 0.134 secs)       HeadlessChrome 73.0.0683       (Linux 0.0.01): Executed 3 of 6       SUCCESS (0 secs / 0.237 secs)       22       04       2020       17.35:28.1404       HeadlessChrome 73.0.0683       (Linux 0.0.01): Executed 5 of 6       SUCCESS (0 secs / 0.237 secs)       22       04       2020       17.35:28.1404       HeadlessChrome 73.0.0683       (Linux 0.0.01): Executed 5 of 6       SUCCESS (0 secs / 0.317 secs)       HeadlessChrome 73.0.0683       (Linux 0.0.01): Executed 6 of 6       SUCCESS (0 secs / 0.317 secs)       HeadlessChrome 73.0.0683       (Linux 0.0.01): Executed 6 of 6       SUCCESS (0.365 secs / 0.317 secs)       TOTAL: 6       SUCCESS       TOTAL: 6       SUCCESS       10       TOTAL: 6       SUCCESS       10       Success       10       Suce 5       10       10       Suce 5       10       10       10       10       10       10       10       10       10       10                                                                                                    |     | HeadlessChrome 73.0.3683 (Linux 0.0.0): Executed 0 of 6 SUCCESS (0 secs / 0 secs)                                                               |
| 2       HeadlessChrome 73.0.3683 (Linux 0.0.0): Executed 1 of 6 SUCCESS (0 secs / 0.134 secs)         3       HeadlessChrome 73.0.3683 (Linux 0.0.0): Executed 2 of 6 SUCCESS (0 secs / 0.134 secs)         4       HeadlessChrome 73.0.3683 (Linux 0.0.0): Executed 2 of 6 SUCCESS (0 secs / 0.134 secs)         4       HeadlessChrome 73.0.3683 (Linux 0.0.0): Executed 4 of 6 SUCCESS (0 secs / 0.134 secs)         4       HeadlessChrome 73.0.3683 (Linux 0.0.0): Executed 4 of 6 SUCCESS (0 secs / 0.237 secs)         5       2 04 2020 17:35:28.352:MAPN [web-server]: 404 / /movies         7       HeadlessChrome 73.0.3683 (Linux 0.0.0): Executed 5 of 6 SUCCESS (0 secs / 0.237 secs)         7       2 04 2020 17:35:28.408:MANN [web-server]: 404 / /movies         7       HeadlessChrome 73.0.3683 (Linux 0.0.0): Executed 6 of 6 SUCCESS (0 secs / 0.317 secs)         7       TOTAL: 6 SUCCESS         10       TOTAL: 6 SUCCESS         10       TOTAL: 6 SUCCESS         10       TOTAL: 6 SUCCESS         11       ToTAL: 6 SUCCESS         12       TOTAL: 6 SUCCESS         13       ToTAL: 6 SUCCESS         14       ToTAL: 6 SUCCESS         15       ToTAL: 6 SUCCESS         14       ToTAL: 6 SUCCESS         15       ToTAL: 6 SUCCESS         16       ToTAL: 6 SUCCESS         17       <                                                                                                    |     | 22 04 2020 17:35:28.185:WARN [web-server]: 404: /movies/undefined                                                                               |
| 3       HeadlessChrome 73.0.3683 (Linux 0.0.0): Executed 2 of 5 SUCCESS (0 secs / 0.138 secs)         4       HeadlessChrome 73.0.3683 (Linux 0.0.0): Executed 3 of 6 SUCCESS (0 secs / 0.138 secs)         5       HeadlessChrome 73.0.3683 (Linux 0.0.0): Executed 4 of 6 SUCCESS (0 secs / 0.237 secs)         6       22 04 202 17.352:28 (AN) Webserver1: 404 / favorites         7       HeadlessChrome 73.0.3683 (Linux 0.0.0): Executed 5 of 6 SUCCESS (0 secs / 0.277 secs)         22 04 202 17.352:28 (AN) Webserver1: 404 / favorites         9       HeadlessChrome 73.0.3683 (Linux 0.0.0): Executed 6 of 6 SUCCESS (0 secs / 0.317 secs)         10       1004 10:55 (CEESS 10 secs / 0.317 secs)         11       TOTAL: 6 SUCCESS 10         12       1004 208 (Linux 0.0.0): Executed 6 of 6 SUCCESS (0.365 secs / 0.317 secs)         12       107 Success 10         12       107 Success 10         12       107 Success 10         12       107 Success 10         12       107 Success 10         12       107 Success 10         12       107 Success 10         13       107 Success 10         14       107 Success 10         15       107 Success 10         16       107 Success 10         17       107 Success 10         17       107 Success 10 <td></td> <td>HeadlessChrome 73.0.3683 (Linux 0.0.0): Executed 1 of 6 SUCCESS (0 secs / 0.143 secs)</td>                                                                                                    |     | HeadlessChrome 73.0.3683 (Linux 0.0.0): Executed 1 of 6 SUCCESS (0 secs / 0.143 secs)                                                           |
| 4       HeadlessChrome 73.0.2683 (Linux 0.0.0): Executed 3 of 5 SUCCESS (0 secs / 0.287 secs)         4       HeadlessChrome 73.0.2683 (Linux 0.0.0): Executed 4 of 5 SUCCESS (0 secs / 0.287 secs)         5       22.04 2020 17:35:28.352:448M [web-server]: 4061 /movies         4       HeadlessChrome 73.0.2683 (Linux 0.0.0): Executed 5 of 6 SUCCESS (0 secs / 0.287 secs)         5       22.04 2020 17:35:28.409:448M [web-server]: 4061 /favorites         6       HeadlessChrome 73.0.2683 (Linux 0.0.0): Executed 6 of 6 SUCCESS (0 secs / 0.317 secs)         7       TeadlessChrome 73.0.2683 (Linux 0.0.0): Executed 6 of 6 SUCCESS (0.365 secs / 0.317 secs)         7       TOTAL: 6 SUCCESS         10       TOTAL: 6 SUCCESS         10       TOTAL: 6 SUCCESS         11       TOTAL: 6 SUCCESS         12       TOTAL: 6 SUCCESS         13       Statements : 66.04% (575.3)         14       Frunctions : 53.33% (16/30)                                                                                                    |     | HeadlessChrome 73.0.3683 (Linux 0.00): Executed 2 of 6 SUCCESS (0 secs / 0.154 secs)                                                            |
| a meadulessurrow 73.0.3063 (Linux 0.0.07): Executed 4 of 5 SUCCESS (0 secs / 0.23) Secs)         22 04 220 17.33:22.33       22 04 220 17.33:22.34         beadulessChrow 73.0.3663 (Linux 0.0.01): Executed 5 of 6 SUCCESS (0 secs / 0.27) Secs)         22 04 220 17.33:22.34         beadulessChrow 73.0.3663 (Linux 0.0.01): Executed 5 of 6 SUCCESS (0 secs / 0.317 secs)         beadulessChrow 73.0.3663 (Linux 0.0.01): Executed 6 of 6 SUCCESS (0 secs / 0.317 secs)         comparison of the success         comparison of the success                                                                                                    |     | HeadlessChrome 73.0.3683 (Linux 0.0.0): Executed 3 of b SUCCESS (0 secs / 0.188 secs)                                                           |
| 1         2.2         04         2220         17.3512.8.532.00000000000000000000000000000000000                                                                                                    |     | Headlessinfrome /3.0.3663 (Linux 0.0.0); Executed 4 of 6 SUCLESS (0 secs / 0.23/ secs)                                                          |
| 22004/25240         22004/25240         22004/25240         22004/25240         22004/25240         22004/25240         22004/25240         22004/25240         22004/25240         22004/25240         22004/25240         22004/25240         22004/25240         22004/25240         22004/25240         22004/25240         22004/25240         22004/25240         22004/25240         22004/25240         22004/25240         22004/25240         22004/25240         22004/25240         22004/25240         22004/25240         22004/25240         22004/25240         22004/25240         22004/25240         22004/25240         22004/25240         22004/25240         22004/25240         22004/25240         22004/25240         22004/25240         22004/25240         22004/25240         22004/25240         22004/25240         22004/25240         22004/25240         22004/25240         22004/25240         22004/25240         22004/25240         22004/25240         22004/25240         22004/25400         22004/25400         22004/25400         22004/25400         22004/25400         22004/25400         22004/25400         22004/25400         22004/25400         22004/25400         22004/25400         22004/25400         22004/25400         22004/25400         22004/25400         22004/25400         22004/25400         22004/25400         22004/25400         22004/25400         22004/25400                                                                                                            |     | 22.04 - 2020 17:55:26.552; (MANN [WED-SETVET]; 404; /mUVLESHandlessCherme 27.0.5602 (Jianux & A.D. Executed 5.6.6.510CESE (A.secs / A.277 secs) |
| HeadlessChrome 73.0.3683 (Linux 0.0.0): Executed 6 of 6 SUCCESS (0 secs / 0.317 secs)           HeadlessChrome 73.0.3683 (Linux 0.0.0): Executed 6 of 6 SUCCESS (0.365 secs / 0.317 secs)           TOTAL: 6 SUCCESS           TOTAL: 6 SUCCESS           Statements           Statements <td>10</td> <td>22 04 2020 175-22 20 00 WADN (WADN CALLED 400) LACCULES (0 SECS / 0.277 SECS)</td>                                                                                                    | 10  | 22 04 2020 175-22 20 00 WADN (WADN CALLED 400) LACCULES (0 SECS / 0.277 SECS)                                                                   |
| WewdlessChrome 73.0.3683 (Linux 0.0.0): Executed 6 of 6 SUCCESS (0.365 secs / 0.317 secs)           TOTAL: 6 SUCCESS           TOTAL: 6 SUCCESS           TOTAL: 6 SUCCESS           ToTAL: 6 SUCCESS           Statements : 66.04% (35/53 )           Branches : 0% (0/2)           Functions : 53.33% (16/30 )                                                                                                    |     | Haddless from $73.0.3683$ (Linux 0.0): For $1.6.6$ (Linux 6.6.6) (Linux 6.6.6)                                                                  |
| 21 TOTAL: 6 SUCCESS<br>22 TOTAL: 6 SUCCESS<br>34<br>5                                                                                                    |     | HeadlessChrome 73.0.3683 (Linux 0.0.0): Executed 6 of 6 SUCCESS (0.365 secs / 0.317 secs)                                                       |
| 22 TOTAL: 6 SUCCESS<br>34<br>35<br>35<br>35<br>35<br>35<br>35<br>35<br>35<br>35<br>35                                                                                                    |     | TOTAL: 6 SUCCESS                                                                                                    |
| 23 TOTAL: 6 SUCCESS<br>24<br>25                                                                                                    |     | TOTAL: 6 SUCCESS                                                                                                    |
| 24<br>55                                                                                                    |     | TOTAL: 6 SUCCESS                                                                                                    |
| 25 ====================================                                                                                                    |     |                                                                                                    |
| 26 Statements : 66.04% (35/35)<br>(7) Branches : 0% (0/2)<br>28 Functions : 53.33% (16/30)<br>19 Functions : 53.33% (16/30)                                                                                                    |     | ======================================                                                                                                    |
| 77 Branches : 0% ( 0/2 )<br>18 Functions : 53.33% ( 16/30 )<br>19 Linex:                                                                                                    |     | Statements : 66.04% ( 35/53 )                                                                                                    |
| 8 Functions : 53.33% (16/30)                                                                                                    |     | Branches : 0% ( 0/2 )                                                                                                    |
| 10 Lines 1 51 79 ( 30/47 )                                                                                                    |     | Functions : 53.33% ( 16/30 )                                                                                                    |
| C Lines : 01.7% ( 29/47 )                                                                                                    |     | Lines : 61.7% ( 29/47 )                                                                                                    |

Figure 8.28 Successful execution of the Karma unit tests

Also, a generated HTML report will be available in the Artifacts section in the Blue Ocean view, shown in figure 8.29.

| ✓ movies | -marketplace < 9 |  | Artifacts |      |
|----------|------------------|--|-----------|------|
|          |                  |  |           |      |
|          | NAME             |  |           | SIZE |
|          | pipeline.log     |  |           |      |
|          | Coverage Report  |  |           | -    |

Figure 8.29 Coverage report alongside other artifacts

If you click the coverage report link, it should display the statements and functions coverage by Angular components and services, as shown in figure 8.30.

| C i jenkins.slowcoder.com/jab/movies-marketplace/job/develop/9/Coverage_20Report/ |                                         |       |          |     |           |      |        |      |
|-----------------------------------------------------------------------------------|-----------------------------------------|-------|----------|-----|-----------|------|--------|------|
| Back to #9 Index Zip                                                              |                                         |       |          |     |           |      |        |      |
| All files                                                                         |                                         |       |          |     |           |      |        |      |
| 66.04% Statements 35/53 0% Branches e/2 5                                         | 3.33% Functions 15/38 61.7% Lines 29/47 |       |          |     |           |      |        |      |
| Press n or j to go to the next uncovered block, b, p or                           | k for the previous block.               |       |          |     |           |      |        |      |
|                                                                                   |                                         |       |          |     |           |      |        |      |
| File                                                                              | Statements                              |       | Branches |     | Functions |      | Lines  |      |
| src                                                                               | 100%                                    | 3/3   | 100%     | 0/0 | 100%      | 0/0  | 100%   | 3/3  |
| src/app                                                                           | 66.67%                                  | 10/15 | 100%     | 0/0 | 50%       | 5/10 | 61.54% | 8/13 |
| src/app/dashboard                                                                 | 50%                                     | 7/14  | 0%       | 0/2 | 50%       | 4/8  | 46.15% | 6/13 |
| src/app/favorites                                                                 | 87.5%                                   | 7/8   | 100%     | 0/0 | 80%       | 4/5  | 85.71% | 6/7  |
| src/app/movie                                                                     | 58.33%                                  | 7/12  | 100%     | 0/0 | 42.86%    | 3/7  | 50%    | 5/10 |
| src/environments                                                                  | 100%                                    | 1/1   | 100%     | 0/0 | 100%      | 0/0  | 100%   | 1/1  |

With this done, it is now possible to run the unit tests with Chromium inside a Docker container.

## 8.10 Integrating SonarQube Scanner with Jenkins

While code linters can give you a high-level overview of the quality of your code, they're still limited if you want to perform deep static code analysis and inspection to detect potential bugs and vulnerabilities. That's where SonarQube comes into play. it will give you a 360-degree vision of the quality of the codebase by integrating external libraries like PMD, Checkstyle, and FindBugs. Every time code gets committed, code analysis is performed.

**NOTE** SonarQube can be used to inspect code in more than 20 programming languages, including Java, PHP, Go, and Python.

To deploy SonarQube, we will bake a new AMI with Packer. Similarly to previous chapters, we create a template.json file with the content in the following listing (chapter8/ sonarqube/packer/template.json).

```
Listing 8.21 Jenkins worker's Packer template
{
    "variables" : {...},
   "builders" : [
        {
            "type" : "amazon-ebs",
            "profile" : "{{user `aws_profile`}}",
            "region" : "{{user `region`}}",
            "instance_type" : "{{user `instance_type`}}",
            "source_ami" : "{{user `source_ami`}}",
            "ssh_username" : "ubuntu",
            "ami_name" : "sonarqube-8.2.0.32929",
            "ami_description" : "SonarQube community edition"
        }
    ],
    "provisioners" : [
        {
            "type" : "file",
            "source" : "sonar.init.d",
            "destination" : "/tmp/"
        },
        {
            "type" : "shell",
            "script" : "./setup.sh",
            "execute_command" : "sudo -E -S sh '{{ .Path }}'"
        }
    ]
}
```

The temporary EC2 instance will be based on Amazon Linux AMI and uses a shell script to provision the instance to install SonarQube and configure the needed dependencies.

The setup.sh script will install SonarQube from the official release page. For this example, SonarQube 8.2.0 will be installed. SonarQube supports PostgreSQL, MySQL, Microsoft SQL Server (MSSQL), and Oracle as a backend. I opted to go with PostgreSQL to store configurations and report results. Then, the script creates a directory named sonar, sets permissions, and configures SonarQube to start automatically; see the following listing.

```
Listing 8.22 Installing SonarQube LTS
wget https://binaries.sonarsource.com/
Distribution/sonarqube/$SONAR_VERSION.zip -P /tmp
unzip /tmp/$SONAR_VERSION.zip
mv $SONAR VERSION sonargube
mv sonarqube /opt/
apt-get install -y unzip curl
sh -c 'echo "deb http://apt.postgresql.org/pub/repos/apt/
 `lsb_release -cs`-pgdg main" >> /etc/apt/sources.list.d/pgdg.list
wget -q https://www.postgresql.org/media/keys/ACCC4CF8.asc
-0 - | sudo apt-key add -
apt-get install -y postgresql postgresql-contrib
systemctl start postgresql
systemctl enable postgresql
cat > /tmp/db.sql <<EOF
CREATE USER $SONAR_DB_USER WITH ENCRYPTED PASSWORD '$SONAR_DB_PASS';
CREATE DATABASE $SONAR_DB_NAME OWNER $SONAR_DB_USER;
EOF
sudo -u postgres psql postgres < /tmp/db.sql</pre>
mv /tmp/sonar.properties /opt/sonarqube/conf/sonar.properties
sed -i 's/#RUN_AS_USER=/RUN_AS_USER=sonar/' sonar.sh
sysctl -w vm.max_map_count=262144
groupadd sonar
useradd -c "Sonar System User" -d /opt/sonarqube -g sonar -s /bin/bash sonar
chown -R sonar:sonar /opt/sonarqube
ln -sf /opt/sonarqube/bin/linux-x86-64/sonar.sh /usr/bin/sonar
cp /tmp/sonar.init.d /etc/init.d/sonar
chmod 755 /etc/init.d/sonar
update-rc.d sonar defaults
service sonar start
```

**NOTE** The full shell script is available on the GitHub repository along with a step-by-step guide. Also, make sure you have at least 4 GB of memory to run the 64-bit version of SonarQube.

Once you define the needed Packer variables, issue a packer build command to start the provisioning process. Once the AMI is baked, it should be available on the EC2 dashboard in the Images section, as shown in figure 8.31.

| Laun                                                                | ch Actions v   | •              |                       |                |              |              |           |                              |       |
|---------------------------------------------------------------------|----------------|----------------|-----------------------|----------------|--------------|--------------|-----------|------------------------------|-------|
| Owned by me v Q, Filter by tags and attributes or search by keyword |                |                |                       |                |              |              |           | 0                            |       |
|                                                                     | Name -         | AMI Name 👻     | AMI ID ~              | Source -       | Owner ~      | Visibility - | Status -  | Creation Date ~              | Virtu |
| $\bigcirc$                                                          | sonarqube-8    | sonarqube-8.2  | ami-0c24436745c2dbf4e | 305929695733/s | 305929695733 | Private      | pending   | April 24, 2020 at 1:52:56 PM | hvm   |
|                                                                     | jenkins-worker | jenkins-worker | ami-0961b4cbf46bf8640 | 305929695733/j | 305929695733 | Private      | available | March 23, 2020 at 7:35:33 P  | hvm   |
|                                                                     | jenkins-mast   | jenkins-master | ami-03717b21bb9b73007 | 305929695733/j | 305929695733 | Private      | available | March 23, 2020 at 3:33:09 P  | hvm   |
|                                                                     | docker-18.09   | docker-18.09.9 | ami-0cd58f6e852590d72 | 305929695733/  | 305929695733 | Private      | available | April 18, 2020 at 4:35:46 PM | hvm   |
|                                                                     |                |                |                       |                |              |              |           |                              |       |

Figure 8.31 SonarQube machine image

From there, use Terraform to deploy a private EC2 instance based on the SonarQube AMI, as shown in the following listing.

```
Listing 8.23 SonarQube EC2 instance resource with Terraform
resource "aws_instance" "sonarqube" {
 ami = data.aws_ami.sonarqube.id
instance_type = var.sonarqube_instance_type
key_name = var.key_name
  vpc_security_group_ids = [aws_security_group.sonarqube_sg.id]
  subnet_id
                          = element(var.private_subnets, 0)
  root_block_device {
    volume_type = "gp
volume_size = 30
                           = "gp2"
    delete_on_termination = false
  }
  tags = {
   Name = "sonarqube"
    Author = var.author
  }
}
```

Then, define a public load balancer to forward incoming HTTP and HTTPS (optional) traffic to the instance on port 9000 (the port to which the SonarQube dashboard is exposed). Also, create an A record in Route 53 pointing to the load balancer FQDN.

Issue the terraform apply command to provision the instance and other resources. The instance should be deployed in a few seconds, as shown in figure 8.32.

| Q, | Instance State : Running | Add filter          |                 |                     |                  |                 |              | 0                    |
|----|--------------------------|---------------------|-----------------|---------------------|------------------|-----------------|--------------|----------------------|
|    | Name -                   | Instance ID ~       | Instance Type 👻 | Availability Zone 👻 | Instance State 👻 | Status Checks 👻 | Alarm Status | Public DNS (IPv4)    |
|    | bastion                  | i-04cb68cc8ac1d79bb | t2.micro        | eu-west-3a          | running          | 2/2 checks      | None 🍃       | ec2-35-180-33-152.eu |
|    | jenkins_master           | i-0aa7ecdfbb8e74bb9 | t2.large        | eu-west-3a          | running          | 2/2 checks      | None 🍃       |                      |
|    | jenkins_worker           | i-04241bea527fd058a | t2.medium       | eu-west-3a          | running          | 2/2 checks      | None 🍃       |                      |
|    | jenkins_worker           | i-0f18182f68cf2a9a8 | t2.medium       | eu-west-3b          | running          | 2/2 checks      | None 🍃       |                      |
|    | sonarqube                | i-0ee0c0253678e09b4 | t2.large        | eu-west-3a          | running          | 🛣 Initializing  | None 🍃       |                      |

Figure 8.32 SonarQube private EC2 instance

On the terminal, you should have the URL of the public load balancer in the Outputs section, as shown in figure 8.33.

```
aws_security_group.elb_sonarqube_sg: Creating...
aws_security_group.elb_sonarqube_sg: Creation complete after 1s [id=sg-082e62dc156bf43cd]
aws_security_group.sonarqube_sg: Creating...
aws_security_group.sonarqube_sg: Creation complete after 2s [id=sg-0eec135401e424f0f]
aws_instance.sonarqube: Creating...
aws_instance.sonarqube: Still creating... [10s elapsed]
aws_instance.sonarqube: Still creating... [20s elapsed]
aws_instance.sonarqube: Creation complete after 22s [id=i-0ee0c0253678e09b4]
aws_elb.sonarqube_elb: Creating...
aws_elb.sonarqube_elb: Creation complete after 2s [id=tf-lb-2020042412150456360000000]
aws_route53_record.sonarqube: Creating...
aws_route53_record.sonarqube: Still creating... [10s elapsed]
aws_route53_record.sonarqube: Still creating... [20s elapsed]
aws_route53_record.sonarqube: Still creating... [30s elapsed]
aws_route53_record.sonarqube: Creation complete after 39s [id=Z2TR95QTU3UIUT_sonarqube.slowcoder.com_A]
Apply complete! Resources: 5 added, 0 changed, 0 destroyed.
Outputs:
sonarqube = https://sonarqube.slowcoder.com
Figure 8.33 SonarQube DNS URL
```

Head over to the URL and log in with the default credentials (figure 8.34). Right now, no user accounts are configured in SonarQube. However, by default, an admin account exists with the username admin and the password admin.

| Continuous (<br>Log in Read d | Code Quality |  |  | 0<br>Projects Analyzed | 0 ∰ Bugs<br>0 & Vulnera<br>0 ⊗ Code S<br>Ø Securit | abilities<br>Smells<br>y Hotspots |
|-------------------------------|--------------|--|--|------------------------|----------------------------------------------------|-----------------------------------|
| Multi-Language                |              |  |  |                        |                                                    |                                   |

Figure 8.34 SonarQube web dashboard

Next, make sure the TypeScript analyzer is enabled from the SonarQube Plugins section, as shown in figure 8.35.

| Plugins           All         Installed         Updates Only | Q typescript ×             |                                                                                 |           |
|--------------------------------------------------------------|----------------------------|---------------------------------------------------------------------------------|-----------|
| SonarTS LANGUAGES<br>Code Analyzer for TypeScript            | 2.1 (build 4359) installed | Homepage Issue Tracker<br>Licensed under GNU LGPL 3<br>Developed by SonarSource | Uninstall |

Figure 8.35 SonarQube TypeScript analyzer plugin

Then, generate a new token for Jenkins to avoid using SonarQube admin credentials for security purposes. Go to Administration and navigate to Security. On the same page under the Tokens section is an option to generate a token; click the Generate button, shown in figure 8.36.

| Fokens f you want to enforce security by not providing credentials of a real SonarQube user to run rour code scan or to invoke web services, you can provide a User Token as a replacement of the user login. This will increase the security of your installation by not letting your analysis user's password going through your network. Generate Tokens Enter Token Name Generate |                                                                               |                            |                |  |  |  |
|----------------------------------------------------------------------------------------------------|-------------------------------------------------------------------------------|----------------------------|----------------|--|--|--|
| New to<br>be able     Copy 5                                                                                                    | Men "Jenkins" has been crea<br>a to see it again!<br>bb90a3956efdda5fb9af2ca3 | ted. Make sure you copy it | now, you won't |  |  |  |
| Name<br>Jenkins                                                                                                    | Last use<br>Never                                                             | Created April 23, 2020     | Revoke         |  |  |  |

Figure 8.36 SonarQube Jenkins dedicated token

The server authentication token should be created as a Secret text credential from Jenkins, as shown in figure 8.37.

| 😥 Jenkins                    |              |                 |                                                      |
|------------------------------|--------------|-----------------|------------------------------------------------------|
| Jenkins                      | dentials (ur | nrestricted)    | >                                                    |
| A Back to credential domains | Kind         | Secret text     |                                                      |
| 🛁 Add Credentials            |              | Scope<br>Secret | Global (Jenkins, nodes, items, all child items, etc) |
|                              |              | Description     | SonarQube token                                      |
|                              | ок           |                 |                                                      |

Figure 8.37 SonarQube secret text credentials

To trigger the scanning from the CI pipeline, we need to install SonarQube Scanner. You can choose to either install it automatically or provide the installation path for this tool on Jenkins workers. It can be installed by choosing Manage Jenkins > Global Tool Configuration. Or you can bake a new Jenkins worker image with SonarQube Scanner with the commands shown in the following listing.

```
Listing 8.24 SonarQube Scanner installation
```

```
wget https://binaries.sonarsource.com/
Distribution/sonar-scanner-cli/sonar-scanner-cli-2.0.1873-linux.zip -P /tmp
unzip /tmp/sonar-scanner-cli-4.2.0.1873-linux.zip
mv sonar-scanner-4.2.0.1873-linux sonar-scanner
ln -sf /home/ec2-user/sonar-scanner/bin/sonar-scanner /usr/bin/sonar-scanner
```

**NOTE** The launch configuration of the Jenkins workers is immutable. You will need to clone the launch configuration, update it with newly built AMI, and attach it to the Jenkins workers' Auto Scaling group to create new workers with the Sonar Scanner tool.

Lastly, make Jenkins aware of the SonarQube server installation from the Configure menu in Manage Jenkins, as shown in figure 8.38.

| SonarQube servers       |                                                                                   |                                                                                        |  |  |  |
|-------------------------|-----------------------------------------------------------------------------------|----------------------------------------------------------------------------------------|--|--|--|
| Environment variables   | Enable injection of SonarQube server configuration as build environment variables |                                                                                        |  |  |  |
|                         | If checked, job administrators will be                                            | able to inject a SonarQube server configuration as environment variables in the build. |  |  |  |
| SonarQube installations | Name                                                                              | sonarqube                                                                              |  |  |  |
|                         | Server URL                                                                        | https://sonarqube.slowcoder.com                                                        |  |  |  |
|                         | Server authentication token                                                       | Default is http://localhost.5000<br>SonarQube token ¢                                  |  |  |  |
|                         |                                                                                   | SonarQube authentication token. Mandatory when anonymous access is disabled.           |  |  |  |
|                         |                                                                                   | Advanced                                                                               |  |  |  |
|                         |                                                                                   | Delete SonarQube                                                                       |  |  |  |
|                         | Add SonarQube                                                                     |                                                                                        |  |  |  |
|                         | List of SonarQube installations                                                   |                                                                                        |  |  |  |

Figure 8.38 SonarQube server settings

Then, create a sonar-project.properties file in the movies-marketplace root folder to publish the coverage report to the SonarQube server. This file contains certain sonar properties, such as which folder to scan and exclude, and the name of the project; see the following listing.

```
Listing 8.25 SonarQube project configuration
sonar.projectKey=angular:movies-marketplace
sonar.projectName=movies-marketplace
sonar.projectVersion=1.0.0
sonar.sourceEncoding=UTF-8
sonar.sources=src
sonar.exclusions=**/node_modules/**,**/*.spec.ts
```

Next, update the Jenkinsfile to create a new Static Code Analysis stage.

Then inject a SonarQube global configuration (secret token and SonarQube server URL values) with the withSonarQubeEnv block and invoke the sonar-scanner command to start the analysis process, as shown in the following listing.

```
Listing 8.26 Triggering SonarQube analysis

stage('Static Code Analysis'){

withSonarQubeEnv('sonarqube') {

sh 'sonar-scanner'

}
```

You can override property values by using the -D flag:

sh 'sonar-scanner -Dsonar.projectVersion=\$BUILD\_NUMBER'

This option allows us to attach the Jenkins build number with every analysis that we perform and publish to SonarQube.

After a successful build, the logs will show you the files and folders SonarQube has scanned. After scanning, the analysis report is posted to the SonarQube server we have integrated. This analysis is based on rules defined by SonarQube. If the code passes the error threshold, it's allowed to move to the next step in its life cycle. But if it crosses the error threshold, it's dropped:

```
INFO: Sensor SonarTS [typescript] (done) | time=0ms
INFO: ----- Run sensors on project
INFO: Sensor Zero Coverage Sensor
INFO: Sensor Zero Coverage Sensor (done) | time=3ms
INFO: CPD Executor Calculating CPD for 5 files
INFO: CPD Executor CPD calculation finished (done) | time=27ms
INFO: Analysis report generated in 103ms, dir size=121 KB
INFO: Analysis report compressed in 42ms, zip size=42 KB
INFO: Analysis report uploaded in 51ms
INFO: ANALYSIS SUCCESSFUL, you can browse https://sonarqube.slowcoder.com/dashboard?id=angular%3Amovies-marketplace
INFO: Note that you will be able to access the updated dashboard once the server has processed the submitted analysis report
INFO: More about the report processing at <a href="https://sonarqube.slowcoder.com/api/ce/task?id=AXGrwc7YDDGq916LnDBw">https://sonarqube.slowcoder.com/api/ce/task?id=AXGrwc7YDDGq916LnDBw</a>
INFO: Analysis total time: 6.103 s
INFO: -----
INFO: EXECUTION SUCCESS
INFO: -----
INFO: Total time: 9.014s
INFO: Final Memory: 13M/44M
INFO: -----
                         _____
```

You can define your custom thresholds by creating Quality Profiles, which are a set of rules that will make the pipeline fail if an issue is raised in your codebase.
**NOTE** Refer to this official documentation for a step-by-step guide on how to create SonarQube custom rules with Quality Profiles: http://mng.bz/l9vy.

Finally, on visiting the SonarQube server, the project details should be visible with all the metrics captured from the code coverage report, as you can see in figure 8.39.

| sonarqube Projects Issues Rules | Quality Profiles Quality Gates Administration               | <ul> <li>Q Search for</li> </ul>                                            | projects and files + A                                         |
|---------------------------------|-------------------------------------------------------------|-----------------------------------------------------------------------------|----------------------------------------------------------------|
| My Favorites All                | Perspective: Overall Status                                 | <ul> <li>L<sup>±</sup></li> <li>Q. Search by project name or key</li> </ul> | 1 projects                                                     |
| Filters                         | ☆ movies-marketplace Passed                                 |                                                                             |                                                                |
| Quality Gate                    | 9 🔋 2 📵 – 🔕<br>🛪 Bugs 🔒 Vulnerabilities 😌 Hotspots Reviewed | 0 (A) O 0.0%<br>Code Smells Duplications                                    | est analysis: April 24, 2020, 12:41 PM<br>486 (3)<br>CSS, HTML |
| Reliability (資 Bugs)            |                                                             |                                                                             |                                                                |

Figure 8.39 SonarQube project metrics

Now you can go inside the movies-marketplace project and discover issues, bugs, code smells, coverage, or duplication. The dashboard (figure 8.40) shows where you stand in terms of quality in the glimpse of an eye.

| sonarqube Projects Issues R                                | Quality Profiles         Quality Gates         Administration           aster         O           Measures         Code         Activity | Last analysis had 2 warr | earch for projects and files + A |
|------------------------------------------------------------|----------------------------------------------------------------------------------------------------|--------------------------|----------------------------------|
| QUALITY GATE STATUS ()<br>Passed<br>All conditions passed. | MEASURES New Code Since April 23, 2020 Started 16 hours ago                                                                              |                          |                                  |
|                                                            | ① 査 New Bugs                                                                                                    |                          | Reliability                      |
|                                                            | A New Vulnerabilities                                                                                                    |                          | Security 🔥                       |
|                                                            | O ♥ New Security Hotspots ⊕                                                                                                    | Reviewed                 | Security Review                  |
|                                                            | Added Debt                                                                                                    | New Code Smells          | Maintainability 🖪                |
|                                                            | Duplications on 0 New Lines                                                                                                    |                          |                                  |

Figure 8.40 SonarQube project deep-dive metrics and issues

Also, when the job is completed, the SonarQube Scanner plugin will detect that a SonarQube analysis was made during the build. The plugin will then display a badge and a widget on the Jenkins job page with a link to the SonarQube dashboard as well as quality gate status, as shown in figure 8.41.

| 1            | Up                       |         | Branch develop                       |          |               |            |                         |  |
|--------------|--------------------------|---------|--------------------------------------|----------|---------------|------------|-------------------------|--|
| Q            | Status                   |         |                                      |          |               |            |                         |  |
| /            | Changes                  |         | nui project name. movies marketplace | develop  |               |            |                         |  |
| $\bigotimes$ | Build Now                |         | Recent Changes                       |          |               |            |                         |  |
| -            | View Configuration       |         |                                      |          |               |            |                         |  |
| Q            | Full Stage View          |         | Stage View                           |          |               |            |                         |  |
| 6            | Coverage Report          |         |                                      |          |               |            |                         |  |
| M            | SonarQube                |         |                                      | Checkout | Quality Tests | Unit Tests | Static Code<br>Analysis |  |
| $\bigcirc$   | Open Blue Ocean          |         | Average stage times                  | 20       | 80            | 160        | Qe                      |  |
| ¥            | GitHub                   |         | (Average <u>full</u> run time: ~55s) | -        |               | 103        |                         |  |
| Ŷ            | Embeddable Build Status  |         | <b>#2</b>                            |          |               |            |                         |  |
| g            | Build Review             |         | 12:34 commit                         | 2s       | 8s            | 16s        | 9s                      |  |
| 0            | Pipeline Syntax          |         |                                      | J        | ļ             |            | J                       |  |
|              |                          |         | SonarQubo Quality Cate               |          |               |            |                         |  |
| 2            | Build History            | trend - | Sonar Gube Guanty Gate               |          |               |            |                         |  |
| fir          | nd                       | ×       | movies-marketplace OK                |          |               |            |                         |  |
| •            | #2 Apr 24, 2020 10:34 AM | -M      | server-side processing: Succ         | ess      |               |            |                         |  |
|              | #1 Apr 24, 2020 10:16 AM | ~       | Permalinks                           |          |               |            |                         |  |
|              |                          |         |                                      |          |               |            |                         |  |

Figure 8.41 SonarQube integration with Jenkins

The SonarQube analysis was quick, but for larger projects, the analysis might take a few minutes to complete.

To wait for the analysis to be completed, we will pause the pipeline with the with-ForQualityGate step, which waits for SonarQube analysis to be done. To notify the CI pipeline about the analysis completion, we need to create a webhook on SonarQube to notify Jenkins when project analysis is done, as shown in figure 8.42.

| sonarqube                                      | Projects       | Issues       | Rules      | Quality Profiles                         | Quality Gates                    | Administration     |                         |         |
|------------------------------------------------|----------------|--------------|------------|------------------------------------------|----------------------------------|--------------------|-------------------------|---------|
| Administratio                                  | on<br>Osarita  | Deview       |            |                                          |                                  |                    |                         |         |
| Webhooks<br>Webhooks are u<br>to each of the p | used to notify | v external s | services v | when a project analy<br>e Webhooks docum | sis is done. An HTT<br>entation. | P POST request inc | luding a JSON payload i | is sent |
| Name                                           |                | URL          |            |                                          |                                  |                    |                         | Secret? |
| Jenkins                                        |                | https://jen  | kins.slow  | vcoder.com/sonarqu                       | ibe-webhook/                     |                    |                         | No      |
|                                                |                |              |            |                                          |                                  |                    |                         |         |

Figure 8.42 SonarQube webhook creation

Next, in the following listing, we update the Jenkinsfile to integrate the waitFor-QualityGate step that pauses the pipeline until SonarQube analysis is completed and returns the quality gate status.

```
Listing 8.27 Adding a quality gate to the Jenkinsfile
stage('Static Code Analysis'){
    withSonarQubeEnv('sonarqube') {
        sh 'sonar-scanner'
        }
}
stage("Quality Gate"){
        timeout(time: 5, unit: 'MINUTES') {
            def qg = waitForQualityGate()
            if (qg.status != 'OK') {
                error "Pipeline
aborted due to quality gate failure: ${qg.status}"
            }
        }
}
```

**NOTE** The quality gate can be moved outside the node{} block to avoid occupying a Jenkins worker waiting for SonarQube notification.

Commit the changes and push them to the remote repository. A new build will be triggered, and SonarQube analysis will be kicked off automatically. Once the analysis is completed, a notification will be sent to the CI pipeline to resume the pipeline stages, as shown in figure 8.43.

**NOTE** We can set up Post-build actions in Jenkins to notify the user about the test results.

| Inlying                                |                                                                        |                                        |                                    | А           | search                  | 6                        |
|----------------------------------------|------------------------------------------------------------------------|----------------------------------------|------------------------------------|-------------|-------------------------|--------------------------|
| JOCHKINS                               | Stage Logs (Quality Gate)                                              |                                        |                                    |             | ж                       |                          |
| Jenkins   movies-marketplace   develop | Wait for SonarQube analysis to be completed                            | ted and return quality                 | g <u>ate status (</u> self time 1s | )           |                         |                          |
| 🛧 Up                                   |                                                                        |                                        |                                    |             |                         |                          |
| Q Status                               | Checking status of SonarQube task                                      | AXGr091oDDGq91                         | 6LnDB0' on server                  | 'sonarqube' |                         |                          |
| Changes                                | SonarQube task 'AXGr0910DDGq916Lr<br>SonarQube task 'AXGr0910DDGq916Lr | nDB0' status is '<br>nDB0' status is ' | SUCCESS'                           |             |                         |                          |
| Ruild Now                              | SonarQube task 'AXGr091oDDGq9I6Lr                                      | DB0' completed.                        | Quality gate is '                  | 0К'         |                         |                          |
| Build Now                              |                                                                        |                                        |                                    |             |                         | J                        |
| Tiew Configuration                     |                                                                        |                                        |                                    |             |                         |                          |
| 🔍 Full Stage View                      | Stage View                                                             |                                        |                                    |             |                         |                          |
| Coverage Report                        |                                                                        |                                        |                                    |             |                         |                          |
| SonarQube                              |                                                                        | Checkout                               | Quality Tests                      | Unit Tests  | Static Code<br>Analysis | Quality Gate             |
| G Open Blue Ocean                      |                                                                        |                                        |                                    | 10          |                         |                          |
| 🔑 GitHub                               | Average stage times:<br>(Average <u>full</u> run time: ~46s)           |                                        | /5                                 | 165         | 85                      | 104ms                    |
| Embeddable Build Status                |                                                                        |                                        |                                    |             |                         |                          |
| Build Review                           | 12:54 commits                                                          | 1s                                     | 6s                                 | 16s         | 7s                      | 104ms<br>(paused for 1s) |
| -                                      |                                                                        |                                        |                                    |             |                         |                          |

Figure 8.43 SonarQube project analysis status

As a result, as soon as a developer commits the code to GitHub, Jenkins will fetch/pull the code from the GitHub repository, perform static code analysis with the help of Sonar Scanner, and send analysis reports to the SonarQube server.

In this chapter, you learned how to run various automated tests and how to integrate external tools like Nancy and SonarQube to inspect code quality, detect bugs, and avoid potential security vulnerabilities while continuously building microservices within Jenkins CI pipelines. In the next chapter, we will build the Docker image after a successful run of tests and push the image to a private remote repository.

#### Summary

- Docker containers are used to run tests to avoid installing multiple runtime environments for each service we're integrating and keep a consistent execution environment across all Jenkins workers.
- Promoting traditional security practices into CI/CD workflows like external dependencies scanning can enable an additional security layer to avoid security breaches and vulnerabilities.
- Headless Chrome is a way to run UI tests in a headless environment without the full browser UI.
- The parallel DSL step gives the ability to easily run pipeline stages in parallel.
- SonarQube is a code-quality management tool that allows teams to manage, track, and improve the quality of their source code.

# Building Docker images within a CI pipeline

#### This chapter covers

- Building Docker images inside Jenkins pipelines and best practices of writing Dockerfiles
- Using Docker agents as an execution environment in Jenkins declarative pipelines
- Integrating Jenkins build statuses into GitHub pull requests
- Deploying and configuring hosted and managed Docker private registry solutions
- Docker images life cycle within the development cycle and tagging strategies
- Scanning Docker images for security vulnerabilities within Jenkins pipelines

In the previous chapter, you learned how to run automated tests inside Docker containers within CI pipelines. In this chapter, we will finish the CI workflow by building a Docker image and storing it inside a private remote repository for versioning; see figure 9.1.

#### **Continuous integration**

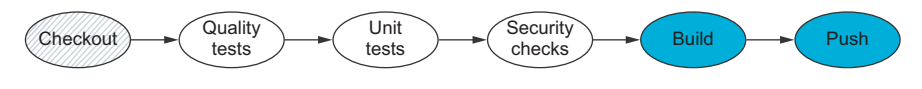

Figure 9.1 The Build and Push stages will be implemented in this chapter.

By the end of this chapter, you should be able to build a similar CI pipeline with these steps:

- 1 Check out the source code from a remote repository. The CI server fetches the code from the version-control system (VCS) on a push event.
- 2 Run pre-integration tests such as unit tests, security tests, quality tests, and UI tests inside a Docker container. These might include generating coverage reports and integrating quality-inspection tools like SonarQube for static code analysis.
- 3 Compile the source code and build a Docker image (automated packaging).
- 4 Tag the end image and store it in a private registry.

Figure 9.2 summarizes the end result of the CI workflow.

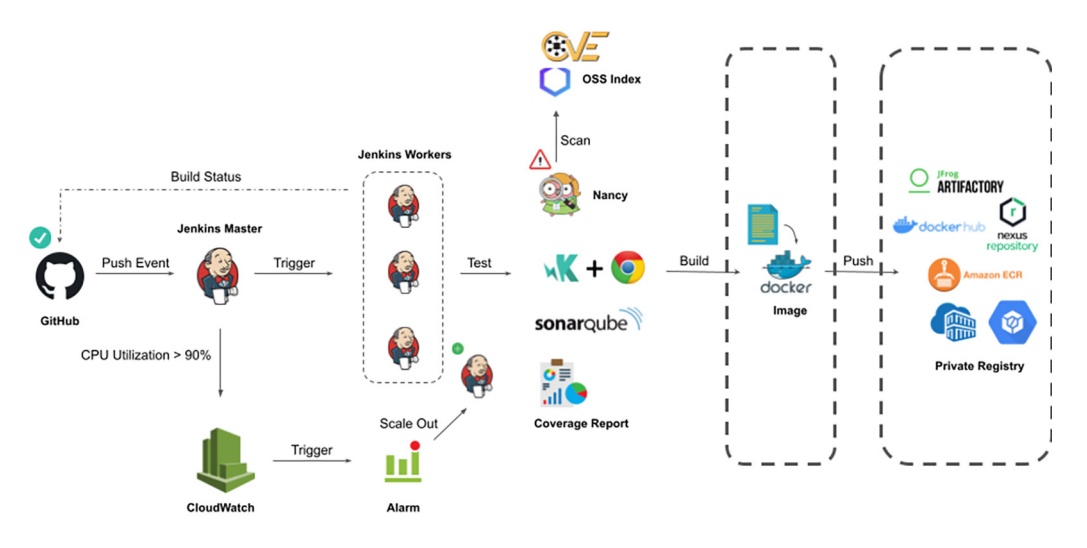

Figure 9.2 The CI pipeline process

The purpose of this CI pipeline is to automate the process of continuously building, testing, and uploading the Docker image to the private registry. Reporting for failures/ success happens at every stage.

**NOTE** The CI design discussed in this chapter and previous ones can be modified to suit the needs of any type of project; the users just need to identify the right tools and configurations that can be used with Jenkins.

# 9.1 Building Docker images

For now, each push event to the remote repository triggers the pipeline on Jenkins. The pipeline will be executed based on stages defined in the Jenkinsfile. The first stage to be launched will be cloning the code from the remote repository, running automated tests, and publishing coverage reports. Figure 9.3 shows the current CI workflow for the movies-loader service.

#### **Stage View**

|                                                              | Checkout | Quality Tests | Unit Tests | Security Tests |
|--------------------------------------------------------------|----------|---------------|------------|----------------|
| Average stage times:<br>(Average <u>full</u> run time: ~35s) | 1s       | 2s            | 10s        | 3s             |
| #34<br>Apr 21 1<br>20:48 commit                              | 1s       | 2s            | 10s        | 45             |
| #33<br>Apr 21 No<br>Changes<br>20:47                         | 1s       | 3s            | 10s        | 3s             |

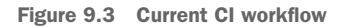

If the tests are successful, the next stage will be building the artifact; in our case, it will be a Docker image.

**NOTE** When you're building a Docker image for your application, you're building on top of an existing image. A broken base image can lead to production outages (security breaches, for instance). I recommend using an up-to-date and well-maintained image.

#### 9.1.1 Using the Docker DSL

To build the main application Docker image, we need to define a Dockerfile with a set of instructions that specify the environment to use and the commands to run. Create a Dockerfile in the top-level directory of the movies-loader project, using the following code.

```
Listing 9.1 Movie loader's Dockerfile
```

```
FROM python:3.7.3
LABEL MAINTAINER mlabouardy
WORKDIR /app
COPY requirements.txt .
RUN pip install -r requirements.txt
COPY movies.json main.py ./
CMD python main.py
```

The Python-based application will use Python v3.7.3 as a base image, install the runtime dependencies with the pip manager, and set python main.py as the main command for the Docker image.

**NOTE** To maintain the consistency of your image builds, create a requirements .txt file with transitively pinned versions of all used dependencies.

The order of instructions in a Dockerfile is important. The Docker image is rebuilt whenever any change occurs in the source code. That's why I placed the pip install command in listing 9.1, as the dependencies are not frequently changed. Therefore, Docker will rely on layer caching that will speed up the build time of the image. Refer to the official Docker documentation to learn more about the Docker build cache: http://mng.bz/B10J.

Finally, we add a Build stage in the Jenkinsfile, which uses the Docker DSL to build an image based on the Dockerfile in the repository:

```
stage('Build'){
        docker.build(imageName)
}
```

The build() method builds the Dockerfile in the current directory by default. You can override this by providing the Dockerfile path as the second argument of the build() method.

The changes are pushed to the develop branch with the following commands:

```
git add Jenkinsfile Dockerfile
git commit -m "building docker image"
git push origin develop
```

Then a new build should be triggered, and the image should be built, as shown in figure 9.4.

```
Jenkins 

movies-loader 

develop 

#2
                                              [Pipeline] stage
                                              [Pipeline] { (Build)
                                              [Pipeline] isUnix
                                              [Pipeline] sh
                                              + docker build -t mlabouardy/movies-loader .
                                              Sending build context to Docker daemon 114.2kB
                                              Step 1/7 : FROM python:2.7.10
                                               ---> 4442f7b981c4
                                              Step 2/7 : LABEL MAINTAINER mlabouardy
                                                 --> Running in e2cla27aa2e2
                                              Removing intermediate container e2c1a27aa2e2
                                                ---> 0899c44ac2cd
                                              Step 3/7 : WORKDIR /app
                                               ---> Running in ab0b93253f21
                                              Removing intermediate container ab0b93253f21
                                               ---> bab38bb0c657
                                              Step 4/7 : COPY requirements.txt .
                                               ---> 54f3f491c8d3
                                              Step 5/7 : RUN pip install -r requirements.txt
```

Figure 9.4 Python Docker image build logs

# **Branch develop**

Full project name: movies-loader/develop

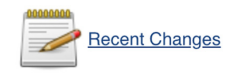

#### **Stage View**

|                                                                           | Checkout | Unit Tests | Build |
|---------------------------------------------------------------------------|----------|------------|-------|
| Average stage times:<br>(Average <u>full</u> run time: ~43s)              | 8s       | 25s        | 7s    |
| #2         No           Apr 24         No           14:27         Changes | 8s       | 25s        | 7s    |

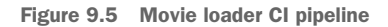

So far, we've defined the CI stages in figure 9.5 for the movies-loader CI pipeline. The movies-parser service's Dockerfile will be different, as it's written in Go. Because Go is a compiled language, we won't need it at the runtime of the service. Therefore, we will use Docker's multistage build feature to reduce the Docker image size, as shown in the following listing.

#### Listing 9.2 Multistage build usage

```
FROM golang:1.16.5
WORKDIR /go/src/github.com/mlabouardy/movies-parser
COPY main.go go.mod .
RUN go get -v
RUN CGO_ENABLED=0 GOOS=linux go build -a -installsuffix cgo -o app main.go
FROM alpine:latest
LABEL Maintainer mlabouardy
RUN apk --no-cache add ca-certificates
WORKDIR /root/
COPY --from=0 /go/src/github.com/mlabouardy/movies-parser/app .
CMD ["./app"]
```

The Dockerfile is split into two stages. The first stage builds the binary with the go build command. The second stage uses Alpine as the base image, which is a light-weight image, and then copies the binary from the first stage.

The intermediate layer where the Go build tools and compilation happen is about 300 MB. The final image has a minimal footprint of 8 MB. The end result is the same tiny production image as before, with a significant reduction in complexity. The Go SDK and any intermediate artifacts are left behind and not saved in the final image.

**NOTE** The multistage build feature requires Docker engine 17.05 or higher on the daemon and client.

In the previous Dockerfile, stages are not named and are referred to by their integer number (starting with 0 for the first FROM instruction). However, we can name the stages by passing AS *NAME* to the FROM instruction, as shown in the following listing.

```
Listing 9.3 Naming Docker multistages

FROM golang:1.16.5 AS builder

WORKDIR /go/src/github.com/mlabouardy/parser

...

FROM alpine:latest

...

COPY --from=builder /go/src/github.com/mlabouardy/movies-parser/app .
```

Add the Build stage to the project Jenkinsfile, and push the changes to the develop branch. The pipeline will be triggered, and the result of the build should be similar to the one shown in figure 9.6.

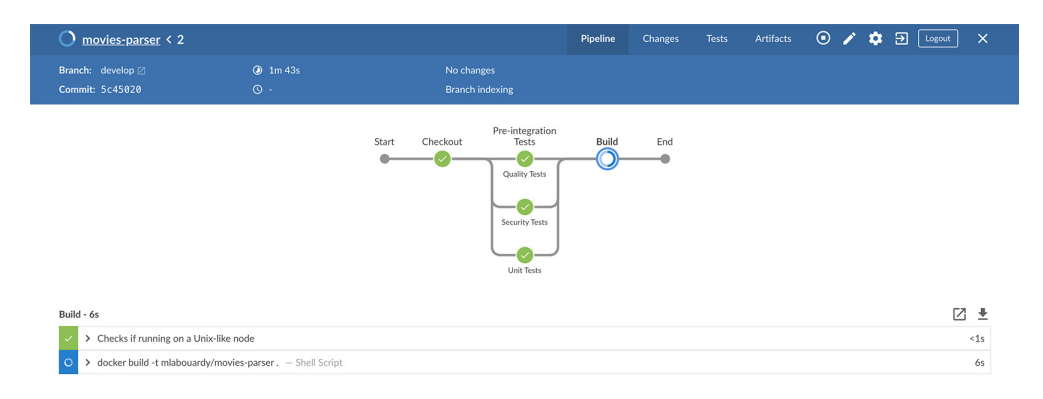

Figure 9.6 Movie parser CI pipeline

**NOTE** You could have just as easily based the final image on scratch or distroless images, but I prefer to have the convenience of Alpine. Plus, it's a safe choice for reducing image size.

The movies-store Docker image will use the Node.js base image from DockerHub; we're using the latest LTS node release at the time of writing. I prefer to name a specific version, rather than one of the floating tags like node:ltsornode:latest, so that if you or someone else builds this image on a different machine, they will get the same version, rather than risking an accidental upgrade and attendant head-scratching.

**NOTE** In most cases, the best choice for a base image is from the official images available in DockerHub (https://hub.docker.com/). They tend to be better controlled than those created by the community.

Then, we install the needed dependencies for runtime by passing --only=prod. Finally, we set the npm start command to start the express server when the container is created, as shown in the following listing.

```
Listing 9.4 Movie store's Dockerfile
```

```
FROM node:14.17.0
WORKDIR /app
COPY package-lock.json package.json .
RUN npm i --only=prod
COPY index.js dao.js ./
EXPOSE 3000
CMD npm start
```

Note that, rather than copying the entire working directory, we are copying only the package.json and package-lock.json files. This allows us to take advantage of cached Docker layers. The package-lock.json file records the versions of all dependencies to ensure that the npm install command in Docker builds is consistent.

Once the pipeline changes are versioned and the execution is completed, the CI pipeline so far for movies-store should look similar to the Blue Ocean view in figure 9.7.

| ✓ movies-store < 2                               |                               |                      | Pipeline |     |  | ১ | 1 | ۵ | € | Logout |     |
|--------------------------------------------------|-------------------------------|----------------------|----------|-----|--|---|---|---|---|--------|-----|
|                                                  |                               |                      |          |     |  |   |   |   |   |        |     |
|                                                  |                               | Start Checkout Tests | Build    | End |  |   |   |   |   |        |     |
| Build - 5s                                       |                               |                      |          |     |  |   |   |   |   | Z      | ±   |
| <ul> <li>Checks if running on a Unix-</li> </ul> | like node                     |                      |          |     |  |   |   |   |   |        | <1s |
| <ul> <li>docker build -t mlabouardy/</li> </ul>  | movies-store . — Shell Script |                      |          |     |  |   |   |   |   |        | 5s  |

Figure 9.7 Movie store CI pipeline

**NOTE** During image build, Docker takes all files in the context directory. To increase the Docker build performance, exclude files and directories by adding a .dockerignore file to the context directory.

#### 9.1.2 Docker build arguments

Finally, for the Angular application (aka movies-marketplace), we will once again use the multistage build feature to build the static folder with the ng build command. Then we'll copy the folder to an NGINX image to serve the content with a web server; see the following listing.

```
Listing 9.5 Movie marketplace's Dockerfile
```

```
FROM node:14.17.0 as builder
ARG ENVIRONMENT
ENV CHROME_BIN=chromium
WORKDIR /app
RUN apt-get update && apt-get install -y chromium
COPY package-lock.json package.json .
RUN npm i && npm i -g @angular/cli
COPY .
RUN ng build -c $ENVIRONMENT
FROM nginx:alpine
RUN rm -rf /usr/share/nginx/html/*
COPY --from=builder /app/dist /usr/share/nginx/html
EXPOSE 80
CMD ["nginx", "-g", "daemon off;"]
```

**NOTE** The ENV instruction is available during build and runtime. The ARG instruction (listing 9.5) is accessible only during build time.

Because we might have multiple Angular configurations (with different settings) based on the running environment, we will inject a build argument during the build time to specify the target environment as follows:

When passing arguments to the build() method, the last value should end with the folder to use as the build context.

Finally, make sure to create a .dockerignore file in the root folder of the project to prevent local modules, debug logs, and temporary files from being copied into the Docker image. To exclude those directories, we create a .dockerignore file with the following content:

```
nodes_modules
coverage
dist
tmp
```

After pushing the changes, the pipeline should look like the Blue Ocean view in figure 9.8.

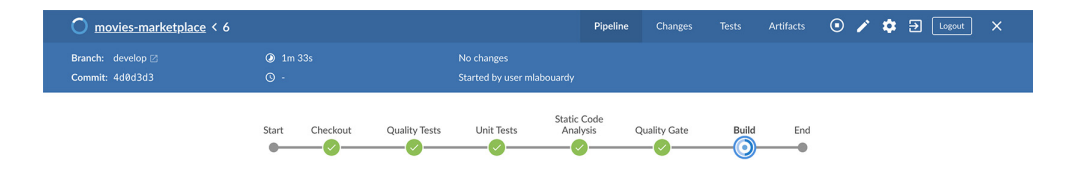

Figure 9.8 Movie marketplace CI pipeline

Now that the project Docker images are built, we need to store them somewhere. Therefore, we will deploy a private registry on which we will store all the images built through the development cycle of the project.

## 9.2 Deploying a Docker private registry

Continuous integration results in frequent builds and packages. Hence, we need a mechanism to store all this binary code (builds, packages, third-party plugins, and so on) in a system akin to a version-control system. Since VCSs such as Git and SVN store code and not binary files, we need a binary repository tool.

Many solutions exist, such as Nexus or Artifactory. However, they come with challenges including managing and hardening the instance. Fortunately, managed solutions also exist, depending on the cloud provider you're using, such as Amazon Elastic Container Registry (ECR), Google Container Registry, and Azure Container Registry.

**NOTE** You can also host your Docker images in DockerHub. If you go with this approach, you can skip this part.

#### 9.2.1 Nexus Repository OSS

{

Nexus Repository OSS (www.sonatype.com/products/repository-oss) is a widely used open source, free artifact repository that can be used to store binaries and build artifacts. It can be used to distribute Maven/Java, npm, Helm, Docker, and more.

**NOTE** Since you're already familiar with Docker, you can run Nexus Repository OSS in a Docker container by using the Docker image from Sonatype.

To deploy Nexus Repository OSS, we need to bake a new machine image with Packer. The following listing provides the template.json content (the full template is available in chapter9/nexus/packer/template.json).

```
Listing 9.6 Nexus Repository OSS Packer template
 "variables" : {...},
 "builders" : [
     {
          "type" : "amazon-ebs",
         "ami name" : "nexus-3.22.1-02",
          "ami_description" : "Nexus Repository OSS"
     }
 ],
 "provisioners" : [
     {
         "type" : "file",
         "source" : "./nexus.rc",
         "destination" : "/tmp/nexus.rc"
     },
     {
          "type" : "file",
```

```
"source" : "./repository.json",
    "destination" : "/tmp/repository.json"
},
{
    "type" : "shell",
    "script" : "./setup.sh",
    "execute_command" : "sudo -E -S sh '{{ .Path }}'"
}
]
```

This will create a temporary instance based on the Amazon Linux image and provision it with a shell script (listing 9.7) that installs the Nexus OSS version from the official repository and configures it to run a service with init.d, so it restarts after the instance reboots. This example uses version 3.30.1-01. The full script is available in chapter9/nexus/packer/setup.sh.

| Listing 9.7 Installing the Nexus Repository OSS version (setup.s                                                                                                    | h)                        |  |  |  |  |  |
|----------------------------------------------------------------------------------------------------|---------------------------|--|--|--|--|--|
| NEXUS_USERNAME="admin"<br>NEXUS_PASSWORD="admin123"<br>echo "Install Java JDK 8"<br>yum update -y<br><b>Defines Nexus OSS default</b><br><b>credentials (admin/admin123)</b><br><b>Installs Java JDK</b> | 1.8.0, which              |  |  |  |  |  |
| yum install -y java-1.8.0-openjdk is required to run Nexus OSS                                                                                                    |                           |  |  |  |  |  |
| echo "Install Nexus OSS"                                                                                                    |                           |  |  |  |  |  |
| wget https://download.sonatype.com/nexus/3/latest-unix.tax                                                                                                    | .gz -P /tmp               |  |  |  |  |  |
| tar -xvf /tmp/latest-unix.tar.gz                                                                                                    |                           |  |  |  |  |  |
| mv nexus-* /opt/nexus                                                                                                    |                           |  |  |  |  |  |
| mv sonatype-work /opt/sonatype-work                                                                                                    |                           |  |  |  |  |  |
| useradd nexus                                                                                                    | Danala da Naca            |  |  |  |  |  |
| chown -R nexus:nexus /opt/nexus/ /opt/sonatype-work/                                                                                                    | Downloads Nexus USS       |  |  |  |  |  |
| ln -s /opt/nexus/bin/nexus /etc/init.d/nexus                                                                                                    | from the official         |  |  |  |  |  |
| chkconfigadd nexus                                                                                                    | repository and extracts   |  |  |  |  |  |
| chkconfiglevels 345 nexus on                                                                                                    | the archive to the target |  |  |  |  |  |
| mv /tmp/nexus.rc /opt/nexus/bin/nexus.rc                                                                                                    |                           |  |  |  |  |  |
| <pre>echo "nexus.scripts.allowCreation=true" &gt;&gt; nexus-default.g</pre>                                                                                                    | properties                |  |  |  |  |  |
| systemctl enable nexus                                                                                                    |                           |  |  |  |  |  |
| Systemctl start nexus                                                                                                    |                           |  |  |  |  |  |

Then, the script will start Nexus server with the service nexus restart command and wait for it to be up and ready, as shown in the following listing.

```
Listing 9.8 Waiting for the Nexus server to be up (setup.sh)
until $(curl --output /dev/null
--silent --head --fail http://localhost:8081); do
    printf '.'
    sleep 2
done
```

Once the server responds, a POST request will be issued to the Nexus Script API to create a Docker hosted repository. The scripting API can be used to automate the creation of complex tasks for the Nexus Repository Manager, as shown next.

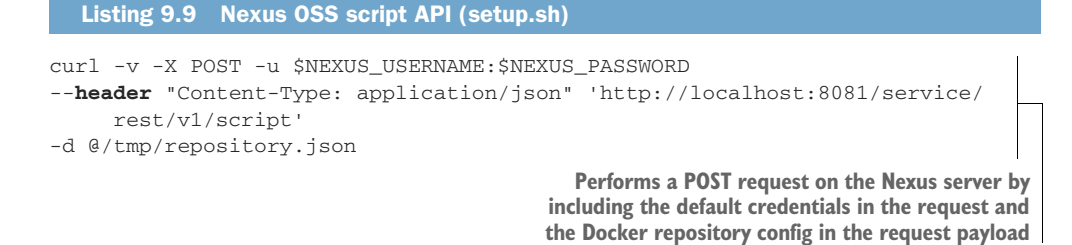

**NOTE** A comprehensive listing of Nexus REST API endpoints and functionality is documented through the NEXUS\_HOST/swagger-ui endpoint.

The request payload is a Groovy script that exposes a Docker hosted registry on port 5000:

```
import org.sonatype.nexus.blobstore.api.BlobStoreManager;
import org.sonatype.nexus.repository.storage.WritePolicy;
repository.createDockerHosted('docker-registry',
5000, 443,
BlobStoreManager.DEFAULT_BLOBSTORE_NAME, true, true, WritePolicy.ALLOW, true)
```

Issue the packer build command to bake the AMI. Once the provisioning is finished, the Nexus AMI should be available in the Images section in the AWS Management Console, as shown in figure 9.9.

| Ow | Owned by me v Q. Filter by tags and attributes or search by keyword |                 |                       |                |              |              |           |  |  |
|----|---------------------------------------------------------------------|-----------------|-----------------------|----------------|--------------|--------------|-----------|--|--|
|    | Name 👻                                                              | AMI Name 👻      | AMI ID -              | Source .       | Owner -      | Visibility ~ | Status    |  |  |
|    | sonarqube-8                                                         | sonarqube-8.2   | ami-0c24436745c2dbf4e | 305929695733/s | 305929695733 | Private      | available |  |  |
|    | nexus-3.22.1                                                        | nexus-3.22.1-02 | ami-0819b884c39a27068 | 305929695733/  | 305929695733 | Private      | available |  |  |
|    | jenkins-worker                                                      | jenkins-worker  | ami-0961b4cbf46bf8640 | 305929695733/j | 305929695733 | Private      | available |  |  |
|    | jenkins-mast                                                        | jenkins-master  | ami-03717b21bb9b73007 | 305929695733/j | 305929695733 | Private      | available |  |  |
|    | docker-18.09                                                        | docker-18.09.9  | ami-0cd58f6e852590d72 | 305929695733/  | 305929695733 | Private      | available |  |  |

Figure 9.9 Nexus OSS AMI

From there, use Terraform to provision an EC2 instance based on the baked Nexus OSS AMI. Create a nexus.tf file with the content in the following listing.

| Listing 9.10 Nexus EC2  | instance resource                             |
|-------------------------|-----------------------------------------------|
| resource "aws_instance" | "nexus" {                                     |
| ami                     | = data.aws_ami.nexus.id                       |
| instance_type           | = <b>var</b> .nexus_instance_type             |
| key_name                | = <b>var</b> .key_name                        |
| vpc_security_group_ids  | <pre>= [aws_security_group.nexus_sg.id]</pre> |
| subnet_id               | = element( <b>var</b> .private_subnets, 0)    |

```
root_block_device {
   volume_type = "gp2"
   volume_size = 50
   delete_on_termination = false
}
tags = {
   Author = var.author
   Name = "nexus"
}
```

**NOTE** Running Nexus OSS without a problem requires a minimum of 8 GB of memory. Additionally, I strongly recommend using a dedicated EBS for blob storage (http://mng.bz/dr7Q).

Also, provision a public load balancer to forward incoming HTTP and HTTPS traffic to port 8081 of the EC2 instance, which is the port where the Nexus Repository Manager (dashboard) is exposed. Create a new file, loadbalancers.tf, with the following listing.

```
Listing 9.11 Nexus Repository Manager public load balancer
resource "aws_elb" "nexus_elb" {
 subnets = var.public_subnets
 cross_zone_load_balancing = true
 security_groups = [aws_security_group.elb_nexus_sg.id]
instances = [aws_instance.nexus.id]
 instances
                         = [aws_instance.nexus.id]
 listener {
   instance_port = 8081
   instance_protocol = "http"
   lb_port = 443
lb_protocol = "https"
   ssl_certificate_id = var.ssl_arn
  }
 health check {
   healthy_threshold = 2
   unhealthy_threshold = 2
   timeout = 3
   interval
                    = "TCP:8081"
                     = 5
 }
 tags = {
   Name = "nexus_elb"
   Author = var.author
 }
}
```

Within the same file, add another public load balancer, as shown in the next listing. This will access the Docker private registry pointing to port 5000 of the hosted repository on the Nexus Repository Manager.

```
Listing 9.12 Docker registry public load balancer
resource "aws_elb" "registry_elb" {
  subnets = var.public_subnets
  cross_zone_load_balancing = true
  security_groups = [aws_security_group.elb_registry_sg.id]
  instances = [aws_instance.nexus.id]
  listener {
    instance_port = 5000
    instance_protocol = "http"
    lb_port = 443
    lb_protocol = "https"
    ssl_certificate_id = var.ssl_arn
  }
}
```

Use terraform apply to provision the AWS resources, the Nexus dashboard, and Docker Registry. URLs should be displayed at the end of the provisioning process in the Outputs section, as shown in figure 9.10.

| <pre>aws_route53_record.nexus: Creating aws_route53_record.nexus: Still creating [10s elapsed] aws_route53_record.nexus: Still creating [10s elapsed] aws_route53_record.nexus: Still creating [20s elapsed] aws_route53_record.nexus: Still creating [30s elapsed] aws_route53_record.nexus: Still creating [30s elapsed] aws_route53_record.nexus: Still creating [30s elapsed] aws_route53_record.nexus: Still creating [30s elapsed] aws_route53_record.nexus: Still creating [30s elapsed] aws_route53_record.nexus: Still creating [30s elapsed] aws_route53_record.nexus: Still creating [30s elapsed] aws_route53_record.nexus: Still creating [30s elapsed]</pre> | <pre>F_registry.slowcoder.com_A] exus.slowcoder.com_A]</pre> |
|----------------------------------------------------------------------------------------------------|--------------------------------------------------------------|
| Apply complete! Resources: 8 added, 0 changed, 0 destroyed.                                                                                                    |                                                              |
| Outputs:                                                                                                    |                                                              |
|                                                                                                    | Figure 9.10 Nexus                                            |
| registry = https://registry.slowcoder.com                                                                                                    | Terraform resources                                          |

Point your favorite browser to the Nexus URL, and the web dashboard in figure 9.11 should be displayed. The default admin password can be found in /opt/sonatype-work/nexus3/admin.password.

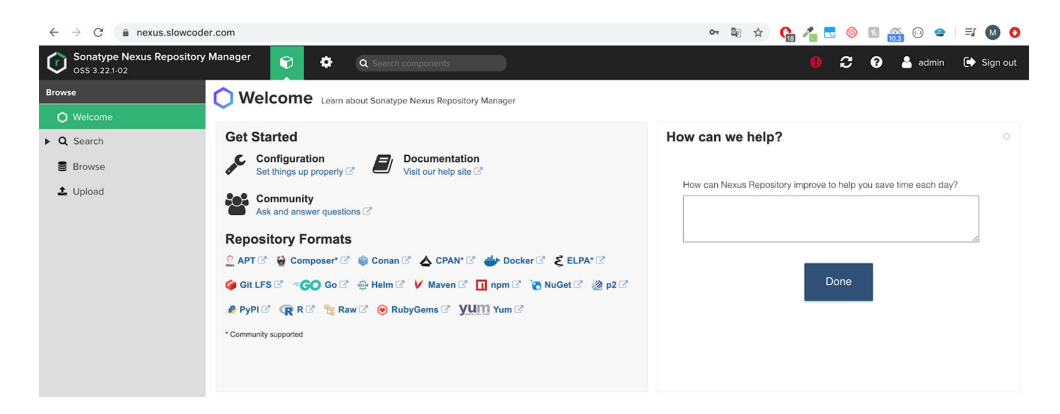

Figure 9.11 Nexus Repository Manager

If you jump to Settings from the cogwheel icon and then Repositories, a new Docker hosted repository should be created. The repository disables tag immutability and allows image tags to be overwritten by a subsequent image push using the same tag. If this option is enabled, an error will be returned if you attempt to push an image with a tag that already exists in the repository. The rest of the configurations should be similar to figure 9.12.

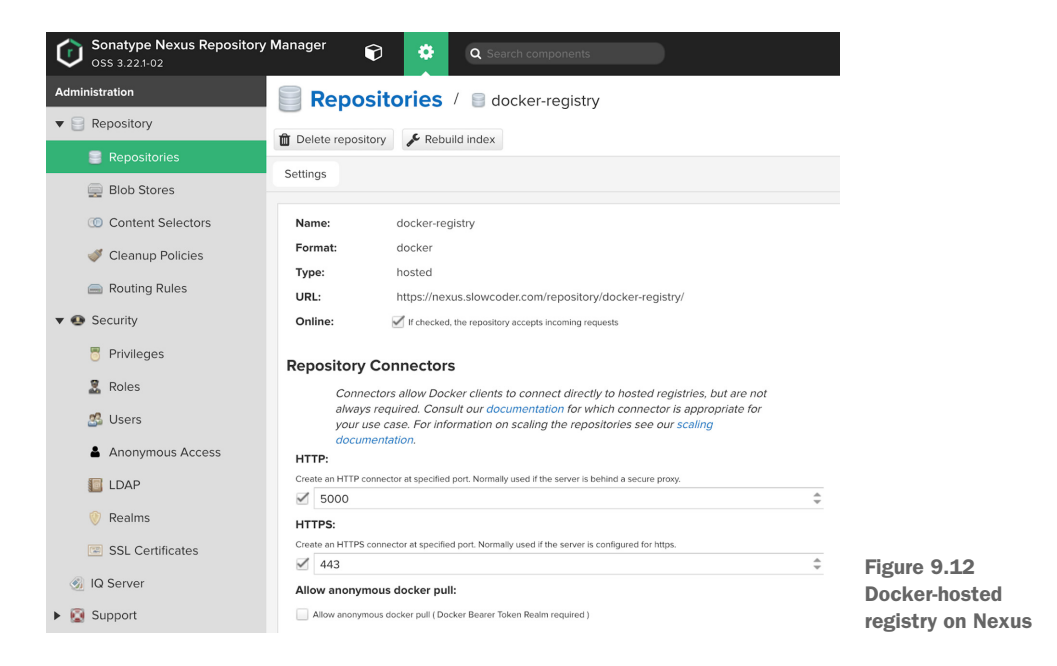

To be able to pull and push Docker images to the registry, we will create a custom Nexus role from the Security section. This role, shown in figure 9.13, will give full access to the Docker hosted registry.

| Administration     | 💈 Roles / 🚨 Create Role                                        |        |                                             |  |
|--------------------|----------------------------------------------------------------|--------|---------------------------------------------|--|
| ▼ 📄 Repository     |                                                                |        |                                             |  |
| 📄 Repositories     | Role ID:                                                       |        |                                             |  |
| Rich Stores        | ManageDockerPrivateRegistry                                    |        |                                             |  |
| E DIOD STOTES      | Role name:                                                     |        |                                             |  |
| Content Selectors  | ManageDockerPrivateRegistry                                    |        |                                             |  |
| 💞 Cleanup Policies | Role description:                                              |        |                                             |  |
| Routing Rules      | Routing Rules     Allow full access to docker private registry |        |                                             |  |
|                    | Privileges:                                                    |        |                                             |  |
| ▼ 🐏 Security       | Available                                                      |        | Given                                       |  |
| Privileges         | T docker                                                       |        | nx-repository-view-docker-docker-registry-* |  |
| 🔒 Roles            | nx-repository-view-dockerbrowse                                |        |                                             |  |
| 🕵 Users            | nx-repository-view-docker-*-delete                             |        |                                             |  |
|                    | nu renealton ulaur dealtor * read                              | $\geq$ |                                             |  |

Figure 9.13 Nexus custom role for the Docker registry

**NOTE** For push and pull operations, only nx-\*-registry-add and nx-\* -registry-read permissions are required.

Next, we create a Jenkins user and assign to it the custom Nexus role we just created, as shown in figure 9.14.

| Sonatype Nexus Repository M | lanager 🜍 👰 Q. Search components                |  |  |  |
|-----------------------------|-------------------------------------------------|--|--|--|
| Administration              | 🥵 Users / 🔮 Create User                         |  |  |  |
| ▼ 📄 Repository              |                                                 |  |  |  |
| Repositories                | ID:                                             |  |  |  |
| Blob Stores                 | This will be used as the username jenkins       |  |  |  |
| Content Selectors           | First name:                                     |  |  |  |
| 🐗 Cleanup Policies          | Jenkins                                         |  |  |  |
| Routing Rules               | Last name:                                      |  |  |  |
|                             | Worker                                          |  |  |  |
| Security                    | Email:                                          |  |  |  |
| 🖱 Privileges                | used for notifications<br>jenkins@labouardy.com |  |  |  |
| 🙎 Roles                     | Password:                                       |  |  |  |
| 🥵 Users                     |                                                 |  |  |  |
| •                           | Confirm password:                               |  |  |  |
| Anonymous Access            |                                                 |  |  |  |
| LDAP                        | Status:                                         |  |  |  |
| 🦁 Realms                    | Active                                          |  |  |  |
| SSL Certificates            | Roles:                                          |  |  |  |
|                             | Available Granted                               |  |  |  |
| ③ IQ Server                 | T Filter ManageDockerPrivateRegistry            |  |  |  |
| Support                     | nx-admin                                        |  |  |  |
| <ul> <li>System</li> </ul>  | nx-anonymous                                    |  |  |  |

Figure 9.14 Docker registry credentials for Jenkins

We can test out the authentication by jumping back to the terminal session on the local machine and issuing the docker login command:

```
[jenkins:terraform mlabouardy$ docker login https://registry.slowcoder.com
Username: jenkins
[Password:
Login Succeeded
```

**NOTE** The hosted Docker repository is exposed on HTTPS by default. However, if you expose the private repository on a plain HTTP endpoint only, you need to configure the Docker daemon to allow insecure connections by passing the -insecure-registry flag to the Docker engine.

Finally, on Jenkins, create a registry credential of type Username with Password with the Nexus credentials we created so far for Jenkins (figure 9.15).

| ack to credential domains | Kind | Username w  | ith password                                         |
|---------------------------|------|-------------|------------------------------------------------------|
| dd Credentials            |      | Scope       | Global (Jenkins, nodes, items, all child items, etc) |
|                           |      | Username    | jenkins                                              |
|                           |      | Password    |                                                      |
|                           |      | ID          | registry                                             |
|                           |      | Description | Docker private registry                              |
|                           |      |             |                                                      |
|                           |      |             |                                                      |

Figure 9.15 Docker registry credentials

Another alternative to Nexus Repository OSS is an AWS managed service.

#### 9.2.2 Amazon Elastic Container Registry

If you're using AWS, as I am, you can use a managed AWS service called Elastic Container Registry (ECR) to host your private Docker images. From the AWS Management Console, navigate to Amazon ECR (https://console.aws.amazon.com/ecr/ repositories). Then, create a repository for each Docker image you want to host or store. In our project, we need to create four repositories, one for each microservice. The service-loader repository, for instance, is shown in figure 9.16.

#### Create repository

| Repository configuration                                                                                                    |                                                                         |
|----------------------------------------------------------------------------------------------------|-------------------------------------------------------------------------|
| Repository name                                                                                                    |                                                                         |
| 305929695733.dkr.ecr.eu-west-3.amazonaws.com/                                                                                                    | mlabouardy/movies-loader                                                |
| A namespace can be included with your repository name (e.g. nam                                                                                        | nespace/repo-name).                                                     |
| Tag immutability<br>Enable tag immutability to prevent image tags from being overwr<br>immutability to allow image tags to be overwritten.<br>Disabled | ritten by subsequent image pushes using the same tag. Disable tag       |
| Scan on push<br>Enable scan on push to have each image automatically scanned af<br>manually started to get scan results.<br>Disabled                   | fter being pushed to a repository. If disabled, each image scan must be |
|                                                                                                    | Cancel Create repository                                                |

Once the repository is created, you can click the View Push Commands button, and a dialog should pop up with a list of instructions on how to tag, push, and pull images to the remote repository; see figure 9.17.

| Successful | View push commands           |                                                                           |                                         |                          |
|------------|------------------------------|---------------------------------------------------------------------------|-----------------------------------------|--------------------------|
| ECR > F    | Repositories                 |                                                                           |                                         |                          |
| Repo       | sitories (1 of 1)            | C View push                                                               | commands Delete Edit                    | Create repository        |
| Q F        | ind repositories             |                                                                           |                                         | < 1 > ©                  |
|            | Repository name              | URI                                                                       | Created at $\bigtriangledown$ Tag immut | Scan on<br>tability push |
| 0          | mlabouardy/movies-<br>loader | 305929695733.dkr.ecr.eu-west-3.amazonaws.com/mlabouardy/movies-<br>loader | 04/25/20, 03:39:41 Disable              | ed Disabled              |

Figure 9.17 Movie loader ECR repository

Before interacting with the repository, you need to authenticate with ECR. The following command for Mac and Linux users can be used to log in to the remote repository:

```
aws ecr get-login-password --region REGION
| docker login --username AWS --password-stdin
ACCOUNT_ID.dkr.ecr.REGION.amazonaws.com/
mlabouardy/movies-loader
```

**NOTE** Replace ACCOUNT\_ID and REGION with your Amazon account ID and AWS region, respectively.

For Windows users, here is the command:

```
(Get-ECRLoginCommand).Password |
docker login --username AWS --password-stdin
ACCOUNT_ID.dkr.ecr.REGION.amazonaws.com/mlabouardy/movies-loader
```

Repeat the same procedure to create dedicated ECR repositories per microservice, as shown in figure 9.18.

| Repo | <b>Distories</b> (4)<br>Find repositories | C View push con                                                                | nmands Delete                 | Edit Create         | repository      |
|------|-------------------------------------------|--------------------------------------------------------------------------------|-------------------------------|---------------------|-----------------|
|      | Repository name                           | URI                                                                            | Created at $\bigtriangledown$ | Tag<br>immutability | Scan on<br>push |
|      | mlabouardy/movies-loader                  | 305929695733.dkr.ecr.eu-west-3.amazonaws.com/mlabouardy/movies-<br>loader      | 04/25/20, 03:39:41<br>PM      | Disabled            | Disabled        |
|      | mlabouardy/movies-<br>marketplace         | 305929695733.dkr.ecr.eu-west-3.amazonaws.com/mlabouardy/movies-<br>marketplace | 04/25/20, 03:41:23<br>PM      | Disabled            | Disabled        |
| 0    | mlabouardy/movies-parser                  | 305929695733.dkr.ecr.eu-west-3.amazonaws.com/mlabouardy/movies-<br>parser      | 04/25/20, 03:41:13<br>PM      | Disabled            | Disabled        |
|      | mlabouardy/movies-store                   | 305929695733.dkr.ecr.eu-west-3.amazonaws.com/mlabouardy/movies-<br>store       | 04/25/20, 03:41:17<br>PM      | Disabled            | Disabled        |

Figure 9.18 ECR repository for each microservice

#### 9.2.3 Azure Container Registry

For Azure users, the Azure Container Registry service can be used to store container images without managing a private registry. On the Azure portal (https://portal.azure .com/), navigate to the Container Registries service and click the Add button to create a new registry. Specify the region where you want to deploy the registry and give it a name, as shown in figure 9.19.

| Basics * Encryption Tags Review<br>Azure Container Registry allows you to bui<br>of container deployments. Use Azure conta<br>Use Azure Container Registry Tasks to buil<br>code updates, updates to a container's bas | + create<br>Id, store, and manage container images and artifacts in<br>ainer registries with your existing container developmer<br>d container images in Azure on-demand, or automate b<br>ie image, or timers. Learn more | a private registry for all types<br>at and deployment pipelines.<br>builds triggered by source |
|----------------------------------------------------------------------------------------------------|----------------------------------------------------------------------------------------------------|------------------------------------------------------------------------------------------------|
| Project details                                                                                                    |                                                                                                    |                                                                                                |
| Subscription *                                                                                                    | Pay-As-You-Go                                                                                                    | ~                                                                                              |
| Resource group *                                                                                                    | management<br>Create new                                                                                                    | ~                                                                                              |
| Instance details                                                                                                    |                                                                                                    |                                                                                                |
| Registry name *                                                                                                    | mlabouardy                                                                                                    | ~                                                                                              |
|                                                                                                    |                                                                                                    | .azurecr.io                                                                                    |
| Location *                                                                                                    | (Europe) France Central                                                                                                    | $\sim$                                                                                         |
| Admin user * 🛈                                                                                                    | Enable Disable                                                                                                    |                                                                                                |
| SKU * 🕕                                                                                                    | Standard                                                                                                    | ~                                                                                              |

Figure 9.19 Azure new registry configuration

Leave other fields at the defaults and click Create. Once the registry is created, navigate to Access Keys under the Settings section, where you will find the admin username and password that you can use to authenticate to the registry to push or pull Docker images from Jenkins; see figure 9.20.

You can use those credentials in Jenkins to push the image within the CI pipeline. However, I recommend creating a token with granular access control by using rolebased access control (RBAC), or the least privilege principle. The admin account is designed for only a single user to access the registry, mainly for testing purposes.

Navigate to the Tokens section and click the Add button to create a new access token. Give it a name and associate the \_repositories\_push scope to allow the execution of the docker push operation only (Jenkins will need to push only images to the registry); see figure 9.21.

Generate a password after you have created a token, as shown in figure 9.22. To authenticate with the registry, the token must be enabled and have a valid password.

| $\equiv$ Microsoft Azure $\checkmark$ Search           | resources, services, and docs (G+/)       |  |  |  |
|--------------------------------------------------------|-------------------------------------------|--|--|--|
| Home > Container registries > mlabouardy   Access keys |                                           |  |  |  |
| mlabouardy   Access keys<br>Container registry         |                                           |  |  |  |
|                                                        |                                           |  |  |  |
| Overview                                               | Registry name                             |  |  |  |
| Activity log                                           | Парочату                                  |  |  |  |
| Access control (IAM)                                   | Login server                              |  |  |  |
| Tags                                                   | mlabouardy.azurecr.io                     |  |  |  |
| 🍊 Quick start                                          |                                           |  |  |  |
| 🐔 Events                                               | Admin user ①<br>Enable Disable            |  |  |  |
| Settings                                               |                                           |  |  |  |
| Access keys                                            | Username                                  |  |  |  |
| Encryption (Preview)                                   | mlabouardy                                |  |  |  |
| 🚷 Identity (Preview)                                   |                                           |  |  |  |
| Girewalls and virtual networks (                       | Name Password                             |  |  |  |
| Private endpoint connections (                         | password 7njnF1krkODLTCBYin=OhilhWwoq0qgv |  |  |  |
| 🔒 Locks                                                | password2                                 |  |  |  |

Figure 9.20 Azure Docker registry admin credentials

| Create token                         |                                                                                               |                                  |
|--------------------------------------|-----------------------------------------------------------------------------------------------|----------------------------------|
| 1 To use this token, please generate | passwords/credentials after successful creation.                                              |                                  |
| Token *                              |                                                                                               |                                  |
| jenkins                              | $\checkmark$                                                                                  |                                  |
| Scope map *                          |                                                                                               |                                  |
| repositories push                    | $\checkmark$                                                                                  |                                  |
| Create new                           |                                                                                               | Figure 9 21                      |
| Status                               |                                                                                               | Azure Docker registr             |
| Enabled                              |                                                                                               | new access token                 |
|                                      | password1                                                                                     | >                                |
|                                      | You cannot retrieve the generated password after closing credentials safely after generation. | g this screen. Please store your |
|                                      | Set expiration date?                                                                          |                                  |
|                                      | Password (i)                                                                                  |                                  |
|                                      | VBSCFJikNnWIHDCVGLViOJs+AQxCfQxe                                                              | D                                |
|                                      |                                                                                               |                                  |
|                                      | Docker login command ①                                                                        |                                  |

After generating a password, copy and save it as Jenkins credentials of type Username with Password. You can't retrieve a generated password after closing the dialog screen, but you can generate a new one.

#### 9.2.4 **Google Container Registry**

For Google Cloud Platform users, a managed service called Google Container Registry (GCR) can be used to host Docker images. To get started, you need to enable API Container Registry (https://cloud.google.com/container-registry/docs/quickstart) for your GCP project and then install the gcloud command line. For Linux users, run the following listing.

```
Listing 9.13 gcloud installation
```

```
curl -0 https://dl.google.com/dl/cloudsdk/channels/
rapid/downloads/google-cloud-sdk-344.0.0-linux-x86_64.tar.gz
tar zxvf google-cloud-sdk-344.0.0-linux-x86_64.tar.gz
 google-cloud-sdk
./google-cloud-sdk/install.sh
```

**NOTE** For further instructions on how to install the Google Cloud SDK, read the official GCP guide at https://cloud.google.com/sdk/install.

Next, issue the following command to authenticate with the registry. The resulting authentication token is persisted in ~/.docker/config.json and reused for any subsequent interactions against that repository:

gcloud auth configure-docker

You need to tag the target images with the GCR URI (gcr.io/[PROJECT-ID]) and push the images with the docker push command. Figure 9.23 shows how to tag and push the movies-loader Docker image to GCR:

```
docker tag mlabouardy/movies-loader
eu.gcr.io/PROJECT_ID/mlabouardy/movies-loader
docker push eu.gcr.io/PROJECT_ID/mlabouardy/movies-loader
```

| $\begin{pmatrix} 0\\ 0 \\ 0 \\ 0 \end{pmatrix}$ | ← Images (                         | CREFRESH TO DELETE |                                     |
|-------------------------------------------------|------------------------------------|--------------------|-------------------------------------|
| ₿                                               | mlabouardy                         |                    |                                     |
| ۵                                               | eu.gcr.io / learning-223618 / mlab | ouardy 🛅           |                                     |
|                                                 | Name                               | Tags<br>—          |                                     |
|                                                 | movies-marketplace                 | -                  |                                     |
|                                                 | movies-parser                      | -                  | Figure 9.23                         |
|                                                 | movies-store                       | -                  | Google Container<br>Registry images |

Now that we've covered how to deploy a private Docker registry, we will update the Jenkinsfile for each service to push the image to the remote private registry at the end of a successful CI pipeline execution.

# 9.3 Tagging Docker images the right way

Add a new push stage to the Jenkinsfile with the withRegistry block, which authenticates against the registry URL provided in the first parameter by using the credentials provided in the second parameter. Then it persists the changes in ~/.docker/ config.json. Finally, it pushes the image with a tag value equal to the build number ID (using the env.BUILD\_ID keyword). The following listing is the Jenkinsfile for the movies-loader service after implementing the Push stage.

```
Listing 9.14 Publishing Docker image to a registry
def imageName = 'mlabouardy/movies-loader'
def registry = 'https://registry.slowcoder.com'
node('workers'){
    stage('Checkout') {
        checkout scm
    }
    stage('Unit Tests') {
        def imageTest= docker.build("${imageName}-test",
"-f Dockerfile.test .")
        imageTest.inside{
            sh 'python test_main.py'
        }
    }
    stage('Build'){
        docker.build(imageName)
    }
    stage('Push') {
        docker.withRegistry(registry, 'registry') {
           docker.image(imageName).push(env.BUILD_ID)
        }
    }
}
```

**NOTE** The imageName and registry values must be replaced with your own Docker private registry URL and name of the image to store, respectively.

For this example, the build number is 2; therefore, the movies-loader image is pushed to the registry after tagging it with a tag equal to 2, as shown in figure 9.24.

```
[Pipeline] { (Push)
[Pipeline] withEnv
[Pipeline] {
[Pipeline] withDockerRegistry
$ docker login -u jenkins -p ******* https://registry.slowcoder.com
WARNING! Using -- password via the CLI is insecure. Use -- password-stdin.
WARNING! Your password will be stored unencrypted in /home/ec2-user/workspace/movies-loader
86edd538b844/config.json.
Configure a credential helper to remove this warning. See
https://docs.docker.com/engine/reference/commandline/login/#credentials-store
Login Succeeded
[Pipeline] {
[Pipeline] isUnix
[Pipeline] sh
+ docker tag mlabouardy/movies-loader registry.slowcoder.com/mlabouardy/movies-loader:2
[Pipeline] isUnix
[Pipeline] sh
+ docker push registry.slowcoder.com/mlabouardy/movies-loader:2
The push refers to repository [registry.slowcoder.com/mlabouardy/movies-loader]
908027c5b2f4: Preparing
c8924bb9cb10: Preparing
59bc756f6273: Preparing
3a9cf82366b7: Preparing
```

Figure 9.24 Docker push command logs

If we head back to the registry (for example, on Nexus Repository Manager), we can see that a movies-loader image has been successfully pushed (figure 9.25).

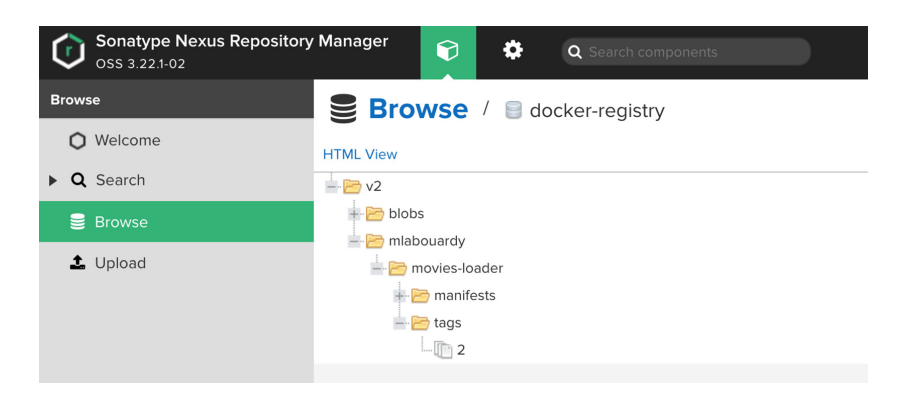

Figure 9.25 Docker image stored in Nexus

While the Jenkins build ID can be used to tag the images, it might not be handy. A better identifier is the Git commit ID. In this example, we will use it to tag the built Docker image. On a declarative and scripted pipeline, this information is not available out of the box. Therefore, we will create a function that uses the Git command line to fetch the commit ID and return it:

```
def commitID() {
   sh 'git rev-parse HEAD > .git/commitID'
   def commitID = readFile('.git/commitID').trim()
   sh 'rm .git/commitID'
   commitID
}
```

From there, we can update the Push stage to tag the image with the value returned by the commitID() function:

```
stage('Push'){
    docker.withRegistry(registry, 'registry') {
        docker.image(imageName).push(commitID())
     }
}
```

**NOTE** In chapter 14, we will cover how to create a Jenkins shared library with custom functions to avoid duplication of code in Jenkinsfiles.

Push the changes to the GitHub repository with the following commands:

```
git add Jenkinsfile
git commit -m "tagging docker image with git commit id"
git push origin develop
```

The new CI pipeline stages should look like figure 9.26 for the movies-loader service.

#### **Branch develop**

Full project name: movies-loader/develop

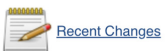

#### Stage View

|                                                              | Checkout | Unit Tests | Build | Push |
|--------------------------------------------------------------|----------|------------|-------|------|
| Average stage times:<br>(Average <u>full</u> run time: ~31s) | 4s       | 11s        | 3s    | 15s  |
| #4<br>Apr 25 1<br>15:19 commit                               | 1s       | 3s         | 332ms | 1s   |

After a successful run on Nexus Repository Manager, a new image with a commit ID should be available (figure 9.27).

| Browse            | Browse / 🗐 docker-registry                                   |
|-------------------|--------------------------------------------------------------|
| O Welcome         | HTML View                                                    |
| ▶ <b>Q</b> Search |                                                              |
| 🛢 Browse          | 🕶 🖻 blobs                                                    |
| 1 Upload          | i inibouaray<br>i inibouaray<br>i inibouaray<br>i inibouaray |
|                   | + 🗁 manifests<br>- 🤭 tags                                    |
|                   | -In d6e80d70b7237bfd28cb7c3c093d790e72505707                 |
|                   | _ [ <u>]</u> 2                                               |
|                   | tags<br>→ d6e80d70b7237bfd28cb7c3c093d790e72505707<br>→ ① 2  |

Figure 9.27 Commit ID image tag

We will take this further and push the same image with a tag based on the branch name. This tag will be helpful when we tackle continuous deployment and delivery. It will allow us to assign a particular tag per environment:

- Latest—Used to deploy the image to the production environment
- Preprod—Used to deploy the image to the staging or preproduction environment
- Develop—Used to deploy the image to the sandbox or development environment

The Push stage code block is as follows:

```
stage('Push'){
    docker.withRegistry(registry, 'registry') {
        docker.image(imageName).push(commitID())
        if (env.BRANCH_NAME == 'develop') {
            docker.image(imageName).push('develop')
            }
        }
    }
}
```

The env.BRANCH\_NAME variable contains the branch name. Also, you can just use BRANCH\_NAME without the env keyword (it hasn't been required since Pipeline Groovy Plugin 2.18).

Lastly, if you're using Amazon ECR as a private registry, you need to authenticate first with the AWS CLI to the remote repository before issuing the push instructions. For AWS CLI 2 users, use the shell instruction in the following listing to invoke the aws ecr command.

```
Listing 9.15 Publishing the Docker image to ECR
def imageName = 'mlabouardy/movies-loader'
def registry = 'ACCOUNT_ID.dkr.ecr.eu-west-3.amazonaws.com'
def region = 'REGION'
node('workers'){
    . . .
    stage('Push'){
        sh "aws ecr get-login-password --region ${region}
docker login --username AWS
--password-stdin ${registry}/${imageName}"
        docker.image(imageName).push(commitID())
        if (env.BRANCH NAME == 'develop') {
            docker.image(imageName).push('develop')
        }
    }
}
```

Make sure to substitute the ACCOUNT\_ID and REGION variables with your own AWS account ID and AWS region, respectively. If you're using a 1.x version of the AWS CLI, use this code block instead:

```
stage('Push'){
    sh "\$(aws ecr get-login
--no-include-email --region ${region}) || true"
    docker.withRegistry("https://${registry}") {
        docker.image(imageName).push(commitID())
        if (env.BRANCH_NAME == 'develop') {
            docker.image(imageName).push('develop')
            }
        }
}
```

Before triggering the CI pipeline, you will need to give access to Jenkins workers to perform the push operation on the ECR registry. Therefore, you need to assign an IAM instance profile to Jenkins worker instances with the AmazonEC2Container-RegistryFullAccess policy. Figure 9.28 illustrates the IAM instance profile assigned to Jenkins workers.

| Roles > Jenkins'<br>Summary | WorkersRole             |            |                                     |                          |                    | Delete role         |  |  |  |
|-----------------------------|-------------------------|------------|-------------------------------------|--------------------------|--------------------|---------------------|--|--|--|
|                             | Role ARN                | arn:av     | rs:iam::305929695733                | :role/JenkinsWorkersRole | · 41               |                     |  |  |  |
|                             | Role description        | Allows     | EC2 instances to cal                | AWS services on your b   | ehalf.   Edit      |                     |  |  |  |
|                             | Instance Profile ARNs   | arn:av     | s:iam::305929695733                 | instance-profile/Jenkins | WorkersRole        |                     |  |  |  |
|                             | Path                    | /          |                                     |                          |                    |                     |  |  |  |
|                             | Creation time           | 2020-0     | 2020-04-25 15:36 UTC+0200           |                          |                    |                     |  |  |  |
|                             | Last activity           | Not ac     | iot accessed in the tracking period |                          |                    |                     |  |  |  |
| Maximum C                   | LI/API session duration | 1 hour     | Edit                                |                          |                    |                     |  |  |  |
| Permissions                 | Trust relationships     | Tags       | Access Advisor                      | Revoke sessions          |                    |                     |  |  |  |
| ✓ Permissi                  | ons policies (1 policy  | y applied  | i)                                  |                          |                    |                     |  |  |  |
| Attach polic                | ties                    |            |                                     |                          |                    | • Add inline policy |  |  |  |
| Policy                      | name 👻                  |            |                                     |                          | Policy type 👻      |                     |  |  |  |
| 🕨 🧵 Am                      | azonEC2ContainerRegistr | yFullAcces | s                                   |                          | AWS managed policy | ×                   |  |  |  |

Figure 9.28 Jenkins workers' IAM instance profile

Once you've made the required changes, a new build should be triggered. A new image tag should be pushed to the ECR repository, at the end of the CI pipeline, as shown in figure 9.29.

| ECR > Repositories > mlabouardy/movies-loader        |                                                                                       |                               |                  |                |                |  |  |  |  |
|------------------------------------------------------|---------------------------------------------------------------------------------------|-------------------------------|------------------|----------------|----------------|--|--|--|--|
| mlabouardy/movies-loader                             |                                                                                       | [                             | View push co     | mmands         |                |  |  |  |  |
| Images (1)                                           |                                                                                       |                               | C                | Delete         | Scan           |  |  |  |  |
| Q Find images                                        |                                                                                       |                               |                  | < 1 )          | 0              |  |  |  |  |
| Image tag                                            | Image URI                                                                             | Pushed Dige                   | est              | Size<br>(MB) ▽ | Scan<br>status |  |  |  |  |
| develop,<br>67f20cd8adf318bf5ee3f168f576d2a5c2683c78 | 305929695733.dkr.ecr.eu-west-<br>3.amazonaws.com/mlabouardy/movies-<br>loader.develop | 04/25/20,<br>03:43:45 🗇<br>PM | sha256:07f99dd91 | 284.02         | -              |  |  |  |  |

Figure 9.29 Movie loader ECR repository images

Repeat the same procedure for the rest of the microservices, to push their Docker image to the end of the CI pipeline, as shown in figure 9.30.

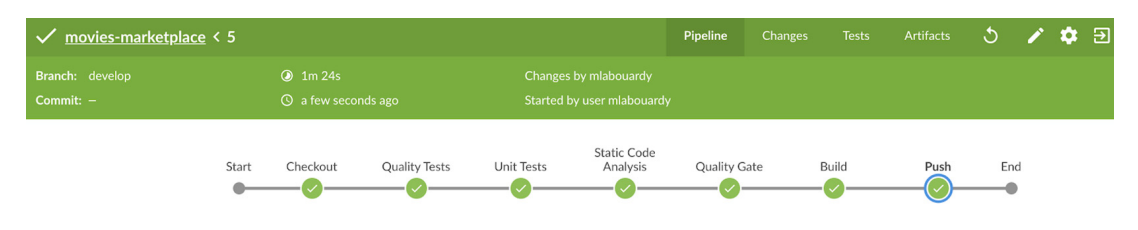

Figure 9.30 Movie marketplace CI pipeline

In a typical workflow, the Docker images should be analyzed, inspected, and scanned against security rules for compliance and auditing. That's why, in the upcoming section, we will integrate a container inspection and analytics platform within the CI pipeline to continuously inspect built Docker images for security vulnerabilities.

#### 9.4 Scanning Docker images for vulnerabilities

Anchore Engine (https://github.com/anchore/anchore-engine) is an open source project that provides a centralized service for inspection, analysis, and certification of container images. You can run Anchore Engine as a standalone service or as a Docker container.

**NOTE** A standalone installation will require at least 4 GB of RAM and enough disk space available to support the container images you intend to analyze.

You can bake your own AMI with Packer from scratch to install Anchore Engine and set up the PostgreSQL database. Then, use Terraform to deploy the stack, or you can simply deploy the configured stack out of the box with Docker Compose. Refer to chapters 4 and 5 for instructions on how to use Terraform and Packer.

Launch a private instance in the *management* VPC with Docker Community Edition (CE) pre-installed, and then install the Docker Compose tool from the Docker official guide page. Issue the following command to deploy Anchore Engine:

```
curl https://docs.anchore.com/current/docs/
engine/quickstart/docker-compose.yaml > docker-compose.yaml
docker-compose up -d
```

After a few moments, your Anchore Engine services should be up and running, ready to use. You can verify that the containers are running with the docker-compose ps command. Figure 9.31 shows the output. Make sure to allow inbound traffic on port 8228 (Anchore API) from the Jenkins master security group ID only, as shown in figure 9.32.

| Name                                                                                                    | Command                                                                                                    | State                                                                                                    | Ports                                                                              |  |
|----------------------------------------------------------------------------------------------------|----------------------------------------------------------------------------------------------------|----------------------------------------------------------------------------------------------------|------------------------------------------------------------------------------------|--|
| ec2-user_analyzer_1<br>ec2-user_api_1<br>ec2-user_catalog_1<br>ec2-user_db_1<br>ec2-user_policy-engine_1<br>ec2-user_queue_1 | /docker-entrypoint.sh anch<br>/docker-entrypoint.sh anch<br>/docker-entrypoint.sh anch<br>docker-entrypoint.sh postgres<br>/docker-entrypoint.sh anch | Up (health: starting)<br>Up (health: starting)<br>Up (health: starting)<br>Up<br>Up (health: starting)<br>Up (health: starting) | 8228/tcp<br>0.0.0.0:8228->8228/tcp<br>8228/tcp<br>5432/tcp<br>8228/tcp<br>8228/tcp |  |

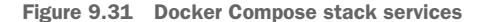

| Inbound rules Info                                      |                                           |                                 |                                |                                                                     |
|---------------------------------------------------------|-------------------------------------------|---------------------------------|--------------------------------|---------------------------------------------------------------------|
| Type Info                                               | Protocol Info                             | Port range Info                 | Source Info                    |                                                                     |
| SSH                                                     | ТСР                                       | 22                              | Custom 🔻 C                     | l                                                                   |
|                                                         |                                           |                                 | s <u>s</u><br>5                | g-035176c78f786157 🗙                                                |
| Custom TCP                                              | ТСР                                       | 8228                            | Custom 🔻 C                     | ienk ×                                                              |
|                                                         |                                           |                                 | Se                             | ecurity Groups                                                      |
| Add rule                                                |                                           |                                 |                                | jenkins_workers_sg   sg-<br>00b8fab92f0764c54<br>jenkins_workers_sg |
| ▲ NOTE: Any edits made on<br>of time until the new rule | existing rules will re<br>can be created. | sult in the edited rule being o | deleted and a new rule created | jenkins_master_sg   sg-<br>078eabd92c469b74f<br>jenkins_master_sg   |
|                                                         |                                           |                                 |                                | elb_jenkins_sg   sg-<br>OfOc80093215320e9<br>elb_jenkins_sg         |

Figure 9.32 Anchore instance's security group

**NOTE** You can take this further and deploy a load balancer in front of the EC2 instance and create an A record in Route 53 pointing to the load balancer FQDN.

When it comes to Jenkins, an available plugin already makes the integration much easier. From the main Jenkins menu, select Manage Jenkins and jump to the Manage Plugins section. Click the Available tab and install the Anchore Container Image Scanner plugin, as shown in figure 9.33.

|           |                                                                    |            |           |             |                                                                   | Filter:   | 🔍 anchore |
|-----------|--------------------------------------------------------------------|------------|-----------|-------------|-------------------------------------------------------------------|-----------|-----------|
| Upda      | tes Av                                                             | vailable   | Installed | Advanced    |                                                                   |           |           |
| Install ↓ |                                                                    |            |           |             | Name                                                              |           | Version   |
|           | Anchore                                                            | e Containe |           | 1.0.22      |                                                                   |           |           |
|           | This plugin provides container image scanning using Anchore Engine |            |           |             |                                                                   |           |           |
|           |                                                                    |            |           |             |                                                                   |           |           |
| Install   | without r                                                          | restart    | D         | ownload now | and install after restart Update information obtained: 10 min ago | Check now |           |
| Install   | without r                                                          | restart    | D         | ownload now | update information obtained: 10 min ago                           | Check now |           |

Figure 9.33 Anchore Container Image Scanner plugin

Next, from the Manage Jenkins menu, choose Configure System and scroll down to the Anchore Configuration. Then, set the Anchore URL with the /v1 route included and credentials (the default is admin/foobar), as shown in figure 9.34.

| Anchore Container image Scanner |                           |   |
|---------------------------------|---------------------------|---|
| Engine URL                      | http://10.0.0.229:8228/v1 | 0 |
| Engine Username                 | admin                     | ? |
| Engine Password                 |                           | ? |
| Verify SSL                      |                           |   |
| Enable DEBUG logging            |                           | 0 |
|                                 |                           |   |

Figure 9.34 Anchore plugin configuration

Finally, integrate Anchore into the Jenkins pipeline by creating a file named *images* in the project workspace. This file should contain the name of the Docker image to be scanned and optionally include the Dockerfile. Then, call the Anchore plugin with the file created as a parameter, as shown in the following listing.

Push the changes with the following commands to the remote repository on the develop branch:

```
git add Jenkinsfile
git commit -m "image scanning stage"
git push origin develop
```

The CI pipeline will be triggered upon the push event. After the image has been built and pushed to the registry, the Anchore Scanner should be called. It will throw an error due to Anchore not being able to pull the Docker image from the private registry for analysis and inspection.

Fortunately, Anchore integrates and supports analyzing images from any registry compatible with Docker v2. To allow access to the remote images from Anchore, install the anchor-cli binary from the Anchore EC2 instance:

```
yum install -y epel-release python-pip
pip install anchorecli
```

Anchoro Container Image See

Next, we define credentials for the private Docker registry. Run this command; the REGISTRY parameter should include the registry's fully qualified hostname and port number (if exposed):

anchore-cli registry add REGISTRY USERNAME PASSWORD

**NOTE** The same command can be used to configure a Docker registry hosted on Nexus or other solutions.

Since we're using Amazon ECR repositories and running Anchore from an EC2 instance, we will assign an IAM instance profile instead with the AmazonEC2Container-RegistryReadOnly policy. In this case, we will pass awsauto for both USERNAME and PASSWORD and instruct the Anchore Engine to inherit the role from the underlying EC2 instance:

anchore-cli --u admin --p foobar registry add ACCOUNT\_ID.dkr.ecr.REGION
 .amazonaws.com awsauto awsauto --registry-type=awsecr

To verify that credentials have been properly configured, run the following command to list the defined registries:

```
anchore-cli --u admin --p foobar registry list

[[ec2-user@ip-10-0-0-229 ~]$ anchore-cli --u admin --p foobar registry add 305929695733.dkr.ecr.eu-west-3.amazonaws.com awsauto awsauto --registry-type=awsecr

Name: 305929695733.dkr.ecr.eu-west-3.amazonaws.com

Upser: awsauto

Type: awsecr

Verify TLS: True

Created: 2020-05-15116:48:03Z

Updated: 2020-05-15116:48:03Z

[[ec2-user@ip-10-0-0-229 ~]$ anchore-cli --u admin --p foobar registry list

Registry

305929695733.dkr.ecr.eu-west-3.amazonaws.com

S05929695733.dkr.ecr.eu-west-3.amazonaws.com

S05929695733.dkr.ecr.eu-west-3.amazonaws.com

Type: awsecr

User

awsecr

User

awsecr

awsauto
```

Rerun the pipeline with the Replay button. This time, Anchore will examine the contents of the image filesystem for vulnerabilities. If high-severity vulnerabilities are found, this will fail the image build, as shown in figure 9.35.

```
[Pipeline] anchore
2020-05-15T17:08:17.605 INFO AnchoreWorker Jenkins version: 2.204.1
2020-05-15T17:08:17.605 INFO AnchoreWorker Anchore Container Image Scanner Plugin version: 1.0.22
2020-05-15T17:08:17.605 INFO AnchoreWorker [global] debug: false
2020-05-15T17:08:17.605 INFO AnchoreWorker
                                                 [build] engineurl: http://10.0.0.229:8228/v1
2020-05-15T17:08:17.605 INFO AnchoreWorker [build] engineuser: admin
2020-05-15T17:08:17.605 INFO AnchoreWorker [build] enginepass: ****
2020-05-15T17:08:17.605 INFO AnchoreWorker [build] engineverify: false
2020-05-15T17:08:17.605 INFO AnchoreWorker [build] name: images
2020-05-15T17:08:17.605 INFO AnchoreWorker [build] engineRetries: 300
2020-05-15T17:08:17.605 INFO AnchoreWorker [build] policyBundleId:
2020-05-15T17:08:17.605 INFO AnchoreWorker
                                                 [build] bailOnFail: true
2020-05-15T17:08:17.605 INFO AnchoreWorker [build] bailOnPluginFail: true
2020-05-15T17:08:17.614 INFO AnchoreWorker Submitting 305929695733.dkr.ecr.eu-west-3.amazonaws.com/mlabouardy/movies-
loader:02c7fc2863f49d176a1738c722b2b601eb9d122f for analysis
2020-05-15T17:08:17.923 INFO AnchoreWorker Analysis request accepted, received image digest
sha256:c0ef9fd3ce1fa82adee2796cf53d2e467ff9e0a0739515357e34a8c05254fc3d
2020-05-15T17:08:17.924 INFO AnchoreWorker Waiting for analysis of 305929695733.dkr.ecr.eu-west-3.amazonaws.com/mlabouardy/movies-
loader:02c7fc2863f49d176a1738c722b2b601eb9d122f, polling status periodically
```

```
14
```

Figure 9.35 Image scanning with Anchore

Once the scanning is finished, Anchore will return with a nonzero exit code if the image has any known high-severity issues. The result of the Anchore policy evaluation will be saved in JSON files. Also, the pipeline will show the status of the build (STOP, WARN, or FAIL), as shown in figure 9.36.

|        | Back to Project         |       |                                                                        |                         |                |
|--------|-------------------------|-------|------------------------------------------------------------------------|-------------------------|----------------|
| Q      | Status                  | 🥥 В   | uild #17 (May 15, 2020 5:08:05                                         | 5 PM)                   |                |
| -      | Changes                 |       |                                                                        |                         |                |
| 2      | Console Output          |       |                                                                        |                         |                |
| -      | Edit Build Information  |       | anchore_gates.json                                                     | 210.61 KB 🖭 <u>view</u> |                |
| 0      | Delete build '#17'      |       | anchore_security.json                                                  | 812.86 KB 💷 <u>view</u> |                |
| 0      | Timings                 |       | anchoreengine-api-response-evaluation-r.json                           | 1.35 MB 💷 <u>view</u>   |                |
| ٠      | Git Build Data          |       | Started by user mlabouardy                                             |                         |                |
|        | No Tags                 |       | Replayed #16 (diff)                                                    |                         |                |
| docker | Docker Fingerprints     |       |                                                                        |                         |                |
| ล      | Anchore Report (FAIL)   | >     | This run spent:                                                        |                         |                |
|        | Open Blue Ocean         |       | <ul> <li>5 ms waiting;</li> <li>4 min 8 sec build duration;</li> </ul> |                         |                |
| Ŵ      | Embeddable Build Status |       | 4 min 8 sec total from scheduled to completion.                        |                         |                |
| ð      | Replay                  | 📣 git | Revision: 02c7fc2863f49d176a1738c722b2b601eb9d122f                     |                         |                |
| 1      | Pipeline Steps          | ₩ 5rc | develop                                                                |                         | Figure 9 36    |
|        | Workspaces              | 2     | Apphara Report (FAII.)                                                 |                         | Anchore        |
| 9      | Timings                 | त     | AILUINIE REPUIL (FAIL)                                                 |                         | report results |

The HTML report is automatically published, as well, on the newly created page. Clicking the Anchore Report link will display a graphical policy report showing the summary information and a detailed list of policy checks and results; see figure 9.37.

| 🧶 Jenkins                               |                                  |                                 |                 |                   |           | 4 sean            | ch                |         | ⑦ mlabous     | ardy  log out |
|-----------------------------------------|----------------------------------|---------------------------------|-----------------|-------------------|-----------|-------------------|-------------------|---------|---------------|---------------|
| Jenkins → movies-loader → develop → #17 | <ul> <li>Anchore Repr</li> </ul> | ort (FAIL)                      |                 |                   |           |                   |                   |         |               |               |
| A Back to Project                       | Policy Sec                       | urity                           |                 |                   |           |                   |                   |         |               |               |
| Q Status                                |                                  | <u></u>                         |                 |                   |           |                   |                   |         |               |               |
| Changes                                 | Anchore F                        | Policy Evaluati                 | on Sumr         | narv              |           |                   |                   |         |               |               |
| Console Output                          | /                                | ono, <b>E</b> raiaaa            | 00              |                   |           |                   |                   |         |               |               |
| Edit Build Information                  | Show 10 \$                       | entries                         |                 |                   |           |                   | Search:           |         |               |               |
| O Delete build '#17'                    |                                  |                                 |                 |                   |           |                   | Stop              | Warn    | Go            | Final         |
| Timings                                 | Repo Tag                         |                                 |                 |                   |           | 11                | Actions 1         | Actions | ↑ Actions ↓↑  | Action 1      |
| 🚸 Git Build Data                        | 305929695733.d                   | kr.ecr.eu-west-3.amazonav       | vs.com/mlaboua  | rdy/movies-       |           |                   | 82                | 402     | 0             | STOP          |
| 🔜 No Tags                               | 104061-020710200                 | 3149017081738072202080          | 160301221       |                   |           |                   |                   |         |               |               |
| Docker Fingerprints                     | Showing 1 to 1 of                | f 1 entries                     |                 |                   |           |                   |                   |         | Previou       | s 1 Next      |
| Anchore Report (FAIL)                   |                                  |                                 |                 |                   |           |                   |                   |         |               |               |
| Open Blue Ocean                         | Ameliana F                       | Deller Crelinet                 | D               |                   |           |                   |                   |         |               |               |
| Embeddable Build Status                 | Anchore F                        | Policy Evaluati                 | оп неро         | π                 |           |                   |                   |         |               |               |
| neplay 😥 剂                              | Show 10 #                        | entries                         |                 |                   |           |                   |                   |         | Search:       |               |
| Pipeline Steps                          |                                  |                                 |                 |                   |           |                   |                   |         |               |               |
| Workspaces                              | Image Id                         | Repo Tag                        | Trigger<br>Id 1 | Gate 🕼            | Trigger 🕸 | Check Output      |                   | Gate    | Whitelisted 1 | Policy Id     |
| Timings                                 | f66a4946ffbd62                   | 305020605733 dkr.ocr            | CVE-2019-5      | vulnerabilities   | nackage   | HIGH Vulnerabili  | ity found in os   | 8708    | falso         | 48e6f7d6-     |
| 🚯 Git Build Data                        | 3c46b53123632                    | eu-west-3.amazonaws.            | 481+curl        | Valition admitted | puonage   | package type (d   | pkg) - curl (CVE- | 0102    | Rabo          | 1765-11e8-    |
| 🔜 No Tags                               | bee0e604cb799                    | s-loader:02c7fc2863149          |                 |                   |           | tracker.debian.or | rg/tracker/CVE-   |         |               | 8b61228548b6  |
| Docker Fingerprints                     | c3689a0fce1                      | d176a1738c722b2b60<br>1eb9d122f |                 |                   |           | 2019-5481)        |                   |         |               |               |
| Anchore Report (FAIL)                   | f66a4946ffbd62                   | 305929695733.dkr.ecr.           | CVE-2019-5      | vulnerabilities   | package   | HIGH Vulnerabili  | ity found in os   | STOP    | false         | 48e6!7d6-     |
| Open Blue Ocean                         | 3c46b53123632                    | eu-west-3.amazonaws.            | 482+curl        |                   |           | package type (d)  | pkg) - curl (CVE- |         |               | 1765-11e8-    |
| Embeddable Build Status                 | bee0e604cb799                    | s-loader:02c7fc2863f49          |                 |                   |           | tracker.debian.or | rg/tracker/CVE-   |         |               | 8b6f228548b6  |

Figure 9.37 Anchore Common Vulnerabilities and Exposures (CVE) report

**NOTE** You can customize Anchore Engine to use your own security policies to allow/block external packages, OS scanning, and so forth.

And that's how to define a continuous integration pipeline on Jenkins from scratch for Dockerized microservices.

**NOTE** An alternative solution is Aqua Trivy (https://github.com/aquasecurity/ trivy), which is a freely available community edition. Paid solutions also can be integrated easily with Jenkins such as Sysdig (https://sysdig.com/) and Aqua.

### 9.5 Writing a Jenkins declarative pipeline

Along with the previous chapters, we have used the scripted pipeline approach to define the CI pipeline for our project because of the flexibility it gives while using Groovy syntax. This section covers how to get the same pipeline output with a declarative pipeline approach. This is a simplified and friendlier syntax with specific statements for defining them, without a need to learn or master Groovy language.

Let's take as an example the scripted pipeline used for the movies-loader service. The following listing provides the service Jenkinsfile (cropped for brevity).

```
Listing 9.17 Jenkinsfile scripted pipeline
node('workers'){
    stage('Checkout') {
        checkout scm
    3
    stage('Unit Tests'){
        def imageTest= docker.build("${imageName}-test",
"-f Dockerfile.test .")
        imageTest.inside{
            sh "python main_test.py"
        }
    }
    stage('Build'){
        docker.build(imageName)
    }
    stage('Push'){
        docker.withRegistry(registry, 'registry') {
            docker.image(imageName).push(commitID())
            if (env.BRANCH NAME == 'develop') {
                 docker.image(imageName).push('develop')
            }
        }
    }
}
```

This scripted pipeline can be easily converted to a declarative version, by following these steps:

1 Replace the node ('workers') instruction with a pipeline keyword. All valid declarative pipelines must be enclosed within a pipeline block.

- 2 Define an agent section at the top level inside the pipeline block, to define the execution environment where the pipeline will be executed. In our example, the execution will be on Jenkins workers.
- 3 Wrap stage blocks with a stages section. The stages section contains a stage for each discrete part of the CI pipeline, such as Checkout, Test, Build, and Push.
- 4 Wrap each given stage command and instruction with a steps block.

Create a Jenkinsfile.declarative file with the required changes. The end result should look like the following listing.

```
Listing 9.18 Jenkinsfile declarative pipeline
                                     Defines where the pipeline should be executed.
pipeline{
                                     In the example, the pipeline stages will be
    agent{
                                     performed on the agents with the workers label.
         label 'workers'
     }
    stages{
                                              Clones the GitHub
         stage('Checkout'){
                                              repository configured in
              steps{
                                             the Jenkins's job settings
                   checkout scm
              3
         }
         stage('Unit Tests') {
              steps{
                                                                                         4
                   script {
                        def imageTest= docker.build("${imageName}-test",
"-f Dockerfile.test .")
                                                                Builds a Docker image based on
                        imageTest.inside{
                             sh "python test_main.py"
                                                                  Dockerfile.test and provisions
                                                                    a container from the image
                                                                   to run the Python unit tests
                   }
              }
         }
         stage('Build'){
                                                   <1
              steps{
                   script {
                                                        Builds the application Docker
                        docker.build(imageName)
                                                        image from the Dockerfile
                   }
              }
         }
                                                   <1-
         stage('Push') {
                                                                                         <1-
              steps{
                   script {
                        docker.withRegistry(registry, 'registry') {
                            docker.image(imageName).push(commitID())
                             if (env.BRANCH_NAME == 'develop') {
                                 docker.image(imageName).push('develop')
                             }
                        }
                                                                 Authenticates with the Docker
                                                              remote repository and pushes the
                   }
                                                             application image to the repository
              }
         }
                                                                                         <1
    }
}
```
**NOTE** The declarative pipeline might also contain a post section to perform post-build steps such as notification or cleaning up the environment. This section is covered in chapter 10.

Update the Jenkins job configuration to use the new declarative pipeline file instead by updating the Script Path field, as shown in figure 9.38.

| Build Configura | tion           |                         |   |
|-----------------|----------------|-------------------------|---|
| Mode            | by Jenkinsfile |                         | • |
|                 | Script Path    | Jenkinsfile.declarative |   |

Figure 9.38 Jenkinsfile path configuration

Push the declarative pipeline to the remote repository with these commands:

```
git add Jenkinsfile.declarative
git commit -m "pipeline with declarative approach"
git push origin develop
```

The GitHub webhook will notify Jenkins upon the push event, and the new declarative pipeline should be executed, as you can see in figure 9.39.

|                                                                        | Declarative:<br>Checkout SCM | Checkout | Unit Tests | Build | Push |
|------------------------------------------------------------------------|------------------------------|----------|------------|-------|------|
| Average stage times:<br>(Average <u>full</u> run time: ~16s)           | 1s                           | 1s       | 1s         | 4s    | 44ms |
| #6         1           May 02         1           15:14         commit | 1s                           | 1s       | 3s         | 7s    | 55ms |

Figure 9.39 Jenkinsfile declarative pipeline execution

You can now restart any completed declarative pipeline from any top-level stage that ran in that pipeline. You can go to the side panel for a run in the classic UI and click Restart from Stage, as shown in figure 9.40.

Figure 9.40 Restart from Stage feature

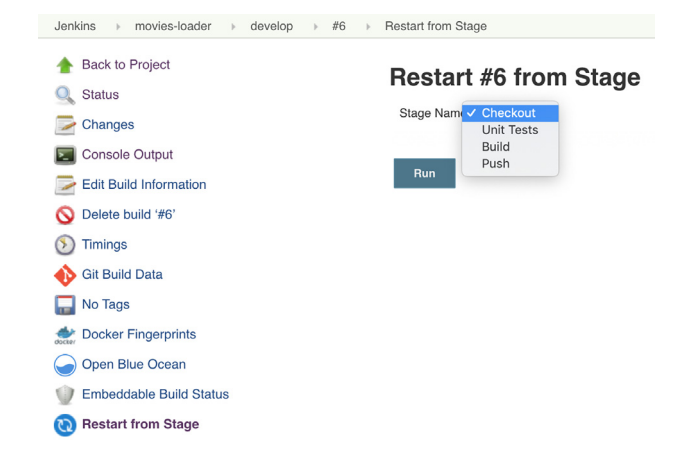

You will be prompted to choose from a list of top-level stages that were executed in the original run, in the order they were executed. This allows you to rerun a pipeline from a stage that failed because of transient or environmental considerations.

**NOTE** Restarting stages can also be done in the Blue Ocean UI, after your pipeline has completed, whether it succeeds or fails.

Docker can also be used as an execution environment for running CI/CD pipelines in the agent section, as shown in the following listing.

```
Listing 9.19 Declarative pipeline with a Docker agent
pipeline{
    agent {
        docker {
             image 'python:3.7.3'
        }
    }
    stages{
       stage('Checkout') {
            steps{
                 checkout scm
             }
        }
        stage('Unit Tests'){
             steps{
                 script {
                    sh 'python test_main.py'
                 }
            }
        }
    }
}
```

If we try to execute this pipeline, the build will quickly fail because the pipeline assumes that any configured machine/instance is capable of running Docker-based pipelines. In this example, the build ran in the master machine. However, because Docker is not installed in this machine, the pipeline failed:

```
+ docker inspect -f . python:3.7.3
/var/lib/jenkins/workspace/movies-loader_develop@tmp/durable-efd13a52/script.sh: line 1: docker: command not f
[Pipeline] isUnix
[Pipeline] sh
+ docker pull python:3.7.3
/var/lib/jenkins/workspace/movies-loader_develop@tmp/durable-7f4fd486/script.sh: line 1: docker: command not f
```

To run the pipeline on Jenkins workers only, update the Pipeline Model Definition settings from the Jenkins job configuration and set the workers label on the Docker Label field, as shown in figure 9.41.

When the pipeline executes, Jenkins will automatically start the specified container and execute the steps defined within it. This pipeline executes the same stages and the same steps.

| Pipeline Model Definition |                    |   |  |  |
|---------------------------|--------------------|---|--|--|
| Docker Label              | workers            |   |  |  |
| Docker registry URL       |                    | Ø |  |  |
| Registry credentials      | - none - 🔶 🖝 Add 👻 |   |  |  |

Figure 9.41 Pipeline model definition

## 9.6 Managing pull requests with Jenkins

For now, we push directly to the develop branch; however, we should create feature branches and then create pull requests to run tests and provide feedback to GitHub and block submission approval if tests fail. Let's see how to set up a review process with Jenkins for pull requests.

Create a new feature branch from the develop branch with the following command:

```
git checkout -b feature/featureA
```

Make some changes; in this example, I have updated the README.md file. Then, commit the changes and push the new feature branch to the remote repository:

```
git add README.md
git commit -m "update readme"
git push feature/featureA
```

Head over to the GitHub repository, and create a new pull request to merge the feature branch to the develop branch, as shown in figure 9.42.

| upclate readme #1     Image: Conversation Image: 1 commit into develop from feature/features     Image: Conversation Image: 1 million for the commit into develop from feature/features     Image: Conversation Image: 1 million for the commit into develop from feature/features     Image: Image: 1 million for the commit into develop from feature/features     Image: 1 million for the commit into develop from feature/features     Image: 1 million for the commit into develop from feature/features     Image: 1 million for the commit into develop from feature/features     Image: 1 million for the feature/features     Image: 1 million for the feature/features     Image: 1 million for the feature/features     Image: 1 million for the feature/features     Image: 1 million for the feature/features     Image: 1 million for the feature/features     Image: 1 million for the feature/features     Image: 1 million for the feature/features     Image: 1 million for the feature/features     Image: 1 million for the feature/features     Image: 1 million for the feature/features     Image: 1 million for the feature/features     Image: 1 million for the feature feature feature features     Image: 1 million for the feature feature feature feature feature feature feature feature feature feature feature feature feature feature feature feature feature feature feature feature feature feature feature feature feature feature feature feature feature feature feature feature fea                                                                                                    | <> Cod         | le () Issues 0          | ון Pull requests 1              | Actions            | Projects 0                | 💷 Wiki        | Security 0       | Insights                  | 🗘 Settings                         |             |
|----------------------------------------------------------------------------------------------------|----------------|-------------------------|---------------------------------|--------------------|---------------------------|---------------|------------------|---------------------------|------------------------------------|-------------|
| Conversation Commits   Imabouardy commented now   No description provided.   No description provided.   No description provided.   Second and the second and the secon                                | upda<br>n oper | n mlabouardy wa         | 1e #1                           | into develop 1     | from feature/featu        | IreA 🔁        |                  |                           |                                    | Edit        |
| mlabouardy commented now <ul> <li>mlabouardy commented now</li> <li>No description provided.</li> </ul> Reviewers <ul> <li>No reviews</li> <li>Assignees</li> <li>No one—assign yourself</li> <li>Labels</li> <li>None yet</li> </ul>                                                                                                    | ф Со           | nversation 0            | -O- Commits 1                   | Ry Checks 0        | 🗈 Files cha               | nged 1        |                  |                           | +3 -                               | 19          |
| No description provided.     No reviews       Assignees     Assignees       Image: Second second s | - 30- <        | mlabouardy con          | nmented now                     |                    |                           |               | • …              | Reviewers                 |                                    | ¢           |
| Add more commits by pushing to the <b>feature/featureA</b> branch on <b>mlabouardy/movies-marketplace</b> .                                                                                                    |                | No description p        | rovided.                        |                    |                           |               |                  | No reviews                |                                    |             |
| Add more commits by pushing to the feature/featureA branch on mlabouardy/movies-marketplace.                                                                                                    |                | -o- 🕎 update r          | eadme                           |                    |                           |               | • 9a6bbdc        | Assignees<br>No one—as    | ssign yourself                     | ۵           |
|                                                                                                    |                | Add more commits by     | pushing to the <b>feature</b> / | /featureA brand    | ch on <b>mlabouardy/m</b> | ovies-marketp | place.           | Labels<br>None yet        |                                    | ¢           |
| Some checks haven't completed yet         Hide all checks         Projects         Image: Completed yet         Image: Completed yet <thimage: completed="" th="" yet<="">         Image: Complet</thimage:>                                                                                                    | <b>}~</b> <    | Some che<br>1 pending c | ecks haven't compl<br>heck      | leted yet          |                           |               | Hide all checks  | Projects<br>None yet      |                                    | Φ           |
| • 🛜 continuous-integration/jenkins/branch Pending — This commit is being Details Milestone                                                                                                    |                | • 🕎 contin              | uous-integration/jenki          | ins/branch Per     | nding — This comm         | it is being   | Details          | Milestone                 |                                    | ¢           |
| This branch has no conflicts with the base branch Marging can be performed automatically                                                                                                    |                | This bran               | ich has no conflicts            | with the bas       | se branch                 |               |                  | No milestor               | ne                                 |             |
| Linked issues                                                                                                    |                | merging ea              | r be performed dutoma           | liouny.            |                           |               |                  | Linked issu               | les                                | ¢           |
| Merge pull request   You can also open this in GitHub Desktop or view command line instructions.  You can also open this in GitHub Desktop or view command line instructions.  None wet                                                                                                    |                | Merge pull req          | uest 👻 You can al               | lso open this in G | iitHub Desktop or vie     | w command lii | ne instructions. | Successful<br>may close t | ly merging this p<br>these issues. | ull request |

Figure 9.42 New pull request

On Jenkins, a new build will be triggered on the feature branch, as you can see in figure 9.43.

| Jenkins > movies-marketplace >                                                         |                    |                                    |                  |              |
|----------------------------------------------------------------------------------------|--------------------|------------------------------------|------------------|--------------|
| <ul> <li>Up</li> <li>Status</li> <li>Configure</li> <li>Scan Repository Now</li> </ul> | Frontend 1<br>Bran | movie:<br>o browse top<br>ches (2) | S-marketplace    |              |
| 📰 Scan Repository Log                                                                  | s                  | w                                  | Name ↓           | Last Success |
| Multibranch Pipeline Events                                                            |                    |                                    | develop          | 10 min - #5  |
| 🚫 Delete Multibranch Pipeline                                                          | -                  |                                    |                  |              |
|                                                                                        |                    | *                                  | teature/teatureA | N/A          |
| Puild History                                                                          | lcon: S            | <u>N</u> L                         |                  |              |

Figure 9.43 Build execution on the feature branch

Once the CI is finished, Jenkins will update the status on GitHub (figure 9.44). The build indicator in GitHub will turn either red or green, based on the build status.

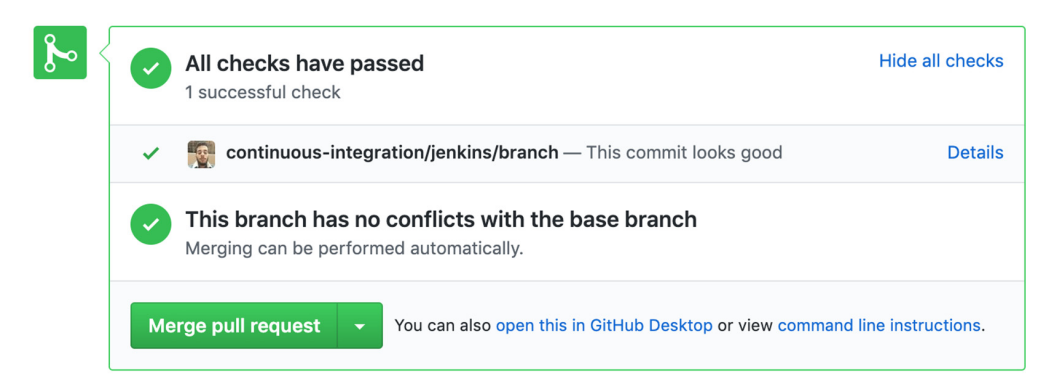

Figure 9.44 Jenkins post-build status on GitHub PR

**NOTE** You can also configure SonarQube to analyze pull requests so you can ensure that the code is clean and approved for merging.

This process allows you to run a build and subsequent automated tests at every checkin so only the best code gets merged. Catching bugs early and automatically reduces the number of problems introduced into production, so your team can build better, more efficient software. We can now merge the feature branch and delete it; see figure 9.45.

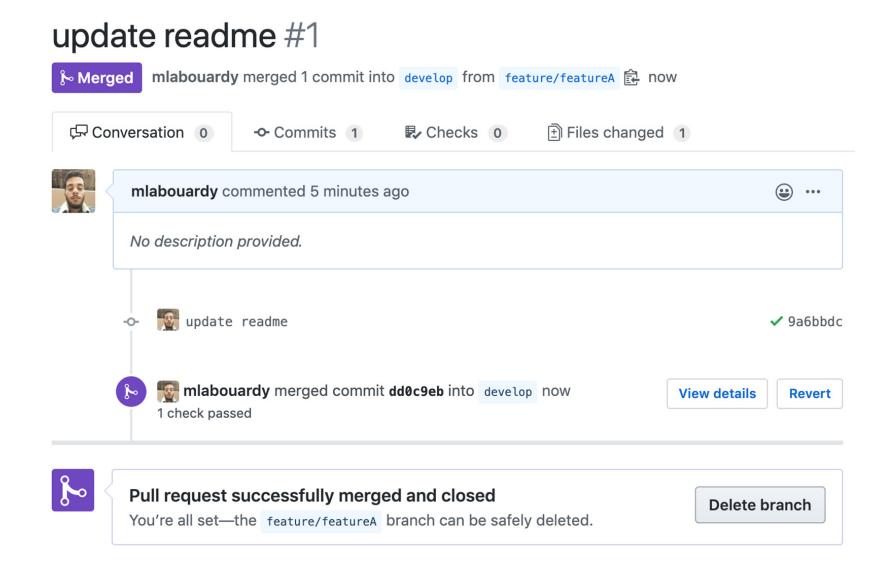

Figure 9.45 Merge and delete the feature branch.

And that will trigger another build on the develop branch, which will trigger the CI stages and push the image with the develop tag to the remote Docker registry.

Once the build is completed, we can check the status of previous commits by clicking the Commits section from the GitHub repository. A green, yellow, or red check mark should be displayed, depending on the state of the build; see figure 9.46.

| Bra | nch: develop 👻                                                                                                    |                     |
|-----|----------------------------------------------------------------------------------------------------|---------------------|
| -0- | Commits on Apr 25, 2020                                                                                                    |                     |
|     | Merge pull request #1 from mlabouardy/feature/featureA                                                                                                    | Verified dd0c9eb <> |
|     | update readme                                                                                                    | 9a6bbdc   <>        |
|     | add get commit id function see mathematical age set and set age set age set ag |                     |
|     | push to private registry         mlabouardy committed 42 minutes ago ×                                                                                                    |                     |

Figure 9.46 Jenkins build status history

Finally, to disable developers from pushing directly to the develop branch and also merging without a Jenkins build being passed, we will create a new rule to protect the develop branch. On the GitHub repository settings, jump to the Branches section and add a new protection rule that requires the Jenkins status check to be successful before merging. Figure 9.47 shows the rule configuration.

| Options             | Branch protection rule                                                                                                    |
|---------------------|----------------------------------------------------------------------------------------------------|
| Manage access       |                                                                                                    |
| Branches            | Branch name pattern                                                                                                    |
| Webhooks            | develop                                                                                                    |
| Notifications       |                                                                                                    |
| Integrations        | Protect matching branches                                                                                                    |
| Deploy keys         | Require pull request reviews before merging                                                                                                    |
| Autolink references | When enabled, all commits must be made to a non-protected branch and submitted via a pull request with the<br>required number of approving reviews and no changes requested before it can be merged into a branch that                                                                                                    |
| Secrets             | matches this rule.                                                                                                    |
| Actions             | <ul> <li>Require status checks to pass before merging<br/>Choose which status checks must pass before branches can be merged into a branch that matches this rule.<br/>When enabled, commits must first be pushed to another branch, then merged or pushed directly to a branch<br/>that matches this rule after status checks have passed.</li> <li>Require branches to be up to date before merging<br/>This ensures pull requests targeting a matching branch have been tested with the latest code. This setting<br/>will not take effect unless at least one status check is enabled (see below).</li> </ul> |
|                     | Status checks found in the last week for this repository                                                                                                    |
|                     | Continuous-integration/jenkins/branch Required                                                                                                    |

Figure 9.47 GitHub branch protection

Apply the same rule for the preprod and master branches. Then, repeat the same procedure for the rest of the GitHub repositories of the project.

With the Docker images safely stored in the private registry and the build status posted to GitHub, we've completed the implementation of the CI pipeline of Dockerized microservices with Jenkins multibranch pipelines. The next two chapters cover how to implement continuous deployment and delivery practices with Jenkins for two of the most used container orchestration platforms for cloud-native applications: Docker Swarm and Kubernetes.

#### Summary

- You can optimize Docker images for production with Docker caching layers, multistage build features, and lightweight base images such as an Alpine base image.
- The commit ID and Jenkins build ID can be used to tag Docker images for versioning and rollback to a working version in case of application deployment failure.
- Binary repository tools like Nexus and Artifactory can manage and store build artifacts for later use.
- Anchore Engine is an open source tool that lets you scan Docker images for security vulnerabilities during CI workflow.
- In a CI environment, the frequency of a build is too high, and each build generates a package. Since all the built packages are in one place, developers are at liberty to choose what to promote and what not to promote in higher environments.

# Cloud-native applications on Docker Swarm

#### This chapter covers

- Deploying a self-healing Swarm cluster on AWS and using an S3 bucket for node discovery
- Running SSH-based commands within Jenkins pipelines and configuring SSH agents
- Automating deployment of Dockerized applications to Swarm
- Integrating Slack to manage releases and build notifications of CI/CD pipelines
- Continuous delivery to production and user manual approvals within Jenkins

The previous chapter covered how to set up a continuous integration pipeline for a containerized microservice application with Jenkins. This chapter covers how to automate the deployment and manage multiple application environments. By the end of this chapter, you will be familiar with continuous deployment and delivery (figure 10.1) for containerized microservices running in a Docker Swarm cluster.

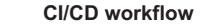

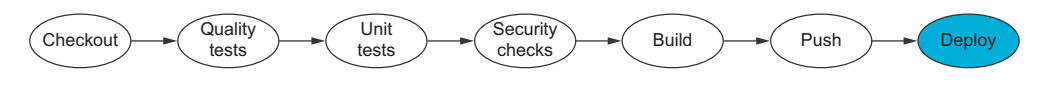

Figure 10.1 A complete CI/CD pipeline workflow

One of the basic solutions to run multiple containers across a set of machines is Swarm (https://docs.docker.com/engine/swarm/), which comes bundled with Docker Engine. By the end of this chapter, you should be able to build a CI/CD pipeline from scratch for services running inside a Docker Swarm cluster, as shown in figure 10.2.

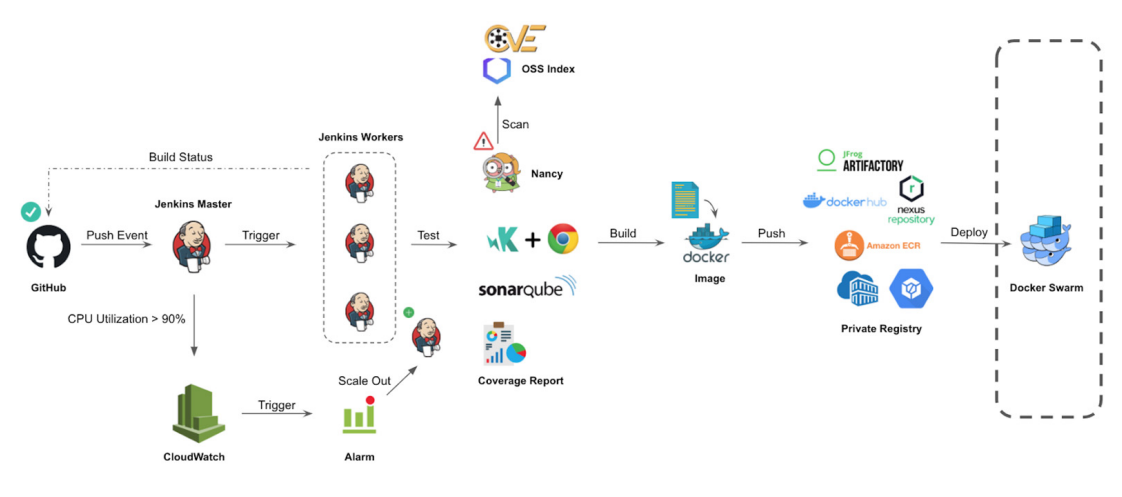

Figure 10.2 Target CI/CD pipeline

#### **10.1** Running a distributed Docker Swarm cluster

Docker Swarm was originally released as a standalone product that ran master and agent containers on a cluster of servers to orchestrate the deployment of containers. This changed with the release of Docker 1.12 in 2016. Docker Swarm became officially part of Docker Engine and was built right into every Docker installation.

**NOTE** This is just a brief overview of the capabilities of Docker Swarm in Docker. For further reading, feel free to explore the Docker Swarm official documentation (https://docs.docker.com/engine/swarm/).

To illustrate the deployment of containers into a Swarm cluster from a CI/CD pipeline defined in Jenkins, we need to deploy a Swarm cluster.

The Swarm cluster will be deployed inside a VPC with two Auto Scaling groups: one for Swarm managers and another for Swarm workers. Both ASGs will be deployed within private subnets that spin up across multiple availability zones for resiliency. Once the ASGs are created, setting up the Swarm requires manual initialization of the managers, and adding new nodes to the cluster requires additional information (a cluster join token) provided by the first manager when the Swarm is created.

This step can be automated with configuration management tools like Ansible or Chef. However, it requires manual interaction. To address this, and to provide automatic Swarm initialization, we will run a one-shot Docker container on instance launch; the container uses an S3 bucket as a cluster discovery registry to find active managers and join tokens.

Figure 10.3 summarizes the architecture we will deploy. We will focus on AWS, but the same architecture can be applied in other cloud providers or locally.

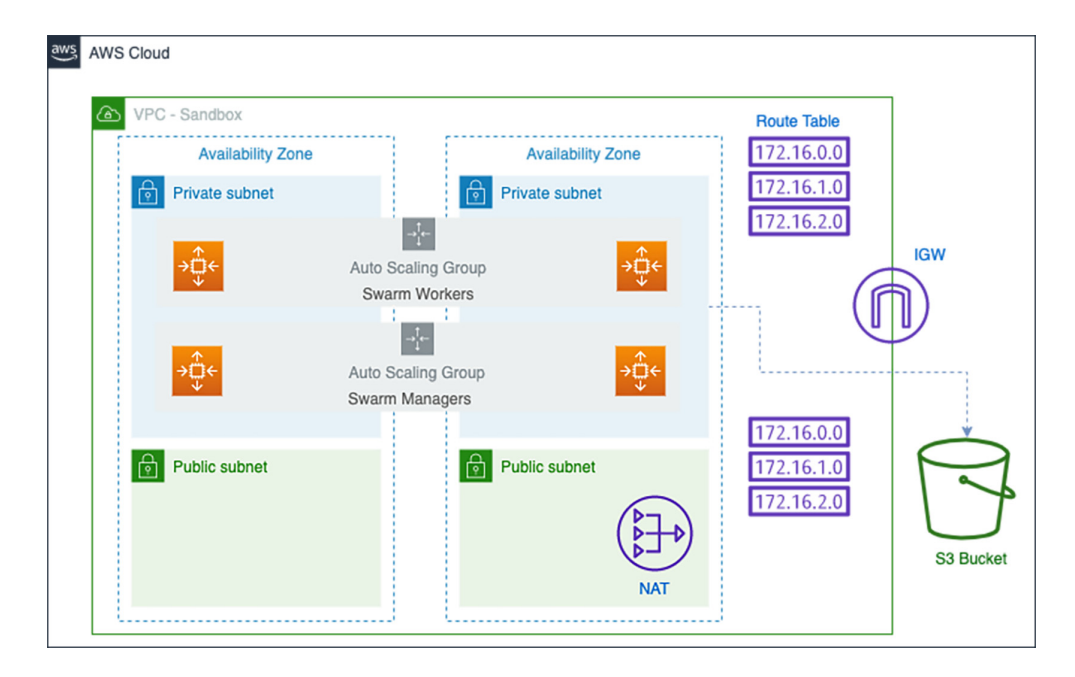

Figure 10.3 Swarm architecture in AWS

**NOTE** A distributed, consistent key-value store such as etcd (https://etcd.io/), HashiCorp's Consul (www.consul.io), or Apache ZooKeeper (https://zoo keeper.apache.org/) can be used as service discovery to make the nodes autojoin the Swarm cluster.

To deploy Swarm instances, we need to provide an AMI with Docker Engine preinstalled. By now, you should be familiar with Packer. We will create a template.json file with the content in the following listing. (The full template can be downloaded from chapter10/swarm/packer/docker-ce/template.json.)

```
Listing 10.1 Docker AMI's Packer template
{
    "variables" : {},
    "builders" : [
        {
            "type" : "amazon-ebs",
            "profile" : "{{user `aws_profile`}}",
            "region" : "{{user `region`}}",
            "instance_type" : "{{user `instance_type`}}",
            "source_ami" : "{{user `source_ami`}}",
            "ssh_username" : "ec2-user",
            "ami_name" : "18.09.9-ce",
            "ami_description" : "Docker engine AMI",
        }
    ],
    "provisioners" : [
        {
            "type" : "shell",
            "script" : "./setup.sh",
            "execute_command" : "sudo -E -S sh '{{ .Path }}'"
        }
    ]
}
```

The base image is Amazon Linux 2, which will be provisioned with a shell script that installs the most recent Docker Community Edition package. Then it adds the ec2-user username to the docker group, to be able to execute Docker commands without using the sudo command; see the following listing.

#### Listing 10.2 Docker Community Edition installation

#!/bin/bash
yum update -y
yum install docker -y
usermod -aG docker ec2-user
systemctl enable docker

Issue a packer build command to bake the Docker AMI. Once the provisioning process is completed, the new baked AMI should be available on the Images section on the AWS Management Console (figure 10.4).

| Laur | Actions ¥      | •                    |                                |                |              |              |
|------|----------------|----------------------|--------------------------------|----------------|--------------|--------------|
| Ow   | ned by me 👻 📿  | Filter by tags and a | attributes or search by keywor | ď              |              |              |
|      | Name -         | AMI Name 👻           | AMI ID                         | Source -       | Owner ~      | Visibility - |
|      | jenkins-mast   | jenkins-master       | ami-03717b21bb9b73007          | 305929695733/j | 305929695733 | Private      |
|      | jenkins-worker | jenkins-worker       | ami-0961b4cbf46bf8640          | 305929695733/j | 305929695733 | Private      |
|      | docker-18.09   | docker-18.09.9       | ami-0cd58f6e852590d72          | 305929695733/  | 305929695733 | Private      |

Figure 10.4 Docker Community Edition AMI

Next, deploy the infrastructure with Terraform, and create a dedicated VPC called sandbox with a 10.1.0.0/16 CIDR block to isolate the sandbox application and workload. Define the block in listing 10.3 in the vpc.tf file.

**NOTE** Deploying the cluster on a different VPC is not mandatory, but following the best practices by isolating your workload environments for auditing and security compliance is strongly recommended.

```
Listing 10.3 Sandbox VPC resource
resource "aws_vpc" "sandbox" {
   cidr_block = var.cidr_block
   enable_dns_hostnames = true
   tags = {
    Name = var.vpc_name
    Author = var.author
   }
}
```

The Swarm manager needs a way of passing the worker token to the workers after it has initialized. The best way to do that is to have the Swarm manager's user data trigger generating the token and putting it into an S3 bucket. Define a private S3 bucket resource in s3.tf with the code in the following listing.

```
Listing 10.4 Swarm discovery S3 bucket resource
resource "aws_s3_bucket" "swarm_discovery_bucket" {
   bucket = var.swarm_discovery_bucket
   acl = "private"
   tags = {
    Author = var.author
    Environment = var.environment
   }
}
```

**NOTE** The AWS Systems Manager Parameter Store (http://mng.bz/r6GX) can also be used as a shared encrypted store to store and retrieve the join token for Swarm workers.

An IAM instance profile is necessary for EC2 instances to be able to interact with the S3 bucket to store or fetch the Swarm token for an autojoin operation. Define an IAM role policy within the iam.tf file, as shown in the next listing.

```
Listing 10.5 Swarm nodes IAM policy
resource "aws_iam_role_policy" "discovery_bucket_access_policy" {
   name = "discovery-bucket-access-policy-${var.environment}"
   role = aws_iam_role.swarm_role.id
```

Then, we create a launch configuration for Swarm managers that uses the Docker AMI baked with Packer and run a startup script configured on user data. Use the following listing to define the code in swarm\_managers.tf.

```
Listing 10.6 Swarm managers launch configuration
resource "aws_launch_configuration" "managers_launch_conf" {
                    = "managers_config_${var.environment}"
  name
                     = data.aws ami.docker.id
  image id
                  = data.aws_ami.docker.id
= var.manager_instance_type
  instance_type
  key_name
                     = var.key_name
                     = [aws_security_group.swarm_sg.id]
  security_groups
 user_data
                      = data.template_file.swarm_manager_user_data.rendered
  iam_instance_profile = aws_iam_instance_profile.swarm_profile.id
  root_block_device {
   volume_type = "gp2"
   volume_size = 20
  }
  lifecycle {
   create_before_destroy = true
  }
}
```

The startup script uses the name of the cluster discovery S3 bucket and the role of the running instance (manager or worker), as shown in the next listing. Based on the instance role, the docker swarm join command will use the right token (workers token or managers token).

```
Listing 10.7 Swarm managers user data
data "template_file" "swarm_manager_user_data" {
  template = "${file("scripts/join-swarm.tpl")}"
  vars = {
    swarm_discovery_bucket = "${var.swarm_discovery_bucket}"
    swarm_name = var.environment
```

```
swarm_role = "manager"
}
```

The shell script joint-swarm.tpl, shown in the following listing, uses EC2 metadata to fetch the instance private IP address. The script then executes a container that uses the S3 bucket to store the state of the Swarm once it's created or creates a new Swarm if no state already exists in the bucket.

```
Listing 10.8 Swarm nodes startup script
#!/bin/bash
NODE_IP=$(curl -fsS http://169.254.169.254/latest/meta-data/local-ipv4)
docker run -d --restart on-failure:5 \
    -e SWARM_DISCOVERY_BUCKET=${swarm_discovery_bucket} \
    -e ROLE=${swarm_role} \
    -e NODE_IP=$NODE_IP \
    -e SWARM_NAME=${swarm_name} \
    -v /var/run/docker.sock:/var/run/docker.sock \
    mlabouardy/swarm-discovery
```

**NOTE** The mlabouardy/swarm-discovery full Python script and Dockerfile is given in the GitHub repository: pipeline-as-code-with-jenkins/tree/master/ chapter10/discovery.

From there, we will create an ASG of managers. By default, we will create one manager for the cluster. But I recommend using an odd number when running Swarm in production, as a majority vote is needed among managers to agree on proposed management tasks. An odd—rather than even—number is strongly recommended to have a tie-breaking consensus. However, for a sandbox cluster, we will keep it simple and go with one Swarm manager. In swarm\_mangers.tf, define the ASG resource as shown in the following listing.

```
Listing 10.9 Swarm managers Auto Scaling group
resource "aws_autoscaling_group" "swarm_managers" {
                     = "managers_asg_${var.environment}"
 name
  launch configuration = aws launch configuration.managers launch conf.name
  vpc_zone_identifier = [for subnet in aws_subnet.private_subnets:
    subnet.id]
 depends_on = [aws_s3_bucket.swarm_discovery_bucket]
 min_size
                = 1
 max_size
                = 3
 lifecvcle {
   create_before_destroy = true
  }
}
```

**NOTE** You can define autoscaling policies with CloudWatch alarms to trigger scale-out or scale-in events based on CPU utilization or custom metrics of the Swarm nodes.

Similarly, we will create an ASG for workers, and we will go with two Swarm workers. Note the use of the depends\_on keyword to create an implicit dependency on the swarm\_managers resource. Terraform uses this information to determine the correct order for creating resources.

In this example, Terraform will create Swarm managers first. That way, we guarantee the Swarm initialization and the availability of a join token in the S3 bucket. Add the resource in the following listing in the swarm\_workers.tf file.

```
Listing 10.10 Swarm workers ASG
resource "aws_autoscaling_group" "swarm_workers" {
                      = "workers_asg_${var.environment}"
  name
  launch_configuration = aws_launch_configuration.workers_launch_conf.name
  vpc_zone_identifier = [for subnet in aws_subnet.private_subnets:
    subnet.id]
                      = 2
 min_size
 max_size
                      = 5
  depends_on = [aws_autoscaling_group.swarm_managers]
  lifecycle {
   create_before_destroy = true
  }
}
```

Finally, allow the firewall rules in table 10.1 on the security group assigned to the Swarm cluster instances.

| Protocol | Port | Source                     | Description                                                  |
|----------|------|----------------------------|--------------------------------------------------------------|
| TCP      | 2377 | Swarm                      | Cluster management and raft sync communications              |
| TCP      | 7946 | Swarm                      | Control-plane gossip discovery communication among all nodes |
| UDP      | 7946 | Swarm                      | Container network discovery from other Swarm nodes           |
| UDP      | 4789 | Swarm                      | Data-plane VXLAN overlay network traffic                     |
| TCP      | 22   | Jenkins and<br>Bastion SGs | SSH traffic from Jenkins master and bastion security groups  |

Table 10.1 Swarm cluster security group rules

The following listing provides the security group definition.

```
Listing 10.11 Swarm nodes security group

resource "aws_security_group" "swarm_sg" {

name = "swarm_sg_${var.environment}"

description = "Allow inbound traffic for

swarm management and ssh from jenkins & bastion hosts"

vpc_id = aws_vpc.sandbox.id
```

```
ingress {
   from_port
                    = 22
   to_port = 22
protocol = "tcp"
   security_groups = [var.bastion_sg_id, var.jenkins_sg_id]
  }
  ingress {
   from_port = "2377"
   to_port = "2377"
protocol = "tcp"
   cidr_blocks = [var.cidr_block]
  }
  •••
 egress {
   from_port = "0"
   to_port = "0"
protocol = "-1"
   cidr_blocks = ["0.0.0.0/0"]
  }
}
```

**NOTE** I recommend using an S3 backend with encryption and versioning enabled to remotely store the Terraform state files.

Define the required Terraform variables in variables.tfvars as listed in table 10.2.

|  | Table 10.2 | Swarm | Terraform | variables |
|--|------------|-------|-----------|-----------|
|--|------------|-------|-----------|-----------|

| Variable                    | Туре   | Value                  | Description                                                                                                    |
|-----------------------------|--------|------------------------|----------------------------------------------------------------------------------------------------|
| region                      | String | None                   | The name of the region, such as<br>eu-central-1, in which to deploy the<br>Swarm cluster                                                                       |
| shared_credentials<br>_file | String | ~/.aws/<br>credentials | The path to the shared credentials file. If<br>this is not set and a profile is specified,<br>~/.aws/credentials will be used.                                 |
| aws_profile                 | String | profile                | The AWS profile name as set in the shared credentials file                                                                                                    |
| author                      | String | None                   | Name of the owner of the Swarm cluster.<br>It's optional, but recommended, to tag<br>your AWS resources to track the monthly<br>costs by owner or environment. |
| key_name                    | String | None                   | SSH key pair                                                                                                    |
| availability_zones          | List   | None                   | Availability zone where you'll spin up the VPC subnet                                                                                                    |
| bastion_sg_id               | String | None                   | The bastion host security group ID                                                                                                    |
| jenkins_sg_id               | String | None                   | The Jenkins master security group ID                                                                                                    |
| vpc_name                    | String | sandbox                | The name of the VPC                                                                                                    |

| Variable                   | Туре   | Value                           | Description                                         |
|----------------------------|--------|---------------------------------|-----------------------------------------------------|
| environment                | String | sandbox                         | The runtime environment name                        |
| cidr_block                 | String | 10.1.0.0/16                     | The VPC CIDR block                                  |
| cluster_name               | String | sandbox                         | The Swarm cluster's name                            |
| public_subnets_count       | Number | 2                               | The number of public subnets to create              |
| private_subnets_count      | Number | 2                               | The number of private subnets to create             |
| swarm_discovery_<br>bucket | String | swarm-<br>discovery-<br>cluster | The S3 bucket where the Swarm tokens will be stored |
| manager_instance_type      | String | t2.small                        | The EC2 instance type for Swarm managers            |
| worker_instance_type       | String | t2.large                        | The EC2 instance type for Swarm<br>workers          |

Table 10.2 Swarm Terraform variables (continued)

Then, use the terraform apply command to start the deployment process. Once deployed, the ASGs will be created, the Swarm discovery container will be launched on each instance, and the first manager to be run will execute the swarm init command and store the token on the S3 bucket (figure 10.5), which will be used by other instances to join the cluster.

**NOTE** You can have as many or as few worker groups as you wish, running in as many different configurations as you choose (CPU or memory-optimized workers alongside general-purpose Swarm workers).

| mazon S3 > swarm-discovery-cluster > sandbox                   |                                  |         |                 |  |  |  |  |  |  |  |
|----------------------------------------------------------------|----------------------------------|---------|-----------------|--|--|--|--|--|--|--|
| swarm-discovery-cluster                                        |                                  |         |                 |  |  |  |  |  |  |  |
| Overview                                                       |                                  |         |                 |  |  |  |  |  |  |  |
| Q Type a prefix and press Enter to search. Press ESC to clear. |                                  |         |                 |  |  |  |  |  |  |  |
| L Upload     + Create folder     Download     Actions →        |                                  |         | EU (Paris) 🛛 🤁  |  |  |  |  |  |  |  |
|                                                                |                                  |         | Viewing 1 to 4  |  |  |  |  |  |  |  |
| □ Name ▼                                                       | Last modified -                  | Size 🕶  | Storage class - |  |  |  |  |  |  |  |
| 🗌 🝃 managers                                                   |                                  |         |                 |  |  |  |  |  |  |  |
| 🗌 🖢 workers                                                    |                                  |         |                 |  |  |  |  |  |  |  |
| manager-init-lock                                              | Apr 18, 2020 7:21:19 PM GMT+0200 | 20.0 B  | Standard        |  |  |  |  |  |  |  |
| C tokens                                                       | Apr 18, 2020 7:21:24 PM GMT+0200 | 199.0 B | Standard        |  |  |  |  |  |  |  |
|                                                                |                                  |         | Viewing 1 to 4  |  |  |  |  |  |  |  |

Figure 10.5 Swarm state stored in an S3 bucket

If you decide to create a dedicated VPC for the Swarm cluster, you need to set up VPC peering between management and sandbox VPCs, as shown in figure 10.6. For a stepby-step guide on how to set up peering with Terraform, refer to the official Terraform documentation at http://mng.bz/VBw5.

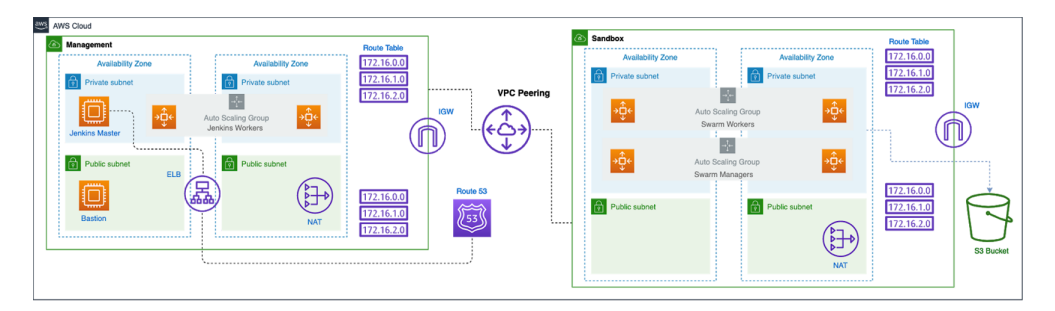

Figure 10.6 VPC peering between management and sandbox VPCs

**NOTE** If you intend to use the VPC peering connection, make sure the VPCs don't have matching or overlapping IPv4 CIDR blocks. In our example, the management and sandbox CIDR blocks are 10.0.0.0/16 and 10.1.0.0/16, respectively.

From the VPC dashboard, navigate to Peering Connections and create a new one. Configure the peering as shown in figure 10.7.

| Peering connection name tag     | management-sandbox                                               |            | 0             |     |
|---------------------------------|------------------------------------------------------------------|------------|---------------|-----|
| Select a local VPC to peer with |                                                                  |            |               |     |
| VPC (Requester)*                | vpc-0e824f951e645f924                                            |            |               | - C |
| CIDRs                           | CIDR                                                             | Status     | Status Reason |     |
|                                 | 10.0.0/16                                                        | associated |               |     |
| Select another VPC to peer with |                                                                  |            |               |     |
| Account                         | <ul><li>My account</li><li>Another account</li></ul>             |            |               |     |
| Region                          | <ul><li>This region (eu-west-3)</li><li>Another Region</li></ul> |            |               |     |
| VPC (Accepter)*                 | vpc-0737e9f19b630bd9e                                            |            |               | - C |
| CIDRs                           | CIDR                                                             | Status     | Status Reason |     |
|                                 | 10.1.0.0/16                                                      | associated |               |     |

Figure 10.7 Configuring the peering of management and sandbox VPCs

After creating the peering connection, you'll see Pending Acceptance in the status bar. If you are using a different account or different region, go to the corresponding VPC console, where you can see Pending Acceptance in the status bar of the peering connection. From the Actions drop-down, choose Accept Request, as shown in figure 10.8. Then, in the Accept VPC Peering Connection Request prompt box, click Yes, Accept.

| VPC Dashboard<br>Filter by VPC: |   | Crea | te Peering Connection            | Actions   | •                     |                               |   |                  |                  |                |
|---------------------------------|---|------|----------------------------------|-----------|-----------------------|-------------------------------|---|------------------|------------------|----------------|
| Q Select a VPC                  | 4 | Q,   | Filter by tags and attributes or | search by | keyword               |                               |   |                  |                  |                |
| VIRTUAL PRIVATE                 |   |      | Name                             | ÷         | Peering Connection    | - Status                      | Ŧ | Requester VPC    | Accepter VPC     | Requester CIDF |
| Your VPCs                       |   |      | management-sandbox               |           | pcx-01e772e9f9e4fc5a5 | Accept Request                |   | vpc-0e824f951e64 | vpc-0737e9f19b63 | 10.0.0/16      |
| Subnets                         |   |      |                                  |           |                       | Reject Request                |   |                  |                  |                |
| Route Tables                    |   |      |                                  |           |                       | Delete VPC Peering Connection |   |                  |                  |                |
| Internet Gateways               |   |      |                                  |           |                       | Edit DNS Settings             |   |                  |                  |                |
| Egress Only Internet            |   |      |                                  |           |                       | Add/Edit Tags                 |   |                  |                  |                |

Figure 10.8 Accepting VPC peering request

To send and receive traffic across this VPC peering connection, you must add a route to the peered VPC in one or more of your VPC route tables. In the route tables associated with the subnets of the VPC, create a route with the CIDR block of the peer VPC as a destination, and the ID of the VPC peering connection as a target.

Repeat the same setups for all other VPC route tables. Once everything is set up, your routing table will look like figure 10.9.

| Route Tables > Edit routes |   |                         |        |            |        |             |
|----------------------------|---|-------------------------|--------|------------|--------|-------------|
| Edit routes                |   |                         |        |            |        |             |
| Destination                |   | Target                  | Status | Propagated |        |             |
| 10.1.0.0/16                |   | local                   | active | No         |        |             |
| 0.0.0/0                    | • | nat-0f4ecaa35c041e21c 🔹 | active | No         |        | 8           |
| 10.0.0/16                  | • | pcx-01e772e9f9e4fc5a5   |        | No         |        | 8           |
| Add route                  |   |                         |        |            |        |             |
| * Required                 |   |                         |        |            | Cancel | Save routes |

Figure 10.9 Sandbox VPC's route table update

To view the Swarm state, set up an SSH tunnel by using the bastion host deployed in chapter 5's section 5.2.4:

```
ssh -N 3000:SWARM_MANAGER_IP:22 ec2-user@BASTION_IP
ssh ec2-user@localhost -p 3000
```

Replace SWARM\_MANAGER\_IP with the Swarm manager private IP address. Once connected, if you type the docker info command, the Swarm: active attribute should confirm that Swarm has been properly configured:

```
[[ec2-user@ip-10-1-2-168 ~]$ docker info
Containers: 1
 Running: 0
 Paused: 0
 Stopped: 1
Images: 1
Server Version: 18.09.9-ce
Storage Driver: overlay2
 Backing Filesystem: extfs
 Supports d_type: true
 Native Overlay Diff: true
Logging Driver: json-file
Cgroup Driver: cgroupfs
Pluains:
 Volume: local
 Network: bridge host macvlan null overlay
 Log: awslogs fluentd gcplogs gelf journald json-file local logentries splunk syslog
Swarm: active
 NodeID: zv2gyvahz61mthzr3z29e16v1
 Is Manager: true
```

Run docker node 1s from the manager machine to view your Swarm's connected nodes. As you can see in figure 10.10, we now have one manager and two workers.

docker node 1s

| [[ecz-uset@th-te-t-z-tee ~]\$ ( | JOCKET HOUE IS |        |              |                |                |
|---------------------------------|----------------|--------|--------------|----------------|----------------|
| ID                              | HOSTNAME       | STATUS | AVAILABILITY | MANAGER STATUS | ENGINE VERSION |
| uoxlczrw3f17bsuegqdcst4o1       | ip-10-1-0-91   | Ready  | Active       |                | 18.09.9-ce     |
| wyo0uo4sjigu0fa030aim809m       | ip-10-1-2-155  | Ready  | Active       |                | 18.09.9-ce     |
| zv2gyvahz61mthzr3z29e16v1 *     | ip-10-1-2-168  | Ready  | Active       | Leader         | 18.09.9-ce     |
| [ec2-user@ip-10-1-2-168 ~]\$    |                |        |              |                |                |

Figure 10.10 Swarm cluster nodes list

With our Swarm up and running, let's deploy the Dockerized-based application with Jenkins.

### **10.2** Defining a continuous deployment process

Create a new GitHub repository for deployment. Because deployment options are often changed, we will store the deployment part on a different Git repo. Then, create three main branches: develop, preprod, and master, as in figure 10.11.

Docker Swarm mode now integrates directly with Docker Compose v3 and officially supports the deployment of *stacks* (groups of services) via docker-compose.yml files. The same docker-compose.yml file you would use to test your application locally can now be used to deploy your application to Swarm.

| 🖰 mlabouardy / v    | Imabouardy / watchlist-deployment     Private       Imabouardy / watchlist-deployment     Private       Imabouardy / watchlist-deployment     Image: Star of the star of the star of t |             |              |                 |              |              |                                |  |  |  |  |
|---------------------|----------------------------------------------------------------------------------------------------|-------------|--------------|-----------------|--------------|--------------|--------------------------------|--|--|--|--|
| <>Code (!) Issu     | ies 0 🕅 Pull requests                                                                                                    | 0 O Actions | Projects 0   | 💷 Wiki 🕕 Secu   | urity 0 🔟 I  | Insights 🖞   | Settings                       |  |  |  |  |
| Watchlist deploym   | ent configs                                                                                                    |             |              |                 |              |              | Edit                           |  |  |  |  |
| - <b> 2</b> commit  | s 🎉 3 bra                                                                                                    | anches      | 🗊 0 packages | ୍ଚ ୦            | releases     | 11           | 1 contributor                  |  |  |  |  |
| Branch: master 🗸    | New pull request                                                                                                    |             |              | Create new file | Upload files | Find file    | Clone or download <del>-</del> |  |  |  |  |
| Switch branches/tag | gs                                                                                                    |             |              |                 | Latest       | commit 5e814 | e2 36 seconds ago              |  |  |  |  |
| Find or create a br | ranch                                                                                                    | Update R    | EADME.md     |                 |              |              | 36 seconds ago                 |  |  |  |  |
| Branches Tag        | IS                                                                                                    |             |              |                 |              |              |                                |  |  |  |  |
| ✓ master            | default                                                                                                    |             |              |                 |              |              | F                              |  |  |  |  |
| develop             |                                                                                                    | ont         |              |                 |              |              |                                |  |  |  |  |
| preprod             |                                                                                                    | ent         |              |                 |              |              |                                |  |  |  |  |

Figure 10.11 GitHub deployment repository

To do a Docker Swarm deployment from Jenkins, we need a docker-compose file that contains the references to Docker images along with the configuration settings such as port, network name, labels, and constraints. To run this file, we need to execute the docker stack deployment command over SSH on a manager machine.

On the develop branch, create a docker-compose.yml file by using your favorite text editor or IDE, with the content in the following listing.

```
Listing 10.12 Application Docker Compose
version: "3.3"
services:
 movies-loader:
    image: ID.dkr.ecr.REGION.amazonaws.com/USER/movies-loader:develop
    environment:
      - AWS_REGION=REGION
      - SQS_URL=https://sqs.REGION.amazonaws.com/ID/movies_to_parse_sandbox
 movies-parser:
    image: ID.dkr.ecr.REGION.amazonaws.com/USER/movies-loader:develop
    environment:
      - AWS_REGION=REGION
      - SQS_URL=https://sqs.REGION.amazonaws.com/ID/movies_to_parse_sandbox
      - MONGO_URI=mongodb://root:root@mongodb/watchlist
      - MONGO_DATABASE=watchlist
    depends_on:
      - mongodb
  movies-store:
    image: ID.dkr.ecr.REGION.amazonaws.com/USER/movies-store:develop
```

```
environment:
    - MONGO URI=mongodb://root:root@mongodb/watchlist
 ports:
    - 3000:3000
  depends on:
    - mongodb
movies-marketplace:
  image: ID.dkr.ecr.REGION.amazonaws.com/USER/movies-marketplace:develop
 ports:
   - 80:80
mongodb:
 image: bitnami/mongodb:latest
 environment:
    - MONGODB USERNAME=root
    - MONGODB PASSWORD=root
    - MONGODB_DATABASE=watchlist
```

**NOTE** Substitute the ID, REGION, and USER with your own AWS Account ID, AWS region, and ECR URI.

Each service uses the image we built in chapter 9 and references the develop tag. This tag is dedicated to sandbox deployment and contains the codebase of the develop branch. Also, we have defined a MongoDB service that will be used by both the movies-store and movies-parser services.

The MongoDB service credentials are in plaintext. However, you shouldn't commit sensitive information under any circumstances and opt for managed solutions like HashiCorp Vault or AWS SSM Parameter Store to encrypt your credentials and access tokens. You can also use an integrated feature of Docker called Secrets to create database credentials:

openssl rand -base64 12 | docker secret create mongodb\_password -

And update docker-compose.yml to use the secret instead of the plaintext password:

mongodb:

**NOTE** If the MongoDB service crashes for unknown reasons or has been removed, its data will be lost. To avoid this loss of data, you should mount a persistent volume. Depending on the cloud provider used, Docker volumes support use of external persistent storage such as Amazon EBS.

To decouple the crawling and parsing of HTML pages, we are using a distributed queue between the movies-loader and movies-parser services. In addition to its high availability, this will allow us to deploy additional movies-parser workers based on the number of HTML pages to parse. Create an SQS for the sandbox environment called movies\_to\_parse\_sandbox with Terraform (chapter10/swarm/terraform/sqs.tf), as shown in figure 10.12. This queue will be used by movies-loader to push movies into, and then it will be consumed by movies-parser workers.

| Create Ne                              | w Queue Que       | ue Actions 👻                                                                            |                                               |                                   |                            |          |          |                                                                             |                                      |
|----------------------------------------|-------------------|-----------------------------------------------------------------------------------------|-----------------------------------------------|-----------------------------------|----------------------------|----------|----------|-----------------------------------------------------------------------------|--------------------------------------|
| Filter by Pr                           | efix: 🔍 Enter Tex | t                                                                                       |                                               |                                   |                            |          |          | ×                                                                           |                                      |
| Nam                                    | e                 |                                                                                         |                                               |                                   | ~ Que                      | eue Type | ~ Conte  | ent-Based Deduplication -                                                   | Messages Ava                         |
| movies_to_parse_sandbox Standard N/A 0 |                   |                                                                                         |                                               |                                   |                            |          |          |                                                                             | 0                                    |
| 1 SQS Queu                             | e selected        |                                                                                         |                                               |                                   |                            | 0        |          |                                                                             |                                      |
| Details                                | Permissions       | Redrive Policy                                                                          | Monitoring                                    | Tags                              | Encryption                 | Lambda   | Triggers |                                                                             |                                      |
|                                        | Nam<br>UR<br>AR   | e: movies_to_parse_sandbo<br>L: https://sqs.eu-west-3.am<br>N: arn:aws:sqs:eu-west-3:30 | ox<br>azonaws.com/30592<br>05929695733:movies | 9695733/movies<br>s_to_parse_sand | s_to_parse_sandbox<br>lbox |          |          | Default Visibility Timeou<br>Message Retention Perio<br>Maximum Message Siz | <b>d:</b> 4 days<br><b>e:</b> 256 KB |

Figure 10.12 Sandbox queue settings

With Docker Compose out of the way, we can proceed and create a Jenkinsfile, shown in listing 10.13, with these steps:

- 1 Clone the GitHub repository (chapter10/deployment/sandbox/Jenkinsfile) and check out the develop branch.
- 2 Send the docker-compose.yml file over SSH to the manager node and execute the command docker stack deploy.

**NOTE** We use the master label to constrain the pipeline to be executed on the Jenkins master only. Workers' machines might also be used for this job.

```
Listing 10.13 Deployment Jenkinsfile
def swarmManager = 'manager.sandbox.domain.com'
def region = 'AWS REGION'
                                                       Replace with your own
node('master'){
                                                       AWS default region.
    stage('Checkout'){
        checkout scm
    }
    stage('Copy'){
        sh "scp -o StrictHostKeyChecking=no
docker-compose.yml ec2-user@${swarmManager}:/home/ec2-user"
    }
    stage('Deploy stack'){
        sh "ssh -oStrictHostKeyChecking=no ec2-user@${swarmManager}
     '\$(\$(aws ecr get-login --no-include-email
     --region ${region}))' || true"
```

```
sh "ssh -oStrictHostKeyChecking=no
ec2-user@${swarmManager} docker stack deploy
--compose-file docker-compose.yml
--with-registry-auth watchlist"
   }
}
```

This Jenkinsfile uses Amazon ECR as a private registry. If you're using a private registry that requires username and password authentication (such as Nexus, DockerHub, Azure, or Cloud Container Registry), you can use the Credentials Binding plugin https://plugins.jenkins.io/credentials-binding/), which is installed by default, to allow registry credentials to be bounded to USERNAME and PASSWORD variables. Then, pass those variables to the docker login command for authentication:

```
stage('Deploy'){
    withCredentials([[
$class: 'UsernamePasswordMultiBinding',
credentialsId: 'registry',
usernameVariable: 'USERNAME',
passwordVariable: 'PASSWORD']]) {
        sh "ssh -oStrictHostKeyChecking=no
ec2-user@${swarmManager}
docker login --password $PASSWORD --username $USERNAME
${registry}"
        sh "ssh -oStrictHostKeyChecking=no
ec2-user@${swarmManager}
docker stack deploy -- compose-file docker-compose.yml
--with-registry-auth watchlist"
    }
}
```

Push the Jenkinsfile and docker-compose.yml files to the develop branch with the following commands:

```
git add .
git commit -m "deploy watchlist stack to sandbox"
git push origin develop
```

Head over to Jenkins, and create a new multibranch pipeline job called watchlistdeployment.

**NOTE** For a step-by-step guide on how to create and configure multibranch pipeline jobs on Jenkins, check out chapter 7.

Set the GitHub repository HTTPS clone URL and allow Jenkins to discover all branches looking for a Jenkinsfile on the root repository, as shown in figure 10.13.

| operties Pipeline Lib                                 | praries Pipeline Model Definition vSphere Cloud                                                                                                    |            |
|-------------------------------------------------------|----------------------------------------------------------------------------------------------------|------------|
|                                                       |                                                                                                    | X          |
| GitHub                                                |                                                                                                    |            |
| Credentials                                           | mlabouardy/****** (github) 🖨 🖛 Add 👻                                                                                                    | Ø          |
|                                                       | User mlabouardy                                                                                                    |            |
| <ul> <li>Repository HTTPS</li> </ul>                  | URL                                                                                                    |            |
| Repository HTTPS I                                    | URL https://github.com/mlabouardy/watchlist-deployment.git                                                                                                    | 0          |
|                                                       |                                                                                                    | Validate   |
|                                                       |                                                                                                    |            |
| O Deserviteres Orean E                                | Demonstrative Network and Network                                                                                                    |            |
| Repository Scan - D                                   | Deprecated Visualization                                                                                                    |            |
| Repository Scan - D                                   | Deprecated Visualization                                                                                                    |            |
| Repository Scan - D Behaviours                        | Deprecated Visualization Discover branches                                                                                                    | ×          |
| Repository Scan - E Behaviours                        | Deprecated Visualization Discover branches Strategy Exclude branches that are also filed as PBs                                                                                                    | × 0        |
| Repository Scan - D     Behaviours                    | Deprecated Visualization Discover branches Strategy Exclude branches that are also filed as PRs                                                                                                    | × 0<br>+ 0 |
| Repository Scan - D     Behaviours                    | Deprecated Visualization Discover branches Strategy Exclude branches that are also filed as PRs Add                                                                                                    | × 0<br>• 0 |
| Repository Scan - D                                   | Deprecated Visualization Discover branches Strategy Exclude branches that are also filed as PRs Add •                                                                                                    | × 0<br>• 0 |
| Repository Scan - D     Behaviours  Property strategy | Deprecated Visualization           Discover branches           Strategy         Exclude branches that are also filed as PRs           Add •                                                                 | × •        |
| Repository Scan - D Behaviours Property strategy      | Deprecated Visualization           Discover branches           Strategy         Exclude branches that are also filed as PRs           Add •   All branches get the same properties           Add property • | × •••      |

Figure 10.13 Branch sources configuration

For now, the job pipeline should discover the develop branch and execute the stages defined in the Jenkinsfile, as shown in figure 10.14.

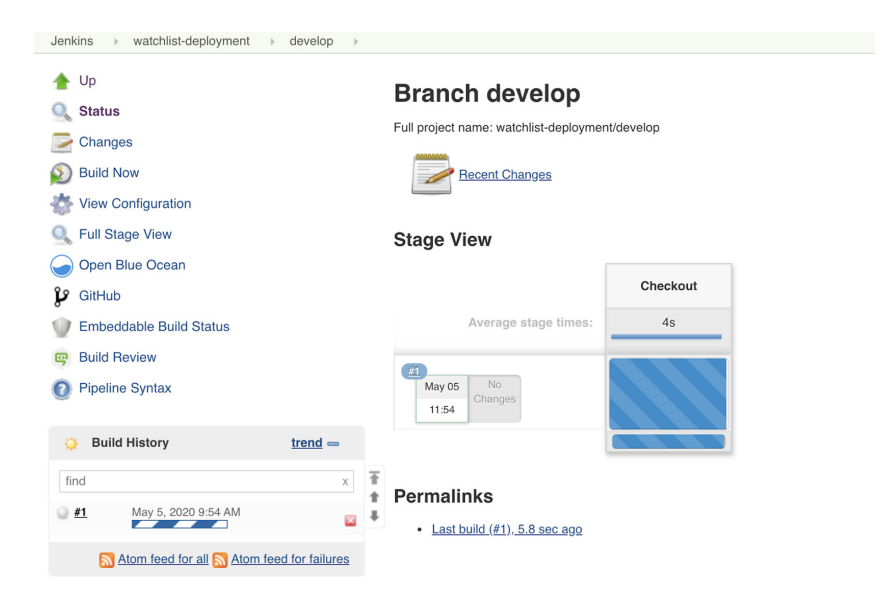

Figure 10.14 Deployment job on Jenkins

The pipeline should fail and turn red at the Copy stage, as shown in figure 10.15. The Jenkins master cannot SSH to the Swarm manager because the Jenkins master has the wrong private SSH key.

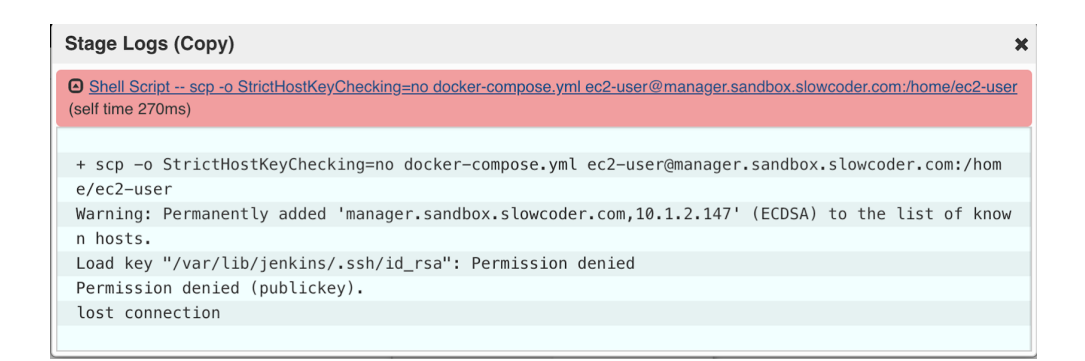

Figure 10.15 SCP command logs

For Jenkins to continuously deploy to the Swarm, it needs access to the Swarm manager. Create a new credential of type SSH Username with Private Key on Jenkins to access the Swarm sandbox. On a private-key field, paste the content of the key pair used while creating Swarm EC2 instances. Then, call it swarm-sandbox, as shown in figure 10.16.

| ind | SSH Userna  | me with | n private key                                                                                                    |                        | ¢ |
|-----|-------------|---------|----------------------------------------------------------------------------------------------------|------------------------|---|
|     | Scope       | Globa   | al (Jenkins, nodes, items, all child items, etc)                                                                                                    |                        | • |
|     | ID          | swarr   | n-sandbox                                                                                                    |                        | 0 |
|     | Description | SSH     | keypair to SSH to Swarm sandbox                                                                                                    |                        | 0 |
|     | Username    | ec2-u   | ser                                                                                                    |                        |   |
|     | Private Key | O Er    | ter directly                                                                                                    |                        |   |
|     |             | Key     |                                                                                                    | Enter New Secret Below |   |
|     |             |         | BEGIN RSA PRIVATE KEY<br>MIJERQIBAAKCAQEAVK51H+Z7VRR28QC82VNO1KIJYKSDY3eQIREe2iQGK3KER+a7TAyM+/uYrsYG<br>F1DRJJ/C0tcs8d6/BMOGWR0330EaW65Her50EzwBc38Ahx4NLv179Vav1SongHREWNh4vbEbOVFP |                        |   |
|     | Passphrase  |         |                                                                                                    |                        |   |

Figure 10.16 Jenkins credential with Swarm SSH key pair

**NOTE** Jenkins would need access to only the Swarm manager. The other nodes are managed by the Swarm manager, so Jenkins does not need direct access to them.

Update the Jenkinsfile to use the SSH agent plugin (Credentials Binding plugin) to inject the credentials. The sshagent block should wrap all SSH- and SCP-based commands, as shown in the following listing.

```
Listing 10.14 SSH agent configuration
sshagent (credentials: ['swarm-sandbox']){
   stage('Copy'){
    sh "scp -o StrictHostKeyChecking=no
docker-compose.yml ec2-user@${swarmManager}:/home/ec2-user"
   }
   stage('Deploy stack'){
    sh "ssh -oStrictHostKeyChecking=no
ec2-user@${swarmManager}
'\$(\$(aws ecr get-login --no-include-email --region ${region}))'
|| true"
     sh "ssh -oStrictHostKeyChecking=no
ec2-user@${swarmManager}
docker stack deploy -- compose-file docker-compose.yml
--with-registry-auth watchlist"
   }
}
```

Push the changes to the develop branch. A new build should be triggered on the develop branch's nested job of the watchlist-deployment item.

**NOTE** For continuous deployment, create a GitHub webhook on the GitHub repository to notify Jenkins on push events.

This time, the pipeline should be successful and turns green (figure 10.17).

| Jenkins > watchlist-deployment > develop >                                                                       |                                                          |            |       |              |
|----------------------------------------------------------------------------------------------------|----------------------------------------------------------|------------|-------|--------------|
| <ul> <li>▲ Up</li> <li>Q Status</li> <li>➢ Changes</li> <li>∅ Build Now</li> <li>☆ View Configuration</li> </ul> | Branch develop<br>Full project name: watchlist-deploymen | nt/develop |       |              |
| 🔍 Full Stage View                                                                                                | Stage View                                               |            |       |              |
| Gen Blue Ocean                                                                                                   |                                                          |            |       |              |
| 🔑 GitHub                                                                                                    |                                                          | Checkout   | Сору  | Deploy stack |
| Embeddable Build Status                                                                                          | Average stage times:                                     | 2s         | 24s   | 3s           |
| Build Review                                                                                                    |                                                          |            |       |              |
| Pipeline Syntax                                                                                                  | May 05 2<br>12:16 commits                                | 1s         | 543ms | 3s           |

Figure 10.17 Continuous deployment pipeline

On the build logs side, Jenkins will run docker stack deploy over SSH on the Swarm manager, and the services in figure 10.18 will be deployed based on the develop tag image.

```
+ ssh -oStrictHostKeyChecking=no ec2-user@manager.sandbox.slowcoder.com docker stack deploy --compose-file docker-compose.yml --with-
registry-auth watchlist
Creating network watchlist default
Creating service watchlist mongodb
Creating service watchlist_movies-loader
Creating service watchlist_movies-parser
Creating service watchlist movies-store
Creating service watchlist_movies-marketplace
[Pipeline] }
[Pipeline] // stage
[Pipeline] }
$ ssh-agent -k
unset SSH AUTH SOCK;
unset SSH AGENT PID;
echo Agent pid 4018 killed;
[ssh-agent] Stopped.
[Pipeline] // sshagent
[Pipeline] }
[Pipeline] // node
[Pipeline] End of Pipeline
```

Figure 10.18 Output from docker stack deploy

**NOTE** If you plan to use Amazon ECR as a remote repository, you need to assign an ECR IAM policy to the IAM instance profile assigned to Swarm instances.

On Swarm, type the following command, and we should be able to view the status of the stack and the services running within it:

docker service 1s

The four microservices should be deployed alongside a MongoDB service, as shown in figure 10.19.

| [[ec2-user@ip-10-1-: | .ec2-user@ip-10-1-2-147 ~]\$ docker service ls |            |          |                                                                                    |  |  |  |  |  |  |
|----------------------|------------------------------------------------|------------|----------|------------------------------------------------------------------------------------|--|--|--|--|--|--|
| ID                   | NAME                                           | MODE       | REPLICAS | IMAGE                                                                              |  |  |  |  |  |  |
| ro2ee4qwup7k         | watchlist_mongodb                              | replicated | 1/1      | bitnami/mongodb:latest                                                             |  |  |  |  |  |  |
| rkmslcb50mr9         | watchlist_movies-loader                        | replicated | 0/1      | 305929695733.dkr.ecr.eu-west-3.amazonaws.com/mlabouardy/movies-loader:develop      |  |  |  |  |  |  |
| rkymrina4zi6         | watchlist_movies-marketplace                   | replicated | 1/1      | 305929695733.dkr.ecr.eu-west-3.amazonaws.com/mlabouardy/movies-marketplace:develop |  |  |  |  |  |  |
| afsaadidilfs         | watchlist_movies-parser                        | replicated | 0/1      | 305929695733.dkr.ecr.eu-west-3.amazonaws.com/mlabouardy/movies-loader:develop      |  |  |  |  |  |  |
| ftlt8tunlir2         | watchlist_movies-store                         | replicated | 1/1      | 305929695733.dkr.ecr.eu-west-3.amazonaws.com/mlabouardy/movies-store:develop       |  |  |  |  |  |  |
| [[ec2-user@ip-10-1-: | 2-147 ~]\$                                     |            |          |                                                                                    |  |  |  |  |  |  |

Figure 10.19 Stack successfully deployed on Swarm sandbox

Next, we will deploy an open source tool called Visualizer to visualize Docker services across a set of machines. Execute these commands on the Swarm manager machine:

Once the service is deployed, we will create a public load balancer to forward incoming HTTP and HTTPS (optional) traffic to port 8080, which is the port the Visualizer UI is exposed to. Declare the ELB resource in the following listing or download the resources file from chapter8/services/loadbalancers.tf.

```
Listing 10.15 Visualizer load balancer
resource "aws_elb" "visualizer_elb" {
 subnets
                 = var.public_subnets
 cross_zone_load_balancing = true
 security_groups = [aws_security_group.elb_visualizer_sg.id]
 listener {
   instance port = 8080
   instance_protocol = "http"
   1b_port = 443
   lb_protocol = "https"
   ssl_certificate_id = var.ssl_arn
 }
 listener {
   instance_port = 8080
   instance_protocol = "http"
   1b_port = 80
   lb_protocol
                  = "http"
 }
 health check {
   healthy_threshold = 2
   unhealthy_threshold = 2
   timeout = 3
                    = "TCP:8080" resource "aws_autoscaling_attachment"
   target
    "cluster_attach_visualizer_elb" {
 autoscaling_group_name = var.swarm_managers_asg_id
                      = aws_elb.visualizer_elb.id
 elb
}
   interval
                    = 5
 }
}
```

Then, we attach the load balancer to the ASG of the Swarm managers. The load balancer can also be assigned to the Swarm workers. In fact, all of the nodes within the Swarm cluster are aware of the location of every container within the cluster via the gossip network. If an incoming request hits a node that is not currently running the service for which that request was intended, the request will be routed to a node that is running a container for that service.

This is so nodes don't have to be purpose-built for specific services. Any node can run any service, and every node can be load balanced equally, reducing complexity and the number of resources needed for an application. This feature is called *mesh routing*:

The following listing (chapter8/services/dns.tf) is not mandatory, but can be used to create a friendly DNS record pointing to the Visualizer load balancer FQDN.

```
Listing 10.16 Visualizer DNS configuration
resource "aws_route53_record" "visualizer" {
   zone_id = var.hosted_zone_id
   name = "visualizer.${var.environment}.${var.domain_name}"
   type = "A"
   alias {
        name = aws_elb.visualizer_elb.dns_name
        zone_id = aws_elb.visualizer_elb.zone_id
        evaluate_target_health = true
   }
}
```

**NOTE** Update the security group of the Swarm cluster to allow incoming inbound traffic on port 8080 from the load balancer security group. Add an ingress rule for port 8080 and use terraform apply for changes to take effect.

Once changes are issued, point the browser to the load balancer URL displayed in the Outputs section in your terminal session. This handy tool, shown in figure 10.20, helps you see which containers are running, and on which nodes.

**NOTE** This tool works only with Docker Swarm mode in Docker Engine 1.12.0 and later. It does not work with the separate Docker Swarm project.

| $\leftarrow$ $\rightarrow$ C $\triangleq$ visualizer.sandbox.slowcoder.com |                                   |                                    |                                   | ୍ ର 🖈 🔏 🗟 🏀 🖪 🏭 🛈 🟮 🖃 | M 0 |
|----------------------------------------------------------------------------|-----------------------------------|------------------------------------|-----------------------------------|-----------------------|-----|
|                                                                            |                                   | <u>دىلىد</u>                       |                                   |                       |     |
|                                                                            |                                   | •                                  |                                   |                       |     |
|                                                                            |                                   | filter containers                  |                                   |                       |     |
|                                                                            |                                   |                                    |                                   |                       | ĺ   |
|                                                                            | oin-10-1-0-161                    | oin_10_1_2_1/7                     | oin-10-1-2-16                     |                       |     |
|                                                                            |                                   | •1p-10-1-2-147                     | • Ip-10-1-2-10                    |                       | ľ   |
|                                                                            | worker                            | manager                            | worker                            |                       |     |
|                                                                            | 7.790G RAM                        |                                    | 7.790G RAM                        |                       |     |
|                                                                            |                                   |                                    |                                   |                       | l . |
|                                                                            |                                   |                                    |                                   |                       | l . |
|                                                                            |                                   |                                    |                                   |                       | ĺ   |
|                                                                            |                                   |                                    |                                   |                       |     |
|                                                                            |                                   |                                    |                                   |                       |     |
|                                                                            |                                   |                                    |                                   |                       |     |
|                                                                            |                                   |                                    |                                   |                       |     |
|                                                                            | watchlist_movies-parser           | <ul> <li>visualizer</li> </ul>     | watchlist_mongodb                 |                       |     |
|                                                                            | image : movies-loader:develop@sha |                                    | image : mongodb:latest@sha256:46  |                       |     |
|                                                                            | tag : develop@sha256:925d0676fefb | tag : latest@sha256:54d65cbcbff52e | tag : latest@sha256x4601dfa5c70b5 |                       |     |
|                                                                            | updated : 5/5 13:00               | updated : 5/5 12:38                | updated : 5/5 12:34               |                       |     |
|                                                                            | sereeyo2504528882529748C005c      |                                    | edito.vec.bos3re497/b180erb313236 |                       |     |
|                                                                            |                                   |                                    |                                   |                       |     |
|                                                                            | • watchlist_movies-loader         | • watchlist_movies-market          | • watchlist_movies-store          |                       |     |
|                                                                            | image : movies-loader:develop@sha | image : movies-marketplace:develo  | image : movies-store:develop@sha2 |                       |     |
|                                                                            | tag : develop@sha256:925d0676feft | tag : develop@sha256:01215e71b4d   |                                   |                       |     |
|                                                                            | updated : 5/5 13:00               | updated : 5/5 12:34                |                                   |                       |     |
|                                                                            | ecda763f808066ada466a378b65afc    | b0f0f870bcb0b65d3d35a12aa69f86     | bb4eb29f2f8287e1934b408edb9ee0    |                       |     |
|                                                                            | state : starting                  | state : running                    |                                   |                       |     |
|                                                                            |                                   |                                    |                                   |                       |     |
|                                                                            |                                   |                                    |                                   |                       |     |
|                                                                            |                                   |                                    |                                   |                       |     |

Figure 10.20 Visualizer dashboard

**NOTE** Containers are deployed on the manager, too. If you want to restrict deployment to workers, use Docker constraints with labels.

We have successfully deployed our application stack to Swarm. However, for now, the deployment is triggered manually. Ultimately, we want the deployment job to be executed at the end of each CI pipeline's successful execution.

To do so, update the Jenkinsfile (chapter10/pipelines/movies-loader/Jenkinsfile) to trigger the external job with the build job keyword. For example, on the movies-loader Jenkinsfile, add the following Deploy stage code block to the end of the pipeline:

```
stage('Deploy'){
    if(env.BRANCH_NAME == 'develop'){
        build job: "watchlist-deployment/${env.BRANCH_NAME}"
    }
}
```

Commit and push the changes to a feature branch. Then create a pull request (PR) to merge to develop. A new build should be triggered on the feature branch, and once it's done, Jenkins will post the build status on the PR, as shown in figure 10.21.

|            | Add more comm   | hits by pushing to the          | e feature/deployment branch o                   | on mlabouardy/movies-lo | oader.                |                                              |
|------------|-----------------|---------------------------------|-------------------------------------------------|-------------------------|-----------------------|----------------------------------------------|
| <b>}</b> ~ | All cl          | hecks have pas<br>cessful check | sed                                             |                         | Hide all checks       |                                              |
|            | 🗸 🕎 c           | continuous-integra              | ation/jenkins/branch — This co                  | ommit looks good        | Details               |                                              |
|            | This     Mergin | branch has no                   | conflicts with the base be<br>ed automatically. | ranch                   |                       |                                              |
|            | Merge pu        | ıll request 👻                   | You can also open this in GitHub                | Desktop or view comman  | nd line instructions. | Figure 10.21<br>Pull request<br>build status |

Once the pull request is validated, we merge to the develop branch, and a new build will be triggered on that branch, as shown in figure 10.22.

#### Branch develop Full project name: movies-loader/develop Recent Changes Stage View Checkout Unit Tests Build Push Deploy Average stage times: 5s 19s 3s 4s 9s #3 May 05 3s 5s 13:12

Figure 10.22 Jenkins CI/CD pipeline for the movies-loader project

At the end of the CI pipeline, the deploy stage will be executed, and watchlist-deployment will be triggered on the develop branch, as shown in figure 10.23.

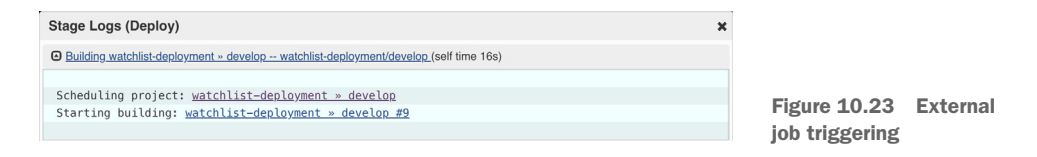

That will trigger the deployment job, which will deploy the stack and force the pull of new Docker images with the develop tag. Repeat the same process for other GitHub repositories. In the end, each repository will trigger a deployment to sandbox if the CI is successfully executed, as shown in figure 10.24.

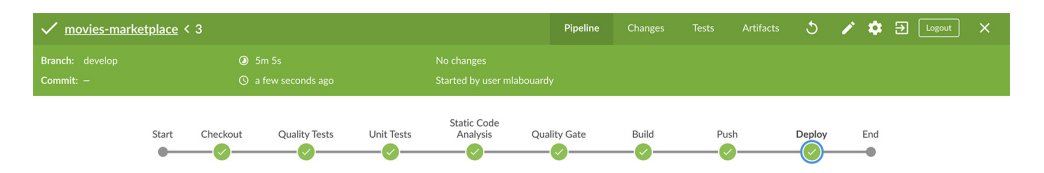

Figure 10.24 Marketplace CI/CD pipeline execution

**NOTE** In chapters 11 and 12, we will cover how to run automated health checks and post-integration tests on the deployed application from Jenkins within the CI/CD pipeline.

By now, our application is deployed to the Swarm sandbox environment. To access the application, we need to create two public load balancers: one for the API (movies-store) and another for the frontend (movies-marketplace). Use Terraform template files available in the GitHub repository (under the /chapter8/services folder) to create the AWS resources, and then issue terraform apply to provision the resources. At the end of the deployment process, the marketplace and store API access URLs will be displayed in the Outputs section, as shown in figure 10.25.

```
aws_route53_record.movies_marketplace: Creating...
aws_route53_record.movies_marketplace: Still creating... [10s elapsed]
aws_route53_record.movies_marketplace: Still creating... [20s elapsed]
aws_route53_record.movies_tore: Still creating... [20s elapsed]
aws_route53_record.movies_tore: Still creating... [20s elapsed]
aws_route53_record.movies_tore: Still creating... [20s elapsed]
aws_route53_record.movies_tore: Still creating... [20s elapsed]
aws_route53_record.movies_tore: Still creating... [20s elapsed]
aws_route53_record.movies_tore: Still creating... [20s elapsed]
aws_route53_record.movies_tore: Still creating... [20s elapsed]
aws_route53_record.movies_tore: Still creating... [20s elapsed]
aws_route53_record.movies_tore: Still creating... [20s elapsed]
aws_route53_record.movies_tore: Still creating... [20s elapsed]
aws_route53_record.movies_tore: Still creating... [20s elapsed]
aws_route53_record.movies_tore: Still creating... [20s elapsed]
aws_route53_record.movies_tore: Still creating... [20s elapsed]
aws_route53_record.movies_tore: Still creating... [20s elapsed]
aws_route53_record.movies_tore: Still creating... [20s elapsed]
aws_route53_record.movies_tore: Still creating... [20s elapsed]
aws_route53_record.movies_tore: Still creating... [20s elapsed]
aws_route53_record.movies_tore: Creation complete after 40s [id=22TR950TU3UIUT_marketplace.sandbox.slowcoder.com_A]
Apply complete! Resources: 2 added, 0 changed, 0 destroyed.
Outputs:
marketplace = https://marketplace.sandbox.slowcoder.com
```

marketplace = nttps://marketplace.sandbox.slowcoder.com store = https://api.sandbox.slowcoder.com visualizer = https://visualizer.sandbox.slowcoder.com

Figure 10.25 Terraform apply output

**NOTE** Make sure to allow inbound traffic on ports 80 (frontend), 8080 (visualizer), and 3000 (API) from the security group attached to the Swarm EC2 instances.

For the marketplace to be able to interact with the RESTful API to show a list of crawled movies, we need to inject the API URL at the build time of the marketplace Docker image. The source code of the marketplace contains multiple files based on the target environment (figure 10.26).

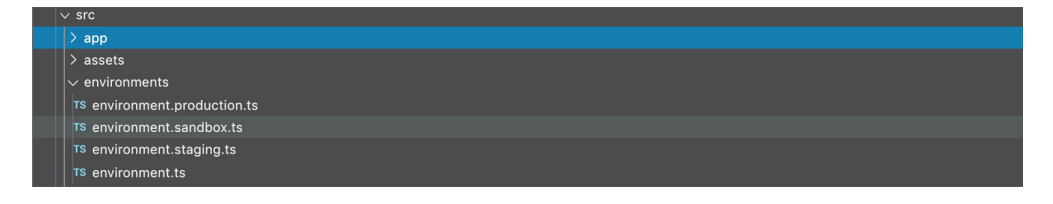

Figure 10.26 Angular environment files

Each file contains the right API URL. For the sandbox environment, the environment .sandbox.ts file will be used, as shown in the following listing.

```
Listing 10.17 Marketplace sandbox environment variables
export const environment = {
    production: false,
    apiURL: 'https://api.sandbox.slowcoder.com',
};
```

Quality

Tests

7s

Unit Tests

12s

17s

The marketplace Docker image will be built using the ng build -c sandbox flag, which will replace the environment.ts file with environment.sandbox.ts values; see figure 10.27.

Static Code

Analysis

6s

98

Quality

Gate

192ms

Build

1min 9s

Push

4s

Deploy

14s

#### **Branch develop**

Figure 10.27 Docker image build execution

Once the new image is deployed to Swarm, point your browser to the marketplace URL. It should display the top 100 IMDb best movies in history, as shown in figure 10.28.

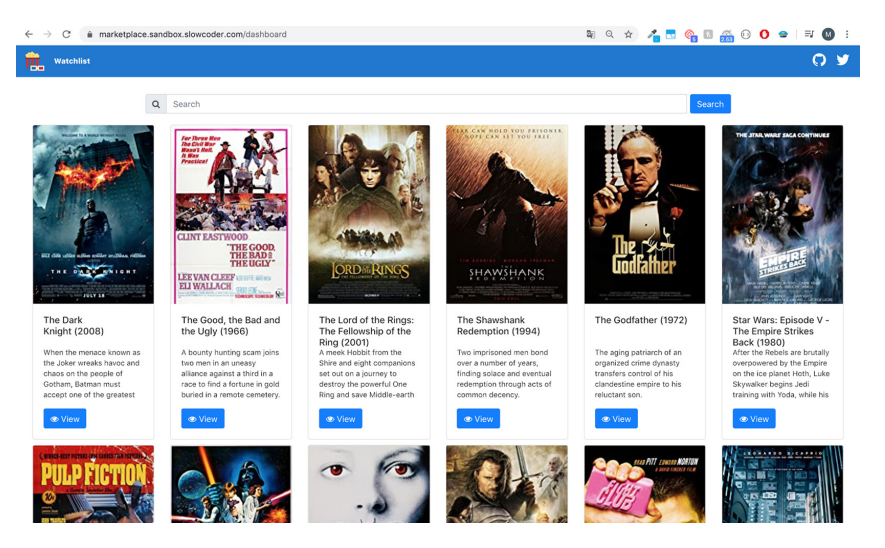

Figure 10.28 Watchlist marketplace dashboard

That's how to reach continuous deployment. However, we want to alert the development and product teams of the deployment and CI/CD status of the project.

# **10.3** Integrating Jenkins with Slack notifications

At certain stages of the pipeline, you may decide you want to send out a Slack notification to your team to inform them of the build status. To send Slack messages through Jenkins, we need to provide a way for our job to authorize itself with Slack.

Luckily for us, Slack has a prebuilt Jenkins integration that makes things pretty easy. Install the plugin from http://mng.bz/xXOB. Replace WORKSPACE with your Slack workspace name, as shown in figure 10.29.

| App Directory  |                                                                 | Q Search App Directory                                                                                                    | Browse                                  | Manage Build      | Crew.work 🔻 |
|----------------|-----------------------------------------------------------------|----------------------------------------------------------------------------------------------------|-----------------------------------------|-------------------|-------------|
| <              | Browse Apps                                                     | App Info         Settings         Security & Compliance         NEW           Jenkins CI is a customizable continuous integration set to meet your needs.         This integration will post build notifications to a channel | ver with over 600 plugins, allowing you | u to configure it |             |
| Ar<br>Te<br>Ca | Add to Slack<br>op help<br>rms<br>itegories:<br>Developer Tools |                                                                                                    |                                         |                   |             |

Figure 10.29 Jenkins CI Slack integration

Click the Add to Slack button. Then select the channel on which you want Jenkins to send notifications, as shown in figure 10.30.

| Browse apps > Jenkins CI > New configur                                                       | ation                                                                                 |
|-----------------------------------------------------------------------------------------------|---------------------------------------------------------------------------------------|
| Jenkins Cl           An open source continuous integration                                    | ion server.                                                                           |
| Jenkins CI is a customizable continuous integr                                                | ration server with over 600 plugins, allowing you to configure it to meet your needs. |
| This integration will post build notifications to                                             | a channel in Slack.                                                                   |
| Post to Channel<br>Start by choosing a channel where<br>Jenkins notifications will be posted. | ● jenkins-notifications ~                                                             |
|                                                                                               | or create a new channel                                                               |
|                                                                                               | Add Jenkins CI integration                                                            |

Figure 10.30 Slack channel configuration

After that, we need to set the configuration on the Jenkins Slack Notification plugin (https://plugins.jenkins.io/slack/), which is already installed on the baked Jenkins master machine image. Enter the team workspace name, integration token created on your slack, and channel name, as shown in figure 10.31, and click the Apply and Save buttons.

| Slack                       |                       |   |
|-----------------------------|-----------------------|---|
| Workspace                   | mlabouardy            | 0 |
| Credential                  | slack 🗘 🗭 Add 👻       | • |
| Default channel / member id | jenkins-notifications | 0 |
| Custom slack app bot user   | 0                     | • |

Figure 10.31 Jenkins Slack Notification plugin

Now that we have Slack properly configured in Jenkins, we can configure our CI/CD pipeline to send a notification to broadcast the status of the build with the following method:

slackSend (color: colorCode, message: summary)

Let's add this instruction at the end of the CI/CD pipeline for the movies-loader service as an example; see the following listing.

```
Listing 10.18 Jenkins Slack plugin DSL
node('workers'){
    stage('Checkout'){}
    stage('Unit Tests'){}
    stage('Build'){}
    stage('Push'){}
    stage('Deploy'){}
    slackSend (color: '#2e7d32',
    message: "${env.JOB_NAME} has been successfully deployed")
}
```

**NOTE** For simplicity, I skipped steps that run unit tests, build the image, and push the image to the registry. You're advised to put them inside the workflow we are about to explore.

Push the changes to a feature branch, and then merge to develop. At the end of the pipeline, a new Slack notification will be sent, as shown in figure 10.32.

|   |    | 6  |   |
|---|----|----|---|
| Ī | 1  | ł. | 1 |
|   | 7. |    | 1 |
|   |    |    |   |
|   | 6  | 6  | 3 |

Mohamed Labouardy 3:30 PM added an integration to this channel: Jenkins

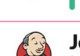

Jenkins APP 3:41 PM

Slack/Jenkins plugin: you're all set on https://jenkins.slowcoder.com/

movies-loader/develop has been successfully deployed

Figure 10.32 Jenkins Slack notification

While this works, we also want to be notified when the pipeline fails. That's where try-catch blocks come into play to handle errors thrown by pipeline stages; see the following listing.

```
Listing 10.19 Slack notifications within Jenkins
node('workers'){
    try {
      stage('Checkout'){
        checkout scm
        notifySlack('STARTED')
      }
      stage('Unit Tests'){}
      stage('Build'){}
```

```
stage('Push'){}
stage('Deploy'){}
} catch(e){
currentBuild.result = 'FAILED'
throw e
} finally {
notifySlack(currentBuild.result)
}
}
```

This time, a notifySlack() method is used, which sends a notification with a different color based on the pipeline build status, as shown in the following listing.

```
Listing 10.20 Custom Slack notification message color
def notifySlack(String buildStatus) {
    buildStatus = buildStatus ?: 'SUCCESSFUL'
    def colorCode = '#FF0000'
    if (buildStatus == 'STARTED') {
        colorCode = '#546e7a'
    } else if (buildStatus == 'SUCCESSFUL') {
                                                         Colors the border along the
         colorCode = '#2e7d32'
                                                         left side of the message
    } else {
         colorCode = '#c62828c'
    }
    slackSend (color: colorCode,
message: "${env.JOB_NAME} build status: ${buildStatus}")
                                                                                  <1-
}
                                                 Sends a Slack message with the job name by
                                                   using the env.JOB_NAME, and build status
                                                          by using the buildStatus variable
```

Based on your build result, the code sends Slack notifications as shown in figure 10.33.

Jenkins APP 3:48 PM movies-loader/feature%2Fdeployment build status: STARTED movies-loader/feature%2Fdeployment build status: SUCCESSFUL movies-loader/develop build status: STARTED

movies-loader/develop build status: SUCCESSFUL

Figure 10.33 Build status notification

Let's simulate a build failure by throwing an error, by adding the following instruction to the Build stage:

```
error "Build failed"
```
Push the changes to GitHub. The pipeline will fail at the Build stage (figure 10.34).

Checkout Unit Tests Build Push Deploy Average stage times: 3s 9s 1s 3s 13s (Average full run time: ~31s) May 06 3s 319ms 1s 15:50 May 06 3s 302ms 19s 15:49

Stage View

Figure 10.34 Throwing an error within the Jenkins pipeline

On the Slack channel, this time we will receive a notification with the build status set to Failure, as you can see in figure 10.35.

movies-loader/develop build status: STARTED

Figure 10.35 Build failure Slack notification

In the following listing, we take this further. We'll add more information to the notification, such as the author of the push event, Git commit ID, and message.

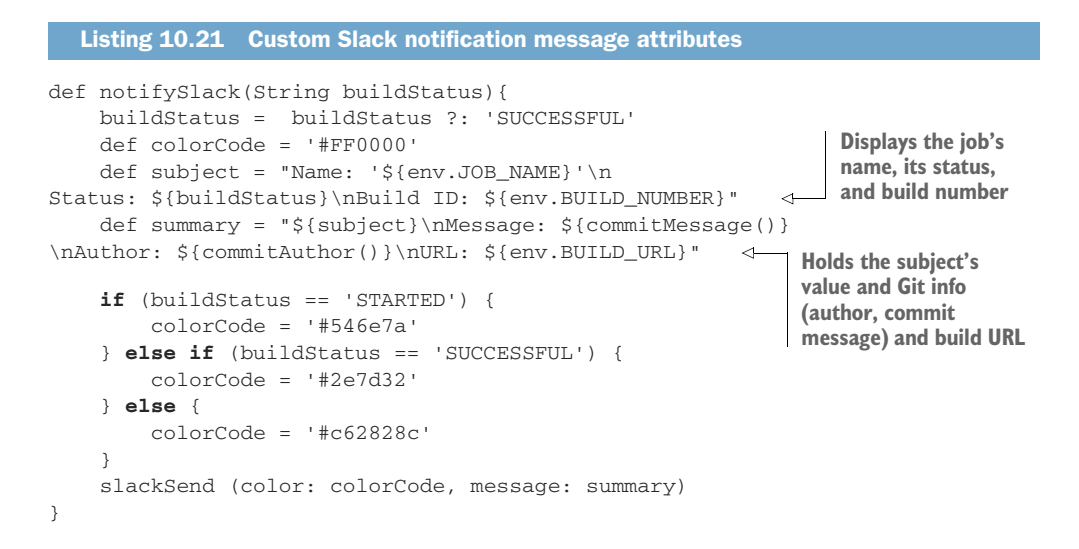

The notifySlack() method will call commitAuthor() and commitMessage() to get the appropriate information. The commitAuthor() method will return the name of the commit author by executing the git show command, as shown in the following listing.

```
Listing 10.22 Git helper function to fetch the author
Displays the commit message's author
with the git show command, saves the
output to the commitAuthor file
sh 'git show -s --pretty=%an > .git/commitAuthor'
def commitAuthor = readFile('.git/commitAuthor').trim()
sh 'rm .git/commitAuthor'
commitAuthor
}
Reads the commitAuthor file
and trims extra spaces
```

And the commitMessage() method will use the git log command alongside the HEAD flag to fetch the commit message description; see the following listing.

```
Listing 10.23 Git helper function to fetch the commit message

Displays the last commit message

description and saves the output

in a commitMessage file

sh 'git log --format=%B -n 1 HEAD > .git/commitMessage'

def commitMessage = readFile('.git/commitMessage').trim()

sh 'rm .git/commitMessage'

commitMessage

}

Reads the commitMessage
```

If we push the changes, at the end of the CI/CD pipeline, the Slack notifications should contain the name of Jenkins job, build ID and its status, author name, and commit description, as shown in figure 10.36.

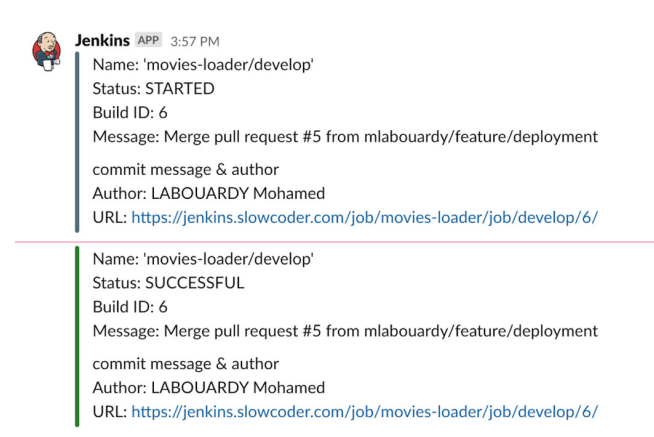

Figure 10.36 Slack notification with Git commit details

Apply the same changes for the movies-store, movies-marketplace, and movies-parser Jenkinsfiles.

**NOTE** Chapter 11 covers how to use the Jenkins Slack Notification plugin to send a notification with a changelog as an attachment.

# **10.4** Handling code promotion with Jenkins

Maintaining multiple Swarm cluster environments makes sense to avoid breaking things while promoting code to production. Also, having a production-like environment can help you keep a mirror of your application running in production and reproducing issues in the staging environment without impacting your clients. But this comes at a price.

**NOTE** You can reduce the costs of the sandbox and staging environments by shutting down instances outside of regular business hours.

With that being said, create a new Swarm cluster for the staging environment in a dedicated staging VPC with a 10.2.0.0/16 CIDR block, or deploy it within the same management VPC where Jenkins is deployed, as shown in figure 10.37.

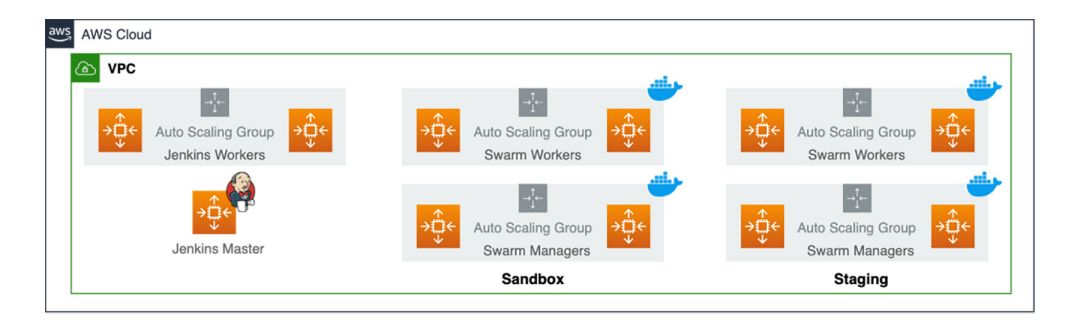

Figure 10.37 Deployment of sandbox and staging Swarm clusters and Jenkins within the same VPC

Create a preprod branch on the watchlist-deployment GitHub repository by running this command:

git checkout -b preprod

Create a docker-compose.yml file that uses the preprod tag, and update the SQS URL to use the staging queue, as shown in the following listing.

```
Listing 10.24 Docker Compose for staging deployment
version: "3.3"
services:
movies-loader:
image: ID.dkr.ecr.REGION.amazonaws.com/USER/movies-loader:preprod
```

Create a Jenkins credential of type SSH Username with Private Key with the SSH key pair used to deploy the Swarm staging cluster. Give it a name of swarm-staging, as shown in figure 10.38.

## Global credentials (unrestricted)

| Credentials that should be available irrespective of domain specification to requirements matching. |                                            |                               |                                 |   |  |  |  |  |
|----------------------------------------------------------------------------------------------------|--------------------------------------------|-------------------------------|---------------------------------|---|--|--|--|--|
|                                                                                                    | Name                                       | Kind                          | Description                     |   |  |  |  |  |
|                                                                                                    | ec2-user (SSH Keypair for Jenkins workers) | SSH Username with private key | SSH Keypair for Jenkins workers | X |  |  |  |  |
|                                                                                                    | mlabouardy/****** (GitHub credentials)     | Username with password        | GitHub credentials              | X |  |  |  |  |
|                                                                                                    | ec2-user (SSH Keypair for Swarm sandbox)   | SSH Username with private key | SSH Keypair for Swarm sandbox   | X |  |  |  |  |
| 0                                                                                                   | SonarQube access token                     | Secret text                   | SonarQube access token          | X |  |  |  |  |
| 0                                                                                                   | Slack access token                         | Secret text                   | Slack access token              | X |  |  |  |  |
|                                                                                                    | ec2-user (SSH Keypair for Swarm staging)   | SSH Username with private key | SSH Keypair for Swarm staging   | X |  |  |  |  |
| Icon: <u>S M</u> L                                                                                  | -                                          |                               |                                 |   |  |  |  |  |

Figure 10.38 Swarm staging cluster SSH credentials

Create a Jenkinsfile similar to the one in the develop branch, as shown in the following listing. Update the swarmManager variable to reference the manager staging the IP or DNS record instead. Also update the SSH agent credentials to use the Swarm staging credential.

```
Listing 10.25 Jenkinsfile for staging deployment
def swarmManager = 'manager.staging.domain.com' <-
                                                          Swarm manager DNS alias
def region = 'AWS REGION'
                                       <
                                                          record or private IP address
node('master'){
                                            AWS region where the ECR
    stage('Checkout'){
                                            repositories are created
        checkout scm
    }
     sshagent (credentials: ['swarm-staging']) {
         stage('Copy'){
            sh "scp -o StrictHostKeyChecking=no
docker-compose.yml ec2-user@${swarmManager}:/home/ec2-user"
                                                                                 <1-
        ļ
                                                             Copies docker-compose.yml
                                                                 to the Swarm manager
        stage('Deploy stack'){
                                                                     instance over SSH
             sh "ssh -oStrictHostKeyChecking=no
ec2-user@${swarmManager}
```

Push the changes to the preprod branch. A new preprod nested job should be triggered on the watchlist-deployment item on Jenkins upon the push event, as shown in figure 10.39.

| watchlist-deployment         |         |         |                           |        |                   |                        |                                  |  |  |
|------------------------------|---------|---------|---------------------------|--------|-------------------|------------------------|----------------------------------|--|--|
| Watchlist deployment configs |         |         |                           |        |                   |                        |                                  |  |  |
| Branch                       | nes (2) |         |                           |        |                   |                        |                                  |  |  |
| s                            | w       | Name 1  | Last Success              |        | Last Failure      | Last Duration          | Fav                              |  |  |
|                              | *       | develop | 7 min 25 sec - <u>#13</u> |        | N/A               | 10 sec                 | ۵ 😒                              |  |  |
|                              | *       | preprod | N/A                       |        | N/A               | N/A                    |                                  |  |  |
| Icon: <u>S M</u>             | L       |         |                           | Legend | Atom feed for all | Atom feed for failures | Atom feed for just latest builds |  |  |

Figure 10.39 Stack deployment on staging

At the end of the pipeline, the application stack will be deployed to Swarm staging. Similarly, to access the application, use Terraform to deploy a public load balancer for the marketplace and the store API.

Finally, to trigger autodeployment on preprod, we need to update the Jenkinsfile for each project to trigger the watchlist-deployment on preprod—for example, for movies-loader Jenkinsfile. We build and push a Docker image with the preprod tag, as shown in the next listing.

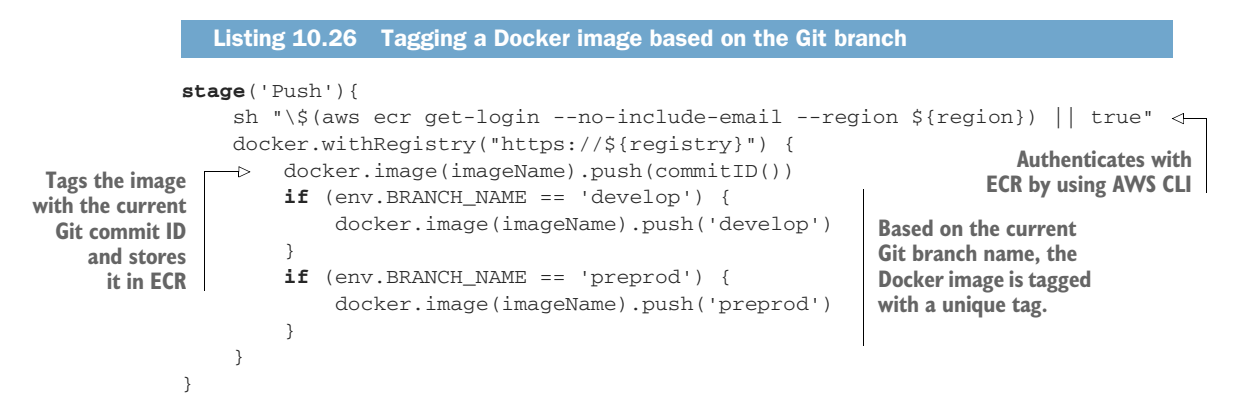

In the following listing, we update the Deploy stage's if clause condition to trigger the deployment of the external job if the branch name is preprod.

```
Listing 10.27 Triggering external deployment job
stage('Deploy'){
    if(env.BRANCH_NAME == 'develop' || env.BRANCH_NAME == 'preprod'){
        build job: "watchlist-deployment/${env.BRANCH_NAME}"
    }
}
```

Push the changes to the develop branch. Then create a pull request to merge develop to the preprod branch after Jenkins posts the build status regarding develop changes (figure 10.40).

| រ៉ា Ope   | n dep<br>mlak<br>Add mor | ouardy wants to merge 41 commits into preprod from develop                                   |                       |
|-----------|--------------------------|----------------------------------------------------------------------------------------------|-----------------------|
| <b>}~</b> | 0                        | All checks have passed<br>1 successful check                                                 | Hide all checks       |
|           | ~                        | continuous-integration/jenkins/branch — This commit looks good                               | Details               |
|           | 0                        | This branch has no conflicts with the base branch<br>Merging can be performed automatically. |                       |
|           | Me                       | rge pull request  You can also open this in GitHub Desktop or view comman                    | nd line instructions. |

Figure 10.40 Pull request build status

When the merge occurs, a new build should be triggered on the preprod branch, as you can see in the Blue Ocean view in figure 10.41.

| 🔶 mov  | ies-loader ズ | r 🌣                |        |                              |               | Branches   |   |
|--------|--------------|--------------------|--------|------------------------------|---------------|------------|---|
| HEALTH | STATUS       | BRANCH             | COMMIT | LATEST MESSAGE               | COMP          | PLETED     |   |
|        | 0            | preprod            | -      | Push event to branch preprod |               |            | * |
| -      | 0            | develop            | -      | deploy to staging env        | 3 minutes ago |            | * |
| -      | Ø            | feature/deployment | -      | commit message & author      | 30 mi         | inutes ago | * |

Figure 10.41 Build trigger on preprod branch

Once the Push stage is executed, a new image with a preprod tag should be pushed to the Docker registry (figure 10.42).

| mlab | ouardy/movies-loader                                                                                                    |                                                                                                    |                             | View push comm     | ands        |
|------|----------------------------------------------------------------------------------------------------|----------------------------------------------------------------------------------------------------|-----------------------------|--------------------|-------------|
| Imag | <b>les</b> (6)                                                                                                    |                                                                                                    |                             | C Delete Sca       | in          |
| Q F  | ind images                                                                                                    |                                                                                                    |                             | < 1 >              | ۲           |
| •    | Image tag                                                                                                    | Image URI                                                                                                    | Pushed<br>at ▼              | Digest             | Size<br>(ME |
|      | f587601fc570f05a4cb7ef24fa67ec894726561a,<br>590cefee3f689480700c659678169a51f889eb77,<br>d728f019d6b38ef6b51822a0df6b68a8242c3433                                                                                                    | 305929695733.dkr.ecr.eu-west-<br>3.amazonaws.com/mlabouardy/movies-<br>loader.f587601fc570f05a4cb7ef24fa67ec894726561a | 05/06/20,<br>03:41:24<br>PM | ☐ sha256:544210d23 | 373         |
|      | ece611c817a975e3de062018efa7220a8a620c2b,<br>c5315af23bdd47459b12f040230cadf583a8df3,<br>develop,<br>6ee830dffebb15cbc5a2e70bfe1a3c2fa65c70c8,<br>eb294f6958fe8c6aa7835a5a1a91435c1d8b249b,<br>d683ad4dc680d010cb03804d9f72dc55a3febe26, | 305929695733.dkr.ecr.eu-west-<br>3.amazonaws.com/mlabouardy/movies-<br>loader.ecc611c817a975e3de062018efa7220a8a620c2b | 05/06/20,<br>02:49:25<br>PM | 囗 sha256:aaa44e960 | 373         |

Figure 10.42 Docker image with preprod tag stored in ECR

Then, the deployment job on the preprod branch will be executed to deploy the changes on the Docker Swarm staging environment (figure 10.43).

| 0 | watchlis | st-deploym | ent 🕁 🌣 |        |                                                          | Activity | Branches     | Pull Requests |
|---|----------|------------|---------|--------|----------------------------------------------------------|----------|--------------|---------------|
|   | HEALTH   | STATUS     | BRANCH  | COMMIT | LATEST MESSAGE                                           | COM      | PLETED       |               |
|   | 6        | 0          | preprod | -      | Started by upstream pipeline "movies-loader/preprod" bui | ld a few | v seconds aį | *             |
|   | ٠.       | 0          | develop | -      | Started by upstream pipeline "movies-loader/develop" bui | d 8 mir  | nutes ago    | *             |

Figure 10.43 Staging deployment triggered automatically

Make the same changes for other microservices, except for movies-marketplace. For movies-marketplace, we need to update the build stage, as shown in the following listing, to inject the appropriate environment and point the frontend to the right API URL.

| Listing 10.28 Injecting API URL during                                      | g build    |                                                                                                    |
|-----------------------------------------------------------------------------|------------|----------------------------------------------------------------------------------------------------|
| <pre>stage('Build'){     switch(env.BRANCH_NAME){     case 'develop':</pre> |            | If the branch name is develop, we set<br>the environment to sandbox, so the<br>sandbox settings are loaded. |
| <pre>docker.build(imageName,</pre>                                          | 'build-arg | ENVIRONMENT=sandbox .') <                                                                                   |
| <pre>case 'preprod':     docker.build(imageName,     break</pre>            | 'build-arg | ENVIRONMENT=staging .')                                                                                     |
| default:                                                                    |            |                                                                                                    |

docker.build(imageName)
}
If the branch name doesn't match
develop or preprod, the sandbox
settings will be loaded by default.

Push the changes to GitHub. This time, the Docker build process will be executed with the ENVIRONMENT argument set to staging (when the current branch is preprod), as shown in figure 10.44. This will replace the environment.ts file with environment .staging.ts values.

| Build - 37s |                                                                                                 |     |
|-------------|-------------------------------------------------------------------------------------------------|-----|
| v           | > Checks if running on a Unix-like node                                                         | <1s |
| c           | O > docker build -t mlabouardy/movies-marketplacebuild-arg ENVIRONMENT=staging , — Shell Script | 35s |

Figure 10.44 Docker build with the environment as an argument

# **10.5** Implementing the Jenkins delivery pipeline

Finally, to deploy our application stack to production, you need to spin up a new Swarm cluster for the production environment. Once again, I opted to isolate the production workload in a dedicated production VPC with the 10.3.0.0/16 CIDR block and to set up a VPC peering between the management VPC (where Jenkins is located) and production VPC (where Swarm production is deployed). Figure 10.45 summarizes the deployed architecture.

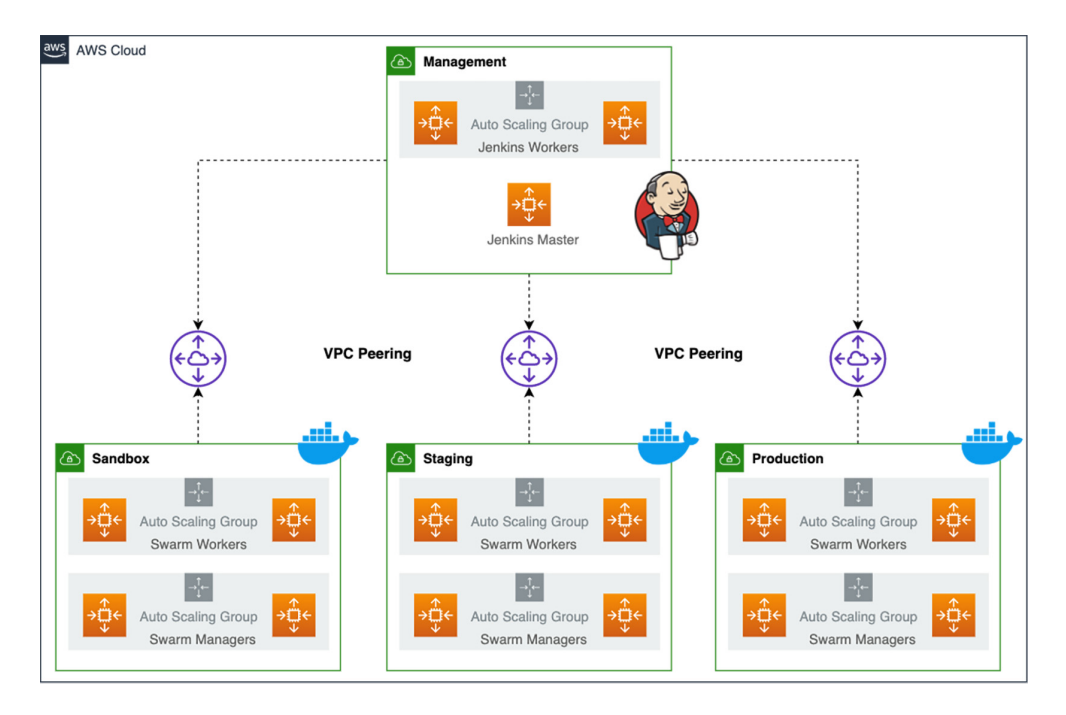

Figure 10.45 VPC peering with multiple Swarm cluster VPCs. The management VPC where the Jenkins cluster is deployed has access to the sandbox, staging, and production VPCs.

}

**NOTE** VPC peering doesn't support transitive peering. The production, staging, and sandbox environments are fully isolated, and packets cannot be routed directly from sandbox to production, for example, through the management VPC.

On the master branch of the watchlist-deployment repository, create a docker-compose .yml file. This time, we use the latest tag for services running in production, as shown in the next listing.

Create a Jenkins credential with the SSH key used to deploy the Swarm cluster for the production environment and call it swarm-production, as shown in figure 10.46.

| Credentials that should be available irrespective of domain specification to requirements matching. |                                             |                               |                                  |   |  |  |  |
|----------------------------------------------------------------------------------------------------|---------------------------------------------|-------------------------------|----------------------------------|---|--|--|--|
|                                                                                                    | Name                                        | Kind                          | Description                      |   |  |  |  |
|                                                                                                    | ec2-user (SSH Keypair for Jenkins workers)  | SSH Username with private key | SSH Keypair for Jenkins workers  | X |  |  |  |
|                                                                                                    | mlabouardy/****** (GitHub credentials)      | Username with password        | GitHub credentials               | X |  |  |  |
|                                                                                                    | ec2-user (SSH Keypair for Swarm sandbox)    | SSH Username with private key | SSH Keypair for Swarm sandbox    | X |  |  |  |
| 0                                                                                                   | SonarQube access token                      | Secret text                   | SonarQube access token           | X |  |  |  |
| 0                                                                                                   | Slack access token                          | Secret text                   | Slack access token               | X |  |  |  |
|                                                                                                    | ec2-user (SSH Keypair for Swarm staging)    | SSH Username with private key | SSH Keypair for Swarm staging    | X |  |  |  |
|                                                                                                    | ec2-user (SSH Keypair for Swarm production) | SSH Username with private key | SSH Keypair for Swarm production | X |  |  |  |
| Icon: SM                                                                                            | 11                                          |                               |                                  |   |  |  |  |

Figure 10.46 Swarm production cluster SSH credentials

Then, create a Jenkinsfile, shown in the following listing, to remotely upload the docker-compose.yml file to the manager machine. Execute the docker stack deploy command to deploy the application.

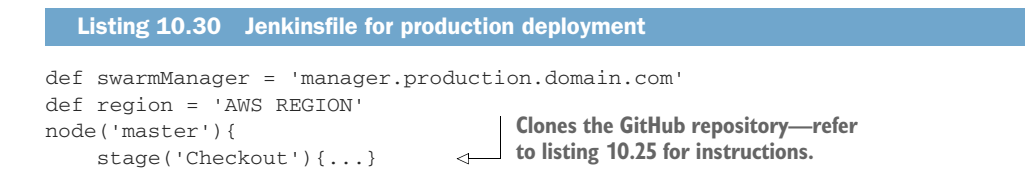

```
sshagent (credentials: ['swarm-production']) {
    stage('Copy'){...}
    stage('Deploy stack'){...}
    A
}
Redeploys the Docker Compose stack over
SSH—refer to listing 10.25 for instructions
```

Push the changes to the master branch. The GitHub repository should look like figure 10.47.

| Branch: master - New pull request                                 | Create new fi        | le Upload files | Find file             | Clone or download <del>-</del> |
|-------------------------------------------------------------------|----------------------|-----------------|-----------------------|--------------------------------|
| mlabouardy Merge branch 'master' of https://github.com/mlabouardy | Late                 | st commit e     | f45f5b 11 seconds ago |                                |
| Jenkinsfile                                                       | deploy to production |                 |                       | 1 minute ago                   |
| README.md                                                         | Update README.md     |                 |                       | 2 days ago                     |
| docker-compose.yml                                                | deploy to production |                 |                       | 1 minute ago                   |

Figure 10.47 Deployment files stored in the GitHub repository

The Jenkins pipeline will be triggered on the master branch. Once the pipeline is finished, the application stack will be deployed to the production environment, as you can see in figure 10.48.

| 4 | 🇅 watchli | ist-deploym | ient ★ 🌣 |        |                                                            |         | Branches   |   |
|---|-----------|-------------|----------|--------|------------------------------------------------------------|---------|------------|---|
|   |           |             |          |        |                                                            |         |            |   |
|   | HEALTH    | STATUS      | BRANCH   | COMMIT | LATEST MESSAGE                                             | COM     | PLETED     |   |
|   | •         |             | master   | -      | Started by upstream pipeline "movies-parser/master" build  | a 2 mir | nutes ago  | * |
|   | 4         | 0           | preprod  | -      | Started by upstream pipeline "movies-parser/preprod" build | d a mir | nute ago   | * |
|   | ٠         | 0           | develop  | -      | Started by upstream pipeline "movies-parser/develop" build | d 16 m  | inutes ago | * |

Figure 10.48 Deployment triggered in the master branch

To trigger the deployment of production at the end of the CI pipeline, update the GitHub repository to trigger the deployment job if the current branch is master. For instance, update the movies-loader's Jenkinsfile to build the image for production and push the result to the Docker registry with the latest tag, as shown in the following listing.

#### Listing 10.31 Tagging the production image

```
stage('Push'){
    sh "\$(aws ecr get-login --no-include-email --region ${region}) || true"
    docker.withRegistry("https://${registry}") {
```

```
docker.image(imageName).push(commitID())
if (env.BRANCH_NAME == 'develop') {
    docker.image(imageName).push('develop')
}
if (env.BRANCH_NAME == 'preprod') {
    docker.image(imageName).push('preprod')
}
if (env.BRANCH_NAME == 'master') {
    docker.image(imageName).push('latest')
}
```

}

For the deployment part, we can simply update the if clause to support deployment on the master branch too:

```
stage('Deploy'){
    if(env.BRANCH_NAME == 'develop'
    l| env.BRANCH_NAME == 'preprod'
    l| env.BRANCH_NAME == 'master'){
        build job: "watchlist-deployment/${env.BRANCH_NAME}"
    }
}
```

However, we want to require manual validation before deploying to production to simulate the product/business validation (or QA team running tests before approving for production) before deploying releases to production.

To do so, you can use the Input Step plugin to pause the pipeline execution and allow the user to interact and control the deployment process to production, as shown in the following listing.

```
Listing 10.32 Requiring user approval before production deployment
stage('Deploy'){
    if(env.BRANCH_NAME == 'develop' || env.BRANCH_NAME == 'preprod'){
        build job: "watchlist-deployment/${env.BRANCH_NAME}"
    }
    if(env.BRANCH_NAME == 'master'){
        timeout(time: 2, unit: "HOURS") {
            input message: "Approve Deploy?", ok: "Yes"
        }
        build job: "watchlist-deployment/master"
    }
}
```

Here, we set the time-out to be 2 hours to give developers enough time to validate the release. When the 2-hour time-out is reached, the pipeline will be aborted.

**NOTE** To avoid having a Jenkins worker doing nothing for 2 hours, you can move the Deploy stage outside a node block. You can also send a Slack reminder when waiting for user input.

Push the changes to a feature branch, and raise a pull request to merge changes to the develop branch after the feature branch is successfully built and approved by Jenkins (figure 10.49).

| ្រា Ope    | n use<br>mlab | r approval required for production deployment #7                                             |                       |
|------------|---------------|----------------------------------------------------------------------------------------------|-----------------------|
|            | Add mor       | re commits by pushing to the <b>feature/production-approve</b> branch on <b>mlabouardy</b> , | /movies-loader.       |
| <b>}</b> ~ |               | All checks have passed<br>1 successful check                                                 | Hide all checks       |
|            | ~             | continuous-integration/jenkins/branch — This commit looks good                               | Details               |
|            | •             | This branch has no conflicts with the base branch<br>Merging can be performed automatically. |                       |
|            | Me            | Prge pull request You can also open this in GitHub Desktop or view comman                    | nd line instructions. |

Figure 10.49 Merging the feature branch into develop

Merge the changes to the develop branch and delete the feature branch. A new build should be triggered on the develop branch, which will deploy the image to the Swarm sandbox cluster; see figure 10.50.

| Deploy - 18s                                                             | ☑ ≛             |
|--------------------------------------------------------------------------|-----------------|
| > watchlist-deployment/develop – Building watchlist-deployment » develop | 18s             |
| > git logformat=%B -n 1 HEAD > .git/commitMessage — Shell Script         | <1s             |
| <ul> <li>sit/commitMessage – Read file from workspace</li> </ul>         | <1s             |
| > rm.git/commitMessage – Shell Script                                    | <1s             |
| ✓ > git show -spretty=%an > .git/commitAuthor - Shell Script             | <1s             |
| <ul> <li>.git/commitAuthor – Read file from workspace</li> </ul>         | <1s             |
| rm.git/commitAuthor – Shell Script                                       | <1s             |
| Send Slack Message                                                       | <1s             |
| Triggered Builds                                                         |                 |
| S 18 develop                                                             | 9s a minute ago |

Figure 10.50 Deployment to sandbox triggered

Next, raise a pull request to merge develop into the preprod branch (figure 10.51).

Once the PR is merged, a new build will be triggered on the preprod branch, at the end of the CI/CD pipeline. The changes will be deployed into the Swarm staging cluster, as shown in figure 10.52.

| រ៉ា Oper                                                                                      | n user<br>mlab | r approval required for production deployment #8<br>rouardy wants to merge 2 commits into preprod from develop |                  |  |  |  |
|-----------------------------------------------------------------------------------------------|----------------|----------------------------------------------------------------------------------------------------|------------------|--|--|--|
| Add more commits by pushing to the <b>develop</b> branch on <b>mlabouardy/movies-loader</b> . |                |                                                                                                    |                  |  |  |  |
| <b>}⊷</b> <                                                                                   | 0              | All checks have passed<br>1 successful check                                                                   | Hide all checks  |  |  |  |
|                                                                                               | ~              | continuous-integration/jenkins/branch — This commit looks good                                                 | Details          |  |  |  |
|                                                                                               | 0              | This branch has no conflicts with the base branch<br>Merging can be performed automatically.                   |                  |  |  |  |
|                                                                                               | Me             | rge pull request You can also open this in GitHub Desktop or view command li                                   | ne instructions. |  |  |  |

Figure 10.51 Merging the develop branch into preprod

| 🔶 movies | -loader 🕁 | ٠                        |         |                                                  |       | Branches   |   |
|----------|-----------|--------------------------|---------|--------------------------------------------------|-------|------------|---|
|          |           |                          |         |                                                  |       |            |   |
| HEALTH   | STATUS    | BRANCH                   | COMMIT  | LATEST MESSAGE                                   | COM   | PLETED     |   |
| 🐥        | 0         | develop                  | -       | user approval required for production deployment | 4 mii | nutes ago  | * |
|          |           | feature/production-appro | -       | Push event to branch feature/production-approve  | 6 mii | nutes ago  |   |
|          | 0         | preprod                  | 33924e2 | user approval required for production deployment | a fev | seconds at | * |
|          |           | feature/deployment       | Ξ.      | commit message & author                          | an he | our ago    | * |

Figure 10.52 Deployment to staging cluster triggered

Finally, create a pull request to merge preprod into the master branch (figure 10.53).

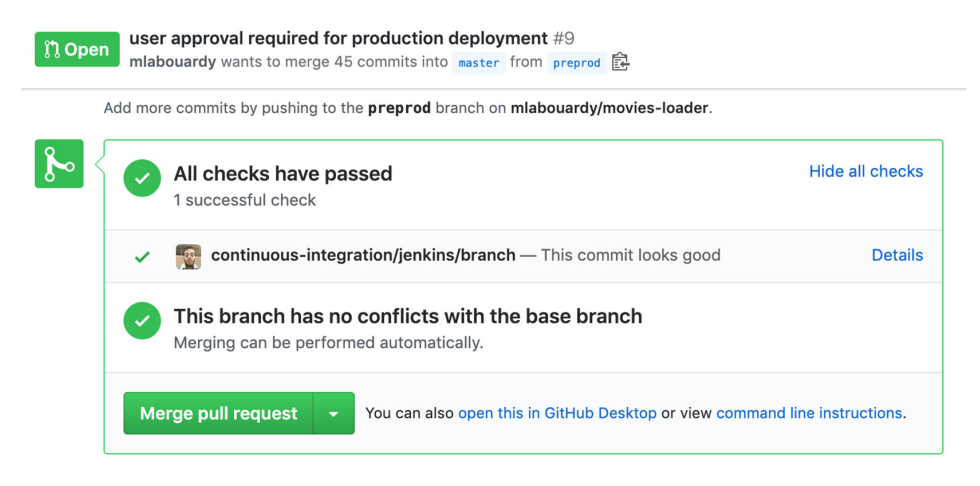

Figure 10.53 Merging the preprod branch into master

When the merge occurs, Jenkins will trigger a build on the master branch of the movies-loader service, as illustrated in figure 10.54. However, this time, once it reaches the deploy stage, an input dialog will pop up for deployment confirmation.

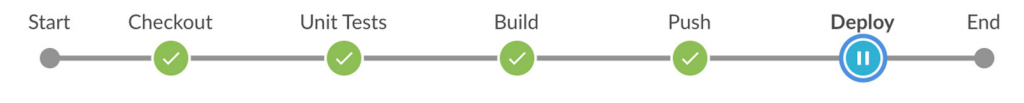

Figure 10.54 CI/CD pipeline execution on the master branch

As you can see in figure 10.55, the interactive input will ask whether we approve the deployment.

Deploy - 42s

| Approve Deploy? |
|-----------------|
| Yes Abort       |
|                 |

Figure 10.55 Deployment user input dialog

If we click Yes, the pipeline will be resumed, and the deployment job will be triggered on the master, as shown in figure 10.56.

 Deploy - 19s

 V
 Wait for interactive input

 1
 Approve Deploy?

 2
 Yes or Abort

 3
 Approved by mlabouardy

 V
 v watchlist-deployment/master - Building watchlist-deployment » master

 1
 Scheduling project: watchlist-deployment » master

 2
 Starting building: watchlist-deployment » master #3

Figure 10.56 Production deployment approval

At the end of the deployment process, the new stack will be deployed to Swarm production, and a Slack notification will be sent to the configured Slack channel (figure 10.57).

 Jenkins
 APPE
 5:29 PM

 Name: 'movies-loader/master'
 Status: STARTED

 Build ID: 2
 Message: Merge pull request #9 from mlabouardy/preprod

 user approval required for production deployment
 Author: LABOUARDY Mohamed

 URL: https://jenkins.slowcoder.com/job/movies-loader/job/master/2/

 Name: 'movies-loader/master'

 Status: SUCCESSFUL

 Build ID: 2

 Message: Merge pull request #9 from mlabouardy/preprod

 user approval required for production deployment

 Author: LABOUARDY Mohamed

Figure 10.57 Production deployment success notification

URL: https://jenkins.slowcoder.com/job/movies-loader/job/master/2/

With the production deployment covered, you have seen how to deploy containerized microservice applications to multiple environments and how to handle code promotion within a CI/CD pipeline. However, because we're managing only three environments (sandbox, staging, and production), we will limit the discovering behavior of the deployment job to the three main branches by defining a regular expression, as shown in figure 10.58.

| GitHub                    |                                                        | ^ |
|---------------------------|--------------------------------------------------------|---|
| Credentials               | mlabouardy/****** (GitHub credentials) 🛊 🛀 Add 👻       |   |
|                           | User mlabouardy                                        |   |
| • Repository HTTPS URL    |                                                        |   |
| Repository HTTPS URL      | https://github.com/mlabouardy/watchlist-deployment.git | 0 |
|                           | Validate                                               | و |
| O Repository Scan - Depre | cated Visualization                                    |   |
|                           |                                                        |   |
| Behaviours                | Discover branches                                      |   |
|                           |                                                        |   |
|                           | Strategy Exclude branches that are also filed as PRs   |   |
|                           | X X                                                    |   |
|                           | Filter by name (with regular expression)               |   |
|                           | Regular expression (masterlpreprodldevelop)            |   |
|                           |                                                        |   |
|                           | Add -                                                  |   |

Figure 10.58 Jenkins discovery behavior based on a regular expression

As a result, Jenkins will discover and be triggered only if one of the three main branches has changed; see figure 10.59.

| Ļ,          | watchlist-deployment         |         |                           |                            |                        |                                    |  |  |  |  |
|-------------|------------------------------|---------|---------------------------|----------------------------|------------------------|------------------------------------|--|--|--|--|
| Watchlist d | Watchlist deployment configs |         |                           |                            |                        |                                    |  |  |  |  |
| Branc       | Branches (3)                 |         |                           |                            |                        |                                    |  |  |  |  |
| s           | w                            | Name 🧅  | Last Success              | Last Failure               | Last Duration          | Fav                                |  |  |  |  |
|             | *                            | develop | 12 min - <u>#18</u>       | N/A                        | 8.7 sec                | ۵ 😥                                |  |  |  |  |
| 0           |                              | master  | 29 min - <u>#2</u>        | 38 min - <u>#1</u>         | 7.4 sec                | ۵ 😥                                |  |  |  |  |
|             |                              | preprod | 8 min 44 sec - <u>#13</u> | 43 min - <u>#10</u>        | 9.3 sec                | ۵ 😥                                |  |  |  |  |
| Icon: SN    | <u>1</u> L                   |         |                           | Legend 🔊 Atom feed for all | Atom feed for failures | X Atom feed for just latest builds |  |  |  |  |

Figure 10.59 Deployment multibranch job

So now if we make any change to our application, CI/CD pipelines will be triggered and docker stack deploy will be executed, which will update any services that were changed from the previous version.

**NOTE** If the deployment target is one single host, a swarm is not needed. The same docker-compose.yml and procedure explained in this chapter should be sufficient to continuously deploy your application on a single-host deployment environment.

## Summary

- An S3 bucket or distributed consistent key-value store such as etcd, Consul, or ZooKeeper can be used as service discovery to make the nodes autojoin a Swarm cluster.
- Continuous deployment of containers on a Swarm cluster can be reached by executing docker stack deploy over SSH on a Swarm manager.
- Adding Slack notifications within CI/CD pipelines makes the product delivery faster. The sooner the team members are aware of a build, integration, or deployment failure, the quicker they can act.
- To simulate business/product validation before deploying a production release, the Jenkins Input Step plugin can prompt the user for manual validation before deployment.

# Dockerized microservices on K8s

## This chapter covers

- Setting up a Kubernetes cluster on AWS with Terraform
- Automating application deployment on Kubernetes with Jenkins pipelines
- Packaging and versioning Kubernetes Helm charts
- Converting Compose files to Kubernetes manifests with Kompose
- Running post-deployment tests and health checks within CI/CD pipelines
- Discovering Jenkins X and setting up serverless CI/CD pipelines

The preceding chapter covered how to set up a CI/CD pipeline from scratch for containerized applications running in Docker Swarm (figure 11.1). This chapter covers how to deploy the same application in Kubernetes (K8s) and automate the deployment. In addition, you'll learn how to use Jenkins X to simplify the workflow of cloud-native applications running in Kubernetes.

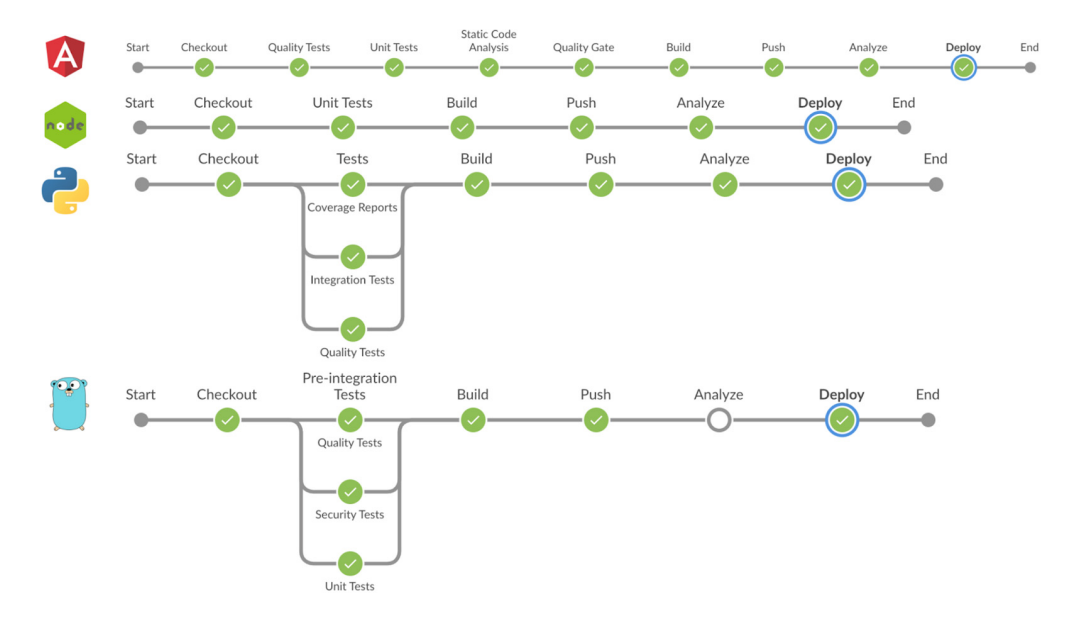

Figure 11.1 Current CI/CD pipeline workflow

Docker Swarm might be a good solution for beginners and smaller workloads. However, for large deployment and at a certain scale, you might want to consider shifting to Kubernetes.

For those of you who are AWS power users, Amazon Elastic Kubernetes Service (EKS) is a natural fit. Other cloud providers offer managed Kubernetes solutions, including Azure Kubernetes Service (AKS) and Google Kubernetes Engine (GKE).

## **11.1** Setting up a Kubernetes cluster

As I've said, AWS offers the Amazon Elastic Kubernetes Service (https://aws.amazon .com/eks). The EKS cluster will be deployed in a custom VPC within multiple private subnets. EKS runs the Kubernetes control plane for you across multiple AWS availability zones to eliminate a single point of failure, as shown in figure 11.2.

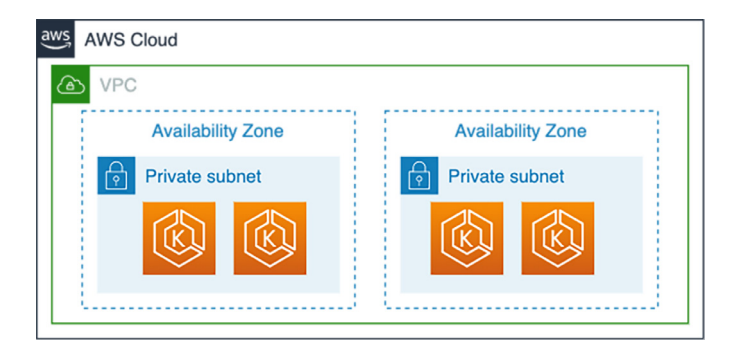

Figure 11.2 The AWS EKS architecture consists of node groups deployed in private subnets.

A few tools (including AWS CloudFormation, eksctl, and kOps) allow you to get up and running quickly on EKS. In this chapter, we picked Terraform because we were already using it to manage our Jenkins cluster on AWS.

To get started, provision a new VPC to host the sandbox environment and divide it into two private subnets. Amazon EKS requires subnets in at least two availability zones. The VPC is created to isolate the Kubernetes workload. For EKS to discover the VPC subnets and manage network resources, we tag them with kubernetes.io/cluster/ <cluster-name>. The <cluster-name> value matches the EKS cluster's name, which is sandbox. Create a file called vpc.tf with the content in the following listing.

```
Listing 11.1 Kubernetes custom VPC
resource "aws_vpc" "sandbox" {
    cidr_block = var.cidr_block
    enable_dns_hostnames = true
    tags = {
      Name = var.vpc_name
      Author = var.author
      "kubernetes.io/cluster/${var.cluster_name}" = "shared"
    }
}
```

Then, define the subnets and set up the appropriate route tables. Refer to chapter11/ eks/vpc.tf for the full source code, or head back to chapter 10 for a step-by-step guide on how to deploy a custom VPC on AWS.

Next, we create a new eks\_masters.tf file and define the sandbox EKS cluster, which is a managed K8s control plane, as shown in the following listing.

#### Listing 11.2 EKS sandbox cluster

The managed control plane uses an IAM role with the AmazonEKSClusterPolicy and AmazonEKServicePolicy policies. These attachments grant the cluster the permissions it needs to take care of itself.

Now it's time to spin up some worker nodes. A node is a simple EC2 instance that runs the Kubernetes objects (pods, deployments, services, and so forth). The master's

automatic scheduling takes into account the available resources on each node. Define an EKS node group resource within eks\_workers.tf as shown in the following listing.

```
Listing 11.3 Kubernetes node group resource
resource "aws_eks_node_group" "workers_node_group" {
  cluster_name = aws_eks_cluster.sandbox.name
  node_group_name = "${var.cluster_name}-workers-node-group"
 node_role_arn = aws_iam_role.worker_role.arn
  subnet_ids = [for subnet in aws_subnet.private_subnets : subnet.id]
  scaling_config {
   desired size = 2
   max_size = 5
   min size
               = 2
  }
  depends_on = [
    aws_iam_role_policy_attachment.worker_node_policy,
   aws_iam_role_policy_attachment.cni_policy,
    aws_iam_role_policy_attachment.ecr_policy,
  ]
}
```

We also create an IAM role that the worker nodes are going to assume. We grant the AmazonEKSWorkerNodePolicy, AmazonEKS\_CNI\_Policy, and AmazonEC2Container-RegistryReadOnly policies. Refer to chapter11/eks/eks\_workers.tf for the full source code.

**NOTE** This section assumes that you are familiar with the usual Terraform plan/apply workflow; if you're new to Terraform, refer first to chapter 5.

Lastly, define the variables listed in table 11.1 in the variables.tf file.

| Variable                    | Туре   | Value                  | Description                                                                                                    |
|-----------------------------|--------|------------------------|----------------------------------------------------------------------------------------------------|
| region                      | String | None                   | The name of the region, such as<br>eu-central-1, in which to deploy the EKS<br>cluster                                                              |
| shared_credentials<br>_file | String | ~/.aws/<br>credentials | The path to the shared credentials file. If this is not set and a profile is specified, ~/.aws/credentials will be used.                            |
| aws_profile                 | String | profile                | The AWS profile name as set in the shared credentials file                                                                                          |
| author                      | String | None                   | Name of the owner of the EKS cluster. It's optional, but recommended, to tag your AWS resources to track the monthly costs by owner or environment. |
| availability_zones          | List   | None                   | Availability zone for spinning up the VPC subnets                                                                                                   |

|--|

| Table 11.1 EK | S Terraform | variables | (continued) |
|---------------|-------------|-----------|-------------|
|---------------|-------------|-----------|-------------|

| Variable                  | Туре   | Value       | Description                             |
|---------------------------|--------|-------------|-----------------------------------------|
| vpc_name                  | String | sandbox     | The name of the VPC                     |
| cidr_block                | String | 10.1.0.0/16 | The VPC CIDR block                      |
| cluster_name              | String | sandbox     | The EKS cluster's name                  |
| public_subnets_count      | Number | 2           | The number of public subnets to create  |
| private_subnets_<br>count | Number | 2           | The number of private subnets to create |

Then, issue the terraform init command to initialize a working directory and download the AWS provider plugin. In your initialized directory, run terraform plan to review the planned actions. Your terminal output should indicate that the plan is running and the resources that will be created. This should include the EKS cluster, VPC, and IAM roles.

If you're comfortable with the execution plan, confirm the run with terraform apply. This provisioning process should take a few minutes. Upon successful deployment, a new EKS cluster for the sandbox environment will be deployed and available in the AWS EKS console, as shown in figure 11.3.

| EKS > Clusters > sandbox        |                    |          |
|---------------------------------|--------------------|----------|
| sandbox                         |                    | C Delete |
| Cluster configuration           |                    |          |
| Kubernetes version Info<br>1.16 | Status<br>Ø Active |          |
| Platform version Info<br>eks.1  |                    |          |

Figure 11.3 EKS sandbox cluster

Now that you've provisioned your EKS cluster, you need to configure kubectl. This is a command-line utility for communicating with the cluster API server. At the time of writing this book, I'm using version v1.18.3.

**NOTE** The kubectl tool is available in many operating system package managers; refer to the official documentation (https://kubernetes.io/docs/tasks/tools/) for installation instructions.

To grant kubectl access to the K8s API, we need to generate a kubeconfig file (located under .kube/config in your home directory). You can create or update a kubeconfig

file with the AWS CLI update-kubeconfig command. Issue this command to get the access credentials for your cluster:

aws eks update-kubeconfig --name sandbox --region AWS\_REGION

To verify that your cluster is configured correctly and running, execute the following command:

kubectl get nodes

The output will list all of the nodes in a cluster and the status of each node:

```
[jenkins:eks mlabouardy$ kubectl get nodes
NAME STATUS ROLES AGE VERSION
ip-10-1-0-25.eu-west-3.compute.internal Ready <none> 73s v1.15.10-eks-bac369
ip-10-1-2-225.eu-west-3.compute.internal Ready <none> 69s v1.15.10-eks-bac369
```

**NOTE** To optimize K8s costs, you can use EC2 Spot instances, as they cost about 30–70% less than their on-demand counterparts. However, this requires some special considerations, as they could be terminated with only a 2-minute warning.

At this point, you should be able to use Kubernetes. In the next section, we will automate the deployment of the Watchlist application described in chapter 7 into the K8s cluster with Jenkins following the PaC approach.

## **11.2** Automating continuous deployment flow with Jenkins

To complete a Kubernetes deployment from Jenkins, all we need are K8s deployment files, which will contain references to the Docker images, along with the configuration settings (for example, port, network name, labels, and constraints). To run this file, we will need to execute the kubectl apply command.

On the develop branch of the watchlist-deployment GitHub repository, create a deployments folder. Inside it, create a movies-loader-deploy.yaml file by using your favorite text editor or IDE, with the content in the following listing. The deployment instructs Kubernetes on how to create and update the movies-loader service.

```
Listing 11.4 Movie loader deployment resource

apiVersion: apps/v1

kind: Deployment

metadata:

name: movies-loader

namespace: watchlist

spec:

selector:

matchLabels:

app: movies-loader

template:

metadata:

labels:

app: movies-loader
```

```
spec:
  containers:
  - name: movies-loader
   image: ID.dkr.ecr.REGION.amazonaws.com/USER/movies-loader:develop
   env:
      - name: AWS_REGION
      value: REGION
   - name: SQS_URL
      value: https://sqs.REGION.amazonaws.com/ID/movies_to_parse_sandbox
```

**NOTE** As a reminder, the movies-loader and movies-store services are using Amazon SQS to load and consume movie items, respectively. To grant those services permission to interact with SQS, you need to assign the AmazonSQS-FullAccess policy to the EKS node group.

The movies-loader service can be deployed to Kubernetes through a deployment resource. The deployment definition uses the develop tag of the movies-loader Docker image and defines a set of environment variables, such as the SQS URL and AWS region. The MongoDB resource can also be deployed with the mongodb-deploy.yaml file in the following listing.

```
Listing 11.5 MongoDB deployment resource
apiVersion: apps/v1
kind: Deployment
metadata:
 name: mongodb
  namespace: watchlist
spec:
  selector:
    matchLabels:
      app: mongodb
  template:
    metadata:
      labels:
        app: mongodb
    spec:
      containers:
      - name: mongodb
        image: bitnami/mongodb:latest
        env:
        - name: MONGODB_USERNAME
          valueFrom:
            secretKeyRef:
              name: mongodb-access
              key: username
        - name: MONGODB_PASSWORD
          valueFrom:
            secretKeyRef:
              name: mongodb-access
              key: password
        - name: MONGODB_DATABASE
          valueFrom:
            secretKeyRef:
              name: mongodb-access
              key: database
```

The most interesting thing about this deployment definition is the environment variables part. Instead of hardcoding the MongoDB credentials, we are using K8s secrets. We're creating secret store authentication credentials so only Kubernetes can access them.

Before we create a Kubernetes secret, we need to maintain a space in the Kubernetes cluster where we can get a view on the list of pods, services, and deployments we use to build and run the application. We will create a dedicated namespace to associate all of our Kubernetes objects with the following command:

kubectl create namespace watchlist

Then, invoke the following Kubernetes command on your local machine to create MongoDB credentials secrets:

```
kubectl create secret generic mongodb-access --from-
literal=database='watchlist'
--from-literal=username='root'
--from-literal=password='PASSWORD' -n watchlist
[jenkins:chapter11 mlabouardy$ kubectl get secrets
NAME TYPE DATA
default-token-wbzr7 kubernetes.io/service-account-token 3
mongodb-access Opaque 4
```

Create deployment files for the rest of the services: movies-store, movies-parser, and movies-marketplace. The deployments folder structure should look like this:

AGE

59m

55

mongodb-deploy.yaml
movies-store-deploy.yaml
movies-loader-deploy.yaml
movies-parser-deploy.yaml
movies-marketplace-deploy.yaml

All the source code can be downloaded from the GitHub repository, under the chapter11/deployment/kubectl/deployments folder.

To deploy the application with Jenkins, create a Jenkinsfile.eks file at the top-level directory of the watchlist-deployment project, as shown in the following listing. The Jenkinsfile will configure kubectl with the aws eks update-kubeconfig command. Then it issues a kubectl apply command to deploy the deployment resources. The kubectl apply command takes as an argument the deployments folder.

```
Listing 11.6 Jenkinsfile deployment stages

def region = 'AWS REGION'

def accounts = [master:'production', preprod:'staging', develop:'sandbox']

node('master') {

    stage('Checkout') {

        checkout scm

    }
```

```
stage('Authentication'){
    sh "aws eks update-kubeconfig --name ${accounts[env.BRANCH_NAME]} --
    region ${region}"
    Configures kubectl so that you can
    connect to an Amazon EKS cluster
    stage('Deploy'){
        sh 'kubectl apply -f deployments/'
        Deploys the new
        changes to EKS
```

Before pushing the Jenkinsfile and deployment files to the Git remote repository, we need to install the kubectl command line on the Jenkins master. Also, we need to provide access to EKS with IAM roles. To grant Jenkins master permissions to interact with the K8s cluster, we must edit the aws-auth ConfigMap within Kubernetes. On your local machine, run the following command:

```
kubectl edit -n kube-system configmap/aws-auth
```

A text editor will open; add the Jenkins instance's IAM role to the mapRoles section. Then, save the file and exit the text editor. Check whether the ConfigMap is properly configured with the following command:

kubectl describe -n kube-system configmap/aws-auth

```
Name:
             aws-auth
Namespace: kube-system
Labels:
             <none>
Annotations: <none>
Data
====
mapRoles:
- groups:
  - system:bootstrappers
  - system:nodes
  rolearn: arn:aws:iam::305929695733:role/terraform-eks-demo-node
  username: system:node:{{EC2PrivateDNSName}}
– groups:
  - system:masters
  rolearn: arn:aws:iam::305929695733:role/JenkinsMasterRole
  username: system:node:{{EC2PrivateDNSName}}
```

Events: <none>

}

Once the ConfigMap is configured, install aws-iam-authenticator, which is a tool to manage AWS IAM credentials for Kubernetes access. Refer to the AWS documentation at http://mng.bz/AOWW for the installation guide. Then, generate a kubeconfig with the AWS CLI update-kubeconfig command. The command should create a /home/ec2-user/.kube/config file with no warning. Now we can issue the kubectl get nodes command:

```
[[ec2-user@ip-10-0-0-216 ~]$ kubectl get nodes
NAME STATUS ROLES AGE VERSION
ip-10-1-0-43.eu-west-3.compute.internal Ready <none> 4h8m v1.16.8-eks-e16311
ip-10-1-2-182.eu-west-3.compute.internal Ready <none> 4h8m v1.16.8-eks-e16311
```

Now, we're ready to push the Jenkinsfile and Kubernetes deployment files to the Git repository under the develop branch:

```
git add .
git commit -m "k8s deployment files"
git push origin develop
```

The GitHub repository content should look similar to figure 11.4 after pushing K8s deployment files.

| Branch: develop - New pull request                        |                      | Create new file | Upload files | Find file      | Clone or download 🗸  |  |
|-----------------------------------------------------------|----------------------|-----------------|--------------|----------------|----------------------|--|
| This branch is 16 commits ahead, 4 commits behind master. |                      |                 |              | ឿ Pull re      | equest 🗄 Compare     |  |
| mlabouardy k8s deployment files                           |                      |                 | Latest       | commit ae      | f7e57 14 seconds ago |  |
| deployments                                               | k8s deployment files |                 |              | 14 seconds ago |                      |  |
| Jenkinsfile                                               | fix region           |                 | 15 days ago  |                |                      |  |
| Jenkinsfile.eks                                           | deploy to eks        | 18 minutes a    |              |                |                      |  |
| Jenkinsfile.swarm                                         | deploy to eks        |                 |              |                | 17 minutes ago       |  |
| E README.md                                               | update readme        | 14 days ago     |              |                |                      |  |
| docker-compose.yml                                        | deploy to eks        |                 |              |                | 17 minutes ago       |  |

Figure 11.4 Kubernetes deployment files in the Git repository

Once the changes are committed, the GitHub webhook we created in section 7.6 will trigger a build on the watchlist-deployment multibranch job on the develop branch's nested job; see figure 11.5.

| 🔊 Jenkins                                                                                                    |                   |                                                                                                    |                                                                                                    |                |        | A search |
|----------------------------------------------------------------------------------------------------|-------------------|----------------------------------------------------------------------------------------------------|----------------------------------------------------------------------------------------------------|----------------|--------|----------|
|                                                                                                    |                   | Stage Logs (Deploy)                                                                                                    |                                                                                                    |                |        | 3        |
| Jerikins / waterinst-deployment / develop                                                                                       | ,                 | Shell Script kubectl apply -f                                                                                                    | deployments/ (self t                                                                               | ime 509ms)     |        |          |
| <ul> <li>Up</li> <li>Status</li> <li>Changes</li> <li>Build Now</li> <li>View Configuration</li> <li>Full Stage View</li> </ul> | Bi<br>Full<br>Sta | + kubectl apply -f deploy<br>deployment.apps/movies-lo<br>deployment.apps/movies-lo<br>deployment.apps/movies-pa<br>deployment.apps/movies-st<br>deployment.apps/movies-st | rments/<br>unchanged<br>avader unchanged<br>orketplace unchan<br>orser unchanged<br>core unchanged | iged           |        |          |
| Open Blue Ocean                                                                                                    |                   |                                                                                                    | Checkout                                                                                           | Authentication | Deploy |          |
| Embeddable Build Status     Build Review                                                                                        |                   | Average stage times:<br>(Average <u>full</u> run time: ~4s)                                                                                                    | 15                                                                                                 | 779ms          | 525ms  |          |
| Pipeline Syntax                                                                                                    | •                 | 3<br>May 20 1<br>16:51 commit                                                                                                    | 1s                                                                                                 | 779ms          | 525ms  |          |
| Build History trend =                                                                                                    |                   |                                                                                                    |                                                                                                    | J. J.          |        |          |

Figure 11.5 The kubectl apply command's output

At the Deploy stage, the kubectl apply command will be executed to deploy the application deployment resources. On your local machine, run this command to list deployments running in the sandbox K8s cluster:

```
kubectl get deployments --namespace=watchlist
```

The four components (loader, parser, store, and marketplace) of our application will be deployed alongside a MongoDB server:

| NAME                                | READY | STATUS  | RESTARTS | AGE  |
|-------------------------------------|-------|---------|----------|------|
| mongodb-7b647bdd54-rdczs            | 1/1   | Running | 0        | 33s  |
| movies-loader-7895fcc9cc-vgpj4      | 1/1   | Running | 1        | 7s   |
| movies-marketplace-7749dc4fd8-wtgf8 | 1/1   | Running | 0        | 16m  |
| movies-parser-7d4fd8f7-9lxkk        | 1/1   | Running | 1        | 3m9s |
| movies-store-584658766b-b5b2c       | _ 1/1 | Running | 0        | 16m  |

These deployment resources are referencing Docker images stored in Amazon ECR. At the time of deploying the EKS cluster, we have granted permissions to the K8s cluster to interact with ECR. However, if your Docker images are hosted on a remote repository that requires username/password authentication, you need to create a Docker Registry secret with the following command:

```
kubectl create secret docker-registry registry
--docker-username=USERNAME
--docker-password=PASSWORD
--namespace watchlist
```

Then, you need to reference this secret in your deployment file under the spec section as follows:

```
spec:
    containers:
    - name: movies-loader
    image: REGISTRY_URL/USER/movies-loader:develop
    imagePullSecrets:
    - name: registry
```

Our application is deployed. To access it, we need to create a K8s service for both the marketplace and store, as shown in the following listing. Create a services directory in the root repository, and then create a service for movies-store called movies-store.svc.yaml. The service creates a cloud network load balancer (for instance, AWS Elastic Load Balancer). This provides an externally accessible IP address for accessing the Movies Store API.

```
Listing 11.7 Movie store service resource
apiVersion: v1
kind: Service
metadata:
name: movies-store
```

```
namespace: watchlist
spec:
  ports:
  - port: 80
    targetPort: 3000
selector:
    app: movies-store
type: LoadBalancer
```

Additionally, we create another service to expose the Movies Marketplace (UI). Add the content in the following listing to movies-marketplace.svc.yaml.

```
Listing 11.8 Movies Marketplace service resource

apiVersion: v1

kind: Service

metadata:

name: movies-marketplace

namespace: watchlist

spec:

ports:

- port: 80

targetPort: 80

selector:

app: movies-marketplace

type: LoadBalancer
```

The movies-store and movies-parser services store the movie metadata in a MongoDB service. Therefore, we need to expose the MongoDB deployment through a Kubernetes service to allow MongoDB to receive incoming operations. The service is exposed to an internal IP in the cluster. The ClusterIP keyword makes the service reachable from only within the cluster. The MongoDB pod targeted by the service is determined by LabelSelector. Add the following YAML block to mongodb-svc.yaml.

#### Listing 11.9 Movies Marketplace service resource

```
apiVersion: v1
kind: Service
metadata:
   name: mongodb
   namespace: watchlist
spec:
   ports:
        - port: 27017
   selector:
        app: mongodb
        tier: mongodb
        clusterIP: None
```

Finally, we update the Jenkinsfile in listing 11.6 to deploy the Kubernetes services by providing the services folder as a parameter to the kubectl apply command:

```
stage('Deploy'){
        sh 'kubectl apply -f deployments/'
        sh 'kubectl apply -f services/'
}
```

Push the changes to the develop branch. A new build will be triggered, and the services will be deployed, as shown in figure 11.6.

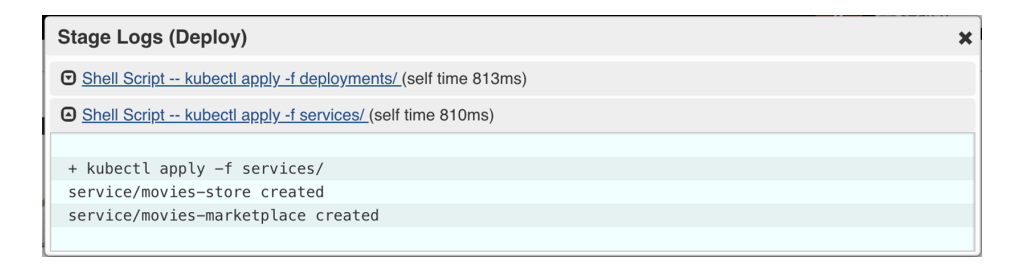

Figure 11.6 The kubectl apply output

Type the following command on your local machine:

kubectl get svc -n watchlist

It should show the load balancers for the three K8s services:

| NAME                  | YPE         | CLUSTER-IP     | EXTERNAL-IP                                                             |
|-----------------------|-------------|----------------|-------------------------------------------------------------------------|
| mongodb C             | lusterIP    | None           | <none></none>                                                           |
| movies-marketplace Lo | oadBalancer | 172.20.140.150 | a5149491400274ac2a7b15f0140133ed-1717030020.eu-west-3.elb.amazonaws.com |
| movies-store Lo       | oadBalancer | 172.20.68.115  | a9b485440ea404dc68a60e0973954b70-1525632852.eu-west-3.elb.amazonaws.com |

On AWS Management Console, two public-facing load balancers should be created in the EC2 dashboard (http://mng.bz/Zx7Z), as shown in figure 11.7.

| Crea | Create Load Balancer Actions 👻                       |                         |       |                       |   |                        |         |  |  |  |  |
|------|------------------------------------------------------|-------------------------|-------|-----------------------|---|------------------------|---------|--|--|--|--|
| Q    | Q kubernetes.io/cluster/sandbox : owned 💿 Add filter |                         |       |                       |   |                        |         |  |  |  |  |
|      | Name -                                               | DNS name                | State | - VPC ID              | Ŧ | Availability Zones     | Туре    |  |  |  |  |
|      | a5149491400274ac2a7b15f                              | a5149491400274ac2a7b15f |       | vpc-09066224ad514bba6 |   | eu-west-3b, eu-west-3a | classic |  |  |  |  |
|      | a9b485440ea404dc68a60e0                              | a9b485440ea404dc68a60e0 |       | vpc-09066224ad514bba6 |   | eu-west-3b, eu-west-3a | classic |  |  |  |  |

Figure 11.7 Movies Store and Marketplace ELBs

**NOTE** Make sure to set the load balancer FQDN in the environment.sandbox.tf file of the movies-marketplace project. The API URL will be injected while building the marketplace Docker image. Refer to section 9.1.2 for more details.

To secure access to the Store API, we can enable an HTTPS listener on the public load balancer by updating the movies-store service with the changes detailed in the following listing.

| Listing 11.10 HTTPS liste                                                                                                    | ener configuration                                                                                                    |
|----------------------------------------------------------------------------------------------------|----------------------------------------------------------------------------------------------------|
| apiVersion: v1<br>kind: Service<br>metadata:<br>name: movies-store<br>namespace: watchlist<br>annotations:                                                                           | Used on the service to specify the<br>protocol spoken by the backend<br>(pod) behind a listener                                                                   |
| <pre>service.beta.kubernet service.beta.kubernet arn:aws:acm:{region} service.beta.kubernet</pre>                                                                                    | es.io/aws-load-balancer-backend-protocol: http<br>es.io/aws-load-balancer-ssl-cert:<br>:{user id}:certificate/{id}<br>.es.io/aws-load-balancer-ssl-ports: "https" |
| spec:                                                                                                    |                                                                                                    |
| <pre>ports:<br/>- name: http<br/>port: 80<br/>targetPort: 3000<br/>- name: https<br/>port: 443<br/>targetPort: 3000<br/>selector:<br/>app: movies-store<br/>type: LoadBalancer</pre> | Exposes port 443 (HTTPS) and forwards requests internally to port 3000 of the movies-store pod                                                                    |

Push the changes to the remote repository. Jenkins will deploy the changes and update the load balancer listener configuration to accept incoming traffic on port 443 (HTTPS), as shown in figure 11.8.

| Load Balancer Protocol | Load Balancer Port | Instance Protocol | Instance Port | Cipher | SSL Certificate                                   |
|------------------------|--------------------|-------------------|---------------|--------|---------------------------------------------------|
| HTTP                   | 80                 | HTTP              | 31123         | N/A    | N/A                                               |
| HTTPS                  | 443                | HTTP              | 30757         | Change | fecce01b-9c10-41ae-8a1a-345d9f89efad (ACM) Change |

Figure 11.8 Load balancer HTTP/HTTPS listeners

It's optional, but you can create an A record in Amazon Route 53 pointing to the load balancer FQDN and update environment.sandbox.ts to use the friendly domain name instead of the load balancer FQDN; see the following listing.

```
Listing 11.11 Marketplace Angular environment variables
export const environment = {
    production: false,
    apiURL: 'https://api.sandbox.domain.com',
};
```

If you point your browser to the marketplace URL, it should call the Movies Store API and list the movies crawled from IMDb pages, as shown in figure 11.9. It might take several minutes for DNS to propagate and for the marketplace to show up.

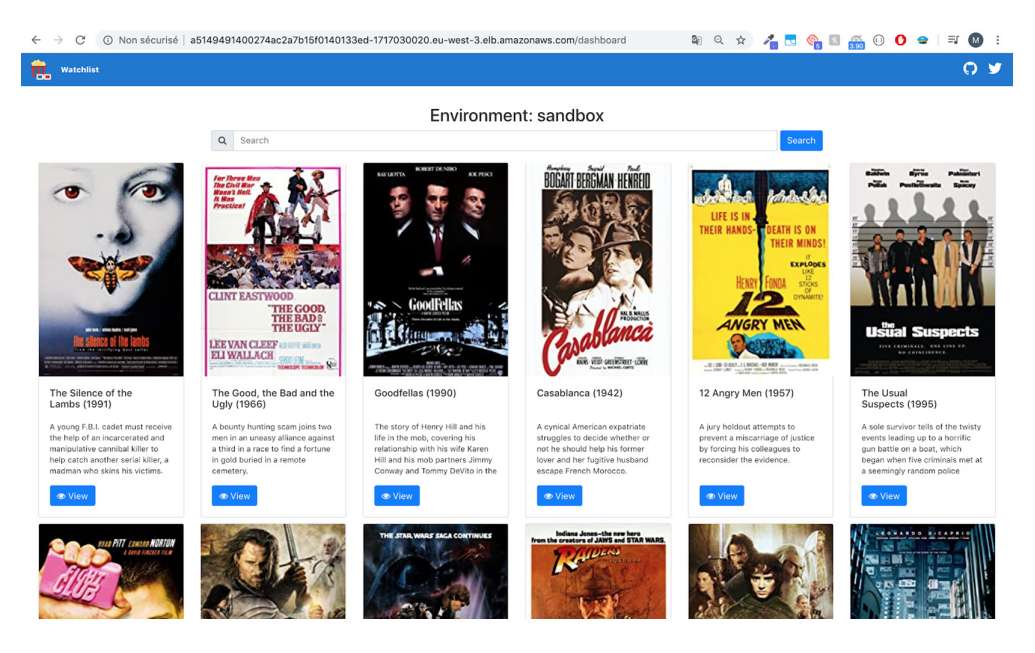

Figure 11.9 Watchlist Marketplace application

Now, every time you change the source code of any of the four microservices, the pipeline will be triggered, and the changes will be deployed to the sandbox Kubernetes cluster, as shown in figure 11.10.

```
Stage View
```

|                                                              | Checkout | Quality<br>Tests | Unit Tests | Static Code<br>Analysis | Quality<br>Gate          | Build    | Push | Analyze | Deploy                 |
|--------------------------------------------------------------|----------|------------------|------------|-------------------------|--------------------------|----------|------|---------|------------------------|
| Average stage times:<br>(Average <u>full</u> run time: ~3min | 3s       | 10s              | 23s        | 3s                      | 287ms                    | 2min 12s | 4s   | 22ms    | 17s                    |
| 31s)<br>May 20<br>15:55                                      | 25       | 85               | 17s        | 11s                     | 287ms<br>(paused for 3s) | 2min 12s | 4s   | 22ms    | 17s<br>(paused for 4s) |

Figure 11.10 Movies Marketplace CI/CD workflow

Finally, to visualize our application, we can deploy the Kubernetes dashboard by issuing the following commands in a terminal session:

```
kubectl apply -f https://github.com/kubernetes-sigs/
metrics-server/releases/latest/download/components.yaml
```

```
kubectl apply -f https://raw.githubusercontent.com/kubernetes/
dashboard/v2.0.5/aio/deploy/recommended.yaml
```

These commands will deploy the metrics-server and K8s dashboard v2.0.5 under the kube-system namespace. The metrics-server, which collects resource metrics from Kubelet, has to be running in the cluster for the metrics and graphs to be available in the Kubernetes dashboard.

To grant access to cluster resources from the K8s dashboard, we need to create an eks-admin service account and cluster role binding to securely connect to the dashboard with admin-level permissions. Create an eks-admin.yaml file with the content in the following listing (apiVersion of the ClusterRoleBinding resource may differ between Kubernetes versions).

#### Listing 11.12 Kubernetes dashboard service account

```
apiVersion: v1
kind: ServiceAccount
metadata:
 name: eks-admin
 namespace: kube-system
apiVersion: rbac.authorization.k8s.io/v1beta1
kind: ClusterRoleBinding
metadata:
 name: eks-admin
roleRef:
 apiGroup: rbac.authorization.k8s.io
 kind: ClusterRole
 name: cluster-admin
subjects:
- kind: ServiceAccount
 name: eks-admin
 namespace: kube-system
```

Then, create a service account with the following command:

kubectl apply -f eks-admin.yaml

Now, create a proxy server that will allow you to navigate to the dashboard from the browser on your local machine. This will continue running until you stop the process by pressing Ctrl-C. Issue the kubectl proxy command, and the dashboard should be accessible from http://localhost:8001/api/v1/namespaces/kubernetes-dashboard/ services/https:kubernetes-dashboard:/proxy/#/login.

Opening this URL will take us to the account authentication page for the Kubernetes dashboard. To get access to the dashboard, we need to authenticate our account. Retrieve an authentication token for the eks-admin service account with the following command:

```
kubectl -n kube-system describe secret
$(kubectl -n kube-system get secret
```

```
grep eks-admin
awk '{print $1}')
```

Now copy the token and paste it into the Enter Token field on the login screen. Click the Sign In button, and that's it. You are now logged in as an admin.

The Kubernetes dashboard, shown in figure 11.11, provides user-friendly features to manage and troubleshoot the deployed application. Awesome! You have successfully built a CI/CD pipeline for a cloud-native application in K8s.

| la kubernetes                         |              | Q Search |      |            | + 🌲                                                                                        | θ  |
|---------------------------------------|--------------|----------|------|------------|--------------------------------------------------------------------------------------------|----|
|                                       | nts          |          |      |            |                                                                                            |    |
| Cluster                               | Deployments  |          |      |            | Ŧ                                                                                          | •  |
| Namespaces                            | Name         | Labels   | Pods | Age ↑      | Images                                                                                     |    |
| Nodes                                 | omongodb     |          | 1/1  | 19 minutes | bitnami/mongodb:latest                                                                     | :  |
| Persistent Volumes<br>Storage Classes | movies-loade | r -      | 1/1  | an hour    | 305929695733.dkr.ecr.eu-west-3.am<br>azonaws.com/mlabouardy/movies-l<br>oader:develop      | :  |
| Namespace<br>watchlist                | movies-marke |          | 1/1  | an hour    | 305929695733.dkr.ecr.eu-west-3.am<br>azonaws.com/mlabouardy/movies-<br>marketplace:develop | :  |
| Overview                              | movies-parse | r -      | 1/1  | an hour    | 305929695733.dkr.ecr.eu-west-3 am<br>azonaws.com/mlabouardy/movies-p<br>arser:develop      | :  |
| Workloads                             | movies-store |          | 1/1  | an hour    | 305929695733.dkr.ecr.eu-west-3.am<br>azonaws.com/mlabouardy/movies-s<br>tore:develop       | :  |
| Cron Jobs<br>Daemon Sets              |              |          |      |            | 1 – 5 of 5  < < >                                                                          | >1 |
| Deployments                           |              |          |      |            |                                                                                            |    |

Figure 11.11 Kubernetes dashboard

#### **11.2.1** Migrating Docker Compose to K8s manifests with Kompose

Another way of creating deployment files is by converting the docker-compose.yml file defined in chapter 10's listing 10.12 with an open source tool called Kompose. Refer to the project's official GitHub repository (https://github.com/kubernetes/kompose) for an installation guide.

Once Kompose is installed, run the following command against the dockercompose.yml file provided in chapter 10 (chapter10/deployment/sandbox/dockercompose.yml):

kompose convert -f docker-compose.yml

This should create the Kubernetes deployments and services based on the settings and network topology specified in docker-compose.yml:

```
INFO Kubernetes file "movies-marketplace-service.yaml" created
INFO Kubernetes file "movies-store-service.yaml" created
INFO Kubernetes file "mongodb-deployment.yaml" created
INFO Kubernetes file "movies-loader-deployment.yaml" created
INFO Kubernetes file "movies-marketplace-deployment.yaml" created
INFO Kubernetes file "movies-parser-deployment.yaml" created
INFO Kubernetes file "movies-store-deployment.yaml" created
```

You can push those files to the remote Git repository, and Jenkins will issue the kubectl apply -f command to deploy the services and deployments.

However, writing and maintaining Kubernetes YAML manifests for all the required Kubernetes objects can be a time-consuming and tedious task. For the simplest of deployments, you would need at least three YAML manifests with duplicated and hard-coded values. That's where a tool like Helm (https://helm.sh/) comes into play to simplify this process and create a single package that can be advertised to your cluster.

## **11.3** Walking through continuous delivery steps

Helm is a useful package manager for Kubernetes. It has two parts: the client (CLI) and the server (which is called Tiller and was removed in Helm 3). The client lives on your local machine, and the server lives on the Kubernetes cluster to execute what is needed.

To fully grasp Helm, you need to become familiar with these three concepts:

- Chart—A package of preconfigured Kubernetes resources
- *Release*—A specific instance of a chart that has been deployed to the cluster by using Helm
- *Repository*—A group of published charts that can be made available to others through a remote registry

Check out the getting started page for instructions on downloading and installing Helm: https://helm.sh/docs/intro/install/.

**NOTE** Helm is assumed to be compatible with *n*-3 versions of Kubernetes. Refer to the Helm Version Support Policy documentation to determine which version of Helm is compatible with your K8s cluster.

At the time of writing this book, Helm v3.6.1 is being used. After installing Helm, create a new chart for the application called watchlist in the top-level directory of the watchlist-deployment project:

helm create watchlist

This should create a directory called watchlist with the following files and folders:

- *Values.yaml*—Defines all values we want to inject into Kubernetes templates
- *Chart.yaml*—Can be used to describe the version of the chart we're packaging
- *.helmignore*—Similar to .gitignore and .dockerignore, contains a list of files and folders to exclude while packaging the Helm chart
- *templates/*—Contains the actual manifest such as Deployments, Services, Config-Maps, and Secrets

Next, define template files inside the templates folder for each microservice. The template file describes how to deploy each service on Kubernetes:

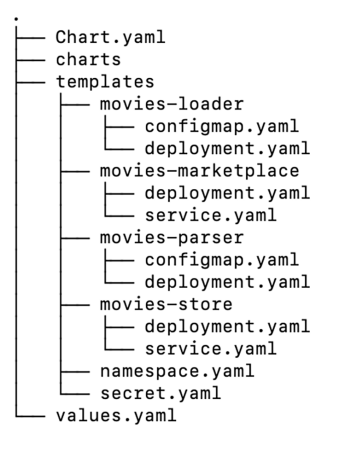

For instance, the movies-loader template folder uses the same deployment files we defined in listing 11.4, except it references variables defined in values.yaml.

The deployment.yaml file is responsible for deploying a deployment object based on the movies-loader Docker image. This definition pulls the built Docker image from the Docker Registry and creates a new deployment with it in Kubernetes; see the following listing.

```
Listing 11.13 Movie loader deployment
apiVersion: apps/v1
kind: Deployment
metadata:
  name: movies-loader
  namespace: {{ .Values.namespace }}
  labels:
    app: movies-loader
    tier: backend
spec:
  selector:
    matchLabels:
      app: movies-loader
  template:
    metadata:
      name: movies-loader
      labels:
        app: movies-loader
        tier: backend
      annotations:
        jenkins/build: {{ .Values.metadata.jenkins.buildTag | quote }}
        git/commitId: {{ .Values.metadata.git.commitId | quote }}
    spec:
      containers:
        - name: movies-loader
          image: "{{ .Values.services.registry.uri }}/
mlabouardy/movies-loader:{{ .Values.deployment.tag }}"
          imagePullPolicy: Always
```

```
envFrom:
    - configMapRef:
        name: {{ .Values.namespace }}-movies-loader
    - secretRef:
        name: {{ .Values.namespace }}-secrets
    {{- if .Values.services.registry.secret }}
    imagePullSecrets:
    - name: {{ .Values.services.registry.secret }}
    {{- end }}
```

Helm charts use {{}} for templating, which means that whatever is inside will be interpreted to provide an output value. We can also use a piping mechanism to combine two or more commands for scripting and filtering.

The movies-loader container reference environment variables like AWS\_REGION and SQS\_URL are defined in configmap.yaml, as shown in the following listing.

```
Listing 11.14 Movie loader ConfigMap
apiVersion: v1
kind: ConfigMap
metadata:
  name: {{ .Values.namespace }}-movies-loader
  namespace: {{ .Values.namespace }}
  labels:
    app: {{ .Values.namespace }}-movies-loader
data:
  AWS_REGION: {{ .Values.namespace }}-movies-loader
data:
  AWS_REGION: {{ .Values.namespace }}-movies-loader
data:
  AWS_REGION: {{ .Values.services.aws.region }}
  SQS_URL: https://sqs.{{ .Values.services.aws.region }}
.amazonaws.com/{{ .Values.services.aws.account }}/
movies_to_parse_{{ .Values.environment }}
```

The deployment file also references sensitive information such as MongoDB credentials. These credentials are stored securely in Kubernetes secrets, which are provided in the following listing.

```
Listing 11.15 Application secrets

apiVersion: v1

kind: Secret

metadata:

name: {{ .Values.namespace }}-secrets

namespace: {{ .Values.namespace }}

data:

MONGO_URI: {{ .Values.namespace }}

data:

MONGO_DATABASE : {{ .Values.mongodb.uri | b64enc }}

MONGODB_USERNAME : {{ .Values.mongodb.mongodbDatabase | b64enc }}

MONGODB_USERNAME : {{ .Values.mongodb.mongodbUsername | b64enc }}

MONGODB_PASSWORD : {{ .Values.mongodb.mongodbPassword | b64enc }}
```

Helm charts make it easy to set overridable defaults in the values.yaml file, allowing us to define a base setting. We can move as many variables as we want out of the template
and into the values.yaml file. This way, we can easily update and inject new values at installation time:

```
namespace: 'watchlist'
services:
    registry:
    uri: ''
    secret: ''
deployment:
    tag: ''
    workers:
    replicas: 2
```

This allows us to create a portable package that can be customized during runtime by overriding the values.

Also, note the use of custom annotations or metadata in the deployment file. We will inject the Jenkins build ID and Git commit ID during the build of the Helm chart. This can be useful for debugging and troubleshooting running Kubernetes deployments:

```
annotations:
```

```
jenkins/build: {{ .Values.metadata.jenkins.buildTag | quote }}
git/commitId: {{ .Values.metadata.git.commitId | quote }}
```

MongoDB offers a stable and official Helm chart that can be used for straightforward installation and configuration on Kubernetes. We define the MongoDB chart as a dependency in Chart.yaml under the dependencies section:

```
dependencies:
    - name: mongodb
    version: 7.8.10
    repository: https://charts.bitnami.com/bitnami
    alias: mongodb
```

Now that our chart is defined, on your terminal session, issue the following command to install the watchlist application via the Helm chart we just created:

```
helm install watchlist ./watchlist -f values.override.yaml
```

The command takes the values.override.yaml file, which contains the values to override at runtime, such as the environment name and MongoDB username and password:

```
environment: 'sandbox'
mongodb:
   mongodbUsername: 'watchlist'
   mongodbPassword: 'watchlist'
deployment:
   tag: 'develop'
   workers:
      replicas: 2
```

Check installation progress by checking the status of deployments and pods. Type kubectl get pods -n watchlist to show the running pods:

| NAME                               | READY | STATUS    | RESTARTS | AGE |
|------------------------------------|-------|-----------|----------|-----|
| movies-loader-748c544c6b-17cl5     | 0/1   | Completed | 0        | 4s  |
| movies-marketplace-57659fbcc-b5jh5 | 1/1   | Running   | 0        | 32m |
| movies-parser-84df877c4-7mn6h      | 1/1   | Running   | 0        | 32m |
| movies-parser-84df877c4-mr5md      | 1/1   | Running   | 0        | 32m |
| movies-store-76d74646bc-v7rsx      | 1/1   | Running   | 0        | 32m |

**NOTE** To check the generated manifests of a release without installing the chart, use the --dry-run flag to return rendered templates.

We can now update the Jenkinsfile (chapter11/Jenkinsfile.eks) to use the Helm command line instead of kubectl. Since our application chart is already installed, we will use the helm upgrade command to upgrade the chart. This command takes as a parameter values to override, and sets the annotation values from the Jenkins environment variable BUILD\_TAG and the commitID() method, as shown next.

```
Listing 11.16 Helm upgrade within the Jenkins pipeline
stage('Deploy'){
    sh """
    helm upgrade --install watchlist
./watchlist -f values.override.yaml \
         --set metadata.jenkins.buildTag=${env.BUILD_TAG} \
              --set metadata.git.commitId=${commitID()}
    """
}
```

Helm tries to perform the least invasive upgrade. It will update only things that have changed since the last release.

Push the changes to the develop branch. The GitHub repository should look similar to figure 11.12.

| Branch: develop - New pull request                        | Create new file    | Upload files | Find file   | Clone or download 🗸  |
|-----------------------------------------------------------|--------------------|--------------|-------------|----------------------|
| This branch is 18 commits ahead, 4 commits behind master. |                    |              | ឿ Pull r    | equest 🖹 Compare     |
| mlabouardy upgrade helm chart                             |                    | Late         | st commit 8 | 62dc37 3 minutes ago |
| e deployments                                             | upgrade helm chart |              |             | 3 minutes ago        |
| services                                                  | upgrade helm chart |              |             | 3 minutes ago        |
| watchlist                                                 | upgrade helm chart |              |             | 3 minutes ago        |
| Jenkinsfile.eks                                           | upgrade helm chart |              |             | 3 minutes ago        |
| Jenkinsfile.swarm                                         | deploy to eks      |              |             | yesterday            |
| README.md                                                 | update readme      |              |             | 15 days ago          |
| docker-compose.yml                                        | deploy to eks      |              |             | yesterday            |
| values.override.yaml                                      | upgrade helm chart |              |             | 3 minutes ago        |

Figure 11.12 Watchlist Helm chart

On Jenkins, a new build will be triggered. At the end of the Deploy stage, the helm upgrade command will be executed; the output is shown in figure 11.13.

# Console Output + helm upgrade --install watchlist ./watchlist -f values.override.yaml --set metadata.jenkins.buildTag=jenkins-watchlist-deployment-develop-8 -set metadata.git.commitId=58a23e4fbd3a22ba9c9a7f58f5e780747b63f75e Release "watchlist" LAST DEPLOYED: Thu May 21 14:51:29 2020 NAMESPACE: default STATUS: deployed REVISION: 2 TEST SUITE: None

Figure 11.13 Helm upgrade output

Now every change on the develop branch will build a new Helm chart and create a new release on the sandbox cluster. If the Docker image has been changed, Kubernetes rolling updates provide the functionality to deploy changes with 0% downtime.

**NOTE** If something does not go as planned during a release, rolling back to a previous release is easy by using the helmrollback command.

For code promotion to the staging environment, we just need to update the values .override.yaml file to set the environment value to staging and use the preprod image tag, as shown in the following listing.

```
Listing 11.17 Staging variables
environment: 'staging'
mongodb:
mongodbUsername: 'watchlist'
mongodbPassword: 'watchlist'
deployment:
tag: 'preprod'
workers:
replicas: 2
```

If you push the changes to the preprod branch, the application will be deployed to the Kubernetes staging cluster, as shown in figure 11.14.

```
Stage View
```

|                                                              | Checkout | Quality<br>Tests | Unit Tests | Static Code<br>Analysis | Quality<br>Gate          | Build    | Push | Analyze | Deploy |
|--------------------------------------------------------------|----------|------------------|------------|-------------------------|--------------------------|----------|------|---------|--------|
| Average stage times:<br>(Average <u>full</u> run time: ~3min | 3s       | 6s               | 16s        | 10s                     | 336ms                    | 2min 10s | 4s   | 19s     | 19ms   |
| 27s)<br>May 22 No<br>Changes 0                               | 35       | 6s               | 16s        | 10s                     | 336ms<br>(paused for 2s) | 2min 10s | 45   | 19s     | 19ms   |

SonarQube Quality Gate

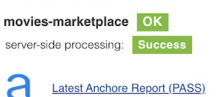

Figure 11.14 CI/CD workflow on preprod branch

We can verify that the preprod version has been deployed by typing the following command:

kubectl describe deployment movies-marketplace -n watchlist

The movies-marketplace deployment has annotations with git/commitId equal to the GitHub commit ID responsible for triggering the Jenkins job, and the jenkins/build annotation's value is the name of the Jenkins job that triggered the deployment (figure 11.15).

| Name:           |                                  | movies-marketplace                                                            |
|-----------------|----------------------------------|-------------------------------------------------------------------------------|
| Namespace:      |                                  | watchlist                                                                     |
| CreationTimesta | mp:                              | Fri, 22 May 2020 14:32:51 +0200                                               |
| Labels:         |                                  | app=movies-marketplace                                                        |
|                 |                                  | app.kubernetes.io/managed-by=Helm                                             |
|                 |                                  | tier=frontend                                                                 |
| Annotations:    |                                  | deployment.kubernetes.io/revision: 3                                          |
|                 |                                  | meta.helm.sh/release-name: watchlist                                          |
|                 |                                  | meta.helm.sh/release-namespace: default                                       |
| Selector:       |                                  | app=movies-marketplace                                                        |
| Replicas:       |                                  | 1 desired   1 updated   1 total   1 available   0 unavailable                 |
| StrategyType:   |                                  | RollingUpdate                                                                 |
| MinReadySeconds | :                                | 0                                                                             |
| RollingUpdateSt | rategy:                          | 25% max unavailable, 25% max surge                                            |
| Pod Template:   |                                  |                                                                               |
| Labels:         | app=mov:                         | ies-marketplace                                                               |
|                 | tier=fr                          | ontend                                                                        |
| Annotations:    | git/com                          | nitId: b82100da404cf03670124001cecbbd72d8f365b3                               |
|                 | jenkins,                         | /build: jenkins-watchlist-deployment-preprod-4                                |
| Containers:     |                                  |                                                                               |
| movies-marke    | tplace:                          |                                                                               |
| Image:          | 305929                           | 9695733.dkr.ecr.eu-west-3.amazonaws.com/mlabouardy/movies-marketplace:preprod |
| Port:           | <none:< td=""><td></td></none:<> |                                                                               |
| Host Port:      | <none:< td=""><td></td></none:<> |                                                                               |

Figure 11.15 Movies Marketplace deployment description

For production deployment, update values.override.yaml with proper values, as shown in the following listing. In this example, we set the image tag to latest, the environment to production, and we configure five replicas of the movies-parser service.

### Listing 11.18 Production variables environment: production mongodb: mongodbUsername: 'watchlist' mongodbPassword: 'watchlist' deployment: tag: 'latest' workers: replicas: 5

Push the new files to the master branch. At the end of the pipeline, the stack will be deployed to the K8s production cluster.

Now if a push event occurs on the master branch on any of the four microservices, the CI/CD pipeline will be triggered, and user approval will be requested, as shown in figure 11.16.

|                                 | Checkout | Quality<br>Tests | Unit Tests | Static Code<br>Analysis | Quality<br>Gate         | Build    | Push                      | Analyze | Deploy          |
|---------------------------------|----------|------------------|------------|-------------------------|-------------------------|----------|---------------------------|---------|-----------------|
| Average stage times:            | 3s       | 7s               | 16s        | 4s                      | 71ms                    | 2min 10s | 7s                        | 20s     | 49ms            |
| 423<br>May 22 1<br>14:54 commit | 3s       | 7s               | 16s        | 85                      | 71ms<br>(paused for 1s) | 2min 1   | prove Deploy?<br>es Abort | ×       | galance ist the |

Figure 11.16 User approval for production deployment

If the deployment is approved, the watchlist-deployment job will be triggered, and the master nested job will be executed. As a result, a new Helm release of the watchlist application will be created in production, as shown in figure 11.17.

| HEALTH | STATUS | BRANCH  | COMMIT | LATEST MESSAGE                                            | COMPLETED        |   |
|--------|--------|---------|--------|-----------------------------------------------------------|------------------|---|
| 🐥 👘    | 0      | master  | -      | Started by upstream pipeline "movies-marketplace/master"  | a few seconds ag | * |
| -      | 0      | preprod | -      | Started by upstream pipeline "movies-marketplace/preprod' | 6 minutes ago    | * |
| -      | 0      | develop | -      | Started by upstream pipeline "movies-marketplace/develop' | 21 minutes ago   | * |

Figure 11.17 Application deployment in production

Upon the completion of the deployment process, a Slack notification will be sent to a preconfigured Slack channel, as shown in figure 11.18.

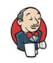

Jenkins APP 2:54 PM Name: 'movies-marketplace/master' Status: STARTED Build ID: 2 Message: Merge pull request #24 from mlabouardy/preprod show running environment Author: LABOUARDY Mohamed URL: https://jenkins.slowcoder.com/job/movies-marketplace/job/master/2/ Name: 'movies-marketplace/master' Status: SUCCESSFUL Build ID: 2 Message: Merge pull request #24 from mlabouardy/preprod show running environment Author: LABOUARDY Mohamed URL: https://jenkins.slowcoder.com/job/movies-marketplace/job/master/2/

Figure 11.18 Production deployment Slack notification

Run the kubectl get pods command. This should display five pods based on the movies-parser Docker image:

| NAME<br>movies-loader-5fc5b6847b-7zrsg<br>movies-marketplace-6b7898d567-xvhrh<br>movies-parser-7fd8c9498d-nv427<br>movies-parser-7fd8c9498d-slp7t<br>movies-parser-7fd8c9498d-tpw44<br>movies-parser-7fd8c9498d-x87qv<br>movies-parser-7fd8c9498d-xdlvs | READY<br>0/1<br>1/1<br>1/1<br>1/1<br>1/1<br>1/1<br>1/1<br>1/1 | STATUS<br>Completed<br>Running<br>Running<br>Running<br>Running<br>Running<br>Running | RESTARTS<br>1<br>0<br>5<br>5<br>5<br>5<br>5<br>5<br>5<br>5 | AGE<br>12s<br>4m6s<br>4m6s<br>4m6s<br>4m6s<br>4m6s<br>4m6s |
|----------------------------------------------------------------------------------------------------|---------------------------------------------------------------|---------------------------------------------------------------------------------------|------------------------------------------------------------|------------------------------------------------------------|
| movies-parser-7fd8c9498d-xdlvs                                                                                                    | 1/1                                                           | Running                                                                               | 5                                                          | 4m6s                                                       |
| movies-store-58d9ffc7d9-9ml5c                                                                                                    | 1/1                                                           | Running                                                                               | 0 _                                                        | 4m6s                                                       |

To view the marketplace dashboard, locate the external IP of the load balancer in the EXTERNAL-IP column of the kubectl get services -n watchlist output:

| NAME               | TYPE -       | CLUSTER-IP     | EXTERNAL-IP                                                            |
|--------------------|--------------|----------------|------------------------------------------------------------------------|
| movies-marketplace | LoadBalancer | 172.20.93.31   | a3b35d67b360f4a5e9dd8ebc81bdf8ec-167487368.eu-west-3.elb.amazonaws.com |
| movies-store       | LoadBalancer | 172.20.230.116 | aa8091de87549426cac6f128b0e73512-633343171.eu-west-3.elb.amazonaws.com |

Navigate to that address in your browser, and the Movies Marketplace UI should be displayed, as you can see in figure 11.19.

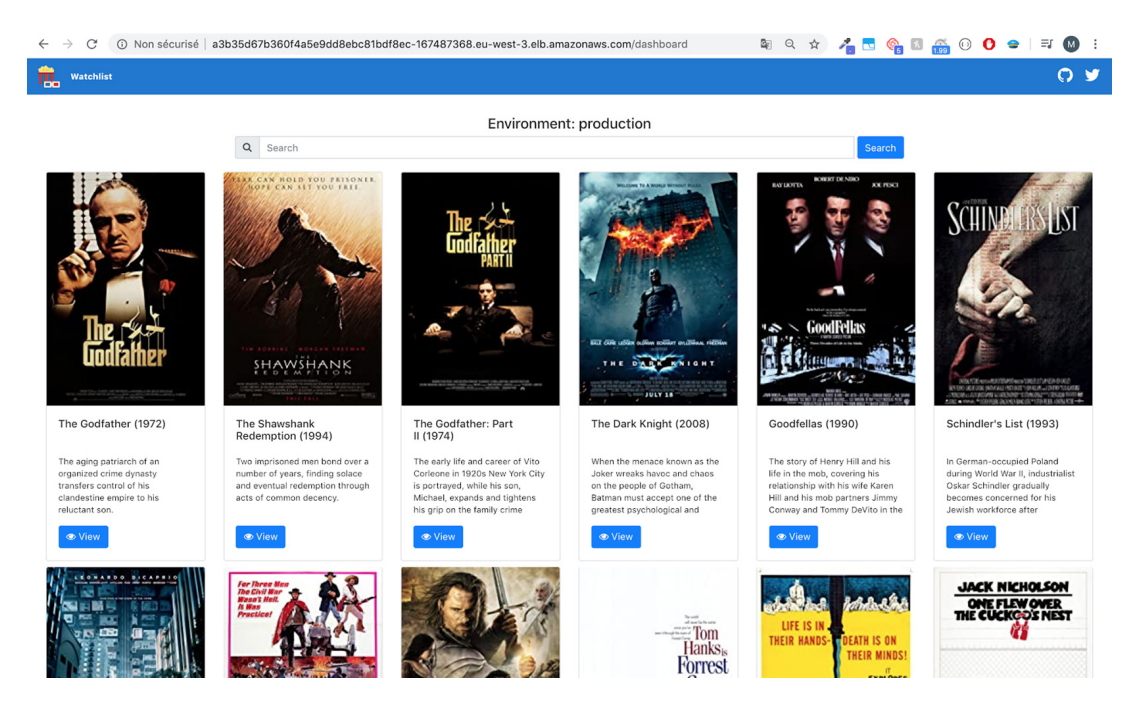

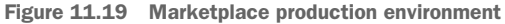

Under a production environment, you would replace the load balancer FQDN with an alias in Route 53. Refer to the official AWS documentation for instructions: http://mng.bz/Rq8P.

# **11.4** Packaging Kubernetes applications with Helm

So far, you have seen how to create one single chart for the microservices-based application and how to create a new release with Jenkins upon new Git commits. Another way of packaging the application is to create separate charts for each microservice, and then reference those charts as dependencies in the main chart (similar to a MongoDB chart). Figure 11.20 illustrates how Helm charts are packaged within a CI/CD pipeline.

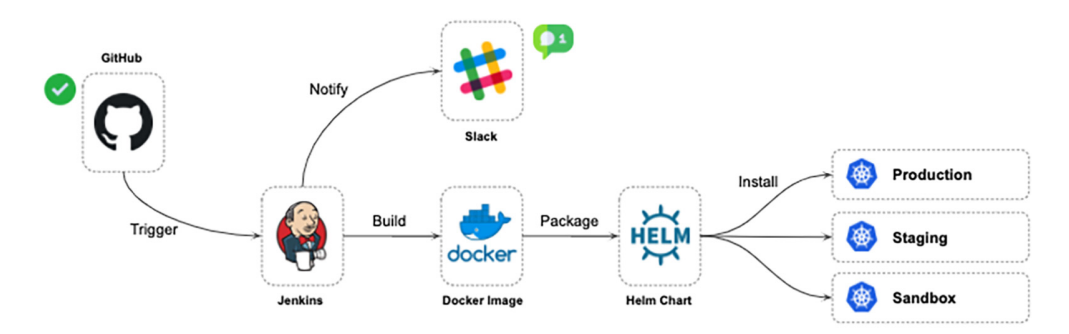

Figure 11.20 CI/CD of containerized application with Helm

On a push event, a Jenkins build will be triggered to build the Docker image and package the new release in a Helm chart. From there, the new chart is deployed to the corresponding Kubernetes environment. Along the way, a Slack notification is sent to notify the developers about the pipeline status.

On the movies-marketplace project, create a new Helm chart in the top-level directory by typing the following command:

```
helm create chart
```

It should create a new folder called chart with the following structure:

```
└── Chart.yaml
└── charts
└── templates
└── deployment.yaml
└── service.yaml
└── values.yaml
```

As mentioned earlier, a Helm chart consists of metadata used to help describe the application, define constraints on the minimum required Kubernetes and/or Helm

version, and manage the version of the chart. All of this metadata lives in the Chart.yaml file (chapter11/microservices/movies-marketplace), shown in the following listing.

```
Listing 11.19 Movie loader chart
```

apiVersion: v2 name: movies-marketplace description: UI to browse top 100 IMDb movies type: application version: 1.0.0 appVersion: 1.0.0

To be able to reference this chart from the main watchlist chart, we need to store it somewhere. Many open source solutions are available for storing Helm charts. GitHub can be used as a remote registry for Helm charts. Create a new GitHub repository called watchlist-charts and create an empty index.yaml file. This file will contain the metadata about available charts in the repository.

**NOTE** Nexus Repository OSS supports Helm charts as well. You can publish charts to a Helm-hosted repository on Nexus.

Then, push this file to the master branch by issuing these commands:

```
git clone https://github.com/mlabouardy/watchlist-charts.git
cd watchlist-charts
touch index.yaml
git add index.yaml
git commit -m "add index.yaml"
git push origin master
```

The GitHub repository will look like figure 11.21.

| ų        | Branch: master -                   |                | Go to file | Add file -       | ⊻ Clone -      |
|----------|------------------------------------|----------------|------------|------------------|----------------|
| <b>@</b> | mlabouardy committed d4dbf71 on 22 | 2 May          | 🕚 1 comm   | its  දී 2 branch | hes   🖒 0 tags |
| ۵        | index.yaml                         | add index.yaml |            |                  | last month     |

Figure 11.21 Helm charts GitHub repository

The Helm repository is an HTTP server that has a file index.yaml and all your chart files. To turn the GitHub repository into an HTTP server, we will enable GitHub pages.

Click the Settings tab. Scroll down to the GitHub Pages section and select the master branch as a source, as shown in figure 11.22.

GitHub Pages is designed to host your personal, organization, or project pages from a GitHub repository.

| <b>A</b> Caution: This repository is private but the published site will be public.                                                                                                    |
|----------------------------------------------------------------------------------------------------|
| ✓ Your site is published at https://mlabouardy.github.io/watchlist-charts/                                                                                                    |
| Source<br>Your GitHub Pages site is currently being built from the master branch. Learn more.<br>master branch -<br>Theme Chooser<br>Select a theme to publish your site with a Jekyll theme. Learn more.<br>Choose a theme |

Figure 11.22 Enabling GitHub pages

With the private Helm repository ready to be used, let's package and publish our first Helm chart. On the movies-marketplace project, update the Build stage to use a parallel build to build the Docker image and the Helm chart. The Build stage should look like the following listing. (The complete Jenkinsfile is available at chapter11/ pipeline/movies-marketplace/Jenkinsfile.)

```
Listing 11.20 Building the Docker image and Helm chart
stage('Build') {
parallel(
  'Docker Image': {
   switch (env.BRANCH_NAME) {
    case 'develop':
       docker.build(imageName, '--build-arg ENVIRONMENT=sandbox .')
                                                                                4
     break
    case 'preprod':
       docker.build(imageName, '--build-arg ENVIRONMENT=staging .')
     break
                                                            Builds the appropriate Docker
    . . .
                                                             image by injecting the target
   }
                                                                    environment settings
  },
  'Helm Chart': {
     sh 'helm package chart'
                                          Packages the application
  }
                                          in a Helm chart
 )
}
```

The helm package command, as its name indicates, packages the chart directory into a chart archive (movies-marketplace-1.0.0.tgz). Finally, update the Push stage to use a parallel step as well, as shown in the following listing.

| Listing 11.21 Storing the Docker image in a private registry                                                                                                    | y .                                                                 |
|----------------------------------------------------------------------------------------------------|---------------------------------------------------------------------|
| <pre>stage('Push') {   parallel(    'Docker Image': {     sh "\\$(aws ecr get-loginno-include-emailreg:</pre>                                                                                           | Authenticates with ECR in order to push the Docker images afterward |
| <pre>docker.withRegistry("https://\${registry}") {     docker.image(imageName).push(commitID())     if (env.BRANCH_NAME == 'develop') {         docker.image(imageName).push('develop')     }    </pre> | Tags and stores<br>the image in ECR                                 |
| <pre>} } // Chart': {     'Helm Chart': {         Chart': {</pre>                                                                                                    |                                                                     |

The Helm Chart stage will clone the watchlist-charts GitHub repository with the git clone command, and add the metadata of the new packaged Helm chart to index.yaml with the helm repoindex command. Then it pushes index.yaml and the archive chart to the Git repository; see the following listing.

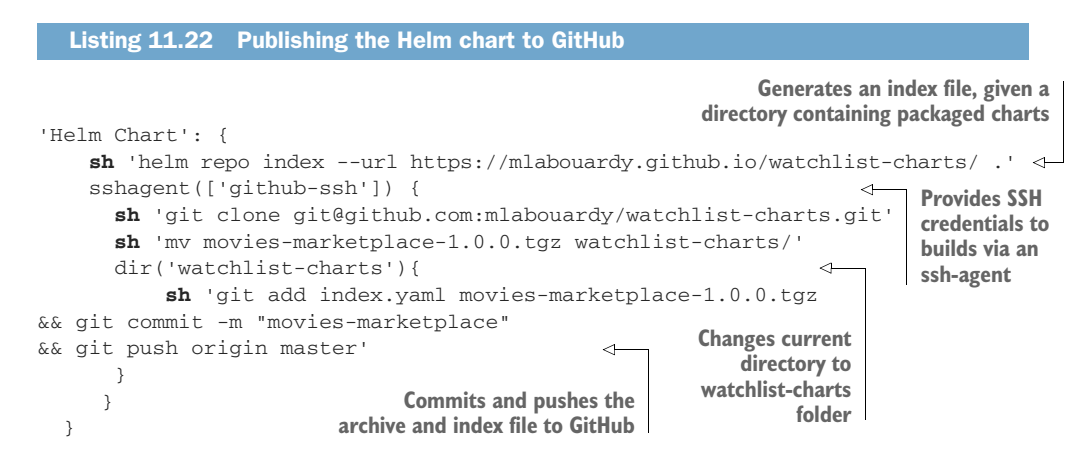

If you push the new Jenkinsfile to the Git remote repository, a new pipeline will be triggered, as shown in figure 11.23. At the Build stage, the movies-marketplace Docker image and Helm chart will be packaged. Next, the Push stage will be executed to push the Docker image to the Docker private registry and the Helm chart to the GitHub repository.

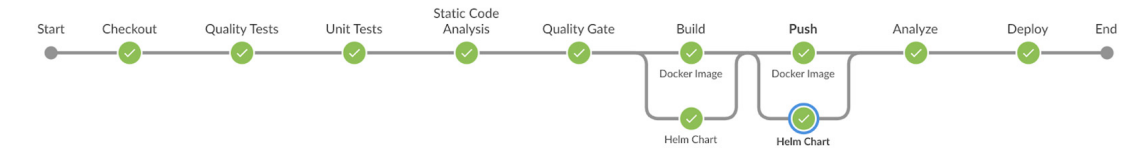

Figure 11.23 CI/CD workflow with Helm and Docker

Upon the completion of the CI/CD pipeline, a new archived chart will be available in the GitHub repository, as shown in figure 11.24.

| Branch: master - New pull request                      | Create new file    | Upload files   | Find file | Clone or download 🗸 |  |
|--------------------------------------------------------|--------------------|----------------|-----------|---------------------|--|
| 👰 mlabouardy movies-marketplace 🗸 Latest commit e478d2 |                    |                |           |                     |  |
| index.yaml                                             | movies-marketplace | 23 minutes ago |           |                     |  |
| movies-marketplace-1.0.0.tgz                           | movies-marketplace |                |           | 2 minutes ago       |  |

Figure 11.24 Packaging the Movies Marketplace chart

The index.yaml file will reference the newly built Helm chart under the entries section, as you can see in figure 11.25.

| 14 l: | ines (14 sloc)   465 Bytes                                                   | Raw | Blame | History | Ţ |  | Ĩ |
|-------|------------------------------------------------------------------------------|-----|-------|---------|---|--|---|
| 1     | apiVersion: v1                                                               |     |       |         |   |  |   |
| 2     | entries:                                                                     |     |       |         |   |  |   |
| 3     | movies-marketplace:                                                          |     |       |         |   |  |   |
| 4     | - apiVersion: v2                                                             |     |       |         |   |  |   |
| 5     | appVersion: 1.0.0                                                            |     |       |         |   |  |   |
| 6     | 6 created: "2020-05-22T15:18:03.1736408622"                                  |     |       |         |   |  |   |
| 7     | description: UI to browse top 100 iMDB movies                                |     |       |         |   |  |   |
| 8     | digest: 21e52779af6ac42abfa0d295b2bacb141a8aa006aa1ee88ed03af0cf94c902d4     |     |       |         |   |  |   |
| 9     | name: movies-marketplace                                                     |     |       |         |   |  |   |
| 10    | type: application                                                            |     |       |         |   |  |   |
| 11    | urls:                                                                        |     |       |         |   |  |   |
| 12    | – https://mlabouardy.github.io/watchlist-charts/movies-marketplace-1.0.0.tgz |     |       |         |   |  |   |
| 13    | version: 1.0.0                                                               |     |       |         |   |  |   |
| 14    | generated: "2020-05-22T15:18:03.173235741Z"                                  |     |       |         |   |  |   |

Figure 11.25 Helm repository metadata

You can override the chart version set in Chart.yaml by providing the new version with the --version flag at the time of packaging a Helm chart:

**sh** 'helm package chart --app-version \${appVersion} --version \${chartVersion}'

Repeat the same steps for other repositories to create a Helm chart per service. Once done, the Helm charts repository should contain four archived files (figure 11.26).

| Branch: master - New pull request | Create new file Upload file | s Find file Clone or download -   |  |  |  |  |  |  |
|-----------------------------------|-----------------------------|-----------------------------------|--|--|--|--|--|--|
| Miabouardy movies-store           | Lat                         | est commit e8ab587 10 seconds ago |  |  |  |  |  |  |
| index.yaml movies-store 10 second |                             |                                   |  |  |  |  |  |  |
| movies-loader-1.0.0.tgz           | movies-loader               | 6 minutes ago                     |  |  |  |  |  |  |
| movies-marketplace-1.0.0.tgz      | movies-marketplace          | 32 minutes ago                    |  |  |  |  |  |  |
| movies-parser-1.0.0.tgz           | movies-store                | 10 seconds ago                    |  |  |  |  |  |  |
| movies-store-1.0.0.tgz            | movies-store                | 10 seconds ago                    |  |  |  |  |  |  |

Figure 11.26 Application charts stored in the GitHub repository

Next, we configure the GitHub repository as a Helm repository:

helm repo add watchlist https://mlabouardy.github.io/watchlist-charts

Finally, we can reference these charts in the watchlist Chart.yaml file under the dependencies section, as shown in the following listing.

```
Listing 11.23 Watchlist application charts
apiVersion: v2
name: watchlist
description: Top 100 iMDB best movies in history
type: application
version: 1.0.0
appVersion: 1.0.0
maintainers:
    - name: Mohamed Labouardy
     email: mohamed@labouardy.com
dependencies:
  - name: mongodb
    version: 7.8.10
    repository: https://charts.bitnami.com/bitnami
   alias: mongodb
  - name: movies-loader
    version: 1.0.0
    repository: https://mlabouardy.github.io/watchlist-charts
  - name: movies-parser
    version: 1.0.0
    repository: https://mlabouardy.github.io/watchlist-charts
  - name: movies-store
    version: 1.0.0
```

```
repository: https://mlabouardy.github.io/watchlist-charts
- name: movies-marketplace
version: 1.0.0
repository: https://mlabouardy.github.io/watchlist-charts
```

Now that all pieces are running together and we checked the core functionality, let's validate that the solution is up for a typical GitFlow development process.

# **11.5** Running post-deployment smoke tests

The microservices are deployed. However, that doesn't mean these services are properly configured and correctly performing all the jobs that they're supposed to be doing.

You want to have a health check that indicates the current health operation of your services. You can set up a simple one by implementing an HTTP request to a service URL and check whether the response code is 200.

For instance, let's implement a health check for the movies-store service. Update the Jenkinsfile of the movies-store project (chapter11/pipeline/movies-store/Jenkins-file) to add the function shown in the following listing.

```
Listing 11.24 Groovy function to return API URL

def getUrl(){
    switch(env.BRANCH_NAME){
        case 'preprod':
            return 'https://api.staging.domain.com'
        case 'master':
            return 'https://api.production.domain.com'
        default:
            return 'https://api.sandbox.domain.com'
    }
}
```

The function returns the service URL based on the current Git branch name. Finally, we add a Healthcheck stage at the end of the pipeline to issue a cURL command on the service URL:

```
stage('Healthcheck'){
    sh "curl -m 10 ${getUrl()}"
}
```

The -m flag is used to set a time-out of 10 seconds, to give Kubernetes enough time to pull the latest built image and deploy the changes into the cluster before checking the service health status.

Once you push the changes to the Git remote repository, a new build will be triggered. Upon the completion of the CI/CD pipeline, a cURL command will be executed with a GET request on the service URL, as shown in figure 11.27.

| Stage                           | e l oge                                                  | (Healt                               | hchec                             | k)        |                               |            |                          |           |                      |         |                         | ¥                      |                        | w mabouaruy                   |
|---------------------------------|----------------------------------------------------------|--------------------------------------|-----------------------------------|-----------|-------------------------------|------------|--------------------------|-----------|----------------------|---------|-------------------------|------------------------|------------------------|-------------------------------|
| otage                           | c Loga                                                   | (incan                               | menee                             | , KJ      |                               |            |                          |           |                      |         |                         | ^                      |                        | ENABLE /                      |
|                                 | ell Script                                               | curl -                               | m 10 ht                           | ps://api. | andbox.sl                     | owcoder.cc | om_(self tim             | ne 277ms) |                      |         |                         |                        |                        |                               |
|                                 |                                                          |                                      |                                   |           |                               |            |                          |           |                      |         |                         |                        |                        |                               |
| + cu                            | rl -m 1                                                  | 0 <u>http</u>                        | s://ap                            | i.sandł   | ox.slowc                      | oder.com   |                          |           |                      |         |                         |                        |                        |                               |
| %                               | Total                                                    | % Re                                 | ceived                            | % Xfei    | d Avera                       | ge Speed   | Time                     | Time      | Time                 | Current |                         |                        |                        |                               |
|                                 |                                                          |                                      |                                   |           | Dload                         | Upload     | Total                    | Spent     | Left                 | Speed   |                         |                        |                        |                               |
|                                 |                                                          |                                      |                                   |           |                               |            |                          |           |                      |         |                         |                        |                        |                               |
| 0                               | 0                                                        | 0                                    | 0                                 | 0         | 0 0                           | 0 -        | -::                      | ::        | ::                   | 0       |                         |                        |                        |                               |
|                                 |                                                          |                                      |                                   |           |                               |            |                          |           |                      |         |                         |                        |                        |                               |
| 100                             | 19                                                       | 100                                  | 19                                | 0         | 0 1266                        | 0 -        | -::                      | :         | :                    | 1266    |                         |                        |                        |                               |
| 100<br>{"ve                     | 19<br>rsion":                                            | 100<br>"1.0.0                        | 19<br>)"}                         | 0         | 0 1266                        | 0 -        | -::                      | ::        | ::                   | 1266    |                         | _                      |                        |                               |
| 100<br>{"ve                     | 19<br>rsion":                                            | 100<br>"1.0.0                        | 19<br>)"}                         | 0         | 0 1266                        | 0 -        | -::                      | ::        | ::                   | 1266    |                         |                        |                        |                               |
| 100<br>{"ve                     | 19<br>rsion":                                            | 100<br>"1.0.0                        | 19<br>)"}                         | 0         | 0 1266                        | 0 -        | -::                      | ::        | ::                   | 1266    |                         |                        |                        |                               |
| 100<br>{"ve                     | 19<br>rsion":                                            | 100<br>"1.0.0                        | 19<br>)"}                         | 0         | 0 1266                        | 0 -        | Tests                    | ::        | Build                | 1266    | Push                    | Analyze                | Deploy                 | Healthcheck                   |
| 100<br>{"ve                     | 19<br>rsion":                                            | 100                                  | 19<br>)"}                         | 0         | 0 1266                        | 0 -        | Tests                    | ::        | Build                | 1266    | Push                    | Analyze                | Deploy                 | Healthcheck                   |
| 100<br>{"ve                     | 19<br>rsion":                                            | 100<br>"1.0.0                        | 19<br>)"}                         | 0         | 0 1266<br>heckout             | 0 -        | -::<br>Tests<br>4s       | ::        | Build                | 1266    | Push<br>5s              | Analyze                | Deploy<br>22ms         | Healthcheck                   |
| 100<br>{"ve                     | 19<br>rsion":<br>Averag                                  | 100<br>"1.0.0<br>je stage<br>un time | 19<br>0"}<br>e times:<br>e: ~18s) | 0         | 0 1266<br>:heckout<br>3s      | 0 -        | -::<br>Tests<br>4s       | ::        | Build<br>1s          | 1266    | Push<br>5s              | Analyze<br>46s         | Deploy<br>22ms         | Healthcheck<br>297ms          |
| 100<br>{"ve                     | 19<br>ersion":<br>Averag<br>age <u>full</u> n            | 100<br>"1.0.0                        | 19<br>9"}<br>e times:<br>e: ~18s) | 0         | 0 1266<br>heckout<br>3s       | 0 -        | -::-<br>Tests<br>4s      | ::        | Build<br>1s          | 1266    | Push<br>5s              | Analyze<br>46s         | Deploy<br>22ms         | Healthcheck<br>297ms          |
| 100<br>{"ve<br>(Avera           | 19<br>ersion":<br>Averag<br>age <u>full</u> n            | 100<br>"1.0.0                        | 19<br>9"}<br>e times:<br>e: ~18s) | 0         | 0 1266<br>heckout<br>3s       | 0 -        | -::<br>Tests<br>4s       | ::        | Build<br>1s          | 1266    | Push<br>5s              | Analyze<br>46s         | Deploy<br>22ms         | Healthcheck<br>297ms          |
| 100<br>{"ve<br>(Avera<br>May 22 | 19<br>ersion":<br>Averag<br>age <u>full</u> n<br>Changes | 100<br>"1.0.0<br>e stage<br>un time  | 19<br>"'}<br>e times:<br>e: ~18s) | 0         | 0 1266<br>heckout<br>3s<br>3s | 0 -        | -::<br>Tests<br>4s<br>4s | ::        | Build<br>1s<br>361ms | 1266    | <b>Push</b><br>5s<br>6s | Analyze<br>46s<br>21ms | Deploy<br>22ms<br>23ms | Healthcheck<br>297ms<br>295ms |

Figure 11.27 cURL command output

If the service responds before the expiration time-out, the cURL command will return a successful exit code. Otherwise, an error will be thrown to make the pipeline fail.

However, if the service is responding, that doesn't mean it's working correctly or a new version of the service has been successfully deployed.

To be able to issue advanced HTTP requests against the service URL, we will install the Jenkins HTTP Request plugin (www.jenkins.io/doc/pipeline/steps/http\_request/) from the Jenkins Plugins page, as shown in figure 11.28.

| Updat     | es Available                | Installed               | Advanced        |                                                                                                    |         |
|-----------|-----------------------------|-------------------------|-----------------|----------------------------------------------------------------------------------------------------|---------|
| Install ↓ |                             |                         |                 | Name                                                                                                    | Version |
|           | Generic Webhoo              | <u>k Trigger</u>        |                 |                                                                                                    |         |
|           | Can receive<br>Jira and mar | any HTTP re<br>ny more. | equest, extract | any values from JSON or XML and trigger a job with those values available as variables. Works with GitHub, GitLab, Bitbucket, | 1.67    |
|           | HTTP Request                |                         |                 |                                                                                                    | 1826    |
|           | This plugin s               | ends a http r           | request to an u | url with some parameters                                                                                                    | 1.0.20  |
|           | CORS support                |                         |                 |                                                                                                    | 11      |
| -         | This plugin a               | llows Jenkin            | s to serve Cro  | ss-site HTTP requests                                                                                                    |         |

Figure 11.28 Jenkins HTTP Request plugin

We can now update the movies-store's Jenkinsfile. The plugin offers an httpRequest DSL object that can be used to call a remote URL. In the following listing, httpRequest returns a response object that exposes the response body through a content attribute. Then, we use the JsonSlurper class to parse the response to a JSON object. The updated Healthcheck stage is shown in the following listing.

```
Listing 11.25 Movie store Healthcheck stage
```

```
stage('Healthcheck') {
    def response = httpRequest getUrl()
```

```
def json = new JsonSlurper().parseText(response.content)
def version = json.get('version')
if version != '1.0.0' {
    error "Expected API version 1.0.0 but got ${version}"
}
```

}

The service returns the version number deployed in Kubernetes. This value is fixed in the service source code, but you can inject the Jenkins build ID as a version number while building the Docker image of the service and check whether the returned version is equal to the Jenkins build ID at the Healthcheck stage.

Figure 11.29 shows the end result of the CI/CD pipeline of each microservice running in Kubernetes.

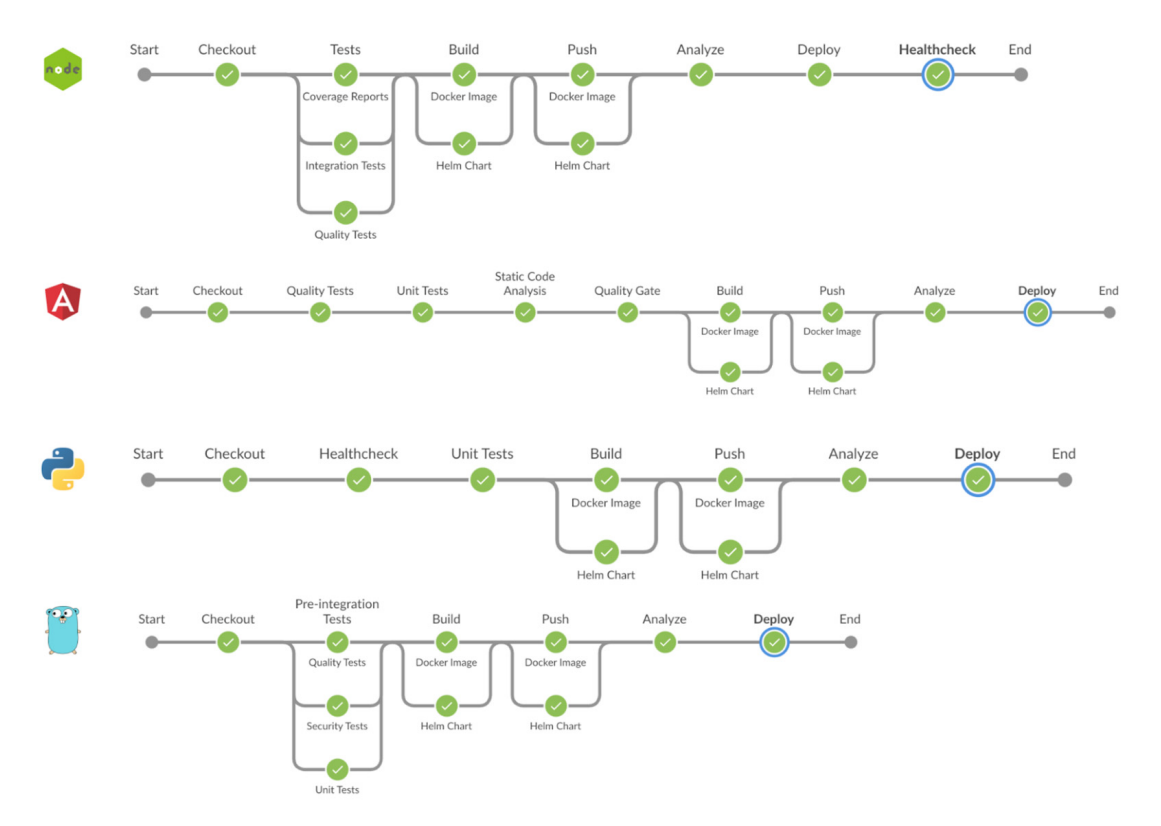

Figure 11.29 Complete CI/CD workflow for containerized microservices

When you opt for Jenkins to build cloud-native applications running in Kubernetes, you're required to create extensive configurations, as well as spending considerable time learning and using all of the necessary plugins to make it happen. Fortunately, Jenkins X comes into play to offer simplicity and ready-to-go templates.

# **11.6** Discovering Jenkins X

*Jenkins X* (https://jenkins-x.io/) is a CI/CD solution for modern cloud applications on Kubernetes. It's used to simplify the configurations and lets you harness the power of Jenkins 2.0. It also lets you use open source tools like Helm, Artifact Hub, Chart-Museum, Nexus, and Docker Registry to easily build cloud-native applications.

Jenkins X adds what's missing from Jenkins: comprehensive support for continuous delivery and managing the promotion of projects to preview, staging, and production environments running in Kubernetes. It uses GitOps to manage the configuration and version of the Kubernetes resources that are deployed to each environment. So each environment has its own Git repository that contains all the Helm charts, their versions, and the configuration for the applications to be run in the environment.

When following this methodology, Git is the single source of truth for both the infrastructure as code and the application code. All changes to the desired state are Git commits. So it's easy to see who made changes when, and more importantly, it's then easy to revert changes that cause bad things to happen.

With that being said, let's get our hands dirty and cover how Jenkins X works. To get started, install the Jenkins X CLI, and pick the most suitable instructions for your operating system: http://mng.bz/20ZX. Run jx version --short to make sure you're on the latest stable version. I'm using version 2.1.71 at the time of writing this book.

Jenkins X runs on a Kubernetes cluster. If you're running on one of the major cloud providers (Amazon EKS, GKE, or AKS), Jenkins X provides multiple approaches for creating this cluster:

```
jx create cluster eks --cluster-name=watchlist
Jx create cluster aks --cluster-name=watchlist
Jx create cluster gke --cluster-name=watchlist
Jx create cluster iks --cluster-name=watchlist
```

**NOTE** You can run Jenkins X on the existing EKS cluster by referring to the official guide at https://jenkins-x.io/v3/admin/setup/operator/.

Install Jenkins X on a K8s cluster by issuing the following command from your terminal session:

jx boot

You will be asked a series of questions that will configure the installation, as shown in figure 11.30.

When the installation is done, you will be presented with useful links and the password for your Jenkins X–related services. Don't forget to save it somewhere for future use.

Jenkins X also deploys a set of supporting services, including the Jenkins dashboard, Docker Registry, ChartMuseum, and Artifact Hub to manage Helm charts, and Nexus, which serves as a Maven and npm repository.

```
Creating staging Environment in namespace ix
Created environment staging
Namespace ix-staging created
Created Jenkins Project: http://jenkins.jx.35.198.184.208.nip.io/job/mlabouardy/job/environment-watchlist-staging/
Note that your first pipeline may take a few minutes to start while the necessary images get downloaded!
Triggered Jenkins job: http://jenkins.jx.35.198.184.208.nip.io/job/mlabouardy/job/environment-watchlist-staging/
Creating GitHub webhook for mlabouardy/environment-watchlist-staging for url http://jenkins.jx.35.198.184.208.nip.io/github-webhook/
Using Git provider github.com at https://github.com
 Using Git user name: mlabouardy
? Using organisation: mlabouardy
Creating repository mlabouardy/environment-watchlist-production
Creating Git repository mlabouardy/environment-watchlist-production
Pushed Git repository to https://github.com/mlabouardy/environment-watchlist-production
Creating production Environment in namespace jx
Created environment production
Namespace ix-production created
Created Jenkins Project: http://jenkins.jx.35.198.184.208.nip.io/job/mlabouardy/job/environment-watchlist-production/
Note that your first pipeline may take a few minutes to start while the necessary images get downloaded!
Triggered Jenkins job: http://jenkins.jx.35.198.184.208.nip.io/job/mlabouardy/job/environment-watchlist-production/
Creating GitHub webhook for mlabouardy/environment-watchlist-production for url http://jenkins.jx.35.198.184.208.nip.io/github-webhook/
Jenkins X installation completed successfully
        ******
             NOTE: Your admin password is: u?zTUzZFGMH79UN0C~4u
```

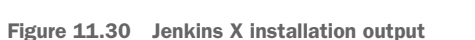

The following is the output of the kubectl get svc command:

| 80<br>80<br>80<br>80 | 2m52s<br>2m53s<br>2m53s |
|----------------------|-------------------------|
| 80                   | 2m53s                   |
|                      | 80<br>80<br>80<br>80    |

Point your browser to the Jenkins URL printed during the installation process and sign in with the admin username and password displayed previously in figure 11.30. The dashboard in figure 11.31 should be served.

| 🧶 Jenkins                             |          |   |            |              | 3                 | Search                              | admin   log out                  |
|---------------------------------------|----------|---|------------|--------------|-------------------|-------------------------------------|----------------------------------|
| Jenkins >                             |          |   |            |              |                   |                                     | ENABLE AUTO REFRESH              |
| 🕋 New Item                            | All      | + |            |              |                   |                                     | Zadd description                 |
| Build History                         | S        | w | Name 🧅     | Last Success | Last Failur       | e Last Duration                     | Fav                              |
| Q Project Relationship                |          | 4 | mlabouardy | N/A          | N/A               | N/A                                 | ☆                                |
| Check File Fingerprint Manage Jenkins | lcon: SA | L |            | l            | Legend 🔝 Atom fee | ed for all 🔊 Atom feed for failures | Atom feed for just latest builds |
| Support                               |          |   |            |              |                   |                                     |                                  |

Figure 11.31 Jenkins web dashboard

It is possible to run Jenkins in serverless mode while installing Jenkins X. Then, instead of running the Jenkins web dashboard, which continuously consumes CPU and memory resources, you can run Jenkins only when you need it.

The Jenkins X installation also creates two Git repositories by default: one for your staging environment and one for production, as shown in figure 11.32:

- *Staging*—Any merge performed on the project master branch will automatically be deployed as a new version to staging (auto promote).
- Production—You will have to manually promote your staging application version into production by using a jx promote command.

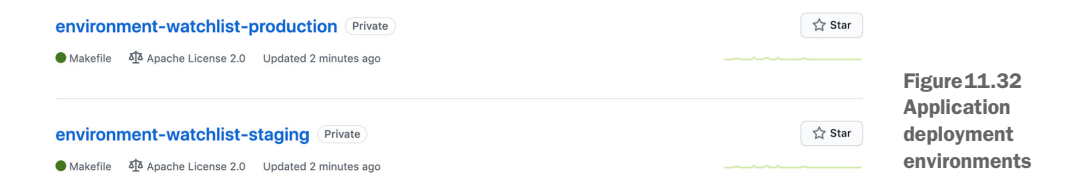

Jenkins X uses these repositories to manage deployments to each environment, and promotions are done via Git pull requests. Each repository contains a Helm chart that specifies the applications to be deployed to the corresponding environment. Each repository also has a Jenkinsfile to handle promotions.

Now that you have a working cluster with Jenkins X installed, we are going to create an application that can be built and deployed with Jenkins X. For clarity, I have created a RESTful API in Go that serves an HTTP endpoint with a list of the top 100 IMDb movies. We will import this project inside Jenkins with this command:

jx import

If you wish to import a project that is already in a remote Git repository, you can use the --url argument:

jx import --url https://github.com/mlabouardy/jx-movies-store

The following is the output of the import command:

```
WARNING: No username defined for the current Git server!
[? Do you wish to use mlabouardy as the Git user name: Yes
The directory /Users/mlabouardy/github/jx-movies-store is not yet using git
[? Would you like to initialise git now? Yes
[? Commit message: Initial import
Git repository created
performing pack detection in folder /Users/mlabouardy/github/jx-movies-store
 --> Draft detected JSON (63.955137%)
--> Could not find a pack for JSON. Trying to find the next likely language match...
 --> Draft detected Go (36.044863%)
selected pack: /Users/mlabouardy/.jx/draft/packs/github.com/jenkins-x-buildpacks/jenkins-x-kubernetes/packs/go
? Who should be the owner of the repository? mlabouardy
replacing placeholders in directory /Users/mlabouardy/github/jx-movies-store
app name: jx-movies-store, git server: github.com, org: mlabouardy, Docker registry org: crew-sandbox
skipping directory "/Users/mlabouardy/github/jx-movies-store/.git"
Draft pack go added
[? Would you like to define a different preview namespace? No
Using Git provider github.com at https://github.com
 ? Using organisation: mlabouardy
[? Enter the new repository name: jx-movies-store
Creating repository mlabouardy/jx-movies-store
Pushed Git repository to https://github.com/mlabouardy/jx-movies-store
Created Jenkins Project: http://jenkins.jx.35.198.184.208.nip.io/job/mlabouardy/job/jx-movies-store/
```

Jenkins X will go over the code and choose the right default build pack for the project based on the programming language. Our project was developed in Go, so it will be a Go build pack. Jenkins X will generate a Jenkinsfile, Dockerfile, and Helm chart based on the project runtime environment. The import command will create a remote repository on GitHub, register a webhook, and push the code to the remote repository, shown in figure 11.33.

| 🔒 mlabou | uardy / jx-movies-store Private |                                 |                                     | Output         1         1/2         Star         0         20/8         Fork         0                                                                                                    |
|----------|---------------------------------|---------------------------------|-------------------------------------|----------------------------------------------------------------------------------------------------|
| <> Code  | Issues      In Pull requests    | > Actions III Projects III Wiki | ③ Security // Insights log Settings |                                                                                                    |
|          | 🐉 Branch: master 👻              |                                 | Go to file Add file - Clone -       | About 🕸                                                                                                    |
|          | mlabouardy committed 8c6a84e :  | 2 minutes ago 🛛                 | 🕚 2 commits 🛛 2 branch 😒 0 tags     | provided.                                                                                                    |
|          | charts                          | Draft create                    | 2 minutes ago                       |                                                                                                    |
|          | dockerignore                    | Draft create                    | 2 minutes ago                       | Releases                                                                                                    |
|          | 🗅 .gitignore                    | Initial import                  | 2 minutes ago                       | No releases published                                                                                                    |
|          | .helmignore                     | Draft create                    | 2 minutes ago                       | Create a new release                                                                                                    |
|          | Dockerfile                      | Draft create                    | 2 minutes ago                       | Producer of the second second s |
|          | D Jenkinsfile                   | Draft create                    | 2 minutes ago                       | Packages                                                                                                    |
|          | 🗅 Makefile                      | Draft create                    | 2 minutes ago                       | Publish your first package                                                                                                    |
|          | OWNERS                          | Draft create                    | 2 minutes ago                       |                                                                                                    |
|          | OWNERS_ALIASES                  | Draft create                    | 2 minutes ago                       | Languages                                                                                                    |
|          | 🗅 main.go                       | Initial import                  | 2 minutes ago                       | • Go 56.4% • Makefile 36.0%                                                                                                    |
|          | 🗅 main_test.go                  | Initial import                  | 2 minutes ago                       | Smarty 5.2% Shell 1.7% Declaritie 0.7%                                                                                                    |
|          | 🗋 movies.json                   | Initial import                  | 2 minutes ago                       | DOCKETTIE 0.7%                                                                                                    |
|          | 🗅 skaffold.yaml                 | Draft create                    | 2 minutes ago                       |                                                                                                    |
|          | 🗅 watch.sh                      | Draft create                    | 2 minutes ago                       |                                                                                                    |

Figure 11.33 Application GitHub repository

Jenkins X will also automatically create a Jenkins multibranch pipeline job for the project, and the pipeline will be triggered. You can check the progress of the pipeline with this command:

| jx get activity -f jx-movies-stor               | re -w         |          |                |
|-------------------------------------------------|---------------|----------|----------------|
| lionkingtiv moving store mlabouardut            | iv got optivi | + =      | movios store w |
| CIED                                            | JX GEL ACLIVI |          | CTATUS         |
| STEP                                            | STARIED AGO   | DURATION | STATUS         |
| <pre>mlabouardy/jx-movies-store/master #1</pre> | 39s           |          | Running        |
| <pre>mlabouardy/jx-movies-store/master #1</pre> | 2m13s         |          | Running        |
| Checkout Source                                 | 1s            |          | Pending        |
| <pre>mlabouardy/jx-movies-store/master #1</pre> | 2m25s         |          | Running        |
| Checkout Source                                 | 13s           | 11s      | Succeeded      |
| CI Build and push snapshot                      | 2s            |          | NotExecuted    |
| Build Release                                   | 1s            |          | Pending        |

You can also track the progress of the pipeline from the Jenkins dashboard by clicking the project job; figure 11.34 shows the result.

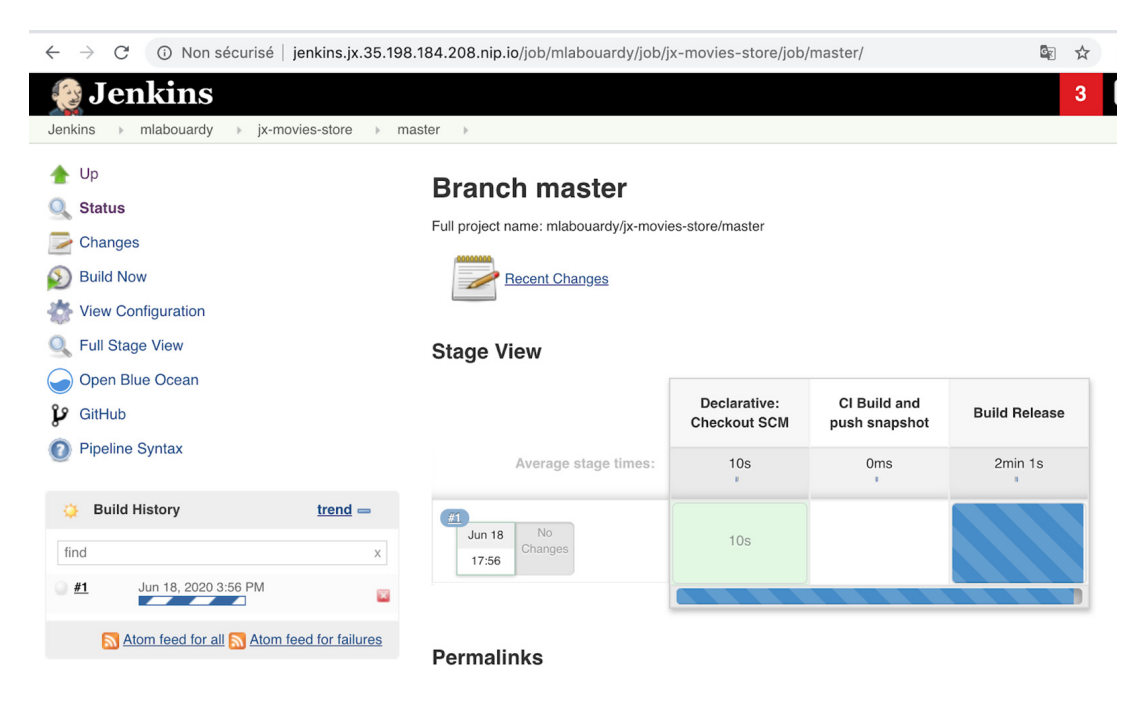

Figure 11.34 Application build pipeline

The pipeline stages are executed on a Kubernetes pod running in the Kubernetes cluster we provisioned earlier, as you can see in figure 11.35.

| S | Name \downarrow | Architecture  | Clock Difference | Free Disk Space | Free Swap Space | Free Temp Space | Response Time  |
|---|-----------------|---------------|------------------|-----------------|-----------------|-----------------|----------------|
|   | <u>go-msm84</u> | Linux (amd64) | In sync          | 86.40 GB        | 🖨 0 В           | 86.40 GB        | 95ms           |
|   | master          | Linux (amd64) | In sync          | 28.96 GB        | 🖨 0 В           | 89.93 GB        | 0ms 🔅          |
|   | Data obtained   | 3 min 59 sec  | 3 min 59 sec     | 3 min 59 sec    | 3 min 59 sec    | 3 min 59 sec    | 3 min 59 sec   |
|   |                 |               |                  |                 |                 |                 | Refresh status |

Figure 11.35 Jenkins workers based on Kubernetes pods

The executed pipeline will clone the repository, build the Docker image, and push it to a Docker registry, as shown in the following listing.

```
Listing 11.26 Build stage when an event occurs on master branch

stage('Build Release') {

when {

branch 'master'

}

steps {
```

```
container('go') {
          dir('/home/jenkins/agent/go/src/
github.com/mlabouardy/jx-movies-store') {
            checkout scm
            sh "git checkout master"
            sh "git config --global credential.helper store"
            sh "jx step git credentials"
            sh "echo \$(jx-release-version) > VERSION"
            sh "jx step tag --version \$(cat VERSION)"
            sh "make build"
            sh "export VERSION=`cat VERSION`
&& skaffold build -f skaffold.yaml"
            sh "jx step post build --image $DOCKER_REGISTRY/$ORG/
     $APP_NAME:\$(cat VERSION)"
          }
        }
      }
}
```

A Helm chart will be packaged and pushed to the ChartMuseum repository, and a new release will be published on the project GitHub repository, as shown in figure 11.36. Jenkins X uses semantic versioning for tagging.

| S mlabou | uardy / jx-n | novies-store                         | Private                                       |                 |                |             |            |               | ⊙ Unwatch ▼ | 1 | ☆ Star   | 0    | 앟 Fork | 0 |
|----------|--------------|--------------------------------------|-----------------------------------------------|-----------------|----------------|-------------|------------|---------------|-------------|---|----------|------|--------|---|
| <> Code  | () Issues    | ີ 1 Pull reque                       | ests 🕞 Actions                                | III Projects    | 🖽 Wiki         | Security    | 🗠 Insights | logi Settings |             |   |          |      |        |   |
|          | Releases     | Tags                                 |                                               |                 |                |             |            |               |             |   | Edit tag | Dele | e      |   |
|          |              | © v0.0.1<br>-≎- 21fb669<br>Compare ▼ | v0.0.1<br>tagged 4 minutes a<br>release 0.0.1 | ago - O commits | to master sine | ce this tag |            |               |             |   |          |      |        |   |
|          |              |                                      | Assets 2     Source code     Source code      | (zip)           |                |             |            |               |             |   |          |      |        |   |
|          |              |                                      | is) cource coue                               | (mu.Br)         |                |             |            |               |             |   |          |      |        |   |

Figure 11.36 Publishing the application release

The release will be promoted automatically to the staging environment, as shown in figure 11.37.

During the promotion stage, a new PR will be created by Jenkins X to

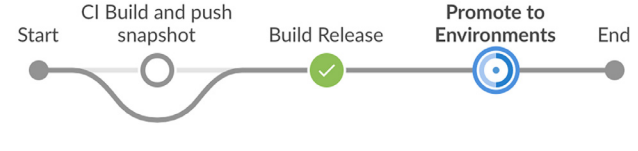

Figure 11.37 Jenkins pipeline on the master branch

deploy the new release to staging. This PR will add our application and its version in the env/requirements.yaml file inside the Git repository, as shown in figure 11.38.

| chore: j        | x-movies-store to 0.0.1 #2                                                        | Edit Open with 👻                      |
|-----------------|-----------------------------------------------------------------------------------|---------------------------------------|
| រ៉ា Open m      | labouardy wants to merge 2 commits into master from promote-jx-movies-store-0.0.1 | 2                                     |
| 🖓 Conversa      | tion 0 $\sim$ Commits 2 $\square$ Checks 0 $\pm$ Files changed 1                  | +3 -0                                 |
| Changes from al | l commits ▼ File filter ▼ Jump to ▼ 🕸 ♥                                           | 0 / 1 files viewed 🕕 Review changes 👻 |
| ~ 3             | env/requirements.yaml 🖱                                                           | □ Viewed                              |
|                 | @@ -7,3 +7,6 @@ dependencies:                                                     |                                       |
| 7 7             | name: exposecontroller                                                            |                                       |
| 8 8             | <pre>repository: http://chartmuseum.jenkins-x.io</pre>                            |                                       |
| 9 9             | version: 2.3.118                                                                  |                                       |
| 10              | + - name: jx-movies-store                                                         |                                       |
| 11              | + repository: http://jenkins-x-chartmuseum:8080                                   |                                       |
| 12              | + version: 0.0.1 🕞                                                                |                                       |

Figure 11.38 Promoting the application to staging

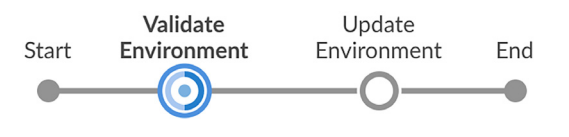

Figure 11.39 Deploying an application to staging

Now you can see that the multibranch jx-movies-store pipeline is triggered for the pull request. It will check out the PR, perform a helm build, and execute tests on the environment along with code

review and approval. When it's successful, it will merge the PR with the master, see figure 11.39.

Once the application is deployed, we can type jx get applications to get the access URL for the application, as shown in figure 11.40.

 $\leftarrow \rightarrow C$  (i) Non sécurisé | jx-movies-store.jx-staging.35.198.184.208.nip.io

```
v {
    "message": "up"
}
```

Figure 11.40 Application overall health status

Now we will update our application and see what will happen! Let's create a new feature branch:

```
git checkout -b feature/readme
git add README.md
git commit -m "update readme"
git push origin feature/readme
```

Jenkins X creates a GitHub webhook during the import of our application. This means we can just commit a change, and our application will be updated automatically, as shown in figure 11.41.

| i mlat | oouardy / j> | (-movies-store 🏠 🏟 |                  | Pull Requests |
|--------|--------------|--------------------|------------------|---------------|
| STATUS | PR           | SUMMARY            | AUTHOR COMPLETED |               |
| 0      | 1            | update readme      | mlabouardy -     | (1)           |

Figure 11.41 Building GitHub pull request

Jenkins X automatically spins up preview environments for our pull request, so we can get fast feedback before changes are merged to the master:

```
+ jx preview --app jx-movies-store --dir ../..
Creating a preview
Found commit author match for: mlabouardy with email address: mohamed@labouardy.com
Created environment mlabouardy-jx-movies-store-pr-1
Namespace jx-mlabouardy-jx-movies-store-pr-1 created
expose:
 Annotations:
    helm.sh/hook: post-install,post-upgrade
    helm.sh/hook-delete-policy: hook-succeeded
  config:
    domain: 35.198.184.208.nip.io
    exposer: Ingress
    http: "true
preview:
  image:
    repository: 10.15.244.126:5000/crew-sandbox/jx-movies-store
    tag: 0.0.0-SNAPSHOT-PR-1-1
Cloning the Jenkins X versions repo https://github.com/jenkins-x/jenkins-x-versions.git with ref refs/heads/master to
/root/.ix/ienkins-x-versions
Updating PipelineActivities mlabouardy-jx-movies-store-pr-1-1 which has status Running
Preview application is now available at: http://jx-movies-store.jx-mlabouardy-jx-movies-store-pr-1.35.198.184.208.nip.io
```

Jenkins X creates a preview environment in the PR for the application changes and displays a link to evaluate the new feature, as shown in figure 11.42.

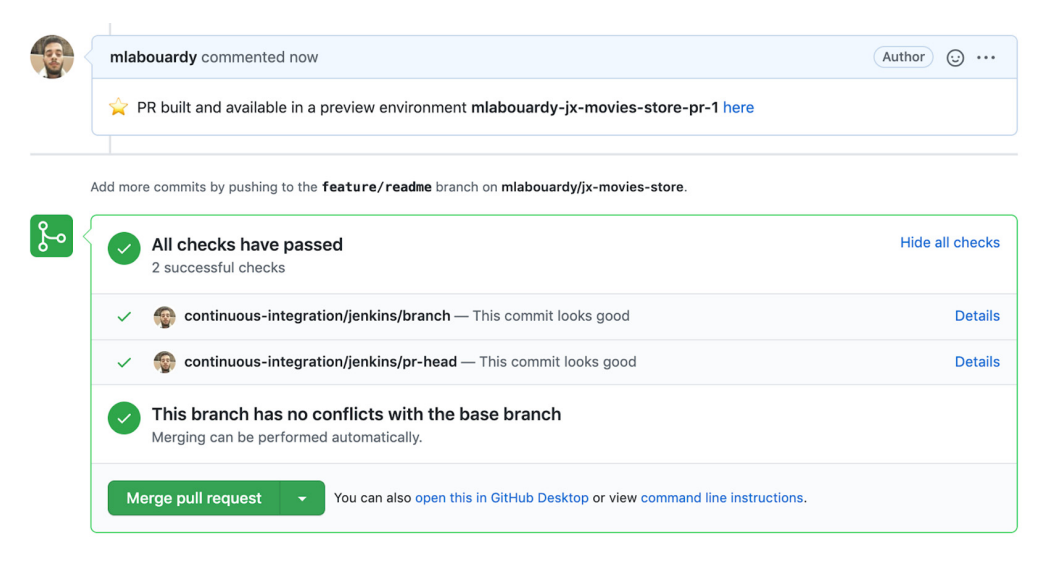

Figure 11.42 Pull request preview environment

The preview environment is created whenever a change is made to the repository, allowing any relevant user to validate or evaluate features, bug fixes, or security hot-fixes. If we click the preview environment URL, we should have access to the service REST API, as shown in figure 11.43.

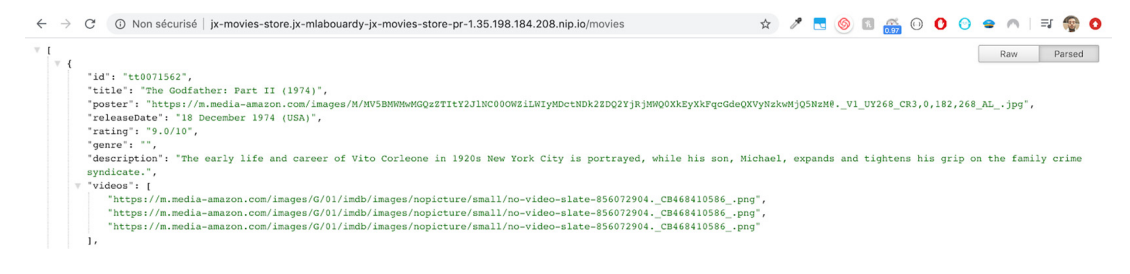

Figure 11.43 Movies Store API

Once the new changes are validated, we can confirm the code and functionality changes with an /approve comment, as shown in figure 11.44. This simple comment will merge the code changes back to the master branch and initiate a build on the master branch.

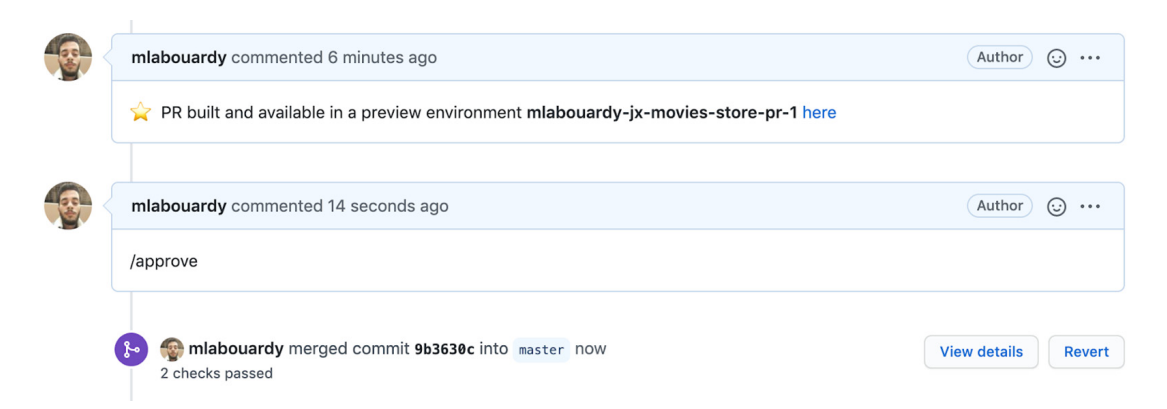

Figure 11.44 ChatOps commands within Git PR

Jenkins X offers multiple commands that can be used while managing pull requests. Each command triggers a specific action. Table 11.2 summarizes the most used commands.

Upon the completion of the build on the master branch, a new release will be published, as shown in figure 11.45.

| Command      | Description                                                                        |
|--------------|------------------------------------------------------------------------------------|
| /approve     | This PR can be merged. This command must be from someone in the repo OWNERS file.  |
| /retest      | Rerun any failed test pipeline contexts for this PR.                               |
| /assign USER | Assign the PR to the given user.                                                   |
| /lgtm        | This PR looks good to me. This command can be from anyone with access to the repo. |

| Tabla | 11 0 | ChatOne | oommondo |
|-------|------|---------|----------|
| lable | TT'E | Chalops | commanus |

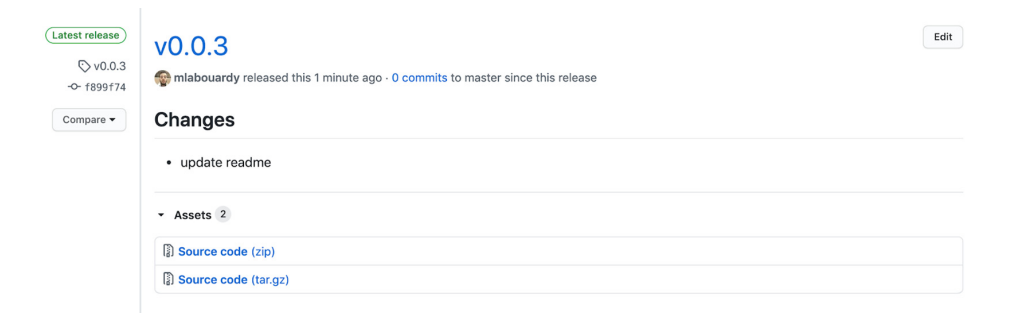

Figure 11.45 New application release

When you're satisfied with your application, you can use the jx CLI to promote the application to a different environment using a GitOps approach. For example, we can promote our application to production with the following command:

jx promote --app jx-movies-store --version 0.0.3 --env production

A new PR will be created, but this time on our production repository, and the environment-watchlist-production job is triggered, as shown in figure 11.46.

| A mlabou | uardy / <mark>envi</mark> | ronment-watchlist                                    | -productio               | Private      |        |                     |                         |                   | Onwatch ▼      | 1 🖒 Star   | 0       | <sup>9</sup> Fork 0 |
|----------|---------------------------|------------------------------------------------------|--------------------------|--------------|--------|---------------------|-------------------------|-------------------|----------------|------------|---------|---------------------|
| <> Code  | () Issues                 | 1 Pull requests 1                                    | Actions                  | III Projects | 🖽 Wiki | () Security         | └── Insights            | Settings          |                |            |         |                     |
|          | Filters -                 | Q is:pr is:open                                      |                          |              |        |                     |                         | C Labels 10       | ⇔ Milestones 0 | New pul    | request |                     |
|          | 🗆 រ៉ឺរ៉ូ 1 Ope            | en 🗸 0 Closed                                        |                          |              |        | Author <del>-</del> | Label <del>-</del> Proj | iects - Milestone | es • Reviews • | Assignee - | Sort -  |                     |
|          | the chore     #1 ope      | e: jx-movies-store to<br>ened 21 seconds ago by mlab | 0.0.3 updatebo<br>ouardy | t            |        |                     |                         |                   |                |            |         |                     |

Figure 11.46 Promoting the application to production

Once the pull request is validated, the production pipeline runs Helm, which deploys the environment, pulling Helm charts from ChartMuseum, and Docker images from the Docker Registry. Kubernetes creates the project's resources, typically a pod, service, and ingress.

Jenkins X uses Git branch patterns to determine which branch names are automatically set up for CI/CD. By default, the master branch, and any branch starting with *PR*- or *feature* will be scanned. You can set up your own branch discovery mechanism with the following command:

jx import --branches "develop|preprod|master|PR-.\*"

**NOTE** If you are done with your Amazon EKS cluster, you should delete it and its resources so that you do not incur additional charges. Issue a terraform destroy command to delete the AWS resources.

### Summary

- Kubernetes manages containerized applications on clusters of nodes by helping operators deploy, scale, update, and maintain their services, and providing mechanisms for service discovery.
- The kubectl apply command can be used from Jenkins pipelines to perform deployments on K8s clusters.
- A Helm chart encapsulates Kubernetes object definitions and provides a mechanism for configuration at deployment time.
- GitHub pages have built-in support for installing Helm charts from an HTTP server.
- Jenkins X creates a Kubernetes pod for each agent started, defined by the Docker image to run, and stops it after each build.
- Jenkins X preview environments are used to get early feedback on changes to applications before the changes are merged into the master branch.
- Jenkins X does not aim to replace Jenkins but builds on it with best-of-breed open source tools. It's a great way to achieve CI/CD with batteries included, without having to assemble things together.

# Lambda-based serverless functions

### This chapter covers

- Implementing a CI/CD pipeline for a serverlessbased application from scratch
- Setting up continuous deployment and delivery with AWS Lambda
- Separating multiple Lambda deployment environments
- Implementing API Gateway multistage deployments with Lambda alias and stage variables
- Delivering email notifications with attachments upon completion of CI/CD pipelines

In the previous chapters, you learned how to write a CI/CD pipeline for a containerized application running in both Docker Swarm and Kubernetes. In this chapter, you will learn how to deploy the same application written in a different architecture.

Serverless is the fastest-growing architectural movement right now. It allows developers to develop scalable applications faster by delegating the full responsibility of managing the underlying infrastructure to the cloud provider. That said, going serverless carries several key challenges, one of which is CI/CD.

### **12.1** Deploying a Lambda-based application

Multiple serverless providers are out there, but to keep it simple, we'll use AWS—and specifically, AWS Lambda (https://aws.amazon.com/lambda/), which is the best known and most mature solution in the serverless space today. AWS Lambda, launched at AWS re:Invent 2014, was the first implementation of serverless computing. Users can upload their code to Lambda, which then performs operational and scaling activities on behalf of the users.

The service follows an event-driven architecture. This means the code deployed in Lambda can be triggered in response to events like HTTP requests coming from services like Amazon API Gateway (https://aws.amazon.com/api-gateway/).

Before going into further detail about how to create a CI/CD pipeline for a serverless application, we will look at the corresponding architecture. Figure 12.1 shows how serverless services like Amazon API Gateway, Amazon DynamoDB, Amazon S3, and AWS Lambda fit into the application architecture.

AWS Lambda empowers microservice development. That being said, each endpoint triggers a different Lambda function. These functions are independent of one another and can be written in different languages. Hence, this leads to scaling at the function level, easier unit testing, and loose coupling. All requests from clients first go through API Gateway. It then routes the incoming request to the right Lambda

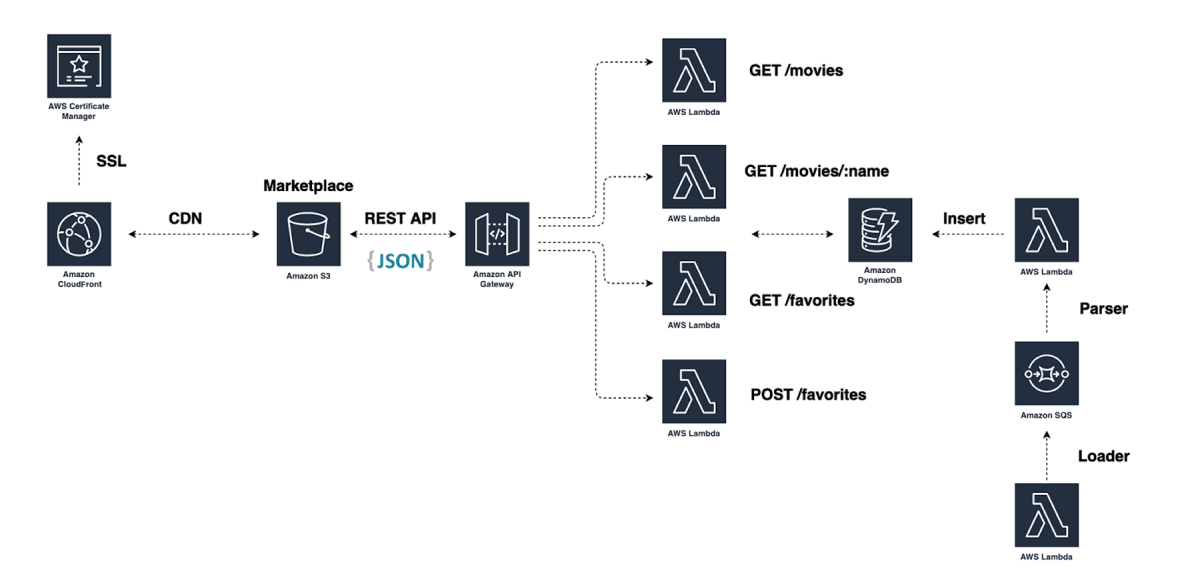

Figure 12.1 Watchlist application based on serverless architecture. Each Lambda function is responsible for a single API endpoint. The endpoints are managed through API Gateway and consumed by the Marketplace service hosted on an S3 bucket.

function accordingly. The functions are stateless, so that's where DynamoDB comes into the scene, to manage data persistence across Lambda functions. The Amazon S3 bucket is used to serve the marketplace static web application. Finally, an Amazon CloudFront distribution (optional) is used to deliver static assets such as Cascading Style Sheets (CSS) or JavaScript files from edge cache locations around the globe.

To deploy a Lambda function, we need to create an AWS Lambda resource and an IAM execution role with a list of AWS resources that the Lambda function has access to during runtime. For instance, the Lambda function MoviesStoreListMovies issues a Scan operation on a DynamoDB table to fetch a list of movies. Therefore, the Lambda execution role should grant access to the DynamoDB table.

To avoid duplication of code and provide a lightweight abstraction for creating Lambda functions, we will use Terraform modules. A *module* is a container for multiple resources that are used together.

**NOTE** You can use Terraform Registry (https://registry.terraform.io/) to download well-tested modules built by the community or publish your own modules remotely.

The module responsible for creating an AWS Lambda resource is located under the modules folder (chapter12/terraform/modules). Create a new lambda.tf file with a module block for each Lambda function, as shown in the following listing. The module resource references the custom module through the source argument and overrides default variables such as the Lambda runtime environment and environment variables.

```
Listing 12.1 Creating Lambda functions with the Terraform module
module "MoviesLoader" {
  source = "./modules/function"
  name = "MoviesLoader"
  handler = "index.handler"
  runtime = "python3.7"
  environment = {
    SQS_URL = aws_sqs_queue.queue.id
  }
}
module "MoviesParser" {
  source = "./modules/function"
  name = "MoviesParser"
  handler = "main"
  runtime = "gol.x"
  environment = {
    TABLE_NAME = aws_dynamodb_table.movies.id
  }
}
module "MoviesStoreListMovies" {
  source = "./modules/function"
  name = "MoviesStoreListMovies"
```

```
handler = "src/movies/findAll/index.handler"
  runtime = "nodejs14.x"
  environment = {
    TABLE_NAME = aws_dynamodb_table.movies.id
  }
}
module "MoviesStoreSearchMovies" {
  source = "./modules/function"
 name = "MoviesStoreSearchMovies"
 handler = "src/movies/findOne/index.handler"
 runtime = "nodejs14.x"
  environment = {
   TABLE_NAME = aws_dynamodb_table.movies.id
  }
}
module "MoviesStoreViewFavorites" {
 source = "./modules/function"
 name = "MoviesStoreViewFavorites"
 handler = "src/favorites/findAll/index.handler"
 runtime = "nodejs14.x"
  environment = {
    TABLE_NAME = aws_dynamodb_table.favorites.id
  }
}
module "MoviesStoreAddToFavorites" {
  source = "./modules/function"
 name = "MoviesStoreAddToFavorites"
 handler = "src/favorites/insert/index.handler"
 runtime = "nodejs14.x"
  environment = {
    TABLE_NAME = aws_dynamodb_table.favorites.id
  }
}
```

This code will provision a MoviesLoader Lambda function based on the Python 3.7 runtime environment, a MoviesParser function based on the Go runtime, and a MoviesStoreListMovies function based on the Node.js environment.

Next, we will deploy a RESTful API with Amazon API Gateway and define HTTP endpoints to trigger the Lambda functions upon incoming HTTP/HTTPS requests. The Terraform code in listing 12.2 exposes a GET method on the /movies resource. When a GET method is invoked on the /movies endpoint, the MoviesStoreList-Movies Lambda function will be triggered to return a list of IMDb movies stored on the DynamoDB table. Add the code shown in the following listing to apigateway.tf.

#### Listing 12.2 GET / movies endpoint definition

```
resource "aws_api_gateway_resource" "path_movies" {
    rest_api_id = aws_api_gateway_rest_api.api.id
    parent_id = aws_api_gateway_rest_api.api.root_resource_id
```

```
path_part = "movies"
}
module "GetMovies" {
  source = "./modules/method"
  api_id = aws_api_gateway_rest_api.api.id
  resource_id = aws_api_gateway_resource.path_movies.id
  method = "GET"
  lambda_arn = module.MoviesStoreListMovies.arn
  invoke_arn = module.MoviesStoreListMovies.invoke_arn
  api_execution_arn = aws_api_gateway_rest_api.api.execution_arn
}
```

**NOTE** In addition to providing a unified entry point for Lambda functions, API Gateway comes with powerful features such as caching, cross-origin resource sharing (CORS) configuration, security, and authentication.

Define the rest of the API endpoints, or download the complete apigateway.tf file from chapter12/terraform/apigateway.tf.

The Movies Marketplace content—including HTML, CSS, JavaScript, images, and other files—will be hosted in an Amazon S3 bucket. The end users will then access the application by using the public website URL exposed by Amazon S3. Hence, we don't need to run any web server such as NGINX or Apache to make the web application available. The Terraform code in the following listing (s3.tf) creates an S3 bucket and enables website hosting.

```
Listing 12.3 S3 website hosting configuration
resource "aws_s3_bucket" "marketplace" {
   bucket = "marketplace.${var.domain_name}"
   acl = "public-read"
   website {
      index_document = "index.html"
      error_document = "index.html"
   }
}
```

The bucket access-control list (ACL) must be set to public-read. The website block is where we define the index document for the application. Also, we grant access to the static content by attaching a bucket policy. The bucket policy grants s3:GetObject to all principals for any object in the bucket.

**NOTE** Unless you want to access the marketplace via the S3 bucket URL, you can use CloudFront on top of S3 to serve the application content by using a custom domain name over SSL.

Install the local modules with the terraform init command and run terraform apply to provision the AWS resources. Creating the whole infrastructure should take a few seconds. After the creation steps are complete, the API and marketplace URLs will be displayed in the Outputs section, as you can see in figure 12.2.

```
Apply complete! Resources: 57 added, 0 changed, 0 destroyed.
Outputs:
api = https://kvgfot7n4l.execute-api.eu-west-3.amazonaws.com/test
marketplace = marketplace.slow<u>c</u>oder.com.s3-website.eu-west-3.amazonaws.com
```

Figure 12.2 API Gateway and S3 website URLs

The api variable holds the RESTful API URL powered by API Gateway, and the marketplace variable is the S3 website URL for the marketplace application. If you head to AWS Lambda console (http://mng.bz/10Qg), the Lambda functions in figure 12.3 should be deployed.

| Fund | ctions (14)               | C             | Actions  Create fur | nction      |                 |                    |  |  |  |  |
|------|---------------------------|---------------|---------------------|-------------|-----------------|--------------------|--|--|--|--|
| Q    | Q Add filter              |               |                     |             |                 |                    |  |  |  |  |
| К    | eyword : Movies 🛞         |               |                     |             |                 |                    |  |  |  |  |
|      | Function name             | ▼ Description | Runtime             | ▽ Code size | ▽ Last modified | $\bigtriangledown$ |  |  |  |  |
|      | MoviesParser              |               | Go 1.x              | 163 bytes   | 1 minute ago    |                    |  |  |  |  |
|      | MoviesStoreListMovies     |               | Node.js 12.x        | 163 bytes   | 1 minute ago    |                    |  |  |  |  |
|      | MoviesStoreSearchMovie    |               | Node.js 12.x        | 163 bytes   | 1 minute ago    |                    |  |  |  |  |
|      | MoviesStoreViewFavorites  |               | Node.js 12.x        | 163 bytes   | 1 minute ago    |                    |  |  |  |  |
|      | MoviesStoreAddToFavorites |               | Node.js 12.x        | 163 bytes   | 1 minute ago    |                    |  |  |  |  |
|      | MoviesLoader              |               | Python 3.7          | 163 bytes   | 2 minutes ago   |                    |  |  |  |  |

Figure 12.3 Watchlist application's Lambda functions

Point your favorite browser to the API Gateway URL, and navigate to the /movies endpoint. The HTTP request should trigger the MoviesStoreListMovies Lambda function responsible for listing movies. The error message in figure 12.4 will be displayed.

Figure 12.4 MoviesStoreListMovies HTTP response

Right now, no code is deployed to Lambda functions, so there would be nothing to see. To list movies, we need to deploy the function's code to the Lambda resource. In the upcoming section, we will create a CI/CD pipeline in Jenkins to automate the deployment of Lambda functions. Figure 12.5 illustrates the target CI/CD workflow.

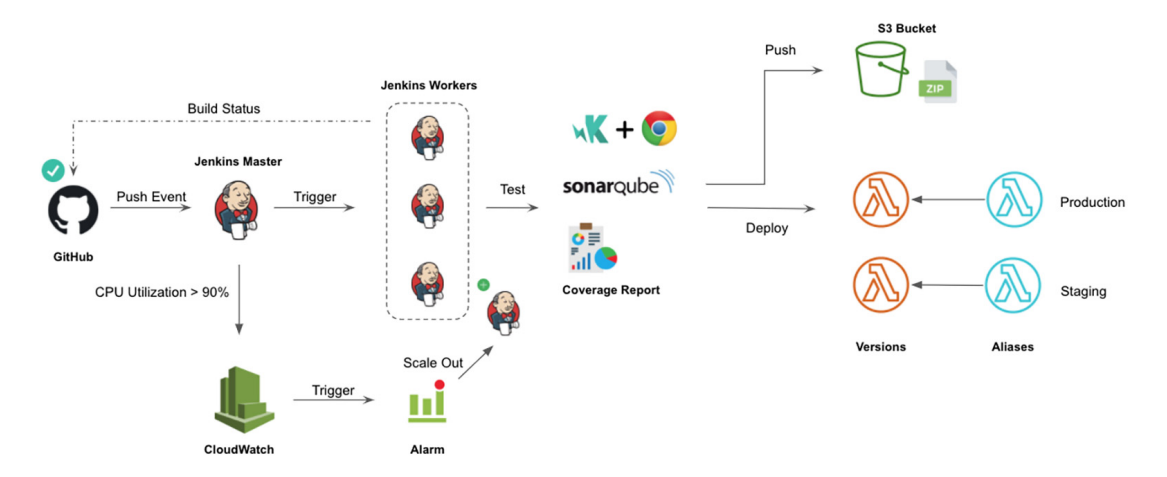

Figure 12.5 CI/CD workflow for a serverless application

A pipeline will be triggered whenever you make a change to your application's source code. The Jenkins master will schedule the build on one of the available Jenkins workers. The worker will execute the stages described in the Jenkinsfile located in the root directory of the application Git repository. The stages Checkout and Tests are given in chapter 8. The Build stage will compile the source code, install needed dependencies, and generate a deployment package (zip archive). Next, the Push stage will store the zip file in a remote S3 bucket and finally, the Deploy stage will be executed to update the Lambda function's code with the newest changes.

## **12.2 Creating deployment packages**

Before integrating the serverless application in Jenkins, we need to store the Lambda functions' source code in a centralized remote repository for versioning. When it comes to serverless applications, two strategies are most used to organize functions into repositories:

- *Mono-repo*—Everything is put into the same repository; cohesive functions that work together to serve a business feature are grouped together under the same repository.
- One repository per service—Each Lambda function gets its own Git repository, with its own CI/CD pipeline.

This section doesn't go into the details around which is better, but instead shows how to build a CI/CD pipeline with the two approaches.

### 12.2.1 Mono-repo strategy

The MoviesLoader service, which consists of a single Lambda function written in Python, is responsible for loading a list of movies into a message queue. Create a GitHub repository, shown in figure 12.6, for the movies-loader Lambda function, and

| Branch: develop - New pull request      |                              | Create new file | Upload files | Find file | Clone or download <del>-</del> |
|-----------------------------------------|------------------------------|-----------------|--------------|-----------|--------------------------------|
| mlabouardy creating deployment packages |                              |                 | Latest       | commit dø | 12270 10 seconds ago           |
| 🗅 .gitignore                            | creating deployment packages |                 |              |           | 10 seconds ago                 |
| Dockerfile.test                         | creating deployment packages |                 |              |           | 10 seconds ago                 |
| 🗅 Jenkinsfile                           | creating deployment packages |                 |              |           | 10 seconds ago                 |
| 🗅 index.py                              | creating deployment packages |                 |              |           | 10 seconds ago                 |
| 🗅 movies.json                           | creating deployment packages |                 |              |           | 10 seconds ago                 |
| C requirements.txt                      | creating deployment packages |                 |              |           | 10 seconds ago                 |
| 🗅 test_index.py                         | creating deployment packages |                 |              |           | 10 seconds ago                 |

Figure 12.6 MoviesLoader Lambda function GitHub repository

then push the source code available in the book's repository (chapter12/functions) to the develop branch.

The Jenkinsfile (chapter12/functions/movies-loader/Jenkinsfile) is stored in the root repository. It's similar to the one provided in chapter 8's listing 8.3. Upon a push event, it will check out the function source code and run unit tests inside a Docker container. Having proper unit tests in place safeguards against subsequent Lambda code updates. This definition file, shown in the following listing, must be committed to the Lambda function's code repository.

```
Listing 12.4 Running function unit tests inside a Docker container
def imageName = 'mlabouardy/movies-loader'
node('workers'){
    try {
                                                  Sends a Slack notification when
         stage('Checkout'){
                                                  the build starts, by using the
             checkout scm
                                                custom notifySlack method
              notifySlack('STARTED')
         }
         stage('Unit Tests'){
              def imageTest= docker.build("${imageName}-test", "-f
      Dockerfile.test .")
              imageTest.inside{
                  sh "python test_index.py"
                                                       When an error occurs, it's cached here,
              }
                                                       and the currentBuild.result variable is
         }
                                                       set to FAILED so the right Slack
     } catch(e) {
                                                       notification will be sent afterward.
         currentBuild.result = 'FAILED'
         throw e
    } finally {
         notifySlack(currentBuild.result)
                                                  < -
                                                        When the pipeline is completed
    }
                                                        (success or failure). a Slack
}
                                                        notification is sent to raise awareness
                                                        about the pipeline status.
```

In listing 12.5, we create a deployment package, which is a zip file that includes both the Python code and any dependencies that the code needs to run. The Build stage generates a zip file and uses the Git commit ID as a name. Finally, we push the zip file to an S3 bucket for versioning and delete the file to save space.

|                                          | L                   | isting               | <b>; 12.5</b>                                      | Gene                                       | rating a                        | deployn                       | nent p         | ackag                              | ;e                                        |                                       |                                                                                                    |                                                                                        |                      |
|------------------------------------------|---------------------|----------------------|----------------------------------------------------|--------------------------------------------|---------------------------------|-------------------------------|----------------|------------------------------------|-------------------------------------------|---------------------------------------|----------------------------------------------------------------------------------------------------|----------------------------------------------------------------------------------------|----------------------|
| đ<br>đ                                   | lef<br>lef          | func<br>imag<br>buck | tionNa<br>NeName                                   | <b>ame</b> =<br>= 'ml<br>'deplo            | 'Movies<br>abouard<br>yment-p   | sLoader<br>dy/movi<br>package | es-lo<br>s-wat | ader'<br>chlis                     | t'                                        | <                                     | The name of the S<br>where the deployr<br>packages (zip files                                                   | 3 bucket<br>nent<br>) are stored                                                       |                      |
| <b>d</b><br>n                            | l <b>et</b><br>Iode | regi<br>e('wo<br>try | on =<br>orkers<br>{<br>stage                       | 'AWS R<br>'){<br>('Chec                    | EGION'<br>kout')                | {}                            | ~              | Clone<br>instru<br>chapt<br>Jenkii | es the (<br>uction<br>ter12/f<br>nsfile f | Git rep<br>was or<br>unctio<br>or the | pository. The<br>mitted for brevity; se<br>ons/movies-loader/<br>e command.                                     | ee                                                                                     |                      |
|                                          |                     |                      | stage<br>stage<br>sl                               | ('Unit<br>('Buil<br>h "zip                 | <b>Tests</b><br>d'){<br>-r \${c | '){}<br>commitI               | ⊲—             | Run<br>func<br>p ind               | s unit<br>tions/i<br>lex.py               | <b>tests v</b><br>movie:<br>7 mov     | within a Docker con<br>s-loader/Jenkinsfile<br>vies.json"                                                       | tainer. See ch<br>for instruction                                                      | apter<br>ns.         |
| Stores the<br>archive to<br>an S3 bucket |                     | ⊳<br>} ca<br>} fi    | stage<br>sl<br>itch(e<br>curren<br>throw<br>.nally | ('Push<br>h "aws<br>){<br>ntBuil<br>e<br>{ | '){<br>s3 cp<br>d.resu          | \${comm<br>lt = 'F            | itId}<br>AILED | .zip                               | s3:/,<br>mo                               | /\${bu<br>C<br>fun<br>vies JS         | ucket}/\${functi<br>reates an archive (z<br>ction entrypoint (in<br>SON array. The comr<br>o create a unique ID | onName}/"<br>tip file) with tl<br>dex.py) and tl<br>mitld function<br>) for the archiv | he<br>he<br>is<br>ve |
| }                                        |                     | }                    | notify<br>sh "ri                                   | ySlack<br>m -rf                            | (curren<br>\${comm:             | ntBuild<br>itId}.z            | l.resu<br>ip " | lt)                                | 4                                         | b<br>Delet<br>end o<br>save           | ased on the current<br>tes the archive at the<br>of the pipeline to<br>hard disk space                          | t Git commit l                                                                         | D.                   |

**NOTE** We use the Git commit ID as a name for the deployment package to give a meaningful and significant name for each release and be able to roll back to a specific commit if things go wrong.

On Jenkins, create a new multibranch pipeline job for the MoviesLoader lambda function (refer to chapter 7 for a step-by-step guide). Jenkins will discover the develop branch, and a new build will start; see figure 12.7.

|                                                              | Checkout | Unit Tests | Build | Push |
|--------------------------------------------------------------|----------|------------|-------|------|
| Average stage times:<br>(Average <u>full</u> run time: ~11s) | 2s       | 3s         | 888ms | 1s   |
| #5     No       May 28     Changes       19:36     19:36     | 2s       | 3s         | 888ms | 1s   |

Figure 12.7 MoviesLoader Lambda function pipeline

You can drill down to see the steps on the UI that match our steps in the Jenkinsfile. While Jenkins is executing each stage, you can see the activity. You can see the tests running as part of the Unit Tests stage (figure 12.8). If tests are successful, a zip file will be generated and stored in an S3 bucket.

```
[Pipeline] sh
+ zip -r 5e8eb15d2de87a28572a4489e868b1b642e877b8.zip index.py movies.json
 adding: index.py (deflated 47%)
 adding: movies.json (deflated 79%)
[Pipeline] }
[Pipeline] // stage
[Pipeline] stage
[Pipeline] { (Push)
[Pipeline] sh
+ git rev-parse HEAD
[Pipeline] readFile
[Pipeline] sh
+ rm .git/commitID
[Pipeline] sh
+ aws s3 cp 5e8eb15d2de87a28572a4489e868b1b642e877b8.zip s3://deployment-packages-watchlist/MoviesLoader/
Completed 2.7 KiB/2.7 KiB (6.1 KiB/s) with 1 file(s) remaining
upload: ./5e8eb15d2de87a28572a4489e868b1b642e877b8.zip to s3://deployment-packages-
watchlist/MoviesLoader/5e8eb15d2de87a28572a4489e868b1b642e877b8.zip
```

Open the S3 console and click the bucket used by the pipeline for package storage. A new deployment package should be available with a key name identical to the Git commit ID, as shown in figure 12.9.

| Amazon S3 > deployment-packages-watchlist > MoviesLoader         |                                  |        |                    |  |  |  |  |
|------------------------------------------------------------------|----------------------------------|--------|--------------------|--|--|--|--|
| deployment-packages-watchlist                                    |                                  |        |                    |  |  |  |  |
| Overview                                                         |                                  |        |                    |  |  |  |  |
| Q Type a prefix and press Enter to search. Press ESC to clear.   |                                  |        |                    |  |  |  |  |
| L Upload      + Create folder     Download     Actions →         |                                  |        | EU (Frankfurt) 🛛 🤁 |  |  |  |  |
|                                                                  |                                  |        | Viewing 1 to 1     |  |  |  |  |
| Name •                                                           | Last modified -                  | Size 🔻 | Storage class -    |  |  |  |  |
| □         ▲         5e8eb15d2de87a28572a4489e868b1b642e877b8.zip | May 28, 2020 7:36:13 PM GMT+0200 | 2.7 KB | Standard           |  |  |  |  |
|                                                                  |                                  |        | Viewing 1 to 1     |  |  |  |  |

Figure 12.9 S3 bucket for deployment packages storage

Similarly for the movies-parser function, push the function source code to a dedicated GitHub repository, shown in figure 12.10.

Figure 12.8 Pipeline execution logs
| Branch: develop - New pull request     |                             | Create new file | Upload files | Find file   | Clone or download 🗸  |
|----------------------------------------|-----------------------------|-----------------|--------------|-------------|----------------------|
| mlabouardy creating deployment package |                             |                 | Lates        | t commit 3a | 83801 10 seconds ago |
| Dockerfile                             | creating deployment package |                 |              |             | 10 seconds ago       |
| Dockerfile.test                        | creating deployment package |                 |              |             | 10 seconds ago       |
| 🗅 Gopkg.lock                           | creating deployment package |                 |              |             | 10 seconds ago       |
| 🗅 Gopkg.toml                           | creating deployment package |                 |              |             | 10 seconds ago       |
| 🗅 Jenkinsfile                          | creating deployment package |                 |              |             | 10 seconds ago       |
| 🗅 main.go                              | creating deployment package |                 |              |             | 10 seconds ago       |
| 🗅 main_test.go                         | creating deployment package |                 |              |             | 10 seconds ago       |

Figure 12.10 MoviesParser Lambda function GitHub repository

Create a Jenkinsfile (chapter12/functions/movies-parser/Jenkinsfile) with similar stages to chapter 8's listing 8.8 in the top-level directory of the Git repository; see the following listing.

```
Listing 12.6 Running function pre-integration tests in parallel
def imageName = 'mlabouardy/movies-parser'
node('workers'){
    try{
        stage('Checkout'){
            checkout scm
        }
        def imageTest= docker.build("${imageName}-test",
"-f Dockerfile.test .")
        stage('Pre-integration Tests'){
            parallel(
                 'Quality Tests': {
                     imageTest.inside{
                         sh 'golint'
                     }
                 },
                 'Unit Tests': {
                     imageTest.inside{
                         sh 'go test'
                     }
                 },
                 'Security Tests': {
                     imageTest.inside('-u root:root'){
                        sh 'nancy /go/src/github/mlabouardy/
movies-parser/Gopkg.lock'
                     }
                 }
            )
```

```
}
} catch(e){
    currentBuild.result = 'FAILED'
    throw e
} finally {
    notifySlack(currentBuild.result)
}
```

The function is written in Go, so we need to build a binary with the Docker multistage build feature, as explained in listing 9.2. Then, we copy the built binary from the Docker container and generate a zip package. Finally, we push the deployment package to the S3 bucket, as shown in the following listing.

```
Listing 12.7 Building a Go-based Lambda deployment package
def functionName = 'MoviesParser'
def imageName = 'mlabouardy/movies-parser'
def region = 'eu-west-3'
node('workers'){
    try{
     stage('Checkout'){...}
                                                Refer to listing 12.6
     stage('Pre-integration Tests'){...}
                                                for the instructions.
     stage('Build'){
       sh """
        docker build -t ${imageName} .
        docker run --rm ${imageName}
        docker cp ${imageName}:/go/src/github.com/mlabouardy/
movies-parser/main main
        zip -r ${commitID()}.zip main
       . . . .
      }
      stage('Push'){
        sh "aws s3 cp ${commitID()}.zip s3://${bucket}/${functionName}/"
      }
    } catch(e) {
        currentBuild.result = 'FAILED'
        throw e
    } finally {
        notifySlack(currentBuild.result)
        sh "rm ${commitID()}.zip"
    }
}
```

Push the changes to the movies-parser Git repository, and create a new multibranch pipeline job for movies-parser. The pipeline stages should be executed. Upon completion, the pipeline should look like figure 12.11 in the Blue Ocean view.

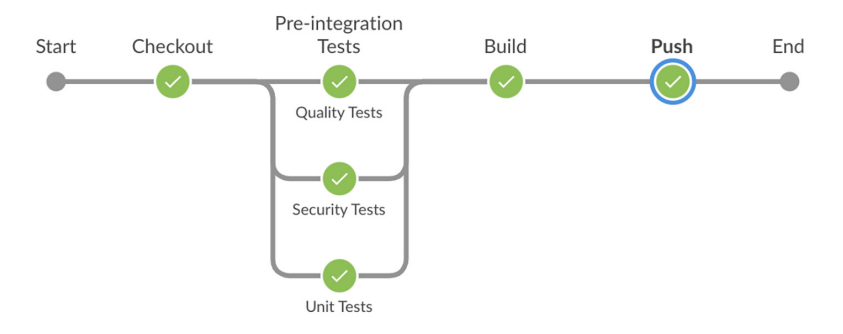

Figure 12.11 MoviesParser Lambda function workflow

Figure 12.12 shows the console output of the Push stage. The function deployment package will be stored under the MoviesParser subfolder.

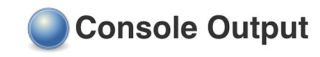

```
+ aws s3 cp lb073885e88d279e5948dce042ebc364862252ac.zip s3://deployment-packages-watchlist/MoviesParser/
Completed 256.0 KiB/6.9 MiB (540.0 KiB/s) with 1 file(s) remaining
Completed 512.0 KiB/6.9 MiB (1.5 MiB/s) with 1 file(s) remaining
Completed 768.0 KiB/6.9 MiB (1.5 MiB/s) with 1 file(s) remaining
Completed 1.0 MiB/6.9 MiB (2.0 MiB/s) with 1 file(s) remaining
Completed 1.2 MiB/6.9 MiB (2.5 MiB/s) with 1 file(s) remaining
Completed 1.5 MiB/6.9 MiB (3.0 MiB/s) with 1 file(s) remaining
Completed 1.8 MiB/6.9 MiB (3.0 MiB/s) with 1 file(s) remaining
Completed 1.8 MiB/6.9 MiB (3.5 MiB/s) with 1 file(s) remaining
Completed 2.0 MiB/6.9 MiB (3.8 MiB/s) with 1 file(s) remaining
```

Figure 12.12 Publishing deployment package to S3

The obvious counterpart to the multi-repo pattern is the mono-repo approach. In this pattern, a single repository holds a collection of Lambda functions grouped by business capabilities.

#### 12.2.2 Multi-repo strategy

The Movies Store API is split into multiple Lambda functions (MoviesStoreList-Movies, MoviesStoreSearchMovie, MoviesStoreViewFavorites, Movies-StoreAddToFavorites). The easiest way to share code among these functions is by having them all together in a single repository. Create a new GitHub repository (chapter12/functions/movies-store), shown in figure 12.13.

The src/ folder at the root is made up of a collection of services. Each service deals with a relatively small and self-contained function. For instance, the movies/findAll folder is responsible for serving a list of movies from the DynamoDB table. The package.json file is located at the root of the repo. However, it is fairly common to have a separate package.json inside each service directory.

| Branch: develop - | New pull request     |                           | Create new file | Upload files | Find file    | Clone or download <del>-</del> |
|-------------------|----------------------|---------------------------|-----------------|--------------|--------------|--------------------------------|
| 🕎 mlabouardy cre  | ate deployment packa | ge                        |                 | Lates        | t commit 516 | 5b628 15 seconds ago           |
| src               |                      | create deployment package |                 |              |              | 15 seconds ago                 |
| 🖿 test            |                      | create deployment package |                 |              |              | 15 seconds ago                 |
| 🗅 .dockerignore   |                      | create deployment package |                 |              |              | 15 seconds ago                 |
| eslintrc.json     |                      | create deployment package |                 |              |              | 15 seconds ago                 |
| 🗅 .gitignore      |                      | create deployment package |                 |              |              | 15 seconds ago                 |
| Dockerfile        |                      | create deployment package |                 |              |              | 15 seconds ago                 |
| Dockerfile.test   |                      | create deployment package |                 |              |              | 15 seconds ago                 |
| 🗋 Jenkinsfile     |                      | create deployment package |                 |              |              | 15 seconds ago                 |
| package-lock.j    | ison                 | create deployment package |                 |              |              | 15 seconds ago                 |
| 🗅 package.json    |                      | create deployment package |                 |              |              | 15 seconds ago                 |

Figure 12.13 Multiple Lambda functions stored in single repository

On the movies-store repository, create a Jenkinsfile (chapter12/functions/moviesstore/Jenkinsfile) by using your favorite text editor or IDE with the content in the following listing. Refer to listing 8.14 for more details about the implemented stages.

```
Listing 12.8 Running quality tests and generating code coverage reports
def imageName = 'mlabouardy/movies-store'
node('workers'){
   try {
        stage('Checkout'){
           checkout scm
            notifySlack('STARTED')
        }
        def imageTest= docker.build("${imageName}-test",
"-f Dockerfile.test .")
        stage('Tests'){
            parallel(
                'Quality Tests': {
                    sh "docker run --rm ${imageName}-test npm run lint"
                },
                'Unit Tests': {
                    sh "docker run --rm ${imageName}-test npm run test"
                },
                'Coverage Reports': {
                    sh "docker run --rm
-v $PWD/coverage:/app/coverage ${imageName}-test
npm run coverage"
                    publishHTML (target: [
                        allowMissing: false,
                        alwaysLinkToLastBuild: false,
                        keepAll: true,
                        reportDir: "$PWD/coverage",
                        reportFiles: "index.html",
```

```
reportName: "Coverage Report"
])
}
catch(e){
currentBuild.result = 'FAILED'
throw e
finally {
notifySlack(currentBuild.result)
}
```

}

Next, we run a Docker container from a Node.js base image to install external dependencies by running the npm install command. Then, we copy the node\_modules folder from the running container to the current workspace and create a zip file, as shown in the next listing. The deployment package size will impact the functions' cold start. To keep the deployment package size smaller, we install only the runtime dependencies by passing --prod=only to the npm install command.

```
Listing 12.9 Building a Node.js-based Lambda deployment package
stage('Build'){
    sh """
    docker build -t ${imageName} .
    containerName=\$(docker run -d ${imageName})
    docker cp \$containerName:/app/node_modules node_modules
    docker rm -f \$containerName
    zip -r ${commitID()}.zip node_modules src
    """
}
```

**NOTE** One drawback of dynamic provisioning is a phenomenon called *cold start*. Essentially, functions that haven't been used for a while take longer to start up and to handle the first request.

Then, in the following listing, we push the generated zip file to an S3 bucket, use a loop to go through each function name, and save the zip in an S3 bucket under the function folder. You can use the Serverless framework (www.serverless.com) to create a zip file per function and exclude unused dependencies and files.

```
Listing 12.10 Publishing Node.js deployment packages to S3
def functions = ['MoviesStoreListMovies',
'MoviesStoreSearchMovie',
'MoviesStoreAddToFavorites']
def bucket = 'deployment-packages-watchlist'
node('workers'){
    try {
      stage('Checkout'){...}
      stage('Tests'){...}
```

```
stage('Build'){...}
stage('Push'){
    functions.each { function ->
        sh "aws s3 cp ${commitID()}.zip s3://${bucket}/${function}/"
    }
} catch(e){
    currentBuild.result = 'FAILED'
    throw e
} finally {
    notifySlack(currentBuild.result)
    sh "rm --rf ${commitID()}.zip"
}
```

Head back to the Jenkins dashboard, create a new multibranch pipeline job for the movies-store project, and commit the changes to the develop branch. In a few seconds, a new build should be triggered on the movies-store job for the develop branch. On the resultant page, you will see the Stage view for the develop branch pipeline, shown in figure 12.14.

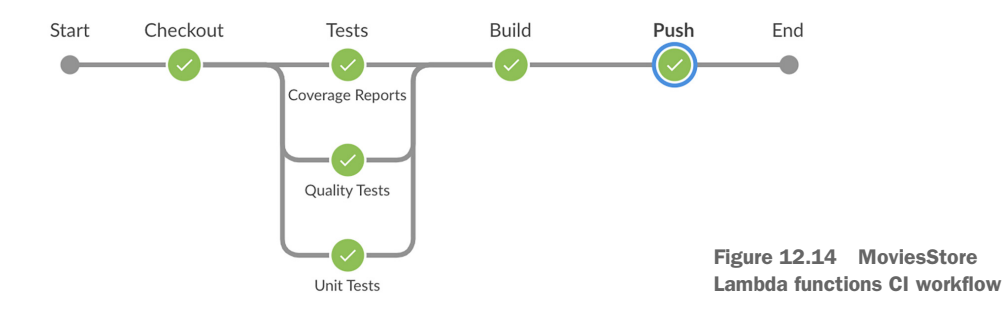

For common situations, the build and push stages can take a good amount of the CI/CD execution time. Therefore, we can use the parallel key, as shown in the following listing, to run the push stage in parallel, to keep the pipeline turnaround time short.

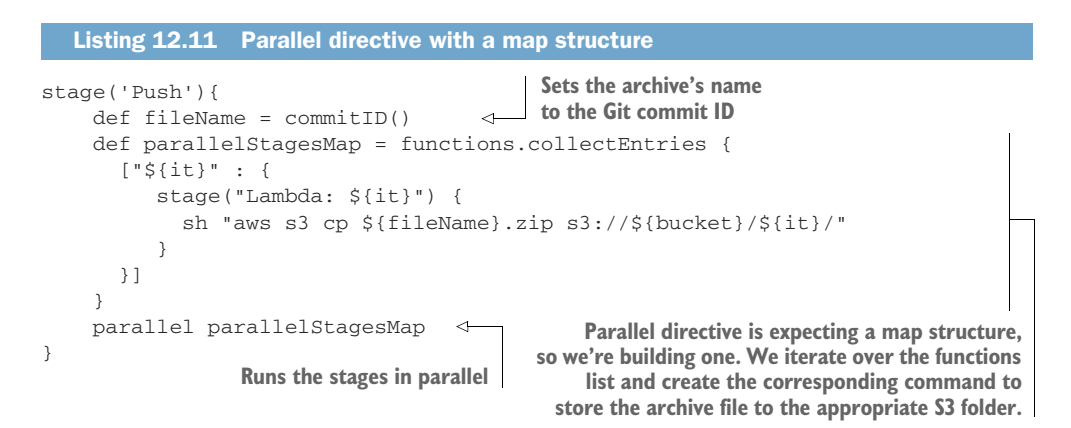

The parallel directive takes a map of the string and closure. The string is the display name of the parallel execution (name of the function), and the closure is the actual aws s3 cp instruction to copy the deployment package to the corresponding function folder in S3. As a result, storing the deployment packages for each function will be run in parallel, as shown in figure 12.15.

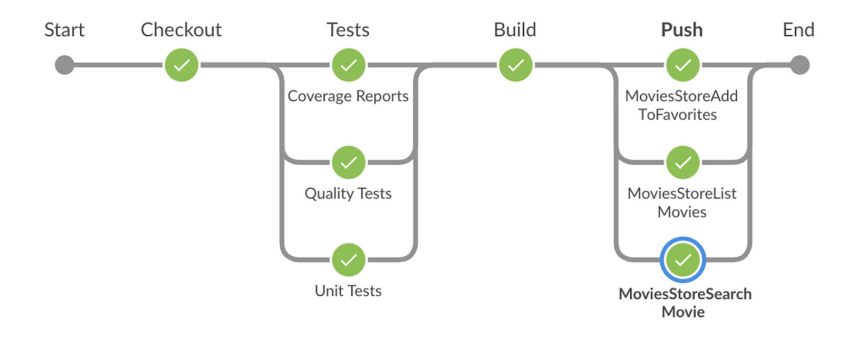

Figure 12.15 MoviesStore CI workflow

Once the pipeline execution is completed, in the S3 bucket, a deployment package should be stored for each Lambda function, as shown in figure 12.16.

|                           |                 |        | Viewing 1 to 5  |
|---------------------------|-----------------|--------|-----------------|
| Name 🔻                    | Last modified - | Size 🔻 | Storage class - |
| DeviesLoader              |                 |        |                 |
| MoviesParser              |                 |        |                 |
| MoviesStoreAddToFavorites |                 |        |                 |
| MoviesStoreListMovies     |                 |        |                 |
| MoviesStoreSearchMovie    |                 |        |                 |

Figure 12.16 Lambda functions deployment packages

By now, the deployment packages are stored in an S3 bucket, so we can go ahead and update the Lambda function source code with the built zip files.

#### **12.3** Updating Lambda function code

For MoviesLoader and MoviesParser Lambda functions, add the following Deploy stage to their Jenkinsfiles (chapter12/functions/movies-loader/Jenkinsfile and chapter12/functions/movies-parser/Jenkinsfile). The stage uses the AWS Lambda CLI to issue an update-function-code command to update the function code with the zip file stored previously in the S3 bucket; see the following listing.

The command takes as an argument the name of the S3 bucket where the zip file is stored as well as the Amazon S3 key of the deployment package.

Once you push the changes to the Git remote repository, Jenkins will update the Lambda function's code with the update-function-code command. The output in figure 12.17 confirms that.

#### Console Output

```
+ aws lambda update-function-code --function-name MoviesLoader --s3-bucket deployment-packages-watchlist --s3-key
MoviesLoader/5e8eb15d2de87a28572a4489e868b1b642e877b8.zip --region eu-west-3
    "FunctionName": "MoviesLoader",
   "LastModified": "2020-05-29T15:43:27.094+0000".
    "RevisionId": "46414431-f7c6-4199-9ade-80a385ccbe3d",
   "MemorySize": 128,
    "Environment": {
        "Variables": {
            "SQS_URL": "https://sqs.eu-west-3.amazonaws.com/305929695733/movies_to_parse"
        }
   },
    "Version": "$LATEST",
    "Role": "arn:aws:iam::305929695733:role/MoviesLoaderRole",
    "Timeout": 10,
    "Runtime": "python3.7",
    "TracingConfig": {
        "Mode": "PassThrough"
    "CodeSha256": "udtoEDeFVkn73aQr9S9kmoBgqbyQzLB7pA+RCeyMmK0=",
    "Description": "",
                                                                                                 Figure 12.17
    "CodeSize": 2725,
    "FunctionArn": "arn:aws:lambda:eu-west-3:305929695733:function:MoviesLoader",
                                                                                                 UpdateFunction-
    "Handler": "index.handler"
                                                                                                 Code operation logs
}
```

The CI/CD pipelines for the MoviesLoader and MoviesParser functions should contain the stages shown in figure 12.18.

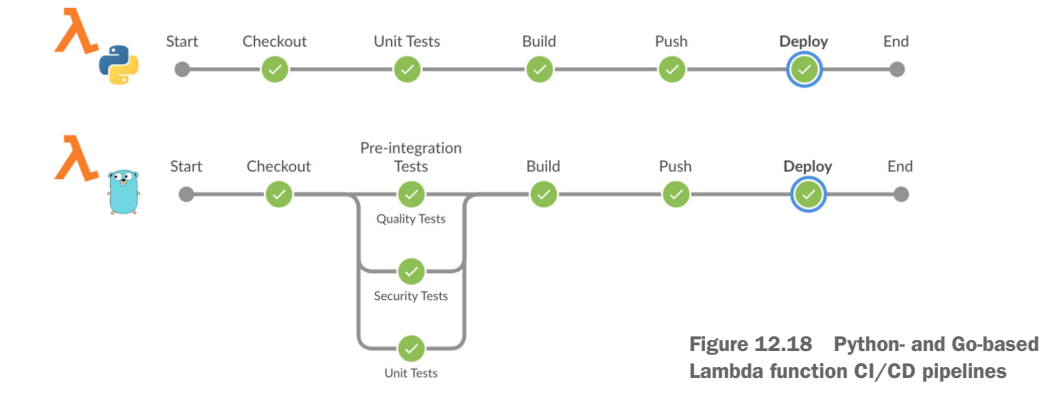

**NOTE** The Serverless framework (https://serverless.com/) or AWS Serverless Application Model (SAM) can also be used to write and deploy Lambda functions within Jenkins pipelines.

Similarly, add the same stage to the MoviesStore Lambda functions—except this time, we will wrap the update-function-code command with a for loop to update each function versioning within the same GitHub repository; see the following listing.

```
Listing 12.13 Updating multiple Lambda functions
stage('Deploy'){
  functions.each { function ->
    sh "aws lambda update-function-code
--function-name ${function}
--s3-bucket ${bucket}
--s3-key ${function}/${commitID()}.zip
--region ${region}"
 }
}
```

When the new stage is committed, the pipeline will be triggered upon a push event, and the CI/CD stages in figure 12.19 will be executed.

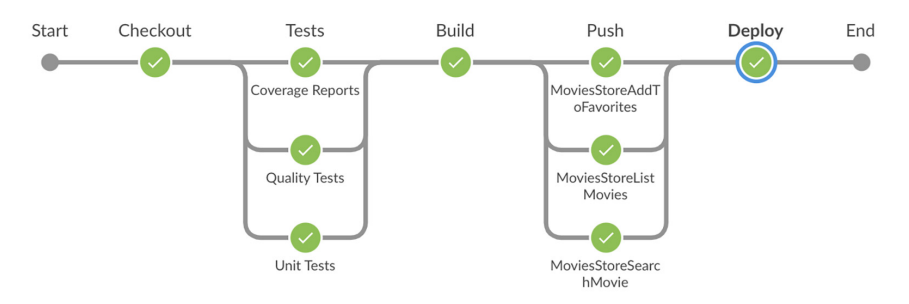

Figure 12.19 MoviesStore CI/CD pipeline

Before we automate the deployment of the marketplace, we need to load some data into the DynamoDB table. Trigger the MoviesLoader function from AWS Management Console, or by issuing the following command from your terminal session:

```
aws lambda invoke --function-name MoviesLoader --payload '{}' response.json
```

**NOTE** Make sure to assign the AWSLambda\_FullAccess policy to the IAM user configured with your AWS CLI.

The preceding command will invoke the MoviesLoader function and save the function's output in the response.json file. The function will load movies to SQS and trigger the MoviesParser Lambda function, which will crawl the movie's IMDb page and store its information in the Movies DynamoDB table, shown in figure 12.20.

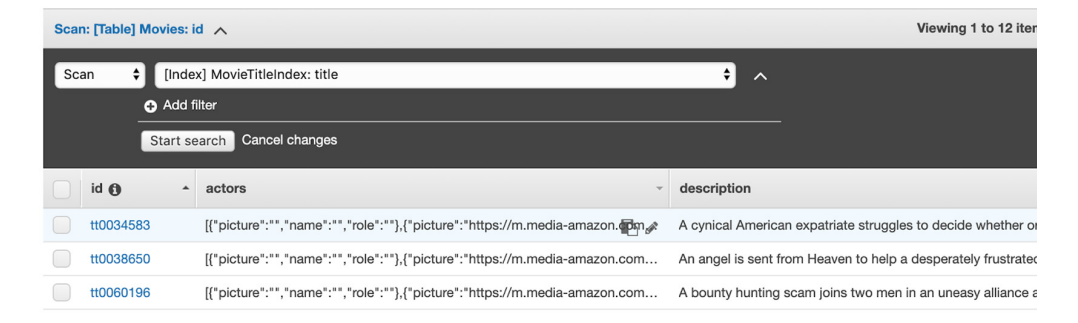

Figure 12.20 Movies DynamoDB table

Each message in SQS will invoke the MoviesParser function; once the queue is empty, the DynamoDB table should contain the top 100 IMDb movies.

#### 12.4 Hosting a static website on S3

The Movie Marketplace is a single-page application (SPA), written in TypeScript, using the Angular framework. The application serves static content (HTML, Java-Script, and CSS files), which can be a good fit for S3 website-hosting features.

Let's automate the deployment of the marketplace to an S3 bucket, as shown in the next listing. First, create a GitHub project to version the marketplace source code. Then, write a Jenkinsfile to run quality, unit tests, and static code analysis with Sonar-Qube. Refer to chapter 8 for more details.

```
Listing 12.14 Integrating an Angular application with the Jenkinsfile
def imageName = 'mlabouardy/movies-marketplace'
def region = 'AWS REGION'
node('workers'){
    try{
        stage('Checkout'){
            checkout scm
             notifySlack('STARTED')
        }
                                                                Builds a Docker image
                                                                based on Dockerfile.test
        def imageTest= docker.build("${imageName}-test",
                                                                to run automated tests
"-f Dockerfile.test .")
        stage('Quality Tests'){
             sh "docker run --rm ${imageName}-test npm run lint" <-
                                                                            Runs the
        }
                                                                            code linting
        stage('Unit Tests'){
                                                                            process
                                          Runs unit tests
             sh "docker run --rm
                                          and generates a
-v $PWD/coverage:/app/coverage
                                         coverage report
${imageName}-test npm run test"
                                     <1
```

```
publishHTML (target: [
                 allowMissing: false,
                 alwaysLinkToLastBuild: false,
                                                               Consumes the coverage
                 keepAll: true,
                                                               report with the lenkins
                 reportDir: "$PWD/coverage/marketplace",
                                                               Publish HTML plugin
                 reportFiles: "index.html",
                 reportName: "Coverage Report"
             ])
        }
        stage('Static Code Analysis') {
             withSonarQubeEnv('sonarqube') {
                                                       Runs code-quality
                 sh 'sonar-scanner'
                                                       inspection with SonarQube
             }
        }
        stage("Quality Gate"){
             timeout(time: 5, unit: 'MINUTES') {
                 def qg = waitForQualityGate()
                 if (qg.status != 'OK') {
                                                            Interrupts SonarQube
                     error "Pipeline aborted due to
                                                            inspection if it takes
                                                            more than 5 minutes
quality gate failure: ${qg.status}"
                 }
             }
        }
    } catch(e) {
        currentBuild.result = 'FAILED'
        throw e
    } finally {
        notifySlack(currentBuild.result)
    }
```

Add a Build stage to create a Docker container to install the npm dependencies and copy the dependencies folder as well as the generated static web application files to the current workspace, as shown in the following listing. Note the use of the --build-arg argument to inject the API Gateway URL at the build time.

}

```
Listing 12.15 Building the Angular application
stage('Build') {
            sh """
                 docker build -t ${imageName} --build-arg ENVIRONMENT=sandbox .
                 containerName=\$(docker run -d ${imageName})
                 docker cp \$containerName:/app/dist dist
                 docker rm -f \$containerName
             . . . .
 }
```

Then, in the following listing, use the AWS CLI to push the generated static web application to the S3 bucket where website hosting is enabled.

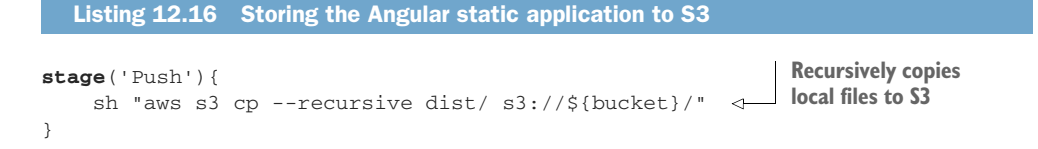

Push the changes to the develop branch. A new pipeline should be triggered, and the stages in figure 12.21 will be executed successfully.

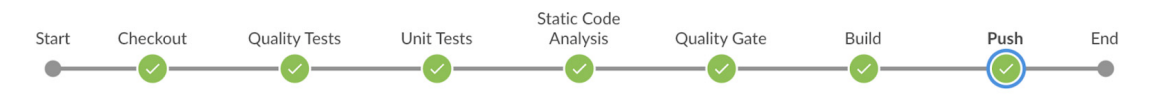

Figure 12.21 Marketplace CI/CD workflow

You can verify that the files have been successfully stored from the Amazon S3 bucket dashboard, or by running the aws s3 ls command in your terminal session. Figure 12.22 shows the content of the marketplace S3 bucket.

| marketplace.slowcoder.com                                             |                                |            |                 |
|-----------------------------------------------------------------------|--------------------------------|------------|-----------------|
| Overview Properties Permissions Mana                                  | gement Access points           |            |                 |
| <b>Q</b> Type a prefix and press Enter to search. Press ESC to clear. |                                |            |                 |
| L Upload + Create folder Download Actions →                           |                                |            | EU (Paris) 🛛 😂  |
|                                                                       |                                |            | Viewing 1 to 26 |
| □ Name ▼                                                              | Last modified 💌                | Size 🕶     | Storage class - |
| 🗌 📚 assets                                                            |                                |            |                 |
| 🗌 🖕 dist                                                              |                                |            |                 |
| favicon.ico                                                           | May 29, 2020 3:56:41 PM GMT+02 | 00 948.0 B | Standard        |
| index.html                                                            | May 29, 2020 3:56:41 PM GMT+02 | 00 2.0 KB  | Standard        |
| 📄 💩 main-es2015.js                                                    | May 29, 2020 3:56:41 PM GMT+02 | 00 65.0 KB | Standard        |
| main-es2015.js.map                                                    | May 29, 2020 3:56:41 PM GMT+02 | 00 55.9 KB | Standard        |
| 🗌 🕼 main-es5.js                                                       | May 29, 2020 3:56:41 PM GMT+02 | 00 72.1 KB | Standard        |
| main-es5.js.map                                                       | May 29, 2020 3:56:41 PM GMT+02 | 00 69.5 KB | Standard        |

Figure 12.22 Marketplace S3 bucket content

If you head to the S3 website URL (http://BUCKET.s3-website-REGION.amazonaws .com/), it should display the marketplace UI, shown in figure 12.23.

That's great! However, when you're building your serverless application, you must separate your deployment environments to test new changes without impacting your production. Therefore, having multiple environments makes sense while building serverless applications.

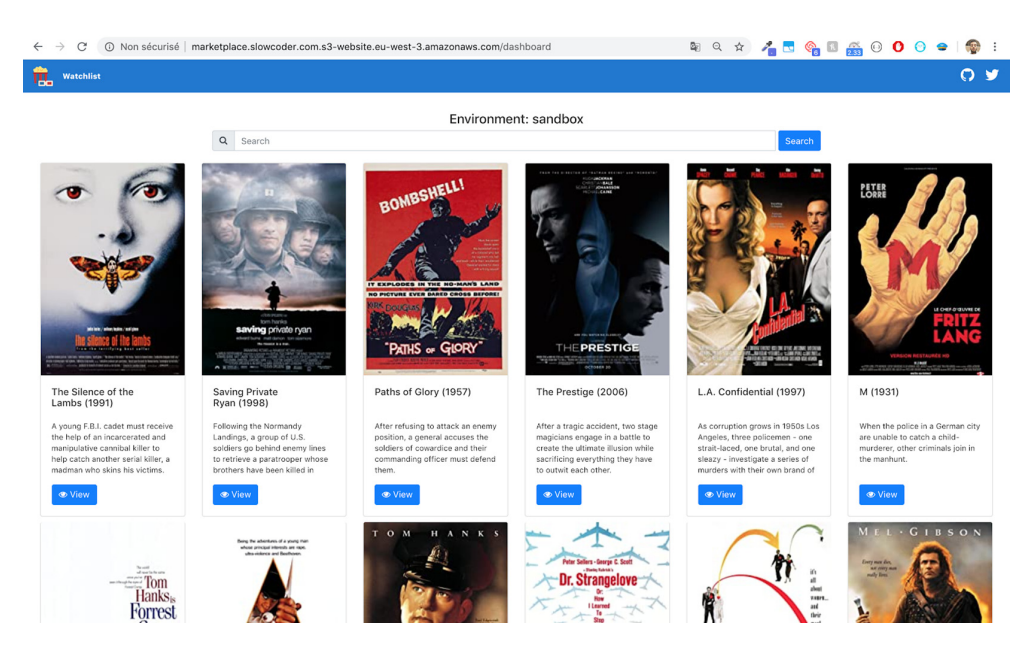

Figure 12.23 Marketplace dashboard running in the sandbox environment

#### 12.5 Maintaining multiple Lambda environments

AWS Lambda allows you to publish a version, which represents the state of the function's code and configuration in time. By default, each Lambda function has the \$LATEST version pointing to the latest changes deployed to the function.

To publish a new version from the \$LATEST version, update the Jenkinsfile (chapter12/functions/movies-loader/Jenkinsfile) to add a new stage to publish a new Lambda function's version, as shown in the following listing.

When you publish a new version of your Lambda function, you should give it a meaningful version name that allows you to track different changes made to your function through its development cycle. In listing 12.17, we're using the Git commit ID as a version scheme. However, you can use an advanced version mechanism like semantic versioning (https://semver.org/). When the pipeline is executed, at the Deploy stage the preceding commands will be executed. Figure 12.24 shows their execution logs.

| Stage Logs (Deploy)                                                                                                    | × |
|----------------------------------------------------------------------------------------------------|---|
| Shell Script git rev-parse HEAD > .git/commitID (self time 291ms)                                                                                                    |   |
| Read file from workspacegit/commitID (self time 13ms)                                                                                                    |   |
| Shell Script rm .git/commitID (self time 285ms)                                                                                                    |   |
| Shell Script aws lambda update-function-codefunction-name MoviesLoaders3-bucket deployment-packages-watchlists3-<br>key MoviesLoader/d0b3434b84a623248201eec350970e6f256bd5df.zipregion eu-west-3 (self time 852ms) | : |
| Shell Script git rev-parse HEAD > .git/commitID (self time 284ms)                                                                                                    |   |
| <u>Read file from workspacegit/commitID (self time 17ms)</u>                                                                                                    |   |
| Shell Script rm .git/commitID (self time 324ms)                                                                                                    |   |
| Shell Script aws lambda publish-versionfunction-name MoviesLoaderdescription<br><u>d0b3434b84a623248201eec350970e6f256bd5dfregion eu-west-3</u> (self time 863ms)                                                   |   |

Figure 12.24 Update and Publish commands executed within the deploy stage

**NOTE** Versions are immutable: once they're created, you cannot update their code or settings (memory, execution time, VPC config, and so forth).

On the MoviesLoader Lambda dashboard, a new version will be published based on the develop branch source code, as shown in figure 12.25.

| MoviesLoader                         |              | Throttle Qualifier               | rs Actions <b>v</b>            |
|--------------------------------------|--------------|----------------------------------|--------------------------------|
| Configuration Permissions Monitoring |              | Switch versions/aliases          | ×                              |
| ▼ Designer                           |              | Versions Aliases                 | 1 minute ago                   |
|                                      |              | 1<br>d0b3434b84a623248201eec3505 | 1 minute ago<br>970e6f256bd5df |
|                                      | MoviesLoader |                                  |                                |
|                                      | Layers       |                                  | (0)                            |

Figure 12.25 MoviesLoader Lambda new published version

The publication of Lambda versions for the MoviesStore API will be done in parallel to reduce the execution time of the pipeline; see figure 12.26.

As a result, you can work with different variations of your Lambda function in your development workflow.

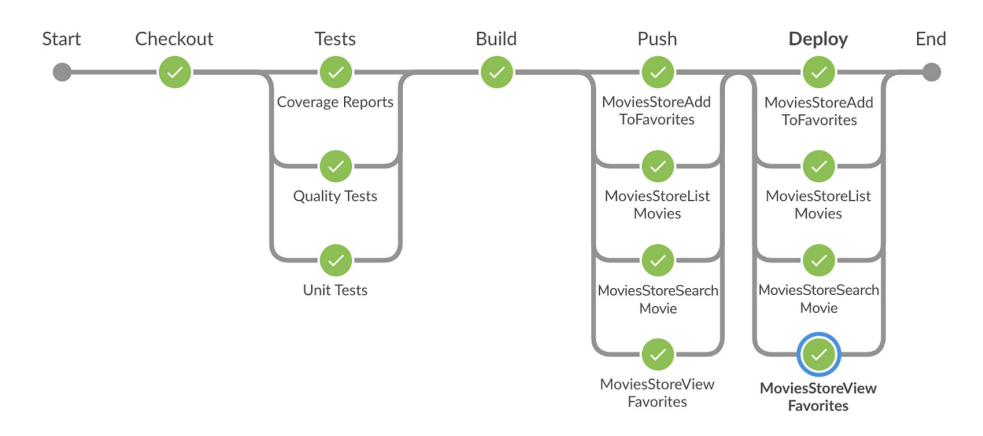

Figure 12.26 Running the publish command in parallel

For now, API Gateway triggers the MoviesStore Lambda functions based on the \$LATEST version, so every time a new version is published, we need to update API Gateway to point to the newest version (figure 12.27)—a tedious and not handy task.

| Resources Actions -                                                                                                    | •                                       | es - GET - Integration Request                                                                                                    |    |
|----------------------------------------------------------------------------------------------------|-----------------------------------------|----------------------------------------------------------------------------------------------------|----|
| <ul> <li>/favorites</li> <li>GET</li> <li>POST</li> <li>/movies</li> <li>GET</li> <li>/{(name)}</li> <li>GET</li> </ul> | Provide information about the target ba | <ul> <li>Lambda Function <sup>1</sup></li> <li>HTTP <sup>1</sup></li> <li>Mock <sup>1</sup></li> <li>AWS Service <sup>1</sup></li> <li>VPC Link <sup>1</sup></li> </ul> |    |
|                                                                                                    | Use Lambda Proxy integration            | ₫ 0                                                                                                    |    |
|                                                                                                    | Lambda Region                           | eu-west-3 d                                                                                                    |    |
|                                                                                                    | Lambda Function                         | MoviesStoreViewFavorites:9022567e6dbb36fcf9ed2cb8f28787c1f81505aa                                                                                                    | 00 |
|                                                                                                    | Execution role                          | 1                                                                                                    |    |

Figure 12.27 GET / favorites integration request

Fortunately, there's the concept of a *Lambda alias*. The alias, a pointer to a specific version, allows you to promote a function from one environment to another (such as staging to production). Aliases are mutable, unlike immutable versions. Now, instead of directly assigning a Lambda function version in an API Gateway integration request, you can assign Lambda alias, where the alias is a variable. The variable will be resolved from a value during runtime.

That being said, create an alias for the sandbox, staging, and production environments that points to the latest version published by using the AWS command line:

```
aws lambda create-alias --function-name MoviesStoreViewFavorites --name sandbox --version 1
```

Once created, the new aliases should be added to the list of Aliases under the Qualifiers drop-down list (figure 12.28).

| MoviesStoreViewFavorites             |                      | Throttle Qualifiers                             | Actions <b>v</b> |
|--------------------------------------|----------------------|-------------------------------------------------|------------------|
| Configuration Permissions Monitoring |                      | Switch versions/aliases Filter versions/aliases | ×                |
| ▼ Designer                           |                      | Versions Aliases                                |                  |
|                                      |                      | Unqualified<br>Version: \$LATEST                | ?                |
|                                      | MoviesStoreViewFavor | production<br>Version: 1                        |                  |
|                                      |                      | sandbox<br>Version: 1                           |                  |
|                                      | Layers               | staging                                         |                  |
| + Add trigger                        |                      | version. T                                      |                  |

Figure 12.28 Using multiple aliases to reference different environments

We can update the Jenkinsfile to update the alias directly. Update the Deploy stage with the code in the next listing. It updates the Lambda function code, publishes a new version, and then points the alias corresponding to the current Git branch (master branch = production alias, preprod branch = staging alias, develop branch = sandbox alias) to the newly deployed version.

```
Listing 12.18 Updating the Lambda alias to point to the newest version
sh "aws lambda update-function-code --function-name ${it}
        --s3-bucket ${bucket} --s3-key ${it}/${fileName}.zip
        --region ${region}"
def version = sh(
    script: "aws lambda publish-version --function-name ${it}
                --description ${fileName}
--region ${region} | jq -r '.Version'",
    returnStdout: true
).trim()
if (env.BRANCH_NAME in ['master', 'preprod', 'develop']) {
    sh "aws lambda update-alias --function-name ${it}
           --name ${environments[env.BRANCH_NAME]}
--function-version ${version}
            --region ${region}"
}
```

The publish-version operation returns JSON output with the deployed version number as an attribute. The jq command is used to parse the Version attribute and store its value in a version variable. Then, based on the current Git branch, the corresponding alias will point to the published version number.

Push the changes to the develop branch. The function code will be updated, a new version will be created, and the sandbox alias will point to the newest published version, as you can see in figure 12.29.

| Stage Logs (Lambda: MoviesStoreAddToFavorites)                                                                                                    | ×  |
|----------------------------------------------------------------------------------------------------|----|
| Shell Script aws lambda update-function-codefunction-name MoviesStoreAddToFavoritess3-bucket deployment-packages-<br>watchlists3-key MoviesStoreAddToFavorites/13743ba401a327940c767100ceb45de969829c0d.zipregion eu-west-3 (self time 1s | ;) |
| Shell Script aws lambda publish-versionfunction-name MoviesStoreAddToFavoritesdescription<br><u>13743ba401a327940c767100ceb45de969829c0d</u> region eu-west-3 l jg -r '.Version' (self time 916ms)                                        |    |
| Shell Script aws lambda update-aliasfunction-name MoviesStoreAddToFavoritesname sandboxfunction-version 1region eu-west-3 (self time 1s)                                                                                                  | n  |

Figure 12.29 Updating the Lambda alias to the deployed version

On the MoviesStoreListMovies Lambda, for instance, the sandbox alias should point to the version with the develop branch source code, as shown in figure 12.30.

| MoviesStoreListMovies                |                        | Throttle                                | Qualifiers Actions <b>v</b>                                        |
|--------------------------------------|------------------------|-----------------------------------------|--------------------------------------------------------------------|
| Configuration Permissions Monitoring |                        | Switch version                          | ns/aliases ×                                                       |
| ▼ Designer                           |                        | Versions<br>\$LATEST                    | Aliases                                                            |
|                                      | MoviesStoral istMovies | 4<br>a496dba443f15<br>Alias: sandbox    | <b>19 seconds ago</b><br>0e619bab5faa32e5bdb18515529               |
|                                      | Layers                 | 3<br>13743ba401a32<br>Alias: production | 11 minutes ago<br>27940c767100ceb45de969829c0d<br>n Alias: staging |
| API Gateway                          | ×                      | <b>2</b><br>13743ba401a32               | <b>11 minutes ago</b><br>27940c767100ceb45de969829c0d              |

Figure 12.30 Sandbox alias pointing to the new Lambda version

Now that you have seen how to create aliases and switch their values within a Jenkins pipeline, let's configure the API Gateway to use these aliases with stage variables.

*Stage variables* are environment variables that can be used to change the behavior at runtime of the API Gateway methods for each deployment stage.

On the API Gateway Console, navigate to the Movies API, click the GET method for the instance, and update the target Lambda function to use a stage variable instead of a hardcoded Lambda function version, as shown in figure 12.31.

| Resources                                                             | Actions - | Method Execution /favorit              | tes - GET - Integration Request                                                                                                    |    |
|-----------------------------------------------------------------------|-----------|----------------------------------------|----------------------------------------------------------------------------------------------------|----|
| <ul> <li>/favorites</li> <li>GET</li> <li>POST</li> </ul>             | 3         | Provide information about the target b | <ul> <li>ackend that this method will call and whether the incoming request data should be modified.</li> <li>Lambda Function </li> </ul> |    |
| <ul> <li>/movies</li> <li>GET</li> <li>/{name</li> <li>GET</li> </ul> | e}        |                                        | <ul> <li>HTTP ①</li> <li>Mock ①</li> <li>AWS Service ①</li> <li>VPC Link ①</li> </ul>                                                     |    |
|                                                                       |           | Use Lambda Proxy integration           |                                                                                                    |    |
|                                                                       |           | Lambda Function                        | MoviesStoreViewFavorites:\${stageVariables.environment}                                                                                   | 00 |
|                                                                       |           | Execution role                         | ð                                                                                                    |    |

Figure 12.31 Using a stage variable while configuring the API integration request

In the Lambda Function field, the \${stageVariables.environment} tells API Gateway to read the value for this field from a stage variable at runtime.

When you save the configuration, a new prompt will ask you to grant the permissions to API Gateway to call your Lambda function aliases. At this point, we need to deploy our API to make it publicly available.

From the Actions drop-down, select Deploy API. Choose the New Deployment Stage option, enter sandbox as a stage name, and deploy it. Or use the Terraform code in listing 12.19. The sandbox stage will set the environment stage variable to sandbox. As a result, if a user invokes an HTTP request on any endpoint of the sandbox deployment, the corresponding Lambda function with the sandbox alias will be triggered.

```
Listing 12.19 API Deployment with an alias stage variable
resource "aws_api_gateway_deployment" "sandbox" {
    depends_on = [
        module.GetMovies,
        module.GetOneMovie,
        module.GetFavorites,
        module.PostFavorites
    ]
    variables = {
        "environment" = "sandbox"
    }
```

```
rest_api_id = aws_api_gateway_rest_api.api.id
stage_name = "sandbox"
}
```

Create additional deployment stages for staging and production environments. On completion of the terraform apply command, the three deployment stage URLs will be displayed, as shown in figure 12.32.

```
Apply complete! Resources: 3 added, 0 changed, 0 destroyed.
Outputs:
api = https://rth65vizrb.execute-api.eu-west-3.amazonaws.com/test
marketplace = marketplace.slowcoder.com.s3-website.eu-west-3.amazonaws.com/
production = https://rth65vizrb.execute-api.eu-west-3.amazonaws.com/production
sandbox = https://rth65vizrb.execute-api.eu-west-3.amazonaws.com/sandbox
staging = https://rth65vizrb.execute-api.eu-west-3.amazonaws.com/staging
```

Figure 12.32 API Gateway deployment URLs

If you open the API at https://id.execute-api.region.amazonaws.com/sandbox/movies, you will get the response from Lambda MoviesStoreListMovies with the alias sandbox.

To deploy the serverless application to the staging environment, create a pull request to merge the develop branch to the preprod branch. Jenkins will post the build status of the develop job on the PR (figure 12.33). Then, merge develop to preprod.

| ູ່ ຳ Ope | n dep<br>mla         | bloy lambda functions to staging #1<br>bouardy wants to merge 1 commit into preprod from develop [ <sup>10</sup> ] |                        |
|----------|----------------------|----------------------------------------------------------------------------------------------------|------------------------|
|          | Add mor              | e commits by pushing to the <b>develop</b> branch on <b>mlabouardy/serverless-movies-sto</b>                       | pre.                   |
| ૢ૾ૺ૰૰ૢૺ  | <ul> <li></li> </ul> | All checks have passed<br>1 successful check                                                                       | Hide all checks        |
|          | ~                    | continuous-integration/jenkins/branch — This commit looks good                                                     | Details                |
|          | <b>~</b>             | This branch has no conflicts with the base branch<br>Merging can be performed automatically.                       |                        |
|          | Me                   | rge pull request You can also open this in GitHub Desktop or view comma                                            | and line instructions. |

Figure 12.33 Jenkins post build status on GitHub PR

Once the PR is merged, a new build will be triggered on the preprod branch. At the end of the CI/CD pipeline, the staging alias will point to the newly deployed version, as you can see in figure 12.34.

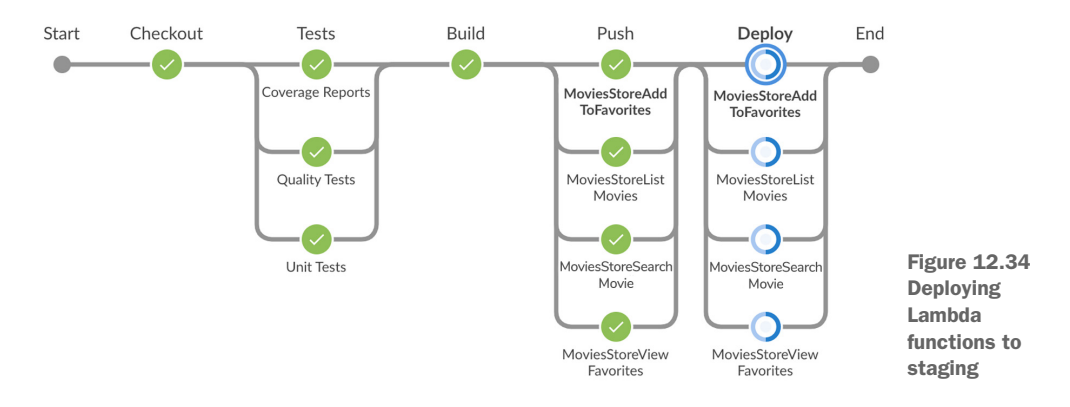

Now, to deploy the marketplace on multiple environments, we will inject the environment name based on the current branch name; see the following listing.

```
Listing 12.20 Injecting the environment name during the build
stage('Build'){
   sh """
     docker build -t ${imageName}
--build-arg ENVIRONMENT=${environments[env.BRANCH_NAME]} .
     containerName=\$(docker run -d ${imageName})
     docker cp \$containerName:/app/dist dist
     docker rm -f \$containerName
"""
}
```

Then, in listing 12.21, we update the aws s3 cp instruction to push the static files to a folder named as the environment name under the S3 bucket. You can also create an S3 bucket per environment, but for simplicity, we use a single S3 to store different environments of the marketplace.

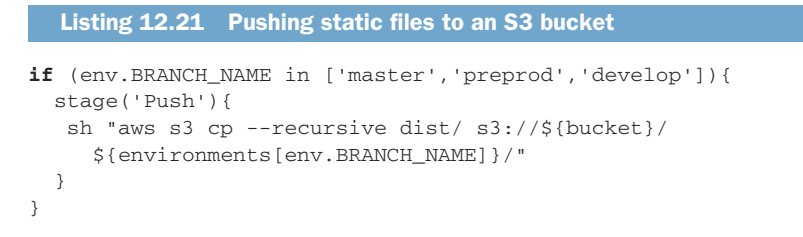

Push these changes to a feature branch. Then raise a pull request to merge to the develop branch. When the merge occurs, the new pipeline in figure 12.35 will be executed.

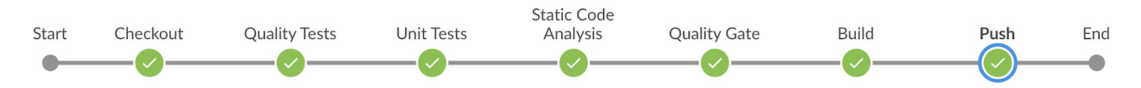

Figure 12.35 Marketplace new CI/CD pipeline

Merge the changes to preprod to deploy the application to staging. Then, merge from preprod to master branch for production deployment. As a result, the S3 bucket should contain three folders. Each folder holds a different runtime environment of the marketplace, as you can see in figure 12.36.

| marketplace.slowcoder.com                               |                                 |            |                 |        |                 |          |  |  |  |
|---------------------------------------------------------|---------------------------------|------------|-----------------|--------|-----------------|----------|--|--|--|
| Overview Propert                                        | ies Permissions                 | Management | Access points   |        |                 |          |  |  |  |
| Q Type a prefix and press E                             | nter to search. Press ESC to cl | lear.      |                 |        |                 |          |  |  |  |
| Lupload + Create folder Download Actions ~ EU (Paris) 2 |                                 |            |                 |        |                 |          |  |  |  |
|                                                         |                                 |            |                 |        | Viewing         | g 1 to 3 |  |  |  |
| Name -                                                  |                                 |            | Last modified - | Size 🔻 | Storage class - |          |  |  |  |
| production                                              |                                 |            |                 |        |                 |          |  |  |  |
| sandbox                                                 |                                 |            |                 |        |                 |          |  |  |  |
| staging                                                 |                                 |            |                 |        |                 |          |  |  |  |
|                                                         |                                 |            |                 |        | Viewing         | g 1 to 3 |  |  |  |

Figure 12.36 S3 bucket with multiple environments

If you point to the S3 bucket website URL and add the /staging endpoint, it should serve the staging environment of the marketplace, as shown in figure 12.37.

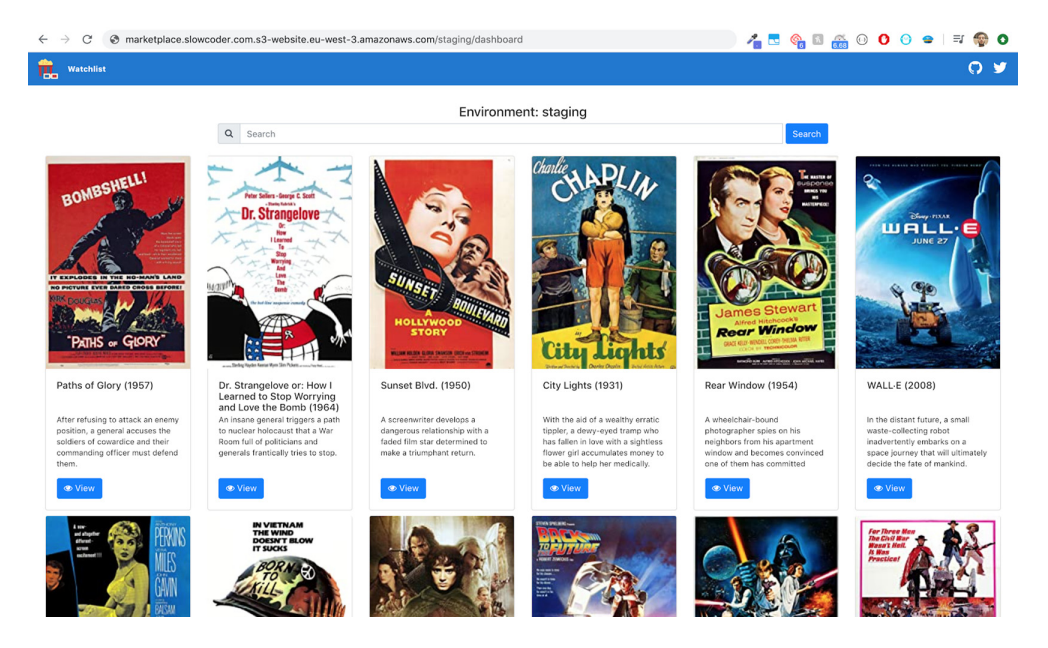

Figure 12.37 Marketplace staging environment

Now, to deploy the Lambda functions to production, merge the preprod branch to the master branch by raising a pull request, as shown in figure 12.38.

| ្ដីរូ Ope | n usa<br>mla | <b>ge of stage variables</b> #4<br><b>bouardy</b> wants to merge 7 commits into master from preprod |                    |
|-----------|--------------|----------------------------------------------------------------------------------------------------|--------------------|
|           | Add mor      | re commits by pushing to the <b>preprod</b> branch on <b>mlabouardy/serverless-movies-store</b> .   |                    |
| ଽ୶ୄ       | 0            | All checks have passed<br>1 successful check                                                        | Hide all checks    |
|           | ~            | continuous-integration/jenkins/branch — This commit looks good                                      | Details            |
|           | <b>~</b>     | This branch has no conflicts with the base branch<br>Merging can be performed automatically.        |                    |
|           | Me           | erge pull request You can also open this in GitHub Desktop or view command                          | line instructions. |

Figure 12.38 Merging the movies-store Lambda functions' preprod branch to master

When the merge occurs, the pipeline will be triggered on the master branch; see figure 12.39.

| HEALTH | STATUS | BRANCH                  | COMMIT  | LATEST MESSAGE                               | COMPLETED     |   |
|--------|--------|-------------------------|---------|----------------------------------------------|---------------|---|
|        | 0      | develop                 | -       | usage of stage variables                     | 3 minutes ago | * |
|        | 0      | preprod                 | -       | usage of stage variables                     | a minute ago  | * |
|        | 0      | feature/stage-variables | -       | Push event to branch feature/stage-variables | 4 minutes ago | * |
|        | 0      | master                  | 2f9f888 | Push event to branch master                  | -             | * |

Figure 12.39 Deploying Lambda functions to production

The movies-store functions will be updated, a new version will be created, and the production alias will point to the newly deployed version.

You can take this further and ask for developer authorization before actual deployment to production by using the Jenkins Input Step plugin; see the following listing. When the Deploy stage is reached, an input dialog will pop up for deployment confirmation.

```
Listing 12.22 Asking for user approval before production deployment
if (env.BRANCH_NAME == 'preprod' || env.BRANCH_NAME == 'develop') {
   sh "aws lambda update-alias --function-name ${it}
           --name ${environments[env.BRANCH_NAME]}
--function-version ${version}
           --region ${region}"
}
if (env.BRANCH_NAME == 'master') {
   timeout(time: 2, unit: "HOURS") {
        input message: "Deploy to production?", ok: "Yes"
   }
   sh "aws lambda update-alias --function-name ${it}
           --name ${environments[env.BRANCH_NAME]}
--function-version ${version}
           --region ${region}"
}
```

The interactive input will ask whether we approve the deployment. If we click Yes, the pipeline will be resumed, and the production alias will point to the newly deployed version, as shown in figure 12.40.

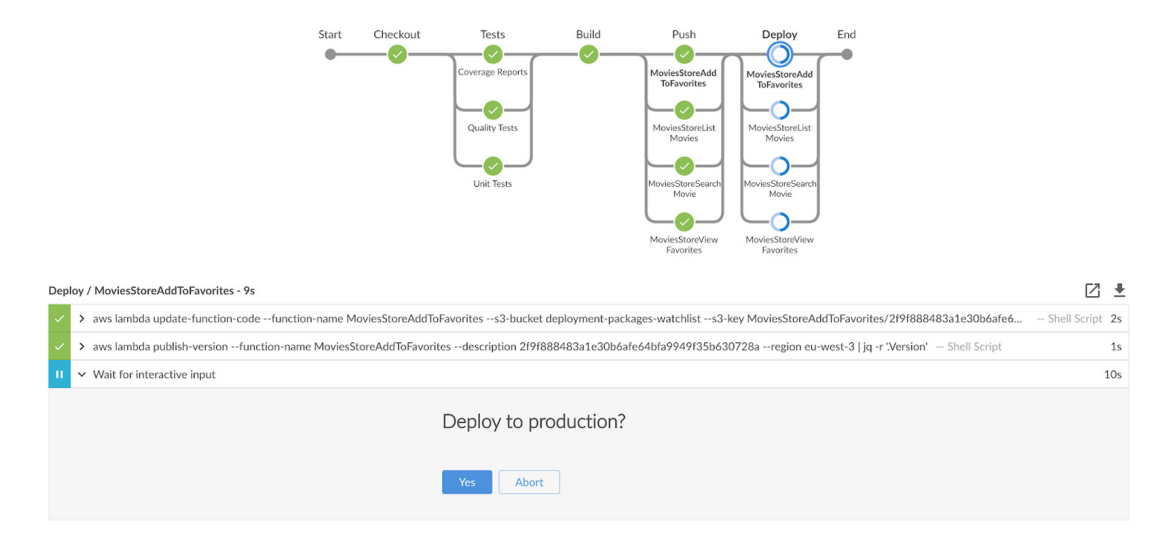

Figure 12.40 Production deployment confirmation within the Jenkins pipeline

So now if we make any change to our serverless application, CI/CD pipelines will be triggered, and the newly published Lambda function code will be promoted to production. A Slack notification will also be sent with the deployment job status, as shown in figure 12.41.

Jenkins APP 7:43 PM Name: 'movies-store/master' Status: STARTED Build ID: 2 Message: Merge pull request #4 from mlabouardy/preprod usage of stage variables Author: LABOUARDY Mohamed URL: https://jenkins.slowcoder.com/job/movies-store/job/master/2/

Figure 12.41 Production deployment Slack notification

Sending notifications on pipeline triggering and progress helps to communicate the work among team members. So far, we have used it to send start, completed, and failure notifications. but Slack can also be used to take actions or execute commands from the chat window to confirm the production deployment, for instance, or trigger the build of a Jenkins job.

Another way of raising awareness of job build status and reporting testing results is through email notifications.

#### **12.6** Configuring email notification in Jenkins

Email notification within Jenkins can be done with the help of an Email Extension plugin (https://plugins.jenkins.io/email-ext/). This plugin comes with a list of essentials plugins installed on Jenkins.

To enable email notification, you need to configure an SMTP server. Go to Manage Jenkins, then Configure System. Scroll down to the Extended E-mail Notification section. Enter your SMTP credentials, if you're using Gmail, and then type smtp.gmail.com for the SMTP server and enter your Gmail username and password. Select the use of SSL and enter the port number as 465.

To be able to send an email, you need to configure a list of recipient addresses. Next, click the Apply and Save buttons, as shown in figure 12.42.

| Extended E-mail Notification |                                 |   |
|------------------------------|---------------------------------|---|
| SMTP server                  | smtp.mail.eu-west-1.awsapps.com | • |
| Default user E-mail suffix   |                                 | 0 |
| ✓ Use SMTP Authentication    |                                 | ? |
| User Name                    | mohamed@labouardy.com           |   |
| Password                     |                                 |   |
| Advanced Email Properties    |                                 |   |
|                              |                                 |   |
|                              |                                 |   |
| Use SSL                      |                                 | • |
| SMTP port                    | 465                             | • |

Figure 12.42 Extended email notification configuration

You can test configurations by entering the recipient email address and clicking Test Configuration. If all is good, you will see the message Email sent successfully.

Now that the plugin is configured, type the following listing in your Jenkinsfile to define a function responsible for sending an email with customizable attributes based on the job build status.

```
Listing 12.23 Sending email to report job build status
def sendEmail(String buildStatus){
    buildStatus = buildStatus ?: 'SUCCESSFUL'
    emailext body: "More info at: ${env.BUILD_URL}",
        subject: "Name: '${env.JOB_NAME}' Status: ${buildStatus}",
        to: '$DEFAULT_RECIPIENTS'
}
```

Finally, you can invoke the function upon the completion of the CI/CD pipeline by calling the sendEmail() method on the finally block. In the following listing, an email notification is sent only if a build is running on the master branch to avoid spamming developers.

```
Listing 12.24 Sending email when a production deployment is happening
node('workers'){
    try {
        stage('Checkout'){...}
        stage('Tests'){...}
        stage('Build'){...}
        stage('Push'){...}
        stage('Deploy'){...}
    } catch(e) {
        currentBuild.result = 'FAILED'
        throw e
    } finally {
        notifySlack(currentBuild.result)
        if (env.BRANCH_NAME == 'master') {
            sendEmail(currentBuild.result)
        }
    }
}
```

Push the new Jenkinsfile to GitHub. When a build is occurring on the master branch, an email will be sent. Once the pipeline is finished, you should be able to see an email like the one in figure 12.43.

Name: 'movies-store/master' Status: SUCCESSFUL 🔈 Inbox 🗴

| • | Mohamed Labouardy<br>to me 💌                                               |
|---|----------------------------------------------------------------------------|
|   | More info at: https://jenkins.slowcoder.com/job/movies-store/job/master/5/ |
|   |                                                                            |
|   |                                                                            |
|   | 🔦 Reply 🗭 Forward                                                          |

Figure 12.43 Email notification reporting job build status

The email's subject contains the name of the Jenkins job as well as its build status. The email's body has a link to the job output.

The declarative approach of writing Jenkinsfiles provides a post section, which can be used to place post-execution scripts. You can invoke the sendEmail() method by placing it in the post build section, as shown in the following listing.

```
Listing 12.25 Post steps in Jenkins declarative pipeline
pipeline {
    agent {
        label 'workers'
    }
    stages {
        stage('Checkout'){...}
        stage('Unit Tests'){...}
        stage('Build'){...}
        stage('Push'){...}
    }
    post {
        always {
            if (env.BRANCH_NAME == 'master') {
                sendEmail(currentBuild.currentResult)
             }
        }
    }
}
```

You can also attach the job build logs by enabling the attachLog attribute with the following listing.

```
Listing 12.26 Attaching log files in a notification mail

def sendEmail(String buildStatus){

    buildStatus = buildStatus ?: 'SUCCESSFUL'

    emailext body: "More info at: ${env.BUILD_URL}",

        subject: "Name: '${env.JOB_NAME}' Status: ${buildStatus}",

        to: '$DEFAULT_RECIPIENTS',

        attachLog: true

}
```

As a result, email sent by Jenkins will now contain the job status as well the full console output as an attachment, as shown in figure 12.44.

Name: 'movies-store/master' Status: SUCCESSFUL D Inbox ×

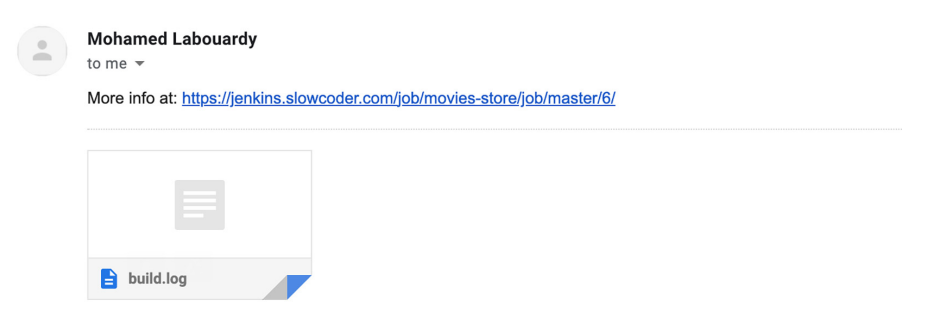

Figure 12.44 Sending job logs as an email notification attachment

#### **Summary**

- Terraform modules allow you to better organize your infrastructure configuration code and make the resources reusable.
- When building a serverless application as a collection of Lambda functions, you need to decide whether you're going to push each function individually to its own Git repository, or bundle them all together as a single repo.
- AWS Lambda supports aliases, which are named pointers to a particular version. This makes it easy to use a single Lambda function for sandbox, staging, and production environments.
- The API Gateway stage variable feature enables you to dynamically access different Lambda function environments.
- The Email Extension plugin allows you to configure every aspect of email notifications. You can customize when an email is sent, who should receive it, and what the email says.

### Part 4

## Managing, scaling, and monitoring Jenkins

This final part is about combining and coalescing everything you've learned and moving even further. You'll learn how to monitor and troubleshoot a running Jenkins cluster. We'll start by exposing Jenkins metrics with Prometheus and build an interactive dashboard with Grafana. Next, I will demonstrate how to stream Jenkins logs to a centralized logging platform based on the Elastic-Search, Logstash, and Kibana (ELK) stack. Finally, I will share tips and best practices to secure and maintain Jenkins.

# Collecting continuous delivery metrics

#### This chapter covers

- Monitoring Jenkins and its jobs effectively
- Forwarding Jenkins build logs to a centralized logging platform
- Parsing Jenkins logs into something structured and queryable
- Exposing Jenkins internal metrics with Prometheus
- Building interactive dashboards with Grafana
- Creating metric-based alerts for Jenkins

In the previous chapters, you learned to design, build, and deploy a Jenkins cluster from scratch by using automation tools; you also learned to set up a fully working CI/CD pipeline for several cloud-native applications. In this chapter, we will dive into advanced Jenkins topics: monitoring a running Jenkins server and detecting anomalies and resource starvation. Along the way, we will cover how to build a centralized logging platform for Jenkins logs.

#### **13.1** Monitoring Jenkins cluster health

The cluster we built in chapter 5 consists of a Jenkins master and workers, with each node running inside an EC2 instance. Figure 13.1 shows a typical Jenkins node configuration.

| s | Name ↓                                       | Architecture     | Clock Difference | Free Disk Space | Free Swap Space | Free Temp Space | Response Time |   |
|---|----------------------------------------------|------------------|------------------|-----------------|-----------------|-----------------|---------------|---|
|   | ip-10-0-0-29.eu-west-<br>3.compute.internal  | Linux<br>(amd64) | In sync          | 27.82 GB        | 🖨 0 В           | 27.82 GB        | 23ms          | 1 |
|   | ip-10-0-2-216.eu-west-<br>3.compute.internal | Linux<br>(amd64) | In sync          | 27.82 GB        | 🖨 0 В           | 27.82 GB        | 34ms          | - |
|   | master                                       | Linux<br>(amd64) | In sync          | 27.46 GB        | 🖨 0 В           | 27.46 GB        | 0ms           | * |
|   | Data obtained                                | 30 ms            | 31 ms            | 32 ms           | s 30 ms         | s 24 ms         | 26 ms         | 3 |

Figure 13.1 Jenkins distributed build architecture

So far, the Jenkins cluster is working as expected. However, you should never take your IT infrastructure for granted. Your Jenkins master or workers one day will break and will need to be replaced. So, how do you know if your Jenkins cluster is working effectively if you aren't monitoring it?

Monitoring Jenkins should become a crucial part of your IT management. Monitoring helps you look for abnormalities and spot issues on instances running the cluster, saves you money as it minimizes the network downtime, and enhances efficiency.

In AWS, you can monitor Jenkins instances by using Amazon CloudWatch (https://aws.amazon.com/cloudwatch). The platform consumes data coming from all AWS services and allows the user to visualize, query, and take action on the data. By default, Amazon EC2 sends metrics data to CloudWatch.

**NOTE** You can use Azure Monitor (http://mng.bz/wQYQ) or Google Cloud's operations (https://cloud.google.com/monitoring/quickstart-lamp) if you want to monitor the overall health and performance of Jenkins instances running in Azure or GCP environments.

Navigate to the Amazon CloudWatch console and jump to the All Metrics tab. Then, under EC2, look for instances running the cluster by typing their instance ID on the search bar, as shown in figure 13.2.

| All n | netrics                                                                                                    | Graphed metrics | Graph options | Source | 3                                    |                   |  |  |  |
|-------|----------------------------------------------------------------------------------------------------|-----------------|---------------|--------|--------------------------------------|-------------------|--|--|--|
| Paris | Paris V All > EC2 > Per-Instance Metrics i-028df42588cd8919a Q Search for any metric, dimension or resource id Graph search |                 |               |        |                                      |                   |  |  |  |
|       | Instanc                                                                                                    | e Name (14)     |               |        | InstanceId                           | Metric Name       |  |  |  |
|       | jenkins_master                                                                                                    |                 |               |        | i-028df42588cd8919a NetworkPacketsIn |                   |  |  |  |
|       | jenkins_master                                                                                                    |                 |               |        | i-028df42588cd8919a                  | NetworkPacketsOut |  |  |  |
|       | jenkins_master                                                                                                    |                 |               |        | i-028df42588cd8919a                  | CPUUtilization    |  |  |  |
|       | jenkins_                                                                                                    | master          |               |        | i-028df42588cd8919a                  | NetworkIn         |  |  |  |
|       | jenkins_                                                                                                    | master          |               |        | i-028df42588cd8919a                  | NetworkOut        |  |  |  |
|       | jenkins_                                                                                                    | master          |               |        | i-028df42588cd8919a                  | DiskReadBytes     |  |  |  |

Figure 13.2 Key metrics for EC2 monitoring

You will see a pretty long list of reported metrics for your Jenkins EC2 instances. You can scroll and select one or more metrics to display (for example, EC2 instance CPU utilization) and create a graph widget to display them, as shown in figure 13.3.

|  | i-04a75885117ca95b7 (jenkins_worker) | EC2 • CPUUtilization • Instanceld: i-04a75885117ca95b7 | Average | 5 Minutes | < > | ~ A @ O |
|--|--------------------------------------|--------------------------------------------------------|---------|-----------|-----|---------|
|  | i-0c97ff1fba9af2db4 (jenkins_worker) | EC2 • CPUUtilization • Instanceld: i-0c97ff1fba9af2db4 | Sum     | 5 Minutes | < > | ~ 4 @ 0 |

Figure 13.3 The percentage of allocated EC2 compute units currently in use on the Jenkins instances

By default, EC2 reports metrics to CloudWatch in 5-minute intervals. However, if your Jenkins cluster is being extensively used (for example, hosting multiple jobs and scheduling many CI/CD pipelines), you can enable the enhanced monitoring feature (http:// mng.bz/GOZR) on each instance to get metrics in 1-minute intervals (though an additional cost applies).

CloudWatch also offers dashboards, which provide a quick view of how your instances are performing as well as tremendous flexibility in terms of data visualization—for example, zooming in or rescaling.

You can customize the dashboard and add additional graphs showing, for example, the number of bytes received and sent out on all network interfaces, or disk usage (bytes written and read from all instance store volumes), as demonstrated in figure 13.4.

Now you know how to monitor Jenkins instances using CloudWatch. However, it can be error-prone and tedious to set up CloudWatch monitoring for all your Jenkins instances (and remembering to do it for Jenkins workers created for scaling events). Additionally, some metrics are unavailable through CloudWatch (such as memory usage). Hence, we will use an advanced monitoring stack.

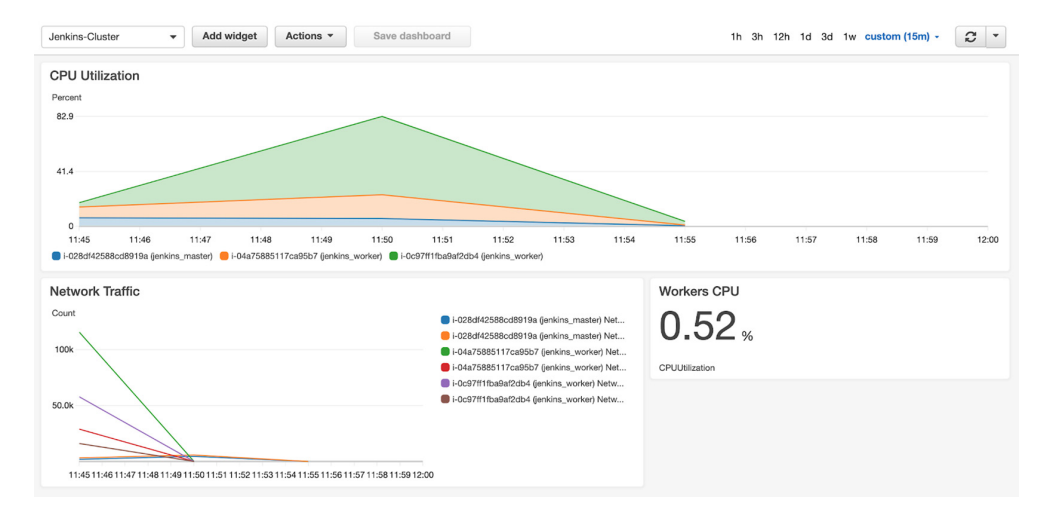

Figure 13.4 Building the CloudWatch dashboard to monitor Jenkins instances

**NOTE** The Amazon CloudWatch agent can be installed on EC2 instances to report additional and useful metrics. This feature is seldom used, but it is good to know it exists. Refer to the official guide at http://mng.bz/q5J2 for instructions.

Many tools, from open source to a commercial level, can help you monitor your infrastructure and notify you of any failure. (Section 13.3 covers how to set up alerts that will notify you in near real-time.) The good thing is that a powerful open source monitoring solution is available, thanks to the open source community that maintains it. Figure 13.5 summarizes the open source solution we're going to implement.

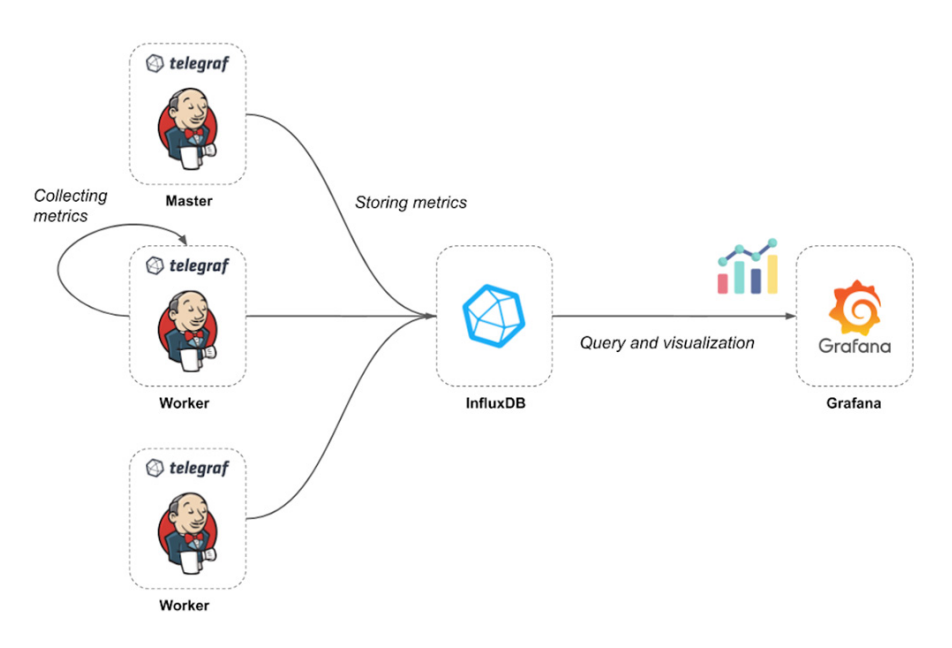

Figure 13.5 Telegraf will collect metrics, store them in InfluxDB, and from there we can visualize them in Grafana.

This monitoring solution can be split into three parts:

- *Telegraf*—A metric collector agent, installed on each Jenkins instance. It collects the internal metrics and ships them to a time-series database.
- InfluxDB—An open source time-series database (TSDB), optimized for fast, high-availability storage. It consumes the telemetry coming from Telegraf agents.
- *Grafana*—An open source visualization platform, used to build dynamic and interactive dashboards based on data stored in InfluxDB.

Now that the architecture is clear, we need to deploy an InfluxDB server on an EC2 instance. Check out the InfluxDB official documentation at http://mng.bz/7lJy for a step-by-step guide on how to install and configure InfluxDB.

Once the instance is up and running, SSH to the InfluxDB instance and type the influx command on the terminal. The influx CLI, which is included in all InfluxDB packages, is a lightweight and simple way to interact with the database. We need to create two databases:

- *instances*—To store metrics about resource usage, such as CPU utilization, memory, network traffic, disk usage, and so forth.
- *containers*—To store metrics about containers running in the Jenkins workers. The containers are basically build jobs scheduled for Jenkins workers.

Create the databases by using the CREATE DATABASE Influx Query Language (InfluxQL) statement:

```
CREATE DATABASE containers;
CREATE DATABASE instances;
```

The databases can also be created by making raw HTTP requests to an InfluxDB API over port 8086 (see http://mng.bz/m1z2).

Now that we have databases, InfluxDB is ready to accept queries and writes. To collect Jenkins instance metrics, we need to install a Telegraf agent on each server. One way to do this is to install Telegraf on the existing instances, but this solution won't scale, as we need to install and configure a Telegraf agent each time a new Jenkins worker is deployed. Therefore, the best way is to ship Telegraf within the Jenkins AMI. Once again, we will use Packer to bake the Jenkins master and worker AMIs with a preinstalled and configured Telegraf agent.

Add the code in the next listing to the setup.sh (chapter13/telegraf/setup.sh) script provided in chapter 4, listings 4.4 and 4.5. This code will install the latest stable version of Telegraf (at the time of writing this book, version 1.19.0 is available).

```
Listing 13.1 Installing the Telegraf agent with the Yum utility
wget https://dl.influxdata.com/telegraf/releases/telegraf-1.19.0-1.x86_64.rpm
yum localinstall telegraf-1.19.0-1.x86_64.rpm
systemctl enable telegraf
systemctl restart telegraf
```

Next, we tell Telegraf what metrics to collect, by creating a configuration file at /etc/ telegraf/telegraf.conf. The config file consists of *inputs* (where the metrics come from) and *outputs* (where the metrics go). The following listing specifies three inputs (CPU memory usage, and Docker), and specifies InfluxDB as the output. The Docker input reads metrics about the Docker daemon and then outputs this data to InfluxDB.

```
Listing 13.2 Telegraf configuration file with various inputs
[global_tags]
hostname="Jenkins"

[[inputs.cpu]]
percpu = false
Gathers metrics on
the system CPUs
```

```
totalcpu = true
                                  Gathers metrics about disk usage. By
  fieldpass = [ "usage*" ]
                                  default, stats are gathered for all mount
  name_suffix = "_vm"
                                  points, and setting Mount points will
                                 restrict the stats to the root volume.
[[inputs.disk]]
                            \leq
  fielddrop = [ "inodes*" ]
 Mount_points = ["/"]
  name_suffix = "_vm"
                            Collects system
                            memory metrics
[[inputs.mem]]
                      <1-
  name_suffix = "_vm"
                            Collects system
                            swap metrics
[[inputs.swap]]
                      <1-
                                           Gathers general stats on system load,
 name suffix = " vm"
                                           uptime, and number of users logged in. It
                                           is similar to the Unix uptime command.
[[inputs.system]]
 name_suffix = "_vm"
[[inputs.docker]]
                                                      Uses the Docker Engine API to
  endpoint = "unix:///var/run/docker.sock"
                                                      gather metrics on running
  container_names = []
                                                      Docker containers
 name_suffix = "_docker"
[[outputs.influxdb]]
                                              Writes system metrics to the
  database = "instances"
                                              InfluxDB instance database
  urls = ["http://INFLUXDB IP:8086"]
 namepass = ["*_vm"]
[[outputs.influxdb]]
                                              Writes Docker metrics to the
  database = "containers"
                                              InfluxDB container database
  urls = ["http://INFLUXDB_IP:8086"]
  namepass = ["*_docker"]
```

Make sure to replace the INFLUXDB\_IP variable with the IP address of the instance where the InfluxDB server is running.

Bake a new Jenkins AMI and redeploy a Jenkins cluster with the newly built image by following steps described in section 5.3. Once the new Jenkins cluster is up and running, Telegraf will start collecting metrics and streaming them to InfluxDB for storage and indexing.

To explore the metrics, we will use Grafana. You can install Grafana from a Yum repository or by running a Docker image. (Check out the Grafana official documentation at http://mng.bz/5ZY1 for more details.) Once Grafana is installed, head your browser to HOST\_IP:3000. On the login page, enter admin for the username and password.

Before we create a dashboard to monitor the overall health of the Jenkins instances, we need to link the InfluxDB databases to Grafana. To do so, we need to create a data source for each InfluxDB database.

In the side panel, click the cog icon and then click Configuration > Data Sources. Click the Add Data Source button, shown in figure 13.6. Then fill the settings page with the following values:

Name—The data source name. (This is how you'll refer to the data source in queries.)
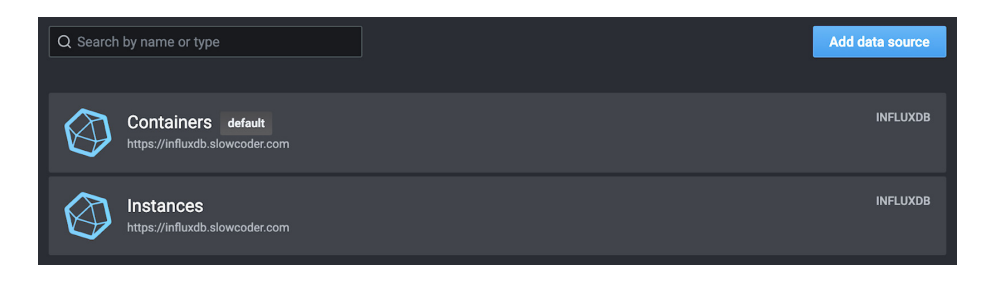

Figure 13.6 Configuring InfluxDB-based data sources in Grafana

- *URL*—The HTTP, IP address, and port of your InfluxDB API. (By default, the InfluxDB API port is 8086.)
- Database—Name of the InfluxDB database (instances or containers database).

With your InfluxDB connection configured, use Grafana and InfluxQL to query and visualize time-series data stored in InfluxDB. From the left panel, click Dashboards. From the top menu, click Home to get a list of dashboards. Click the Create New button at the bottom to create a new dashboard. To add a graph, just click the graph button in the panel filter. In the Query section, type the following InfluxQL statement:

```
SELECT mean("used_percent") FROM "mem_vm"
WHERE $timeFilter
GROUP BY time($__interval), "host" fill(null)
```

This query selects the memory usage from the mem\_vm measurement and groups the results by Jenkins node. The query results in the graph in figure 13.7.

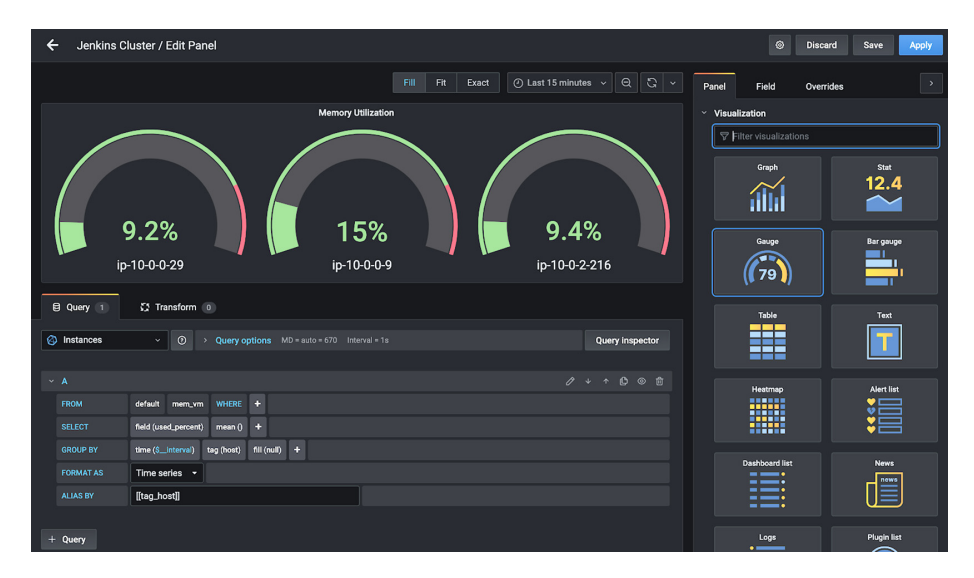

Figure 13.7 Building a memory utilization gauge chart

To monitor the Jenkins jobs build time, you can use the following statement:

```
SELECT mean("uptime_ns") FROM "docker_container_status_docker"
WHERE ("hostname" = 'Jenkins') AND $timeFilter
GROUP BY time($__interval), "container_name" fill(null)
```

This selects the uptime value (the amount of time the container is online and operational) from the docker\_container\_status\_docker measurement and groups the results by the container name (figure 13.8).

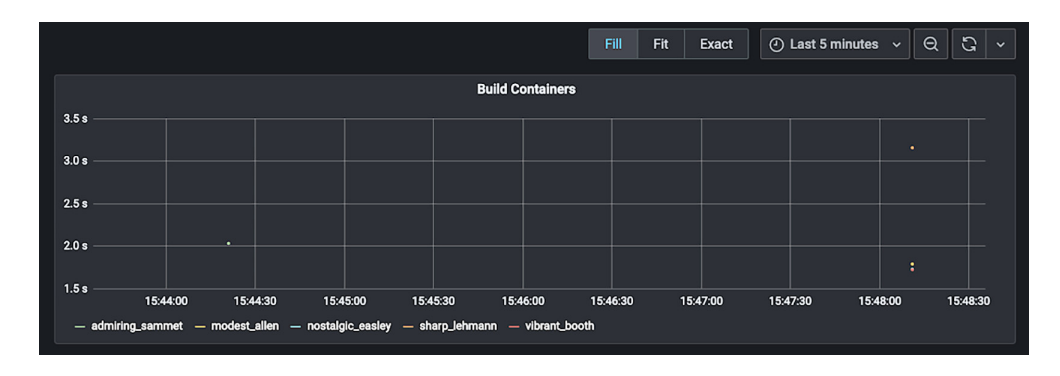

Figure 13.8 Monitoring containers built within CI/CD pipelines

Back to Grafana, you can create multiple graphs to monitor various metrics of the Jenkins cluster:

- CPU usage of Jenkins nodes (master and worker instances)
- Network traffic (in and out bytes)
- Memory utilization of each Jenkins node
- Number of running build jobs
- Overall health and number of workers

Figure 13.9 shows host-level details for the Jenkins cluster. The complete dashboard can be imported from the JSON file (chapter13/grafana/dashboard/influxdb.json). Refer to http://mng.bz/6mGD for instructions.

As mentioned earlier, monitoring the state of your instances is imperative to keeping your Jenkins cluster healthy, and by using the preceding metrics (and the many others) provided by Telegraf, you can achieve this with relative ease.

So far, you have seen how to monitor the Jenkins instances (server side). Let's explore monitoring the Jenkins server itself (application side). As you may have already guessed, a monitoring plugin for Jenkins can provide a lot of data about what's going on within Jenkins and about the tasks being performed by Jenkins. For example, the Metrics plugin (https://plugins.jenkins.io/metrics/) provides health

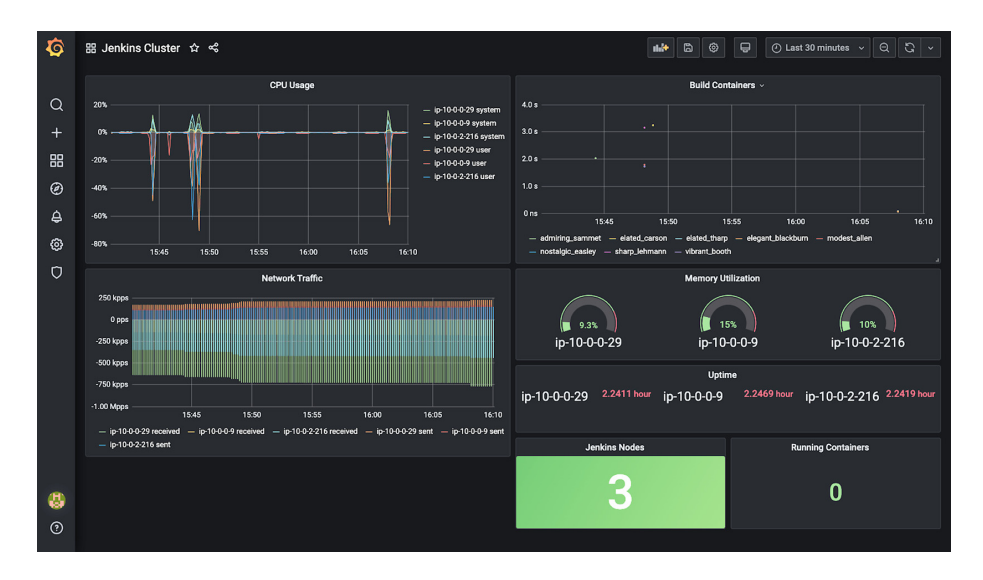

Figure 13.9 Jenkins host metrics

checks by exposing an API on the Jenkins server at the *JENKINS\_URL*/metrics end-point. The API provides information on the following:

- HTTP sessions and current HTTP requests
- Detailed statistics of the build times and the build steps by period
- Threads, process list of OS, and heap dumps

For instance, the API call in figure 13.10 returns statistics about the number of executors available to Jenkins.

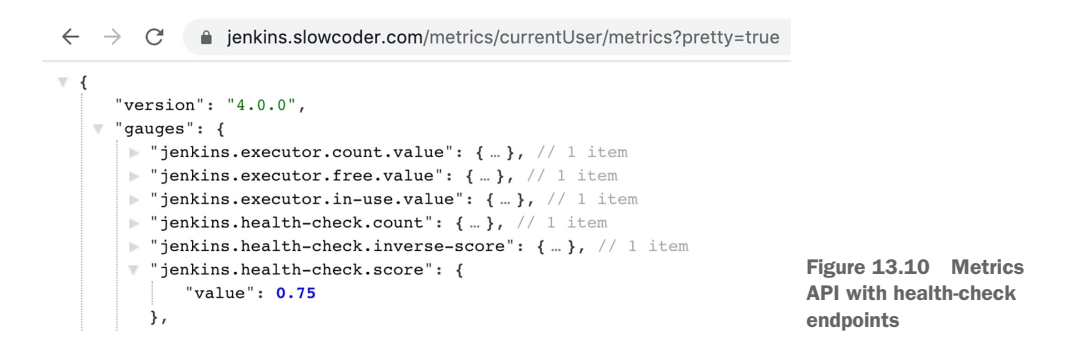

To create a dashboard based on those metrics, we can write a custom script to save those values regularly to InfluxDB, or use a Prometheus metric plugin (https://plugins.jenkins.io/prometheus/) to expose an endpoint (the default is /prometheus) with metrics that a Prometheus server can scrape.

Prometheus (https://prometheus.io/) is an open source monitoring system with a dimensional data model, flexible query language, efficient time-series database, and modern alerting approach.

**NOTE** The Packer template file and Terraform HCL files for baking and deploying a Prometheus server are available in the chapter13/prometheus folder.

First, install the Prometheus Metrics plugin (https://plugins.jenkins.io/prometheus/) from the Manage Plugins section. Once it's installed, you can see the plugin's output through JENKINS \_URL/prometheus (figure 13.11).

Figure 13.11 Prometheus endpoint serves a list of metrics

Then, you need to configure a Prometheus server to scrape metrics from Jenkins. Edit the configuration file at /etc/prometheus/prometheus.yml (listing 13.3). In the scrape\_configs section, add a job for the Jenkins server. The format for writing this config file can be found at http://mng.bz/o8Vr.

```
Listing 13.3 Configuring Prometheus to scrape metrics from Jenkins
global:
    scrape_interval: 10s
scrape_configs:
        - job_name: 'prometheus_master'
        scrape_interval: 5s
        static_configs:
            - targets: ['localhost:9090']
- job_name: 'jenkins'
        metrics_path: '/prometheus/'
        scheme: https
        static_configs:
            - targets: ['JENKINS_URL']
```

On the Prometheus dashboard (the default port is 9090), you can explore the metrics collected from Jenkins. You will be greeted will the screen in figure 13.12.

Collected metrics are not very useful unless they are visualized. Connect Prometheus with Grafana by creating a new data source. To create a Prometheus data source in Grafana, follow these steps:

- 1 Click the cogwheel icon in the side panel to open the Configuration menu.
- 2 Click Data Sources.

| Prometheus Alerts Graph Status * Help                                                                                                    |                                                                                         |
|----------------------------------------------------------------------------------------------------|-----------------------------------------------------------------------------------------|
| Enable query history  default_jenkins_builds_last_build_result  Execute default_jenkins_builds_la +  Graph Console  Moment                 | Try experimental React UI<br>Load time: 123ms<br>Readution: 143<br>Total time series: 5 |
| Element                                                                                                    | Value                                                                                   |
| default_jenkins_builds_last_build_result{instance="jenkins.slowcoder.com:443".jenkins_job="movies-loader/develop".job="jenkins",repo="NA") | 0                                                                                       |
| default_jenkins_builds_last_build_result{instance="jenkins.slowcoder.com:443"jenkins_job="movies-store/develop"job="jenkins",repo="NA")    | 0                                                                                       |
| default_jenkins_builds_last_build_result{instance="jenkins.slowcoder.com:443"jenkins_job="movies-store/preprod"job="jenkins",repo="NA")    | 0                                                                                       |
| default_jenkins_builds_last_build_result{instance="jenkins.slowcoder.com:443",jenkins_job="movies-parser/develop",job="jenkins",repo="NA"} | 0                                                                                       |
| default_jenkins_builds_last_build_result(instance="jenkins.slowcoder.com:443".jenkins_job="movies-store/master".job="jenkins".repo="NA")   | 0                                                                                       |

Figure 13.12 Exploring Jenkins metrics from the Prometheus dashboard

- <sup>3</sup> Click Add Data Source.
- 4 Select Prometheus as the type.
- 5 Set the appropriate Prometheus server URL to http://prometheus:9090.
- 6 Click Save & Test to save the new data source.

Then, create a dashboard based on the available metrics. The dashboard features application-level metrics (which track the total number of jobs in a queue, how many are pending, and how many are stuck or otherwise delayed), followed by internal operation metrics (JVM), and finally system-level metrics (disk I/O, network, memory, and so forth). Figure 13.13 shows a part of the dashboard.

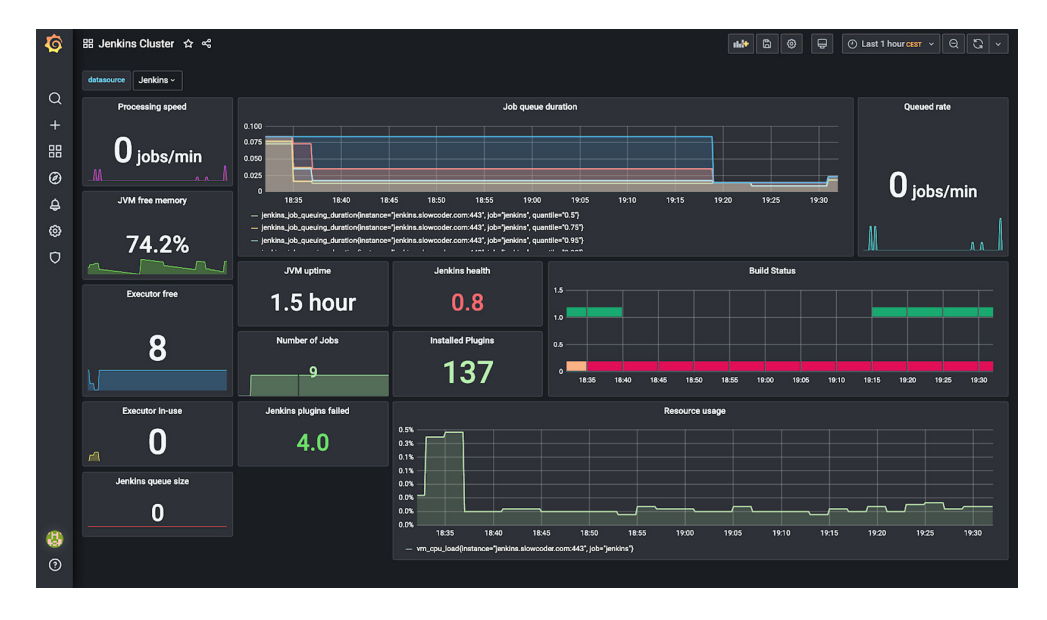

Figure 13.13 Comprehensive Jenkins monitoring summary of jobs and builds

The complete dashboard can be imported from the following JSON file: chapter13/ grafana/dashboard/prometheus.json.

Another popular solution for monitoring Jenkins is the Monitoring plugin (previously called JavaMelody). This plugin produces comprehensive HTML reports about the state of Jenkins, including CPU and system load, average response time, and memory usage; see https://plugins.jenkins.io/monitoring/ for more details. Moreover, the reports are served from the Jenkins dashboard, as shown in figure 13.14.

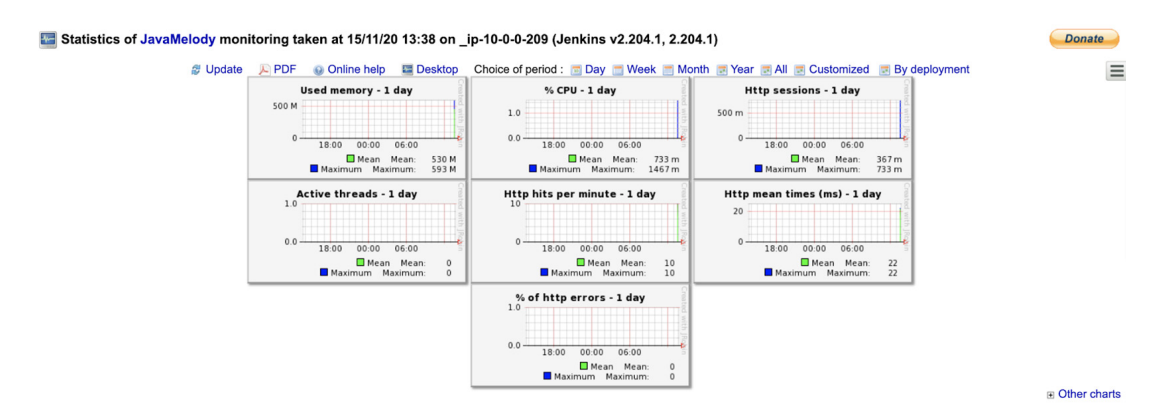

Figure 13.14 Statistics of JavaMelody monitoring

Great! You should now be able to monitor a Jenkins cluster running in production. To provide even further visibility into your Jenkins environment, you can collect and analyze Jenkins logs of real-time system and security events and correlate them with performance and server metrics to identify and resolve issues.

# **13.2** Centralized logging for Jenkins logs with ELK

By default, Jenkins logs are located at /var/log/jenkins/jenkins.log. To view those logs, SSH to the Jenkins master instance with the bastion host, and then issue the following command:

tail -f -n 100 /var/log/jenkins/jenkins.log

Figure 13.15 shows the command output.

```
[[root@ip-10-0-0-130 ec2-user]# tail -f /var/log/jenkins/jenkins.log
at hudson.remoting.SingleLaneExecutorService$1.run(SingleLaneExecutorService.java:131)
at jenkins.util.ContextResettingExecutorService$1.run(ContextResettingExecutorService.java:28)
at jenkins.security.ImpersonatingExecutorService$1.run(ImpersonatingExecutorService.java:28)
at java.util.concurrent.Executors$RunnableAdapter.call(Executors.java:51)
at java.util.concurrent.FutureTask.run(ImpersonatingExecutor.java:1149)
at java.util.concurrent.ThreadPoolExecutor.runWorker(ThreadPoolExecutor.java:1149)
at java.util.concurrent.ThreadPoolExecutor$Worker.run(ThreadPoolExecutor.java:624)
at java.lang.Thread.run(Thread.java:748)
2020=06-02 11:00:36.938+0000 [id=167] INFO c.s.o.i.Platform$JdkWithJettyBootPlatform#getSelectedProtocol:
2020=06-02 11:02:33.304+0000 [id=418] INFO c.s.o.i.Platform$JdkWithJettyBootPlatform#getSelectedProtocol:
```

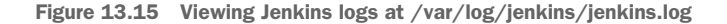

You can also view those logs from the web dashboard (figure 13.16). Head to the Jenkins dashboard and select System Log from the Manage Jenkins page.

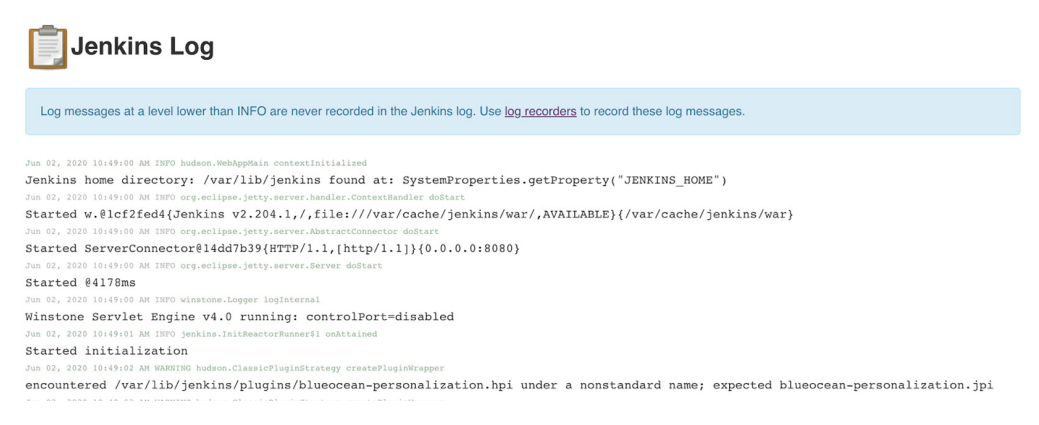

Figure 13.16 Viewing Jenkins logs from the Jenkins dashboard

By default, Jenkins records every INFO log to stdout, but you can configure Jenkins to record logs of a specific Jenkins plugin by creating a custom log recorder. From the System Log page, click the Add New Log Recorder button and choose a name that makes sense to you. The example in figure 13.17 creates a log recorder for the Slack plugin (the Java package is located at jenkins.plugins.slack).

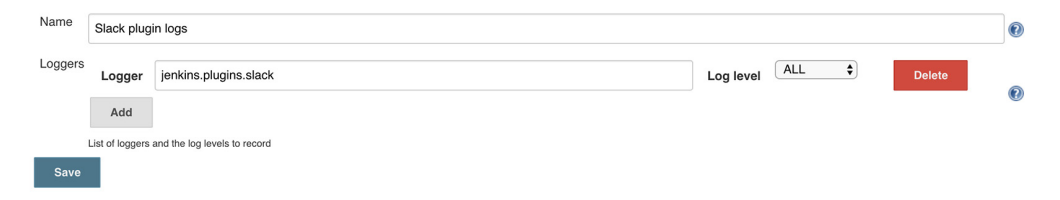

Figure 13.17 Capturing the Slack plugin's login with a custom log recorder

Now, if any Slack notification is sent from a Jenkins pipeline, a log should be captured as shown in figure 13.18.

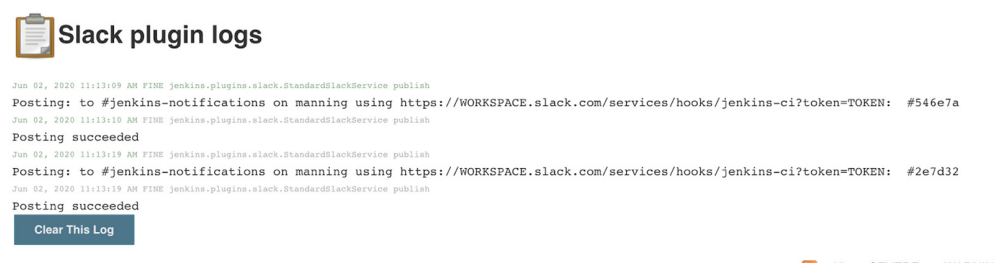

You can also view the build logs for a particular job by navigating to the job item from the dashboard and clicking Console Output, or by viewing the content of the logfile at \$JENKINS\_HOME/jobs/\$JOB\_NAME/builds/\$BUILD\_NUMBER/log.

Depending on a log rotation configuration, the logs could be saved for *X* number of builds (or days, and so forth), meaning the old job logs might be lost. That's why you need to persist the logs in a centralized logging platform for auditing and potential troubleshooting.

**NOTE** You can enable the Discard Old Build plugin (https://plugins.jenkins .io/discard-old-build/) in each project or job configuration page to configure the interval to keep old builds (for example, once a month, once in 10 builds, and so forth).

Additionally, analyzing Jenkins logs can provide a lot of information that helps with troubleshooting the root cause of pipeline job failure. Build logs contain a full set of records such as build name, number, execution time, and other things. However, to analyze those logs, you need to ship them to an external logging platform. That's where a platform like the ELK stack (Elasticsearch, Logstash, and Kibana) comes into play.

## 13.2.1 Streaming logs with Filebeat

Filebeat (www.elastic.co/beats/filebeat), a lightweight agent that will be installed on the Jenkins master instance, will ship the logs to Logstash (www.elastic.co/logstash) for processing and aggregation. From there, the logs will be stored in Elasticsearch (www.elastic.co/elasticsearch) and visualized in Kibana (www.elastic.co/kibana) through interactive dashboards. Figure 13.19 summarizes the entire workflow.

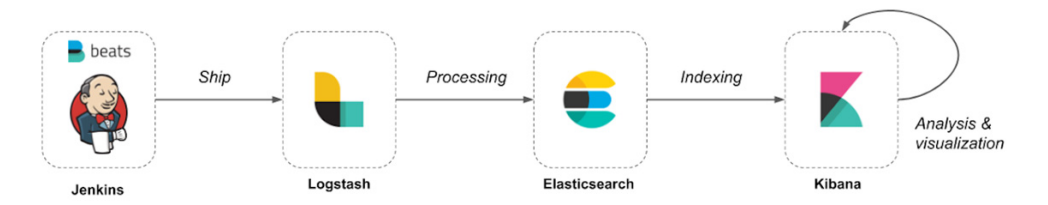

Figure 13.19 Shipping Jenkins logs to the ELK platform with Filebeat

To deploy this architecture, we need to create a machine image for each component. You can use Packer to bake the AMIs (figure 13.20). The Packer templates are available in the GitHub repository at chapter13/COMPONENT\_NAME/packer/template .json.

Once the AMIs are created, you can use Terraform to deploy the ELK stack. The template resources are available in the GitHub repository at chapter13/ COMPONENT\_NAME/terraform/\*.tf.

| New EC2 Experience<br>Tell us what you think | Launch Actions *             |                                         |                       |
|----------------------------------------------|------------------------------|-----------------------------------------|-----------------------|
| an a grann                                   | Owned by me 👻 🔍 Filter by ta | igs and attributes or search by keyword |                       |
| Spot Requests                                |                              |                                         |                       |
| Savings Plans                                | Name •                       | AMI Name 👻                              | AMI ID 👻              |
| Reserved Instances                           | logstash-7.0.0               | logstash-7.0.0                          | ami-08dd306b89d014063 |
| Dedicated Hosts New                          | sonarqube-8.2.0.32929        | sonarqube-8.2.0.32929                   | ami-0c24436745c2dbf4e |
| Capacity Reservations                        | nexus-3.22.1-02              | nexus-3.22.1-02                         | ami-0819b884c39a27068 |
| ▼ IMAGES                                     | kibana-7.0.0                 | kibana-7.0.0                            | ami-0a63566dd36a88018 |
| AMIs                                         | jenkins-worker               | jenkins-worker                          | ami-0961b4cbf46bf8640 |
| Bundle Tasks                                 | jenkins-master-2.204.1       | jenkins-master-2.204.1                  | ami-03717b21bb9b73007 |
|                                              | influxdb-1.8.0               | influxdb-1.8.0                          | ami-015d40cf5034ed628 |
| STORE                                        | grafana-7.0.1                | grafana-7.0.1                           | ami-01c8a938d750b90f1 |
| Volumes                                      | elasticsearch-7.0.0          | elasticsearch-7.0.0                     | ami-0f202776af4129d82 |
| Snapshots                                    | docker-18.09.9-ce            | docker-18.09.9-ce                       | ami-0cd58f6e852590d72 |

Figure 13.20 Logstash, Kibana, and Elasticsearch AMIs built with Packer

By the end of the provisioning process, three EC2 instances should be created, as shown in figure 13.21.

| New EC2 Experience<br>Tell us what you think | Launch Instance Connect Actions *      |  |               |   |                     |                 |                     |                  |                 |              |   |
|----------------------------------------------|----------------------------------------|--|---------------|---|---------------------|-----------------|---------------------|------------------|-----------------|--------------|---|
| ▼ INSTANCES                                  | INSTANCES Q Stack : Logging Add filter |  |               |   |                     |                 |                     |                  |                 |              |   |
| Instances                                    | -                                      |  | Name          | • | Instance ID ~       | Instance Type 👻 | Availability Zone 👻 | Instance State 👻 | Status Checks 👻 | Alarm Status |   |
| Instance Types                               | ٦î                                     |  | elasticsearch |   | i-054b79918fd0f2c80 | t2.large        | eu-west-3a          | running          | 2/2 checks      | None         | 7 |
| Launch Templates                             |                                        |  | kibana        |   | i-0b68931233fbc8b39 | t2.medium       | eu-west-3a          | running          | 2/2 checks      | None         | 6 |
| Spot Requests                                |                                        |  | logstash      |   | i-0337da07550df8b16 | t2.small        | eu-west-3a          | running          | 2/2 checks      | None         | 6 |
| Savings Plans                                |                                        |  |               |   |                     |                 |                     |                  |                 |              |   |

Figure 13.21 Deployed ELK stack on AWS

With the logging platform ready to consume incoming Jenkins logs, we need to install Filebeat on the Jenkins master instance. SSH to the Jenkins server, and run the commands in the following listing to install the latest stable version of Filebeat (at the time of writing this book, version 7.13.2 is available).

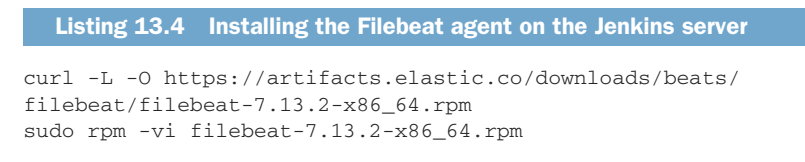

Next, we need to set the path of the log files that we want to forward to ELK. Here we want to forward logs to /var/log/jenkins/jenkins.log. Go to the configuration directory of Filebeat under the location /etc/filebeat, and update filebeat.yml with the following listing.

```
Listing 13.5 Filebeat input configuration
```

```
filebeat.inputs:
- type: log
                                                Harvests lines from the
  enabled: true
                                                /var/log/jenkins/jenkins.log file
  paths:
    - /var/log/jenkins/jenkins.log
                                               Adds a field called type to the output, so we
  fields:
                                               can easily identify logs coming from Jenkins
    type: jenkins
  multiline.pattern: '[0-9]{4}-[0-9]{2}-[0-9]{2}'
                                                            Configures Filebeat to
  multiline.negate: true
                                                            handle a multiline message
  multiline.match: after
output.logstash:
                                     Sends logs directly to Logstash
  hosts: ["LOGSTASH_HOST"]
processors:
 - add_host_metadata: ~
                                         Annotates each log event
                                         with relevant metadata
 - add_cloud_metadata: ~
 - add_docker_metadata: ~
                                         from the host machine
 - add kubernetes metadata: ~
```

Multiline messages are common in Jenkins logs, especially for log messages containing Java stack traces. Here's an example of a Java stack trace:

```
2020-10-22 20:06:58.217+0000[id=124635] FATAL: Ping failed.
java.util.concurrent.TimeoutException:
at
hudson.remoting.PingThread.ping(PingThread.java:134)
at hudson.remoting.PingThread.run(PingThread.java:90)
```

To correctly handle these multiline messages, we use the multiline settings to specify which lines are part of a single log message.

Replace the LOGSTASH\_HOST variable, with the IP address of the Logstash server. Then restart the Filebeat agent with the following command:

```
systemctl restart filebeat
```

Head to the Kibana dashboard (at KIBANA\_IP:5601), jump to the Management tab, and to Index Patterns. We have to create a new index pattern. Creating an index pattern means mapping Kibana with an Elasticsearch index. Since Logstash stores incoming Jenkins logs to a series of indices in the format *jenkins-YYYY.MM.DD*, we will create an index pattern jenkins-\* to explore all the logs, as shown in figure 13.22.

Click the Next Step option. From the Time Filter Field Name drop-down, select @timestamp. Then click the Create Index Pattern button.

Now, to view logs, go to the Discover page. You can see your index data coming in (figure 13.23).

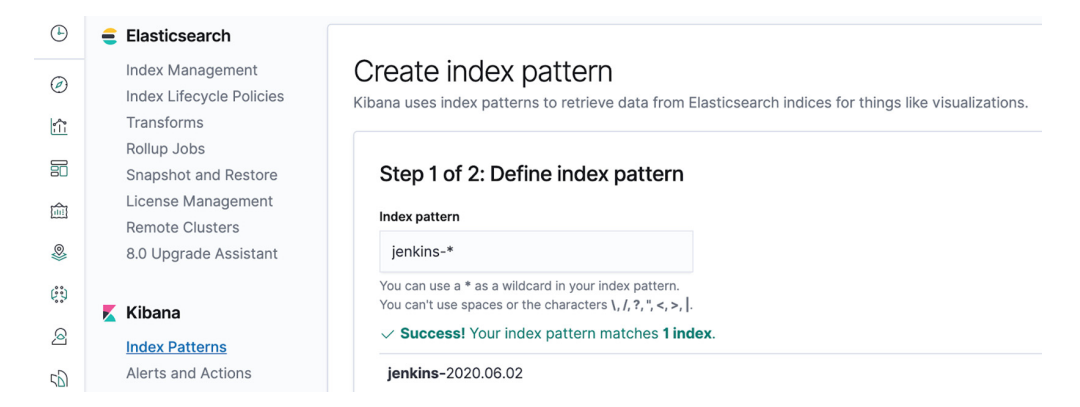

Figure 13.22 Connecting an Elasticsearch index to Kibana

| K   | D Discover                         | 0                                                                                                    |   |
|-----|------------------------------------|----------------------------------------------------------------------------------------------------|---|
| ٩   | New Save Open Share In:            | nspect                                                                                                    |   |
| Ø   | 🖫 🗸 Search                         | KQL ⊙ ✓ ~ 15 minutes ago → now C Refree                                                                                                    | h |
|     | 🗇 – + Add filter                   |                                                                                                    |   |
| 88  | jenkins-* $\sim$                   | 3 2,855 hits                                                                                                    |   |
|     | Q Search field names               | Jun 2, 2020 @ 16:47:04.220 - Jun 2, 2020 @ 17:02:04.220 — Auto 🗸                                                                                |   |
|     | <ul> <li>Filter by type</li> </ul> | 2500                                                                                                    |   |
| *   | Selected fields                    | 2000<br><b>5</b> 1500                                                                                                    |   |
| 0.0 | t message                          | 8 1000                                                                                                    |   |
| 2   | Available fields                   | 500<br>0                                                                                                    |   |
| 50  | @timestamp                         | 16:48:00 16:49:00 16:50:00 16:51:00 16:52:00 16:52:00 16:52:00 16:55:00 16:55:00 16:57:00 16:58:00 16:59:00 17:00:00 17:01:00 17:02:00 17:03:00 |   |
| 2   | ( @version                         | @timestamp per 30 seconds                                                                                                    |   |
| Ĵ   | t_id                               | Ime - message                                                                                                    |   |
| 6   | t _index                           |                                                                                                    |   |
| 45  | score                              | Jun 2, 2020 0 17:05:12.845 at org.jenkinsci.plugins.workilow.cps.tpsVmExecutorService\$1.run(tpsVmExecutorService.java:38)                      |   |
| 3   | t _type                            | Jun 2, 2020 @ 17:03:12.845 at hudson.remoting.SingleLaneExecutorService\$1.run(SingleLaneExecutorService.java:131)                              |   |
| ÷   | t agent.ephemeral_id               | > Jun 2, 2020 0 17:03:12.845 at jenkins.util.ContextResettingExecutorService\$1.run(ContextResettingExecutorService.java:28)                    |   |
| ٥   | Top 5 values in 500 / 500 records  | > Jun 2, 2020 0 17:03:12.845 at jenkins.security.ImpersonatingExecutorService\$1.run(ImpersonatingExecutorService.java:59)                      |   |
|     | 2d1e133e-aaf0-47f6-8d7 Q Q         | > Jun 2, 2020 0 17:03:12.845 at java.util.concurrent.Executors\$RunnableAdapter.call(Executors.java:511)                                        |   |
|     | t agent.hostname                   | > Jun 2, 2020 0 17:03:12.045 at java.util.concurrent.FutureTask.run(FutureTask.java:266)                                                        |   |
|     | Top 5 values in 500 / 500          | > Jun 2, 2820 0 17:03:12.845 at java.util.concurrent.ThreadPoolExecutor.runWorker(ThreadPoolExecutor.java:1149)                                 |   |
| ⇒   | records<br>ip-10-0-0-130 Q.Q.      | > Jun 2, 2020 0 17:03:12.845 at java.util.concurrent.ThreadPoolExecutor\$Morker.run(ThreadPoolExecutor.java:624)                                |   |
|     | 100%                               |                                                                                                    |   |

Figure 13.23 Visualizing Jenkins logs from Kibana

Now you have a working pipeline that reads Jenkins logs. However, you'll notice that the format of the log messages is not ideal. You want to parse the log messages to create specific, named fields from the logs. Let's take, as an example, the following Jenkins log:

2020-06-02 15:21:56.990+0000 INFO o.j.p.workflow.job.WorkflowRun**#finish**: movies-loader/develop #7 completed: SUCCESS

The timestamp at the beginning of the line is easy to define as the level of the log (INFO, WARNING, DEBUG, etc.). To parse the line, we can write a Grok expression.

Grok works by parsing text patterns, using regular expressions, and assigning them to an identifier. The syntax is % {PATTERN: IDENTIFIER}. We can write a sequence of Grok patterns and assign various pieces of the preceding log message to various identifiers, as you can see in the following listing.

```
Listing 13.6 Grok expression to parse Jenkins log message

%{TIMESTAMP_ISO8601:createdAt}

%{LOGLEVEL:level}%{SPACE}%{JAVACLASS:class}%{DATA:state}:%{SPACE}%{JOBNA

ME:project} #%{NUMBER:buildNumber} %{DATA:execution}: %{WORD:status}
```

Grok comes with its own dictionary of patterns that you can use out of the box. But you can always define your own custom pattern, as shown in the following listing.

```
Listing 13.7 Grok custom patterns definition
```

```
JAVACLASS (?:[a-zA-Z0-9-]+\.)+[A-Za-z0-9$]+
JOBNAME [a-zA-Z0-9\-\/]+
```

You can use the Kibana Grok Debugger console to debug the expression. This feature, which is automatically enabled in Kibana, is located on the DevTools tab.

Enter the log message in the Sample Data field, and the Grok expression in the Grok Pattern field. Then click Simulate. You will see the simulated event that results from applying the Grok pattern (figure 13.24).

Note that the Grok pattern references the JAVACLASS and JOBNAME custom patterns. They are defined in the Custom Patterns section. Each pattern definition is specified on its own line.

**NOTE** If an error occurs, you can continue iterating over the custom pattern until the output matches the event that you expect.

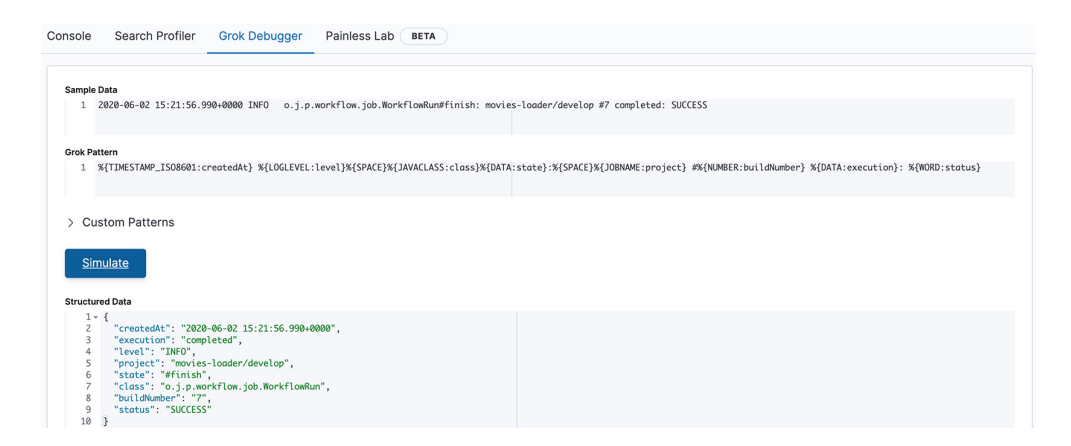

Figure 13.24 Simulating Grok parsing with Grok Debugger tool

The Grok expression is working, but we want the parsing mechanism to be done before storing logs to Elasticsearch. That's why we will update the Logstash config (chapter13/logstash/packer/jenkins.conf) to parse incoming logs from Filebeat. The filter section will attempt to match messages coming from Jenkins with the Grok expression defined earlier, as shown in the following listing.

```
Listing 13.8 Parsing Jenkins logs at the Logstash level
filter {
    if [type] == "jenkins" {
        grok {
            patterns_dir => ["/etc/logstash/patterns"]
            match => {
                "message" =>
                "%{TIMESTAMP_ISO8601:createdAt}%{SPACE}\[id=%{INT:buildId}\]
%{SPACE}%{LOGLEVEL:level}%{SPACE}%{JAVACLASS:class}
%{DATA:state}:%{SPACE}%{JOENAME:project}
#%{NUMBER:buildNumber} %{DATA:execution}: %{WORD:status}"
        }
    }
  }
}
```

This code takes the Jenkins logs collected by Filebeat, parses them into fields, and sends the fields to Elasticsearch. The pattern\_dir setting tells Logstash where your custom patterns directory is. You can customize the parsing mechanism by adding more processing, such as dropping unused fields or renaming fields. See the Mutate Filter plugin at http://mng.bz/J6Av for more information.

Restart Logstash to reload the configuration. Your Jenkins logs will be gathered and structured into fields (figure 13.25). Right now, not much is in there because you are gathering only Jenkins logs. Here, you can search and browse through your logs.

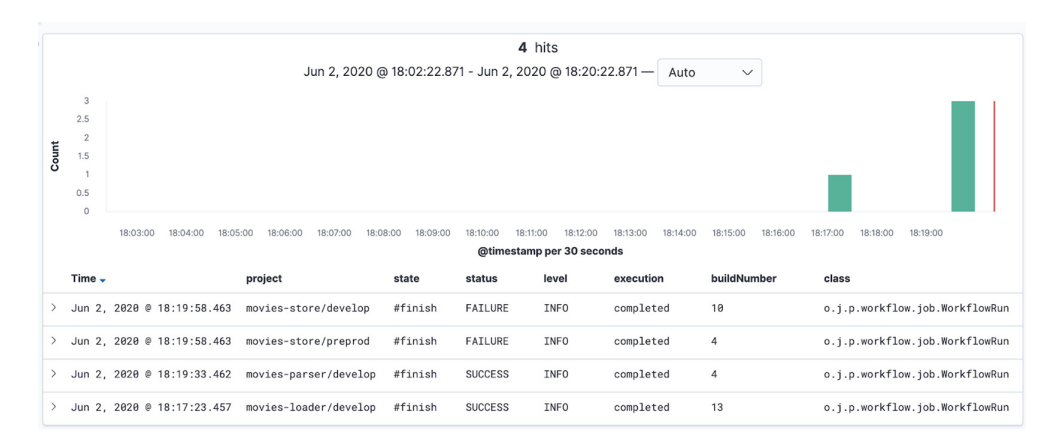

Figure 13.25 Structuring Jenkins logs into separated queryable fields

Each log message coming from Jenkins will match and result in the fields listed in table 13.1.

Table 13.1 Jenkins index fields in Elasticsearch

| Field       | Description                                                                                  |  |  |
|-------------|----------------------------------------------------------------------------------------------|--|--|
| time        | The data and time of the message in UTC format                                               |  |  |
| level       | The log message level (INFO, WARNING, DEBUG, FATAL, ERROR)                                   |  |  |
| project     | The Jenkins job's build name                                                                 |  |  |
| buildNumber | The build number of the job, which identifies how many times Jenkins runs this build process |  |  |
| status      | The status of the build (FAILURE or SUCCESS)                                                 |  |  |
| execution   | The current state of the build (running, pending, terminated, or completed)                  |  |  |

You can create a stacked bar chart showing the number of failed versus successful builds based on the status field over a period of time; see figure 13.26.

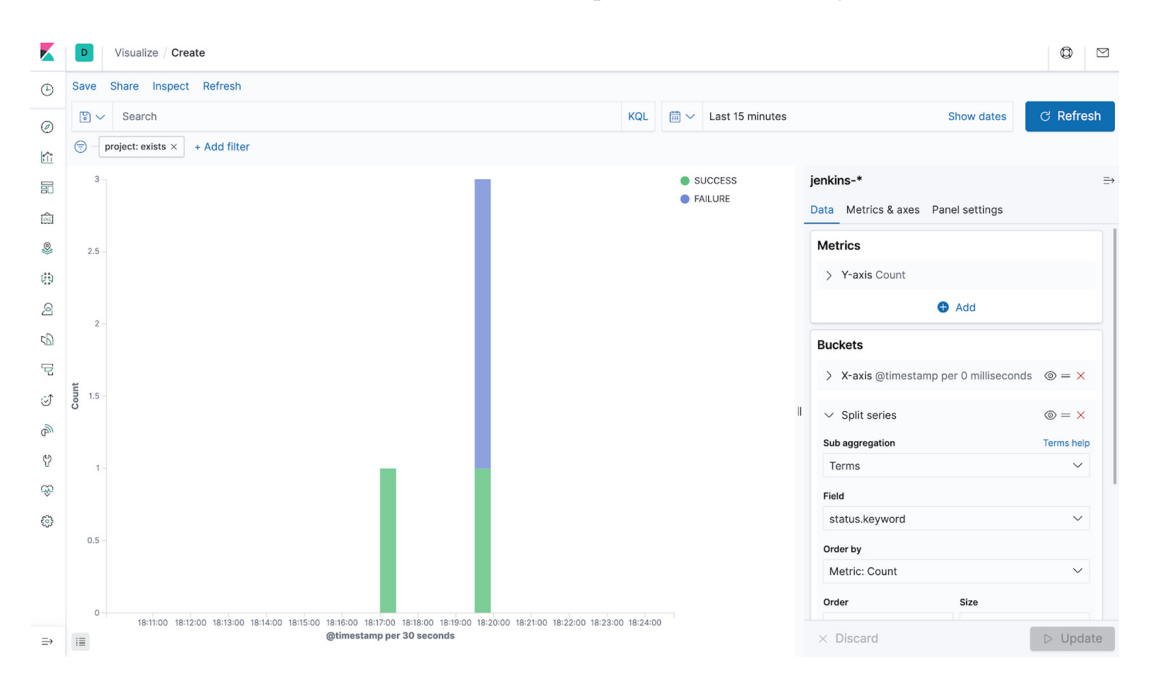

Figure 13.26 Building interactive widgets based on Jenkins structured fields

You can save the bar chart as a widget and import it to a dashboard. With a dashboard, you can combine multiple visualizations onto a single page, and then filter them by providing a search query or by selecting filters by clicking elements in the visualization.

Dashboards are useful when you want to get an overview of your Jenkins logs and make correlations among various visualizations and logs; see figure 13.27.

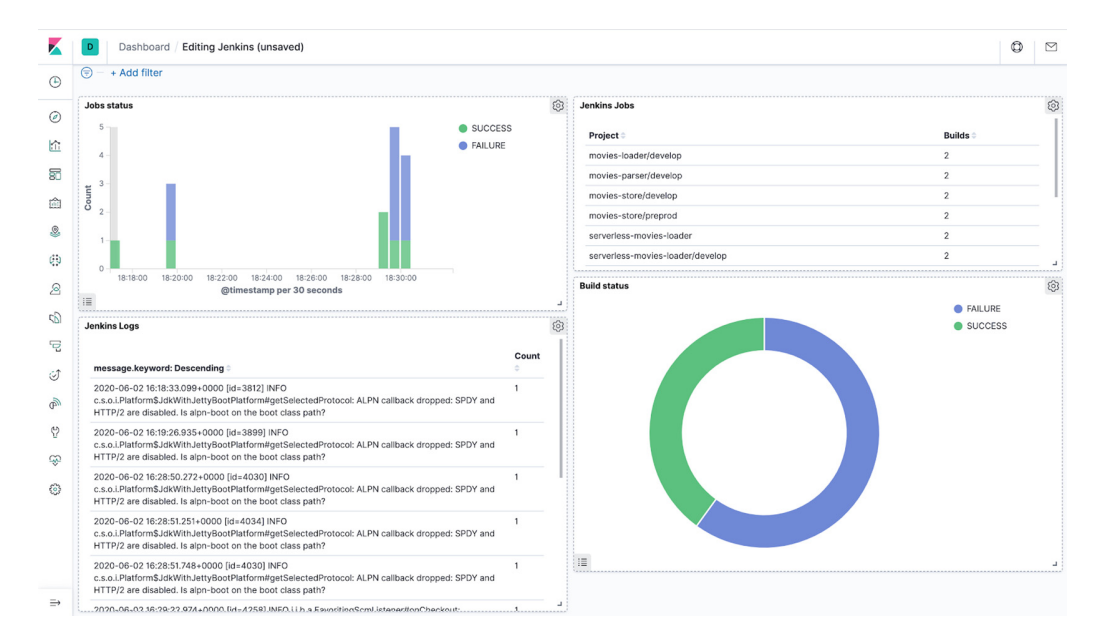

Figure 13.27 Analyzing Jenkins logs from a Kibana dashboard

The complete dashboard can be imported from the following JSON file: chapter13/ kibana/dashboard/jenkins.json.

That's it! You've successfully created a pipeline that uses Filebeat to take Jenkins logs as input, forwards those logs to Logstash for parsing, and writes the parsed data to an Elasticsearch server.

#### 13.2.2 Streaming logs with the Logstash plugin

You can skip the Filebeat and Logstash configurations by shipping Jenkins logs directly to an Elasticsearch instance via the Logstash plugin (https://plugins.jenkins.io/logstash/) on Jenkins. This solution is ideal if you're not already using external Logstash agents to stream your infrastructure or application logs to Elasticsearch, and if you don't need to enrich the parsing mechanism of logs with custom Grok expressions. Plus, the Logstash plugin can stream the log data from a Jenkins instance to any indexer solution (including Redis, RabbitMQ, and Elasticsearch). In the current scenario, we will use Elasticsearch.

After successfully installing the Logstash plugin in the global configuration of the Jenkins dashboard, we need to configure the plugin with the target indexer. Configure the URI, where the Elasticsearch server is running, as shown in figure 13.28.

| Logstash                          |              |                                                    |    |
|-----------------------------------|--------------|----------------------------------------------------|----|
| Enable sending logs to an Indexer |              |                                                    | e  |
| Indexer Type                      | Elastic Sear | ch                                                 | \$ |
|                                   | URI          | https://elasticsearch.slowcoder.com/events/jenkins | Ø  |
|                                   | User name    |                                                    | 0  |
|                                   | Password     |                                                    | 0  |
|                                   | Mime Type    | application/json                                   | 0  |

Figure 13.28 Configuring the Logstash plugin to stream logs to the Elasticsearch server

After configuring the Elasticsearch endpoint in the Logstash configuration, you can add the following block to your pipelines. That way, all the logs produced within the logstash step will be streamed into Elasticsearch:

```
logstash {
    echo "Job:${env.JOB_NAME}"
}
```

You can view the streamed logs by accessing the Kibana dashboard, shown in figure 13.29.

| 3  |                                                                                                    |                           | 1 hit                                                                                                    |  |  |  |
|----|----------------------------------------------------------------------------------------------------|---------------------------|----------------------------------------------------------------------------------------------------|--|--|--|
|    |                                                                                                    |                           | Jun 2, 2020 @ 18:51:28.777 - Jun 2, 2020 @ 19:09:28.777 — Auto 🛛 🗸                                                              |  |  |  |
|    | 1                                                                                                  |                           |                                                                                                    |  |  |  |
|    | 0.8                                                                                                |                           |                                                                                                    |  |  |  |
| t  | 0.6                                                                                                |                           |                                                                                                    |  |  |  |
| Co | 0.4                                                                                                |                           |                                                                                                    |  |  |  |
|    | 0.2                                                                                                |                           |                                                                                                    |  |  |  |
|    | 0                                                                                                  |                           |                                                                                                    |  |  |  |
|    |                                                                                                    | 18:52:00 18:53:00 18:54:0 | 0 18:55:00 18:56:00 18:57:00 18:58:00 18:59:00 19:00:00 19:01:00 19:02:00 19:03:00 19:04:00 19:05:00 19:06:00 19:07:00 19:08:00 |  |  |  |
|    |                                                                                                    |                           | @buildTimestamp per 30 seconds                                                                                                  |  |  |  |
|    | Time 🗸                                                                                             |                           | _source                                                                                                    |  |  |  |
| >  | Jun 2,                                                                                             | 2020 @ 19:07:58.261       | data.id: 17 data.projectName: develop data.fullProjectName: movies-loader/develop data.displavName: #17                         |  |  |  |
|    |                                                                                                    |                           | data.fullDisplavName: movies-loader » develop #17 data.url: job/movies-loader/job/develop/17/ data.buildHost: Jenkins           |  |  |  |
|    | data.buildLabel: master data.buildNum: 17 data.buildDuration: 14.658 data.rootProjectName: develoo |                           |                                                                                                    |  |  |  |
|    |                                                                                                    |                           | data.rootFullProjectName: movies-loader/develop_data.rootProjectDisplayName: #17_data.rootBuildNum: 17                          |  |  |  |
|    |                                                                                                    |                           | data huild/vriablas DRAWA NAME: davalas data huild/ariablas DITLD DTGNAY NAME: 417 data huild/vriablas DITLD TD: 17             |  |  |  |

Figure 13.29 Example of a log message sent to Elasticsearch

Now we are able to stream the log data from the Jenkins instance to Elasticsearch and finally to Kibana.

# **13.3** Creating alerts based on metrics

We can take the logging and monitoring solutions further and set up alerts. One of the most common use cases is DevOps teams getting notifications of events, such as when the failure build rate is significantly higher than usual. Needless to say, this issue can have a significant impact on the release of new features, hence having an impact on business and user experience.

You can use Kibana to define a meaningful alert on a specified condition; see figure 13.30. For instance, you can define an alert to periodically check the failure build rate. For the notification channel, you can use Slack, OpsGenie, or a simple email notification.

| Metric threshold                                                                    | ×                |
|-------------------------------------------------------------------------------------|------------------|
| Conditions                                                                          |                  |
| WHEN Document count IS ABOVE 5                                                      |                  |
| FOR THE LAST 1 minute                                                               |                  |
| Add condition                                                                       |                  |
| Filter (optional)                                                                   |                  |
| $\ensuremath{\mathbb{Q}}$ status:"FAILURE" and _index : "jenkins-*" and project.ket | yword : * 🛛 🙁    |
| Use a KQL expression to limit the scope of your alert trigger.                      |                  |
| Create alert per (optional)                                                         |                  |
| Everything                                                                          | $\sim$           |
| Create an alert for every unique value. For example: "host.id" or "cloud.re         | gion".           |
| Actions: Select an action type                                                      | Get more actions |
|                                                                                     |                  |
| Cancel                                                                              | Sava             |
| Galicei                                                                             |                  |
|                                                                                     |                  |

Figure 13.30 Configuring an alert on Kibana

You can also create alerts based on metrics collected by Prometheus or Telegraf, by using the Grafana alerting feature.

**NOTE** While it's easy to set up and use Grafana alerting, it's more limited in terms of the alert rules you can apply to your metrics queries. If you're looking for an advanced solution, go with Prometheus Alertmanager (https://prometheus.io/docs/alerting/latest/alertmanager/).

Before creating monitoring alerts, we need to add the notification channel through which we will be notified. Here, we will be adding Slack as the notification channel.

To set up Slack, you need to configure an incoming Slack webbook URL. Create a Slack application by going to https://api.slack.com/apps/new. After creating the application, you'll be redirected to the Settings page of the new app (figure 13.31). From there, enable the Incoming Webbook feature by switching the radio button to On.

| 🔰 Grafana 🛛 👻            | Incoming Webhooks                                                                                                    |  |  |  |  |  |
|--------------------------|----------------------------------------------------------------------------------------------------|--|--|--|--|--|
| iettings                 |                                                                                                    |  |  |  |  |  |
| Basic Information        | Activate Incoming Webhooks                                                                                                    |  |  |  |  |  |
| Collaborators            | Incoming webhooks are a simple way to post messages from external sources into Slack                                                                              |  |  |  |  |  |
| nstall App               | They make use of normal HTTP requests with a JSON payload, which includes the<br>message and a few other optional details. You can include message attachments to |  |  |  |  |  |
| lanage Distribution      |                                                                                                    |  |  |  |  |  |
| ubmit to App Directory   | display richly-formatted messages.                                                                                                    |  |  |  |  |  |
| eatures                  | Adding incoming webhooks requires a bot user. If your app doesn't have a bot user, we'<br>add one for you.                                                        |  |  |  |  |  |
| pp Home                  |                                                                                                    |  |  |  |  |  |
| ncoming Webhooks         | Each time your app is installed, a new Webhook URL will be generated.                                                                                             |  |  |  |  |  |
| nteractivity & Shortcuts |                                                                                                    |  |  |  |  |  |
| lash Commands            |                                                                                                    |  |  |  |  |  |

Figure 13.31 Enabling the incoming webhook on a Slack application

Now that incoming webhooks are enabled, the Settings page should refresh, and some extra options will appear. One of those options will be a really helpful button marked Add New Webhook to Workspace, and you should click it.

Go ahead and pick a Slack channel that Grafana will post to, and then click Authorize Your App. You'll be sent back to your app settings, where you should now see a new entry under the webhook URLs for the Your Workspace section, with a webhook URL. Copy it.

After creating the webhook URL, you need to create a notification channel in Grafana. In the Grafana sidebar, hover your cursor over the Alerting icon and then click Notification Channels, as shown in figure 13.32. Create a Slack notification channel as follows:

- **1** Input the name of the channel.
- 2 Change Type to Slack and input a webhook URL that you have created.

| Ø  | Alertin                    | n <b>g</b><br>s & notific | ation  | s             |
|----|----------------------------|---------------------------|--------|---------------|
| Q  |                            |                           |        |               |
| +  | ≔ Alert Rules              | ៉ា No                     | tifica | tion channels |
| 88 | New Notificatio            | on Cha                    | nne    | el            |
| Ø  | Name                       |                           | Slac   | k             |
| ¢  | Туре                       |                           | Slac   | ×k –          |
| ø  | Default (send on all alert | s)                        |        |               |
| D  | Include image              |                           |        |               |
| Ŷ  | Disable Resolve Messag     | e                         |        |               |
|    | Send reminders             |                           |        |               |

Figure 13.32 Configuring a new Slack notification channel You can test the setup by clicking the Send Test button at the bottom. After setting up all the fields, just click the Save button.

Now let's create the alert. Select the panel where you want to create an alert. For instance, we can create an alert on the memory usage metric. Click the Alert tab and then click Create Alert. This will open a form for configuring the alert, where you can set the following options:

- *Evaluate Every*—The time interval on which you want the alert rule to be evaluated. For this example, we can set the option to Evaluate Every 1m for 1m. It means that Grafana will evaluate the rule every minute. If the metrics violate the rule, Grafana will wait for 1 minute. If, after 1 minute, the metrics are not recovered, Grafana will trigger an alert.
- *Conditions*—We can use the avg() function as we want to validate our rule against the average memory utilization.

This alert will be triggered when the average memory utilization is above 90%, as shown in figure 13.33.

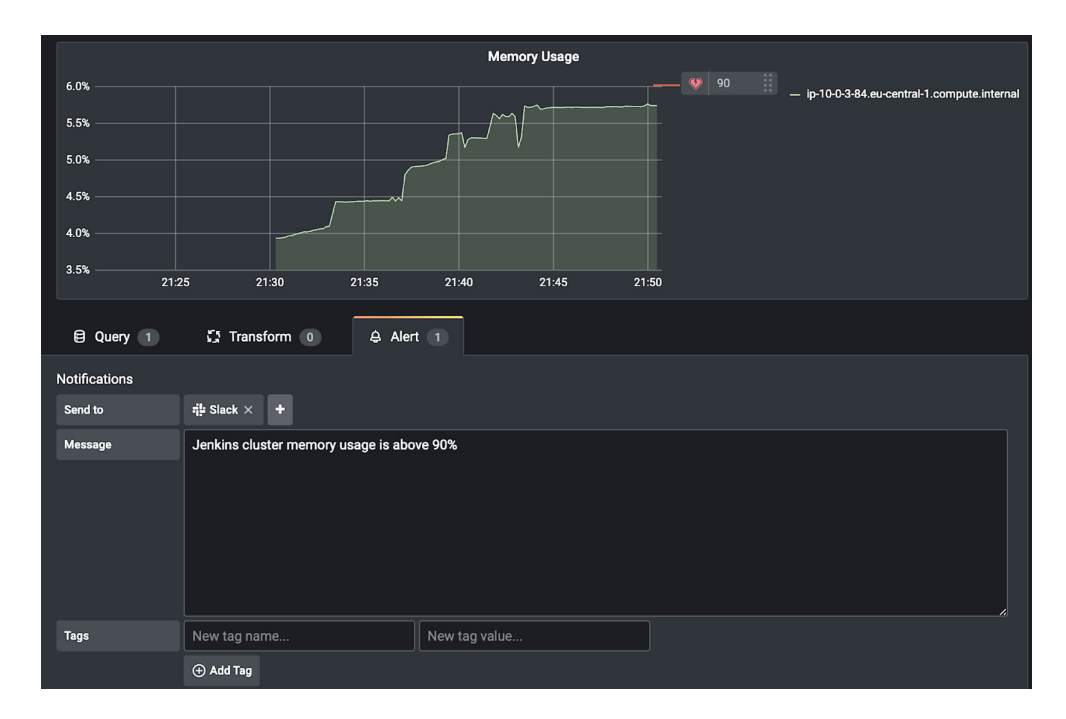

Figure 13.33 Defining an alert rule for memory usage

Additionally, we need to add the notification channel where the alert needs to be sent, as well as the alert message. If the alert is triggered, you will see the message in figure 13.34 on your Slack channel.

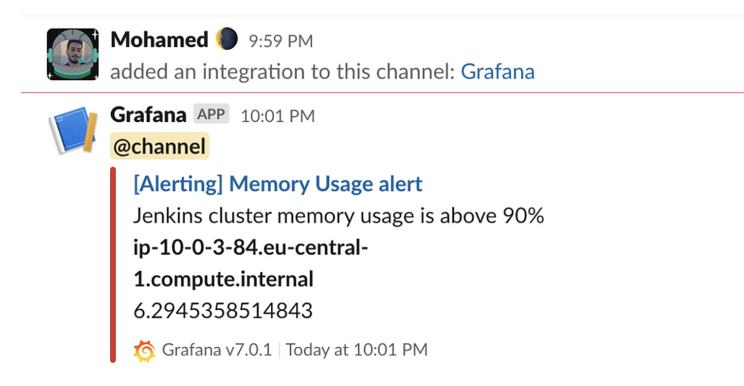

Figure 13.34 Slack notification upon memory threshold exceeded

Creating an alert to a messaging application like Slack is very beneficial. This ensures that you and your teammates get notifications immediately if something wrong happens. You can mention your team Slack group or use @here or @channel to make sure your team gets the message.

## **Summary**

- You can build a monitoring stack with Telegraf, InfluxDB, and Grafana to collect, store, and visualize Jenkins instance metrics.
- You can collect and parse Jenkins logs into structured fields by writing Grok expressions.
- The Prometheus plugin can be used to expose internal and client-side metrics in Jenkins.
- The Logstash plugin is an easy way to integrate Jenkins logs with the ELK stack.
- Filebeat can be installed as an agent on your Jenkins master instance to ship logs to Logstash for parsing. From there, logs will be stored in Elasticsearch and analyzed from Kibana within an interactive dashboard.

# Jenkins administration and best practices

## This chapter covers

- Sharing common code and steps across CI/CD pipelines
- Granting job permissions for a user
- Using GitHub for authentication information to secure a Jenkins instance
- Backing up and restoring Jenkins plugins and jobs
- Using Jenkins as a scheduler for cron jobs
- Migrating build jobs to a new Jenkins instance

Chapter 13 covered how to monitor a Jenkins cluster, and how to configure alerts and correlate Jenkins logs and metrics to identify issues and avoid downtime. In this chapter, you will learn how to enforce security on Jenkins by setting up granular access with role-based access control (RBAC) for logged-in users and how to add an extra security layer by using the GitHub authentication mechanism.

We also will discuss a few tips and tricks that you might find useful when maintaining a Jenkins instance. We will look at things like how to back up, restore, and archive build jobs or migrate them from one server to another.

# 14.1 Exploring Jenkins security and RBAC authorization

The current configuration of Jenkins allows not-logged users to have read access, and logged users to access almost everything. To override this default behavior, head to the Configure Global Security section from Manage Jenkins (figure 14.1).

|                 | Global Security                                                                                                    |   |
|-----------------|----------------------------------------------------------------------------------------------------|---|
| Enable security |                                                                                                    |   |
|                 | Disable remember me                                                                                                    |   |
| Access Control  | Security Realm                                                                                                    |   |
|                 | O Delegate to servlet container                                                                                                    | 0 |
|                 | Inkins' own user database                                                                                                    | 0 |
|                 | Allow users to sign up                                                                                                    | • |
|                 | ○ LDAP                                                                                                    | 0 |
|                 | ○ Unix user/group database                                                                                                    | 0 |
|                 | Authorization                                                                                                    |   |
|                 | ○ Anyone can do anything                                                                                                    |   |
|                 | O Legacy mode                                                                                                    | 0 |
|                 | Substantiation of the second second secon |   |
|                 | Allow anonymous read access                                                                                                    | 0 |
|                 | O Matrix-based security                                                                                                    | 0 |
|                 | ○ Project-based Matrix Authorization Strategy                                                                                                    | 0 |

Figure 14.1 Enabling security in Jenkins

Disable Allow Anonymous Read Access and enable Allow Users to Sign Up, and you will be redirected to the sign-in page. This option allows users to create accounts by themselves via the Create an Account link, shown in figure 14.2.

| Welcome to Jenkins!                        |   |
|--------------------------------------------|---|
| Please sign in below or create an account. |   |
| Username                                   | ] |
| Password                                   |   |
| Sign in                                    |   |
| Keep me signed in                          |   |

Figure 14.2 Jenkins sign-in page

Click the Create an Account link. You will be prompted to add a new user. In figure 14.3, we are setting up a developer account.

| Create an account!                                                                                                    |
|----------------------------------------------------------------------------------------------------|
| If you already have a Jenkins account, please sign in.                                                                      |
| Username                                                                                                    |
| developer                                                                                                    |
| Full name                                                                                                    |
| John Doe                                                                                                    |
| Email                                                                                                    |
| developer@labouardy.com                                                                                                    |
| Password Show                                                                                                    |
| •••••                                                                                                    |
| Strength: Strong                                                                                                    |
| A strong password is a long password that's unique for every site. Try using a phrase with 5-6 words for the best security. |
| Create account                                                                                                    |

Figure 14.3 Setting up a developer account

Once the new account is created, sign in. You'll notice that it has full control of Jenkins. Letting signed-in users do anything is certainly flexible, and maybe all you need for a small team. For larger or multiple teams, or when Jenkins is being used outside the development environment, a more secure approach is generally required.

**NOTE** By default, Jenkins does not use CAPTCHA verification if the user creates an account. If you'd like to enable CAPTCHA verification, install a support plugin such as the Jenkins JCaptcha plugin (https://plugins.jenkins.io/jcaptcha-plugin/).

#### 14.1.1 Matrix authorization strategy

To set up granular access for logged-in users, we can use the Jenkins Matrix Authorization Strategy plugin (https://plugins.jenkins.io/matrix-auth/). This plugin allows you to control job permission on each project with specific users who can do something on that job.

Once the Matrix Authorization Strategy plugin is installed, head to Configure Global Security. In the Authorization section, enable Project-Based Matrix Authorization Strategy. Jenkins will display a table containing authorized users, and check boxes corresponding to the various permissions that you can assign to these users (figure 14.4).

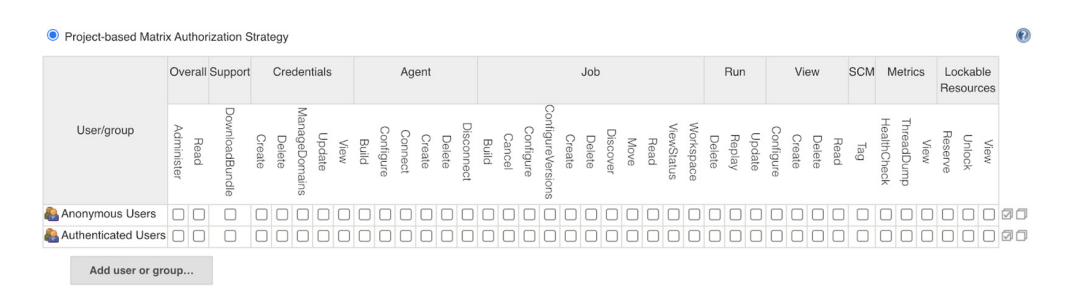

Figure 14.4 Matrix-based security configuration

The permissions are organized into several groups, such as these:

- Overall—Covers basic system-wide permissions.
- Credentials—Covers managing Jenkins credentials.
- Agent—Covers permissions about build nodes or workers (adding or removing Jenkins nodes).
- *Job*—Covers job-related permissions (creating a new build job, updating or deleting an existing build job).
- *Run*—Covers rights related to particular builds in the build history.
- View—Covers managing views. Views in Jenkins allow us to organize jobs and content into tabbed categories.
- SCM—Covers permissions related to a version-control system (such as Git or SVN).

The matrix controls what users can do (read jobs, execute builds, install plugins, and so forth). We have a couple of built-in authorizations to consider:

- Anonymous—Anyone who has not logged in
- Authenticated—Anyone who has logged in

You can configure permissions for a specific user by clicking Add User or Group. Add two users: one administrator (say, mlabouardy/admin) and a regular user (say, developer).

All the check boxes next to users are for setting global permissions. Select all check boxes to give admin full permissions. For Developer (aka John Doe), we are selecting read permissions under Job. With this, Developer would now have read permission to view all jobs that we created in the previous chapters; see figure 14.5.

Click Save, and the login page opens if you log in using developer credentials. In this mode, the developer account has only read permissions, as shown in figure 14.6 (for example, the developer can't trigger a build or configure job settings).

|                     | Ove        | erall | Support        |          | Cre    | dent          | tials  |                         |       |               | Ag      | ent    |        |            |       |        |           |                   |        | Job    |          |      |          |            |           |        | Run    |        |           | Vie    | w      |      | SCN | I N         | letri      | cs   | Lo<br>Re | ockal<br>sour | ble<br>ces |   |
|---------------------|------------|-------|----------------|----------|--------|---------------|--------|-------------------------|-------|---------------|---------|--------|--------|------------|-------|--------|-----------|-------------------|--------|--------|----------|------|----------|------------|-----------|--------|--------|--------|-----------|--------|--------|------|-----|-------------|------------|------|----------|---------------|------------|---|
| User/group          | Administer | Read  | DownloadBundle | Create   | Delete | ManageDomains | Update | View                    | Build | Configure     | Connect | Create | Delete | Disconnect | Build | Cancel | Configure | ConfigureVersions | Create | Delete | Discover | Move | Read     | ViewStatus | Workspace | Delete | Replay | Update | Configure | Create | Delete | Read | Tag | HealthCheck | ThreadDump | View | Reserve  | Unlock        | View       |   |
| 🙈 Anonymous Users   |            |       |                |          |        |               |        |                         |       |               |         |        |        |            |       |        |           |                   |        |        |          |      |          |            |           |        |        |        |           |        |        |      |     |             |            |      |          |               |            | Ø |
| Authenticated Users |            |       |                |          |        |               |        |                         |       |               |         |        |        |            |       |        |           |                   |        |        |          |      |          |            |           |        |        |        |           |        |        |      |     |             |            |      |          |               |            | Ø |
| 🚨 John Doe          |            |       |                |          |        |               |        |                         |       |               |         |        |        |            |       |        |           |                   |        |        |          |      | <b>~</b> |            |           |        |        |        |           |        |        |      |     |             |            |      |          |               |            | Ø |
| & mlabouardy        |            |       |                | <b>V</b> |        |               |        | $\overline{\mathbf{v}}$ |       | $\overline{}$ |         |        |        |            |       |        |           |                   |        |        |          |      |          |            |           |        |        |        |           |        |        |      |     |             |            |      |          |               |            | Ø |

Figure 14.5 Fine-tuning user permissions

| 🧶 Jenkins                                      |                                                        |          |            |       | Q search | 0 | John Doe  | l log out  |
|------------------------------------------------|--------------------------------------------------------|----------|------------|-------|----------|---|-----------|------------|
| Jenkins > movies-loader > develop >            |                                                        |          |            |       |          |   | ENABLE AU | TO REFRESH |
| Up Status Changes Guide Stage View Guide Ocean | Branch develop<br>Full project name: movies-baderideve | lop      |            |       |          |   |           |            |
| 🕼 GitHub                                       | Stage View                                             |          |            |       |          |   |           |            |
| Embeddable Build Status                        |                                                        |          |            |       |          |   |           |            |
| C Build Review                                 |                                                        | Checkout | Unit Tests | Build |          |   |           |            |
| de montationen and                             | Average stage times:                                   | 6s       | 20s        | 14s   |          |   |           |            |

Figure 14.6 Jenkins read-only access

So far, you have seen how to create and manage Jenkins users as well as how to give granular access to these users. However, in a large organization, assigning granular permissions to multiple users can be tedious. Luckily, you can create different roles with the appropriate permissions and assign them to different users in Jenkins.

### 14.1.2 Role-based authorization strategy

To manage different roles, install the Role-Based Authorization Strategy plugin (https://plugins.jenkins.io/role-strategy/) from the Plugin Manager page. Then activate the Role-Based Strategy option from the Manage Global Security page, as shown in figure 14.7.

| Authorization                                 |   |
|-----------------------------------------------|---|
| ○ Anyone can do anything                      | 0 |
| ○ Legacy mode                                 | 0 |
| $\bigcirc$ Logged-in users can do anything    | 0 |
| ○ Matrix-based security                       | 0 |
| O Project-based Matrix Authorization Strategy | 0 |
| Role-Based Strategy                           | 0 |
|                                               |   |

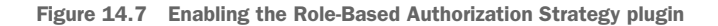

Then you can define global roles on the Manage Jenkins page by selecting the Manage and Assign Roles option (figure 14.8). Note that Manage and Assign Roles will be visible only if you have installed the plugin correctly.

| <mark>≗</mark> ≝≣ Ma | anage      | Ro     | oles           |          |          |               |          |          |       |           |          |         |          |            |           |       |          |           |                                                                                                    |         |        |         |         |        |            |
|----------------------|------------|--------|----------------|----------|----------|---------------|----------|----------|-------|-----------|----------|---------|----------|------------|-----------|-------|----------|-----------|----------------------------------------------------------------------------------------------------|---------|--------|---------|---------|--------|------------|
| Global roles         |            |        |                |          |          |               |          |          |       |           |          |         |          |            |           |       |          |           |                                                                                                    |         |        |         |         |        |            |
| Data                 | Over       | all    | Support        |          |          | Credentials   |          |          |       |           |          | Ager    | nt       |            |           |       |          |           |                                                                                                    |         | Job    |         |         |        |            |
| noie                 | Administer | r Read | DownloadBundle | Create   | Delete   | ManageDomains | Update   | View     | Build | Configure | Connect  | Create  | Delete   | Disconnect | Provision | Build | Cancel   | Configure | ConfigureVersions                                                                                                    | Create  | Delete | Discove | Move    | Read ' | ViewStatus |
| 🖬 admin              | 2          |        | <b>Z</b>       | <b>~</b> | <b>2</b> | 2             | <b>~</b> | <b>~</b> |       | <b>Z</b>  | <b>2</b> | <b></b> | <b>~</b> | <b>Z</b>   | <b>2</b>  |       | <b>~</b> | <b>2</b>  | Image: A start and a start a start | <b></b> |        | <b></b> | <b></b> |        | <b>Z</b>   |
| a developer          |            |        |                |          |          |               |          |          |       |           |          |         |          |            |           |       |          |           |                                                                                                    |         |        |         |         |        | <b>Z</b>   |
| 🔛 qa                 |            |        |                |          |          |               |          |          |       |           |          |         |          |            |           |       |          |           |                                                                                                    |         |        |         |         |        | 2          |

Figure 14.8 Defining custom roles

Click the Manage Roles option to add new roles. Create three custom roles with the appropriate permissions:

- Admin—Will be assigned to Jenkins administrators for full access to Jenkins
- Developer—Will be assigned to developers for permissions to build jobs and view their logs and status
- QA—Will be assigned to software quality assurance engineer for permissions to view jobs status/health

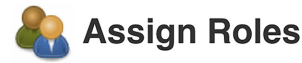

#### Global roles

|   | User/group        | admin | developer                                                                                                    | qa                                                                                                    |   |
|---|-------------------|-------|----------------------------------------------------------------------------------------------------|----------------------------------------------------------------------------------------------------|---|
| × | 🚨 John Doe        |       | Image: A start of the start of the start |                                                                                                    | × |
| × | Anonymous         |       |                                                                                                    |                                                                                                    | × |
| × | Marcus Bergson    |       |                                                                                                    | <ul> <li>Image: A start of the start of the start of</li></ul> | × |
| × | Mohamed Labouardy |       |                                                                                                    |                                                                                                    | × |

Figure 14.9 Managing and assigning roles

Then, assign these roles to specific users from the Assign Roles screen (figure 14.9). In these settings, we assign the admin's role to the administrator account, the developer's role to a member of the development team, and QA's role to a software QA.

If you're using Jenkins within an organization, creating and managing users' access might be a tedious task. You can use GitHub as an authentication mechanism.

**NOTE** You can configure many OAuth2 authentication services with Jenkins, including GitLab, Google, and OpenID.

# **14.2** Configuring GitHub OAuth for Jenkins

Jenkins supports several authentication plugins, in addition to built-in username and password authentication. If you're using GitHub as your version-control system within your organization, you can also use the GitHub OAuth service for user authentication and privileges management.

On Jenkins, install the GitHub Authentication plugin (https://plugins.jenkins.io/ github-oauth/) from Manage Plugins. Once it's installed, head to your GitHub account and create a new application (https://github.com/settings/applications/ new) called Jenkins with the settings in figure 14.10.

#### Register a new OAuth application

| Application name *                                                                  |  |
|-------------------------------------------------------------------------------------|--|
| Jenkins                                                                             |  |
| Something users will recognize and trust.                                           |  |
| Homepage URL *                                                                      |  |
| http://jenkins.slowcoder.com                                                        |  |
| The full URL to your application homepage.                                          |  |
| Application description                                                             |  |
| Application description is optional                                                 |  |
| This is displayed to all users of your application.                                 |  |
| Authorization callback URL *                                                        |  |
| http://jenkins.slowcoder.com/securityRealm/finishLogin                              |  |
| Your application's callback URL. Read our OAuth documentation for more information. |  |
| Register application Cancel                                                         |  |

Figure 14.10 Configuring the GitHub OAuth application

The authorization callback URL must be JENKINS\_URL/securityRealm/finishLogin. Click the Register Application button. A Client ID and secret will be generated, as shown in figure 14.11. Keep the page open to the application registration, so this information can be copied into your Jenkins configuration.

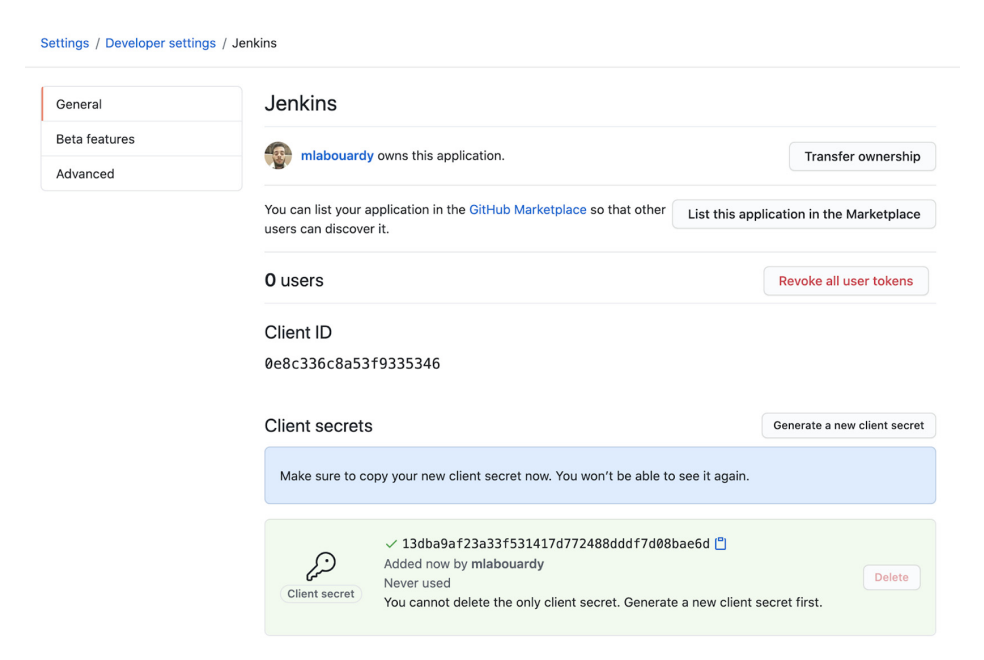

Figure 14.11 Application client ID and client secret

Head back to Jenkins, and in the Global Security configuration, set the Security Realm option to GitHub Authentication Plugin. Then set the Client ID, Client Secret, and OAuth scopes as shown in figure 14.12.

| 0 |
|---|
| 0 |
|   |
| 0 |
| Ø |
| Ø |
| Ø |
| Ø |
|   |

Figure 14.12 Configuring the Jenkins client settings for OAuth

Click the Save and Apply buttons to reload the configuration. You can now sign in with your GitHub account, as shown in figure 14.13.

| Authorize Jenkins                                                                                                    | )                                |  |
|----------------------------------------------------------------------------------------------------|----------------------------------|--|
| Person and the second second sec | Crant<br>Grant<br>Grant<br>Grant |  |
| Cancel Authorize                                                                                                    | mlabouardy                       |  |

Figure 14.13 Authorizing Jenkins to access your GitHub account

Similar to classic username and password authentication, you can use a project-based matrix authorization strategy to determine Jenkins permissions for each GitHub account.

Another option is to use the GitHub Committer Authorization strategy. If you check this option, you can use GitHub repository permissions to determine permissions for each Jenkins project. If the GitHub repository of the project is public, all authenticated users will have read-only access, while project collaborators can build, edit, configure, cancel, or delete the Jenkins job. However, if the GitHub repository of the project is private, only collaborators can manage the Jenkins job.

To determine Jenkins access based on GitHub access, head to the Configure Global Security section from Manage Jenkins (figure 14.14).

| ( | aitHub Authorization Settings                           |            |   |
|---|---------------------------------------------------------|------------|---|
|   | Admin User Names                                        | mlabouardy | 0 |
|   | Participant in Organization                             |            | 0 |
|   | Use GitHub repository permissions                       |            | ? |
|   | Grant READ permissions to all Authenticated Users       |            | 2 |
|   | Grant CREATE Job permissions to all Authenticated Users |            | ? |
|   | Grant READ permissions for /github-webhook              |            | ? |
|   | Grant READ permissions for .*/cc.xml                    |            | ? |
|   | Grant READ permissions for Anonymous Users              |            | ? |
|   | Grant ViewStatus permissions for Anonymous Users        |            | ? |

Figure 14.14 Configuring GitHub Authorization settings

**NOTE** We have authorized the use of the /github-webhook callback URL to receive post-commit hooks from GitHub.

## **14.3** Keeping track of Jenkins users' actions

In addition to configuring user accounts and access rights, keeping track of individual user actions can also be useful: in other words, who did what to your Jenkins configuration. This sort of audit trail facility is even required in many organizations for security compliance.

The Audit Trail plugin (https://plugins.jenkins.io/audit-trail/) keeps track of the main user actions in a set of rolling log files. To set this up, go to the Plugin Manager page and select the Audit Trail plugin in the list of available plugins. Then, as usual, click Install and Restart Jenkins after the plugin has been downloaded.

To enable audit logging, configure the plugin from the main Jenkins configuration page. Select Logfile as a Logger; that way, the plugin will produce a system-style log file. Then, set the log location (the directory in which the log files are to be written), as shown in figure 14.15. Of course, you need to ensure that the user running your Jenkins instance is allowed to write to this directory.

| Audit Irali                     |                          |                                                                              |        |
|---------------------------------|--------------------------|------------------------------------------------------------------------------|--------|
| Loggers                         | Log file<br>Log Location | /var/log/jenkins-audit.log                                                   | •      |
|                                 | Log File Size MB         | 1                                                                            |        |
|                                 | Log File Count           | 10                                                                           |        |
|                                 | Log Separator            |                                                                              | •      |
|                                 |                          | Delete                                                                       |        |
|                                 | Add Logger 👻             |                                                                              |        |
| URL Patterns to Log             | .*/(?:configSubmitIde    | DDelelpostBuidResultenabeldsabelcacelcsacelcssaceccssaceccssssscecssssssssss | itelte |
| Log how each build is triggered |                          |                                                                              |        |

Figure 14.15 Configuring the Audit Trail plugin

By default, the details recorded in the audit logs are fairly sparse—they effectively record key actions performed, such as creating, modifying, or deleting job configurations or views, and the user who performed the actions. The log also shows how individual build jobs started. Figure 14.16 shows an extract of the default log.

[[root@ip-10-0-0-61 jenkins]# tail -f jenkins-audit.log.0 Nov 15, 2020 5:14:19,421 PM/configSubmit by mlabouardy Nov 15, 2020 5:14:28,449 PMjob/movies-marketplace/job/develop/ #3 Started by user mlabouardy, Parameters:[] Nov 15, 2020 5:14:49,331 PMjob/movies-store/job/develop/ #3 Started by user John Doe, Parameters:[] Nov 15, 2020 5:14:50,821 PMmovies-store » develop #3 Started by user John Doe, Parameters:[] on node #unknown# started Nov 15, 2020 5:15:01,971 PMmovies-marketplace » develop #3 Started by user mlabouardy, Parameters:[] on node #unknown#

Figure 14.16 Viewing audit logs for the authorized user activity

You can also configure the number of log files to be maintained and the maximum size of each file. In the previous configuration, we have the Log File Count set to 10; in this case, Jenkins will write to log files with names like jenkins-audit.log.0, jenkins-audit.log.1 . . . jenkins-audit.log.9. Now, you can access the configuration history for the whole server, including system configuration updates, as well as the changes made to the configuration of each project.

**NOTE** You can take the preceding configuration further and stream those log files to a centralized ELK platform and set up alerts on unauthorized user activities. For a step-by-step guide, head back to chapter 13.

## **14.4** Extending Jenkins with shared libraries

Throughout this book, you have learned how to write a CI/CD pipeline for multiple applications, and while implementing those pipeline steps, we have invoked multiple

custom functions. Those functions, shown in the following listing, were duplicated in multiple Jenkinsfiles.

```
Listing 14.1 Helper functions for Git and Slack
def commitAuthor(){
    sh 'git show -s --pretty=%an > .git/commitAuthor'
    def commitAuthor = readFile('.git/commitAuthor').trim()
    sh 'rm .git/commitAuthor'
    commitAuthor
}
def commitID() {}
def commitMessage() {}
def notifySlack(String buildStatus){}
```

Therefore, we had some common code across different pipelines. To avoid copying and pasting the same code into different pipelines, and to reduce redundancies, we can centralize the common code in a shared library within Jenkins. That way, we can reference the same code in all of the pipelines.

A *shared library* is a collection of independent Groovy scripts stored in a Git repository. This means you can version, tag, and do all the stuff you're used to with Git. Before writing our first shared library in Jenkins, we need to create a GitHub repository where Groovy scripts will be stored.

Inside the repository, create a vars folder and write a Groovy script per function. For example, create a file named commitAuthor.groovy and define a function called call. The body of the function is what will be executed when the commitAuthor instruction is invoked, as shown in the following listing.

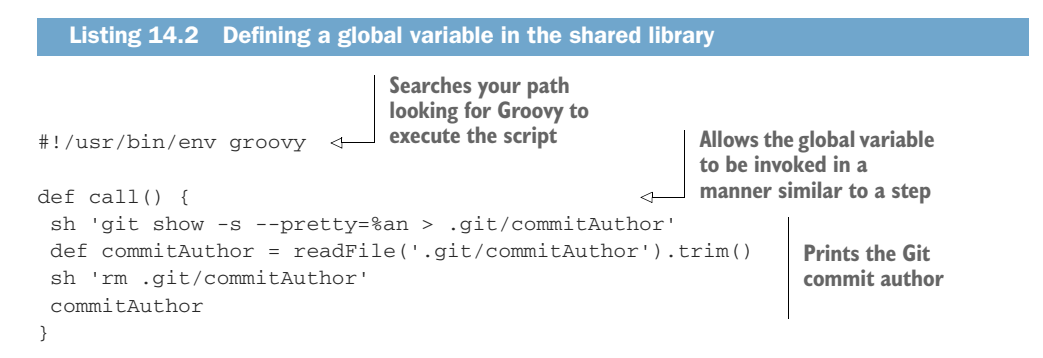

Notice that the Groovy script must implement the call method. Write your custom code within the braces {}. You can also add parameters to your method. Do the same for other functions and push the changes to the remote repository. Eventually, your repository should look like figure 14.17.

| ۶۶ master - pipeline-library / vars / |                | Go to file Add file -          |
|---------------------------------------|----------------|--------------------------------|
| mlabouardy shared library             |                | e8dadc3 1 minute ago 🕥 History |
|                                       |                |                                |
| C commitAuthor.groovy                 | shared library | 1 minute ago                   |
| C commitID.groovy                     | shared library | 1 minute ago                   |
| C commitMessage.groovy                | shared library | 1 minute ago                   |
| notifySlack.groovy                    | shared library | 1 minute ago                   |

Figure 14.17 Shared library custom global variables

Now that you've created your library with custom steps, you need to tell Jenkins about it. To add a shared library, head to a job configuration. Under Pipeline Libraries, add a library with the following settings:

- Name—A short identifier that will be used in pipeline scripts
- *Default version*—Could be anything understood by Git—for example, branches, tags, or commit ID hashes

Next, load the library from the GitHub repository at the master branch, as shown in figure 14.18.

| Sharable libraries available to any Pipeline jobs inside this folder. These libraries with | II be untrusted, meaning their code runs in the Groovy sandbox        |   |                     |
|--------------------------------------------------------------------------------------------|-----------------------------------------------------------------------|---|---------------------|
| Library                                                                                    | X                                                                     |   |                     |
| Name                                                                                       | utils                                                                 | • |                     |
| Default version                                                                            | master                                                                | • |                     |
|                                                                                            | Cannot validate default version until after saving and reconfiguring. |   |                     |
| Load implicitly                                                                            |                                                                       | • |                     |
| Allow default version to be overridden                                                     |                                                                       | • |                     |
| Include @Library changes in job recent changes                                             |                                                                       | • |                     |
| Retrieval method                                                                           |                                                                       |   |                     |
| Modern SCM                                                                                 |                                                                       | • |                     |
| Source Code Management                                                                     |                                                                       |   | Figure 14.18        |
| Git                                                                                        |                                                                       |   | Loading a shared    |
| <ul> <li>GitHub</li> </ul>                                                                 |                                                                       |   | library from GitHub |

**NOTE** You can also define a shared library globally, from Manage Jenkins > Configure System > Global Pipeline Libraries. That way, all pipelines can use functionality implemented in this library.

To load the shared library in a pipeline, you need to import it with the @Library annotation at the top of your pipeline definition. Then call the target function by its name, as shown in the following listing.

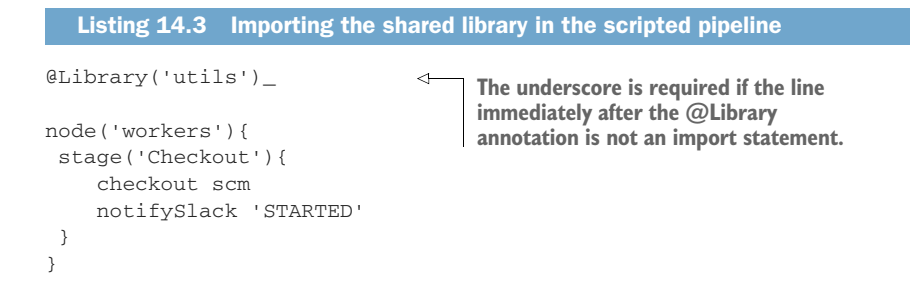

The underscore is not a typo or mistake; you need this if the line immediately after the @Library annotation is not an import statement. You can override the default version defined for the library with the @Library('id@version') annotation.

If you're using a declarative pipeline, you need to wrap the library name inside a libraries section, as shown in the following listing.

```
Listing 14.4 Importing shared library in the declarative pipeline
libraries {
    lib('utils')
}
pipeline {
    // Your pipeline would go here....
}
```

When using a library, you may also specify a version with the following format:

```
libraries {
    lib('utils@VERSION')
}
```

Run the previous pipeline, and the output should look something like figure 14.19.

```
Examining mlabouardy/pipeline-library
Attempting to resolve master as a branch
Resolved master as branch master at revision e8dadc3faa6d861591acee8dd2bcbdbe3c9bd587
using credential github
 > git rev-parse --is-inside-work-tree # timeout=10
Fetching changes from the remote Git repository
 > git config remote.origin.url <u>https://github.com/mlabouardy/pipeline-library.git</u> # timeout=10
Fetching without tags
Fetching upstream changes from <a href="https://github.com/mlabouardy/pipeline-library.git">https://github.com/mlabouardy/pipeline-library.git</a>
 > git --version # timeout=10
using GIT ASKPASS to set credentials github
 > git fetch --no-tags --progress -- https://github.com/mlabouardy/pipeline-library_git +refs/heads/master:refs/remotes/origin/master
# timeout=10
Checking out Revision e8dadc3faa6d861591acee8dd2bcbdbe3c9bd587 (master)
 > git config core.sparsecheckout # timeout=10
 > git checkout -f e8dadc3faa6d861591acee8dd2bcbdbe3c9bd587 # timeout=10
Commit message: "shared library"
 > git rev-list --no-walk e8dadc3faa6d861591acee8dd2bcbdbe3c9bd587 # timeout=10
Replacing contents of vars/notifySlack.groovy
Replacing contents of vars/commitID.groovy
Replacing contents of vars/commitMessage.groovy
Replacing contents of vars/commitAuthor.groovy
[Pipeline] Start of Pipeline
```

Figure 14.19 Loading the shared library from Git within a pipeline

Another way to write a library is to define the functions within a Groovy class. Create the Git.groovy class in src/com/labouardy/utils, as shown in the following listing.

```
Listing 14.5 Writing a shared library
#!/usr/bin/env groovy
package com.labouardy.utils
class Git {
   Git(){}
   def commitAuthor() {
       sh 'git show -s --pretty=%an > .git/commitAuthor'
       def commitAuthor = readFile('.git/commitAuthor').trim()
       sh 'rm .git/commitAuthor'
       commitAuthor
   }
   def commitID() {
       sh 'git rev-parse HEAD > .git/commitID'
       def commitID = readFile('.git/commitID').trim()
       sh 'rm .git/commitID'
       commitID
   }
   def commitMessage() {
       sh 'git log --format=%B -n 1 HEAD > .git/commitMessage'
       def commitMessage = readFile('.git/commitMessage').trim()
       sh 'rm .git/commitMessage'
       commitMessage
   }
}
```

You can load classes defined in the library by selecting their fully qualified name:

```
@Library('utils') import com.labouardy.utils.Git
this.commitAuthor()
```

Or you can create an object constructor function and then call the method from the object:

def gitUtils = new Git(this)
gitUtils.commitAuthor

**NOTE** It is possible to use third-party Java libraries, typically found in Maven Central (https://search.maven.org/), from trusted library code by using the @Grab annotation. Refer to the Grape documentation for details (http://mng.bz/nrxg).

## 14.5 Backing up and restoring Jenkins

Backing up your data is a universally recommended practice, and your Jenkins server should be no exception. Fortunately, backing up Jenkins is relatively easy. In this section, we will look at a few ways to do this.

In Jenkins, all the settings, build logs, and archives of the artifacts are stored under the \$JENKINS\_HOME directory. You can back up the directory manually, or by using a plugin like ThinBackup (https://plugins.jenkins.io/thinBackup/). The plugin provides a simple user interface that you can use to back up and restore your Jenkins configurations and data.

Once you install the plugin, you need to configure the backup directory, as shown in figure 14.20. Specify the backup directory to be /var/lib/backups. Be sure Jenkins has write rights!

# thinBackup Configuration

Beekum eettinge

| backup settings                                      |                  |         |
|------------------------------------------------------|------------------|---------|
| Backup directory                                     | Ivar/lib/backups | 0       |
| Backup schedule for full backups                     | H 12**6          | 0       |
| Backup schedule for differential backups             |                  | 0       |
| Max number of backup sets                            | -1               | )<br>]@ |
| Files excluded from backup (regular expression)      |                  | 0       |
| ☑ Wait until Jenkins/Hudson is idle to perform a bac | skup             | 0       |
| Force Jenkins to quiet mode after specified minutes  | 120              | 0       |
| Backup build results                                 |                  | 0       |
| Backup build archive                                 |                  | 0       |
| Backup only builds marked to keep                    |                  | 0       |
| □ Backup 'userContent' folder                        |                  | 0       |
| Backup next build number file                        |                  | 0       |
| Backup plugins archives                              |                  | 0       |
| Backup additional files                              |                  | 0       |
| Clean up differential backups                        |                  | 0       |
| Move old backups to ZIP files                        |                  | 0       |
|                                                      | Save             |         |

Figure 14.20 Configuring the ThinBackup plugin

Now, you can test whether the backup is working by clicking the Backup Now option. It will create a backup of Jenkins data in the backup directory you specified in the settings:

```
[[root@ip-10-0-0-116 backups]# pwd
/var/lib/backups
[[root@ip-10-0-0-116 backups]# ls
FULL-2020-11-14_19-11 FULL-2020-11-14_19-12
[root@ip-10-0-0-116 backups]#
```

To restore a previous configuration, just go to the Restore page and choose the date of the configuration you wish to reinstate, as shown in figure 14.21. Once the configuration has been restored to the previous state, you need to reload the Jenkins configuration from disk or restart Jenkins.

| Restore Configuration                               |   |
|-----------------------------------------------------|---|
| Restore options                                     |   |
| restore backup from 2020-11-14 19:12 V              | 0 |
| Restore next build number file (if found in backup) | 0 |
| Restore plugins                                     | Ð |
| Restore                                             |   |

Figure 14.21 Restoring a previous configuration

As a result of the backup, you can restore Jenkins from an earlier point in time in case of data corruption or a human-caused event.

**NOTE** The ThinBackup plugin stores the backup locally for production usage. It's highly recommended to store your backups on a remote server or mount an external data storage.

If you're not a fan of plugins, you can set up a cron job (see the next section for more details) on Jenkins to schedule regular backups. It will back up everything located at /var/lib/jenkins to a remote repository such as S3 bucket, as shown in the following listing.

```
Listing 14.6 Backing up the $JENKINS_HOME folder to an S3 bucket
```

```
cd $JENKINS_HOME
BACKUP_TIME=$(date +'%m.%d.%Y')
zip -r backup-${BACKUP_TIME} .
aws s3 cp backup-${BACKUP_TIME} s3://BUCKET/
```

Sometimes you need to move or copy Jenkins build jobs from one Jenkins instance to another, without copying the entire Jenkins configuration. For example, you might be migrating your build jobs to a Jenkins server on a brand-new instance.

You can copy or move build jobs between instances of projects simply by copying or moving the build job directories to the new Jenkins instance. I have built an open source CLI called Butler (https://github.com/mlabouardy/butler) to import/export Jenkins jobs and plugins easily.

To get started, find the appropriate package for your system and download it. Here's the command for Linux:

```
wget https://s3.us-east-1.amazonaws.com/butlercli/1.0.0/linux/butler
chmod +x butler
cp butler /usr/local/bin/
```
Verify that the installation worked by opening a new terminal session and checking whether Butler is available. To export Jenkins plugins, you need to provide the Jenkins URL:

```
butler jobs export --server JENKINS_URL --username USERNAME --password PASSWORD
```

A new jobs/ directory will be created with every job in Jenkins. Each job will have its own configuration file, config.xml.

To import the plugins, issue the butler plugins export command. Butler will dump a list of plugins installed to stdout, and a new file, plugins.txt, will be generated, with a list of installed Jenkins plugins with name and version pairs, as shown in figure 14.22.

| l | INTE                         | I VEROION | DESCRIPTION                    |
|---|------------------------------|-----------|--------------------------------|
| 1 | blueocean-personalization    | 1.21.0    | Personalization for Blue Ocean |
|   | subversion                   | 2.13.0    | Jenkins Subversion Plug-in     |
|   | trilead-api                  | 1.0.5     | Trilead API Plugin             |
|   | mapdb-api                    | 1.0.9.0   | MapDB API Plugin               |
|   | structs                      | 1.20      | Structs Plugin                 |
|   | blueocean-dashboard          | 1.21.0    | Dashboard for Blue Ocean       |
|   | managed-scripts              | 1.4       | Managed Scripts                |
|   | token-macro                  | 2.10      | Token Macro Plugin             |
|   | favorite                     | 2.3.2     | Favorite                       |
|   | amazon-ecr                   | 1.6       | Amazon ECR plugin              |
|   | workflow-api                 | 2.38      | Pipeline: API                  |
|   | blueocean-bitbucket-pipeline | 1.21.0    | Bitbucket Pipeline for Blue    |
|   |                              | 1         | Ocean                          |
|   | workflow-job                 | 2.36      | Pipeline: Job                  |
|   |                              |           |                                |

Figure 14.22 Listing of installed Jenkins plugins

You can import exported jobs and plugins with the butler plugins/jobs import commands. Butler will use the exported files to issue API calls to the target Jenkins instance to import plugins and jobs.

So, all in all, migrating build jobs between Jenkins instances isn't all that hard you just need to know a couple of tricks for the corner cases, and if you know where to look, Jenkins provides some nice tools to make the process smoother.

If you want \$JENKINS\_HOME content to be persisted on disk even if the Jenkins master instance has been restarted or shut down, you can mount a remote filesystem on the \$JENKINS\_HOME folder.

If you're running Jenkins on AWS, you can use an AWS service called Amazon Elastic File System, or EFS (https://aws.amazon.com/efs/). Create a filesystem on EFS by clicking the Create File System button (figure 14.23).

| Amazon | EFS > File syste | ems                    |                    |                     |                           |                  |                                        |                         |
|--------|------------------|------------------------|--------------------|---------------------|---------------------------|------------------|----------------------------------------|-------------------------|
| File   | systems (1)      | values                 |                    |                     | C                         | View details     | Delete Create file                     | e system                |
|        | Name ⊽           | File<br>system<br>ID ⊽ | Encrypted $\nabla$ | Total size $\nabla$ | Size in EFS<br>Standard ⊽ | Size in EFS IA 🔻 | Provisioned<br>Throughput<br>(MiB/s) ⊽ | File<br>system<br>state |
| 0      | jenkins          | fs-5bb7f503            | ⊘ Encrypted        | 6 KiB               | 6 KiB                     | 0 Bytes          | -                                      | ⊘ Availabl              |

Figure 14.23 Creating an Amazon EFS filesystem

Once the filesystem is created and its state is Available, mount the EFS filesystem in the /var/lib/jenkins directory, so all the configuration will be saved in EFS:

```
sudo mount -t nfs4
-o nfsvers=4.1,rsize=1048576,wsize=1048576,
hard,timeo=600,retrans=2,noresvport
EFS_ID.efs.REGION.amazonaws.com:/ /var/lib/jenkins/
```

If you want to test it, terminate your EC2 instance and a new one will be launched automatically with the same configuration (make sure to add the mount commands to the Packer template while baking the Jenkins master AMI).

#### 14.6 Setting up cron jobs with Jenkins

Jenkins provides a cron-like feature to periodically build a project. This feature is primarily used to run scheduled builds, like nightly/weekly builds or running tests. For example, you might want to run performance tests or integration tests for Android or iOS releases at night, when users do not access the backend under test.

To configure a scheduled nightly build that runs at a certain day and time, head over to Jenkins dashboard. Create a new job and select Freestyle Project. Configure the job accordingly by adding the job details shown in figure 14.24.

| Enter     | r an item name                                                                                                    |                                                                                                    |
|-----------|----------------------------------------------------------------------------------------------------|----------------------------------------------------------------------------------------------------|
| cron-     | job                                                                                                    |                                                                                                    |
| » Require | ad field                                                                                                    |                                                                                                    |
| ١         | Inheritance Project<br>This should be chosen for all tasks that run real commands on build<br>This allows the definition of "parent" projects, that have generic setti<br>having to re-define them from scratch. | nodes. Such projects allow properties to be inherited between each other.<br>ngs. Other, more specific, child tasks can then inherit these settings without |
| 1         | Freestyle project<br>This is the central feature of Jenkins. Jenkins will build your project,<br>something other than software build.                                                                            | combining any SCM with any build system, and this can be even used for                                                                                      |

Figure 14.24 Creating a Freestyle project

Schedule your build from the Build Triggers tab by writing the cron syntax shown in figure 14.25, and then select the Build Periodically option. Fill in a cron-like value for the time you wish to trigger the pipeline execution.

| Build Trigger                        | 's                                                                                                    |   |  |
|--------------------------------------|----------------------------------------------------------------------------------------------------|---|--|
| Trigger builds re                    | notely (e.g., from scripts)                                                                                                    | 0 |  |
| Build after other projects are built |                                                                                                    |   |  |
| Suild periodically                   |                                                                                                    |   |  |
| Schedule                             | H 12 ** 7<br>Would last have run at Sunday, November 8, 2020 12:55:11 PM UTC; would next run at Sunday, November 15, 2020 12:55:11 PU UTC. | 2 |  |

Figure 14.25 Defining a cron job expression

Jenkins uses a cron expression, with fields as follows:

- MINUTES—Minutes in one hour (0–59)
- HOURS—Hours in one day (0–23)
- DAYMONTH—A day in a month (1–31)
- MONTH—Month in a year (1–12)
- DAYWEEK—Day of the week (0–7), where 0 and 7 are Sunday

For example (figure 14.26), to trigger a build at midnight on Sunday, the cron value H 12 \* \* 7 will do the job.

**NOTE** You should be aware that the time zone is relative to the location where your Jenkins virtual machine is running. This example uses Coordinated Universal Time (UTC).

| Build |
|-------|
|-------|

| Command | #!/bin/bash                                                                          |          |
|---------|--------------------------------------------------------------------------------------|----------|
|         | cd \$JENKINS HOME<br>BACKUP_TIME={{date +'\$m.\$d.\$Y'}<br>cirbordum_f(Backup_TIME)" |          |
|         | aws s3 cp "backup-\${BACKUP_TIME}" s3://BUCKET/                                      |          |
|         | See the list of available environment variables                                      |          |
|         |                                                                                      | Advanced |
|         |                                                                                      |          |

Figure 14.26 Shell script to back up the \$JENKINS\_HOME folder

Build your job to test that everything is working as you've expected. Your build results should look like figure 14.27.

| All | +       |          |                          |                          |               | <u>ت</u> |
|-----|---------|----------|--------------------------|--------------------------|---------------|----------|
| s   | w       | Name 1   | Last Success             | Last Failure             | Last Duration | Fav      |
|     | <u></u> | cron-job | 6 min 56 sec - <u>#3</u> | 8 min 29 sec - <u>#1</u> | 19 sec        | 🔊 🕁      |

Figure 14.27 Triggering a cron job manually

Next time, your job will automatically execute at 12:00 A.M. since you have scheduled it to run at this time using cron syntax.

Jenkins jobs could be run programmatically, using API calls or the Jenkins CLI. That opens up the opportunity to implement complex schedule builds by integrating an external service like AWS Lambda to invoke a Jenkins build job based on different events; see figure 14.28.

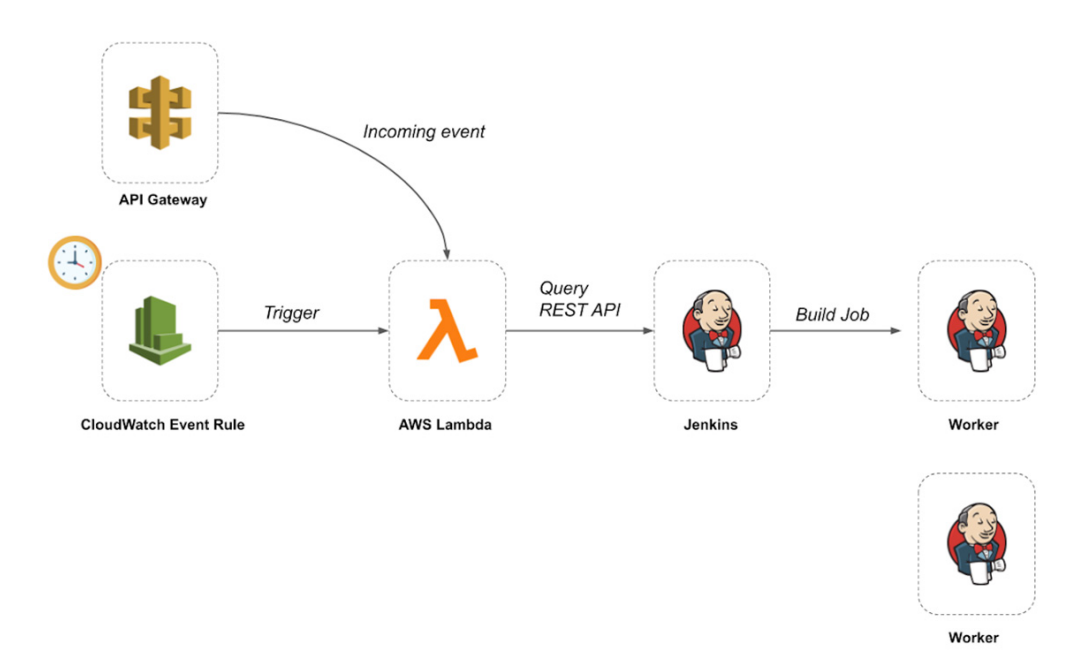

Figure 14.28 Triggering a Jenkins job from a Lambda function

This diagram covers how to trigger a Jenkins build job from a Lambda function through the Jenkins RESTful API. The Lambda function is invoked on the upcoming Cloud-Watch event rule (cloud-managed cron job) or HTTPS requests from API Gateway.

#### 14.7 Running Jenkins locally as a Docker container

If you need to debug Jenkins or test a new plugin, you can deploy Jenkins locally on your machine and run it as a Docker container. That way, you can easily create and destroy a Jenkins server.

You can use the official Jenkins Docker image from the DockerHub repository (https://hub.docker.com/\_/jenkins). The image contains the current LTS release of Jenkins (v2.60.3 at the time of this writing).

To get started, on your terminal, create a bridge network in Docker with the following command:

docker network create jenkins

We will need the Docker daemon to be able to provision Jenkins workers dynamically. That's why we will deploy a Docker container based on the Docker image:

```
docker run -d --name docker --privileged
--network jenkins --network-alias docker
--env DOCKER_TLS_CERTDIR=/certs
--volume jenkins-docker-certs:/certs/client
--volume jenkins-data:/var/jenkins_home
--publish 2376:2376 docker:dind
```

To avoid exposing the Docker daemon (/var/run.docker.sock) running in the host machine, we will run a Docker container providing a self-service and ephemeral Docker Engine, which Jenkins will use instead of the worker machine's Docker engine. This pattern is referred to as *Docker in Docker*, or *nested containerization*.

We will override the Jenkins official image to install the Docker CLI and needed plugins for Jenkins. Create a Dockerfile with the content in the following listing.

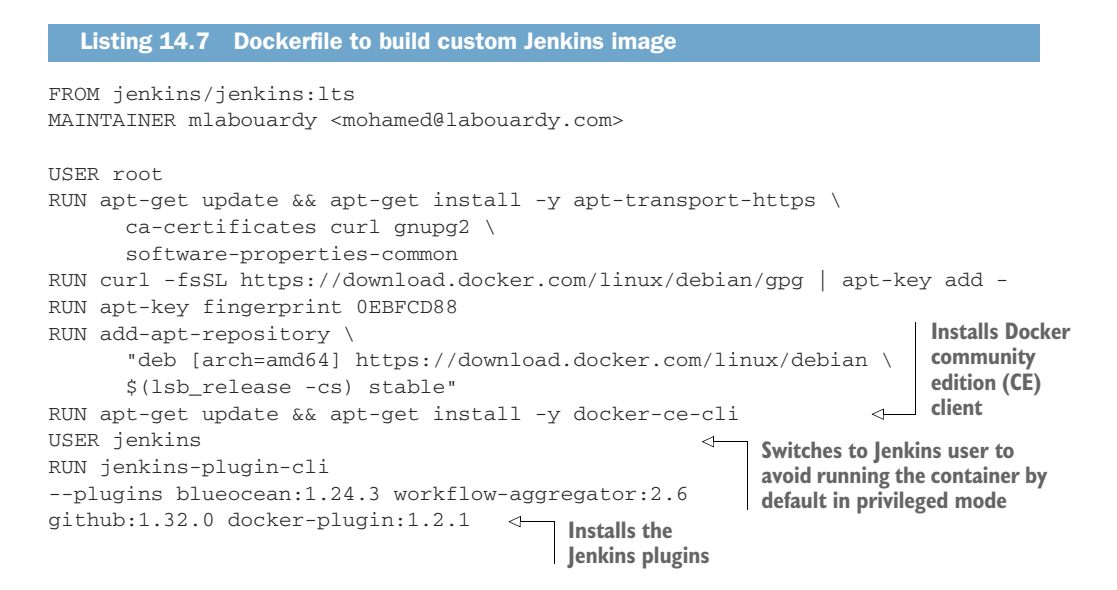

This Dockerfile does the following:

- Installs the Docker Community Edition CLI
- Installs Jenkins plugins, including the following:
  - Blue Ocean—Sophisticated visualizations of CD pipelines for fast and intuitive comprehension of software pipeline status
  - Workflow—A suite of plugins that lets you write pipelines as code (Jenkinsfiles)
  - GitHub-GitHub API integration and support of Git operations
- Docker-Lets you provision Jenkins workers on Docker containers

Build a new Docker image from this Dockerfile and assign the image a meaningful name:

docker build -t jenkins-custom:lts .

Then, deploy a container based on the built image with the following docker run command:

```
docker run -d --name jenkins --network jenkins
--env DOCKER_HOST=tcp://docker:2376
--env DOCKER_CERT_PATH=/certs/client
--env DOCKER_TLS_VERIFY=1
--publish 8080:8080 --publish 50000:50000
--volume jenkins-data:/var/jenkins_home
--volume jenkins-docker-certs:/certs/client:ro
jenkins-custom:lts
```

This command will map a Docker volume to the /var/jenkins\_home folder. In case you need to restart or recover your Jenkins instance, all of the state is stored inside the Docker volume.

You can also build and deploy all the services by writing a docker-compose.yml file, as shown in the following listing.

#### Listing 14.8 Grok custom patterns definition

```
version: "3.8"
services:
docker:
image: docker:dind
ports:
    - "2376:2376"
networks:
    jenkins:
        aliases:
            - docker
environment:
        - DOCKER_TLS_CERTDIR=/certs
volumes:
        - jenkins-docker-certs:/certs/client
```

```
- jenkins-data:/var/jenkins_home
   privileged: true
 ienkins:
   build: .
   ports:
    - "8080:8080"
     - "50000:50000"
   networks:
     - jenkins
   environment:
     - DOCKER_HOST=tcp://docker:2376
     - DOCKER_CERT_PATH=/certs/client
     - DOCKER TLS VERIFY=1
   volumes:
     - jenkins-data:/var/jenkins_home
     - jenkins-docker-certs:/certs/client:ro
volumes:
 jenkins-docker-certs: {}
 jenkins-data: {}
networks:
 jenkins:
```

Run docker-compose up, and Docker Compose starts and runs Jenkins.

Visit localhost:8080; you should see the login page. As a part of the Jenkins setup, we need to view the password inside the container instance; use the container ID (or the name) and run the docker exec command:

```
docker container exec ID sh -c "cat /var/jenkins_home/secrets/
initialAdminPassword"
```

After running the command, you should see the code. Copy and paste it on the dashboard to unlock Jenkins; see figure 14.29.

| 🧌 Jenkins                                                                           |   |                                                                                   | Q search              | 0 🔔 🚺 | 💄 admin | → log out       |
|-------------------------------------------------------------------------------------|---|-----------------------------------------------------------------------------------|-----------------------|-------|---------|-----------------|
| Jenkins →                                                                           |   |                                                                                   |                       |       |         |                 |
| <ul> <li>New Item</li> <li>People</li> <li>Build History</li> </ul>                 |   | Welcome to Jenkins!<br>Create an agent or configure a cloud to set up distributed | l builds. Learn more. |       | 2       | add description |
| Manage Jenkins     My Views     Open Blue Ocean     Lockable Resources     New View |   | Create a job to start building your software project.                             |                       |       |         |                 |
| Build Queue<br>No builds in the queue.                                              | ^ |                                                                                   |                       |       |         |                 |

Figure 14.29 Jenkins server running inside a Docker container

To set up workers, choose Manage Jenkins and System Configuration. Then click the Configure tab in the Cloud section. The Docker option will be available. Set the Docker URI to tcp://docker:2376, as shown in figure 14.30. Click the Test button to check the connection.

### Configure Clouds

| Docker             |                   |   |
|--------------------|-------------------|---|
| Name               | docker            | 0 |
| Docker Host URI    | tcp://docker:2376 | ? |
| Server credentials | docker (docker) V |   |

Figure 14.30 Configuring Docker remote API on Jenkins

The Docker API should return an error: server gave HTTP response to HTTPS client. You need to configure the client TLS certificates to connect with the Docker daemon. The certificates can be found at the /certs/client folder within the Jenkins container.

Create a new Jenkins credential of type Certificate with the following settings:

- Client Key—/certs/client/key.pem content
- Client Certificate—/certs/client/cert.pem content
- Server CA Certificate—/certs/client/ca.pem content

The credential settings should look similar to those in figure 14.31.

| Scope                 | Global (Jenkins, nodes, items, all child items, etc)                                                                                                    | 6 | ) |
|-----------------------|----------------------------------------------------------------------------------------------------|---|---|
| Client Key            | Concealed for Confidentiality Replace                                                                                                    |   |   |
| Client Certificate    | BEGIN CERTIFICATE<br>MIE22CCAGQAWIRAgUB98ACH=+YGLWHR5DB8AA95x2CwDQY3KQ2IIwySAAQEL<br>BAAGTSZMBCAGLUBAWWC2C59z2YQOmBpborgQDGWHRCMAAANTE2ATCryMD138hch<br>BAAGTSZGSQSDB3DQERAQUAAACDxwAwgIKAA1CAQDVxqIIg2XS2FEEWYJ7XVIBHL<br>YWquHt2ed1tWr1CQT-FITNWCQTHF4C4DDQ1q00B048W35WyjWyQVQJVKJFJ<br>PYDDPUMR8F44tzQI3622.88K4q9twJ/H8947ADXIN0FQHIMIgIpR0e89I5giuriaR |   |   |
| Server CA Certificate | BEGIN CERTIFICATE<br>MIFE2CCAwgAwBAgULRANDhic4H42QIxx8X39x27X8YwD0YJK0ZIhvcNAOEL<br>BQavGTEXMBUGULGewn2C9GBy2VyOarRobm0g0QEwHncNNJAAMTE2MTcyMDU2WhcN<br>MJMwMjE5MTcyMDU2WJAZMRcwF0YDVQQDDA5kb2WrZX86ZGbuZCBDQTCCAliM0QYJ                                                                                                    |   |   |
| ID                    | docker                                                                                                    | 6 | ) |
| Description           | docker                                                                                                    | 6 | ) |
| Save                  |                                                                                                    |   |   |

Figure 14.31 Jenkins server deployed locally inside a Docker container

Then, we need to define an agent template, as shown in figure 14.32; this template is the blueprint used to spin up Jenkins workers. You need a Docker image that can be

used to run the Jenkins agent runtime. You can use the jenkins/ssh-agent (https:// hub.docker.com/r/jenkins/ssh-agent) as a base for Jenkins workers. The image has SSHD installed (this listens for an incoming connection when you attempt to connect via SSH).

| Docker Agent templates | Docker Agent templates |                   |   |
|------------------------|------------------------|-------------------|---|
|                        | Labels                 | workers           | ? |
|                        | Enabled                |                   | ? |
|                        | Name                   | agent             | ? |
|                        | Docker Image           | jenkins/ssh-agent | ? |

Figure 14.32 Configuring a new Docker agent template

You can also build a custom Docker agent image with all dependencies and packages needed to build your projects. To test it out, create a new Jenkins pipeline with the content shown in figure 14.33.

| Pipeline   |            |                                                                                |   |   |
|------------|------------|--------------------------------------------------------------------------------|---|---|
| Definition | Pipeline s | cript                                                                          | ~ |   |
|            | Script     | 1 - node('workers'){<br>2 - stage('Stage 1'){<br>3   echo "test"<br>4 }<br>5 } |   | 0 |

Figure 14.33 New inline pipeline

Trigger the pipeline by clicking the Build Now link from the left navigation menu; the job will launch a container and execute the pipeline (figure 14.34).

| Build Executor Status        | ^      |
|------------------------------|--------|
| <u> master</u>               |        |
| 1 Idle                       |        |
| 2 Idle                       |        |
| agent-0000e4vrgz7y2 (() laun | ching) |

The agents are provisioned dynamically and stopped after each build.

#### Summary

- You can share common code and steps across multiple pipelines by writing a Jenkins shared library.
- You can define fine-grained control over user/group permissions per project with the Matrix Authorization Strategy plugin.
- You can also create a custom role with a list of permissions and assign the role to users instead of assigning appropriate permissions to each user with the Role Strategy plugin.
- Use GitHub's own authentication scheme for implementing authentication in your Jenkins instance.
- The Docker plugin will run dynamic Jenkins agents inside Docker containers.

#### Wrapping up

We're at the end of our journey in this book. You learned about Jenkins and the pipeline-as-code approach. You discovered several CI/CD implementations for cloud-native applications, such as containerized applications in Kubernetes and serverless applications. You designed and deployed a Jenkins cluster on the cloud for scale and mastered monitoring and troubleshooting Jenkins.

Technology changes quickly, so it's great to have a few resources to go to for recent news and information. The weekly newsletter DevOps Bulletin (https://devopsbulletin .com) features a great collection of posts regarding PaC and the latest wonders in the DevOps space. I also recommend keeping an eye on DevOps World (www.devopsworld .com), where you can be inspired by experts and your peers and gain the tools you need to shape the future of software delivery at your organization and at large.

I hope you've enjoyed the book and learned something from it. PaC is still new, but awareness is growing rapidly. Over the next few years, you'll see many organizations, small and large, embrace PaC to release faster and reduce the feedback loop.

## index

#### **Symbols**

\_repositories\_push scope 288 -build-arg argument 421 -dry-run flag 376 -no-sandbox flag 257 -prod 415 -region command-line option 69 -url argument 392 -version flag 385 -auth option 219 -cover flag 241 -i flag 220 -set\_exit\_status 239 .helmignore 372 \*testing.T 240 /\* tslint:disable \*/ instruction 256 /approve comment 398 %{PATTERN:IDENTIFIER} syntax 458 \${stageVariables.environment} 428 \$JENKINS\_HOME directory 64, 124 \$JENKINS\_HOME/init.groovy.d directory 85 \$LATEST version 423, 425

#### A

Acceptance tests stage 24 ACCOUNT\_ID variable 287, 294 ACLs (access-control lists) 57, 405 ACM (AWS Certificate Manager) 63, 124 AD (Azure Active Directory) 163 admin 263, 446 agent directive 51 Agent permission 470 agent section 33, 302, 304 AKS (Azure Kubernetes Service) 356 alerts 462-466 allowMissing parameter 252 always directive 34 always post condition block 34 Amazon ECR (Elastic Container Registry) 286-287 Amazon Elastic File System (EFS) 124 Amazon Elastic Kubernetes Service (EKS) 356 Amazon Resource Name (ARN) 125 Amazon S3 420-422 Amazon Simple Queue Service (SQS) 200 amazon-ebs builder 78 AMIs (Amazon Machine Images) 55 master, baking 85-96 configuring Jenkins upon startup 85-88 Jenkins plugins 88–96 worker, baking 96-99 Anchore Engine 296 Anonymous 470 api variable 406 API\_TOKEN variable 218 apiVersion 370 applications, microservices-based 199-203 ARG instruction 278 ARN (Amazon Resource Name) 125 AS NAME 276 ASG (Auto Scaling group) 57, 131–133 assertEqual() function 234 Authenticated authorization 470 Auto Scaling groups 128

automated tests 231-270 code analysis 246-248 code coverage reports 240-242 code linter integration 238-240 HTML coverage reports 250–254 mocked database tests 248-250 parallel tests 244-246 security in CI pipeline 242-244 SonarQube Scanner 260–270 UI testing with Headless Chrome 254–260 unit tests inside Docker containers 233-238 autoscaling 9 autoscaling workers 128-139 Auto Scaling group 131–133 CPU utilization load 136–139 launch configuration 128-131 scaling policies 133–135 avg() function 465 AWS (Amazon Web Services) 141 architecting Jenkins for scale in 55-69 configuring CLI (command-line interface) 65–66 creating and managing IAM (Identity and Access Management) user 66-69 preparing environment 64-65 provisioning VPC (virtual private cloud) 103 - 117overview 104-108 VPC bastion host 114–117 VPC route tables 111-114 VPC subnets 108-111 AWS Certificate Manager (ACM) 63, 124 AWS CLI update-kubeconfig command 360, 363 aws configure command 69 aws ec2 describe-availability-zones command 109aws ecr command 294 aws eks update-kubeconfig command 362 aws provider 104 aws s3 cp instruction 417, 430 aws s3 ls command 422 AWS\_ACCESS\_KEY\_ID variable 104 aws\_ami data source 114 aws\_autoscaling\_group resource 131 AWS\_DEFAULT\_REGION environment variable 69 aws\_instance resource 117 aws\_key\_pair resource 115 aws\_launch\_configuration resource 128 AWS\_PROFILE environment variable 104 aws\_profile variable 107 AWS\_REGION 374 AWS\_SECRET\_ACCESS\_KEY variable 104

aws-auth ConfigMap 363 awsauto 299 AWSLambda\_FullAccess 419 Azure 162–183 applying autoscaling to Jenkins workers 178 - 183building Jenkins VM images in 162-166 deploying Jenkins master virtual machine 171 - 177deploying private virtual network 166-170 Azure Active Directory (AD) 163 Azure Bastion offering Remote Desktop Protocol (RDP) managed service 169 Azure Container Registry 288–290 Azure Instance Metadata Service (IMDS) 179 azure-arm builder 163 AzureBastionSubnet 167, 170 azurerm 167 azurerm\_public\_ip resource 170

#### В

backing up 480-484 baking machine images 70–99 immutable infrastructure 71–72 master AMI 85-96 configuring Jenkins upon startup 85-88 Jenkins plugins 88-96 with Packer 72-85 baking machine image 75–85 installation and configuration 74–75 process 73-74 worker AMI 96-99 BasicSSHUserPrivateKey constructor 87 bastion host 61, 114–117 BDD (behavior-driven development) 24 before keyword 247 Blue Ocean plugin 26-29, 488 BRANCH\_NAME 294 build arguments, Docker 277–279 build job keyword 332 Build stage 24, 31, 274, 276, 302, 338-339, 383-384, 407, 409, 421 BUILD\_TAG environment variable 376 build() method 274, 278 builders 74, 145 butler plugins export command 483 butler plugins/jobs import commands 483

#### С

CA (certificate authority) 124 CD (continuous delivery) defined 14

metrics 441-466 centralized logging for Jenkins logs with ELK 452-462 creating alerts based on 462-466 monitoring Jenkins cluster health 442-452 on K8s (Kubernetes) 372-381 CD (continuous deployment) automating flow with Jenkins 360-372 defined 13–14 on Docker Swarm 321-335 CE (Docker Community Edition) 296 centralized logging 452–462 streaming logs with Filebeat 454-461 streaming logs with Logstash plugin 461–462 certificate authority (CA) 124 chaos engineering 10 Chart.yaml 372 Checkout stage 24, 31, 209, 222, 302 chkconfig command 79 CI (continuous integration) pipeline 197 Docker images within 271–308 building 273-279 deploying Docker private registry 279–291 managing pull requests with Jenkins 305 - 308scanning for vulnerabilities 296-301 tagging 291–296 writing Jenkins declarative pipeline 301–304 security in 242-244 CI/CD (continuous integration/continuous deployment) 3–20 cloud native approaches 4–12 cloud native 8-10 microservices 5–8 monolithic 4-5 serverless 10-12 embracing practices 15-16 tools for 16-20 choosing 17-18 Jenkins 18-20 CIDR (Classless Inter-Domain Routing) 60 cidrsubnet(prefix, newbits, netnum) method 109 CLI (command-line interface) 53, 64–66, 372 Client Certificate 490 Client Key 490 client\_certificate\_password 169 client\_certificate\_path 169 cloud native 3-20 approaches for going 4–12 cloud native 8–10 microservices 5-8 monolithic 4-5 serverless 10–12

CI/CD (continuous integration/continuous deployment) CD (continuous delivery), defined 14 CD (continuous deployment), defined 13 - 14CI (continuous integration), defined 12-13 embracing practices 15-16 tools for 16-20 Docker Swarm, applications on 309–354 defining continuous deployment process 321-335 handling code promotion with Jenkins 341-346 implementing Jenkins delivery pipeline 346-354 integrating Jenkins with Slack notifications 335–341 running distributed Docker Swarm cluster 310-321 cloud providers 140-193 DigitalOcean 183–192 building Jenkins worker Droplets 190–192 creating Jenkins DigitalOcean Snapshots 183-185 deploying Jenkins master Droplet 186-189 Google Cloud Platform (GCP) 141–161 building Jenkins VM images 141-147 configuring with Terraform 147–153 deploying Jenkins on Google Compute Engine 153–157 launching automanaged workers on 157 - 161Microsoft Azure 162–183 applying autoscaling to Jenkins workers 178-183 building Jenkins VM images in 162-166 deploying Jenkins master virtual machine 171–177 deploying private virtual network 166–170 cloud-native architecture 4 ClusterIP keyword 366 ClusterRoleBinding resource 370 clusters monitoring health of 442–452 running distributed Docker Swarm 310-321 setting up Kubernetes 356-360 code analysis 246-248 linter integration 238–240 promotion 341–346 cold start 415 command-line interface (CLI) 53, 64-66 command-line pipeline linter 41-43

commitAuthor instruction 477 commitAuthor() method 340 commitID() function 293 commitID() method 376 commitMessage() method 340 communication 6 complexity 8 Conditions option 465 consistency 22 containers, Docker running Jenkins locally as 487-491 unit tests inside 233–238 continuous everything 7 continuous integration. See CI (continuous integration) pipeline CORS (cross-origin resource sharing) 405 cost optimization 11 cost-effectiveness 5 count variable 191 coverage reports code 240-242 HTML 250-254 CPU utilization load 136-139 CREATE DATABASE InfluxQL (Influx Query Language) statement 445 create\_before\_destroy life cycle setting 132 Credentials 470 credentials file 66 credentials() helper method 34 cron jobs 484–486 cross-origin resource sharing (CORS) 405 CSRF (cross-site request forgery) 41 CSS (Cascading Style Sheets) 403 currentBuild.result variable 34

#### D

database tests, mocked 248-250 DEBUG 457 declarative pipeline 31-35, 301-304 declarative-lint option 43 Default version 478 delivery pipeline 346–354 dependencies section 375, 386 depends\_on keyword 316 deploy machine learning (ML) models 141 Deploy stage 24, 332, 344, 349, 365, 377, 407, 417, 424, 426, 432 deployment 6 deployment packages 407–417 mono-repo strategy 407–413 multi-repo strategy 413–417 describe keyword 247

Develop 294 develop branch 38-39 develop tag 307, 323, 329, 333, 361 Developer permission 472 development speed 10 development velocity 4, 7, 10 DevOps 4 DigitalOcean 183–192 building Jenkins worker Droplets 190–192 creating Jenkins DigitalOcean Snapshots 183 - 185deploying Jenkins master Droplet 186-189 digitalocean builder 183, 185 digitalocean Packer builder 183 digitalocean\_droplet type 186 Docker 488 docker build command 235-236 Docker Community Edition (CE) 296 Docker containers running Jenkins locally as 487-491 unit tests inside 233-238 docker cp command 237 Docker DSL 273-277 docker exec command 489 docker group 312 Docker images 271–308 building 273–279 Docker build arguments 277-279 using Docker DSL 273-277 deploying Docker private registry 279–291 Amazon Elastic Container Registry (ECR) 286-287 Azure Container Registry 288–290 Google Container Registry (GCR) 290–291 Nexus Repository OSS 279–286 managing pull requests with Jenkins 305–308 scanning for vulnerabilities 296-301 tagging Docker images right way 291-296 writing Jenkins declarative pipeline 301-304 Docker in Docker 487 docker info command 321 docker login command 34, 285, 325 docker node ls 321 Docker plugin 488 docker push command 290 docker push operation 288 docker run command 235, 488 docker stack deploy command 322, 324, 329, 347, 354 Docker Swarm 309–354 defining continuous deployment process 321-335 handling code promotion with Jenkins 341–346 implementing Jenkins delivery pipeline 346–354
integrating Jenkins with Slack notifications 335–341
running distributed Docker Swarm cluster 310–321
docker swarm join command 314
docker\_container\_status\_docker measurement 448
docker-compose ps command 296
docker-compose up 489
docker.build() method 236, 238, 240
Dockerfile.test 234
Droplet deployments 186–189
DSL (domain-specific language) 23

#### Ε

EC2 (Amazon Elastic Compute Cloud) 55 ec2-user username 312 ECR (Elastic Container Registry) 286–287 efficiency 22 EFS (Amazon Elastic File System) 124 EKS (Amazon Elastic Kubernetes Service) 356 ELB (Elastic Load Balancing) 121 ELK stack (Elasticsearch, Logstash, and Kibana) 452–462 streaming logs with Filebeat 454-461 streaming logs with Logstash plugin 461–462 email notifications 434–437 entries section 385 **ENTRYPOINT** instruction 239 ENV instruction 278 env keyword 294 env.BRANCH\_NAME variable 294 env.BUILD\_ID keyword 291 env.JOB\_NAME variable 35 ENVIRONMENT argument 346 environment credentials 66 environment section 34 environment tag 168 **Environment Variables** 65 ETL (extract-transform-load) pipelines 141 Evaluate Every option 465 extract-transform-load (ETL) pipelines 141

#### F

failFast true instruction 245failure post condition block 34false 252fast infrastructure deployment 73fault tolerance 7

feature/X branch 38 Filebeat 454–461 finally block 435 Folder 205 for loop 419 FQDN (fully qualified domain name) 125 Freestyle project 204 FROM instruction 276 function code 417–420

#### G

GCE (Google Compute Engine) console 145 gcloud command 290 gcloud compute images list command 144 GCP (Google Cloud Platform) 4, 141-161 building Jenkins VM images 141-147 configuring with Terraform 147-153 deploying Jenkins on Google Compute Engine 153–157 launching automanaged workers on 157-161 GCP virtual machines (VMs) 141 GCR (Google Container Registry) 290–291 Get-AzSubscription 163 Git 205-215 git clone command 384 git log command 340 git show command 340 Git.groovy class 480 GitFlow branch model 38-39 GitHub 488 integrating 205–215 triggering builds with webhooks 222-230 GitHub OAuth 472-475 GitHub plugin 488 GitHubWehookForwarder Lambda function 228 GKE (Google Kubernetes Engine) 141, 356 go build command 275 go test command 239-241 golint command 238-239 Google Cloud Platform. See GCP Google Compute Engine 153–157 Google Compute Engine (GCE) console 145 Google Kubernetes Engine (GKE) 141, 356 GOOGLE\_APPLICATION\_CREDENTIALS environment variable 144 googlecompute builder 143, 145 @Grab annotation 480 Grafana platform 444 granularity 6

#### Н

HCL (HashiCorp Configuration Language) declarative language 104 HEAD flag 340 Headless Chrome 254-260 Healthcheck stage 387-389 Helm 381–387 helm build 396 Helm Chart stage 384 helm package command 384 helm repo index command 384 helm rollback command 377 helm upgrade command 376–377 horizontal autoscaling 11 hotfix/X branch 38 **HTML 240** HTML coverage reports 250–254 httpRequest DSL object 388 HTTPS 124-127 Hudson plugin 91

#### 

IaaS (infrastructure-as-a service) provider 100, 140IaC (infrastructure as code) 22, 101–103 IAM (AWS Identity and Access Management) 66-69 IAM roles 66 ID 323 IDE (integrated development environment) integrations 43-45 identified by a client ID (aka application ID) 162 if clause 344, 349 IGW (internet gateway) 60 images file 298 IMDS (Azure Instance Metadata Service) 179 immutable infrastructure 71–72 influx CLI 445 influx command 445 InfluxDB 444 INFLUXDB\_IP variable 446 INFO log 453, 457 infrastructure as code (IaC) 22, 101-103 infrastructure-as-a service (IaaS) provider 100, 140Inheritance project 204 inputs 445 -insecure-registry flag 285 inside() instruction 238-239 instance.save() statement 86 instances 445

integrated development environment (IDE) integrations 43–45Integration tests 13internet gateway (IGW) 60

#### J

Java Network Launch Protocol (JNLP) 53-54 Java Web Start (JWS) 53 JAVACLASS custom pattern 458 **JDK** (Java Development Kit) 79 Jenkins 18-46, 49-69, 140-193 administration 467-492 backing up and restoring 480–484 configuring GitHub OAuth 472–475 running locally as Docker container 487-491 security and RBAC authorization 468–472 setting up cron jobs 484–486 shared libraries 476-480 users actions, keeping track of 475-476 architecting for scale in AWS 55-69 configuring CLI 65–66 creating and managing IAM user 66-69 preparing environment 64-65 as code with Terraform 100-139 autoscaling worker pool 128-139 infrastructure as code (IaC) 101-103 provisioning AWS VPC 103-117 running with native SSL/HTTPS 124-127 setting up self-healing master 117-124 automated tests with 231–270 code analysis 246-248 code coverage reports 240-242 code linter integration 238-240 HTML coverage reports 250–254 mocked database tests 248-250 parallel tests 244–246 security in CI pipeline 242-244 SonarQube Scanner 260–270 UI testing with Headless Chrome 254-260 unit tests inside Docker containers 233-238 baking machine images 70-99 immutable infrastructure 71–72 master AMI 85-96 with Packer 72-85 worker AMI 96-99 code promotion, handling 341–346 configuring SSH authentication with 219-222 DigitalOcean 183–192 building Jenkins worker Droplets 190–192 creating Jenkins DigitalOcean Snapshots 183–185 deploying Jenkins master Droplet 186-189

email notifications in 434-437 GitFlow branch model 38-39 Google Cloud Platform (GCP) 141-161 building Jenkins VM images 141-147 configuring with Terraform 147–153 deploying on Google Compute Engine 153-157 launching automanaged workers on 157 - 161**Jenkinsfile** 22–35 Blue Ocean plugin 26-29 declarative pipeline 31-35 scripted pipeline 29-31 managing pull requests with 305–308 managing workers 52–55 command line 53 **JNLP 53-54** SSH 52-53 Windows service 54-55 master-worker architecture 50-52 Microsoft Azure 162–183 applying autoscaling to Jenkins workers 178-183 building Jenkins VM images in 162-166 deploying Jenkins master virtual machine 171–177 deploying private virtual network 166–170 monitoring cluster health 442-452 multibranch pipelines 36-37 Slack notifications, integrating with 335–341 test-driven development with 39-45 command-line pipeline linter 41–43 IDE integrations 43–45 Jenkins Replay button 40–41 triggering builds with GitHub webhooks 222-230 writing declarative pipeline 301-304 XML configuration 215–219 Jenkins agent 29 Jenkins Long-Term Support (LTS) 56 Jenkins master 50 Jenkins plugin 91 jenkins user 97 Jenkins worker 50 Jenkins X 390-400 **JENKINS\_HOME** directory 481, 483 JENKINS\_HOSTNAME and JENKINS\_SSH-**D\_PORT** variables 43 JENKINS\_JAVA\_OPTIONS 86 jenkins\_master.tf file 154 **JENKINS\_URL** environment variable 227 jenkins\_worker 132 jenkins\_workers.tf file 131, 178, 181, 190

jenkins-\* index pattern 453 jenkins-master 140, 173 Jenkinsfile 209 JNLP (Java Network Launch Protocol) 52, 54 Job 470 JOBNAME custom pattern 458 JsonSlurper class 388 jump box 61, 114 JVM (Java Virtual Machine) 85 JWS (Java Web Start) 53 jx CLI 399 jx promote command 392 jx version –short 390

#### Κ

K8s (Kubernetes) 355-400 automating continuous deployment flow with Jenkins 360-372 continuous delivery steps 372-381 Jenkins X 390-400 packaging with Helm 381–387 running post-deployment smoke tests 387-389 setting up Kubernetes cluster 356-360 Kompose 371-372 kubectl apply -f command 372 kubectl apply command 360, 362, 365-366 kubectl get nodes command 363 kubectl get pods -n watchlist 375 kubectl get pods command 380 kubectl get services -n watchlist output 380 kubectl get svc command 391 kubernetes.io/cluster/ 357

#### L

labels 29 LabelSelector 366 Lambda aliases 425 Lambda-based serverless functions 401-437 configuring email notification in Jenkins 434-437 creating deployment packages 407-417 mono-repo strategy 407-413 multi-repo strategy 413-417 deploying Lambda-based application 402-407 hosting static website on S3 420–422 maintaining multiple Lambda environments 423-434 updating Lambda function code 417-420 latest 294, 378 latest tag 294, 347-348 launch configuration 58

Less operational overhead 11 @Library annotation 478–479 @Library('id@version') annotation 479 logging, centralized 452–462 streaming logs with Filebeat 454–461 streaming logs with Logstash plugin 461–462 logstash step 462 LOGSTASH\_HOST variable 456 LTS (Jenkins Long-Term Support) 56

#### Μ

machine images, baking 70–99 immutable infrastructure 71-72 master AMI 85-96 configuring Jenkins upon startup 85-88 Jenkins plugins 88-96 with Packer 72-85 baking machine image 75–85 installation and configuration 74–75 process 73–74 worker AMI 96-99 maintainability 5 management resource group 171, 176 management visual network 167 management VPC 108, 296 managers token 314 mapRoles section 363 marketplace variable 406 master AMI baking 85-96 configuring Jenkins upon startup 85-88 Jenkins plugins 88–96 deploying Jenkins Droplet 186-189 self-healing master 117-124 master branch 38-39 master-worker architecture 50-52 Matrix authorization strategy 469–471 mem\_vm measurement 447 mesh routing feature 330 metrics, CD (continuous delivery) 441–466 centralized logging for Jenkins logs with ELK 452-462 creating alerts based on 462–466 monitoring Jenkins cluster health 442-452 microservices on K8s (Kubernetes) 355-400 automating continuous deployment flow with Jenkins 360-372 continuous delivery steps 372-381 discovering Jenkins X 390-400 packaging applications with Helm 381–387 running post-deployment smoke tests 387 - 389

setting up Kubernetes cluster 356–360 overview 5-8 pipeline as code for 197–230 configuring SSH authentication with Jenkins 219-222 Git and GitHub integration 205–215 Jenkins jobs' XML configuration 215-219 microservices-based applications 199-203 multibranch pipeline jobs 203–205 triggering Jenkins builds with GitHub webhooks 222-230 microservices architecture pattern 5 mocha 248 mocked database tests 248-250 modules 403 mono repository 201 mono-repo strategy 407–413 monolithic architecture 4-5 movies\_to\_parse\_sandbox 324 MoviesLoader Lambda function 404, 409, 417 - 419MoviesParser Lambda function 404, 417–420 MoviesStore Lambda functions 419, 425 MoviesStoreAddToFavorites Lambda function 413 MoviesStoreListMovies Lambda function 403-404, 406, 413, 427, 429 MoviesStoreViewFavorites Lambda function 413 multi-repo strategy 413–417 multibranch pipelines 36-37, 203, 205 multiline settings 456 multiple repositories 201 multiprovider support 73

#### Ν

Name 478 name query parameter 217 NAT (Network Address Translation) 61 native SSL (Secure Sockets Layer) 124-127 nested containerization 487 Network Address Translation (NAT) 61 Nexus Repository OSS 279–286 NFS (Network File System) server 64 ng build -c sandbox flag 334 ng build command 277 no operational overhead 9 node block wrapper 51 node:latest floating tag 276 node: Its floating tag 276 node('workers') instruction 301 node{} 269 notifySlack() method 338, 340

npm (Node Package Manager) 249 npm install command 277, 415 npm run lint alias command 254 npm run test command 249–250, 258 npm start command 277 nx-\*-registry-add permission 271 nx-\*-registry-read permission 285

#### 0

one repository per service strategy 407 operational overhead 8 Organization 205 os\_profile section 172 output section 126 output variable 152 outputs 445 Outputs section 283, 331, 333, 405 Overall 470

#### Ρ

PaaS (platform-as-a-service) provider 140 PaC (pipeline as code) 22 for microservices 197–230 configuring SSH authentication with Jenkins 219-222 Git and GitHub integration 205–215 Jenkins jobs' XML configuration 215-219 microservices-based applications 199-203 multibranch pipeline jobs 203–205 triggering Jenkins builds with GitHub webhooks 222-230 with Jenkins 21-46 GitFlow branch model 38–39 Jenkinsfile 22–35 multibranch pipelines 36–37 test-driven development with Jenkins 39-45 Packer 72–85, 142 baking machine image 75–85 installation and configuration 74-75 process 73-74 packer build command 80-81, 94, 98, 144, 146, 164, 185, 281, 312 packer build template.json command 184 packer validate command 94, 185 packer validate template.json command 146 parallel directive 417 parallel DSL step 244 parallel key 416 parallel keyword 244 parallel section 244 parallel tests 244-246

ParseMovie() method 240 PASSWORD 299 PATH variable 65, 75, 103, 242 pattern\_dir setting 459 pip install command 274 Pipeline 204 pipeline as code. *See* PaC (pipeline as code) pipeline block 301-302 pipeline keyword 301 plan step 150 plan/apply 175 platform-as-a-service (PaaS) provider 140 plugins Blue Ocean 26–29 Jenkins 88–96 Logstash 461-462 policies, scaling 133-135 PoLP (principle of least privilege) 66 polyglot 11 post build section 436 post section 34, 303, 436 powershell step 235 PR (pull request) 332 PR- or feature 400 Preprod 294 preprod branch 38-39 preprod image tag 377 preprod tag 294, 343, 345, 377 principle of least privilege (PoLP) 66 private registry, Docker 279-291 Amazon Elastic Container Registry (ECR) 286–287 Azure Container Registry 288–290 Google Container Registry (GCR) 290–291 Nexus Repository OSS 279–286 production 378, 392 programming language and architecture 17 provider section 167 provisioner file 91 provisioners section 74 provisioners stage 78 public\_repo scope 207 public-read 405 publish-version operation 427 publishHTML command 252 pull requests (PR) 305-308, 332 Push stage 24, 291, 293-294, 302, 345, 384, 407, 413 python main.py command 274 python test\_main.py command 234

#### Q

QA 472 QA permission 472 quality tests 13, 24 Quality Tests stage 238, 247

#### R

RBAC (role-based access control) 288, 467, 472 Matrix authorization strategy 469–471 role-based authorization strategy 471-472 RDP (Remote Desktop Protocol) 169 REGION log 323 REGION variable 287, 294 **REGISTRY** parameter 299 REGISTRY\_CREDENTIALS\_USR and REGIS-TRY\_CREDENTIALS\_PSW environment variables 34 release 372 Replay button 40-41 repo scope 207 repo:status 207 repositories 372 resiliency 10 resource block 181 restoring 480-484 risk management 22 role-based access control. See RBAC (role-based access control) route tables, VPC 111-114 Run 470

#### S

s-1vcpu-2gb 186 S3 420-422 s3:GetObject 405 SAM (Serverless Application Model) 419 sandbox 428 sandbox EKS cluster 357 sandbox VPC 313 scalability 5, 7, 73 scaling 55-69 configuring CLI 65-66 creating and managing IAM (Identity and Access Management) user 66-69 policies 133-135 preparing environment 64-65 scaling and resiliency 5 scaling policy 58 Scan operation 403 SCM 470

scrape\_configs section 450 scripted pipeline 29-31 Secure Shell (SSH) 52-53, 219-222 security 468-472 in CI pipeline 242-244 Matrix authorization strategy 469-471 role-based authorization strategy 471-472 security compliance 9 security group 56 security tests 13, 24 Security Tests stage 243 security\_groups.tf 175 self-healing master 117–124 sendEmail() method 435-436 Server CA Certificate 490 server gave HTTP response to HTTPS client error 490 Serverless 401 Serverless Application Model (SAM) 419 serverless functions defined 10-12 Lambda 401-437 configuring email notification in Jenkins 434-437 creating deployment packages 407-417 deploying application 402–407 hosting static website on S3 420–422 maintaining multiple environments 423-434 updating function code 417–420 serverless movement 401 service jenkins status command 121 service nexus restart command 280 service principal (SP) 162 service\_account variable 144 service-oriented architecture (SOA) 6 setUpClass() method 234 Shared Credentials file 66 shared libraries 477, 480 sharing, component 6 Slack notifications 335-341 slave or build agent 50 slave term 50 smoke tests 387-389 Snapshots, DigitalOcean 183-185 SOA (service-oriented architecture) 6 sonar-scanner command 266 SonarQube Scanner 260–270 source argument 403 SP (service principal) 162 SPA (Movie Marketplace is a single-page application) 420 spec section 365 speed 22

SQS (Amazon Simple Queue Service) 200 SQS\_URL 374 SSH (Secure Shell) 52–219, 222 ssh\_keys section 172 ssh-keygen command 92, 115 sshagent block 328 SSL (Secure Sockets Layer) 62, 124–127 stacks 321 stage blocks 302 stage command 302 stage variables environment variables 427 stages 23 stages section 302 staging 346, 377, 392 static code analysis 13 static website 420-422 status field 460 steps block 302 steps section 35 strategy.setAllowAnonymousRead(true) instruction 86 streaming logs with Filebeat 454-461 with Logstash plugin 461-462 subnets, VPC 60, 108-111 success post condition block 34 SUCCESS status 236 sudo command 312 swarm init command 318 SWARM\_MANAGER\_IP 321 swarm\_managers resource 316 swarm-production 347 swarm-sandbox 327 swarm-staging 342 swarmManager variable 342 synchronization 8

#### Т

t.Error() method 240 t2.large instances 119, 136 t2.micro instance 83 tagging Docker images 291–296 tags 83 target block 252 target platform 17 TDD (test-driven development) 24 team experience and skills 17 Telegraf 444 Template validated successfully 94 templates 372 Terraform configuring GCP network with 147–153

Jenkins as code with 100–139 autoscaling workers 128–139 infrastructure as code (IaC) 101-103 provisioning AWS VPC (virtual private cloud) 103–117 running with native SSL/HTTPS 124-127 setting up self-healing master 117–124 terraform apply command 110, 112-113, 116, 126, 131–132, 135, 149–150, 152, 155–156, 160, 169, 171, 173, 176, 182, 189, 228, 262, 283, 318, 331, 333, 359, 405, 429 terraform destroy command 400 terraform init command 359, 405 terraform output command 116, 157 terraform plan command 106-107, 110, 119 Terraform vX.Y.Z 103 Test keyword 240 test prefix 234 Test stage 35, 302 test-driven development with Jenkins 39-45 command-line pipeline linter 41-43 integrated development environment (IDE) integrations 43–45 Jenkins Replay button 40–41 testing package 239-240 TF\_VAR environment variable 107 TF\_VAR\_aws\_profile variable 107 tools 16-20 choosing 17-18 Jenkins 18–20 top command 136 true 248

#### U

UI testing 13, 254–260 Unit testing 233 unit tests 13, 24, 233–238 Unit Tests stage 234, 240, 410 unstable post condition block 34 update-function-code command 417–419 USER 323 user variables 74 user-data 129 USERNAME variable 299, 325 username:token argument 219 users 475–476 UTC (Coordinated Universal Time) 485

#### V

Validate Jenkinsfile command 44 Values.yaml file 372 variable block 105 VCS (version-control system) 31, 272 version variable 427 View 470 VMs (virtual machines) Azure building Jenkins images 162–166 deploying Jenkins master 171-177 GCP 141-147 VPC (virtual private cloud) 60, 103-117 bastion host 114-117 overview 104-108 route tables 111-114 subnets 108-111 VPN (virtual private network) 114, 166–170 VSCode (Visual Studio Code) 43 vulnerabilities 296-301

#### W

waitForQualityGate step 269 WARNING 457 Watchlist 219 watchlist application 372 webhooks 222–230 website block 405 Windows service 54–55 withForQualityGate step 268 withRegistry block 291 withSonarQubeEnv block 266 workers 52–55 applying autoscaling to 178–183 autoscaling 128-139 Auto Scaling group 131–133 launch configuration 128–131 scaling policies 133–135 workers CPU utilization load 136-139 baking AMI 96–99 building Droplets 190-192 command line 53 INLP 53-54 launching on GCP 157-161 SSH (Secure Shell) 52-53 Windows service 54-55 workers label 51, 131, 209, 304 workers token 314 Workflow plugins 488 WORKSPACE 335

#### Х

XML (Extensible Markup Language) 22, 215–219

# MANNING

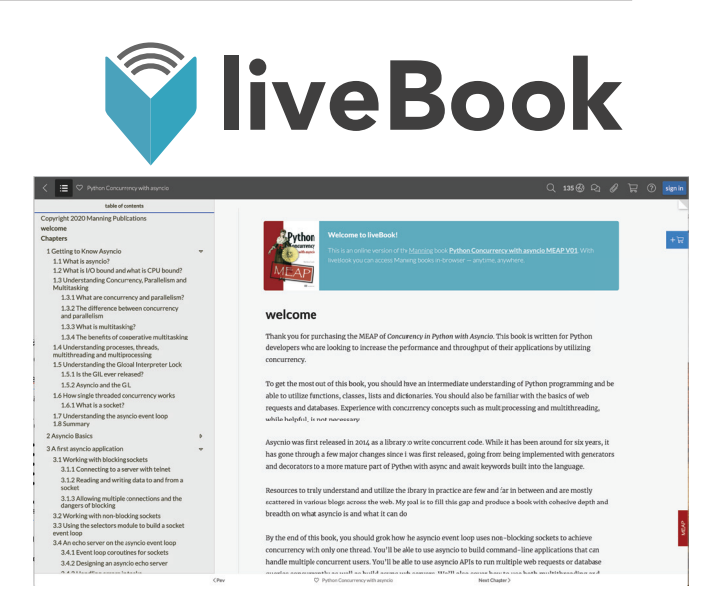

## A new online reading experience

liveBook, our online reading platform, adds a new dimension to your Manning books, with features that make reading, learning, and sharing easier than ever. A liveBook version of your book is included FREE with every Manning book.

This next generation book platform is more than an online reader. It's packed with unique features to upgrade and enhance your learning experience.

- Add your own notes and bookmarks
- One-click code copy
- Learn from other readers in the discussion forum
- Audio recordings and interactive exercises
- Read all your purchased Manning content in any browser, anytime, anywhere

As an added bonus, you can search every Manning book and video in liveBook—even ones you don't yet own. Open any liveBook, and you'll be able to browse the content and read anything you like.\*

#### Find out more at www.manning.com/livebook-program.

# MANNING

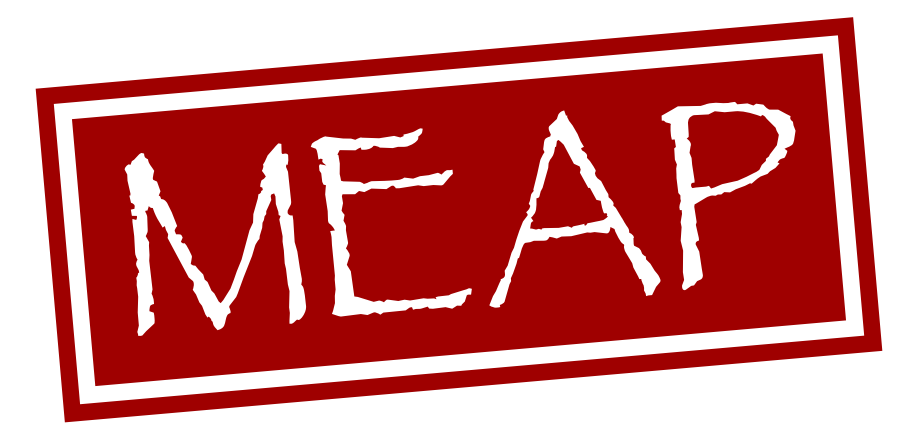

## The Manning Early Access Program

Don't wait to start learning! In MEAP, the Manning Early Access Program, you can read books as they're being created and long before they're available in stores.

Here's how MEAP works.

- **Start now.** Buy a MEAP and you'll get all available chapters in PDF, ePub, Kindle, and liveBook formats.
- **Regular updates.** New chapters are released as soon as they're written. We'll let you know when fresh content is available.
- **Finish faster.** MEAP customers are the first to get final versions of all books! Pre-order the print book, and it'll ship as soon as it's off the press.
- **Contribute to the process.** The feedback you share with authors makes the end product better.
- No risk. You get a full refund or exchange if we ever have to cancel a MEAP.

Explore dozens of titles in MEAP at www.manning.com.

## **Pipeline as Code**

Mohamed Labouardy

reat your CI/CD pipeline like the real application it is. With the Pipeline as Code approach, you create a collection of scripts that replace the tedious web UI wrapped around most CI/CD systems. Code-driven pipelines are easy to use, modify, and maintain, and your entire CI pipeline becomes more efficient because you directly interact with core components like Jenkins, Terraform, and Docker.

In **Pipeline as Code** you'll learn to build reliable CI/CD pipelines for cloud-native applications. With Jenkins as the backbone, you'll programmatically control all the pieces of your pipeline via modern APIs. Hands-on examples include building CI/CD workflows for distributed Kubernetes applications, and serverless functions. By the time you're finished, you'll be able to swap manual UI-based adjustments with a fully automated approach!

### What's Inside

- Build and deploy a Jenkins cluster on scale
- Write pipeline as code for cloud-native applications
- Automate the deployment of Dockerized and serverless applications
- Deploy Jenkins on AWS, GCP, and Azure
- Grasp key principles of a successful DevOps culture

For developers familiar with Jenkins and Docker. Examples in Go.

**Mohamed Labouardy** is the CTO and co-founder of Crew.work, a Jenkins contributor, and a DevSecOps evangelist.

Register this print book to get free access to all ebook formats. Visit https://www.manning.com/freebook

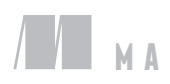

**ANNING** \$59.99 / Can \$79.99 [INCLUDING eBOOK]

Configuring CI/CD platforms has never been easier!"
—Ubaldo Pescatore, PagoPA

"A must-read for any aspiring and seasoned devops/release automation engineer."
—Giridharan Kesavan, Visa

"A very useful resource, not only for setting up and using Jenkins for CI/CD, but also for understanding the importance of Packer, Terraform, Docker, and Kubernetes."
—Kosmas Chatzimichalis, Mach7x

 A perfect journey through pipeline-based software delivery.
 —Satej Kumar Sahu, Honeywell

•• A brilliant, hands-on deep dive into how to implement modern CI/CD pipelines.
•• Matthias Busch, Otto GmbH

ISBN: 978-1-61729-754-0

55990